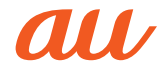

取扱説明書 詳細版

#### かんたんガイド

目次

安全上のご注意/防水・ 防塵・耐衝撃のご注意

#### ご利用の準備

-----

#### 基本操作

アドレス帳

#### 電話

#### HE DI

メール

#### EZweb∕auの ネットワークサービス

カメラ

#### LISMO!

- - - -

テレビ

データフォルダ/ microSDメモリカード

データのやりとり

便利な機能

-----

機能設定

付録/索引

-----

# MARVERA

## ごあいさつ

このたびは、「MARVERA」(以下、「本製品」もしくは「本体」と表記しま す。)をお買い上げいただき、誠にありがとうございました。 ご使用の前に、本製品に付属する「取扱説明書』または「取扱説明書詳細 版」(本書)をお読みいただき、正しくお使いください。

## 操作説明について

#### ■ 取扱説明書

主な機能の主な操作のみ説明しています。

さまざまな機能のより詳しい説明については、auホームページより 『取扱説明書詳細版』(本書)をご参照ください。

http://www.au.kddi.com/support/mobile/guide/manual/

•本書に記載している会社名、製品名は、各社の商標または登録商標です。

## オンラインマニュアル

auホームページでは、本書を抜粋のうえ、再構成したオンラインマニュアルもご用意しております。

・本製品からは:待受画面で
 ●[auお客さまサポート]→[オンラインマニュアル]

EZweb版 auオンラインマニュアルは通信料無料でご利用いただけます。

#### For Those Requiring an English Instruction Manual

#### 英語版の『取扱説明書』が必要な方へ

You can download the English version of the Basic Manual from the au website (available from approximately one month after the product is released).

『取扱説明書·抜粋(英語版)』をauホームページからダウンロードできます(発売後約1ヶ月後から)。

Download URL: http://www.au.kddi.com/support/mobile/guide/manual/

## 安全上のご注意

本製品をご利用になる前に、本書の「安全上のご注意」をお読みのうえ、正 しくご使用ください。

故障とお考えになる前に、以下のauホームページのauお客さまサポート で症状をご確認ください。

- ・本製品からは:待受画面で [E]→[auお客さまサポート]→[よくある ご質問[au Q&A プラス]]
- ・パソコンからは: http://www.au.kddi.com/support/mobile/trouble/repair

## 本製品をご利用いただくにあたって

- サービスエリア内でも電波の届かない場所(トンネル・地下など)では 通信できません。また、電波状態の悪い場所では通信できないこともあ ります。なお、通信中に電波状態の悪い場所へ移動すると、通信が途切 れることがありますので、あらかじめご了承ください。
- 本製品は電波を使用しているため、第三者に通信を傍受される可能性がないとは言えませんので、ご留意ください。(ただし、CDMA/GSM方式は通信上の高い秘話・秘匿機能を備えております。)
- 本製品は国際ローミングサービス対応の携帯電話ですが、本書で説明しております各ネットワークサービスは、地域やサービス内容によって異なります。
- 本製品は電波法に基づく無線局ですので、電波法に基づく検査を受ける場合があり、その際にはお使いの本製品を一時的に検査のためご提供いただく場合がございます。
- ・「携帯電話の保守」と「稼動状況の把握」のために、micro au ICカードO2 を携帯電話に挿入したときにお客様が利用されている携帯電話の製造 番号情報を自動的にKDDI(株)に送信いたします。
- ・公共の場でご使用の際は、周りの方の迷惑にならないようご注意ください。
- 海外でご利用される場合は、その国/地域の法規制などの条件をあらかじめご確認ください。
- ・お子様がお使いになるときは、保護者の方が『取扱説明書詳細版』(本書)をよくお読みになり、正しい使いかたをご指導ください。

ii

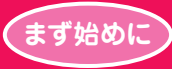

••••••

# かんたんガイド

本章で操作を始める前に、 ■「安全上のご注意」(▶ P.44) ■「取り扱い上のお願い」(▶ P.50) に書かれた注意事項を必ずお読みのうえ、 正しくお使いください。

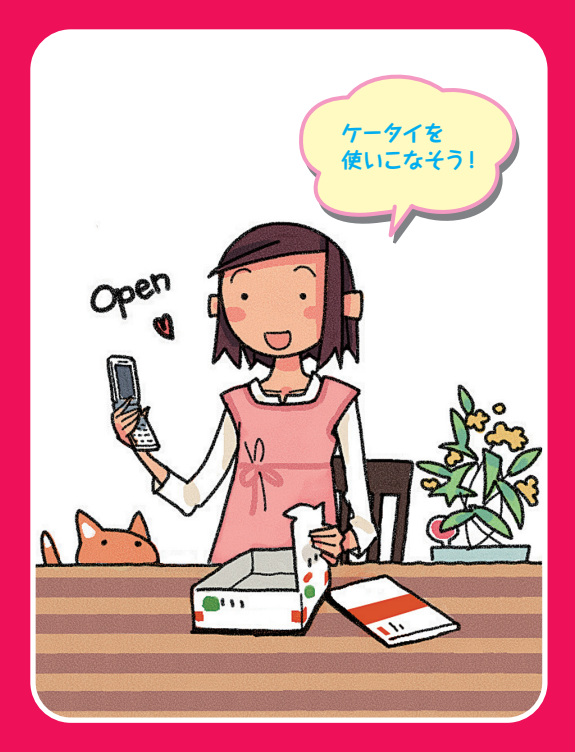

本文中で使用している携帯電話のイラストはイメージです。実際の製品と違う場合があります。

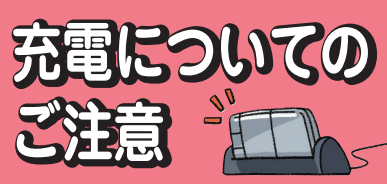

詳しい注意事項については、「安全上のご注意」 (▶P.44)と「取り扱い上のお願い」(▶P.50) をお読みください。

※卓上ホルダ(別売)のイラストはイメージです。 実際の製品と違う場合があります。

そろそろ充電

## 電池パックを長持ちさせるには?

充電したばかりなのに、電池切れで困っ たことはありませんか?電池パックは消 耗品です。充電のしかたによっては、電 池パックが劣化して、電池が切れやすく なることがあります。正しい充電方法で、 電池パックを長持ちさせましょう。

※電池パックの性能を十分に発揮できる目安は およそ1年です。電池が切れやすくなったら、 指定の新しい電池パックをお買い求めください。

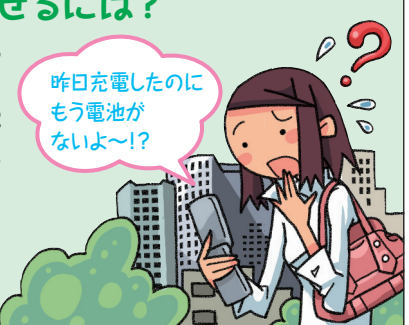

## 充電は「残量1」になってから

(要充電)になってから充電しましょう。 頻繁に充電を繰り返すと、電池パックの 寿命が短くなります。

## 日なたに置かない・落とさない

電池パックは、強い衝撃や暑さが苦手で す。本製品本体や電池パックを落とさないよ うにご注意ください。長時間置いておく場合 は、できるだけ涼しい場所に置きましょう。

充電は涼しし場所で!

## 充電用機器にも気をつけよう

充電用機器(別売)は、au指定のものを使用 してください。指定外の充電用機器で充電す ると、本体が壊れたり、電池バックが劣化する ことがあります。

JUST FIT~

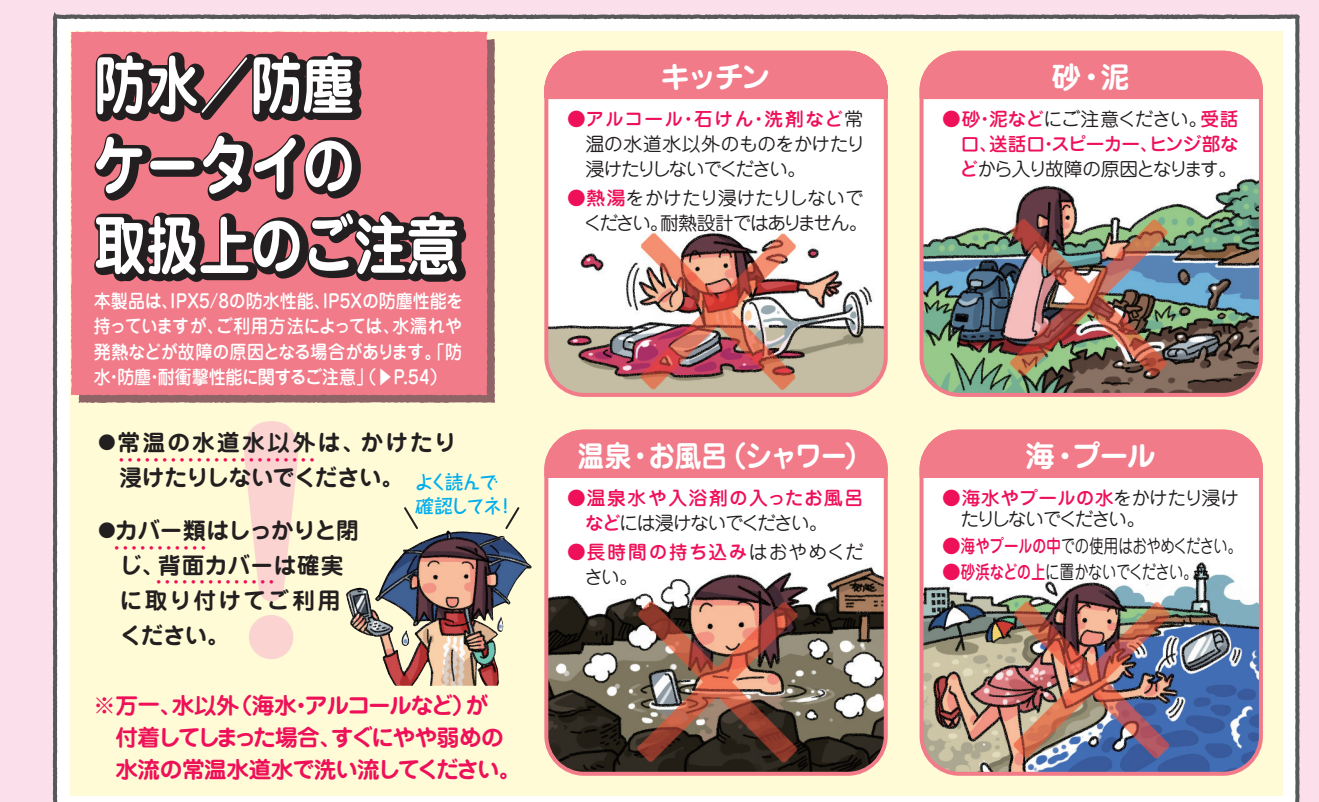

卓上ホルダ(別売)に ●卓上ホルダ (別売) 指定のACアダプタ(別売)を で充電する つなぎマ〜ス 充電する (\_\_\_\_\_\_ お買い上げ時は電池パックは十分に充電され 突起部を下にする ていません。またご使用中に本製品の画面に ■ や ■ が表示されたときも充電してくださ ●指定のACアダプタ(別売) まずは マネル プラグの向きに で充電する 注意して (\_\_\_\_\_\_ 外部接続 突起部で 端子カバー 外部接続端子カバーを完全に 開いて、指定のACアダプタ(別売) をつなぐ。

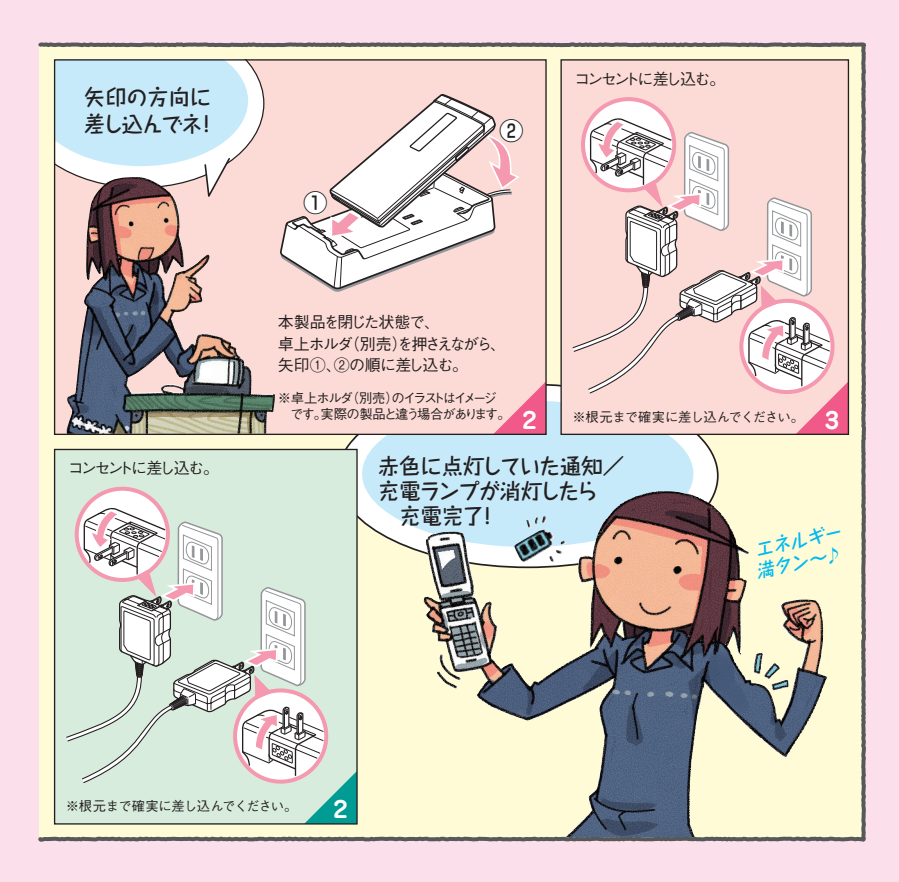

| Cure INFORMATION Just                                                                                                    |
|----------------------------------------------------------------------------------------------------|
| <ul> <li>別途、指定のACアダブタ(別売)や卓上ホ<br/>ルダ(別売)が必要です。</li> <li>(お使いのACアダブタによりイラストと形<br/>状が異なることがあります。あらかじめご<br/>了承ください。)</li> </ul> |
| ●本製品や卓上ホルダ(別売)の接続端子<br>に対してまっすぐになるように、指定のAC<br>アダブタ(別売)のmicroUSBブラグを抜<br>き差ししてください。                                          |
| ●卓上ホルダ(別売)に本製品を取り付ける<br>際は、外部接続端子カバーがしっかりと閉<br>じていることを確認してください。閉じかた<br>が不十分な場合、充電できないことがあり<br>ます。                            |
| 電池パックが取り付けられていないと充電できません。電池パックを装着した状態で充電してください。                                                                              |
| 外部接続端子カバーは、充電後しっかり閉めてください。                                                                                                   |
| 外部接続端子カバーを強く引っ張ったり、<br>ねじったりしないでください。                                                                                        |
| ●卓上ホルダ(別売)は安定した場所に置い<br>てご使用ください。転倒・落下・破損の原因<br>となります。                                                                       |

# 電話をかける

電話は、 ■番号を押してかける ■アドレス帳からかける ■履歴からかける などの方法でかけることができます。

## アドレス帳からかける

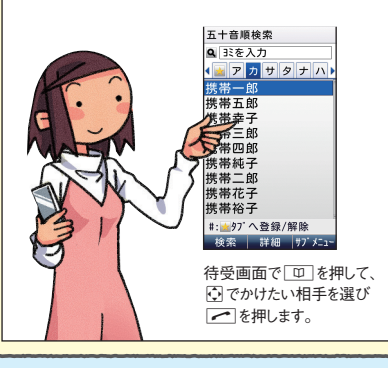

●番号を押してかける

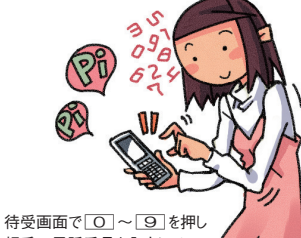

相手の電話番号を入力して 「一を押します。

## ●履歴からかける

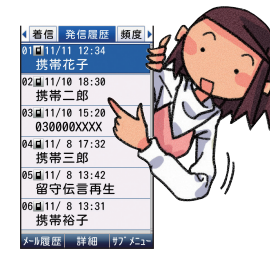

待受画面で・・・を押すと、発信履歴/着 信履歴/発信頻度が表示されます。 (\*) でかけたい相手を選び へを押します。

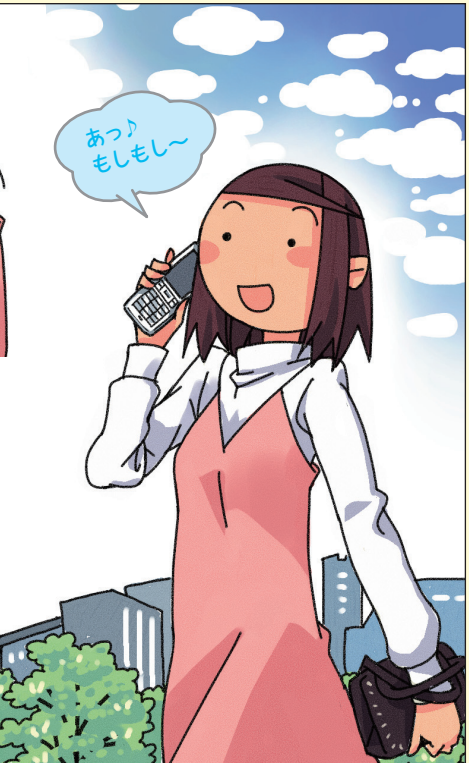

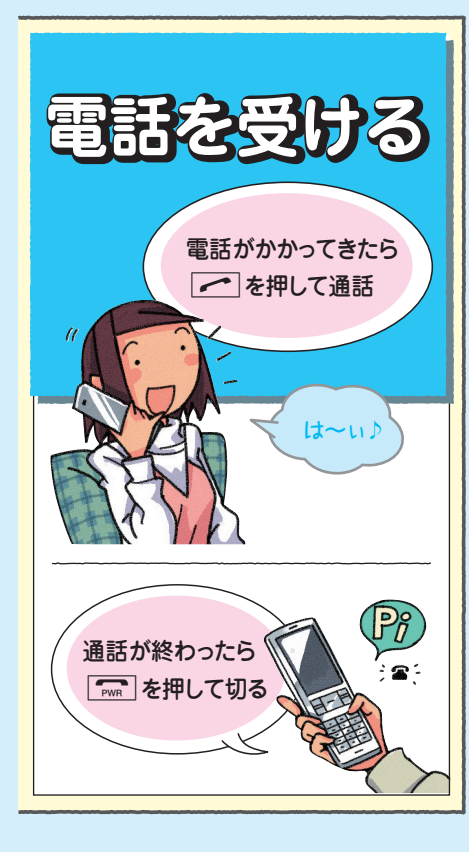

● こんなときは…?

#### 《電話をかける》

#### ? 海外から電話したいときは

本製品で海外からも簡単に日本国内へ電 話をかけられます。

1. 電話番号を入力

2. アァッ」を押す

3. 「国際電話:日本へ」を選び ●を押す

4. 🦳

「渡航先から国外(日本含む)に電話をかける」 ▶ P.123

## ? 海外で携帯電話を使うときは

本製品の設定を変えるだけで、いつもの電 話番号のまま世界のネットワークで話せま す。特別な申し込み手続きや日額・月額使用 料も不要です。

#### 「GLOBAL PASSPORT (グローバルパ スポート) について」 ● P.70

#### 《電話を受ける》

? かかってきた電話に出なかった場合は 待受画面になか表示され、出なかった着信の件数が表示されます。

#### 「電話を受ける」 **P.121**

? かかってきた電話に出たくない場合は 電話に出たくないときは、着信を拒否する ことができます。

、9 。 「着信を拒否する」 <mark>>P.122</mark>

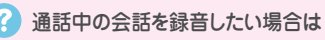

通話中の相手の声や自分の声を、メモ代わ りに60秒間録音することができます。

「通話中の声を録音する」 P.326

### ■迷惑電話はシャットアウト!

迷惑電話やいたずら電話がかかってきたら、通 話が終わった直後に「1」(4」(4)[2]「 で登録すると、次回からは、相手側に「お断り ガイダンス」を流しシャットアウトできます(迷 惑電話撃退サービス)。

※迷惑電話撃退サービスは月額使用料有料のオプションサービスです。ご利用にはお申し込みが必要です。

#### 「迷惑電話撃退サービスを利用する

(オプションサービス)」

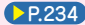

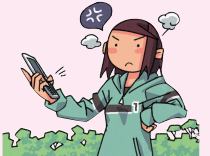

7

### アドレス帳に登録する

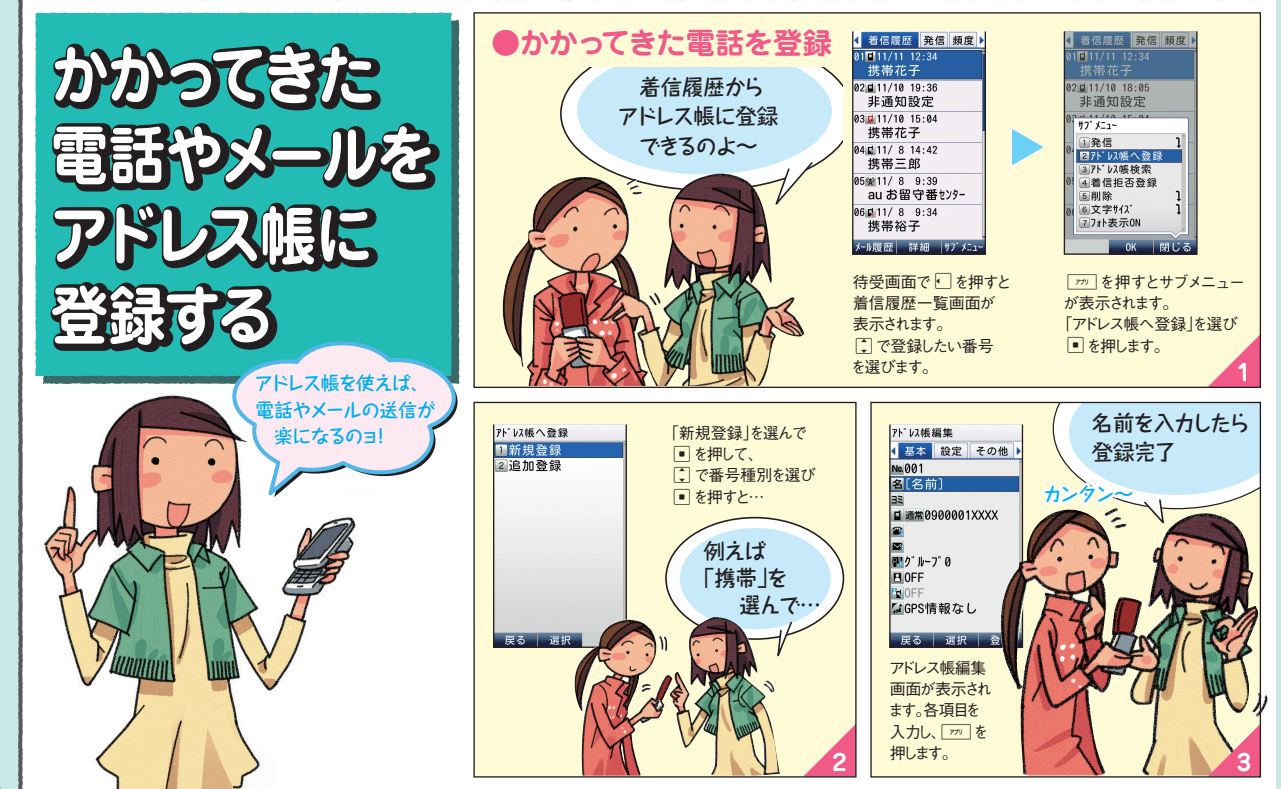

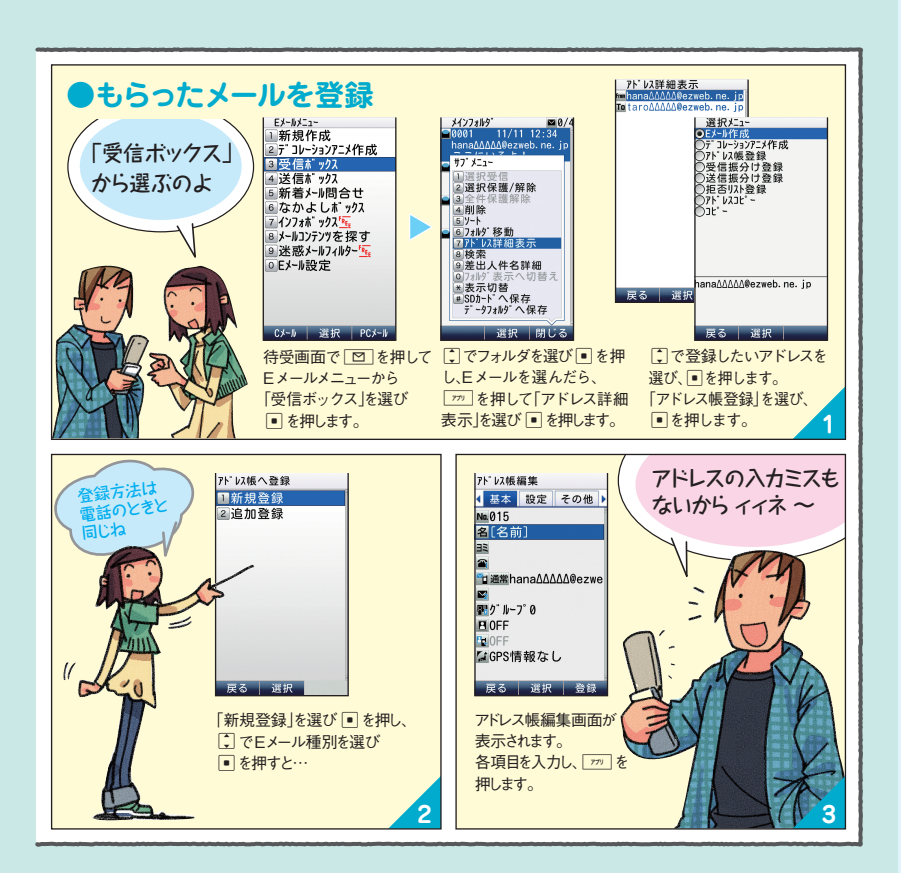

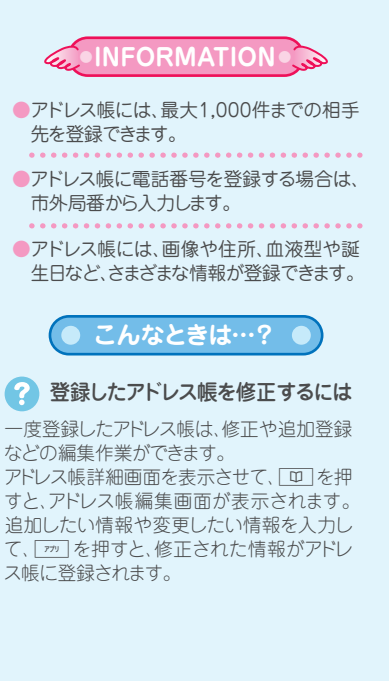

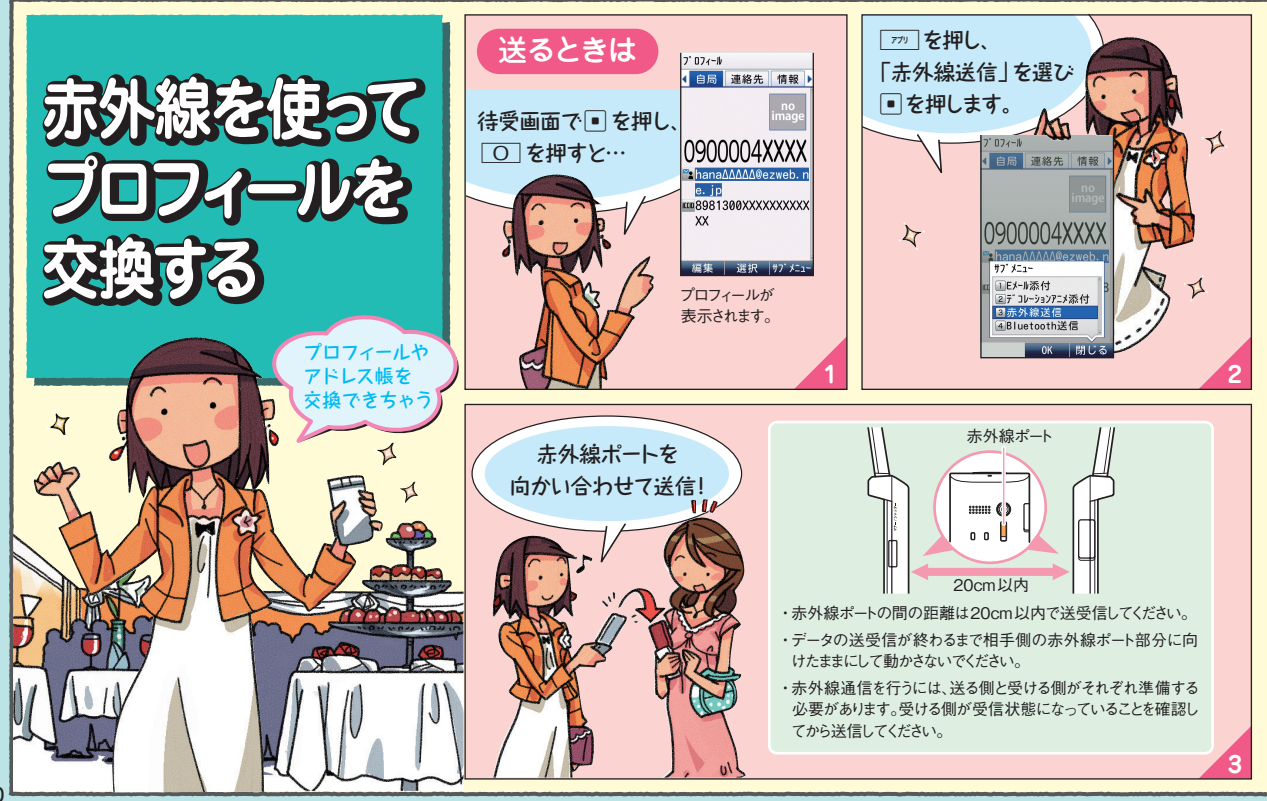

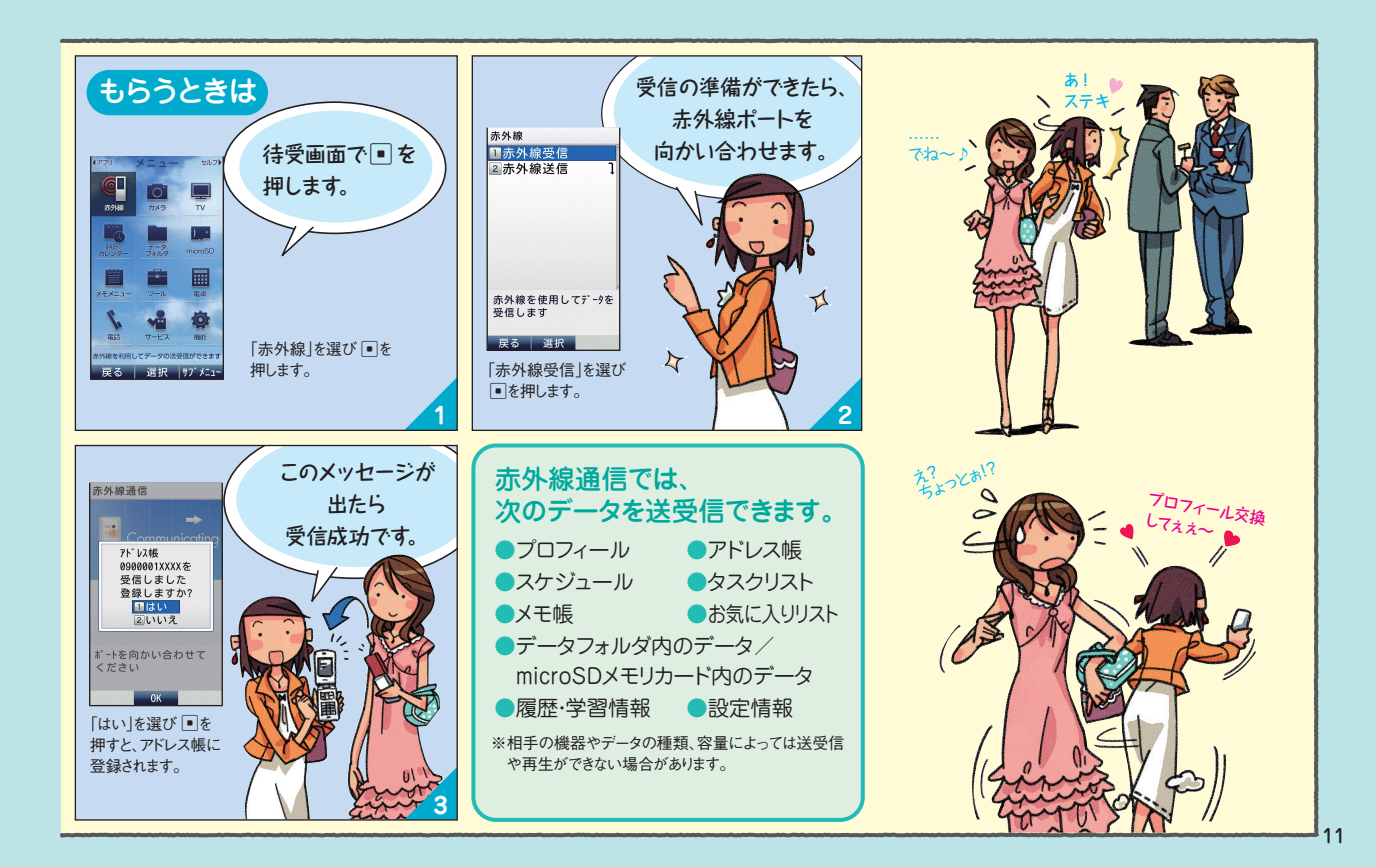

## メールでコミュニケーション(Eメール)

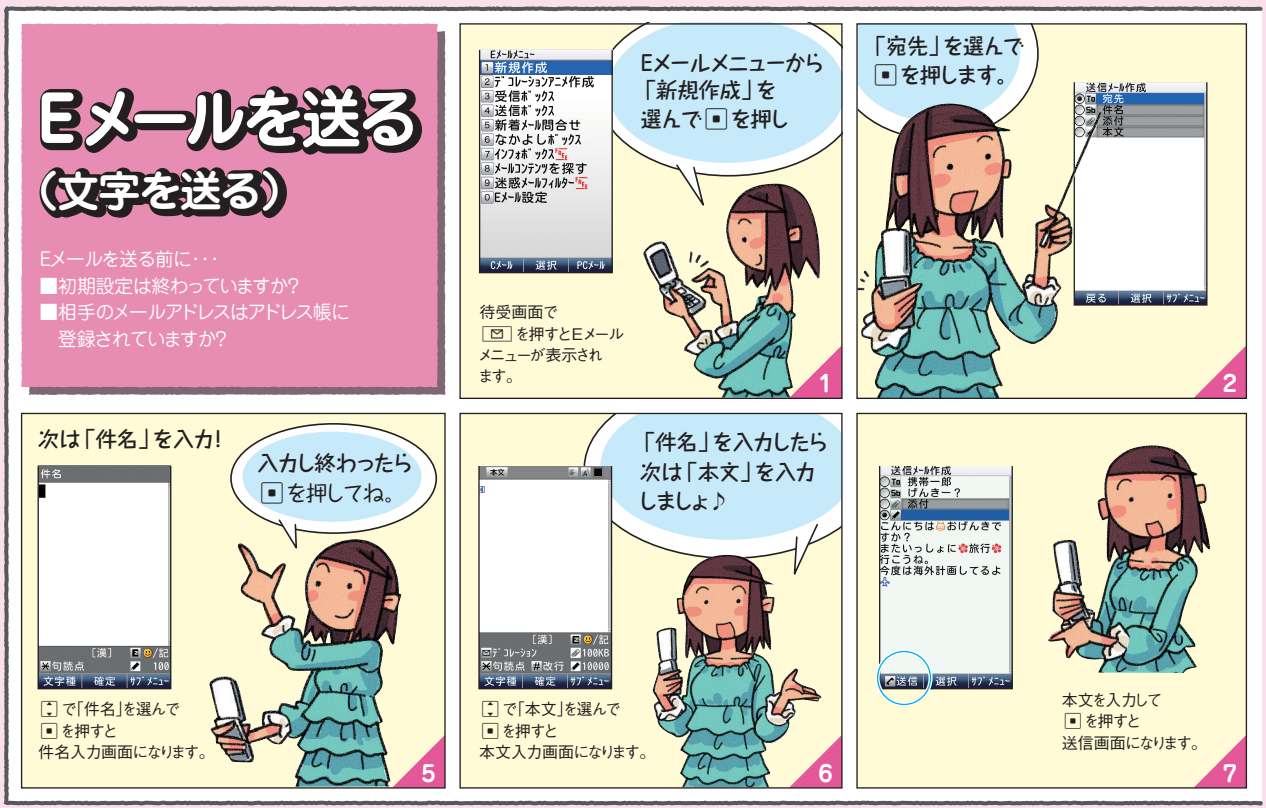

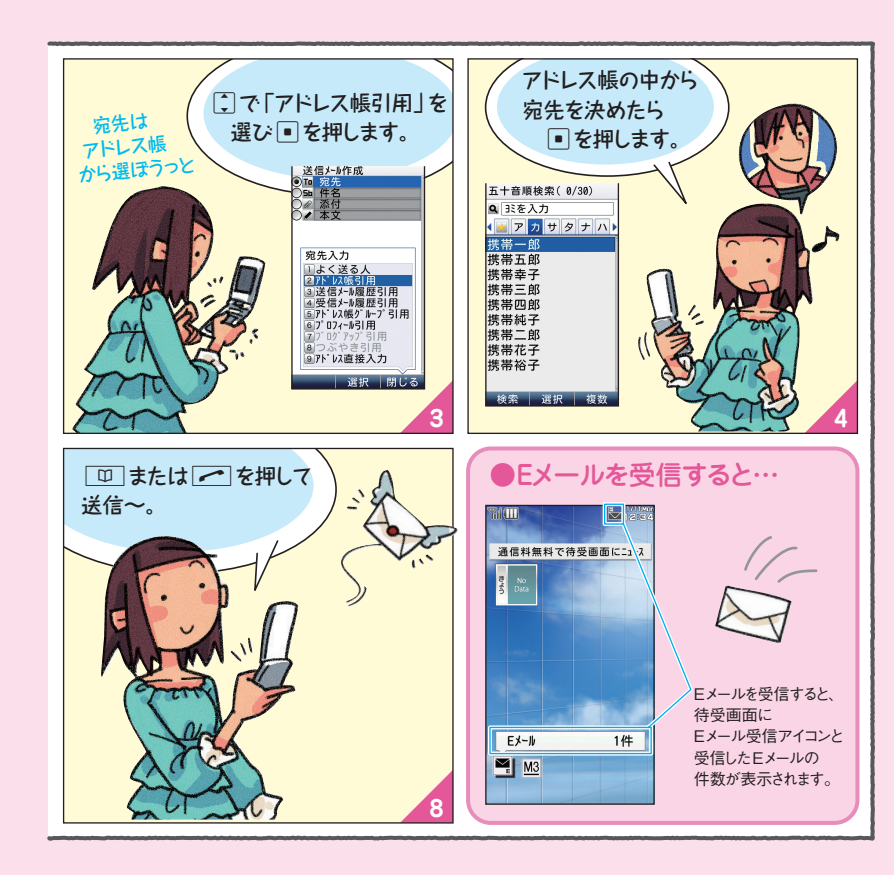

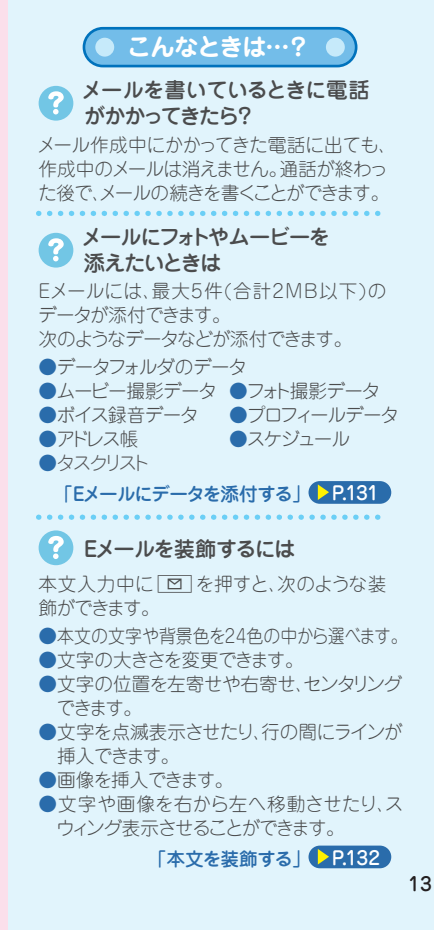

## メールでコミュニケーション(Eメール)

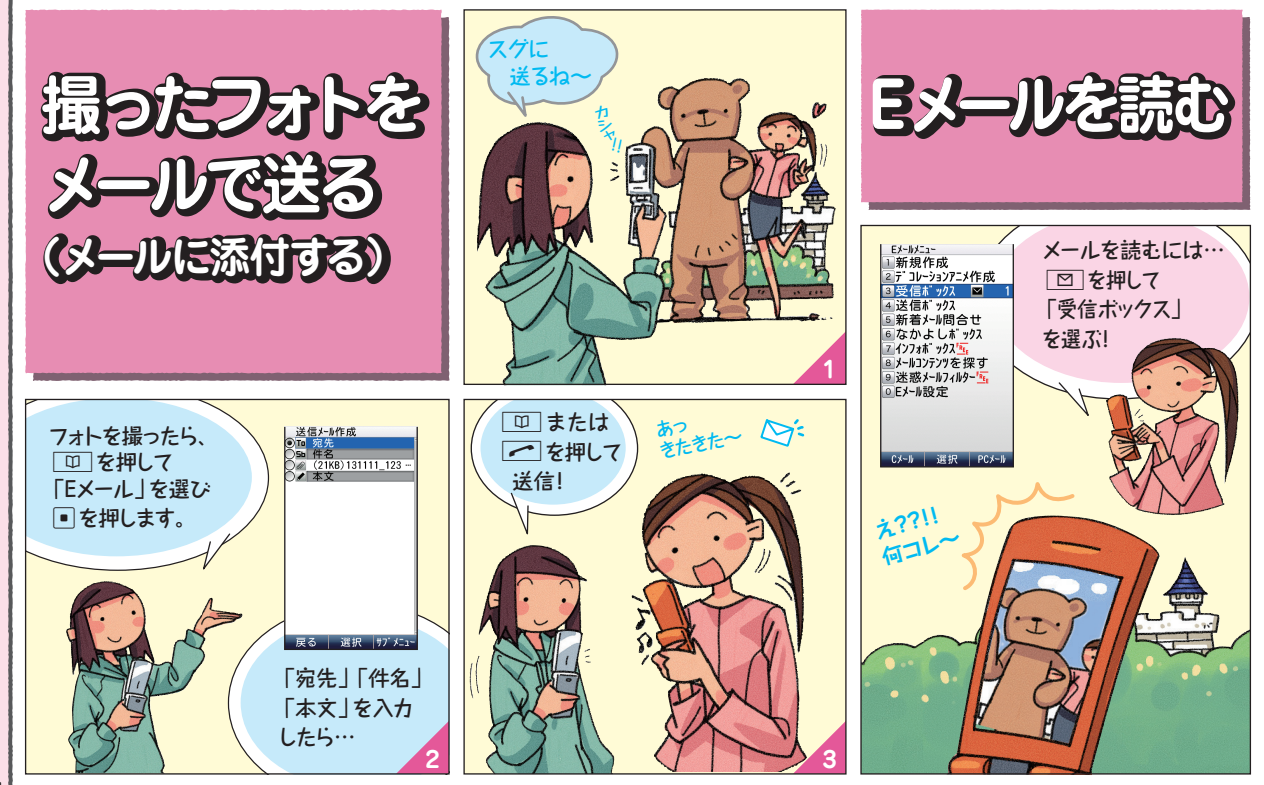

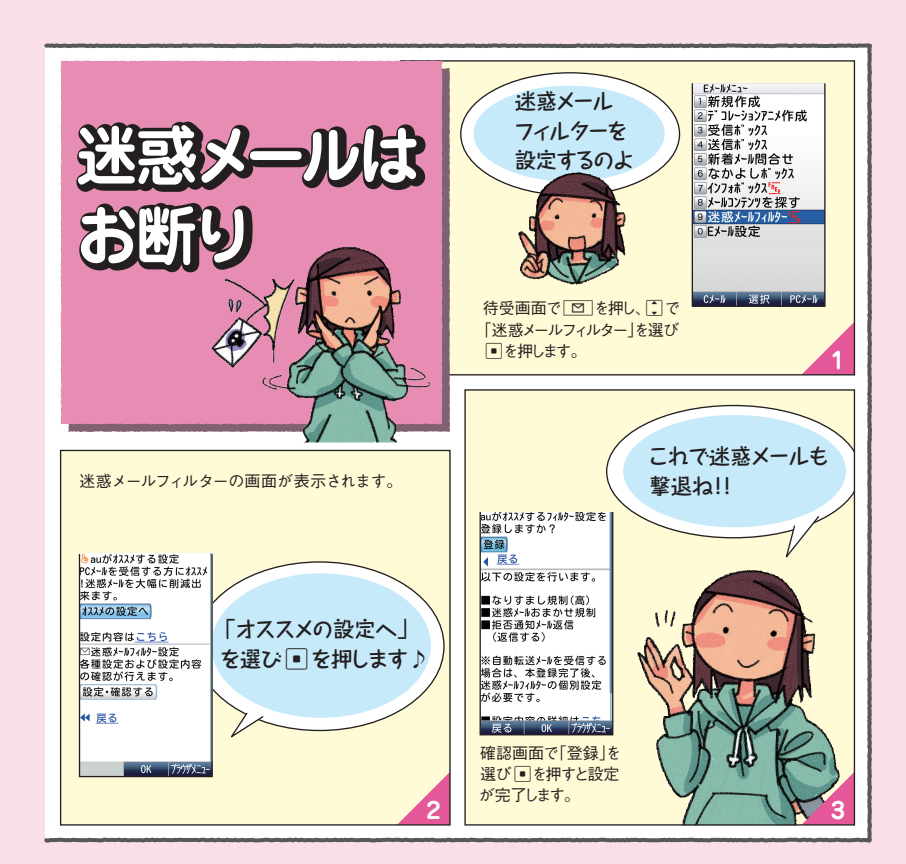

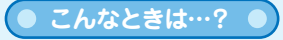

受信したEメールに返信したい
 ときは

Eメールを送ってくれた相手に、すぐに返事 を送ることができます。

- 受信メールの内容表示画面で、
   ゆう
  - 宛先には、自動的に相手のEメールアド レスが入力されます。
  - 「件名」には、受信したEメールの件名に 「Re:」が付けられます。
- 2. 本文を入力し、 回または 🖍 を押す

#### パソコンで使っているアドレスで、 メールを送受信したい

普段パソコンで利用しているメールアドレス を使って、au電話からメールを送受信するこ とができます(ケータイdePCメール)。

※ケータイdePCメールのご利用にあたっては、会員 登録が必要です。

会員登録後は、月額使用料がかかります。

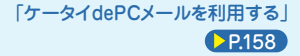

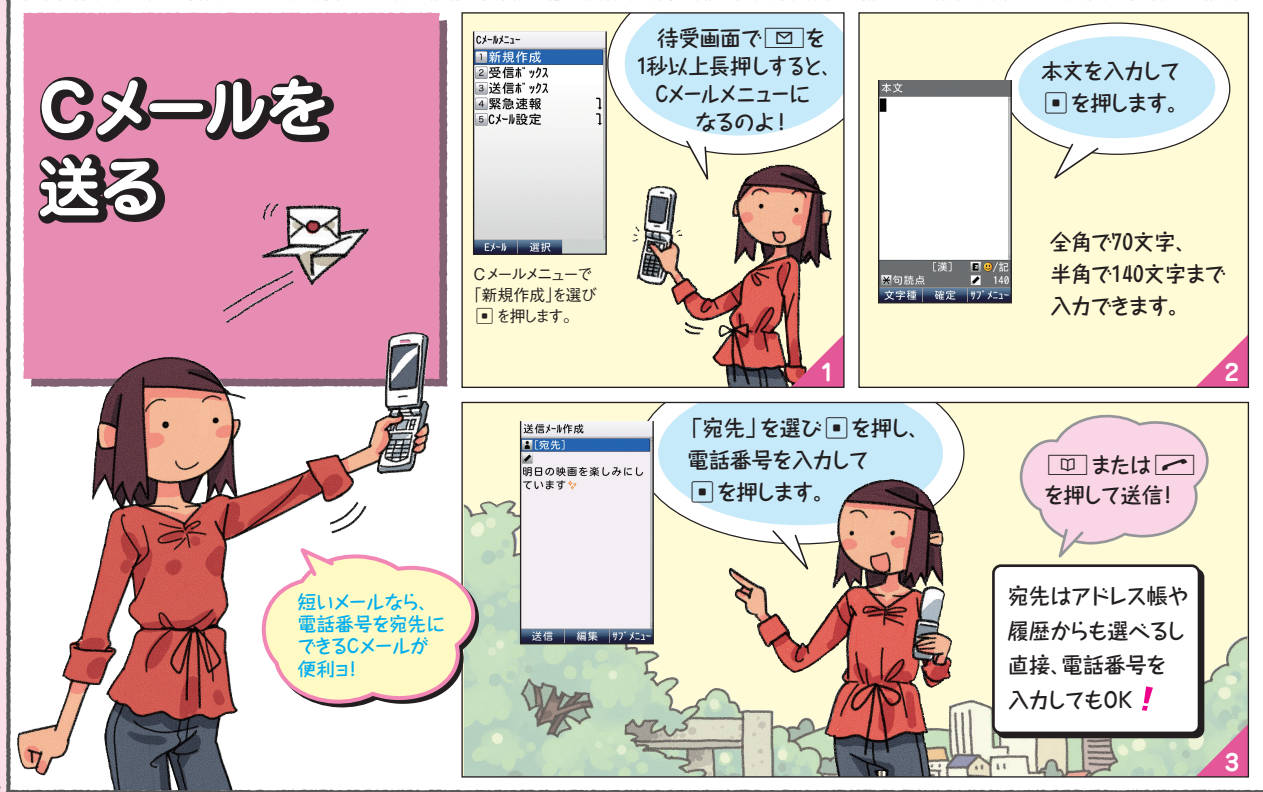

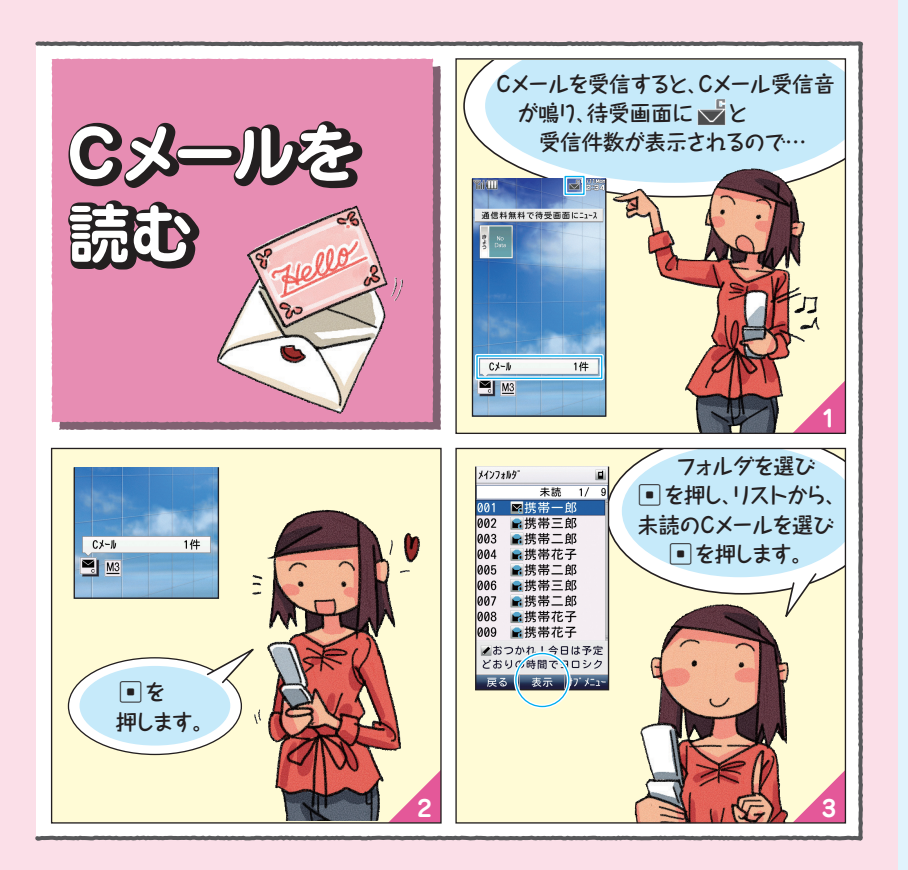

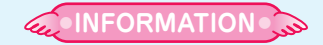

- Cメールは、携帯電話同士で、電話番号を 宛先にしてメールのやりとりができるサー ビスです。
- 送信したCメールは、最大100件まで保存 できます。

受信したCメールは、最大200件まで保存 できます。

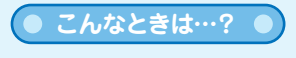

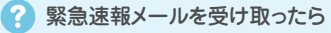

緊急速報メールとは、緊急地震速報や津波 警報、災害・避難情報を、特定のエリアのau 電話に一斉にお知らせするサービスです。 緊急速報メールを受信した場合は、周囲の 状況に応じて身の安全を確保し、状況に応 じた落ち着きのある行動をお願いします。

「緊急速報メールを利用する」 P.168

## フォトやムービーを撮る (カメラ/ビデオ)

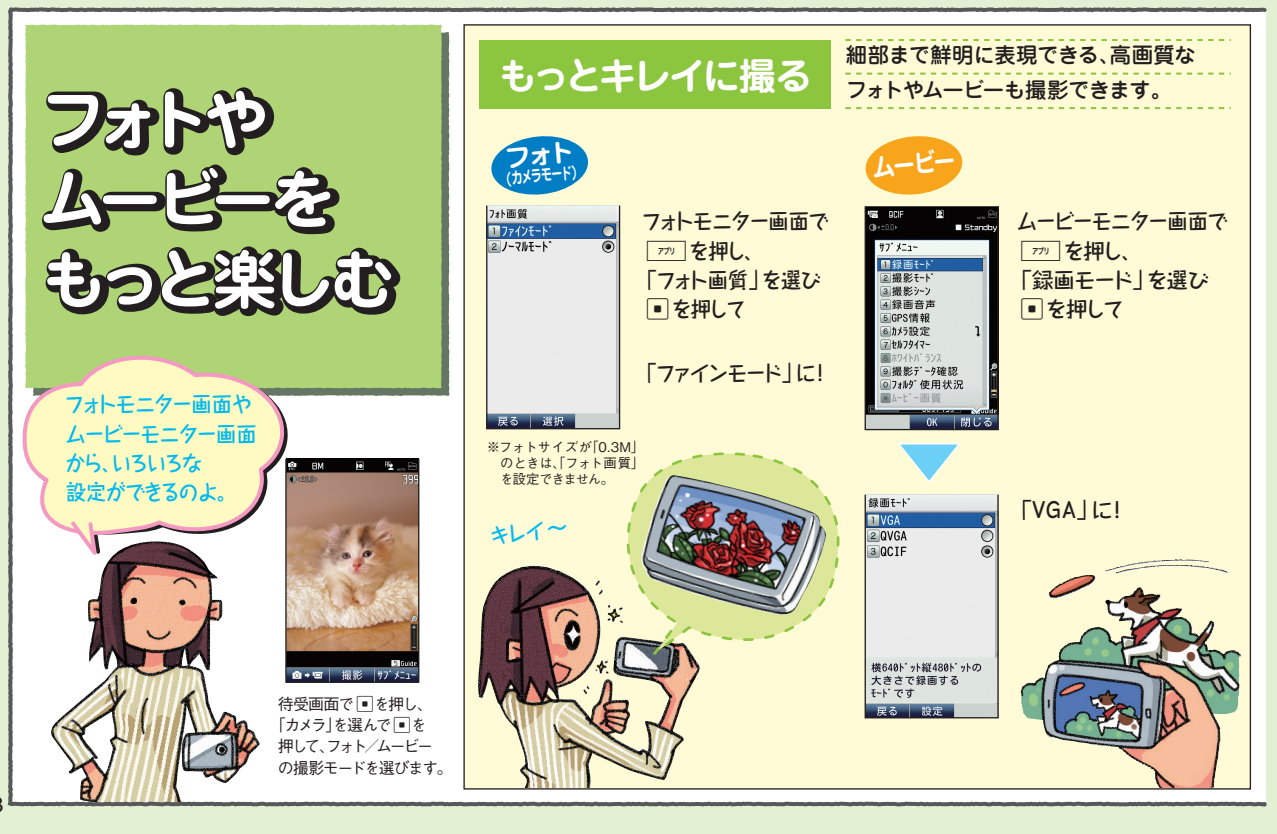

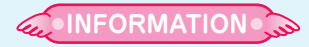

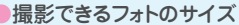

| フォトサイズ:<br>横×縦(ドット) | フォト画質               | 容量<br>(目安) | 保存可能<br>枚数(目安) |
|---------------------|---------------------|------------|----------------|
| 壁紙(標準):240×320      |                     | 25 KB程     | 度 5,000枚       |
| 壁紙(ワイド):480×800     | (800) ノーマルモード 92 кв |            | 度 5,000枚       |
| 壁紙(フルワイト): 480×854  | 固定                  | 96 KB程     | 度 5,000枚       |
| 0.3M : 640×480      |                     | 90 KB程     | 度 5,000枚       |
| 1M:1,280×960        | ファインモード             | 392 KB程    | 度 1,600枚       |
|                     | ノーマルモード             | 320 KB程    | 度 1,828枚       |
| 2M:1,600×1,200      | ファインモード             | 800 KB程    | 度 800枚         |
|                     | ノーマルモード             | 392 KB程    | 度 1,600枚       |
| フルHD:1,920×1,080    | ファインモード             | 960 KB程    | 度 673枚         |
|                     | ノーマルモード 480 KB程度    |            | 度 1,280枚       |
| 3M:2,048×1,536      | ファインモード             | 1,228 кв程  | 渡 474枚         |
|                     | ノーマルモード 640 KB程度    |            | 度 853枚         |
| 5M:2,592×1,944      | ファインモード             | 1,480 кв程  | 渡 400枚         |
|                     | ノーマルモード             | 818 KB程    | 度 673枚         |
| 8M: 3,264×2,448     | ファインモード             | 2,620 кв積  | 渡 213枚         |
|                     | ノーマルモード             | 1,310 кв程  | 渡 400枚         |
| 録画できるムービーのサイズ       |                     |            |                |
| 撮影 録画モード:           | 1 12                |            | 録画             |

| - | 撮影<br>モード | 録画モード:<br>横×縦(ドット) | ムービー画質           | 録画<br>可能時間 |
|---|-----------|--------------------|------------------|------------|
|   | メール       | QCIF: 176×144      | ノーマルモード固定        | 最大約15秒     |
|   | モード       | 01/04 100010040    | ファインモード          | 最大約40秒     |
|   |           | QVGA - 320×240     | ノーマルモード          | 最大約115秒    |
|   |           |                    | ファインモード          | 最大約8秒      |
|   |           | VGA - 040×400      | ノーマルモード          | 最大約30秒     |
|   | 長時間       | QVGA : 320×240     |                  | 最大約120分    |
|   | モード       | VGA:640×480        | ノバイノモート回走        | 最大約60分     |
|   |           |                    | 11 + 1 1 0 0 U 0 |            |

市販品の microSDメモリカードまたは microSDHCメモリカード (2GB ~ 32GB)をセットした場合の録画可能時間です。ただし、録 画条件やmicroSDメモリカードの容量により録画可能時間は異な ります。

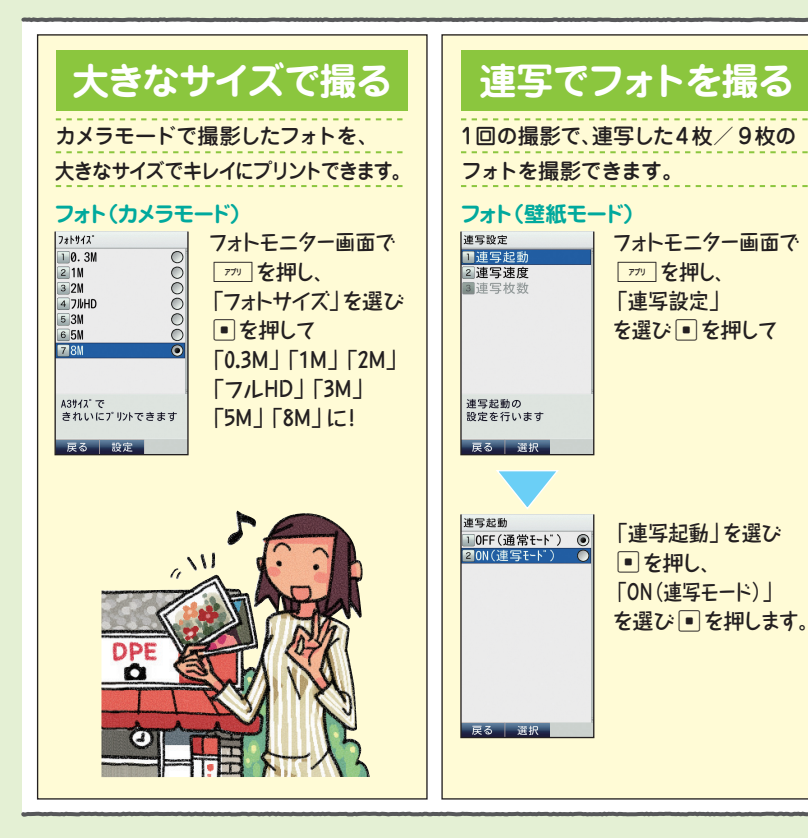

## ネットを楽しむ (EZweb)

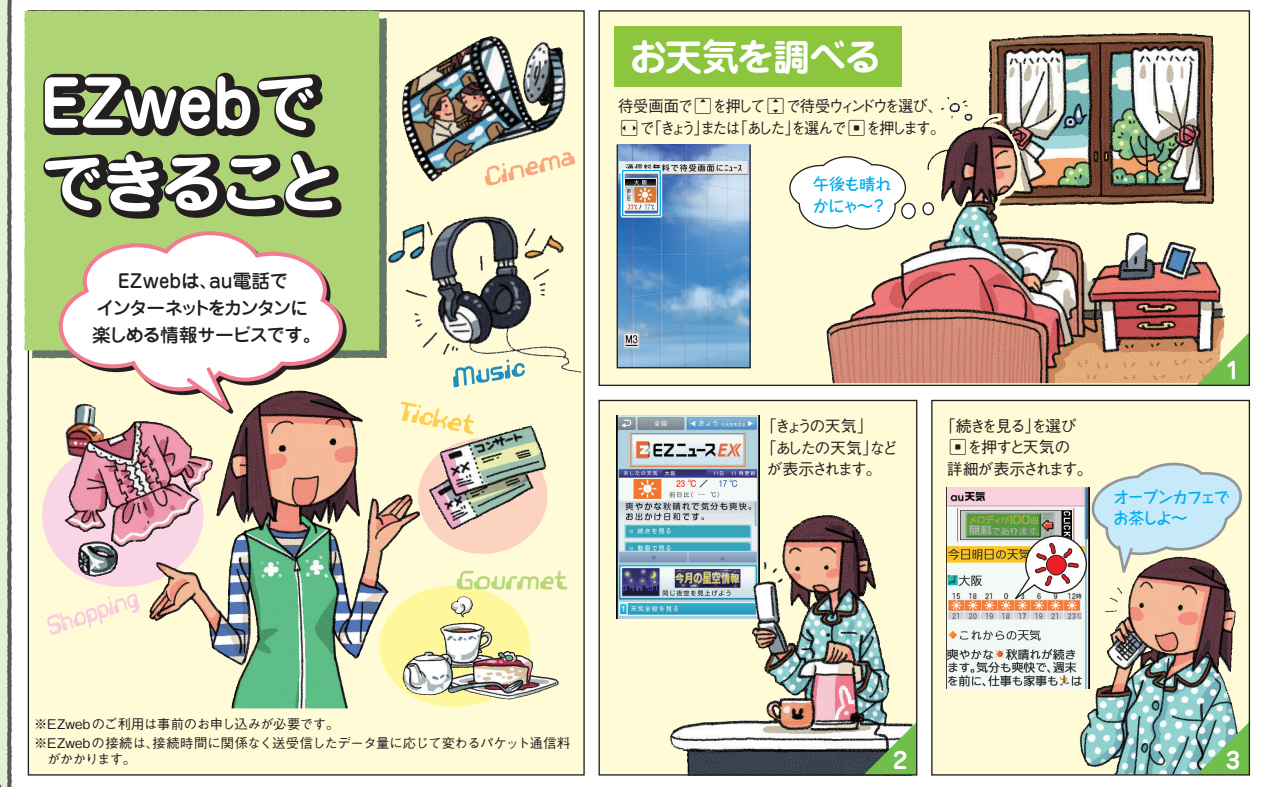

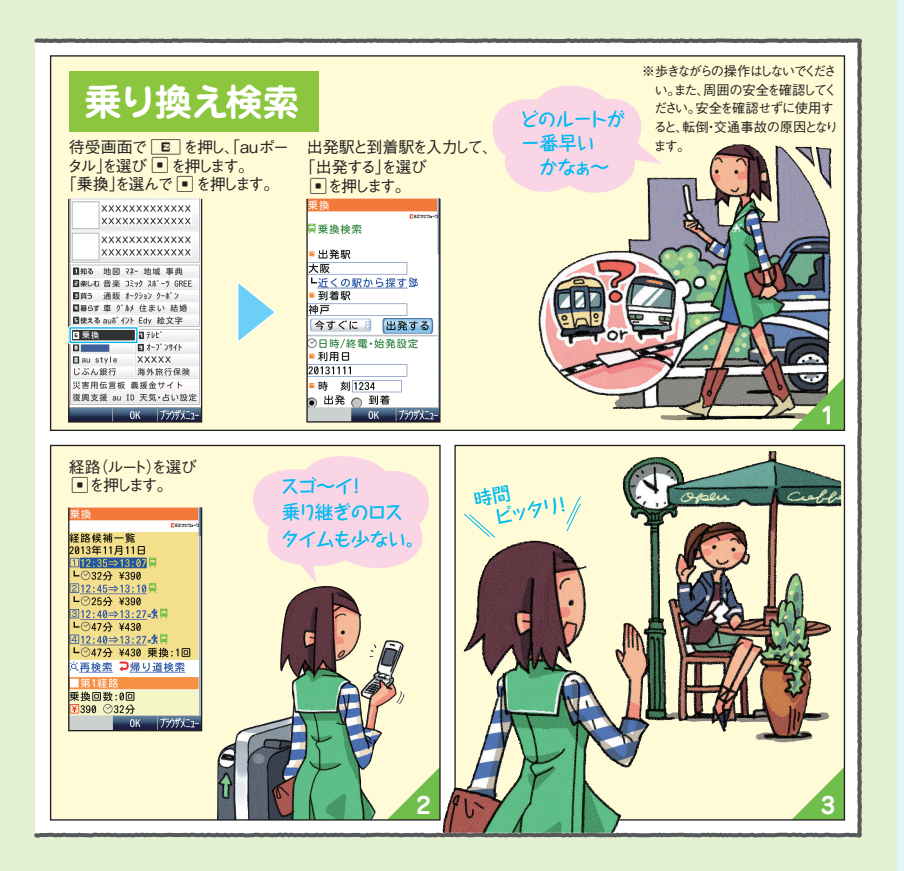

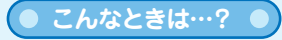

3 お気に入りを登録したいときは (ブラウザメニュー~お気に入り)

お気に入りリストに登録したい情報サイトを 画面に表示させて

- 1. \_\_\_\_ (ブラウザメニュー)を押す
- 「お気に入り/画面メモ」を選び
   を押す
- 3. 「お気に入り登録」を選び を押す
- 4. 깨 (登録)を押す

「お気に入りへ登録しました」と表示されて、 登録が完了します。

お気に入りリストは100件まで登録できます。

「お気に入りリストを利用する」 **P.184** 

## テレビを見る

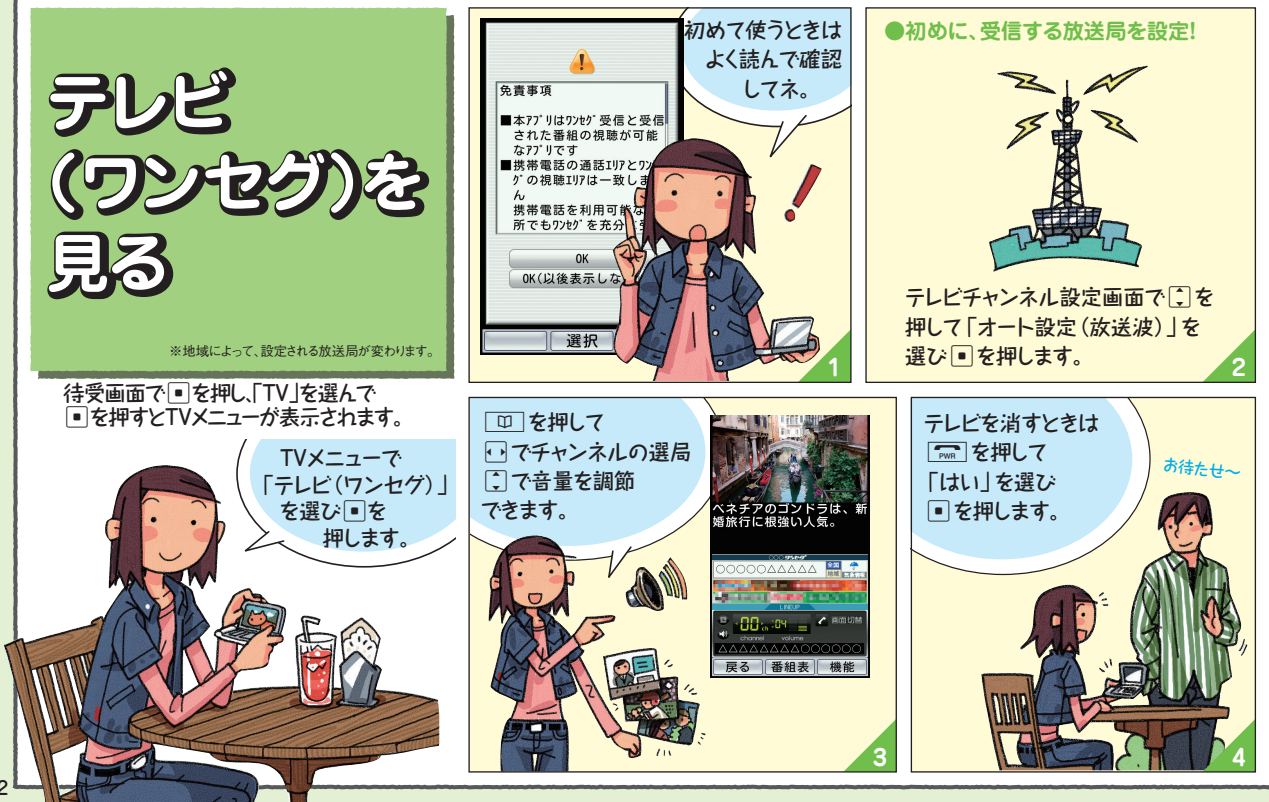

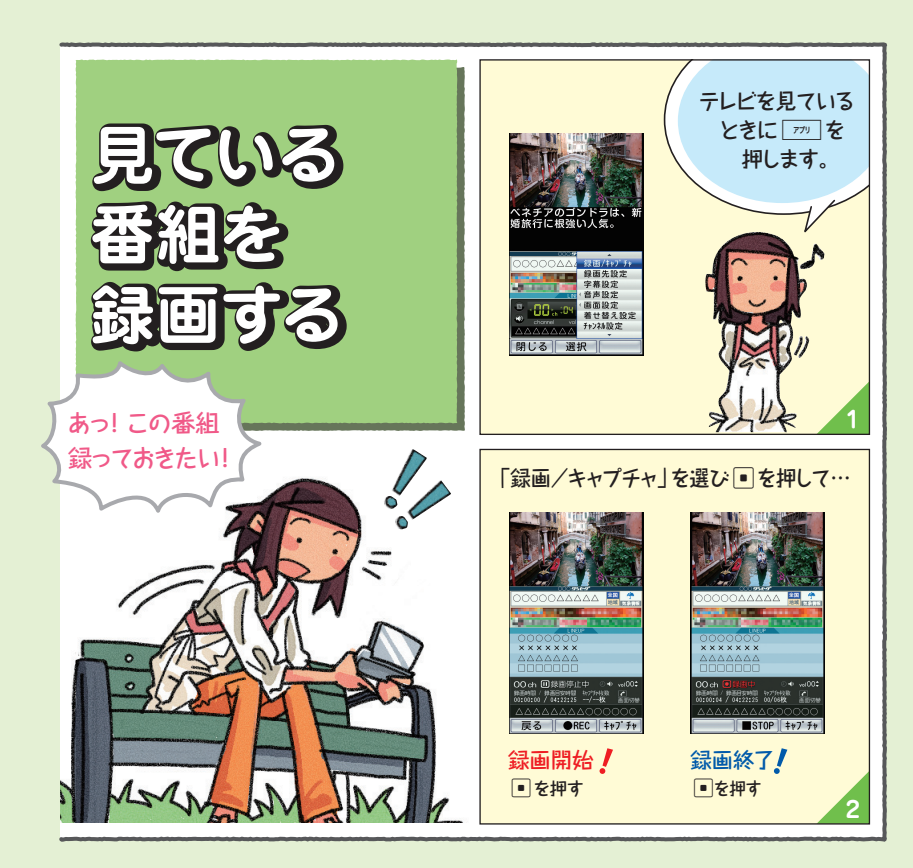

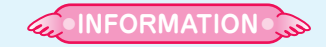

次のような場所では、電波の受信状態が悪く、画質や音質が劣化したり受信できない場合があります。

- ●放送局から遠い地域や極端に近い地域
- 移動中の電車や車、地下街、トンネルの中、 室内など

●山間部やビルの陰

- ●高圧線、ネオン、無線局、高速道路の近く
- その他、妨害電波が多かったり、電波が遮 断されたりする場所

### 落としても安心

設定画面から au電話をなくしてしまったら 遠隔ロックの設定を 遠隔ロック 選択します。 登録した電話(電話番号)から 遠隔ロック M414 なくしたau電話に、設定した 1 有効番号リスト 2 指定時間 本製品を紛失した場合に、事前に登録した電話 3 着信回数 条件で電話をかけます。 4 データ消去 から本製品に電話をかけて、設定した回数着信す 5本体1ック解除 待受画面で 慌てない ると、遠隔操作で他人が使えないように本製品に ■ 4 1 4 *k* 慌てない… ロックをかけることができます。 押し、ロックNo.を 遠隔操作を有効とする Sec. 電話番号を設定します 入力して
●を押します。 R (10 「小」 選択 保力 R ロック操作の条件(時間/回数)を 遠隔操作をする電話番号を登録します。 設定します。 •/3 「有効番号リスト」を選び 有効番号リスト 1[新規登録] 遠隔0ック [指定時間] ●を押し、 M414 1 有効番号リスト 最初の着信から設定 「新規登録」を選び 2指定時間 した回数分の着信が 3着信回数 を押します。 4 データ消去 あるまでの制限時間を 5本体0ック解除 1~10分で設定 「直接入力」を選び ■ を押し 「着信回数| 例えば: •• 遠隔ロックが記動 電話番号を入力し 遠隔操作を有効とする [10分間に3回|と設定した場合、 電話番号を設定します するまでの着信回数を ● を押します。 選択 完了 3~10回で設定 10分の間に3回、なくしたau電話に が 化 選択 保存 電話をかけます。 「カッ」を押して、 ™ を押して終了。 電話番号を登録します。 2 3

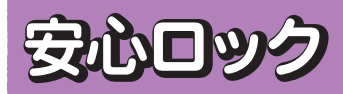

au電話本体に遠隔ロック設定をしていなかった 場合でも、一般電話やパソコンから遠隔ロック をかけることができます。

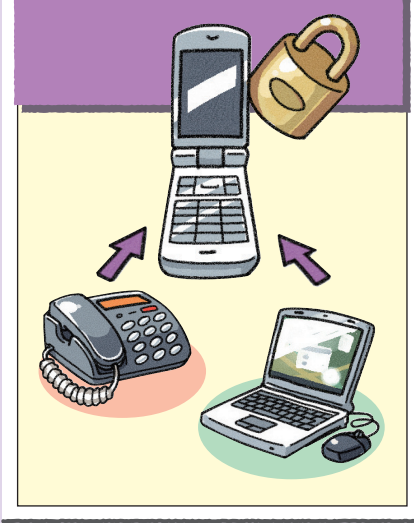

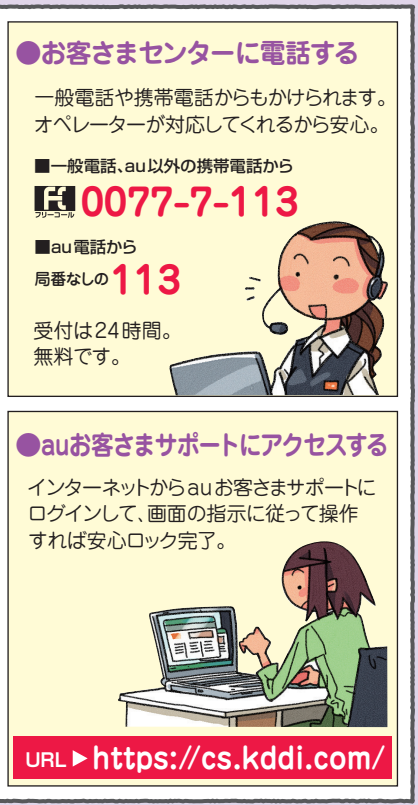

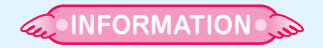

お買い上げ時には、ロックNo.は「1234」
 に設定されています。
 ロックNo.は、変更することもできます。

「ロックNo.を変更する(M44)」 P.358

●登録した電話から本製品に遠隔ロックを かけるときは、発信者番号を通知して電話 をかけてください。

本製品の電源が入っていない場合には、遠隔ロックや安心ロックが起動できません。 また、電波の弱い場所に本製品がある場合には、遠隔ロックや安心ロックが起動できない場合があります。

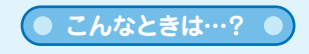

au電話の位置を検索するには (ケータイ探せて安心サービス)

ケータイ探せて安心サービスをご利用にな ると、au電話の置き忘れや紛失時に、お客 さまセンターまたはパソコンからau電話の おおよその位置を検索できます。

「ケータイ探せて安心サービスを利用する」 ▶ 2195

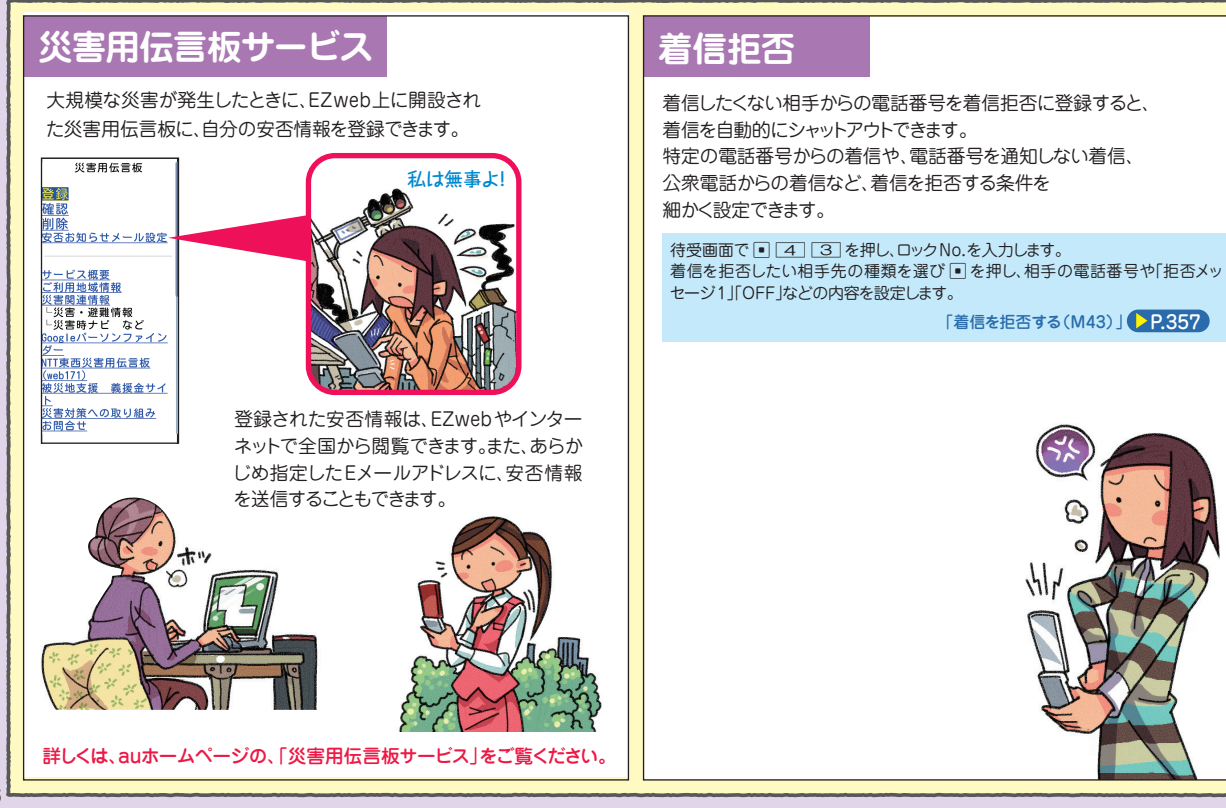

## オンラインマニュアル

オンラインマニュアルに接続すると、あなたの知らないau電話の 操作方法を簡単に探すことができます。 EZweb版 auオンラインマニュアルは、通信料無料でご利用いただけます。

#### auポータルから接続する

待受画面で E を押し、「auお客さまサポート」を選び E を押します。 「オンラインマニュアル」を選び E を押します。

#### QRコードを読み取って接続する

待受画面で [27] を押し、 
③ で「パーコードリーダー&メーカー」を 選び 
■ を押します。 「パーコード読込み」を選び 
■ を押します。

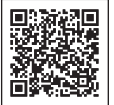

左のバーコード(QRコード)に カメラをかざすと、 読取結果が表示されます。

URLを選び ■を押し、「URLへジャンプ」を 選び ■を押して、■を押します。

#### M機能から接続する

待受画面で • # 3 を押し、 「はい」を選び • を押します。

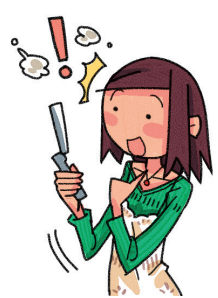

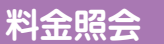

EZwebに接続して、今月の概算通話 料金や利用内訳が簡単に照会できます。

待受画面で ● 1 1 を押し、 「はい」を選び ● を押します。 EZwebに接続され、「確認する」メニュー が表示されます。 「通話料・通信料照会」を選んで ● を押します。

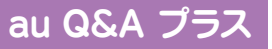

auユーザー同士で、気軽に「Q&A」のやりとりができる便利な auオリジナルサイトです。

待受画面で E を押し、 「au お客さまサポート」を選び ●を押します。 「よくあるご質問 「au Q&A プラス」」を選び ●を押します。

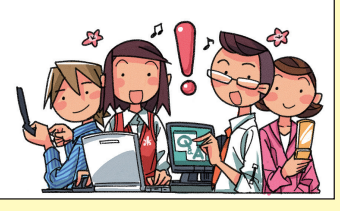

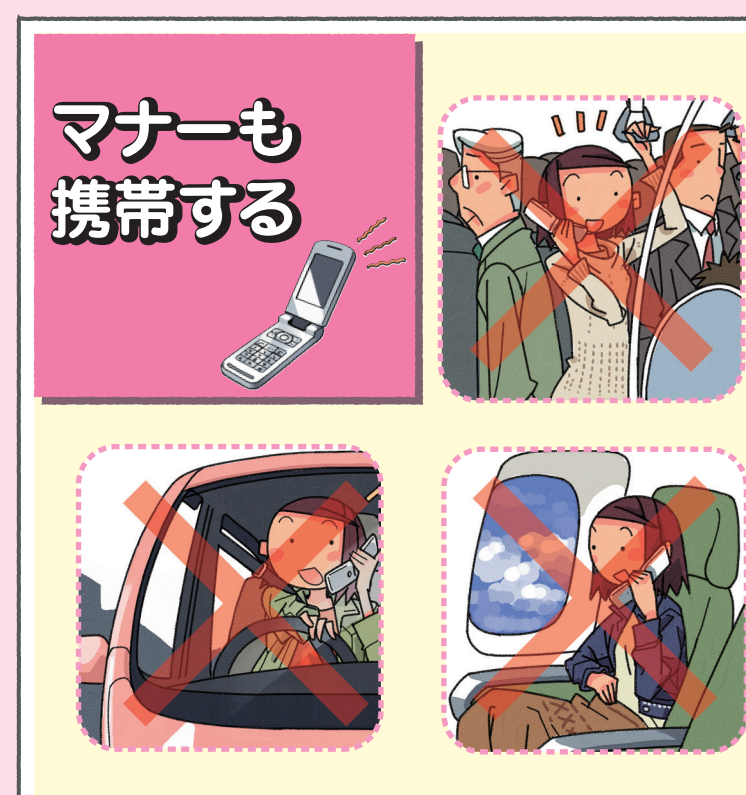

電源を入れておくだけで、携帯電話からは常に弱い電 波が出ています。

周囲への心配りを忘れずに楽しく安全に使いましょう。

#### ●こんな場所では、使用禁止!

- ・自動車や原動機付自転車運転中の使用は危険なため 法律で禁止されています。また、自転車運転中の使用 も法律などで罰せられる場合があります。
- ・航空機内での携帯電話の使用は法律で禁止されています。ただし、一部の航空会社ではご利用いただける場合もございます。詳細はご搭乗される航空会社にお問い合わせください。

#### ●使う場所や声の大きさに気をつけて!

- ・映画館や劇場、美術館、図書館などでは、発信を控えるのはもちろん、着信音で周囲の迷惑にならないように電源を切るか、マナーモードを利用しましょう。
   ・街中では、通行の邪魔にならない場所で使いましょう。
   ・新幹線の車中やホテルのロピーなどでは、迷惑のかからない場所へ移動しましょう。
- ・通話中の声は大きすぎないようにしましょう。
- ・携帯電話のカメラを使って撮影などする際は、相手の 方の許可を得てからにしましょう。

#### ●周りの人への配慮も大切!

・満員電車の中など混雑した場所では、付近に心臓ペースメーカーを装着している方がいる可能性があります。携帯電話の電源を切っておきましょう。
 ・病院などの医療機関が個々に使用禁止、持ち込み禁止と定めている場所では、その指示に従いましょう。

## MARVERAでできること

# P.117 **電話をかける・受ける** 着信履歴や発信履歴、アドレス帳の電話 番号を利用して電話をかけることもでき ます。

## ▶P.174、▶P.213 ▲ **インターネットを見る**

EZwebでは、簡単にインターネットを楽 しめます。PCサイトビューアーでは、パ ソコン向けのWEBサイトを快適に見るこ とができます。

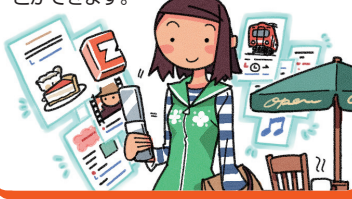

#### P.107

## 連絡先をアドレス帳で管理する

最大1,000件の連絡先を登録できます。 1件のアドレス帳には、複数の電話番号 やEメールアドレスなどを登録できます。

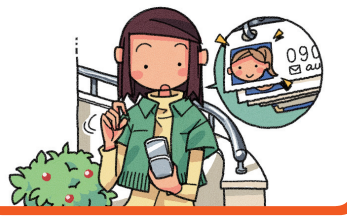

## ▶P.241 写真を撮る

最大8M(3,264×2,448ドット)の静 止画(フォト)を撮影できます。最大VGA (640×480ドット)の動画(ムービー) も撮影できます。

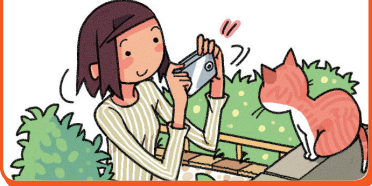

P.129

## メールを送る・受け取る

EメールやCメールを送受信できます。 デコレーションメールや、デコレーション アニメといった、カラフルで楽しいメール も送受信できます。

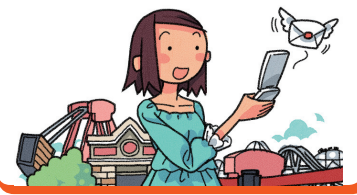

▶P.255

## 音楽・ビデオ・本を楽しむ

着うたフル<sup>®</sup>などの楽曲を聴くことができます。ビデオや電子書籍を再生して楽しむこともできます。

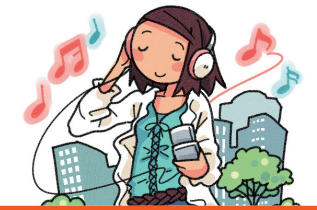

#### P.269

## テレビを見る

テレビ(ワンセグ)を見ることができま す。番組を録画することもできます。

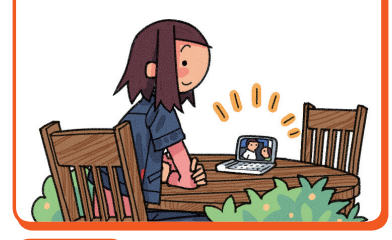

#### ▶P.187 ► ニュースをチェックする

テレビの速報テロップと同じタイミング で、速報ニュースをチェックできます。

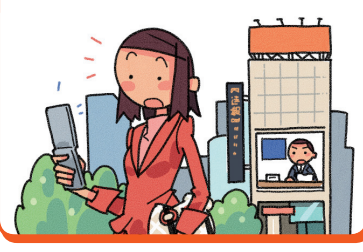

#### P.199

## ゲームで遊ぶ

本格的なゲームから、お手軽なゲームま で、いろいろなジャンルのEZアプリの ゲームをダウンロードして遊べます。

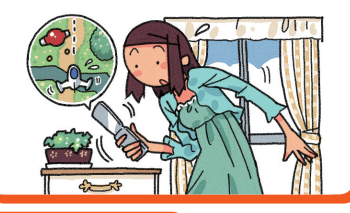

#### ▶ P.346、 ▶ P.350

## 好みに合わせて設定を変更する

待受画面に表示される壁紙や着信音な どを好みに合わせて変更できます。

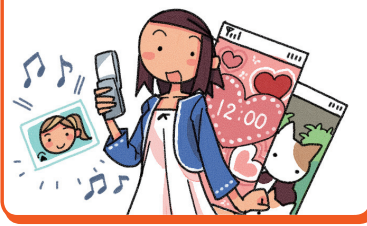

#### ©JUNICHI NARUSAWA

### 他にも便利な機能がいっぱい!

- ・グローバル機能 ▶ P.70
- ・セルフメニュー Þ P.92
- ・利用中一覧 **>** P.93
- ・ケータイアレンジ▶P.94
- ・プロフィール▶P.127
- ・緊急速報メール ▶ P.168
- ・EZナビ ▶ P.190
- ・安心ナビ 🕨 P.193
- ・おサイフケータイ<sup>®</sup>(EZ FeliCa) ▶ P.208
- ・お留守番サービス ▶ P.221
- ・着信転送サービス▶P.227
- ・発信番号表示サービス ▶ P.231
- ・番号通知リクエストサービス ▶ P.232
- ・Bluetooth<sup>®</sup>機能▶P.312
- ・フェイク着信▶P.322
- ・マナーモード▶P.323
- ・簡易留守メモ▶P.324
- ・カレンダー/スケジュール **>** P.328
- ・アラーム▶P.334
- ・ティーンズモード▶P.372

## こんなときは・・・

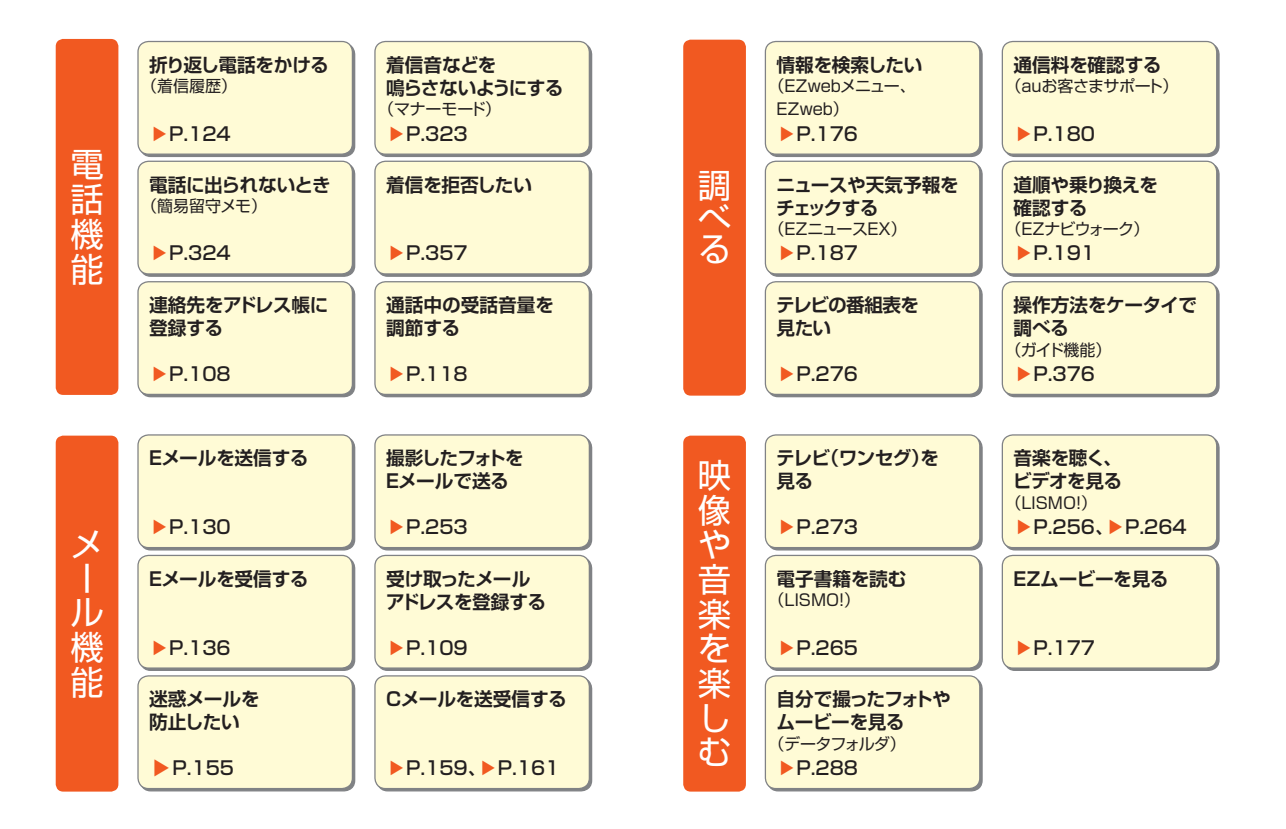

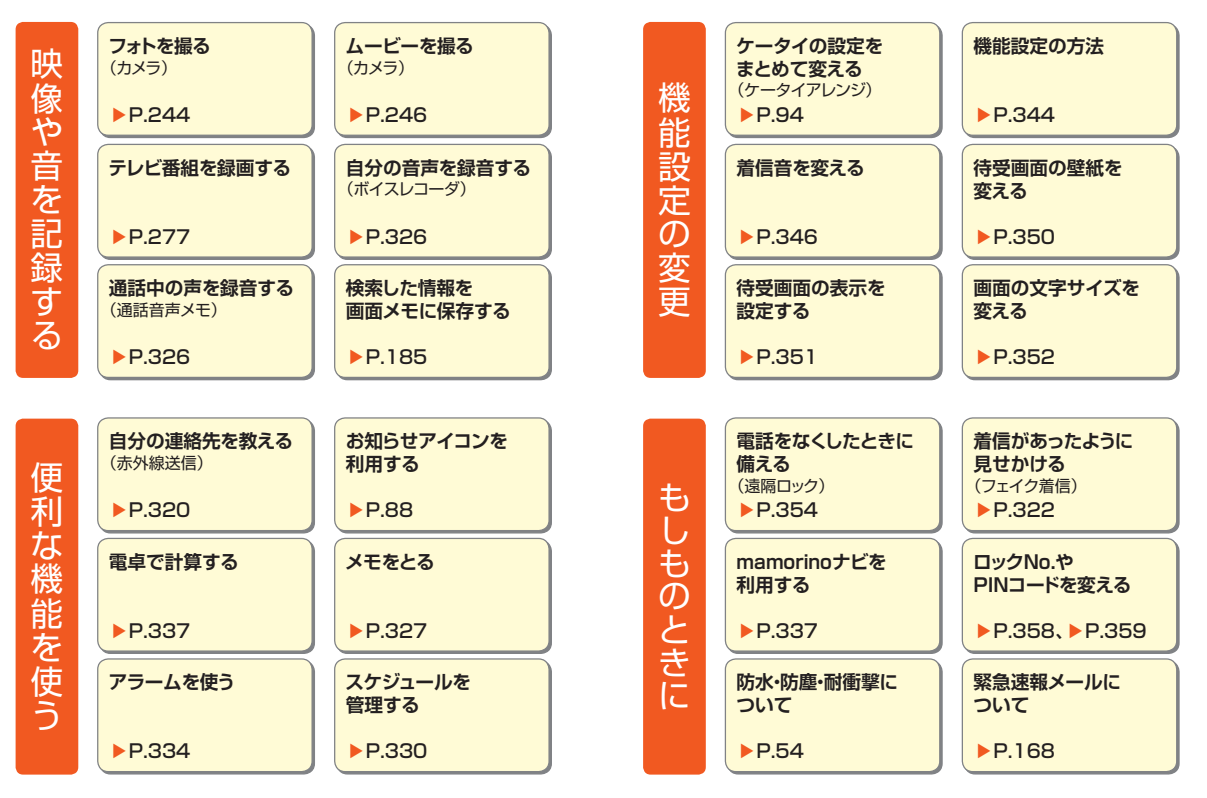

## 目次

| ごあいさつ                             | ii       |
|-----------------------------------|----------|
| 操作説明について                          | ii       |
| 安全上ので注音                           | ii       |
| 大制中たで利用いただくにちたって                  |          |
| 本表面をこ利用いたにくにめたうて                  |          |
| かんたんガイド                           | 1        |
| 取扱上のご注意                           | 2        |
| 充電についてのご注意                        | 2        |
| 防水/防塵ケータイの取扱上のご注意                 | З        |
| 充電する                              | 4        |
| 充電する                              | 4        |
| 電話を使う                             | 6        |
| 電話をかける                            | 6        |
|                                   | 7        |
| アドレス帳に登録する                        | 8        |
| かかってきた電話やメールをアドレス帳に<br>登録する       | R        |
| ・<br>・<br>・<br>赤外線を使ってプロフィールを交換する | 10       |
| メールでコミュニケーション(Eメール)               | 12       |
| Eメールを送る(文字を送る)                    | 12       |
| 撮ったフォトをメールで送る                     |          |
| (メールに添付する)                        | 14       |
| ビスールを記む                           | 14<br>15 |
| お手軽メール(Cメール)                      |          |
| Cメールを送る                           | 16       |
| Cメールを読む                           | 17       |
| フォトやムービーを撮る                       |          |
| (カメラ/ビデオ)                         | 18       |
| フォトやムービーをもっと楽しむ                   | 18       |

|                                                                                                    | 20                   |
|----------------------------------------------------------------------------------------------------|----------------------|
| EZwebでできること                                                                                                    | 20                   |
| テレビを見る                                                                                                    | 22                   |
| テレビ(ワンセグ)を見る                                                                                                    | 22                   |
| 見ている番組を録画する                                                                                                    | 23                   |
| 落としても安心                                                                                                    | 24                   |
| 遠隔ロック                                                                                                    | 24                   |
| 安心ロック                                                                                                    | 25                   |
| 知っててよかった!                                                                                                    | 26                   |
| 災害用伝言板サービス                                                                                                    | 26                   |
| 着信拒否                                                                                                    | 26                   |
| オンラインマニュアル                                                                                                    | 27                   |
| 科金原云                                                                                                    | 27<br>27             |
| フナーた空ろう                                                                                                    |                      |
| マナーも推測する                                                                                                    | <u>-</u> ເ           |
| マノーも読帯する                                                                                                    |                      |
| MARVERAでできること                                                                                                    | 20                   |
|                                                                                                    |                      |
|                                                                                                    | ~ 1                  |
| こんなときは                                                                                                    | 31                   |
|                                                                                                    |                      |
|                                                                                                    |                      |
| 日次                                                                                                    | 33                   |
| 目次                                                                                                    | 33                   |
|                                                                                                    | 33                   |
| 目次<br>安全上のご注意/防水・防塵・耐衝撃                                                                                                    | 33<br>ത              |
| 目次<br>安全上のご注意/防水・防塵・耐衝撃<br>ご注意                                                                                                    | 33<br>ത<br>41        |
| 目次                                                                                                    | 33<br>ത<br>41        |
| 目次                                                                                                    | 33<br>の<br>41<br>42  |
| <ul> <li>日次</li></ul>                                                                                                    | 33<br>41<br>42<br>42 |
| <ul> <li>日次</li> <li>安全上のご注意/防水・防塵・耐衝撃</li> <li>ご注意</li> <li>本書の表記方法について</li> <li>売責事項について、</li> <li>安全上のご注意(必ずお守りください)</li> <li>取り扱い上のお願い</li> </ul> | 33<br>41<br>42<br>42 |
| 目次                                                                                                    |                      |
| 目次                                                                                                    |                      |
| 目次                                                                                                    |                      |

| Bluetooth <sup>®</sup> 機能をご使用の場合のお願い | 60  |    |
|--------------------------------------|-----|----|
| 周波数帯について                             | 60  |    |
| Bluetooth®についてのお願い                   | 60  |    |
|                                      |     | Ē  |
| ご利用の準備をする                            | 61  | 2  |
| 各部の名称と機能                             | 62  |    |
| 電話をかけるまでの準備をする                       | 64  |    |
| 準備1. 電池パックを充電する                      | 64  |    |
| 準備2. 電源を入れる/切る                       | 65  |    |
| 準備3. 画面状態を確認する                       | 65  |    |
| 準備4. Eメール・EZwebの初期設定を行う…             | 66  |    |
| 画面にこんな表示が出たら                         | 66  |    |
| 時刻が表示されなくなったら                        | 67  |    |
| micro au ICカード02について                 | 68  |    |
| micro au ICカードO2を取り外す                | 69  |    |
| micro au ICカードO2を取り付ける               | 69  |    |
| GLOBAL PASSPORT                      |     |    |
| (グローバルパスポート)について                     | 70  |    |
| 海外でご利用になるときは                         | 71  |    |
| 海外で安心してご利用いただくために                    | 71  |    |
| グローバル機能を設定する                         | 72  |    |
| エリアを設定する                             | 75  |    |
| PRL(ローミングエリア情報)の取得方法を                |     |    |
| 設定する                                 | 76  |    |
| 航空機モードを設定する                          | 76  |    |
| 位置情報を取得するための設定をする                    | 77  |    |
| 時計/カレンダーの表示を設定する                     | 77  |    |
| お問い合わせ方法                             | 78  |    |
| 海外からのお問い合わせ                          | 78  |    |
| 日本国内からのお問い合わせ                        | /9  |    |
| サーヒスエリアと海外での通話料                      | /9  |    |
| 国際アンセス番号を国番号一覧                       | 8 I |    |
| シローハルハスハートに関する                       | 00  |    |
| こ√1用工のご注息                            | 82  |    |
| 基本的な操作を覚える                           | 85  |    |
| 待受画面とメニューを利用する                       | 86  | 33 |

G

待

| 待受画面の見かた                                                                                                    |                                                                                                    |
|----------------------------------------------------------------------------------------------------|----------------------------------------------------------------------------------------------------|
| お知らせアイコンについて                                                                                                    |                                                                                                    |
| サブディスプレイの見かた                                                                                                    |                                                                                                    |
| 待受画面に表示されるメニューやアイコン                                                                                                    | を                                                                                                    |
| 利用する                                                                                                    |                                                                                                    |
| お知らせメニューの内容を確認する                                                                                                    |                                                                                                    |
| メニュー/セルフメニュー/アプリメニュ                                                                                                    | ーを                                                                                                    |
| 表示する                                                                                                    |                                                                                                    |
| メニューを利用する                                                                                                    |                                                                                                    |
| メニューから機能を起動する                                                                                                    | 91                                                                                                    |
| メニューを変更する                                                                                                    | 91                                                                                                    |
| セルフメニューを利用する                                                                                                    |                                                                                                    |
| お好みの機能やデータを登録する                                                                                                    |                                                                                                    |
| セルフメニューから機能やデータを呼び出                                                                                                    | す92                                                                                                    |
| セルフメニューのサブメニューを利用する                                                                                                    |                                                                                                    |
| 利用中一覧を利用する                                                                                                    |                                                                                                    |
| 操作する機能を切り替える                                                                                                    |                                                                                                    |
| 起動中の機能を終了する                                                                                                    |                                                                                                    |
| 本製品をアレンジする                                                                                                    |                                                                                                    |
| オープンシャッフルを利用する                                                                                                    |                                                                                                    |
|                                                                                                    |                                                                                                    |
| 共通の操作を覚える                                                                                                    | 96                                                                                                    |
| 共通の操作を覚える<br>基本的なキー操作を覚えよう                                                                                                    | 96<br>                                                                                                    |
| 共通の操作を覚える<br>基本的なキー操作を覚えよう<br>ロックNo.を入力する                                                                                                    | 96<br>96<br>97                                                                                                    |
| 共通の操作を覚える<br>基本的なキー操作を覚えよう<br>ロックNo.を入力する<br>データを複数選択する                                                                                                    | 96<br>96<br>97<br>97                                                                                                    |
| 共通の操作を覚える<br>基本的なキー操作を覚えよう<br>ロックNo.を入力する<br>データを複数選択する<br>データを削除する                                                                                                    | 96<br>96<br>97<br>97<br>97                                                                                                    |
| 共通の操作を覚える<br>基本的なキー操作を覚えよう<br>ロックNoを入力する<br>データを複数選択する<br>データを削除する<br>」件/資択/全件削除する                                                                                                   | 96<br>96<br>97<br>97<br>97<br>97                                                                                                    |
| 共通の操作を覚える<br>基本的なキー操作を覚えよう<br>ロックNoを入力する<br>データを複数選択する<br>データを削除する<br>1件/選択/全件削除する<br>期限切れデータを削除する                                                                                   | 96<br>96<br>97<br>97<br>97<br>97<br>97<br>97                                                                                                    |
| 共通の操作を覚える<br>基本的なキー操作を覚えよう<br>ロックNo.を入力する<br>データを複数選択する<br>データを削除する<br>1件/選択/全件削除する<br>期限切れデータを削除する<br>可以の方法を覚える                                                                     | 96<br>96<br>97<br>97<br>97<br>97<br>97<br>97<br>97                                                                                                    |
| 共通の操作を覚える<br>基本的なキー操作を覚えよう<br>ロックNo.を入力する<br>データを複数選択する<br>データを削除する<br>1件/選択/全件削除する<br>期限切れデータを削除する<br><b>文字入力の方法を覚える</b>                                                            | 96<br>97<br>97<br>97<br>97<br>97<br>97<br>97<br>97                                                                                                    |
| 共通の操作を覚える<br>基本的なキー操作を覚えよう<br>ロックNoを入力する                                                                                                    |                                                                                                    |
| 共通の操作を覚える<br>基本的なキー操作を覚えよう<br>ロックNo.を入力する<br>データを複数選択するデータを削除する<br>1件/選択/全件削除する<br>期限切れデータを削除する<br>文字入力の方法を覚える<br>文字入力の方法<br>ひらがな/漢字/カタカナ/英数字の入力<br>文字の修正                            |                                                                                                    |
| 共通の操作を覚える<br>基本的なキー操作を覚えよう<br>ロックNoを入力する<br>データを複数選択する<br>データを複数選択する<br>データを削除する<br>1件/選択/全件削除する<br>期限切れデータを削除する<br>文字入力の方法を覚える<br>文字入力の方法<br>ひらがな/漢字/カタカナ/英数字の入力<br>文字の修正           |                                                                                                    |
| 共通の操作を覚える<br>基本的なキー操作を覚えよう<br>ロックNoを入力する<br>データを複数選択する<br>データを削除する<br>1件/選択/全件削除する<br>期限切れデータを削除する<br>文字入力の方法を覚える<br>文字入力の方法を覚える<br>ひらがな/漢字/カタカナ/英数字の入力<br>文字の修正<br>予測変換機能<br>2々ッチ入力 |                                                                                                    |
| 共通の操作を覚える<br>基本的なキー操作を覚えよう<br>ロックNoを入力する<br>データを複数選択する<br>データを削除する<br>1件/選択/全件削除する<br>期限切れデータを削除する<br>文字入力の方法を覚える<br>マ字入力の方法<br>ひらがな/漢字/カタカナ/英数字の入力<br>文字の修正<br>予測変換機能<br>2タッチ入力     | 96<br>96<br>97<br>97<br> |
| 共通の操作を覚える                                                                                                    |                                                                                                    |
| 共通の操作を覚える                                                                                                    |                                                                                                    |
| 共通の操作を覚える                                                                                                    |                                                                                                    |
| 共通の操作を覚える                                                                                                    |                                                                                                    |

| 文字を貼り付ける                                                                                                    | 105                                                                                            |
|----------------------------------------------------------------------------------------------------|------------------------------------------------------------------------------------------------|
| アドレス帳で連絡先を管理する                                                                                                    | 07                                                                                             |
| アドレス帳に登録する                                                                                                    | 108<br>109<br>109<br>110<br>111<br>111<br>111<br>111<br>112<br>112<br>113<br>113               |
| <ul> <li> <sup>1</sup> 毎990         <ul> <li>             ★タブにアドレス帳を登録する             </li> <li>             ★タブの登録内容を利用する             </li> <li>             ★タブのサブメニューを利用する             </li> <li>             auアドレス帳のサーバにアドレス帳を<br/>預ける         </li> </ul> </li> </ul> | 114<br>115<br>115<br><b>115</b>                                                                |
| <ul> <li>金数9 る</li> <li>★タブにアドレス帳を登録する</li></ul>                                                                                                    | 114<br>115<br>115<br><b>115</b>                                                                |
|                                                                                                    | 114<br>115<br>115<br>115<br>115<br>115<br>117<br>120<br>121<br>121<br>121<br>122<br>122<br>122 |

| 発信履歴/着信履歴/発信頻度を利用して          |       |
|------------------------------|-------|
| 雪話をかける                       | 194   |
| 电印でかりる                       | 107   |
| 履歴のリノメニューを利用する               | 121   |
| 本製品の電話番号をノロノイールで             |       |
| 確認する                         | 127   |
| 自分のプロフィールを編集する(MO)           | 128   |
|                              |       |
| メールを送る・受け取る                  | 129   |
|                              | 0     |
| Fメールを利用する                    | 130   |
|                              | 100   |
|                              | 130   |
| 宛先を追加・削除する                   | 131   |
| Eメールにデータを添付する                | .131  |
| 添付データを変更・解除する                | 132   |
| 本文を装飾する                      | 132   |
| デコレーションアニメを送る                | 134   |
| デコレーションアニメ編集画面の              |       |
| サブメニューを利用する                  | 134   |
| 送信メール作成画面でできること              | 135   |
| Fメールを受け取る                    | 136   |
| 添付データを受信・再生する                | 1.37  |
| 新告ィールを問い合わせて受信する             | 137   |
| 新宿へ かを向い口りとて文伯する             | 107   |
| 文信ホックス/ 広信ホックスのビスールを<br>強烈する | 100   |
| 唯説9る                         | 1.30  |
|                              | 141   |
| アトレス詳細表示を利用する                | 142   |
| EメールをmicroSDメモリカード/          |       |
| データフォルダへ保存する                 | .143  |
| Eメール内容表示画面でできること             | 143   |
| 差出人/宛先/件名/電話番号/URL/          |       |
| GPS情報/FeliCa情報を利用する          | 145   |
| フォルダー覧画面でできること               | 146   |
| 振分け登録する                      | 147   |
| プライバシーフォルダを設定する              | 148   |
| なかよしボックスを利用する                | 148   |
| なかよしボックスフォルダー覧画面の            |       |
| サブメニューを利田する                  | 1/10  |
| ノンハーユ ごつ の                   | 1/0   |
| ゴンフォルックへを作用する                | 140   |
| ノーァノオルツのヒスールを利用する            | . 100 |

34
| 利用する                                                                                                    | 150                                                                |
|----------------------------------------------------------------------------------------------------|--------------------------------------------------------------------|
| フォルダー覧画面のサブメニューを                                                                                                    |                                                                    |
|                                                                                                    | 151                                                                |
| ヒメールを設定する                                                                                                    | 151                                                                |
| 受信・表示に関する設定をする                                                                                                    | 151                                                                |
| 达信・作成に関9 る設定を9 る                                                                                                    | 153                                                                |
| アトレスの変更やての他の設定をする<br>米或メールフィルターを設定する                                                                                                    | 154                                                                |
| ケータイカロのメールを利用する                                                                                                    | 160                                                                |
| クータイ der C スールを利用する                                                                                                    | 100                                                                |
|                                                                                                    | 158                                                                |
| クーダイ dePCメールメニューを表示する                                                                                                    | 159                                                                |
| Cメールを利用する                                                                                                    | 159                                                                |
| Cメールを送る                                                                                                    | 159                                                                |
| Cメールを受け取る                                                                                                    | 161                                                                |
| 受信ボックス/送信ボックスのCメールを                                                                                                    |                                                                    |
| 確認する                                                                                                    | 162                                                                |
| Cメール一覧画面でできること                                                                                                    | 163                                                                |
| Cメール内容表示画面でできること                                                                                                    | 165                                                                |
| 本文中の電話番号/ヒメールアドレス/                                                                                                    | 105                                                                |
| URLを利用する                                                                                                    | 165                                                                |
| 受信ホック人ノオルター覧画面でできること                                                                                                    | 100                                                                |
| ·····································                                                                                                    | 100                                                                |
|                                                                                                    | 107                                                                |
| 家司课始X————————————————————————————————————                                                                                                    | 168                                                                |
| 取合法起く した平信オスト                                                                                                    | 160                                                                |
|                                                                                                    | 169                                                                |
| 菜品を取べていたですが、このでは、「などの「など」では、「などの」では、「などの」では、「などの」では、「などの」では、「などの」では、「などの」では、「などの」では、「などの」では、「などの」では、「などの」では、「などの」では、「などの」では、「などの」では、「などの」では、「などの」では、「などの」では、「などの」では、「などの」では、「ないの」では、「ないの」では、「ないいいの」では、「ないの」では、「ないいいい。」、「ないいいいいい。」、「ないいいい。」、「ないいいいいいい。」、「ないいいいいいい。」、「ないいいいいいいいいいいいいいい。」、「ないいいいいいいいいいいいいいいいいいいいいいいいいいいいいいいいいいいい | 169<br>170                                                         |
| ************************************                                                                                                    | 169<br>170<br>171                                                  |
| 第二次<br>第二次<br>第二次<br>第二次<br>第二次<br>第二次<br>第二次<br>第二次                                                                                                    | 169<br>170<br>171<br>171                                           |
| 第急速報メールを受信すると<br>、<br>Cメール安心ブロック機能を設定する<br>、<br>Cメールを設定する<br>、<br>受信フィルターを設定する<br>、<br>EZwebやネットワークサービスを利用した。<br>ののでは、<br>ののでのです。<br>とののでのです。<br>とののでのでのです。<br>ののでのでのです。<br>ののでのでのです。<br>ののでのでのです。<br>ののでのでのです。<br>ののでのでのです。<br>ののでのでのです。<br>ののでのでのです。<br>ののでのでのです。<br>ののでのでのです。<br>ののでのでのです。<br>ののでのでのです。<br>ののでのでのです。<br>ののでのでのです。<br>ののでのでのです。<br>ののでのでのでのです。<br>ののでのでのでのです。<br>ののでのでのでのです。<br>ののでのでのです。<br>ののでのでのでのでのです。<br>ののでのでのでのでのでのです。<br>ののでのでのでのでのでのでのです。<br>ののでのでのでのでのでのでのでのでのでのでのでのでのでのでのでのでのでのでの                                                                                                    | 169<br>170<br>171<br>171                                           |
| 第急速報メールを受信すると<br>Cメール安心ブロック機能を設定する<br>Cメールを設定する<br>受信フィルターを設定する<br>EZwebやネットワークサービスを利<br>オス                                                                                                    | 169<br>170<br>171<br>171<br>171                                    |
|                                                                                                    | 169<br>170<br>171<br>171<br>171                                    |
|                                                                                                    | 169<br>170<br>171<br>171<br>171<br>173                             |
|                                                                                                    | 169<br>170<br>171<br>171<br>171<br>173<br>173                      |
| <ul> <li>第急速報メールを受信すると</li> <li>Cメール安心ブロック機能を設定する</li> <li>Cメールを設定する</li> <li>受信フィルターを設定する</li> <li>EZwebやネットワークサービスを利用する</li> <li>EZwebを利用する</li> <li>EZwebメニューを表示する</li> <li>FZwebメニューから検索する</li> </ul>                                                                                                    | 169<br>170<br>171<br>171<br>171<br>171<br>173<br>173<br>174<br>175 |

EZweb上の音や画像を利用する......176

| EZムービーポータルサイトを表示する            | 177 |
|-------------------------------|-----|
| EZムービーを再生する                   | 177 |
| auお客さまサポートを利用する               | 179 |
| 通話料・通信料などを確認する                | 180 |
| 料金プランや割引サービスなどを調べる            | 182 |
| 料金プランなどを申し込む/変更する             | 182 |
| ブラウザメニューを利用する                 | 183 |
| お気に入りリストを利用する                 | 184 |
| お気に入りリストのサブメニューを              |     |
| 利用する                          | 184 |
| 画面メモリストを利用する                  | 185 |
| 画面メモリストのサブメニューを利用する           | 185 |
| EZwebを設定する                    | 186 |
| EZニュースEXを利用する                 | 187 |
| 待受テロップと待受ウィンドウの表示を設定す         | †る  |
| (M312)                        | 189 |
| スポーツ/健康メニューを利用する              | 189 |
| ショッピング&オークションを利用する            | 189 |
| EZナビを利用する                     | 190 |
| EZナビメニューを表示する                 | 190 |
| EZナビウォークを利用する                 | 191 |
| EZ助手席ナビを利用する                  | 192 |
| 安心ナビを利用する                     | 193 |
| 地図ビューアーを利用する                  | 194 |
| 災害時ナビを利用する                    | 195 |
| ケータイ探せて安心サービスを利用する            | 195 |
| EZナビを設定する                     | 196 |
| プライバシーフィルターを設定する              | 197 |
| 他の機能でGPS情報を付加するには             | 198 |
| EZアプリを利用する                    | 199 |
| アプリメニューを利用する                  | 199 |
| EZアプリを探そう!                    | 200 |
| EZアプリを起動する                    | 200 |
| アプリメニューのメニューを利用する             | 201 |
| EZアプリを設定する                    | 202 |
| au Smart Sports Run&Walkを利用する | 203 |
| au Smart Sports Fitnessを利用する  | 204 |
| バーコードリーダー&メーカーを利用する           | 205 |
| のガノド釆知主リエコンた利田オス              | 206 |

| QUICPay™(クイックベイ)を利用する                    | 206  |    |
|------------------------------------------|------|----|
| モバイルSuicaを利用する                           | 207  |    |
| おサイフケータイ®(EZ FeliCa)を                    |      |    |
| 利用する                                     | .208 | 目  |
| おサイフケータイ <sup>®</sup> (EZ FeliCa)        |      | 次  |
| ご利用にあたって                                 | 208  |    |
| EZ FeliCaメニューを利用する                       | 209  |    |
| リーダー/ライターとやりとりする                         | 210  |    |
| FeliCaロックをかける(M412)                      | 210  |    |
| FeliCaロックを一時的に解除する                       |      |    |
| (クイック解除)                                 | 211  |    |
| auケータイクーポンを利用する                          | 211  |    |
| auケータイクーボンを取得する                          | 211  |    |
| auケータイクーボンメニューを利用する                      | 212  |    |
| auケータイクーホンを使う                            | 213  |    |
| PCサイトビューアーでサイトを見る                        | .213 |    |
| PCサイトビューアーのスタートメニューを                     |      |    |
| 表示する                                     | 214  |    |
| スピードダイヤルを利用する                            | 214  |    |
| 検索ツールを利用する                               | 214  |    |
| URL表示欄を利用する                              | 215  |    |
| ハソコン用のサイトを見る                             | 215  |    |
| メーユーを利用9 る                               | 217  |    |
| タノを利用する                                  |      |    |
| オーハーレイ メニューを利用する                         |      |    |
| 成化クニューを利用する                              | 210  |    |
|                                          | 001  |    |
| auのネットワークリーヒスを利用する…                      | .221 |    |
| お留守奋サーヒスを利用する                            | 001  |    |
| (標準サーヒス)                                 | 221  |    |
| の由寸街リーレスで用始する<br>(ME22)                  | 000  |    |
| (NIJ22/NIJ23)<br>おのウ釆サービフを向止する(MED4)     | ८८८  |    |
| の面り面り一こへを停止する(MO24)<br>雷託をかけてきた方が伝言を録音する | 223  |    |
| 電品をかりてきた方が広告を感目する                        | 223  |    |
| 伝言お知らせについて                               | 224  |    |
| 着信お知らせについて                               | 224  |    |
| 伝言・ボイスメールを聞く(M521)                       | 224  | 35 |
|                                          |      | ~~ |

目次

----

----

| 応答メッセージの録音/確認/変更をする  |     |
|----------------------|-----|
| (M525)               | 225 |
| 伝言の蓄積を停止する(不在通知)     | 225 |
| 蓄積停止を解除する            | 225 |
| お留守番サービスを遠隔操作する      |     |
| (遠隔操作サービス)           | 226 |
| 英語ガイダンスへ切り替える(M526)  | 226 |
| 日本語ガイダンスへ切り替える(M527) | 226 |
| 着信転送サービスを利用する        |     |
| (標準サービス)             | 227 |
| 応答できない電話を転送する(無応答転送) | 227 |
| 通話中にかかってきた電話を転送する    |     |
| (話中転送)               | 228 |
| かかってきたすべての電話を転送する    |     |
| (フル転送)               | 228 |
| 手動で転送する(選択転送)        | 228 |
| 海外の電話へ転送する           | 229 |
| 着信転送サービスを停止する(転送停止)  | 229 |
| 着信転送サービスを遠隔操作する      |     |
| (遠隔操作サービス)           | 229 |
| 割込通話サービスを利用する        |     |
| (標準サービス)             | 230 |
| 割込通話サービスを開始する(M528)  | 230 |
| 割込通話サービスを停止する(M529)  | 230 |
| 割込通話を受ける             | 230 |
| 割り込みされたくないときは        | 231 |
| 発信番号表示サービスを利用する      |     |
| (標準サービス)             | 231 |
| 電話番号を通知するかどうかを設定する   |     |
| (M46)                | 232 |
| 番号通知リクエストサービスを利用する   |     |
| (標準サービス)             | 232 |
| 番号通知リクエストサービスを開始する   | 232 |
| 番号通知リクエストサービスを停止する   | 233 |
| 三者通話サービスを利用する        |     |
| (オブションサービス)          | 233 |
| 迷惑電話撃退サービスを利用する      |     |
| (オフションサービス)          | 234 |
| 最後に 走信した 電話 番号を 登録する | 234 |

| 最後に登録した電話番号を削除する                                                                                                    | 235                                                                                            |
|----------------------------------------------------------------------------------------------------|------------------------------------------------------------------------------------------------|
| 登録した電話番号を全件削除する                                                                                                    | 235                                                                                            |
| 通話明細分計サービスを利用する                                                                                                    |                                                                                                |
| (オプションサービス)                                                                                                    | 235                                                                                            |
| データ通信サービス(PacketWIN)を                                                                                                    |                                                                                                |
| 利用する(標準サービス)                                                                                                    | 236                                                                                            |
| 現在地の通信環境を確認する(M571)                                                                                                    | 237                                                                                            |
| PacketWINを利用するための準備をする                                                                                                    | 237                                                                                            |
| 待ちうたを利用する(オプションサービス).                                                                                                    | 238                                                                                            |
| 待ちうたの楽曲を登録する(M22)                                                                                                    | 238                                                                                            |
| 楽曲を聴かせる設定をする(M22)                                                                                                    | 238                                                                                            |
| 待ちうた情報お知らせサービスを利用する.                                                                                                    | 239                                                                                            |
|                                                                                                    |                                                                                                |
| カメラで撮影する                                                                                                    | 241                                                                                            |
|                                                                                                    |                                                                                                |
|                                                                                                    |                                                                                                |
| このカメラでできること                                                                                                    | 242                                                                                            |
| このカメラでできることカメラをご利用になる前に                                                                                                    | 242<br>243                                                                                     |
| このカメラでできること<br>カメラをご利用になる前に<br>フォトを撮影する                                                                                         | 242<br>243<br>244                                                                              |
| このカメラでできること<br>カメラをご利用になる前に<br>フォトを撮影する<br>フォトを連写する                                                                             | 242<br>243<br>244<br>245                                                                       |
| このカメラでできること<br>カメラをご利用になる前に<br>フォトを撮影する<br>フォトを運写する<br>ムービーを録画する                                                                | 242<br>243<br>244<br>245<br>246                                                                |
| このカメラでできること<br>カメラをご利用になる前に<br>フォトを撮影する<br>フォトを連写する<br>ムービーを録画する<br>カメラ画面の見かた                                                   | 242<br>243<br>244<br>245<br>246<br>247                                                         |
| このカメラでできること<br>カメラをご利用になる前に<br>フォトを撮影する<br>フォトを連写する<br>ムービーを録画する<br>カメラ画面の見かた<br>モニター画面でできること                                   | 242<br>243<br>244<br>245<br>246<br>247<br>248                                                  |
| このカメラでできること<br>カメラをご利用になる前に<br>フォトを撮影する<br>フォトを違写する<br>ムービーを録画する<br>カメラ画面の見かた.<br>モニター画面でできること<br>フォトサイズを設定する                   | 242<br>243<br>244<br>245<br>246<br>247<br>248<br>250                                           |
| このカメラでできること<br>カメラをご利用になる前に<br>フォトを撮影する<br>フォトを連写する<br>ムービーを録画する<br>カメラ画面の見かた<br>モニター画面でできること<br>フォトサイズを設定する<br>ムービーの録画モードを設定する | 242<br>243<br>244<br>245<br>246<br>246<br>247<br>248<br>250<br>250                             |
| このカメラでできること<br>カメラをご利用になる前に                                                                                                    |                                                                                                |
| このカメラでできること<br>カメラをご利用になる前に                                                                                                    |                                                                                                |
| <ul> <li>このカメラでできること</li></ul>                                                                                                  | 242<br>243<br>244<br>245<br>246<br>247<br>247<br>248<br>250<br>250<br>250<br>251<br>252<br>252 |
| このカメラでできること                                                                                                    | 242<br>243<br>244<br>245<br>246<br>247<br>250<br>250<br>251<br>252<br>252<br>252<br>252        |
| このカメラでできること                                                                                                    | 242<br>243<br>244<br>245<br>246<br>247<br>247<br>248<br>250<br>251<br>252<br>252<br>253        |
| このカメラでできること                                                                                                    | 242<br>243<br>243<br>244<br>245<br>246<br>247<br>248<br>250<br>251<br>252<br>253<br>253        |

| <b></b> 飯家しにノオト∕ムーヒーをΕメールに |   |
|----------------------------|---|
| 添付する 25:                   | 3 |
| 撮影したフォト/ムービーを設定した          |   |
| メールアドレスに送る(ブログアップ)         | 4 |

| LISMO!で音楽・ビデオ・本を                 |     |
|----------------------------------|-----|
| 楽しむ                              | 255 |
| LISMO!メニューを表示する<br>LISMO!で音楽を楽しむ |     |

| 着うたフル®やビデオクリップなどを                                                                                                    |                                                             |
|----------------------------------------------------------------------------------------------------|-------------------------------------------------------------|
| ダウンロードする                                                                                                    | 257                                                         |
| 着うたフル <sup>®</sup> やビデオクリップなどを                                                                                                    |                                                             |
| 再生する                                                                                                    | 257                                                         |
| 再生中/全曲一覧画面のメニューを                                                                                                    |                                                             |
| 利用する                                                                                                    | 258                                                         |
| 着うた®として保存する                                                                                                    | 259                                                         |
| プレイリストを再生する                                                                                                    | 259                                                         |
| プレイリストのメニューを利用する                                                                                                    | 260                                                         |
| プレイリストを作成する                                                                                                    | 260                                                         |
| プレイリストを編集する                                                                                                    | 261                                                         |
| 楽曲検索を利用する                                                                                                    | 261                                                         |
| BGM 面生する                                                                                                    | 263                                                         |
| DOI/11-1-2-0                                                                                                    | 200                                                         |
| LISMO!を設定する                                                                                                    | 263                                                         |
| LISMO!を設定する<br>LISMO!でリスニングを楽しむ                                                                                                    | 263<br><b>26</b> 4                                          |
| LISMO!を設定する.<br>LISMO!でリスニングを楽しむ<br>LISMO!でビデオを楽しむ                                                                                                    | 263<br><b>264</b><br><b>264</b>                             |
| LISMO!を設定する<br>LISMO!でリスニングを楽しむ<br>LISMO!でビデオを楽しむ<br>ビデオを再生する                                                                                                    | 263<br><b>264</b><br><b>264</b><br>264                      |
| LISMO!を設定する<br>LISMO!でリスニングを楽しむ<br>LISMO!でビデオを楽しむ<br>ビデオを再生する<br>LISMO!で本を楽しむ                                                                                                    | 263<br><b>264</b><br><b>264</b><br>264<br>265               |
| USMO!を設定する<br>LISMO!を設定する<br>LISMO!でビデオを楽しむ<br>ビデオを再生する<br>LISMO!でを楽しむ                                                                                                    | 263<br><b>264</b><br><b>264</b><br>264<br>265               |
| USMO!を設定する<br>LISMO!を設定する<br>LISMO!でリスニングを楽しむ<br>USMO!でビデオを楽しむ<br>ビデオを再生する<br>LISMO!で本を楽しむ<br>ブックライブラリを表示する。<br>電子書籍コンテンツを読む                                                                                                    | 263<br>264<br>264<br>264<br>265<br>265<br>266               |
| LISMO!を設定する<br>LISMO!でリスニングを楽しむ<br>ビデオを再生する<br>LISMO!で本を楽しむ<br>ブックライブラリを表示する<br>電子書籍コンテンツを読む<br>同じ作品の不足ファイルを探す                                                                                                    | 263<br>264<br>264<br>265<br>265<br>266<br>266               |
| USM01と設定する<br>LISM01を設定する<br>LISM01で <b>ビデオを楽しむ</b><br>ビデオを再生する<br>LISM01で本を楽しむ<br>ブックライブラリを表示する<br>電子書籍コンテンツを読む<br>同じ作品の不足ファイルを探す<br>スクラップブックへお気に入りのページ・                                                                           | 263<br>264<br>264<br>265<br>265<br>266                      |
| USMO1を設定する.<br>LISMO1を設定する.<br>LISMO1でビデオを楽しむ                                                                                                    | 263<br>264<br>264<br>265<br>265<br>266<br>266               |
| USMO!な設定する。<br>LISMO!な設定する。<br>LISMO!でビデオを楽しむ。<br>ビデオを再生する。<br>LISMO!で <b>と</b> デオを楽しむ。<br>ビデオを再生する。<br>エ<br>SMO!で本を楽しむ。<br>電子書籍コンテンツを読む。<br>同じ作品の不足ファイルを探す。<br>スクラップブックへお気に入りのページ・<br>コマを保存する。<br>スクラップブックを見る。                     | 263<br>264<br>264<br>264<br>265<br>265<br>266<br>266<br>266 |
| USMO14と9<br>USMO1を設定する<br>LISMO1でビデオを楽しむ<br>ビデオを再生する<br>LISMO1で <b>ビデオを楽しむ</b><br>ビデオを再生する<br>LISMO1で本を楽しむ<br>ごかつうイブラリを表示する。<br>電子書籍コンテンツを読む<br>同じ作品の不足ファイルを探す<br>スクラップブックへお気に入りのページ・<br>コマを保存する。<br>スクラップブックを見る<br>電子書籍コンテンツを検索する。 | 263<br>                                                     |

#### au Media Tunerでテレビ(ワンセグ)を

| E | Ľ | 7 |                         | 2 | 2 | O | ł |
|---|---|---|-------------------------|---|---|---|---|
| π | 5 | ð | ••••••••••••••••••••••• |   | J | 0 | , |

| au Media Tunerでできること<br>au Media Tunerをご利用になる前に<br>TV内蔵アンテナについて<br>TVマニューを利用する | .270<br>.270<br>.271<br>.271                 |
|--------------------------------------------------------------------------------|----------------------------------------------|
| au Media Tunerの初期設定をする<br>テレビ(ワンセグ)を見る                                         | .272                                         |
| BGM用至する                                                                        | .274<br>. <b>275</b><br>.275<br>. <b>275</b> |

| テレビリンクを登録する          | 275 |
|----------------------|-----|
| テレビリンクを表示する          | 275 |
| テレビリンクを消去・並べ替える      | 276 |
| 番組表を見る               | 276 |
| 番組を視聴予約する            | 276 |
| 番組を録画予約する            | 276 |
| テレビ番組を録画する           | 277 |
| 録画した番組を再生する          | 278 |
| テレビ番組の画像を保存する        | 278 |
| au Media Tunerの設定をする | 279 |
| チャンネルを設定する           | 280 |
| リモコン番号を変更する          | 281 |
| ブルーレイディスクレコーダーと接続する  | 281 |
|                      |     |
|                      |     |

| データフォ | オルタやmicroSDメ | モリカー |
|-------|--------------|------|
| ドを利用す | する           |      |

| データフォルダを利用する          | 284 |
|-----------------------|-----|
| 保存されているデータを一覧で確認する    | 284 |
| サムネイル表示とリスト表示を切り替える   | 288 |
| データを再生/表示する           | 288 |
| 位置情報付加ムービー/画像を再生する    | 289 |
| ライセンス未取得データを再生する      | 290 |
| ケータイアレンジファイルを再生する     | 290 |
| デコレーションアニメ/デコレーションメ-  | ールの |
| テンプレートを再生する           | 290 |
| デコレーションエモジパックを展開する    | 290 |
| コンテンツパックを展開する         | 291 |
| コンテンツパックリンクを再生する      | 291 |
| オートプレイで再生/表示する        | 291 |
| データを管理する              | 292 |
| データを他の機能に登録する         | 294 |
| データをEメールに添付する         | 294 |
| データを別のフォルダに移動する       | 295 |
| データをmicroSDメモリカードへ移動/ |     |
| コピーする                 | 295 |
| フォトを編集する              | 296 |
| ムービーを編集する             | 297 |
| データの詳細情報を表示する         | 297 |
|                       |     |

| 他の機能からデータフォルダにコピーする                                     | 299        |
|---------------------------------------------------------|------------|
| microSDメモリカードを利用する                                      | 300        |
| 取扱上のご注意                                                 | 300        |
| 著作権保護機能対応データの                                           |            |
| 暗号化について                                                 | 301        |
| microSDメモリカードをセットする                                     | 301        |
| microSDメモリカードを取り外す                                      | 302        |
| microSDメニューを利用する                                        | 302        |
| microSDメモリカードを初期化する                                     | 302        |
| microSDメモリカードの使用状況を                                     |            |
| 確認する                                                    | 303        |
| データの暗号化方式を変換する                                          | 303        |
| microSDメモリカード内のデータフォルダを                                 | <u> </u>   |
|                                                         | 303        |
| メールフォルタを利用する                                            | 305        |
| PCフォルタを利用する                                             | 306        |
| 本体内のテータをハックアップする                                        | 306        |
| ハックアッフナータを休存する                                          | 306<br>207 |
| バックアップナータを読み込む                                          |            |
| ハッファッファータを <b>的</b> 床する<br>SD-Videoフォルダを利用する            | 307        |
| DPOFプリントのプリント予約をする                                      | 308        |
| スタンダードプリントを予約する                                         | 309        |
| microSDメモリカードの内容をパソコンで                                  | 000        |
| 表示する                                                    | 309        |
| 外部メモリ転送モードでパソコンと接続する                                    |            |
| (M573)                                                  | 310        |
|                                                         |            |
| 他の携帯雷話とデータを                                             |            |
|                                                         |            |
| やりとりする                                                  | 311        |
| Bluetooth <sup>®</sup> 機能を利田する                          | 312        |
|                                                         | 210        |
| Bluetooth 機能でできること<br>Bluetooth <sup>®</sup> 通信中の動作について | 210        |
| Diuetooth <sup>®</sup> 機器を登録する                          | <br>בוכ    |
| Diuelooui (成品で豆球9 る<br>オーディオ爆架やハンブフリー爆架を                | 010        |
| っ ノョカ1版品ドハノスノリ <sup>ー</sup> 成品で<br>登録する                 | 314        |
|                                                         |            |
|                                                         |            |

|   | 接続待ちをON/OFFにする                    | 315   |
|---|-----------------------------------|-------|
|   | オーディオ機器でオーディオ出力対応アプリの             | D     |
|   | 音を聴く                              | .316  |
|   | Bluetooth <sup>®</sup> でデータを送受信する | .317  |
|   | Bluetooth®でデータを送信する               | .317  |
|   | Bluetooth®でデータを受信する               | .317  |
|   | Bluetooth <sup>®</sup> 機能の設定をする   | .318  |
| 赤 | 外線通信でデータを送受信する                    | 318   |
|   | 赤外線の利用について                        | 318   |
|   | 赤外線でデータを受信する                      | 319   |
|   | 赤外線でデータを送信する                      | 320   |
|   | タ燐光のサブメニューから夫以迫ズ                  |       |
|   | 白成化のサファーユール・シット称で                 | 220   |
|   | 269 3                             | 320   |
| Æ | 更利な機能を利用する                        | 321   |
|   |                                   |       |
|   | ブラインドスクリーンを利用する                   | . 322 |
|   | 着信があったように見せかける                    | .322  |
|   | フェイク着信を起動する                       | .322  |
|   | 本体を閉じたときにサイドキー操作を                 |       |
|   | 無効にする                             | 322   |
|   | 簡易ライトを利用する                        | 323   |
|   | マナーモードを設定する                       | 323   |
|   | オリジナル設定を変更する                      | 323   |
|   | 簡見空ウィエを利用する                       | 324   |
|   |                                   | 324   |
|   |                                   | 4     |

赤

目次

37

| オリジナル                                                                                                    | レ設定を変更する                                                                              | . 323                                                        |
|----------------------------------------------------------------------------------------------------|---------------------------------------------------------------------------------------|--------------------------------------------------------------|
| 簡易留守ン                                                                                                    | メモを利用する                                                                               | . 324                                                        |
| 簡易留守>                                                                                                    | メモを設定/解除する                                                                            | . 324                                                        |
| 簡易留守>                                                                                                    | メモで着信に応答する                                                                            | . 325                                                        |
| 簡易留守ン                                                                                                    | メモを再生する                                                                               | . 325                                                        |
| 簡易留守>                                                                                                    | メモリストのサブメニューを                                                                         |                                                              |
| 利用する.                                                                                                    |                                                                                       | . 326                                                        |
| 通話音声>                                                                                                    | メモを利用する                                                                               | .326                                                         |
|                                                                                                    |                                                                                       |                                                              |
| 通話中の声                                                                                                    | ちを録音する                                                                                | . 326                                                        |
| 通話中の<br>通話音声ン                                                                                                    | <sup>告</sup> を録音する<br>メモを再生する                                                         | .326<br>.326                                                 |
| 通話中の<br>通話音声<br>ボイスレ                                                                                                    | <sup>吉</sup> を録音する<br>× モを再生する<br><b>コーダを利用する</b>                                     | . 326<br>. 326<br><b>. 326</b>                               |
| 通話中の声<br>通話音声ン<br>ボイスレニ<br>自分の声を                                                                                                    | <sup>当を録音する</sup>                                                                     | . 326<br>. 326<br><b>. 326</b><br>. 326                      |
| 通話中の<br>通話音声<br>ボイスレ<br>自分の声<br>録音したう                                                                                                    | ■を録音する<br>メモを再生する<br>コーダを利用する<br>ご録音する<br>データを再生する                                    | .326<br>.326<br>.326<br>.326<br>.327                         |
| 通話中のF<br>通話音声<br>お<br>イスレニ<br>自分の<br>た<br>ラ<br>メ<br>モ<br>帳<br>を<br>利<br>の<br>た<br>う<br>を<br>ろ<br>の<br>た<br>の<br>た<br>の<br>た<br>の<br>た<br>の<br>た<br>の<br>た<br>の<br>た<br>う<br>が<br>の<br>た<br>の<br>た<br>の<br>た<br>の<br>の<br>た<br>の<br>の<br>た<br>う<br>の<br>た<br>う<br>の<br>た<br>う<br>の<br>の<br>の<br>の                                                                     | <sup>国</sup> を録音する<br>メモを再生する<br>コーダを利用する<br>を録音する<br>データを再生する<br><b>利用する</b>         | .326<br>.326<br>.326<br>.326<br>.327<br>.327                 |
| 通話中のF<br>通話音<br>イスレ<br>日<br>分のした<br>テ<br>メ<br>モ<br>帳<br>を<br>軽<br>を<br>を                                                                                                    | <sup>国</sup> を録音する<br>メモを再生する<br>コーダを利用する<br>を録音する<br>データを再生する<br><b>利用する</b><br>登録する | .326<br>.326<br>.326<br>.326<br>.327<br>.327<br>.327         |
| 通<br>通<br>ボ<br>右<br>て<br>ス<br>の<br>の<br>た<br>こ<br>で<br>で<br>し<br>た<br>た<br>そ<br>て<br>毛<br>帳<br>を<br>て<br>し<br>た<br>た<br>で<br>そ<br>で<br>し<br>た<br>で<br>た<br>で<br>で<br>で<br>で<br>の<br>の<br>た<br>た<br>で<br>で<br>し<br>た<br>で<br>で<br>し<br>た<br>で<br>で<br>し<br>た<br>で<br>で<br>し<br>た<br>で<br>で<br>し<br>た<br>で<br>で<br>で<br>で<br>で<br>で<br>で<br>で<br>で<br>で<br>で<br>で<br>で | ■を録音する<br>メモを再生する<br>コーダを利用する                                                         | .326<br>.326<br>.326<br>.326<br>.327<br>.327<br>.327<br>.327 |

| カレンダー/スケジュール/タスクリストを  |     |
|-----------------------|-----|
| 利用する                  | 328 |
| カレンダーを表示する            | 328 |
| カレンダーのサブメニューを利用する     | 329 |
| スケジュールを新規登録する         | 330 |
| タスクリストを新規登録する         | 332 |
| スケジュール/タスクリストのサブメニュー  | を   |
| 利用する                  | 333 |
| アラームで指定した時刻をお知らせする    | 334 |
| カウントダウンタイマーで時間を計る     | 336 |
| ストップウォッチで時間を計る        | 336 |
| 電卓で計算する               | 337 |
| 換算外貨やチップ率を設定する        | 337 |
| 辞書を利用する               | 337 |
| mamorinoナビを利用する       | 337 |
| mamorinoを登録する         | 338 |
| 遠隔操作ナビを利用する           | 338 |
| 位置情報のEメールを受信すると       | 339 |
| 防犯ブザーが鳴動すると           | 339 |
| 緊急速報メールを受信すると         | 340 |
| mamorinoナビを設定する       | 340 |
|                       |     |
| 機能設定をする               | 343 |
| 機能設定の方法を覚えよう          | 344 |
| 現在の設定を確認する            |     |
| 時間や料金の目安を確認する(M1)     | 344 |
| EZwebに接続して料金の目安を確認する  |     |
| (M11)                 | 344 |
| 時間/料金の目安を確認する(M12)    | 344 |
| 通話終了後の通話料金の表示を設定する    |     |
| (M13)                 | 345 |
| 通話料金のレートを設定する(M14)    | 345 |
| PCサイトビューアー通信量の目安を確認する | 5   |
| (M15)                 | 346 |

EZwebに接続して各種申込をする(M16).....346 音やランブの設定を変える(M2)......346 音声着信時の動作を設定する(M211)......346 Eメール受信時の動作を設定する(M212).....347

| 指定外Eメール受信時の動作を設定する    |     |
|-----------------------|-----|
| (M213)                | 347 |
| お知らせ受信時の動作を設定する(M214) | 348 |
| Cメール受信時の動作を設定する(M215) | 348 |
| 号外ニュース受信時の動作を設定する     |     |
| (M216)                | 349 |
| キー操作などの操作音を設定する(M23)  | 349 |
| イヤホンの接続を設定する(M24)     | 350 |
| 通話中ランプ・お知らせランプを設定する   |     |
| (M25)                 | 350 |
| 画面や照明の設定を変える(M3)      | 350 |
| 待受画面に表示する画像を設定する      |     |
| (M311)                | 350 |
| 待受画面に表示する情報を設定する      |     |
| (M312)                | 351 |
| メール送信中画面やメール受信中画面を設定す | する  |
| (M313/M314)           | 351 |
| EZ接続時に表示する画像を設定する     |     |
| (M315)                | 351 |
| サブディスプレイの表示を設定する(M32) | 352 |
| ディスプレイ照明やキー照明を設定する    |     |
| (M33)                 | 352 |
| 各画面の文字サイズを設定する(M34)   | 352 |
| 画面に表示される文字フォントを変更する   |     |
| (M35)                 | 353 |
| 画面切替アニメーションを設定する(M36) | 353 |
| 日本語と英語の表示を切り替える(M37)  | 353 |
| プライバシーや制限を設定する(M4)    | 353 |
| 本製品を自動的にロックする(M411)   | 353 |
| アドレス帳の操作を制限する(M413)   | 354 |
| 遠隔ロックを設定する(M414)      | 354 |
| 本体を閉じたときに本製品をロックする    |     |
| (M415)                | 356 |
| 各機能の利用を制限する(M42)      | 356 |
| シークレット情報を表示するかどうかを設定す | する  |
| (M427)                | 357 |
| 着信を拒否する(M43)          | 357 |
| ロックNo.を変更する(M44)      | 358 |
| 設定や保存データをリセットする(M45)  | 358 |

| PINコードを設定する(M47)                | . 359 |
|---------------------------------|-------|
| 証明書に関する設定をする(M48)               | . 359 |
| 緊急用位置確認の履歴を確認する(M49)            | .360  |
| ユーザー補助を設定する(M5)                 | 360   |
| よく利用する単語を登録する(M511)             | 360   |
| 定型文や顔文字を編集する                    |       |
| (M512/M513)                     | 360   |
|                                 | 361   |
| 利田するダウンロード辞書を設定する               |       |
| MA9 るフラフロ 「H自宅政定9 る<br>(M515)   | 361   |
| お好ねパリットに関する設定をする                | . 001 |
|                                 | 261   |
| (MJTO)<br>佐岡両両ですべに立字を入力する(M517) | 261   |
| 付文回回で9くに又子を八月9る(MIS17)          | 201   |
| エニーキーゲノリーを設定する(MDS)             | . 303 |
| 新宿通知の衣示を設定9る(M541)              | . 363 |
| EZ接続通知の表示を設定9る(M542)            | . 363 |
| 日付と時刻を設定9る(M551)                | . 363 |
| 指定した時刻に自動的に電源を入れる               |       |
| (M552)                          | . 364 |
| 指定した時刻に自動的に電源を切る                |       |
| (M553)                          | . 364 |
| プレフィックス付加番号を登録する                |       |
| (M561)                          | . 364 |
| 自動的に付加する市外局番を設定する               |       |
| (M562)                          | . 364 |
| プレフィックス番号を自動または選択して             |       |
| 付加するように設定する(M563)               | . 365 |
| auフェムトセルを設定する(M572)             | . 365 |
| USB接続時の動作を設定する(M574)            | . 365 |
| 電波を送受信できないようにする(M575)           | . 366 |
| 本製品のソフトウェアを更新する(M581)           | . 366 |
| 本製品の故障を調べる(M582)                | . 369 |
| 統計データ送信機能を設定する(M583)            | .369  |
| エリア品質情報送信を設定する(M584)            | .369  |
| TVキー/サイドキーを押したときの動作を            |       |
| 設定する(M59)                       | 370   |
| ブログアップ/つぶやきの宛先を設定する             |       |
| (M50)                           | 370   |
| オープン通話を設定する(M5¥)                | 370   |
| ハ ノノ地田で以たりの(IVIU A /            |       |

目次

| モードを設定する(M6)            | 371  |
|-------------------------|------|
| ティーンズモードにする(M61)        | 372  |
| 操作方法を調べる(M#)            | 376  |
| 操作ガイドを表示する(M#1)         | 376  |
| ピクトガイドを表示する(M#2)        | 377  |
| EZwebに接続してauオンラインマニュアル  | を    |
| 表示する(M#3)               | 377  |
|                         |      |
| 付録·索引                   | .379 |
| 付録                      | 380  |
| 周辺機器のご紹介                | 380  |
| 雷池パックを交換する              | 381  |
| 電池パックを取り外す              |      |
| 電池パックを取り付ける             | 381  |
| 共通DCアダプタ03(別売)を使用して     |      |
| 充電する                    | 382  |
|                         | 383  |
| 平型スイッチ付イヤホンマイク(別売)/     |      |
| 平型ステレオイヤホンマイク(別売)を      |      |
| 使用する                    | 384  |
| microUSBモノラルイヤホン01(別売)を |      |
| 使用する                    | 384  |
| 電話をかける                  | 385  |
| 電話を受ける                  | 385  |
| 故障とお考えになる前に             | 385  |
| アフターサービスについて            | 387  |
| カメラ/データフォルダの詳細情報        | 389  |
| データの登録先一覧               | 389  |
| 編集できる画像の一覧              | 390  |
| 表示/再生できる画像・ムービーのサイズ     | 391  |
| Eメールの詳細情報               | 391  |
| 機能リセット(M452)でリセットされる    |      |
| 内容                      | 392  |
| メモリリセット(M453)でリセットされる   |      |
| 内容                      | 399  |
| 主な仕様                    | 400  |
| 名前から引く索引                | 405  |

| 目的から引く索引4                             | 13  |
|---------------------------------------|-----|
| 利用許諾契約                                | 16  |
| 安心ナビ 利用規約                             | 16  |
| EZ助手席ナビ 利用許諾契約                        | 18  |
| EZナビウォーク 利用許諾契約                       | 18  |
| Gガイド番組表リモコン 利用規約                      | 19  |
| バーコードリーダー&メーカー                        |     |
| 利用許諾契約4                               | 19  |
| QUICPay™ 設定アプリ利用規約                    | 120 |
| au Smart Sports Run&Walk 利用規約 4       | 121 |
| au Smart Sports Fitness 利用規約 4        | 121 |
| モバイルSuica利用許諾契約4                      | 122 |
| EZニュースEX 利用許諾契約4                      | 122 |
| 地図ビューアー 利用許諾契約                        | 123 |
| ケータイ探せて安心サービス利用規約4                    | 23  |
| おサイフケータイ。対応サービス                       |     |
| ご利用上の注意                               | 124 |
| 1. おサイノケータイ <sup>®</sup> 対応サービスについて…4 | 124 |
| 2. FeliCaナッフ内のテータの取扱い等                | 04  |
| について                                  | 124 |
| 3. FeliCaデックの回有の番号寺の通知                |     |
|                                       | 125 |
| 4. 小正利用について                           | 125 |
|                                       |     |
| Furonean BE Exposure Information      | 129 |
| Declaration of Conformity             |     |

目次

## 安全上のご注意/防水・防塵・耐衝撃のご注意

| 本書の表記方法について                          | 42 |
|--------------------------------------|----|
| 免責事項について                             | 43 |
| 安全上のご注意(必ずお守りください)                   | 44 |
| 取り扱い上のお願い                            | 50 |
| 防水・防塵・耐衝撃性能に関するご注意                   | 54 |
| ご利用いただく各種暗証番号について                    | 58 |
| Bluetooth <sup>®</sup> 機能をご使用の場合のお願い | 60 |

#### 本書の表記方法について

#### ■掲載されているキー表示について

本書では、キーの図を次のように簡略化していますので、あらかじめご 了承ください。

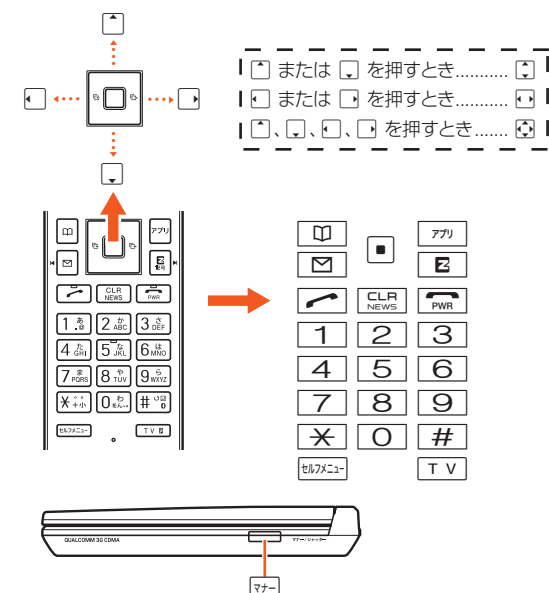

#### ■項目/アイコン/ボタンなどを選択する操作の 表記方法について

本書では、 (1)や (2) でメニューやサブメニューの項目/アイコン/画 面上のボタンなどを選択して (0K/選択/設定/決定/確定)を押 す操作を、 (名称)と省略して表記しています。 例:メインメニューから「機能」を選択する場合

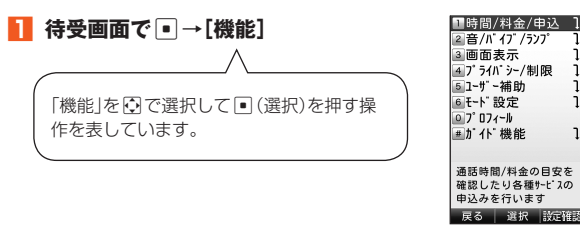

# ■安全上のご注意/防水・防塵・耐衝撃のご注意

#### ■掲載されている画面表示について

本書に記載されている画面は、実際の画面とは異なる場合があります。 また、画面の上部を省略している場合がありますので、あらかじめご了 承ください。

本書の表記では、画面 上部のアイコン類など は、省略されています。

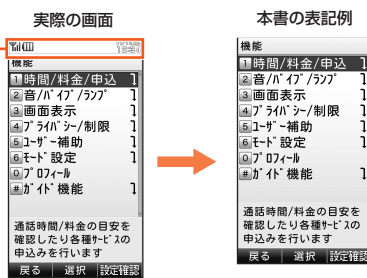

#### **M**memo

- ◎本書では、キーや画面、アイコンは本体カラー「ホワイト」のお買い上げ時の表示を例に説明しておりますが、実際のキーや画面とは字体や形状が異なっていたり、一部を省略している場合があります。あらかじめご了承ください。
- ◎ 画面最下行に表示された内容を / □ / 「…」を押して実行する場合、
  ●(発信)のようにカッコ内に内容を表記します。

※ただし、●(OK)/●(選択)/●(設定)/●(決定)/●(確定)の場合は省略して●のみ表記しています。

- ◎各機能のお買い上げ時の設定については、「機能リセット(M452)でリセットされる内容」(▶P.392)および「メモリリセット(M453)でリセットされる内容」(▶P.399)をご参照ください。
- ◎本書では「microSD™メモリカード(市販品)」および「microSDHC™メモ リカード(市販品)」の名称を「microSDメモリカード」もしくは「microSD」 と省略しています。
- ◎本製品は、着うたフルプラス®に対応しています。本書では、区別する必要がない場合は、「着うたフル®」と「着うたフルプラス®」を総称して「着うたフル®」と表記します。

#### 免責事項について

- ◎ 地震・雷・風水害などの天災および当社の責任以外の火災、第三者による行為、その他の事故、お客様の故意または過失・誤用・その他異常な条件下での使用により生じた損害に関して、当社は一切責任を負いません。
- ◎本製品の使用または使用不能から生する付随的な損害(記録内容の変化・消失、 事業利益の損失、事業の中断など)に関して、当社は一切責任を負いません。
- ◎本書の記載内容を守らないことにより生じた損害に関して、当社は一切責任を 負いません。
- ◎ 当社が関与しない接続機器、ソフトウェアとの組み合わせによる誤動作などか ら生じた損害に関して、当社は一切責任を負いません。
- ◎本製品の故障・修理・その他取り扱いによって、撮影した画像データやダウン ロードされたデータなどが変化または消失することがありますが、これらの データの修復により生じた損害・逸失利益に関して、当社は一切責任を負いません。
- ◎大切なデータはコンピュータのハードディスクなどに保存しておくことをおす すめします。万一、登録された情報内容が変化・消失してしまうことがあっても、 故障や障害の原因にかかわらず当社としては責任を負いかねますのであらかじ めご了承ください。

※ 本書で表す「当社」とは、以下の企業を指します。 発売元:KDDI(株)・沖縄セルラー電話(株) 製造元:京セラ株式会社

#### お知らせ

- 本書の内容の一部、または全部を無断転載することは、禁止されています。
- 本書の内容に関して、将来予告なしに変更することがあります。
- 本書の内容については万全を期しておりますが、万一、ご不審な点や記載漏れなどお気付きの点がありましたらご連絡ください。
- ・乱丁、落丁はお取り替えいたします。

#### 安全上のご注意(必ずお守りください)

■ご使用の前に、この「安全上のご注意」をよくお読みのうえ、正しくお 使いください。また、お読みになった後は大切に保管してください。

- この「安全上のご注意」には本製品を使用するお客様や他の人々へ の危害や財産への損害を未然に防止するために、守っていただきた い事項を記載しています。
- 各事項は以下の区分に分けて記載しています。

#### ■ 表示の説明

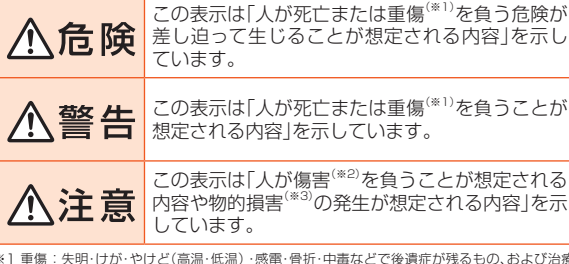

※ ] 重傷:失明・けが・やけど(高温・低温)・感電・骨折・中毒などで後遺症が残るもの、および治療 に入院や長期の通院を要するものを指します。

※2 傷害:治療に入院や長期の通院を要さない) けが・やけど(高温・低温)・感雷などを指します。 ※3 物的損害:家屋·家財および家畜・ペットにかかわる拡大損害を指します。

#### ■ 図記号の説明

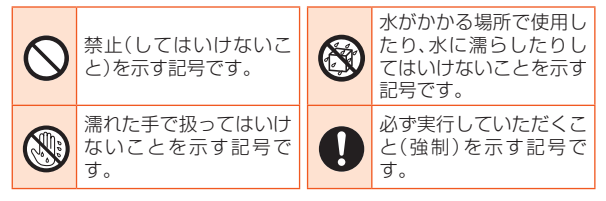

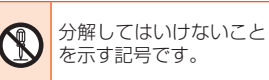

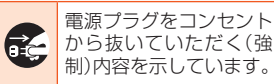

#### ■本体、雷池パック、背面カバー、充電用機器、micro au ICカード02、周辺機器共通

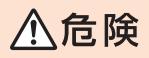

#### 必ず下記の危険事項をお読みになってから ご使用ください。

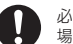

必ず指定の周辺機器をご使用ください。指定の周辺機器以外を使用した 場合、発熱・発火・破裂・故障・漏液の原因となります。

高温になる場所(火のそば、暖房器具のそば、こたつの中、直射日光の当 たる場所、炎天下の車内など)で使用、保管、放置しないでください。発 火・破裂・故障・火災・傷害の原因となります。

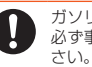

ガソリンスタンドなど、引火性ガスが発生する場所に立ち入る場合は、 必ず事前に本製品の電源をお切りください。また、充電もしないでくだ さい。ガスに引火するおそれがあります。また、ガソリンスタンド構内な どでおサイフケータイ<sup>®</sup>の決済機能をご利用になる際は、必ず事前に電 源を切った状態でご使用ください。(FeliCaロックを設定されている場 合は、ロックを解除したうえで電源をお切りください。)

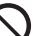

電子レンジなどの加熱調理機器や高圧容器に入れないでください。発 火・破裂・故障・火災・傷害の原因となります。

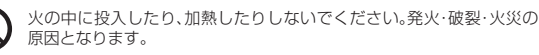

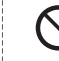

接続端子をショートさせないでください。また、接続端子に導電性異物 (金属片・鉛筆の芯など)が触れたり、内部に入らないようにしてくださ い。火災や故障の原因となります。

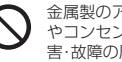

金属製のアクセサリーなどをご使用になる場合は、充電の際に接続端子 やコンセントなどに触れないように十分ご注意ください。感電・発火・傷 害・故障の原因となります。

カメラのレンズに直射日光などを長時間当てないようにしてください。 レンズの集光作用により、発火・破裂・火災の原因となります。

| 安全    |
|-------|
| 山のご注  |
| 意/防止  |
| 小·防塵· |
| ·耐衝撃  |
| のご注意  |

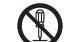

お客様による分解や改造、修理をしないでください。故障・発火・感雷・傷 害の原因となります。万一、改造などにより本製品や周辺機器などに不 具合が生じても当社では一切の責任を負いかねます。本製品の改造は電 波法違反になります。

#### 必ず下記の警告事項をお読みになってから ⚠警告 ご使用ください。

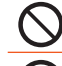

落下させる、投げつけるなどの強い衝撃を与えないでください。破裂・発 熱・発火・故障の原因となります。

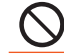

屋外で雷鳴が聞こえたときは使用しないでください。落雷・感電のおそ れがあります。

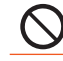

接続端子に手や指など身体の一部が触れないようにしてください。感 電・傷害・故障の原因となる場合があります。

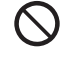

本製品が落下などによって破損し、ディスプレイが割れたり、機器内部 が露出した場合、割れたディスプレイや露出部に手を触れないでくださ い。感電したり、破損部でけがをする場合があります。auショップまたは 安心ケータイサポートヤンターまでご連絡ください。

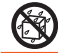

本製品の濡れている状態で充電を行うと、感電や回路のショート、腐食 が発生し、発熱による火災や故障の原因となります。

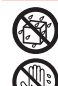

本製品は防水性能を有する機種ですが、万一、水などの液体が外部接続 端子カバーや背面カバーなどから本製品などに入った場合には、で使用 をやめてください。そのまま使用すると、発熱・発火・故障の原因となり ます。

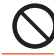

背面カバーを取り外す際、必要以上に力を入れないでください。電池 パックが飛び出すなどして、けがや故障の原因となる場合があります。

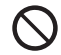

自動車や原動機付自転車、自転車などの運転中や歩きながらの操作はし ないでください。安全性を損ない、事故の原因となります。

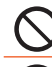

所定の充電時間を超えても充電が完了しない場合は、充電をおやめくだ さい。漏液・発熱・破裂・発火の原因となります。

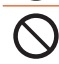

乳幼児の手が届く場所には置かないでください。小さな部品などの誤飲 で窒息したり、誤って落下させたりするなど、事故や傷害の原因となる 場合があります。

#### 必ず下記の注意事項をお読みになってから ⚠注意 ご使用ください。

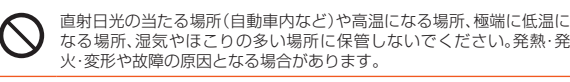

なる場所、湿気やほごりの多い場所に保管しないでください。発熱・発 火・変形や故障の原因となる場合があります。 ぐらついた台の上や傾いた場所など、不安定な場所に置かないでくださ

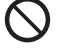

い。落下してけがや破損の原因となります。バイブレータ設定中は特に ご注意ください。また、衝撃などにも十分ご注意ください。

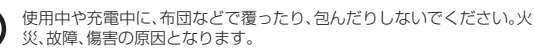

外部から電源が供給されている状態の本製品、指定の充電用機器(別売) に長時間触れないでください。低温やけどの原因となる場合がありま す。

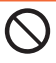

本製品を長時間ご使用になる場合、特に高温環境では熱くなることがあ りますので、ご注意ください。長時間肌に触れたまま使用していると、低 温やけどの原因となる場合があります。

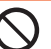

コンセントや配線器具は定格を超えて使用しないでください。たこ足配 線などで定格を超えると、発熱による火災の原因となります。

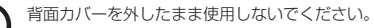

腐食性の薬品のそばや腐食性ガスの発生する場所に置かないでくださ い。故障・内部データの消失の原因となります。

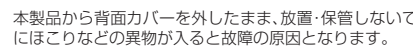

使用中に煙が出たり、異臭や異音がする、過剰に発熱しているなどの異

本製品から背面カバーを外したまま、放置・保管しないでください。内部

常が起きたときは使用をやめてください。充電中であれば、指定の充電 用機器(別売)をコンセントまたはソケットから抜き、熱くないことを 確認してから電源を切り、電池パックを外して、auショップまたは安心 ケータイサポートセンターまでご連絡ください。また、落下したり、破損 した場合なども、そのまま使用せず、auショップまたは安心ケータイサ ポートセンターまでご連絡ください。

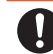

イヤホンなどを本製品に装着して使用する場合は、適度な音量に調節し てください。音量が大きすぎたり、長時間連続して使用したりすると耳 に悪い影響を与えるおそれがあります。また、音量を上げすぎると外部 の音が聞こえにくくなり、踏切や横断歩道などで交通事故の原因となり ます。

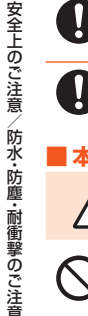

イヤホンなどを本製品に装着し音量を調節する場合は、少しずつ音量を 上げて調節してください。始めから音量を上げすぎると、突然大きな音 が出て耳に悪い影響を与えるおそれがあります。

指定の充電用機器(別売)や外部機器などをお使いになるときは、接続す る端子に対してコネクタをまっすぐに抜き差ししてください。また、正 しい方向で抜き差ししてください。破損・故障の原因となります。

#### ■ 本体について

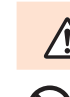

警告 ご使用ください。 自動車・原動機付自転車・自転車運転中に携帯電話を使用しないでくだ さい。交通事故の原因となります。自動車・原動機付自転車運転中の携帯

必ず下記の警告事項をお読みになってから

電話の使用は法律で禁止されています。また、自転車運転中の携帯電話 の使用も法律などで罰せられる場合があります。

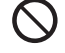

航空機内で本製品を使用しないでください。航空機内での電波を発する 電子機器の使用は法律で禁止されています。ただし、一部の航空会社で はご利用いただける場合もございます。詳細はご搭乗される航空会社に お問い合わせください。

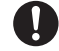

高精度な電子機器の近くでは、本製品の電源をお切りください。電子機 器に影響を与える場合があります。(影響を与えるおそれがある機器の 例:心臓ペースメーカー・補聴器・その他医用電気機器・火災報知機・自動 ドアなど。医用電気機器をお使いの場合は機器メーカーまたは販売者に 電波による影響についてご確認ください。)

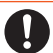

植え込み型心臓ペースメーカーおよび植え込み型除細動器や医用電気 機器の近くで本製品を使用する場合は、電波によりそれらの装置・機器 に影響を与えるおそれがありますので、次のことをお守りください。

- 1. 植え込み型心臓ペースメーカーおよび植え込み型除細動器を装着さ れている方は、本製品を植え込み型心臓ペースメーカーおよび植え 込み型除細動器の装着部位から15cm以上離して携行および使用し てください。
- 2. 身動きが自由に取れない状況など、15cm以上の離隔距離が確保で きないおそれがある場合、付近に植え込み型心臓ペースメーカーお よび植え込み型除細動器を装着している方がいる可能性があります ので、事前に本製品の「雷波OFFモード」へ切り替える、もしくは電源 を切ってください。
- 3. 医療機関の屋内では次のことに注意してご使用ください。
  - 手術室、集中治療室(ICU)、冠状動脈疾患監視病室(CCU)には本製 品を持ち込まないでください。
  - 病棟内では、本製品の電源をお切りください。
  - ロビーなどであっても付近に医用電気機器がある場合は本製品の 電源をお切りください。
  - 医療機関が個々に使用禁止、持ち込み禁止などの場所を定めている 場合は、その医療機関の指示に従ってください。
- 4. 医療機関の外で、植え込み型心臓ペースメーカーおよび植え込み型 除細動器以外の医用電気機器を使用される場合(自宅療養など)は、 電波による影響について個別に医療用電気機器メーカーなどにご確 認ください。

通話・メール・インターネット・撮影・ゲームなどをするときや、テレビ (ワンヤグ)を視聴したり、音楽を聴くときなどは周囲の安全を確認して ください。転倒・交通事故の原因となります。

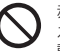

赤外線ポートを目に向けて赤外線送信しないでください。目に影響を与 える可能性があります。また、その他赤外線装置に向けて送信すると誤 動作するなどの影響を与えることがあります。

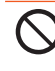

撮影ライト/簡易ライトをご使用になる場合は、人の日の前で発光させ ないでください。また、撮影ライト/簡易ライト点灯時は発光部を直視 しないようにしてください。視力低下などの瞳がいを引き起こす原因と なります。特に乳幼児に対して至近距離で撮影しないでください。

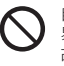

自動車や原動機付自転車、自転車などの運転者に向けて撮影ライト/簡 易ライトを点灯させないでください。目がくらんで運転不能になり、事 故を起こす原因となります。

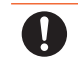

ごくまれに、点滅を繰り返す画面を見ていると、一時的に筋肉のけいれ んや意識の喪失などの症状を起こす人がいます。こうした経験のある人 は、事前に医師とご相談ください。

#### 必ず下記の注意事項をお読みになってから ∕∖注意 ご使用ください。

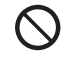

自動車内で使用する場合、まれに車載電子機器に影響を与える場合があ ります。安全走行を損なうおそれがありますので、その場合は使用しな いでください。

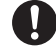

皮膚に異常を感じたときは直ちに使用を止め、皮膚科専門医へご相談く ださい。お客様の体質・体調によっては、かゆみ・かぶれ・湿疹などが生じ る場合があります。 本製品で使用している各部品の材質は以下の通りです。

| 使用場所              | 使用材料    | 表面処理            |
|-------------------|---------|-----------------|
| 外装ケース(LCDケース、キーケー | PC+GF樹脂 | アクリル系UV硬化塗装処理   |
| 人、ビンシカハー)、背面カハー   |         |                 |
| 外装ケース(LCDリアプレート)  | SUS     | アクリル系熱硬化塗装処理    |
| 発信キー、電源/終了キー、クリ   | アクリル樹脂  | -               |
| ア/ニュースキー、ダイヤルキー、  |         |                 |
| アドレス帳キー、アプリキー、メー  |         |                 |
| ルキー、EZキー、カーソルキー、セ |         |                 |
| ンターキー、セルフメニューキー、  |         |                 |
| TV+-              |         |                 |
| キーシート             | PET樹脂   | UV硬化処理          |
| クッション(ダイヤルキー下部)   | エポキシ樹脂  | UV硬化処理          |
| ウィンドウパネル部(メイン)、   | アクリル樹脂  | 化学硬化処理          |
| ウィンドウパネル部(サブ)、カメ  |         |                 |
| ラプレート、着信(充電)ランプ窓  |         |                 |
| 部                 |         |                 |
| マナーキー(サイドキー)      | PC樹脂    | アクリル系UV硬化塗装処理   |
| 外部接続端子カバー         | PC樹脂+   | アクリル系UV硬化塗装処理   |
|                   | TPE樹脂   |                 |
| 充電端子              | りん青銅    | 金メッキ処理(下地:ニッケル) |

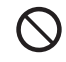

キャッシュカード・フロッピーディスク・クレジットカード・テレホン カードなどの磁気を帯びたものを近づけたりしないでください。記録内 容が消失される場合があります。

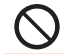

microSDメモリカードスロットに液体、金属体、燃えやすいものなどの 異物を入れないでください。火災・感電・故障の原因となります。

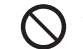

イヤホン(別売)やストラップなどを持って、本製品を振りまわさないで ください。けがなどの事故や破損の原因となります。

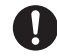

通常は外部接続端子カバーなどを閉めた状態で使用してください。カ バーを閉めずに使用すると、ほごり・水などが入り故障の原因となりま す。

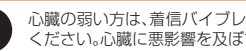

心臓の弱い方は、着信バイブレータ(振動)や着信音量の設定に注意して ください。心臓に悪影響を及ぼす原因となります。

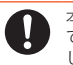

本製品の吸着物にご注意ください。スピーカー部などには磁石を使用し ているため、画鋲やピン・カッターの刃、ホチキス針などの金属が付着 し、思わぬけがをすることがあります。ご使用の際、スピーカー部などに 異物がないかを必ず確かめてください。

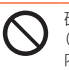

砂浜などの上に直に置かないでください。受話ロ(レシーバー)、送話ロ (マイク)、スピーカーなどに砂などが入り音が小さくなったり、本製品 内に砂などが混入すると発熱や故障の原因となります。

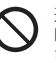

通話・通信中などの使用中は、本製品が熱くなることがありますので、長 時間直接肌に触れさせたり、紙・布・布団などをかぶせたりしないでくだ さい。火災・やけど・故障の原因となる場合があります。

#### ■ 雷池パックについて

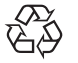

#### (本製品の電池パックは、リチウムイオン電池です。)

電池パックはお買い上げ時には、十分充電されていません。 充電してからお使いください。

Li-ion 00

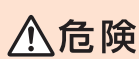

#### 必ず下記の危険事項をお読みになってから ご使用ください。

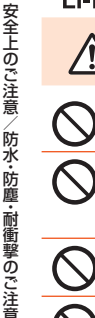

電池パックのプラス(+)とマイナス(-)をショートさせないでくださ 1.). 電池パックを本製品に接続するときは、正しい向きで接続してくださ い。誤った向きに接続すると、破裂・火災・発熱の原因となります。また、

うまく接続できないときは無理せず、接続部を十分に確認してから接続 してください。

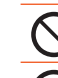

釘をさしたり、ハンマーで叩いたり、踏み付けたりしないでください。発 火や破損の原因となります。

持ち運ぶ際や保管するときは、金属片(ネックレスやヘアピンなど)など と接続端子が触れないようにしてください。ショートによる火災や故障 の原因となる場合があります。

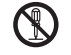

分解・改造をしたり、直接ハンダ付けをしたりしないでください。電池内 部の液が飛び出し、目に入ったりして失明などの事故や発熱・発火・破裂 の原因となります。

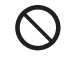

落としたり、踏み付けたり、破損や液漏れした電池パックを使用しない でください。液漏れや異臭がするときは直ちに火気から遠ざけてくださ い。漏れた液に引火し、発火・破裂の原因となります。 電池パックを水や海水・ペットの尿などで濡らさないでください。電池 パックが濡れると発熱・破裂・発火の原因となります。誤って水などに落

としたときは、直ちに電源を切り、電池パックを外して、auショップもし くは安心ケータイサポートセンターまでご連絡ください。また、濡れた 電池パックは充電をしないでください。

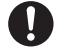

液漏れして皮膚や衣服に付着した場合は、傷害を起こすおそれがありま すので直ちに水で洗い流してください。また、目に入った場合は失明の おそれがありますのでこすらずに水で洗ったあと直ちに医師の診断を 受けてください。機器に付着した場合は、液に直接触れないで拭き取っ てください。

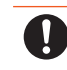

電池パックは消耗品です。充電しても使用時間が極端に短いなど、機能 が回復しない場合には寿命ですのでご使用をおやめになり、指定の新し い電池パックをお買い求めください。発熱・発火・破裂・漏液の原因とな ります。なお、寿命は使用状態などにより異なります。

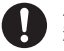

ペットが雷池パックに噛みつかないようご注意ください。雷池パックの 漏液・発熱・破裂・発火などの原因となります。

#### 充電用機器について

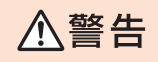

必ず下記の警告事項をお読みになってから ご使用ください。

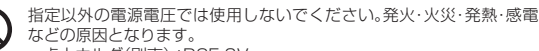

- ・卓上ホルダ(別売):DC5.0V
- ACアダプタ(別売):AC100~240V
- DCアダプタ(別売):DC12V・24V(マイナスアース車専用)
- 指定の充電用機器(別売)の電源プラグはコンセントまたはシガーライ タソケットに根元まで確実に差し込んでください。差し込みが不完全だ と、感電や発熱・発火による火災の原因となります。指定の充電用機器 (別売)が傷んでいるときや、コンヤントまたはシガーライタソケットの 差し込み口がゆるいときは使用しないでください。

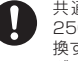

共通DCアダプタ03(別売)のヒューズが切れたときは、指定(定格 250V、1A)のヒューズと交換してください。指定以外のヒューズと交 換すると、発熱・発火の原因となります。(ヒューズの交換は、共通DCア ダプタ03(別売)の取扱説明書をよくご確認ください。)

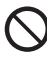

指定の充電用機器(別売)のケーブルを傷付けたり、加工したり、ねじっ たり、引っ張ったり、重いものを載せたりしないでください。また、傷ん だケーブルは使用しないでください。感電・ショート・火災の原因となり ます。

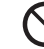

接続端子に手や指など身体の一部が触れないようにしてください。感 電・傷害・故障の原因となる場合があります。

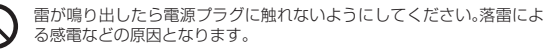

48

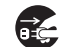

お手入れをするときは、指定の充電用機器(別売)の電源プラグをコンセ ントまたはシガーライタソケットから抜いてください。抜かないでお手 入れをすると、感雷や回路のショートの原因となります。

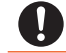

電源プラグに付いたほこりは、拭き取ってください。火災、やけど、感電 の原因となります。

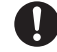

車載機器などは、運転操作やエアーバッグなどの安全装置の妨げになら ない位置に設置・配置してください。交通事故の原因となります。車載機 器の取扱説明書に従って設置してください。

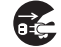

長時間使用しない場合は指定の充電用機器(別売)の電源プラグをコン セントから抜いておいてください。感電・火災・故障の原因となります。

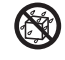

水やペットの尿など液体が直接かからない場所でご使用ください。発 熱・火災・感電・電子回路のショートによる故障の原因となります。万一、 液体がかかってしまった場合には直ちに指定の充電用機器(別売)の電 源プラグを抜いてください。

∧注意

#### 必ず下記の注意事項をお読みになってから ご使用ください。

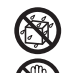

風呂場などの湿気の多い場所で使用したり、濡れた手で指定の充電用機 器(別売)を抜き差ししないでください。感雷や故障の原因となります。

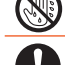

充電は安定した場所で行ってください。傾いたところやぐらついた台な どに置くと、落下してけがや破損の原因となります。特にバイブレータ 設定中はご注意ください。また、布や布団をかぶせたり、包んだりしない でください。火災・故障の原因となります。

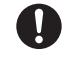

指定の充電用機器(別売)の電源プラグをコンセントまたはシガーライ タソケットから抜くときは、電源プラグを持って抜いてください。ケー ブルを引っ張るとケーブルが損傷するおそれがあります。

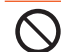

共通DCアダプタ03(別売)は、車のエンジンを切ったまま使用しないで ください。車のバッテリー消耗の原因となります。

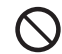

本製品から電池パックを外した状態で指定の充電用機器(別売)を差し たまま放置しないでください。発火・感電の原因となります。

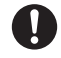

皮膚に異常を感じたときは直ちに使用を止め、皮膚科専門医へご相談く ださい。お客様の体質・体調によっては、かゆみ・かぶれ・湿疹などが生じ る場合があります。

卓上ホルダ(別売)で使用している各部品の材質は以下の通りです。

#### ■ 卓トホルダ(別売)

| 使用場所   | 使用材料  | 表面処理             |
|--------|-------|------------------|
| 外装ケース  | ABS樹脂 | -                |
| レバー、ノブ | POM樹脂 | -                |
| 充電端子   | りん青銅  | 金メッキ処理(下地:Niメッキ) |

#### micro au ICカード02について

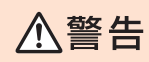

必ず下記の警告事項をお読みになってから ご使用ください。

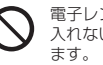

電子レンジなどの加熱調理機器や高圧容器にmicro au ICカード02を 入れないでください。溶損・発熱・発煙・データの消失・故障の原因となり

### ⚠注意

#### 必ず下記の注意事項をお読みになってから ご使用ください。

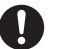

micro au ICカードO2の取り付け・取り外しの際にご注意ください。手 や指を傷付ける可能性があります。

micro au ICカードO2を使用する機器は、当社が指定したものをで使用 ください。指定品以外のものを使用した場合はデータの消失や故障の原 因となります。

指定品については、auショップもしくはお客さまヤンターまでお問い合 わせください。

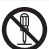

micro au ICカードO2を分解、改造しないでください。データの消失・故 障の原因となります。

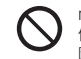

micro au ICカードO2を火のそば、ストーブのそばなど、高温の場所で 使用、放置しないでください。溶損・発熱・発煙・データの消失・故障の原 因となります。

| micro au ICカード02を火の中に入れたり、加熱したりしないでくださ                               | 取り扱い上のお願い                                                                                                    |
|----------------------------------------------------------------------|----------------------------------------------------------------------------------------------------|
|                                                                      | 性能を十分に発揮できるようにお守りいただきたい事項です。よくお<br>読みになって、正しくご使用ください。<br>■本体、電池パック、背面カバー、充電用機器、micro au ICカード02、                                                                                             |
| micro au ICカードO2を落としたり、衝撃を与えたりしないでください。故障の原因となります。                   | 周辺機器共通                                                                                                    |
| micro au ICカード02を折ったり、曲げたり、重い物を載せたりしない<br>でください。故障の原因となります。          | 本製品に無理な力かかからないように使用してくだざい。多くのものか話まった荷物の中に入れたり、中で重い物の下になったりしないよう、ご注意ください。衣類のポケットに入れて座ったりするとディスプレイ、内部基板などの理想、物質の原因となります。                                                                       |
| micro au ICカードO2を濡らさないでください。故障の原因となります。                              | ある。<br>また、外部機器を外部接続端子に差した状態の場合、コネクタ破損、故障の原<br>となります。外部に損傷がなくても保証の対象外となります。                                                                                                    |
| Micro au ICカード02のIC(金属)部分を傷付けないでください。故障の<br>原因となります。                 | ●本製品の防水性能(IPX5、IPX8相当)を発揮するために、指定の背面カバーを<br>使用し、外部接続端子カバーをしっかりと取り付けた状態でご使用ください。<br>ただし、すべてのご使用状況について保証するものではありません。本製品内                                                                       |
| Micro au ICカード02はほこりの多い場所には保管しないでください。<br>故障の原因となります。                | 部に水を浸入させたり、電池パックや充電用機器、オプション品に水をかけ<br>たりしないでください。雨の中や水滴が付いたままでの背面カバーの取り付<br>け、取り外し、外部接続端子カバーの開閉は行わないでください。水が浸入し                                                                              |
| Micro au ICカード02保管の際には、直射日光が当たる場所や高温多湿<br>な場所には置かないでください。故障の原因となります。 | て内部が腐食する原因となります。<br>調査の結果、これらの水濡れによる故障と判明した場合、保証対象外となりま<br>す。                                                                                                    |
| micro au ICカード02は、乳幼児の手の届かない場所に保管してください。誤って飲み込むと、窒息や傷害などの原因となります。    | <ul> <li>● 極端な高温・低温・多湿の場所では使用しないでください。</li> <li>(周囲温度5℃~35℃、湿度35%~85%の範囲内でご使用ください。)</li> <li>- 充電用機器</li> <li>- 周辺機器</li> </ul>                                                              |
|                                                                      | <ul> <li>● 極端な高温・低温・多湿の場所では使用しないでください。</li> <li>(周囲温度5℃~35℃、湿度35%~90%の範囲内でご使用ください。ただし、<br/>36℃~40℃であれば一時的な使用は可能です。)</li> <li>- 本製品本体</li> <li>- 電池パック・micro au ICカード02(本製品本体装着状態)</li> </ul> |
|                                                                      | ● ほこりや振動の多い場所では使用しないでください。                                                                                                    |
|                                                                      | <ul> <li>接続端子をときどき乾いた綿棒などで掃除してください。汚れていると接触<br/>不良の原因となる場合があります。また、このとき強い力を加えて接続端子を<br/>変形させないでください。</li> </ul>                                                                              |
|                                                                      |                                                                                                    |

- お手入れは乾いた柔らかい布(めがね拭きなど)で拭いてください。乾いた布 などで強くこすると、ディスプレイに傷が付く場合があります。ディスプレイ に水滴や汚れなどが付着したまま放置すると、シミになることがあります。 またアルコール、シンナー、ペンジン、洗剤などで拭くと、外装の印刷が消えた り、色があせたりすることがあります。
- 一般電話・テレビ・ラジオをお使いになっている近くで使用すると影響を与える場合がありますので、なるべく離れてご使用ください。
- 充電中など、ご使用状況によっては本製品が温かくなることがありますが異常ではありません。
- お子様がお使いになるときは、保護者の方が「取扱説明書詳細版」(本書)をよくお読みになり、正しい使いかたをご指導ください。
- 電池パックは電源を切ってから取り外してください。電源を切らずに電池 パックを取り外すと、保存されたデータが変化・消失するおそれがあります。

#### ■本体について

- 強く押す、叩くなど故意に強い衝撃をディスプレイに与えないでください。傷の発生や破損の原因となる場合があります。
- キーやディスプレイの表面に爪や鋭利な物、硬い物などを強く押し付けない でください。傷の発生や破損の原因となります。
- 電池パックを外したところに貼ってある製造番号の印刷されたシールは、お客様が使用されている本製品および通信モジュールが電波法および電気通信事業法に適合したものであることを証明するものですので、剥がさないでください。
- 改造されたau電話は絶対に使用しないでください。改造された機器を使用した場合は電波法に抵触します。

本製品は電波法に基づく特定無線設備の技術基準適合証明などを受けており、その証として、「技適マーク金」が本製品本体の銘板シールに表示されております。

本製品本体のネジを外して内部の改造を行った場合、技術基準適合証明など が無効となります。技術基準適合証明などが無効となった状態で使用すると、 電波法に抵触しますので、絶対に使用されないようにお願いいたします。

本製品は不正改造を防止するために容易に分解できない構造になっています。また、改造することは電波法で禁止されています。

- 本製品に登録されたアドレス帳・メール・お気に入りなどの内容は、事故や故障・修理、その他取り扱いによって変化・消失する場合があります。大切な内容は必ず控えをお取りください。万一内容が変化・消失した場合の損害および逸失利益につきましては、当社では一切の責任は負いかねますので、あらかじめご了承ください。
- 本製品に保存されたコンテンツデータ(有料・無料を問わない)などは、故障修 理などによる交換の際に引き継ぐことはできませんので、あらかじめご了承 ください。
- 本製品はディスプレイに液晶を使用しております。低温時は表示応答速度が 遅くなることもありますが、液晶の性質によるもので故障ではありません。常 温になれば正常に戻ります。
- 本製品で使用しているディスプレイは、非常に高度な技術で作られていますが、一部に点灯しないドット(点)や常時点灯するドット(点)が存在する場合があります。これらは故障ではありませんので、あらかじめご了承ください。
- 公共の場でご使用の際は、周りの方の迷惑にならないようにご注意ください。
- 撮影などしたフォト/ムービーデータや音楽データは、メール添付の利用などにより個別にパソコンに控えを取っておくことをおすすめします。ただし、 著作権保護が設定されているデータなど、上記の手段でも控えが取れないものもありますので、あらかじめご了承ください。
- 磁気カードやスピーカー、テレビなど磁力を有する機器を本製品に近づけると故障の原因となる場合がありますのでご注意ください。 強い磁気を近づけると誤動作の原因となります。
- 本製品は、盗難、紛失時の不正利用防止のため、お客様のmicro au ICカードO2 以外ではご利用できないようロックがかけられております。ご利用になる方が 変更になる場合には、新しくご利用になる方がこのmicro au ICカードO2をご 持参のうえ、auショップ・PiPitにご来店ください。なお、変更処理は有償となり ます。
- ボケットやかばんなどに収納するときは、ディスプレイが金属などの硬い部 材に当たらないようにしてください。傷の発生や破損の原因となります。また 金属などの硬い部材がディスプレイに触れるストラップは、傷の発生や破損 の原因となる場合がありますのでご注意ください。
- 寒い場所から急に暖かい場所に移動させた場合や、湿度の高い場所、エアコンの吹き出し口の近くなど温度が急激に変化するような場所で使用された場合、 本製品内部に水滴が付くことがあります(結踏といいます)。このような条件下 でのご使用は湿気による腐食や故障の原因となりますのでご注意ください。

| <ul> <li>ブイスクレイを払くときは果ちかい前に乾払きしてくたさい。満ちした市や<br/>ガラスクリーナーなどを使うと故障の原因となります。</li> </ul>                         | してください                                                          |
|----------------------------------------------------------------------------------------------------|-----------------------------------------------------------------|
| <ul> <li>外部接続端子に外部機器を接続するときは、外部接続端子に対して外部機器のコネクタやプラグがまっすぐになるように抜き差ししてください。</li> </ul>                        | <ul> <li>電池パック(<br/>指定の電池)</li> </ul>                           |
| <ul> <li>外部接続端子に外部機器を接続した状態で無理な力を加えると破損の原因となりますのでご注意ください。</li> </ul>                                         | りょす。<br><ul> <li>ります。</li> </ul>                                |
| <ul> <li>通常のゴミと一緒に捨てないでください。環境保護と資源の有効利用をはかるため、不要となった本製品の回収にご協力ください。auショップなどで本製</li> </ul>                   | るため、不要<br>使用済み電<br>                                             |
| 品の回収を行っております。                                                                                                | <ul> <li>電池パック</li> <li>す。これはり</li> </ul>                       |
| <ul> <li>本製品のmicroSDメモリカードスロットには、microSDメモリカード以外の<br/>ものは挿入しないでください。</li> </ul>                              | ■充電用機器                                                          |
| <ul> <li>microSDメモリカードの取り付け・取り外しの際に、必要以上の力を入れない<br/>でください。手や指を傷付ける場合があります。</li> </ul>                        | <ul> <li>ご使用になりまたはシスクトまたはシスクト</li> </ul>                        |
| <ul> <li>microSDメモリカードのデータ書き込み中や読み出し中に、振動や衝撃を与えたり、電池パックを取り外したり、電源を切ったりしないでください。データの消失・故障の原因となります。</li> </ul> | <ul> <li>指定の充電が<br/>さい。感電、多</li> </ul>                          |
| <ul> <li>受話音声をお聞きになるときは、受話口が耳の中央にあたるようにしてお使いください。受話口(音声穴)が耳周囲にふさがれて音声が聞きづらくなる場合があります。</li> </ul>             | <ul> <li>指定の充電が<br/>曲げたりした</li> <li>曲でたりした</li> </ul>           |
| <ul> <li>送話口をおおって相手の方に声が伝わらないようにしても、相手の方に声が<br/>伝わりますのでご注意ください。</li> </ul>                                   | <ul> <li>micro au l<br/>紛失・破損の</li> </ul>                       |
| <ul> <li>ハンズフリー通話をご使用の際はスピーカーから大きな音が出る場合があります。耳から十分に離すなど、注意してご使用ください。</li> </ul>                             | われる場合、<br>ください。                                                 |
| <ul> <li>センサーを指でふさいだり、センサーの上にシールなどを貼ると、周囲の状況</li> <li>にセンサーが反応できずに、正しく動作しない場合がありますのでご注意ください。</li> </ul>      | <ul> <li>micro au lu</li> <li>いようにしっ</li> <li>かからない。</li> </ul> |
| ■ 電池パックについて                                                                                                  | <ul> <li>他のICカー<br/>故障した場合</li> </ul>                           |
| 夏期、閉めきった(自動車)車内に放置するなど、極端な高温や低温環境では電池パックの容量が低下し、ご利用できる時間が短くなります。また、電池パックの寿金も短くなります。テキスだけ、営児でお使しください。         | ● micro au lu<br>い。お手入れ                                         |
| - 「「「「「」」の加てなります。ここのにい、市価にの広いてたことい。                                                                          | 🛑 micro au IO                                                   |
| <ul> <li>         ・</li></ul>                                                                                | <ul> <li>変換アダプ<br/>い。故障の原</li> </ul>                            |

ディフプレノたぜくトキは矛にかい左交をばキレアノださい 漂にした左め

- 初めてお使いのときや、長時間で使用にならなかったときは、で使用前に充電 ).
- お消耗品です。充電しても機能が回復しない場合は寿命ですので、 パックをご購入ください。なお、寿命は使用状態などによって異な
- と一緒に捨てないでください。環境保護と資源の有効利用をはか となった電池パックの回収にご協力ください。auショップなどで 地パックの回収を行っております。
- は、ご使用条件により寿命が近づくにつれて膨れる場合がありま チウムイオン電池の特性であり、安全上の問題はありません。

#### について

- らないときは、指定の充電用機器(別売)の電源プラグをコンヤン ガーライタソケットから外してください。
- 用機器(別売)の電源コードをアダプタ本体に巻きつけないでくだ 発熱、火災の原因となります。
- 甲機器(別売)のプラグやコネクタと電源コードの接続部を無理に ないでください。感雷、発熱、火災の原因となります。

#### 10カード02について

- CカードO2は、auからお客様にお貸し出ししたものになります。 )場合は、有償交換となりますのでご注意ください。なお、故障と思 盗難・紛失の場合は、auショップもしくはPiPitまでお問い合わせ
- Cカード02の取り外し、および挿入時には、必要以上に力を入れな てください。で使用になるau電話への挿入には必要以上の負荷が ようにしてください。
- ドリーダー/ライターなどに、micro au ICカード02を挿入して 合は、お客様の責任となりますのでご注意ください。
- Cカード02のIC(金属)部分はいつもきれいな状態でで使用くださ は乾いた柔らかい布(めがね拭きなど)などで拭いてください。
- CカードO2にシールなどを貼らないでください。
- タを取り付けたau Nano IC Card(I TF)を挿入しないでくださ 因になります。

#### ■ カメラ機能について

- カメラ機能をご使用の際は、一般的なモラルをお守りのうえご使用ください。
- 本製品の故障・修理・その他の取り扱いによって、撮影した画像データが変化 または消失することがあり、この場合、当社は変化または消失したデータの修 復や、データの変化または消失によって生じた損害、逸失利益について一切の 責任を負いません。
- 大切な撮影(結婚式など)をするときは、試し撮りをし、画像を再生して正しく 撮影されていることをご確認ください。
- 販売されている書籍や、撮影の許可されていない情報の記録には使用しない でください。
- カメラのレンズに直射日光が当たる状態で放置しないでください。素子の退
   色・焼付けを起こすことがあります。
- ●本製品の温度上昇等により、カメラ機能が強制的にOFFとなる場合があります。

#### ■ 音楽/動画/テレビ(ワンセグ)機能について

- 自動車や原動機付自転車、自転車などの運転中は、音楽や動画およびテレビ (ワンセグ)を視聴しないでください。自動車・原動機付自転車運転中の携帯電話の使用は法律で禁止されています(自転車運転中の使用も法律などで罰せられる場合があります)。また、歩行中でも周囲の交通に十分ご注意ください。 周囲の音が聞こえにくく、表示に気を取られ交通事故の原因となります。特に 路切、駅のホームや横断歩道ではご注意ください。
- 耳を刺激するような大きな音量で長時間続けて聴くと、聴力に悪い影響を与える場合がありますのでご注意ください。
- 電車の中など周囲に人がいる場合には、イヤホンなどからの音漏れにご注意 ください。

#### ■ 著作権・肖像権について

- お客様が本製品で撮影・録音したデータやインターネット上からダウンロードなどで取得したデータの全部または一部が、第三者の有する著作権で保護されている場合、個人で楽しむなどのほかは、著作権法により、権利者に無断で複製、頒布、公衆送信、改変などはできません。また、他人の肖像や氏名を無断で使用・改変などをすると肖像権の侵害となるおそれがありますので、そのようなご利用もお控えください。なお、実演や興行、展示物などでは、個人で楽しむなどの目的であっても、撮
  - 影・録音を制限している場合がありますのでご注意ください。

撮影したフォトなどをインターネットホームページなどで公開する場合は、
 著作権や肖像権に十分ご注意ください。

#### ■本製品の記録内容の控え作成のお願い

- ご自分で本製品に登録された内容や、外部から本製品に取り込んだ内容で、重要なものは控えをお取りください。本製品のメモリは、静電気・故障などの不測の要因や、修理・誤った操作などにより、記録内容が消えたり変化する場合があります。
  - ※控え作成の手段:アドレス帳のデータや音楽データ、撮影したフォトやムー ビーなど、重要なデータはmicroSDメモリカードに保存しておいてください。またはメールに添付して送信したり、パソコンに転送しておいてください。ただし、上記の手段でも控えが作成できないデータがあります。あらかじめ、ご了承ください。

#### 防水・防塵・耐衝撃性能に関するご注意

本製品は外部接続端子カバー、背面カバーが完全に装着された状態で IPX5<sup>\*1</sup>相当、IPX8<sup>\*2</sup>相当の防水性能およびIP5X<sup>\*3</sup>相当の防塵性能を 有しております(当社試験方法による)。

また、アメリカ国防総省が制定したMIL-STD-810G Method 516.6:Shock-Procedure IV<sup>\*4</sup>に準拠した落下試験を実施していま すが、全ての衝撃に対して保証するものではございません。

具体的には、雨(1時間の雨量が20mm未満)の中、傘をささすに濡れた 手で持って通話したり、お風呂やキッチンなど水がある場所でもお使 いいただけます。

正しくお使いいただくために、「ご使用にあたっての重要事項」「快適に お使いいただくために」の内容をよくお読みになってからご使用くだ さい。記載されている内容を守らずにご使用になると、浸水や砂・異物 などの混入の原因となり、発熱・発火・感電・傷害・故障のおそれがあり ます。

- ※11PRS時間とは、内径6.3mmのノズルを用いて、約3mの距離から約12.5リットル/分の水を 3分以上注水する条件で、あらゆる方向からのノズルによる噴流水によっても、電話機として の性能を保つことです。
- ※2 IPX8相当とは、常温で水道水、かつ静水の水深1.5mの水槽に静かに本製品を沈めた状態で約 30分間、水底に放置しても本製品内部に浸水せず、電話機としての性能を保つことです。
- ※3 IP5X相当とは、直径75µm以下の塵埃(じんあい)が入った装置に電話機を8時間入れて攪拌 (かくはん)させ、取り出したときに電話機の機能を有し、かつ安全に維持することを意味します。
- ※4 アメリカ国防総省が制定したML-STD-810G Method 516.6:Shock-Procedure IVに準 拠した落下試験(高さ1.22mから台板(ラワン材)に本製品を26方向で落下させる)を実施し ています。

日常生活における使用での耐衝撃性を想定していますので、投げつけたり、無理な落とし方を するなど、過度な衝撃を与えた場合は壊れる可能性がありますので、ご注意ください。また、本 製品の性能に異常がなくても落下衝撃にて傷などが発生します。

利用シーンは、上記条件で確認しており、実際の使用時、すべての状況 での動作を保証するものではありません。お客様の取り扱いの不備に よる故障と認められた場合は、保証の対象外となります。

#### ご使用にあたっての重要事項

- 外部接続端子カバーをしっかり閉じ、
   背面カバーは完全に装着した状態にしてください。
  - 完全に閉まっていることで防水性 能が発揮されます。
  - 接触面に微細なゴミ(髪の毛1本、砂 粒1個など)がわずかでも挟まると 浸水の原因となります。
  - ・手や本製品が濡れている状態での 外部接続端子カバー、背面カバーの 開閉は絶対にしないでください。

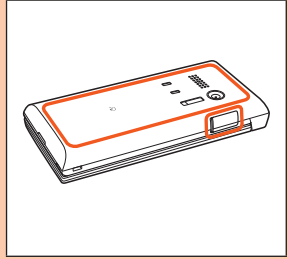

#### 外部接続端子カバーの閉じかた

カバーのヒンジを収納してから外部接続端子カバー①のカバー全体を指の腹で 押し込んでください。その後に②の矢印の方向になぞり、カバーが浮いているこ とのないように確実に閉じてください。

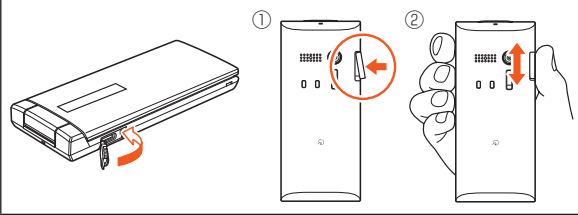

#### 背面カバーの取り付けかた

背面カバーが浮いていることのないように、確実に閉じてください。 ①背面カバーのツメと本製品の凹部を合わせるように置きます。 ②背面カバーを矢印の方向へ押します。

③背面カバーの外周を矢印の方向になぞりながらしっかり押さえ、完全に装着 させます。

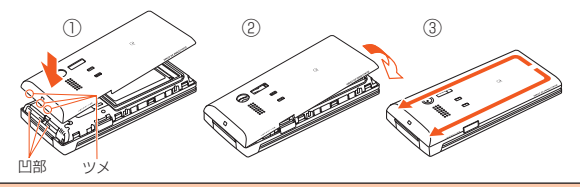

- ●石けん、洗剤、入浴剤の入った水には浸けないでください。
- ●海水、プール、温泉の中に浸けないでください。
- ●水以外の液体(アルコールなど)に浸けないでください。
- ●砂浜などの上に直に置かないでください。受話ロ(レシーバー)、送話ロ(マイ ク)、スピーカーなどに砂などが入り音が小さくなったり、ヒンジ部などから本 製品内に砂などが混入すると発熱や故障の原因となります。
- ●水中で使用しないでください。
- ●お風呂、台所など、湿気の多い場所には長時間放置しないでください。

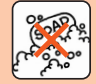

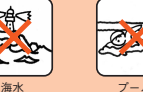

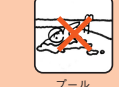

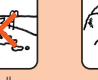

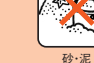

石けん・洗剤・入浴剤

#### 快適にお使いいただくために

- ●水濡れ後は本製品の隙間に水がたまっている場合があります。よく振って水を 抜いてください。特に背面カバー、キー部、充電端子部の水を抜いてください。
- ●水抜き後も、水分が残っている場合があります。ご使用にはさしつかえありませ んが、濡れては困るもののそばには置かないでください。また、服やかばんの中 などを濡らすおそれがありますのでご注意ください。
- ●受話ロ(レシーバー)、送話ロ(マイク)に水がたまり、一時的に音が聞こえにくく なった場合は水抜きを行ってください。

#### 利用シーン別注意事項

#### <雨の中>

雨の中、傘をささずに濡れた手で持って通話できます。

- ・雨とは、「やや強い雨」の場合(1時間の雨量が20mm未満まで)を指します。
- 雨がかかっている最中、または手が濡れている状態での外部接続端子カバー、背 面カバーの開閉は絶対にしないでください。

#### <シャワー>

シャワーを浴びた濡れた手で持って通話できます。

 耐水圧設計ではないので高い水圧が直接かかるようなご使用はしないでください。 く洗う>

やや弱めの水流(6リットル/分以下)で蛇口やシャワーより約10cm離れた位置 で常温(5℃~35℃)の水道水で洗えます。

- 耐水圧設計ではないので高い水圧を直接かけたり、長時間水中に沈めたりしな いでください。
- 洗うときは背面カバーをしっかり閉じた状態で、外部接続端子カバーが開かない ように押さえたまま、ブラシやスポンジなどは使用せず手で洗ってください。
- 洗濯機や超音波洗浄機などで洗わないでください。
- 石けん、洗剤などの水道水以外のものをかけたり浸けたりしないでください。

#### <お風呂>

お風呂で使用できます。

- 濡れた手で通話できますが、湯船には浸けないでください。耐熱設計ではありま せん。
- お風呂場での長時間のご使用はおやめください。防湿仕様ではありません。
- ・温泉や石けん、洗剤、入浴剤の入った水には浸けないでください。また、水中で使
   用しないでください。故障の原因となります。
- 急激な温度変化は、結露の原因となります。寒い場所から暖かいお風呂場などに 本製品を持ち込むときは、本製品が常温になってから持ち込んでください。
- ディスプレイの内側に結露が発生した場合、結露が取れるまで常温で放置して ください。
- テレビ(ワンセグ)を見るときは安定した場所に置いてご使用ください。
- 高温のお湯をかけないでください。耐熱設計ではありません。
- ・ 卓上ホルダ(別売)、ACアダプタ(別売)をお風呂場へ持ち込まないでください。

#### <プールサイド>

- プールの水に浸けたり、落下させたりしないでください。また、水中で使用しないでください。
- プールの水には消毒用塩素が含まれているため、プールの水がかかった場合に は速やかに常温の水道水\*で洗い流してください。洗う際にブラシなどは使用し ないでください。
- ※やや弱めの水流(6リットル/分以下)

#### <キッチン>

キッチンなど水を使う場所でも使用できます。

- 石けん、洗剤、調味料、ジュースなど水道水以外のものをかけたり浸けたりしないでください。
- ・ 熱湯に浸けたり、かけたりしないでください。耐熱設計ではありません。
- コンロのそばや冷蔵庫の中など、極端に高温・低温になる場所に置かないでください。
- ・ テレビ(ワンセグ)を見るときは安定した場所に置いてご使用ください。

#### ■共通注意事項

#### 外部接続端子カバー、背面カバーについて

外部接続端子カバーはしっかりと閉じ、背面カバーは完全に装着した状態にして ください。接触面に微細なゴミ(髪の毛1本、砂粒1個など)がわずかでも挟まると 浸水の原因となります。

外部接続端子カバーを開閉したり、背面カバーを取り外し、取り付ける際は手袋な どをしたまま操作しないでください。接触面は微細なゴミ(髪の毛1本、砂粒1個な ど)がわずかでも挟まると浸水の原因となります。カバーを閉じる際、わずかでも 水滴・汚れなどが付着している場合は、乾いた清潔な布で拭き取ってください。 外部接続端子カバー、背面カバーに劣化・破損があるときは、防水性能を維持でき ません。これらのときは、お近くのauショップまでご連絡ください。

#### 水以外が付着した場合

万一、水以外(海水・洗剤・アルコールなど)が付着してしまった場合、すぐに水で洗い流してください。

やや弱めの水流(6リットル/分以下)で蛇口やシャワーより約10cm離れた位置 で常温(5℃~35℃)の水道水で洗えます。

汚れた場合、ブラシなどは使用せず、背面カバー、外部接続端子カバーが開かない ように押さえながら手で洗ってください。

#### 水に濡れた後は

水濡れ後は水抜きをし、背面カバーを外さないで、本製品、背面カバーとも乾いた 清潔な布で水を拭き取ってください。

寒冷地では本製品に水滴が付着していると、凍結することがあります。凍結したま まで使用すると故障の原因となります。水滴が付着したまま放置しないでください。(本製品は、結露に関しては特別な対策を実施しておりません。)

#### ゴムパッキンについて

外部接続端子カバー周囲のゴムパッキン、背面カバーを開けたときの本体側のゴムパッキンは、防水性能を維持するため大切な役割をしています。傷付けたり、剥がしたりしないでください。

外部接続端子カバー、背面カバーを閉める際はゴムパッキンを噛み込まないよう ご注意ください。噛み込んだまま無理に閉めようとすると、ゴムパッキンが傷付 き、防水性能が維持できなくなる場合があります。接触面に微細なゴミ(髪の毛1 本、砂粒1個など)がわずかでも挟まると浸水の原因となります。

水以外の液体(アルコールなど)が付着した場合は耐久性能を維持できなくなる場合があります。

外部接続端子カバー、背面カバーの隙間に、先のとがったものを差し込まないでく ださい。本製品が破損・変形したり、ゴムバッキンが傷付くおそれがあり、浸水の原 因となります。

防水性能を維持するための部品は、異常の有無にかかわらず2年ごとに交換することをおすすめします。部品の交換については、お近くのauショップまでご連絡ください。

#### 充電について

本製品が濡れている状態では、絶対に充電しないでください。 付属品、オプション品は防水性能を有しておりません。

#### 防水性能について

耐水圧設計ではありませんので、高い水圧がかかる場所(蛇ロ・シャワーなど)での ご使用や、水中に長時間沈めることはおやめください。また、規定以上の強い水流 (6リットル/分以上の水流:例えば、蛇口やシャワーから肌に当てて痛みを感じる ほどの強さの水流)を直接当てないでください。本製品はIPX5相当の防水性能を 有しておりますが、故障の原因となります。洗濯機や超音波洗浄機などで洗わない でください。

本製品は水に浮きません。

#### 耐熱性について

熱湯・サウナ・熱風(ドライヤーなど)は使用しないでください。本製品は耐熱設計 ではありません。

#### 衝撃について

投げつけたり、無理な落としかたをするなど、故意に極度な衝撃を与えた場合は壊 れる可能性がありますのでご注意ください。また本製品の性能に異常がなくても 落下衝撃にて傷などが発生します。

また、受話ロ(レシーバー)、送話ロ(マイク)、スピーカーなどを綿棒やとがったものでつつかないでください。本製品が破損・変形するおそれがあり、浸水の原因となります。

#### ■水に濡れたときの水抜きについて

本製品を水に濡らした場合、非耐水エリアがありますので、そのまま使用すると衣服や かばんなどを濡らす場合や音が聞こえにくくなる場合があります。 下記手順で水抜きを行ってください。

本製品表面の水分を繊維くずの 出ない乾いた清潔な布などでよ く拭き取ってください。

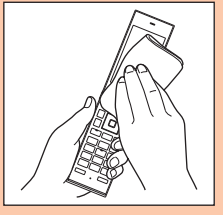

#### 2 振りかたについて

本製品をしっかり持ち、水が出なくなるまで本製品を矢印方向に振ります。
 ※ 振る際は周りに危険がないことを確認してください。
 ※ 本製品が飛び出さないように、しっかりと持ち水抜きをしてください。

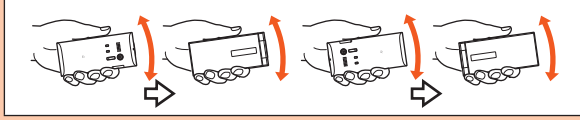

- ② 出てきた水分を拭き取ります。
  - ※ 受話ロ(レシーバー)、送話ロ(マイク)、スピーカー、充電端子部は特に水が抜 けにくいため、押し付けるように各部分を下側にして拭き取ってください。

- ③ 乾いたタオルや布の上に置き、常温でしばらく放置します。
- 3 繊維くずの出ない乾いた清潔 な布などに本製品を軽く押し 当て、受話ロ(レシーバー)、送 話ロ(マイク)・スピーカー・ ヒンジ部・外部接続端子部な どの隙間に入った水分を拭き 取ってください。

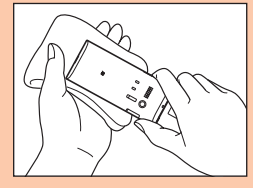

#### 4 本製品から出た水分を十分に取り除いてから常温で1時 間以上放置して乾燥させてください。

上記手順を行った後でも、本製品に水分が残っている場合があります。濡れて困る もののそばには置かないでください。

また、衣服やかばんなどを濡らしてしまうおそれがありますのでご注意ください。

#### ■充電のときは

付属品、オプション品は防水/防塵性能を有しておりません。充電時、および充電 後には次の点をご確認ください。

- 本製品が濡れている状態では絶対に充電しないでください。感電や電子回路の ショートなどによる火災・故障の原因となります。
- 本製品が濡れていないかご確認ください。水に濡れた後に充電する場合は、よく 水抜きをして乾いた清潔な布などで拭き取ってから、卓上ホルダ(別売)に差し 込んだり、外部接続端子カバーを開いたりしてください。
- 外部接続端子カバーを開いて充電した場合には、充電後はしっかりとカバーを 閉じてください。外部接続端子カバーからの浸水・砂・異物を防ぐため、卓上ホル ダ(別売)、ACアダプタ(別売)を使用して充電することをおすすめします。
- 濡れた手で指定の充電用機器(別売)に触れないでください。感電の原因となります。
- 指定の充電用機器(別売)は、水のかからない状態で使用し、お風呂場、シャワー 室、台所、洗面所などの水まわりでは使用しないでください。火災・感電・故障の 原因となります。また、充電しないときでも、お風呂場などに持ち込まないでく ださい。火災・感電の原因となります。

#### ご利用いただく各種暗証番号について

本製品をご使用いただく場合に、各種の暗証番号をご利用いただきま す。

ご利用いただく暗証番号は次の通りとなります。設定された各種の暗 証番号は各種操作・ご契約に必要となりますので、お忘れにならないよ うご注意ください。

#### ● 暗証番号

| 使用例  | <ol> <li>お留守番サービス、着信転送サービスを一般電話から遠隔操作する<br/>場合</li> </ol>               |   |       |                                          |
|------|-------------------------------------------------------------------------|---|-------|------------------------------------------|
|      | <ul> <li>② お客さまセンター音声応答、auホームページ、EZwebでの各種照<br/>会・申込・変更をする場合</li> </ul> |   |       |                                          |
|      | ③ Eメールの「その他の設定」から各種設定変更をする場合                                            |   |       |                                          |
| 初期値  | 申込書にお客様が記入した任意の4桁の番号                                                    |   |       |                                          |
| ● □ッ | クNo.                                                                    | ( | • PIN | コード                                      |
| 使用例  | au電話本体の各種設定など<br>を変更する場合                                                |   | 使用例   | 第三者によるmicro au IC<br>カードO2の無断使用を防ぐ<br>場合 |
| 初期値  | 1234                                                                    | [ | 初期値   | 1234                                     |
| ● まと | ● まとめてau支払い/EZ有料情報サービスの暗証番号                                             |   |       |                                          |

| 使用例 | ① まとめてau支払いを利用したEZweb有料コンテンツを契約・解除<br>する場合 |
|-----|--------------------------------------------|
|     | ② まとめてau支払いを利用したEZwebサイトで商品を購入する場合         |
|     | ③ EZ有料情報サービスを契約・解除する場合                     |
| 初期値 | 申込書にお客様が記入した任意の4桁の番号                       |

● ナビパスワード

| 使用例 | ① 安心ナビの起動         |
|-----|-------------------|
|     | ② au電話からの登録依頼の許可  |
| 初期値 | 安心ナビの初回起動時に設定(4桁) |

#### **M**memo

◎ティーンズモード中に「ロックNo.変更(M44)」でロックNo.を変更する と、ティーンズモード中にのみ使用できるロックNo.を変更できます。詳し くは、「ティーンズモードのロックNo.と通常モードのロックNo.について」 (▶P.371)をご参照ください。

#### プライバシーを守るための機能について

保存されているデータのプライバシーを守るために、本製品には次の ような機能が用意されています。

| 機能                           | 設定方法                                                          |
|------------------------------|---------------------------------------------------------------|
| 「FeliCa□ック(M412)」            | 設定方法は、「FeliCaロックをかける(M412)」<br>(▶P.210)をご参照ください。              |
| 「アドレス帳ロック(M413)」             | 設定方法は、「アドレス帳の操作を制限する<br>(M413)」(▶P.354)をご参照ください。              |
| 「遠隔ロック(M414)」                | 設定方法は、「遠隔ロックを設定する(M414)」<br>(▶P.354)をご参照ください。                 |
| 「開閉ロック(M415)」                | 設定方法は、「本体を閉じたときに本製品を<br>ロックする(M415)」(▶P.356)をご参照くだ<br>さい。     |
| 「シークレット(M427)」               | 設定方法は、「シークレット情報を表示するか<br>どうかを設定する(M427)」(▶P.357)をご参<br>照ください。 |
| データフォルダの<br>「プライベート」フォルダ     | 詳しくは、「プライベートフォルダについて」<br>(▶P.287)をご参照ください。                    |
| Eメールの受信ボックスの「プ<br>ライバシーフォルダ」 | 詳しくは、「プライバシーフォルダを設定する」<br>(▶P.148)をご参照ください。                   |

#### PINコードについて

micro au ICカード02には、PIN1コード、セキュリティPINコード、署 名PINコードの3つのPINコードがあります。PINコードは3回連続で 間違えるとコードがロックされます。ロックされた場合は、PINロック 解除コードを利用して解除できます。

#### ■PIN1コード

第三者によるmicro au ICカード02の無断使用を防ぐために、PIN1 コードを変更したり、電源を入れるたびにPIN1コードの入力を必要に することができます。(▶P.359[PINコードを設定する(M47)])

- お買い上げ時のPIN1コードは「入力不要」に設定されていますが、
   「入力要否設定(M472)」で「入力必要」に変更できます。なお、入力要
   否を設定する場合にもPIN1コードの入力が必要です。
- お買い上げ時のPIN1コードは「1234」に設定されていますが、 「PINコード変更(M471)」でお客様の必要に応じて4~8桁のお好 きな番号に変更できます。

#### セキュリティPINコード

EZweb、EZアプリの利用において、データの盗聴や改ざん、なりすま しを防ぐために電子証明書(au証明書など)を送出する必要がある場 合があります。これらの証明書をダウンロード/更新/送出する際に、 セキュリティPINコードの入力を必要にすることができます。

(▶P.359「PINコードを設定する(M47)」)

- お買い上げ時のセキュリティPINコードは「入力不要」に設定されていますが、「入力要否設定(M472)」で「入力必要」に変更できます。なお、入力要否を設定する場合にもセキュリティPINコードの入力が必要です。
- お買い上げ時のセキュリティPINコードは「1234」に設定されていますが、「PINコード変更(M471)」でお客様の必要に応じて4~8桁のお好きな番号に変更できます。

#### ■ 署名PINコード

デジタル署名が必要な場合に署名PINコードを利用します。

- 署名PINコードは証明書によって異なりますが、「PINコード変更 (M471)」でお客様の必要に応じて4~8桁のお好きな番号に変更で きます。(▶P.359「PINコードを設定する(M47)」)
- ・署名PINコードの初期設定値については、署名用証明書発行元へお問 い合わせください。

#### PINロック解除コード(PIN1コード/ セキュリティPINコード共通)

PIN1コード/セキュリティPINコードがロックされた場合に入力す ることでロックを解除できます。

- PINロック解除コードは、micro au ICカードO2が取り付けられて いたプラスティックカード裏面に印字されている8桁の番号で、お買 い上げ時にはすでに決められています。
- ・PINロック解除コードを入力した場合は、「PINコード変更(M471)」 で新しくPIN1コードまたはセキュリティPINコードを設定してくだ さい。(▶P.359「PINコードを設定する(M47)」)
- PINロック解除コードを10回連続で間違えた場合は、auショップ・ PiPitもしくはお客さまセンターまでお問い合わせください。

#### ■PINロック解除コード(署名PINコード用)

署名PINコードがロックされた場合に入力することでロックを解除で きます。

- PINロック解除コード(署名PINコード用)を入力した場合は、「PIN コード変更(M471)」で新しく署名PINコードを設定してください。
   (▶P.359「PINコードを設定する(M47)」)
- PINロック解除コードを10回連続で間違えると、デジタル署名ができなくなります。その場合は、署名用証明書の発行元へお問い合わせください。
- ・PINロック解除コードは、証明書によって異なります。

#### **I**memo

◎「PIN1コード」「セキュリティPINコード」「署名PINコード」は「リセット (M45)」(▶P.358)を行ってもリセットされません。

#### Bluetooth<sup>®</sup>機能をご使用の場合のお願い

#### 周波数帯について

本製品のBluetooth<sup>®</sup>機能は、2.4GHz帯の2.402GHzから2.480GHz までの周波数を使用します。

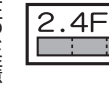

#### Bluetooth<sup>®</sup>機能:2.4FH1

- 本製品は2.4GHz帯を使用します。変調方式として FH-SS変調方式を採用し、与干渉距離は約10m以下 です。
- 移動体識別装置の帯域を回避することはできません。

#### Bluetooth<sup>®</sup>についてのお願い

- 本製品のBluetooth<sup>®</sup>機能は日本国内規格、FCC規格およびEC指令に 準拠し、認定を取得しています。
- Bluetooth<sup>®</sup>機器が使用する2.4GHz帯は、さまざまな機器が共有して使用する電波帯です。そのため、Bluetooth<sup>®</sup>機器は、同じ電波帯を使用する機器からの影響を最小限に抑えるための技術を使用していますが、場合によっては他の機器の影響によって通信速度や通信距離が低下することや、通信が切断することがあります。
- ・通信機器間の距離や障害物、Bluetooth<sup>®</sup>機器により、通信速度や通 信距離は異なります。

#### Bluetooth<sup>®</sup>ご使用上の注意

本製品のBluetooth<sup>®</sup>機能の使用周波数は2.4GHz帯です。この周波数 帯では、電子レンジなどの家電製品や産業・科学・医療用機器のほか、ほ かの同種無線局、工場の製造ラインなどで使用される免許を要する移 動体識別用構内無線局、免許を要しない特定の小電力無線局、アマチュ ア無線局など(以下「ほかの無線局」と略す)が運用されています。

- 1. 本製品を使用する前に、近くで「ほかの無線局」が運用されていない ことを確認してください。
- 2. 万一、本製品と「ほかの無線局」との間に電波干渉の事例が発生した 場合には、すみやかに本製品の使用場所を変えるか、または機器の 運用を停止(電波の発射を停止)してください。
- 3. ご不明な点やその他お困りのことが起きた場合は、auショップもし くはお客さまセンターまでお問い合わせください。

#### memo

- ◎本製品はすべてのBluetooth<sup>®</sup>機器との接続動作を確認したものではありません。したがって、すべてのBluetooth<sup>®</sup>機器との接続は保証できません。
- ◎無線通信時のセキュリティとして、Bluetooth<sup>®</sup>標準仕様に準拠したセキュ リティ機能に対応していますが、使用環境および設定内容によってはセ キュリティが十分でない場合が考えられます。Bluetooth<sup>®</sup>通信を行う際は ご注意ください。
- ◎ Bluetooth®通信時に発生したデータおよび情報の漏えいにつきましては、 当社は一切の責任を負いかねますので、あらかじめご了承ください。

## ご利用の準備をする

|   | 各部の名称と機能                        | .62 |
|---|---------------------------------|-----|
|   | 電話をかけるまでの準備をする                  | .64 |
|   | 画面にこんな表示が出たら                    | .66 |
|   | 時刻が表示されなくなったら                   | .67 |
|   | micro au ICカード02について            | .68 |
| C | GLOBAL PASSPORT(グローバルパスポート)について | 70  |
|   | 海外でご利用になるときは                    | .71 |
|   | 海外で安心してご利用いただくために               | .71 |
|   | グローバル機能を設定する                    | .72 |
|   | お問い合わせ方法                        | .78 |
|   | サービスエリアと海外での通話料                 | .79 |
|   | 国際アクセス番号&国番号一覧                  | .81 |
|   | グローバルパスポートに関するご利用上のご注意          | .82 |
|   |                                 |     |

#### 各部の名称と機能

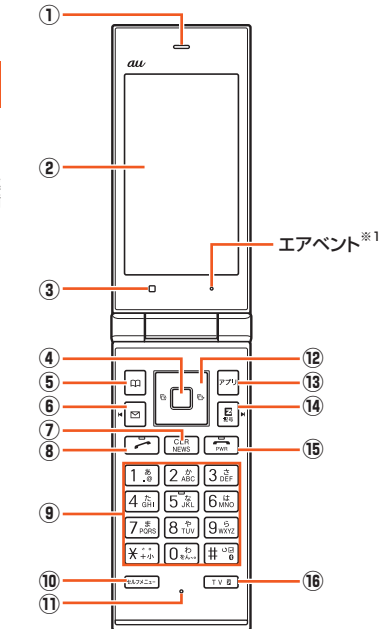

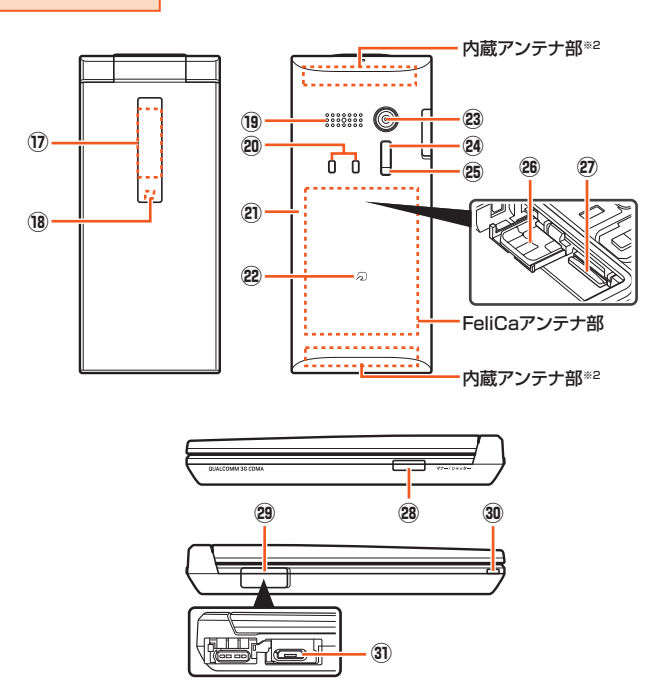

※1本製品は防水/防塵仕様のため、本体の密閉度が高くなっています。そのため、エアベント(空気抜き用の穴)を設けています。

エアベントは防水/防塵性能に影響を与えません。

保護シートやシールでエアベントをふさがないでください。

※2 通話時、EZweb利用時、PCサイトビューアー利用時、au Media Tuner利用時、GPS情報を取得する場合、Bluetooth®利用時は、内蔵アンテナ部付近を指や金属などで触れたり、おおったりしないでく ださい。電波感度が弱まることがあります。特にシールなどを貼らないようにしてください。 ① 受話口(レシーバー)

通話中の相手の方の声、簡易留守メモの再生音などがここから聞こ えます。

- ② ディスプレイ
- ③ 光センサー

「ディスプレイ照明(M331)」の「明るさ設定」で「自動調節モード」 設定時や「キー照明(M332)」で「ON」設定時に明るさを感知しま す。点滅、点灯はしません。

④ ・ センターキー

待受画面で押すと、メニューを呼び出します。

- ⑤ 回アドレス帳キー 待受画面で押すと、アドレス帳を呼び出します。
- (6) マントルキー
   (6) 待受画面で押すと、Eメールメニューを呼び出します。
- ⑧ 🖍 発信キー
- ⑨ ○~⑨、★、#ダイヤルキー
- 10 ビルフメニューキー

セルフメニューを呼び出します。

11 送話口(マイク)

通話中の相手にこちらの声を伝えます。また、動画などの音声を録 音するときにも使用します。

※通話中やムービー録画中は、マイクを指などでおおわないようにご注意ください。

- 12 🖸 カーソルキー
  - 着信履歴 / 左キー

待受画面で1秒以上長押しすると、簡易ライトを点灯します。

発信履歴/右キー

- ▲上キー
- . 下キー
- 13 \_\_\_\_ アプリキー

待受画面で押すと、アプリメニューを呼び出します。

14 E EZ+-

待受画面で押すと、EZwebメニューを呼び出します。

15 🔜 電源/終了キー

電源ON/OFFに使用します。操作中は通話や各機能を終了します。

#### 16 <u>▼</u> **V**+−

au Media Tuner(初期設定時)を起動します。別の動作を設定する こともできます。(▶P.370「TVキー/サイドキーを押したときの動 作を設定する(M59)」)

1秒以上長押しすると、ブラインドスクリーンを設定/解除します。

#### 🗊 サブディスプレイ

本製品の状態などをアイコンなどでお知らせします。本製品を閉じ たときは時計やアニメーションが表示されます。

(▶P.88「サブディスプレイの見かた」)

#### 18 通知/充電ランプ

着信時、メール受信時、アラーム時には設定内容に従って点灯/点 滅します。充電中は赤く点灯します。

フォト・ムービー起動時、セルフタイマー撮影時に点灯、点滅します。

#### 19 スピーカー

着信音やアラーム音などが聞こえます。

20 充電端子

卓上ホルダ(別売)を使用して充電するときの端子です。

- 2) 電池パック/背面カバー
- 22 2マーク

おサイフケータイ<sup>®</sup>利用時にこのマークをリーダー/ライターにか ざしてください。

- 23 カメラ(レンズ部)
- 金外線ポート
   赤外線通信中、データの送受信を行います。
- 25 撮影ライト/簡易ライト

撮影ライト/簡易ライト使用時に明るく点灯します。

| 8 micro au ICカード02                        |   |
|-------------------------------------------|---|
| お客様の電話番号などが記録されています。micro au ICカード02      | 4 |
| の取り扱いについては「micro au ICカード02について I (▶P.68) |   |
| をご参昭ください。                                 |   |
|                                           |   |
|                                           |   |
| microSDメモリカードを挿入します。                      |   |
| 🙉 ☞ マナー/シャッターキー                           |   |
| 待受画面で押すと、マナーメニューを呼び出します。待受画面で1秒           |   |
| い 上 単 し す ろ と マナーモードを設定 / 解除します 木休を問い     | 1 |
|                                           |   |
| C   秒以上長押ししたときの動作を別の機能に変更することもでき          |   |
| ます。(▶P.370「TVキー/サイドキーを押したときの動作を設定す        |   |
| る(M59)」)                                  |   |
| フォト・ムービー起動時に押すと、フォト・ムービーを撮影/保存し           |   |
| ます。                                       |   |
| 29 外部接続端子カバー                              |   |
| ③ ハンドストラップ取付口                             |   |
|                                           |   |
| 3) 外部按杭师士                                 |   |
| 指定のACアダプタ(別売)、microUSBケーブル01(別売)などの接      |   |
| 続に使用します。                                  |   |
|                                           |   |
| 雷話をかけるまでの進備をする                            |   |
|                                           |   |
| ■淮借1 重洲パックを女雪する                           |   |

準備1. 電池パックを充電する

お買い上げ時には、電池パックは十分に充電されていません。初めてお 使いになるときや電池残量が少なくなったら充電してご使用ください。

#### ■ご利用可能時間

| 連続待受時間 | 約380時間 |
|--------|--------|
| 連続通話時間 | 約240分  |

※日本国内でご利用の場合の時間です。海外でご利用の場合の時間については、「主な仕様」 (▶P.400)をご参照ください。

#### memo

- ◎ 充電中、本製品本体と電池パックが温かくなることがありますが異常では ありません。
- ◎ 電池パックは、「安全上のご注意」(▶P.44)をよくお読みになってお取り扱 いください。
- ◎ 次のような場合は充電時間は長くなります。
  - 本製品の電源を入れたままでの充電
  - ・テレビ(ワンセグ)放送を見ながらの充電
- ◎指定の充電用機器(別売)を接続した状態で各種の操作を行うと、短時間の 充電/放電を繰り返す場合があります。電池の持ちが悪くなりますので、電 池残量が ■や■になりましたら充電することをおすすめします。
- ◎周囲温度や本製品の温度が、極端に高温や低温になっている場合には、充電 が停止することがあります。できるだけ常温の環境で充電してください。
- ◎本製品の通知/充電ランプが赤色に点滅したときは、電池パックの取り付け、接続などが正しいかご確認ください。それでも点滅する場合は、充電を中止して、auショップもしくは安心ケータイサポートセンターまでご連絡ください。
- ◎ 電源端子・充電端子は、ときどき乾いた綿棒などで、端子が変形しないよう に注意して掃除してください。汚れていると正常に充電されない場合があ ります。
- ◎外部接続端子カバーは、充電後しっかりと閉めてください。また、強く引っ 張ったり、ねじったりしないでください。
- ◎ 連続待受時間および連続通話時間は、電波を正常に受信できる移動状態と 静止状態の組み合わせによるそれぞれの平均的な利用時間です。充電状態、 気温などの使用環境、使用場所の電波状態、機能の設定などにより、次のような場合には、ご利用可能時間は半分以下になることもあります。
  - ・「圏外」が表示される場所での使用が多い場合
  - メール機能・EZweb機能・EZアプリ機能・カメラ機能・LISMO!機能・au Media Tuner機能などの使用
  - 待受画面を常に表示している状態

ご利用の準備

# ご利用の準備

#### 指定のACアダプタ(別売)を直接本製品に接続して 充電する

別途、指定のACアダプタ(別売)が必要です。指定のACアダプタ(別売) については、「周辺機器のご紹介」(▶P.380)をご参照ください。(お使い のACアダプタによりイラストと形状が異なることがあります。ご了承 ください。)

#### ■ 本製品に指定のACアダ プタ(別売)を接続する

外部接続端子カバー(1-1)を 開け、microUSBプラグの向き を確認し、外部接続端子にまっ すぐに差し込みます(1-2)。

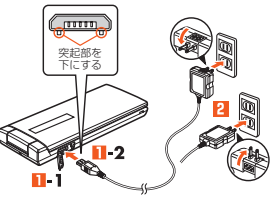

#### 😢 コンセントに差し込む

本製品の通知/充電ランプが赤色に点灯し、充電開始音が鳴り、
\*2(充電ピクト)が表示されます。
充電が完了すると、充電完了音が鳴り、通知/充電ランプが消灯しま

す。

#### 5 充電が終わったら、外部接続端子から指定のACアダプタ (別売)のmicroUSBプラグをまっすぐに引き抜く

- **4** 本製品の外部接続端子カバーを閉じる
- 5 指定のACアダプタ(別売)の電源プラグをコンセントか ら抜く

#### |準備2. 電源を入れる/切る

#### 📔 🔚 (1秒以上長押し)

「Now Loading...」と表示された後、しばらくすると「ウェイクアップトーン(M238)」が鳴り、待受状態になります。

電源を切るときは、待受画面で 🔜 を1秒以上長押ししてください。

#### **M**memo

- ◎ 電源がONになったときにmicro au ICカードO2を読み込むため、待受画面が表示されるまで時間がかかる場合があります。この間、キーが効かなくなることがありますが故障ではありません。
- ◎複数の機能を同時に使用しているときは ■を長押しすると、各機能を終 了して待受画面を表示します。もう一度 ■を1秒以上長押しして電源を お切りください。

#### 準備3. 画面状態を確認する

画面に、電波の強さと電池残量の目安が表示 され、正常に使用できます。

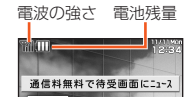

#### **II** memo

◎ 海外では、地域によっては電波状態の良い場所でもご利用になれない場合 があります。

#### 準備4. Eメール・EZwebの初期設定を行う

Eメール、EZwebは、ご利用のお申し込みが必要です。ご購入時にお申 し込みにならなかった方は、auショップもしくはお客さまセンターま でお問い合わせください。

#### | 待受画面で 図 / 図 / アッ / 初期設定のためサーバに接続します。しばらくお待ちください。 2 はうこそEZwebへ お客様のEメールアドレスは、 KXXXXXXXXXXXXXXXXXXXXXX e.jp F7webを利用するため 7 8. の初期設定を行います - ヒント-Fメールアト・ルスの変更は「OK」相 下後にEメールメニュー→Eメール設 PC#455 1-7-0 定→その他の設定にて行 初期設定も行います。 ってください。 「0K」を押して ● EZホットインフォ(WIN) ● しばらく EZ WINコースをご利用のお客 お待ちください。 様は、同コースの申し込み時 に、既に「EZホットインフォ(WIN) (受信料無料)が自動登録 されています。

🦉 memo

#### 初期設定が必要なサービス

- Eメール(▶P.130)
- EZムービー(▶P.177)
- EZニュースEX(▶P.187)
- ・ EZナビ(▶P.190)
- PCサイトビューアー(▶P.213)
   LISMO!(▶P.256)
- au Media Tuner(▶P.270)
- ◎お買い上げ時に、待受画面で○/ ■/ □/ □ / □ を押した場合、または上記のサービスをご利用になる場合には、EZwebの初期設定の開始または初期設定することを促すメッセージが表示されることがあります。

0K

FZweb(▶P.174)

F7アプリ(▶P.199)

・待ちうた(▶P.238)

おサイフケータイ<sup>®</sup>(▶P.208)

◎初期設定は、「エリア設定」を「日本」に設定し、日本国内の電波状態の良い場所で行ってください。電波状態の悪い場所や、移動中に行うと、正しく設定されない場合があります。

◎ 時間帯によっては、初期設定の所要時間が30秒~3分程度かかります。「ただいま初期設定を行っています。しばらくお待ちください。」と表示された画面のまま、お待ちください。

#### 画面にこんな表示が出たら

#### ■「圏外」が表示された場合

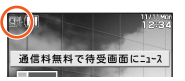

サービスエリア外か電波の弱い場所にいるため、ご利用になれません。 「圏外」が消える所まで移動してください。

#### ■「充電してください」が表示された場合

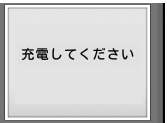

電池残量がほとんどないときに表示されます。 充電するか、充電された電池パックと交換して ください。

#### ■「電話が規制されています」が表示された場合

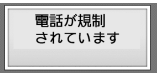

回線が非常に混みあっているなどで、電話がか かりにくくなっています。 しばらくたってからおかけ直しください。

#### ■「FeliCaロック」が表示された場合

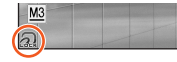

「FeliCaロック(M412)」が設定されているた めおサイフケータイ<sup>®</sup>が利用できません。 FeliCaロックを解除してください。

#### ■ 「au ICカード(UIM)エラー」が表示された場合

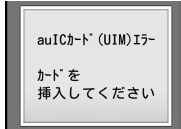

「カードを挿入してください」と表示されているときは、お客様のmicro au ICカード02が挿入されていません。お客様のmicro au ICカード02を挿入し、もう一度電源を入れ直してください。

「カードが異なるためご利用できません」

(0051)」または「このカードではご利用できません(XXXX)」と表示 されているときは、お客様のmicro au ICカードの2以外のカードが挿 入されています。お客様のmicro au ICカードの2を挿入し、もう一度 電源を入れ直してください。

・micro au ICカードO2以外のカードを挿入して本製品を使用することはできません。

#### ■「au ICカード(UIM)アクセスエラーが発生しました」が表示 された場合

| auICカート"(UIM) | ・落下などの衝撃が加わると、表示される場合      |
|---------------|----------------------------|
| アクセスエラーが      | がありますが、故障ではありません。          |
| 発生しました        | ・ ■を押すと、本製品の電源が自動的にOFFに    |
| 電源が           | なります。                      |
| 自動的に切れます      | ・繰り返し「au ICカード(UIM)アクセスエラー |

が発生しました」と表示された場合は、正しくmicro au ICカードO2 が取り付けられているかどうかご確認ください。

micro au ICカード02の取り付けかたについては、「micro au ICカード02を取り付ける」(▶P.69)をご参照ください。

#### 時刻が表示されなくなったら

本製品本体の時刻は、基地局から通知される時刻に同期させて、正確な時刻を表示しています。

圏外であったり、「電波OFFモード(M575)」が「ON」に設定されてい る場合は、電波によって時刻を取得できないため、日付、曜日、時刻の 代わりに一時的に「–」(ハイフン)が表示されることがあります。電波 が届く場所に移動し、「電波OFFモード(M575)」を「OFF」に設定する と、基地局から時刻が取得されて、正しい時刻が表示されます。

#### ■「自動時刻補正(M551)」を「手動設定」に設定 している場合

「自動時刻補正(M551)」を「手動設定」に設定している場合、電池パックを取り外したり、電池残量が完全になくなると、電波が届く場所に移動しても自動的に時刻が補正されない場合があります。その場合は、日付、曜日、時刻の代わりに「-」(ハイフン)が表示されたままとなります。時刻を表示するには、「自動時刻補正(M551)」の「手動設定」で時刻を再設定するか、「自動補正」に設定を変更します。

#### ■時刻が表示されていない場合の影響

時刻が表示されていない場合は、次のような影響があります。

- ・すべてのアラームは、起動しません。
- 「オートパワーオン(M552)」「オートパワーオフ(M553)」は動作しません。
- au Media Tunerの「視聴予約」「録画予約」は起動せず、録画されません。
- データを保存する際、タイトル名に年月日と時刻を含む場合は、現在の時刻で保存されません。
- データを保存する際、詳細情報の保存日時は現在の時刻で保存されません。

#### 基地局から電波によって時刻を取得していない 場合の影響

基地局から時刻を取得していないため、時刻が表示されていない場合 は、次のような影響があります。

- ・著作権保護が設定されているデータの操作は、制限されます。
- データフォルダ内の著作権保護が設定されているデータは、 microSDメモリカードへの移動ができません。
- 再生可能期限制限/再生可能期間制限の制限付きデータは、再生できません。
- ・有効期限付きのケータイアレンジファイルの内容は、表示されません。

#### **M**memo

◎「自動時刻補正(M551)」の「手動設定」で時刻を設定することによって、画面には時刻が表示されていても、基地局から時刻を取得していない場合は、同様の影響があります。

#### micro au ICカード02について

micro au ICカード02にはお客様の電話番号 などが記録されています。 本製品はmicro au ICカード02にのみ対応 micro au ICカードO2

本製品はMICro au ICカード02にのみ対応 しております。micro au ICカード02以外の

IC Cardはご利用できません。

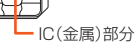

#### memo

68

- ◎ micro au ICカード02を取り扱うときは、故障や破損の原因となりますの で、次のことにご注意ください。
  - micro au ICカード02のIC(金属)部分や、本製品本体のICカード用端子 にできるだけ触れないでください。
  - 正しい挿入方向をご確認ください。
  - ・ 無理な取り付け、取り外しはしないでください。
- ◎ micro au ICカードO2着脱時は、必ず指定のACアダプタ(別売)などの電源
- プラグを本製品本体から抜いてください。

micro au ICカードO2を正しく取り付けていない場合やmicro au ICカードO2に異常がある場合はエラーメッセージが表示されます。
 取り外したmicro au ICカードO2はなくさないようにご注意ください。
 変換アダプタを取り付けたau Nano IC Card(LTE)を挿入しないでください。

#### micro au ICカード02が挿入されていない、もしくは お客様のmicro au ICカード02以外のカードが挿入 されると…

micro au ICカードO2以外のカードを挿入して本製品を使用することはできません。

micro au ICカード02が挿入されていない、もしくはお客様のmicro au ICカード02以外が挿入された場合は、次の操作を行うことができ ません。また、受信電界アイコン Tulが表示されません。

- 電話をかける<sup>\*1</sup>/受ける
- ・メールの送受信
- ・EZweb契約が必要な機能
- ・プロフィールの利用
- ・著作権保護が設定されているデータの利用\*\*2
- ・遠隔ロックの起動/解除
- ・ PINコード設定(M47)
- ・証明書設定(M48)
- 料金照会
- 各種申込
- ・EZアプリの利用\*\*3
- ・LISMO!の利用
- ・au Media Tunerの利用<sup>\*\*4</sup>
- GPS情報の取得\*5
- ※1110(警察)・119(消防機関)・118(海上保安本部)への緊急通報も発信できません。
- ※2データ転送で取得したデータなどは利用できます。それ以外のデータも削除や並び替えは行う ことができます。待受画面やアドレス帳などに著作権保護が設定されているデータを設定して いる場合は、お買い上げ時の状態で動作します。
- ※3 EZアプリによっては一部起動できるものもあります。
- ※4 データフォルダに保存した番組は、au Media Tunerで再生できます。
- ※5機能によっては一部取得できるものもあります。

# ご利用の準備

#### ■ PINコードによる制限設定

micro au ICカードO2をお使いになるうえで、お客様の貴重な個人 情報を守るために、各PINコードの変更やPINコード入力要否設定 により他人の使用を制限できます。(▶P.359「PINコードを設定する (M47)」)

#### micro au ICカード02を取り外す

micro au ICカードO2は、電源を切り電池パックを取り外してから取り外します。

#### 🚹 本製品の電源を切り、電池パックを取り外す

(▶P.381「電池パックを交換する」)

#### 2 ツメに指をかけトレイをまっすぐに引き出し、 micro au ICカード02を取り出す

トレイは矢印位置までしか引き出せません。 また、トレイを強く引くと、トレイが破損する場合があります。

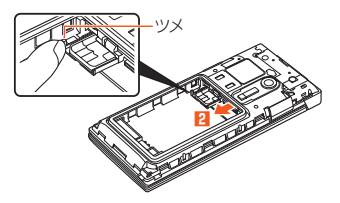

#### micro au ICカード02を取り付ける

micro au ICカードO2は、電源を切り電池パックを取り外してから取り付けを行います。

本製品の電源を切り、電池パックを取り外す
 (▶P.381「電池パックを交換する」)

#### 2 ツメに指をかけトレイをまっすぐに引き出す トレイは矢印位置までしか引き出せません。 また、トレイを強く引くと、トレイが破損する場合があります。

#### IC(金属)部分を下にしてmicro au ICカード02をトレ イにのせ、奥に押し込む

micro au ICカードO2の切り欠き部分をトレイのツメの位置に合わせ てください。

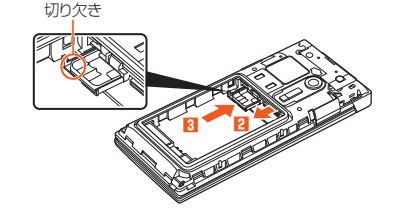

**I**memo

 トレイが奥まで入っていない状態で無理に電池パックを取り付けると、 micro au ICカード02、トレイ、電池パックを破損させるおそれがあります。

#### GLOBAL PASSPORT (グローバルパスポート)について

グローバルパスポートとは、日本国内でご使用の本製品をそのまま海外でご利用いただける国際ローミングサービスです。本製品は渡航先に合わせてGSMネットワークとCDMAネットワークのどちらでもご利用いただけます。

- いつもの電話番号のまま、世界のGSMネットワークとCDMAネット ワークで話せます。
- 特別な申し込み手続きや日額・月額使用料は不要で、通話料は国内分との合算請求となりますので、お支払いも簡単です。グローバルパスポートGSM/グローバルパスポートCDMAのご利用可能国、料金、その他サービス内容など詳細につきましては、auホームページまたは、お客さまセンターにてご確認ください。

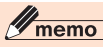

◎ GSMとは、Global System for Mobile Communications の略。デジタ ル携帯電話に使われている無線通信方式の1つで、欧州、アメリカ、アジア、 オセアニア、アフリカなど、世界で幅広く利用されている方式です。日本で 使われているCDMAなどとの適合はしていません。

#### ■ご利用イメージ

- 🚹 国内では、auのネットワークでご利用になれます。
- 2 本製品の「エリア設定」(▶P.75)を行います。
- 3 世界のGSM/CDMAネットワークでいつもの番号で話 せます。
- 4 帰国したら「エリア設定」(▶P.75)を「日本」へ戻します。

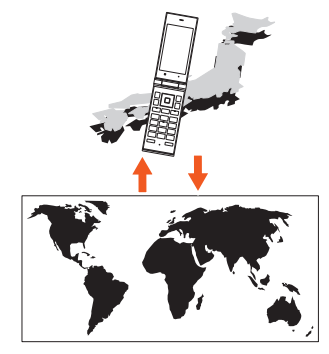

ご利用の準備
#### 海外でご利用になるときは

海外でグローバルパスポートGSM/グローバルパスポートCDMAを ご利用になるときは、「グローバル機能を設定する」(▶P.72)に従い、 各種設定を行ってください。

新規ご契約でご利用の場合、日本国内での最初のご利用日の2日後か ら海外でのご利用が可能です。

#### **U**memo

◎ グローバルパスポートGSM/グローバルパスポートCDMAは、ぷりペイド 専用契約の方はご利用になれません。

#### 海外で安心してご利用いただくために

海外での通信ネットワーク状況はauホームページでご案内していま す。渡航前に必ずご確認ください。

http://www.au.kddi.com/information/notice\_mobile/global/

#### ■ 本製品を盗難・紛失したら

- 海外で本製品を盗難・紛失された場合は、当社まで速やかにご連絡いただき、通話停止の手続きをおとりください。盗難・紛失された後に発生した通話料・パケット通信料もお客様の負担になりますのでご注意ください。
- ・本製品に挿入されているmicro au ICカードO2を盗難・紛失された場合、第三者によって他の携帯電話(海外用GSM携帯電話を含む) に挿入され、不正利用される可能性がありますので、PINコードを設定する にあることをおすすめします。(▶P.359「PINコードを設定する (M47)」)

# ■海外での通話・通信のしくみを知って、正しく利用しましょう

- ご利用料金は国・地域によって異なります。
- 海外における通話料は、各種割引サービスの対象となりません。
- 海外で着信した場合でも通話料がかかります。
- ・国・地域によっては、発信操作をした時点から通話料がかかる場合があります。

#### グローバル機能を設定する

本製品は、「グローバルパスポート」に対応していますので、特別な手続きなしで海外の対応エリアでそのままご利用になれます。 ただし、一部の機能についてはご利用になれません。また、海外でのご利用は国内パケット通信料定額/割引サービスの対象外となるため、通信料 が高額となる可能性があります。海外で利用できる通信サービスは次の通りです。

| 機能/サービス名   |                           | 海外での<br>ご利用 | 起動時の利<br>用制限表示 | 料金に関する<br>警告表示 | 「エリア設定」を「日本」から「日本」以外にすると                                                                                                    | 参照先   |
|------------|---------------------------|-------------|----------------|----------------|----------------------------------------------------------------------------------------------------|-------|
| グローバル      | 幾能                        | 可           | -              | あり             | _                                                                                                    | P.72  |
| PCサイトヒ     | ニューアー                     | 可           | -              | あり             | _                                                                                                    | P.213 |
| 安心ロック      | サービス                      | 可           | -              | なし             | -                                                                                                    | P.355 |
| ЕХ-Л       |                           | ח           | _              | あり             | <ul> <li>「添付自動受信」の設定が「自動受信しない」になります。(ただし、手動で「自動受信する」に切り替えることは可能です。)</li> <li>「メール自動受信」の設定が「自動受信しない」になります。</li> <li>「メール受信方法」の設定が「全受信」になります。</li> <li>「エリア設定」を「日本」に戻した場合は、自動的に元の設定に戻ります。</li> </ul> | P.130 |
| СХ—ЛЛ      |                           | 可           | -              | なし             | <ul> <li>・本製品がEZ初期設定前、またはEZwebを解約している場合は、Cメールの送信ができません。</li> <li>・ぶりペイド送信ができません。</li> <li>・緊急速報メールが受信できません。</li> </ul>                                                                             | P.159 |
| mamorinoナビ |                           | 可           | -              | なし             | <ul> <li>mamorinoナビからのメール送受信においては、E/C<br/>メールの設定に準拠します。</li> </ul>                                                                                                    | P.337 |
| EZweb      | EZwebメニュー表示               | 可           | -              | あり             | -                                                                                                    | P.175 |
|            | データサイズが100KB<br>以上のダウンロード | 可           | -              | あり             | _                                                                                                    | P.176 |
|            | ストリーミング再生                 | 可           | -              | あり             | _                                                                                                    | P.177 |
|            | 最新テレビ番組情報                 | 可           | -              | なし             | _                                                                                                    | -     |
|            | 一発ジャンプ                    | 可           | -              | あり             | _                                                                                                    | P.186 |
|            | au証明書のダウンロード              | 不可          | なし             | _              |                                                                                                    | P.360 |
| ダウンロー      | ド予約                       | 不可*1        | あり             | _              | ・ダウンロード予約通知が非表示となります。                                                                                                    | P.177 |
| EZニュース     | .EX                       | 不可          | あり             | _              | • 待受テロップ/待受ウィンドウが非表示となります。                                                                                                    | P.187 |

| 機能/サービス名  |                                                | 海外での<br>ご利用 | 起動時の利<br>用制限表示 | 料金に関する<br>警告表示   | 「エリア設定」を「日本」から「日本」以外にすると                                                      | 参照先            |  |
|-----------|------------------------------------------------|-------------|----------------|------------------|-------------------------------------------------------------------------------|----------------|--|
| LISMO!    | 楽曲検索                                           | 不可          | なし             | _                | -                                                                             | P.261          |  |
|           | 電子書籍の再生                                        | 可           | -              | なし               | -                                                                             | P.266          |  |
|           | 電子書籍の検索/<br>ダウンロード                             | 可           | —              | なし               | _                                                                             | P.267          |  |
| au Media  | テレビ(ワンセグ)                                      | 不可          | あり             | —                | ・ワンセグ視聴予約/録画予約通知は非表示となります。                                                    | P.269          |  |
| luner     | テレビリンク                                         | 可           | -              | あり               | -                                                                             | P.275          |  |
|           | データフォルダ/<br>microSDメモリカード<br>からワンセグ録画データ<br>選択 | 可           | -              | あり               | _                                                                             | P.278<br>P.308 |  |
|           | microSDメモリカードか<br>ら外部録画データ選択                   | 可           | —              | —                | -                                                                             | P.308          |  |
|           | 録画予約アラームからの<br>起動                              | 不可          | あり             | —                | _                                                                             | P.276          |  |
| au        | 保存                                             | 可           | _              | あり*2             | -                                                                             | P.115          |  |
| アドレス帳     | データを戻す                                         | 可           | -              | あり <sup>*2</sup> | -                                                                             | P.115          |  |
|           | 自動保存設定                                         | 不可          | あり             | -                | <ul> <li>・自動保存設定の変更ができなくなります。</li> <li>・自動保存を設定「ON」時も自動的には保存されません。</li> </ul> |                |  |
| EZアプリ     |                                                | 可           | -              | あり               | <ul> <li>通信を行うEZアプリはご利用になれません。</li> <li>EZアプリのダウンロードはできません。</li> </ul>        | P.199          |  |
| カレンダー     |                                                | 可           | なし             | あり               | -                                                                             | P.328          |  |
| PacketWIN |                                                | 不可          | あり             | —                | -                                                                             | P.236          |  |
| 時間/料金/申込  |                                                | 不可          | あり             | —                | ・「通話料金表示」「通話料金レート」は選択できません。                                                   | P.344          |  |
| 着信拒否      |                                                | 不可          | あり             | —                | ・「指定番号」「非通知」「公衆電話」「通知不可能」「アドレス<br>帳登録外」は選択できません。                              | P.357          |  |
| 発信者番号道    | 通知                                             | 可*3         | あり             | _                | _                                                                             | P.231          |  |
| ネットワーク    | 7                                              | 不可          | あり             | _                | ・「留守番開始2」「応答内容変更」「英語ガイダンス」「日本<br>語ガイダンス」「割込通話開始」「割込通話停止」は選択で<br>きません。         | P.221          |  |

ご利用の準備

| 機能/サービス名              | 海外での<br>ご利用 | 起動時の利<br>用制限表示 | 料金に関する<br>警告表示 | 「エリア設定」を「日本」から「日本」以外にすると                                                     | 参照先            |
|-----------------------|-------------|----------------|----------------|------------------------------------------------------------------------------|----------------|
| 番号付加設定                | 不可          | あり             | —              | <ul> <li>「市外局番メモリ」「プレフィックス自動付加」は選択できません。</li> </ul>                          | P.364          |
| 通信/USB                | 不可          | あり             | _              | <ul> <li>「通信環境確認」は選択できません。</li> <li>「auフェムトセル」の「サーチ」「設定」は選択できません。</li> </ul> | P.237<br>P.365 |
| メンテナンス                | 不可          | あり             | -              | <ul> <li>「ケータイアップデート」「統計データ送信機能」は選択<br/>できません。</li> </ul>                    | P.366<br>P.369 |
| データライセンス未取得データフォルダの再生 | 不可          | あり             | _              | _                                                                            | P.290          |

ご利用の準備

※1 ダウンロード済みコンテンツについては、「エリア設定」を「日本」にすることにより再生することができます。 ※2 データの保存 / データを戻すときに100件を超える更新データがある場合。

※3 ローミング先の事業者によっては、発信者番号を通知できない場合があります。

#### エリアを設定する

本製品を使用するエリアを設定します。

# 待受画面で ● →[ツール]→[グローバル機能]→ ● →[エリア設定]

■ 日本国内で使用する場合/海外で使用する場合(自動設定)

| 2 | 日本                 |       | 日本国内でご利用になる場合                                   |  |  |  |  |
|---|--------------------|-------|-------------------------------------------------|--|--|--|--|
|   | 海外(自動)<br>海外(CDMA) |       | 海外でご利用になる場合(CDMAネット<br>ワーク/GSMネットワークから自動設<br>定) |  |  |  |  |
|   |                    |       | 海外でCDMAネットワークをご利用に<br>なる場合                      |  |  |  |  |
|   | 海外<br>(GSM)        | 自動/手動 | 海外でGSMネットワークをご利用にな<br>る場合                       |  |  |  |  |

■海外(GSM)からネットワークを手動で設定する場合

- 2 [海外(GSM)]→[手動]→[はい]
- **8** ネットワーク名を選択→ 🔳

#### memo

- 「エリア設定」を「日本」以外に設定すると、待受画面にローミング先が表示され、通話可能な状態のときはネットワーク名が表示されます。パケット通信が可能な状態のときはキットワークを選択してください」と表示されます。
   画面上にPが表示されていない場合、パケット通信はできません。その場合は、「海外(GSM)」で「手動」を選択し、表示される事業者を変更することでパケット通信ができる場合があります。
   着信拒否の「「海外ローミング中全拒否」を「ON」に設定している場合、「エリア設定」を「日本」以外に設定すると着信が自動的に拒否されます。
   「エリア設定」を「日本」以外に設定すると、滞在国選択画面が表示される場合があります。滞在国を選択してください。
- ◎ケータイアップデートの予約更新(▶P.366)を設定している場合、「エリア 設定」を変更しようとするとケータイアップデートの予約が設定されてい る旨のメッセージが表示されます。「はい」を選択して「エリア設定」を変更 すると、予約更新の設定は解除されます。
- ◎「エリア設定」を「海外(自動)」「海外(GSM)」に設定すると、GPSサービスの制限に関するメッセージが表示されます。「はい」を選択すると「エリア設定」が変更されます。
- ◎「エリア設定」を「日本」以外に設定した場合、「自動時刻補正(M551)」は「手動設定」に変更されます。海外滞在時には時刻補正は行われません。
- ◎「エリア設定」を「日本」以外に設定している場合、「911」「112」が緊急通報 番号となります(国・地域により、ご利用になれない場合があります)。
- ◎ 複数の機能を起動しているときは、設定の変更ができません。他の機能を終 了してから設定してください。

#### PRL(ローミングエリア情報)の取得方法を設定 する

PRL(ローミングエリア情報)とは、KDDI(au)と国際ローミング契約 を締結している海外提携事業者のエリアに関する情報です。海外で本 製品を利用するには、渡航先で接続する通信事業者のネットワークに 切り替える必要があります。海外渡航時には、最新のPRLを渡航前に取 得してからお使いください。

http://www.au.kddi.com/service/kokusai/tokomae/

 待受画面で
 ● → [ツール] → [グローバル機能] → ●

 → [PRL設定]

| PRL自動取得 | PRLを自動で取得・更新するかどうかを設定<br>します。<br>「ON」「OFF」            |
|---------|-------------------------------------------------------|
| PRL手動更新 | PRLを手動で更新します。<br>・ 画面の指示に従って、PRLデータをダウン<br>ロードしてください。 |
| バージョン情報 | 現在取得しているPRLのバージョンを表示し<br>ます。                          |

#### memo

- ◎「エリア設定」を「日本」以外に設定している場合は、「PRL自動取得」が「ON」 の場合でもPRLデータは自動取得されません。
- ◎ PRLデータを取得またはダウンロードするには、EZwebご利用のお申し込みが必要です。また、Eメール・EZwebの初期設定(▶P.66)は日本国内で行ってください。
- ◎お買い上げ時には、あらかじめPRLを自動で取得・更新できるよう設定されています。
- ◎ PRL自動取得設定時、自動受信中には省が点滅して表示されます。
- ◎海外渡航時には、最新のPRLを取得するため、手動で更新・設定してから渡 航先でお使いください。
- ◎古いPRLデータのまま利用し続けている場合は、海外のエリアによって通信ができなくなることがありますので、あらかじめご了承ください。

#### 航空機モードを設定する

電源を切っているときに、「オートパワーオン(M552)」やアラーム、 スケジュールアラーム、タスクアラーム、ケータイアップデートなど、 自動的に電源が入る機能を動作させないように設定します。

#### 2 [ON]

航空機モードを解除する場合は、「OFF」を選択します。

#### memo

- ◎ 航空機モードを設定すると、電源を切るたびに航空機モードが有効になるので、アラームなどの設定時刻になっても自動的に電源が入りません。
- ◎ 航空機モードを「ON」に設定しても、電波のやり取りは行われます。航空機 内では電源をお切りになるか、「電波OFFモード(M575)」を「ON」に設定 してください。

2

#### 位置情報を取得するための設定をする

圏外地域や海外で位置情報を取得するための設定を行います。

#### ■ 測位サポートデータの取得に関する設定をする

主に圏外地域や海外で位置情報の取得に利用するデータのことを「測 位サポートデータ」と呼びます。

# 待受画面で ● -[ツール]→[グローバル機能]→ ● → [GPS設定]→[測位サボートデータ]

| 2 | 自動更新設定 | 測位サポートデータを自動的に更新するかどうかを設定します。<br>「ON」「OFF」 |
|---|--------|--------------------------------------------|
|   | 手動更新   | 測位サポートデータをダウンロードして更新<br>します。               |
|   | 有効期限情報 | 測位サポートデータの有効期限を表示しま<br>す。                  |

#### **I**memo

- ◎ 測位サポートデータの自動更新時は、マルチキャスト通信方式で配信され、 通信料は無料です。手動更新時は、パケット通信料がかかります。
- ◎有効な測位サポートデータがない場合でも、圏外地域や海外で位置情報を 取得することができますが、測位時間が延びたり、測位精度が低下すること があります。

#### ■GPSエリアを設定する

圏外地域や海外で位置情報を取得する際に、あらかじめ大まかな現在 地の情報を「GPSエリア」として設定しておくと、測位時間を短くした り、測位精度を向上させることができます。

| 待受画面で ● → [ツール] → [グローバル機能] → ● →[GPS設定]→[GPSエリア設定]→ •

- 2 🖸 で国・地域名を選択→ 🗉
- 🚹 🕀 で地域名を選択→ 🗉
- 4 🖸 で都市名を選択→ 🗉

#### **I**memo

- ◎ 国・地域名/地域名/都市名を選択する画面で「一」(英語)を押すと、国・地域名/地域名/都市名が英語で表示されます。「一」(日本語)を押すと、日本語の表示に戻ります。
- ◎地域によっては、国・地域名のみを設定できる場合や、国・地域名と地域名の み設定できる場合があります。
- ◎地域名/都市名を選択する画面の一覧に該当する場所がない場合は、一覧の末尾の「▲リストにない」を選択してください。その時点で設定が終了します。
- ◎地域名や都市名が設定されていない場合は、測位時間が延びたり、測位精度 が低下することがあります。
- ◎正しい地域が設定されていない場合は、正しく測位できないことがあります。
- ◎ 位置情報の取得を開始するかどうか確認する画面で [m] (GPSエリア)を 押しても、GPSエリアを設定できます。

#### 時計/カレンダーの表示を設定する

# ・ 待受画面で ・ - [ツール]→[グローバル機能]→ ・ → [時計/カレンダー設定] ・

| 2 | デジタル時計<br>アナログ時計 | 「エリア設定」で設定しているエリアの時刻を<br>表示します。<br>デジタル時計:「時計1」~「時計3」<br>アナログ時計:「アナログ時計1」<br>「アナログ時計2」 |
|---|------------------|----------------------------------------------------------------------------------------|
|   | カレンダー            | カレンダーを表示します。<br>「1ヶ月カレンダー」「1ヶ月カレンダー(小)」<br>「2ヶ月カレンダー」「3ヶ月カレンダー」<br>「6ヶ月カレンダー」          |

| 日本時計  | 「エリア設定」で設定しているエリアの時刻<br>と、日本時間を表示します。 |
|-------|---------------------------------------|
| 世界時計1 | 「エリア設定」で設定しているエリアの時刻                  |
| 世界時計2 | と、指定した都市の時刻を表示します。                    |
| 世界時計3 |                                       |
| OFF   | 時計/カレンダーを表示しません。                      |

#### **M**memo

| ) | 選択したテータにる<br>世界時計の都市選打<br>ます。 | いっては「型で表示位直を調印できます。<br>R画面で「灬」 (サブメニュー)を押すと、次の操作ができ                       |
|---|-------------------------------|---------------------------------------------------------------------------|
|   | サマータイム<br>ON/OFF              | 選択した都市がサマータイムを実施している場合に、<br>サマータイムを考慮した時刻を表示するかどうかを設<br>定します。             |
|   | 一覧表示切替/<br>地図表示切替             | 都市選択画面の表示形式を設定します。<br>・「サマータイムON」に設定している場合は、サマータ<br>イムを実施している都市に置が表示されます。 |

#### お問い合わせ方法

#### ■ 海外からのお問い合わせ

#### ■本製品からのお問い合わせ方法(通話料無料)

[+]\* + 81 + 3 + 6670 + 6944

※ 区 を1秒以上長押しすると、「+」が入力され、発信時に渡航先の国際アクセス番号が自動で付加されます。

受付時間:24時間

#### 一般電話からのお問い合わせ方法1(渡航先別電話番号)

|       | 国·地域名                               | お問い合わせ番号          |
|-------|-------------------------------------|-------------------|
| 北米/中南 | アメリカ/カナダ                            | 1-877-532-6223    |
| 米     | メキシコ                                | 01-800-123-3426   |
| アジア   | インド                                 | 000800-810-1134   |
|       | インドネシア                              | 001-803-81-0235   |
|       | 韓国                                  | 002-800-00777113  |
|       | シンガポール/タイ/香<br>港                    | 001-800-00777113  |
|       | 台湾/中国/フィリピ<br>ン/マカオ/マレーシア           | 00-800-00777113   |
|       | ベトナム                                | 120-81-003        |
| ヨーロッパ | イギリス/イタリア/<br>オランダ/スイス/<br>スペイン/ドイツ | 00-800-00777113   |
|       | フランス/モナコ                            | 0800-90-0209      |
|       | ロシア                                 | 810-800-20201081  |
| オセアニア | オーストラリア                             | 0011-800-00777113 |
|       | グアム                                 | 1-888-891-3297    |
|       | ニュージーランド                            | 00-800-00777113   |
|       | ハワイ                                 | 1-877-532-6223    |

|    | 国·地域名    | お問い合わせ番号         |
|----|----------|------------------|
| 中東 | アラブ首長国連邦 | 800-081-0-0102   |
|    | イスラエル    | 00 or 012 or 014 |
|    |          | -800-00777113    |

受付時間:24時間(通話料無料)

#### **U**memo

- ◎ ホテル客室からご利用の場合は手数料などがかかる場合があります。
- ◎ 地域によっては公衆電話やホテル客室、携帯電話からご利用いただけない 場合があります。
- ◎携帯電話からのご利用の場合は現地携帯電話会社による国内料金がかかる 場合がありますのでご了承ください。
- ◎記載のない国・地域、および最新情報についてはauホームページをご参照ください。

#### ■ 一般電話からのお問い合わせ方法2

「一般電話からのお問い合わせ方法1」に記載のない国・地域からは、以下の方法でお問い合わせください。

| 渡航先の国際 -<br>アクセス番号 | + | 81 | + | З | + | 6670 | + | 6944 |  |
|--------------------|---|----|---|---|---|------|---|------|--|
|--------------------|---|----|---|---|---|------|---|------|--|

受付時間:24時間(国際通話料がかかります)

#### 日本国内からのお問い合わせ

au電話から(局番なしの)157番(通話料無料) 一般電話から (2007-7-111)(通話料無料) 受付時間 9:00~20:00(年中無休)

#### サービスエリアと海外での通話料

以下に記載の国・地域や通話料は、主な例となります。渡航先の国・地域 によってご利用いただけるサービスや通話料が異なります。

通話料は免税。単位は円/分。

|             | □ 地域々        | 音声 | パケット | 滞在国内 | 日本への  | 他国への  | 着信した  |
|-------------|--------------|----|------|------|-------|-------|-------|
|             | 国 地域石        | 通話 | サービス | 通話料  | 国際通話料 | 国際通話料 | 場合の料金 |
|             | 中国           | 0  | 0    | 70   | 175   | 265   | 145   |
|             | 韓国           | 0  | 0    | 50   | 125   | 265   | 70    |
|             | 台湾           | 0  | 0    | 70   | 175   | 265   | 145   |
|             | タイ           | 0  | 0    | 70   | 175   | 265   | 155   |
|             | フィリピン        | 0  | 0    | 75   | 175   | 265   | 155   |
| ア           | インドネシア       | 0  | 0    | 70   | 260   | 280   | 155   |
| ドア          | ベトナム         | 0  | 0    | 70   | 195   | 280   | 80    |
| Ѓн          | 香港           | 0  | 0    | 70   | 175   | 265   | 145   |
| 東           | シンガポール       | 0  | 0    | 75   | 175   | 265   | 155   |
|             | インド          | 0  | 0    | 70   | 180   | 280   | 180   |
|             | マレーシア        | 0  | 0    | 75   | 175   | 265   | 80    |
|             | マカオ          | 0  | 0    | 70   | 175   | 265   | 145   |
|             | アラブ首長国<br>連邦 | 0  | 0    | 80   | 180   | 280   | 140   |
|             | ハワイ          | 0  | 0    | 120  | 140   | 210   | 165   |
| <b> </b> _+ | グアム          | 0  | 0    | 80   | 140   | 210   | 130   |
| レ           | サイパン         | 0  | 0    | 80   | 140   | 210   | 130   |
| アニア         | オーストラリ<br>ア  | 0  | 0    | 80   | 180   | 280   | 80    |
| ľ           | ニュージーラ<br>ンド | 0  | 0    | 80   | 180   | 280   | 80    |
| 北           | アメリカ         | 0  | 0    | 120  | 140   | 210   | 165   |
| 米           | カナダ          | 0  | 0    | 120  | 140   | 210   | 165   |
| 日           | メキシコ         | 0  | 0    | 70   | 230   | 280   | 180   |
| 屎           | ブラジル         | 0  | 0    | 80   | 280   | 280   | 140   |

|     | 国·地域名 | 音声<br>通話 | パケット<br>サービス | 滞在国内<br>通話料 | 日本への<br>国際通話料 | 他国への<br>国際通話料 | 着信した<br>場合の料金 |
|-----|-------|----------|--------------|-------------|---------------|---------------|---------------|
|     | フランス  | 0        | 0            | 80          | 180           | 280           | 110           |
|     | ドイツ   | 0        | 0            | 80          | 180           | 280           | 110           |
| Ξ   | イギリス  | 0        | 0            | 80          | 180           | 280           | 110           |
| Ļ   | イタリア  | 0        | 0            | 80          | 280           | 280           | 110           |
| コック | スペイン  | 0        | 0            | 80          | 180           | 280           | 110           |
| ľ   | スイス   | 0        | 0            | 80          | 180           | 280           | 110           |
|     | ロシア   | 0        | 0            | 80          | 380           | 380           | 110           |
|     | オランダ  | 0        | 0            | 80          | 180           | 280           | 110           |

#### memo

- ◎ 国内各種割引サービス・パケット通信料定額/割引サービスの対象となりません。
- ◎ 海外で着信した場合でも通話料がかかります。
- ◎ 発信先は、一般電話でも携帯電話でも同じ通話料がかかります。
- ◎ 渡航先でコレクトコール・フリーダイヤルなどをご利用になった場合でも 渡航先での国内通話料がかります。
- ◎アメリカ本土、ハワイ、グアム、サイバン、カナダ、プエルトリコ、米領バージン諸島の間の通話料は、各国・地域内通話料金(120円/分または80円/分)となります。
- ◎ ニュージーランドで情報提供ダイヤルをご利用になると一律600円/分の 料金がかかりますのでご注意ください。
- ◎ 韓国で情報提供ダイヤルをご利用になると一律500円/分の料金がかかりますのでご注意ください。
- ◎中国、香港、マカオ、台湾の間の通話料は、「他の国への国際通話料」(265 円/分)となります。
- ◎国・地域によっては、発信した時点から通話料がかかる場合があります。したかって相手につながらなくても通話料が発生することがあります。
  ◎2013年11月現在の情報です。
- ◎ 最新情報についてはauホームページをご参照ください。

#### ■パケットサービス・メッセージサービスの通信料(免税)

海外でご利用できるサービスについては「グローバル機能を設定する」 (▶P.72)をご参照ください。

|                        | パケット通信料                                  | SMS(Cメー<br>ル)送信料 | SMS(Cメー<br>ル)受信料 |
|------------------------|------------------------------------------|------------------|------------------|
| グローバル<br>パスポート<br>CDMA | 0.35円/パケット                               | 100円/通           | 無料               |
| グローバル<br>パスポート<br>GSM  | 50パケットまで50円、<br>以降0.2円/パケット <sup>*</sup> | 100円/通           | 無料               |

※パケット通信のご利用には、1通信ごとに最低料金がかかります。

#### ■ 海外ダブル定額

対象となる海外事業者に接続した場合、1日(日本時間)あたり1,980 円で40,000円相当(CDMAの場合約11.4万パケット、GSMの場合 は約4万~20万パケット)まで、どれだけ使っても1日(日本時間)あた り最大2,980円でご利用いただけます。

海外ダブル定額について詳しくはauホームページをご参照ください。

#### // memo

- ◎ 海外でご利用になった場合の料金です。海外で送受信したパケット量に応じて課金されます。
- ◎ 渡航先でのパケット通信料は、国内各種割引サービス・パケット通信料定 額/割引サービスの対象となりません。
- ◎ SMS(Cメール)は、送信が完了した時点、または、SMS(Cメール)蓄積時に 送信料が発生します。

#### 国際アクセス番号&国番号一覧

#### ■ 国際アクセス番号

| 国·地域名                          | 国際アクセス番号   |
|--------------------------------|------------|
| アメリカ・ハワイ・カナダ・グアム・サイパン          | 011        |
| ニュージーランド・中国・マカオ・ベトナム・          | 00         |
| メキシコ・インド・フィリピン・マレーシア・          |            |
| イギリス・ドイツ・フランス・イタリア・            |            |
| <u>スペイン・スイス・モナコ・ルーマニア・エジプト</u> |            |
| 韓国                             | 00700.002. |
|                                | 001        |
| 香港・タイ・インドネシア                   | 001        |
| 台湾                             | 005,002    |
| ブラジル                           | 0014,0015, |
|                                | 0021,0023  |
| オーストラリア                        | 0011       |

#### ■国番号(カントリーコード)

| 国·地域名         | 番号  | 国·地域名         | 番号  |
|---------------|-----|---------------|-----|
| アメリカ合衆国(USA)  | 1   | 台湾(TWN)       | 886 |
| アラブ首長国連邦(ARE) | 971 | 中国(CHN)       | 86  |
| イギリス(GBR)     | 44  | ドイツ(DEU)      | 49  |
| イタリア(ITA)     | 39  | 日本(JPN)       | 81  |
| インド(IND)      | 91  | ニュージーランド(NZL) | 64  |
| インドネシア(IDN)   | 62  | フィリピン(PHL)    | 63  |
| オーストラリア(AUS)  | 61  | フランス(FRA)     | 33  |
| オランダ(NLD)     | 31  | ベトナム(VIE)     | 84  |
| カナダ(CAN)      | 1   | 香港(HKG)       | 852 |
| 韓国(KOR)       | 82  | マカオ(MAC)      | 853 |
| シンガポール(SGP)   | 65  | マレーシア(MYS)    | 60  |
| スイス(CHE)      | 41  | メキシコ(MEX)     | 52  |
| スペイン(ESP)     | 34  | ロシア(RUS)      | 7   |
| タイ(THA)       | 66  |               |     |

※ ハワイ、サイパンの国番号は、アメリカ合衆国(USA) [1] になります。

#### グローバルパスポートに関するご利用上のご 注意

#### ■ 渡航先での音声通話に関するご注意

- ・渡航先でコレクトコール、フリーダイヤル、クレジットコール、プリ ペイドカードコールをご利用になった場合、渡航先での国内通話料 が発生します。
- ・国・地域によっては、
   一を押して発信した時点から通話料がかかる場合があります。
- 海外で着信した場合は、日本国内から渡航先までの国際通話料が発生します。着信通話料については、国内利用分と合わせてauからご請求させていただきます。着信通話料には国際通話料が含まれていますので、別途国際電話会社からの請求はありません。

#### ■通話明細に関するご注意

- ・通話時刻は日本時間での表記となりますが、実際の通話時刻と異なる場合があります。
- 海外通信事業者などの都合により、通話明細上の通話先電話番号、ご利用地域が実際と異なる場合があります。
- ・渡航先で着信した場合、「通話先電話番号」に着信したご自身のau電話の番号が表記されます。

#### ■ 渡航先でのパケット通信料に関するご注意

- ・渡航先でのご利用料金は、国内でのご利用分に合算して翌月に(渡航 先でのご利用分につきましては、翌々月以降になる場合があります) 請求させていただきます。同一期間のご利用であっても別の月に請 求される場合があります。
- ・国内でパケット通信料が無料となる通信を含め、渡航先ではすべての通信に対しパケット通信料がかかります。

#### ■ 渡航先でのメールのご利用に関するご注意

- ・渡航先においては、ローミング中アイコンの表示のある場合にパケット通信が可能です。圏内表示のみの場合は音声通話のみご利用になれます。
- ・SMS(Cメール)のデータ量が渡航先の携帯電話網で許容されている 長さより長い場合は、SMS(Cメール)の内容が一部受信できなかっ たり、複数に分割されて受信する場合や文字化けして受信する場合 があります。また、電波状態などによって送信者がSMS(Cメール)を 蓄積されても、渡航先では受信されません。
- SMS(Cメール)を電波状態の悪いエリアで受信した場合、日本へ帰 国された後で渡航先で受信したメッセージと同一のメッセージを受 信することがあります。
- ・渡航先で、電波状態などの問題によりSMS(Cメール)を直接受け取れなかった場合には、送信者がそのSMS(Cメール)を蓄積しても、ローミング中は受信できません。お預かりしたSMS(Cメール)はSMS(Cメール)センターで72時間保存されます。

#### ■その他ご利用上のご注意

- ・ 渡航先での通話料・パケット通信料は、国内各種割引サービス・パ ケット通信料定額/割引サービスの対象となりません。
- ・渡航先により、連続待受時間が異なりますのでご注意ください。
- 海外で使用する場合は、海外で使用可能なACアダプタで充電してく ださい。なお、海外旅行用変圧器を使用して充電しないでください。
- ・渡航先でリダイヤルする場合は、しばらく間隔をあけておかけ直し いただくとつながりやすくなります。
- ・渡航先でグローバルパスポートに着信した場合、原則として発信者 番号は表示されますが、海外通信事業者の事情により「通知不可能」 や、まったく異なる番号が表示されることがあります。また、発信側 で発信者番号を通知していない場合であっても、発信者番号が表示 されることがあります。
- サービスエリア内でも、電波の届かないところではご利用になれま せん。

ご利用の準治

- グローバルパスポートは、海外通信事業者の事情によりつながりにくい場合があります。
- ・航空機の中では、計器類に悪影響を与えますので、携帯電話の電源は 必ずお切りください。ただし、一部の航空会社ではご利用いただける 場合もございます。詳細はご搭乗される航空会社にお問い合わせく ださい。
- グローバルパスポートは海外通信事業者ネットワークに依存した サービスですので、海外通信事業者などの都合により、発着信・各種 サービス、一部の電話番号帯への接続がご利用いただけない場合が あります。
- ・ 渡航先でのネットワークガイダンスは海外通信事業者のガイダンス に依存します。
- ・渡航先ローミング中は、「料金安心サービス」の発信規制の対象になりません。
- ・ 渡航中に「料金安心サービス【ご利用停止コース】」で設定した限度額 を超過した場合、渡航先ではそのままご利用になれますが、帰国後の 国内通話は発信規制となります。また国内で発信規制状態になって いても、グローバルパスポートとしては渡航先で使うことができま す。
- 番号通知リクエストサービスを起動したまま渡航され、日本以外の 国から着信を受けた場合、相手の方に番号通知リクエストガイダン スが流れ、着信できない場合がありますので、あらかじめ日本国内で 停止してください。
- ・ 渡航先でご利用いただけない場合、au電話の電源をオフ/オンする ことでご利用可能となる場合があります。

# 基本的な操作を覚える

| 何 ( 一 一 で 利 用 9 の                                                                 |                       |
|-----------------------------------------------------------------------------------|-----------------------|
| 待受画面の見かた                                                                          |                       |
| サブディスプレイの見かた                                                                      |                       |
| 待受画面に表示されるメニューやアイコンを利用する                                                          |                       |
| メニュー/セルフメニュー/アプリメニューを表示する                                                         | 90                    |
| メニューを利用する                                                                         | 90                    |
| セルフメニューを利用する                                                                      | 92                    |
| 利用中一覧を利用する                                                                        | 93                    |
| 本製品をアレンジする                                                                        | 94                    |
| オープンシャッフルを利用する                                                                    | 95                    |
| 共通の操作を覚える                                                                         |                       |
| 基本的なキー操作を覚えよう                                                                     |                       |
|                                                                                   |                       |
| ロックNO.を入力9 る                                                                      |                       |
| ロックNO.を入力する<br>データを複数選択する                                                         |                       |
| ロックNO.を入りする<br>データを複数選択する<br>データを削除する                                             | 97<br>97              |
| ロックNO.を入力する<br>データを複数選択する<br>データを削除する<br><b>文字入力の方法を覚える</b>                       | 97<br>97<br><b>98</b> |
| ロックNO.を入力する<br>データを複数選択する<br>データを削除する<br>文字入力の方法を覚える<br>文字入力の方法                   |                       |
| ロックNO.を入力する<br>データを複数選択する<br>データを削除する<br><b>文字入力の方法を覚える</b><br>文字入力の方法<br>文字入力の方法 |                       |

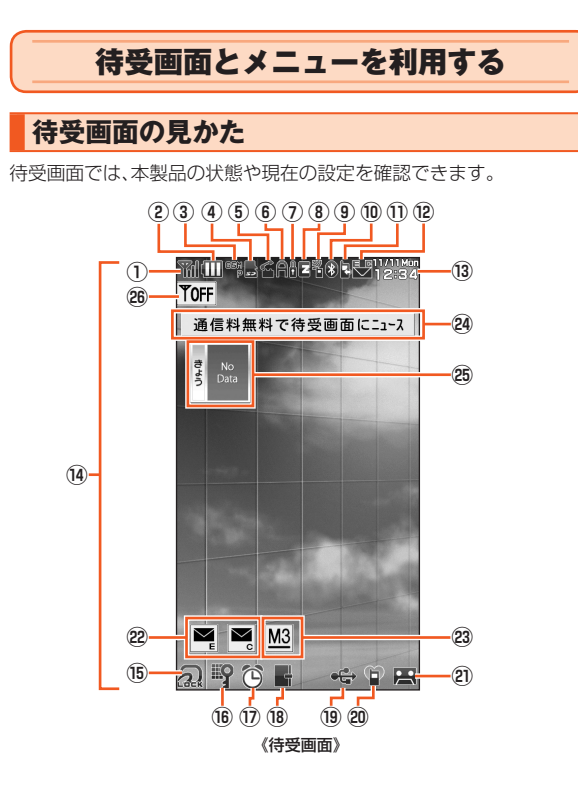

| 番号         | アイコン                      | 概要                                                                                                    | ページ           |
|------------|---------------------------|----------------------------------------------------------------------------------------------------|---------------|
| 1          | <b>平川 平川</b><br>平 中<br>圏外 | 電波の強さ(受信電界)<br><b>Yil</b> 強/ <b>Yi</b> 中/ <b>Y</b> 弱/ <b>Y</b> 微弱<br>圏外 圏外<br>*電波OFFモード中は表示されません。                                                   | _             |
| 2          | ш ш<br>С                  | 電池レベル状態<br>●●● 残量なし/●2 充電中(点滅)                                                                                                    | _             |
| 3          | CDMA<br>GSM<br>P          | <ul> <li>ローミング情報</li> <li>CDMA CDMAローミング中</li> <li>GSM GSMローミング中</li> <li>P ローミング先でパケット通信が可能な状態</li> <li>「エリア設定」を「日本」以外に設定している場合に表示されます。</li> </ul> | P.75          |
| 4          |                           | microSDメモリカード状態<br>■ 挿入あり/■ 挿入あり(カメラ撮<br>影保存先は本体)/■ アクセス中                                                                                           | P.300         |
| 5          | 4                         | 通話中                                                                                                    | P.118         |
|            | <i>€</i> ? <b>\$</b>      | <ul> <li></li></ul>                                                                                                    | P.255         |
|            | <b>—</b>                  | au Media Tuner起動中                                                                                                    | P.269         |
| 6          | A                         | EZアプリ起動中(点滅は通信中)                                                                                                    | P.199         |
| $\bigcirc$ | Ĥ                         | セキュリティ(SSL)で通信中                                                                                                    | P.174         |
| 8          | Z                         | EZweb使用中                                                                                                    | P.174         |
|            |                           | PCサイトビューアー使用中<br>(点滅は通信中)                                                                                                    | P.213         |
| 9          | 2                         | マルチキャスト通信中                                                                                                    | P.77<br>P.188 |
|            |                           | ブラインドスクリーン設定中                                                                                                    | P.322         |

| 番号   | アイコン             | 概要                                                                                                    | ページ           |
|------|------------------|----------------------------------------------------------------------------------------------------|---------------|
| 10   | 802              | Bluetooth <sup>®</sup> 接続状態                                                                                                    | P.315         |
|      | など               | ⑧ 待機中                                                                                                    |               |
|      |                  | 🚯 接続中(点滅は復旧中)                                                                                                    |               |
|      |                  | 🔒 接続中(SCMS-T非対応)                                                                                                    |               |
| 1    | 2                | 不在着信                                                                                                    | P.121         |
| (12) |                  | メール                                                                                                    | P.130         |
|      |                  | I 未受信Eメール/ I 未読Eメール                                                                                                    | P.159         |
|      | ₩ <b>\$</b> ,    | ☞ 未読Cメール                                                                                                    | P.168         |
|      | など               | 🖙 🔄 🛃 バックグラウンド受信中                                                                                                    |               |
|      |                  | ★ 緊急速報メール                                                                                                    |               |
| 13   | 11/11Mm<br>19:24 | 日付·曜日·時刻                                                                                                    | P.67          |
|      |                  |                                                                                                    | P.363         |
| (14) |                  | 壁紙                                                                                                    | P.350         |
| 15   | ୟ ବ              | FeliCa状態                                                                                                    | P.210         |
|      |                  | 2 ロック中                                                                                                    |               |
|      |                  | る 一時解除(クイック解除)中                                                                                                    |               |
| 16   | P ? ?            | オートロック/遠隔ロック/                                                                                                    | P.353         |
|      |                  |                                                                                                    | P.354         |
|      |                  |                                                                                                    | P.307         |
|      |                  |                                                                                                    |               |
|      | 63               | アンークレット情報一時表示中                                                                                                    | <b>D</b> 00 4 |
| UD   | Θ                | アラーム設定あり                                                                                                    | P.334         |
| (18) | 4 8              | スケジュール / タスクアラーム                                                                                                    | P.330         |
|      |                  | ■ 人グシュールアフーム設定あり                                                                                                    | P.332         |
|      |                  | ダムクアフーム設定あり     マーム     マーム |               |
|      |                  | ■ スケジュールアラームとタスク                                                                                                    |               |
|      |                  | アフーム設定のり                                                                                                    | <b>D</b> 005  |
| (19) | ●⊑               | USB符受状態                                                                                                    | P.365         |

| 番号  | アイコン                 | 概要                                                                                                    | ページ   |
|-----|----------------------|----------------------------------------------------------------------------------------------------|-------|
| 20  | <b>1</b><br>する<br>など | マナーモード状態<br>● 通常マナー/ → ドライブ<br>● サイレントマナー<br>● オリジナルマナー(着信音量OFF)*<br>● オリジナルマナー(バイブレータ<br>ON)*<br>● オリジナルマナー(バイブレータ<br>(メロディ連動)ON)*<br>* * 設定により ● / ● は、 ● と組み合わせて表示され<br>ます。 | P.323 |
|     | <b>5 V V</b><br>など   | <ul> <li>音声着信の設定</li> <li>S 着信音量OFF*</li> <li>V バイブレータON*</li> <li>V バイブレータ(メロディ連動)ON*</li> <li>*8 放定により V / Vは、Sと組み合わせて表示されます。</li> </ul>                                     | P.346 |
| 21) | <b>黒 和</b><br>など     | 簡易留守メモ設定中<br>※簡易留守メモは、通話音声メモと合わせて最大10件<br>まで録音でき、10件で色が変わります。10件になっ<br>た場合は、簡易留守メモを解除してもアイコンは非表<br>示になりません。数字は未確認件数です。                                                         | P.324 |
| 22  | ∎ ■<br>など            | お知らせアイコン                                                                                                    | P.88  |
| 23  | <u>M3</u>            | 画面設定アイコン                                                                                                    | P.88  |
| 24) |                      | EZニュースEXの待受テロップ                                                                                                    | P.187 |
| 25  |                      | 待受ウィンドウ                                                                                                    | P.187 |
| 26  | TOFF                 | 電波OFFモード設定中                                                                                                    | P.366 |

基本操作

#### お知らせアイコンについて

新着情報などのお知らせがあると、待受画面にお知らせアイコンが表示されます。お知らせアイコンに割り当てられた機能を簡単に呼び出すことができます。

#### 🚺 🗘 で待受画面のお知らせアイコンを選択

説明のポップアップ情報が表示されます。

#### 2

基本操作

お知らせアイコンの機能が呼び出されます。

#### ■ 画面設定アイコンについて

お買い上げ時は、画面設定アイコン(MB)が待受画面に常に表示されています。MBを選択して●を押すと、「メインディスプレイ(M31)」の設定画面が表示されます。MBの表示/非表示は、「待受表示設定(M312)」の「画面設定アイコン」で設定できます。お買い上げ時は、「表示」に設定されています。

#### サブディスプレイの見かた

サブディスプレイには「サブディスプレイの表示を設定する(M32)」 (▶P.352)により、時計表示や着信相手表示\*を設定できます。また、お 知らせ表示も表示します。

☞を押して表示を切り替えることができます。

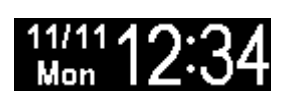

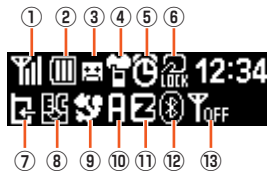

#### 《時計表示画面》

《アイコン表示画面》

※「着信相手表示(M323)」が「表示する」に設定されていても、「アドレス帳ロック(M413)」の「着 信時相手表示」が「表示しない」に設定されている場合は、着信相手は表示されません。

| 番号 | アイコン   | 概要                                         | ページ   |
|----|--------|--------------------------------------------|-------|
| 1  | Yıl Yı | 電波の強さ(受信電界)                                | —     |
|    | T T    | 🎬 強/🎦 中/🏋 弱/🍸 微弱                           |       |
|    | 醫外     |                                            |       |
|    |        | ※電波UFFモード中は表示されません。                        |       |
| 2  |        | 電池レベル表示                                    | -     |
|    | ( Þ    | ▥ 十分/▥ 中位/虱 要充電                            |       |
|    |        | <ul> <li>残量なし/</li> <li>充電中(点滅)</li> </ul> |       |
| 3  | #      | ・                                          | P.324 |
|    |        | 国 簡易留守メモ10件録音済み                            |       |
| 4  | ABS    | マナーモード状態                                   | P.323 |
|    | 8      | 🖥 通常マナー                                    |       |
|    |        | 🖥 サイレントマナー                                 |       |
|    |        | 👼 ドライブ                                     |       |
|    |        | ☆ オリジナルマナー                                 |       |

| 番号         | アイコン                 | 概要                                                                                                    | ページ                     |
|------------|----------------------|----------------------------------------------------------------------------------------------------|-------------------------|
| 5          |                      | <ul> <li>アラーム設定あり</li> <li>スケジュールアラーム設定あり</li> <li>タスクアラーム設定あり</li> <li>スケジュールアラーム/</li> <li>タスクアラーム設定あり</li> </ul> | P.334<br>P.330<br>P.332 |
| 6          | <b>R</b><br><b>R</b> | FeliCa状態<br>ロック中<br>一時解除(クイック解除)中                                                                                   | P.210                   |
| $\bigcirc$ | Ŀ                    | 不在着信                                                                                                    | P.121                   |
| 8          | ත<br>20<br>11 ද      | メール<br>■ 未受信Eメール/ ■ 未読Eメール<br>■ 未読Cメール<br>■ 未読Cメール<br>■ 緊急速報メール                                                     | P.130<br>P.159<br>P.168 |
| 9          | 55<br>1              | <ul> <li>☑ LISMO!起動中</li> <li>☑ LISMO!(音楽&amp;ビデオ)サスペンド中</li> <li>☑ au Media Tuner起動中</li> </ul>                    | P.255<br>P.269          |
| 10         | •                    | EZアプリ起動中                                                                                                    | P.199                   |
| 1          | Z                    | Z EZweb使用中<br>PCサイトビューアー使用中                                                                                         | P.174<br>P.213          |
| (12)       | 88                   | Bluetooth <sup>®</sup> 接続状態<br>I 待機中/I 接続中<br>I 接続中(SCMS-T非対応)                                                      | P.315                   |
| 13         | TOFF                 | 電波OFFモード設定中                                                                                                    | P.366                   |

**II** memo

◎ サブディスプレイが点灯していない場合は、 🗁 を押すと点灯します。

#### ■お知らせ表示について

お知らせメニュー(▶P.89)表示中に本製品を閉じると、サブディスプ レイでは次のようなお知らせ情報が表示されます。

| Į.     | 不在着信あり    | M          | 新着Cメールあり                        |
|--------|-----------|------------|---------------------------------|
| 8      | 簡易留守メモあり  | <u>5</u> , | 緊急速報メールあり                       |
| $\geq$ | 未受信Eメールあり | C          | アラームお知らせあり                      |
| Y      | 新着Eメールあり  |            | ダウンロード予約更新、<br>ワンセグ予約録画結果<br>など |

基本操作

#### 待受画面に表示されるメニューやアイコンを 利用する

不在着信やメール受信などがあると、待受画面に「お知らせメニュー」 が表示されます。

#### お知らせメニューの内容を確認する

お知らせがあると、その種類と件数が待受画面に表示されます。

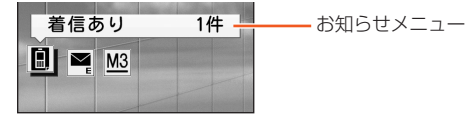

お知らせメニュー表示中に、確認するお知らせを選択
 →

メニュー/セルフメニュー/アプリメニュー を表示する

本製品では、機能やEZアプリを呼び出すために、メニュー/セルフメ ニュー/アプリメニューが用意されています。

[E] / [□]を押すと、メニュー/セルフメニュー/アプリメニューを 切り替えることができます。

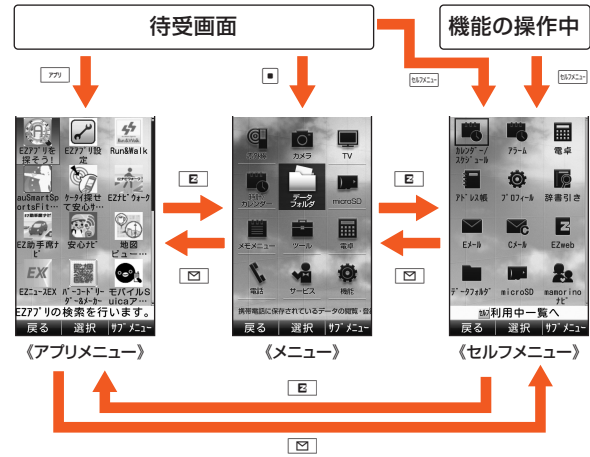

#### それぞれの役割は次の通りです。

| 種類      | 説明                        |
|---------|---------------------------|
| メニュー    | メニューから本製品のほとんどの機能を起動できます。 |
|         | ▶P.90「メニューを利用する」          |
| セルフメニュー | お好みの機能やデータを登録することができます。   |
|         | ▶P.92「セルフメニューを利用する」       |
| アプリメニュー | EZアプリを起動することができます。        |
|         | ▶P.199「アプリメニューを利用する」      |

#### memo

- ◎「画面切替アニメーション(M36)」が「ON」に設定されている場合、メニュー/ セルフメニュー/アプリメニューの切り替えなどがアニメーション表示され ます。お買い上げ時は「画面切替アニメーション(M36)」は「ON」に設定されて います。
- ◎ 説明表示を消す場合は、「起動時毎回表示」を選択して●を押すと、「起動時毎回表示」のチェックが外れ、次回から表示されなくなります。

#### メニューを利用する

本体カラーによって、お買い上げ時に設定されているメニューのデザ インは異なります。

本書では、本体カラー「ホワイト」のお買い上げ時の表示を例に説明し ております。

| 本体カラー | お買い上げ時に設定されている<br>メニューのデザイン |
|-------|-----------------------------|
| ホワイト  | Structure                   |
| ピンク   | Glass floating              |
| ブラック  | Matte surface               |

#### // memo

- ◎メニューのデザインは、「メニュー設定」または「ケータイアレンジ設定」で 変更できます。(▶P.91「メニューを変更する」、▶P.94「本製品をアレンジ する」)
- ◎本書では「Structure」デザインによる操作方法で説明しています。
- ◎ ティーンズモード中はティーンズモードメニューが表示され、メニューの デザインを変更することはできません。

ティーンズモードメニューでは、「アドレス帳」「Cメール」「時計」「電卓」「メ モ」「辞書引き」「簡易ライト」「機能」を選択できます。(▶P.372「ティーンズ モードにする(M61)」)

基本操作

| Structure                                                                                                    | Glass floating                                                                                                    | Matte surface |  |  |  |  |  |
|----------------------------------------------------------------------------------------------------|----------------------------------------------------------------------------------------------------|---------------|--|--|--|--|--|
| (72)     メニュー     UU?       (1)     (1)     (1)       (1)     (1)     (1)       (1)     (1)     (1)       (1)     (1)     (1)       (1)     (1)     (1)       (1)     (1)     (1)       (1)     (1)     (1)       (1)     (1)     (1)       (1)     (1)     (1)       (1)     (1)     (1)       (1)     (1)     (1)       (1)     (1)     (1)       (1)     (1)     (1)       (1)     (1)     (1)       (1)     (1)     (1)       (1)     (1)     (1)       (1)     (1)     (1)       (1)     (1)     (1)       (1)     (1)     (1)       (1)     (1)     (1)       (1)     (1)     (1)       (1)     (1)     (1)       (1)     (1)     (1)       (1)     (1)     (1)       (1)     (1)     (1)       (1)     (1)     (1)       (1)     (1)     (1)       (1)     (1)     (1)       (1)     (1)     (1)       (1)     (1) | (772) メニュー ヒ/27<br>(172) メニュー ヒ/27<br>(173) (174) (174) |               |  |  |  |  |  |
|                                                                                                    |                                                                                                    |               |  |  |  |  |  |
|                                                                                                    | カメラ                                                                                                    |               |  |  |  |  |  |
|                                                                                                    | TV                                                                                                    |               |  |  |  |  |  |
|                                                                                                    | 時計/カレンダー                                                                                                    |               |  |  |  |  |  |
|                                                                                                    | データフォルダ                                                                                                    |               |  |  |  |  |  |
|                                                                                                    | microSD                                                                                                    |               |  |  |  |  |  |
|                                                                                                    | メモメニュー                                                                                                    |               |  |  |  |  |  |
| ツール                                                                                                    |                                                                                                    |               |  |  |  |  |  |
|                                                                                                    | 電卓                                                                                                    |               |  |  |  |  |  |
|                                                                                                    | 電話                                                                                                    |               |  |  |  |  |  |
| サービス                                                                                                    |                                                                                                    |               |  |  |  |  |  |
|                                                                                                    | 機能                                                                                                    |               |  |  |  |  |  |

#### メニューから機能を起動する | 待受画面で・ メニューが表示されます。 [図]:アプリメニューを表示 E:セルフメニューを表示 2 項目を選択→ • 必要に応じて操作2を繰り返してください。 メニューを変更する || 待受画面で || → 「ァァ」 (サブメニュー) → [メニュー設定] お買い上げ時に用意されているメニューから 2 オリジナル 選択します。 メニューデータは、選択中に「四」(再生)で 確認できます。 データフォルダ データフォルダ内のメニューデータから選択 します。 ・メニューデータは、選択中に「四」(再生)で 確認できます。 EZwebで探す EZwebのページからメニューデータをダウ ンロードします。 ▶P.176[EZweb上の音や画像を利用する] 初期値に戻す お買い上げ時の状態に戻します。 ケータイアレンジファイルの設定に従いま ケータイ アレンジに従う す。 ▶P.94「本製品をアレンジする」

#### //memo

◎待受画面で • → [ツール] → [メニュー設定] と操作しても、メニュー設定画 面が表示されます。

基本操作

#### セルフメニューを利用する

セルフメニューはお好みの機能やデータを登録し、いつでも呼び出し て利用できるメニューです。

#### memo

◎次のような場合は、
□□□□□を押しても動作しません。

- ケータイアップデート中
- ・ 各種機能制限設定時のロックNo.入力画面 ・ データ通信中
- ・リセット実行中 ・ムービー録画中
- ボイスレコーダなどの録音中
   一部の横画面表示中
   \* 上記以外の場合でも、操作状況や機能によっては動作しないことがあります。

#### お好みの機能やデータを登録する

セルフメニューには、最大180件まで機能やデータを登録できます。

#### || 待受画面や機能の操作中に

セルフメニューの説明が表示されます。 「起動時毎回表示」を選択して • を押すと、「起動時毎回表示」のチェッ クが外れ、次回から説明が表示されなくなります。

#### 🔁 説明を確認して 🗉 (閉じる)

- 3 [ァァʲ] (サブメニュー)→[新規登録]
- 4 項目を選択→ (詳細)
  - ※
     :前ページを表示

#:次ページを表示

必要に応じて操作4を繰り返してください。

5 [77] (登録)/ 🗉 (登録)

#### memo

92

◎待受画面やセルフメニュー表示中に №№ を1秒以上長押ししても、新規登録できます。

◎元のデータが削除されると、セルフメニューからもデータが削除されます。

#### セルフメニューから機能やデータを呼び出す

#### 

- セルフメニューが表示されます。
- ★ :前ページを表示
- ★(1秒以上長押し):先頭のページを表示
- (#):次ページを表示
- (1秒以上長押し):末尾のページを表示
- ™™: :利用中一覧を表示
  - ※ 画面では [セルフ] と表示されます。
- \_ 図 : メニューを表示
- ■:アプリメニューを表示

#### 2 項目を選択→ •

選択した機能が起動します。データを選択した場合は、データの内容が 表示されます。

#### // memo

◎機能の操作中に™ごを押した場合、操作中だった機能は非表示になりますが、バックグラウンドで起動したままになります。 操作する機能を切り替えたり、バックグラウンドの機能を終了する方法については、「起動中の機能を終了する[◆P.93]をご参照ください。

#### 93

基本操作

#### <u>セルフメニューのサブメニュー</u>を利用する

<u>Ⅰ</u> セルフメニュー→ 📨 (サブメニュー)

| 2 | 新規登録   | ▶P.92「お好みの機能やデータを登録する」                       |
|---|--------|----------------------------------------------|
|   | 並び替え   | 項目の表示位置を変更します。                               |
|   |        | 項目を選択→ • ● → · ○ で移動→ • ● (移動)<br>→ ፲ァァ」(完了) |
|   | 削除     | ▶P.97「データを削除する」                              |
|   |        | ・セルフメニューからデータを削除しても、                         |
|   |        | 元のテータは削除されません。                               |
|   | シークレット | シークレットが設定されたデータがセルフメ                         |
|   | 一時表示   | ニューに登録されている場合、一時的にセル                         |
|   |        | フメニューに表示します。                                 |
|   |        | ロックNo.を入力→ ■                                 |
|   |        | ・セルフメニューを閉じると元に戻ります。                         |
|   | ガイド表示  | セルフメニューの説明が表示されます。                           |
|   |        | <ul> <li>「起動時毎回表示」を選択して■を押し、</li> </ul>      |
|   |        | チェックを外すと、セルフメニューを表示                          |
|   |        | するときに説明が表示されなくなります。                          |

#### 利用中一覧を利用する

セルフメニューを表示中に (MAC)を押すと、利用中一覧画面が表示されます。利用中一覧画面には、起動中の機能が表示されます。

#### 操作する機能を切り替える

複数の機能を起動していると、待受画面に

1 セルフメニュー(▶P.92)→ ビルズニー

利用中一覧画面が表示されます。 □□(待受):待受画面に戻る

2 機能を選択→ •

選択した機能が表示されます。

memo

◎待受画面の 
を選択して 
を押しても、利用中一覧画面を表示できます。

#### 起動中の機能を終了する

1 利用中一覧画面→機能を選択→ 「アワ」(1件終了) 選択した機能が終了します。

#### **I**memo

 ◎利用中一覧画面で 1秒以上長押しすると、起動中のすべての機能を 終了します。
 ◎ 起動中の機能をすべて終了すると、待受画面に戻ります。
 ◎ 機能を終了した場合、機能によっては編集中のデータがあっても保存され ません。

#### 本製品をアレンジする

画面デザインや着信音のデータをパッケージにしたケータイアレンジ ファイルを選択して、本製品の次の各設定を一括変更します。 ケータイアレンジファイルによって、一括変更できる機能は異なります。

- メニュー
- FZメニュー

待受画面

基本操作

- ピクトアイコン
- その他背景画像
- セルフメニュー
- ・ポップアップ
- 音声着信音
- 音吉着信画像
- Eメール受信音
- Fメール受信画像
- Cメール受信音
- Cメール受信画像
- ・ メール送信中画像
- メール受信中画像
- アラーム音
- アラーム画像
- ・ダイヤル入力画面
- メモメニュー
- Fメールメニュー

- Cメールメニュー マナーメニュー
- microSDX=7-
- ツールメニュー
- カメラメニュー
- TV X = 7 -
- 機能
- アプリメニュー
- 新着通知
- 利用中一覧
- セルフメニュー登録画面
- サービス
- - 時計/カレンダー

  - スポーツ
  - 健康
- ・EZナビ
- じぶん銀行

| 待受画面で - → 「 / (サブメニュー)

#### → [ケータイアレンジ設定]

| 2 | オリジナル         | お買い上げ時に用意されているケータイアレ<br>ンジファイルは3種類です。<br>・ケータイアレンジファイル内の各設定は、<br>選択中に 回(再生)で確認できます。           |
|---|---------------|-----------------------------------------------------------------------------------------------|
|   | データフォルダ       | 「ケータイアレンジ」フォルダ内から選択します。<br>・ケータイアレンジファイル内の各設定は、<br>選択中に 回 (再生)で確認できます。                        |
|   | EZwebで探す      | EZケータイアレンジページからケータイア<br>レンジファイルをダウンロードし、「ケータイ<br>アレンジ」フォルダに保存します。<br>▶P.176「EZweb上の音や画像を利用する」 |
|   | 京セラサイトで<br>探す | EZwebで専用サイトに接続して、ケータイア<br>レンジファイルをダウンロードします。<br>▶P.176「EZweb上の音や画像を利用する」                      |

#### Mmemo

- ◎待受画面で → 「ツール] → 「ケータイアレンジ設定] と操作しても、ケータ イアレンジ設定画面が表示されます。
- ◎ [メモリリセット(M453) | [オールリセット(M455) | を行うと、データ フォルダの「ケータイアレンジ」フォルダにあるケータイアレンジファイル は削除されます。
- ◎ ケータイアレンジファイルを登録すると、そのケータイアレンジファイル に含まれるすべての設定が有効になり、一部のみを設定することはできま せん。ただし、一括登録後にメニューなどの部分変更を可能にするケータイ アレンジファイルもあります。
- ◎ ケータイアレンジの設定には時間がかかる場合があります。「データの名前 (データ名)設定中|とメッセージが表示されているときに、着信/アラーム などの割り込みが入った場合は、設定が中断され、お買い上げ時のケータイ アレンジの設定に戻ります。設定が中断された場合は、もう一度、ケータイ アレンジの設定を行ってください。

- - 雷話

  - スポーツ/健康

#### ■本体カラーとケータイアレンジ設定について

本体カラーによって、お買い上げ時に設定されているケータイアレン ジファイルは異なります。

| 本体カラー | お買い上げ時に設定されている<br>ケータイアレンジファイル |
|-------|--------------------------------|
| ホワイト  | Structure                      |
| ピンク   | Glass floating                 |
| ブラック  | Matte surface                  |

#### **I**memo

◎お買い上げ時に設定されているケータイアレンジファイルを設定しても、 お客様が部分変更している設定についてはお買い上げ時の状態に戻らず、 そのままの設定内容が引き継がれます。

#### ケータイアレンジファイルの有効期限について

- ケータイアレンジファイルの有効期限を確認するには、「データの詳細情報を表示する」(▶ P.297)をご参照ください。
- 有効期限を持つケータイアレンジファイルには、「有効年月日」と「有効日数」の2つのタイプがあります。
- 有効期限が満了になると、設定したケータイアレンジファイルは待 受画面にて自動的にお買い上げ時の状態に戻ります。ただし、お客様 が部分変更している設定については、そのままの設定内容が引き継 がれます。

オープンシャッフルを利用する

本体を開くたびに、待受画面の画像がランダムに切り替わります。

#### オープンシャッフルで表示させたい静止画をデータフォ ルダ内のお好みのフォルダに保存する

(▶P.292「データを管理する」)

#### 2 オープンシャッフルを設定する

(▶P.350「待受画面に表示する画像を設定する(M311)」)

#### **M**memo

◎オーブンシャッフルに動画を利用することはできません。
◎オーブンシャッフル設定後に、指定したフォルダやフォルダ内のすべてのデータを削除した場合、また、データに不備があった場合などは、待受画面にはお買い上げ時に設定された画像が表示されます。

# 共通の操作を覚える 基本的なキー操作を覚えよう 画面の最下行に表示された内容を実行するには 画面の最下行に表示された内容を実行するには、対応するキーを押します。 (画面例) ①「詳細」は、●センターキーを押します。

#: 197"へ登録/解除

- ②「検索」は、□□アドレス帳キーを押します。
   ③「サブメニュー」は、「ワワ]アプリキーを押
- ③「サブメニュー」は、<u>」™</u>アプリキーを挑 します。

#### ■ 項目を選択するには

表示された項目を選択するには、 ○や ○で項目を選択して ●を押し ます。

メニューに1~ # などが表示されている場合は、そのキーを押して も選択できます。

• ●を押しても、項目を選択できる場合があります。

#### ■1つ前の画面に戻るには

□ を押すと、1つ前の画面に戻ることができます。

- ●を押しても、戻ることができる場合があります。
- ・ 画面に「戻る」と表示されている場合、「四」を押しても戻ることができます。

#### ■待受画面に戻るには

各機能から待受画面に戻るには、 📰 を長押しします。

- 一定時間キー操作をしないと、自動的に待受画面に戻る場合があります。
- ・通話中に各機能を呼び出している場合は、通話が切れる場合があります。

#### ■ 数字を入力するには

〇~9を押すと、数字を入力できます。

数字を入力する欄の上下に「▲」と「▼」が表示されている場合は、 〔〕 を押すことで、数を増減できます。

#### ■前後のデータへ移動するには

データの表示中/再生中、メール表示中などに ■ を押すと次のデー タへ、 ■ を押すと前のデータへ移動できます。

#### ■ キー操作のガイドを表示するには

カメラの操作中やデータの再生中など、⑤Goode(キー操作ガイドアイ コン)が表示されている画面で「⑤」を押すと、画面上にキー操作のガ イドが表示されます。もう一度「⑤」を押すと、ガイドが非表示になり ます。

#### ■確認のため再生/表示するには

音やメロディ、画像の設定中に「四」を押すと、確認のため再生/表示 できます。「鳁」を押すと、元の画面に戻ります。

#### ページスクロールするには

EZwebでのブラウジング中や、メールー覧画面、メール内容表示画面、 データー覧画面などでは、 を押すと上に、 を押すと下にページス クロールできる場合があります。

#### ロックNo.を入力する

「各機能の利用を制限する(M42)」(▶P.356)で制限した機能を利用す るときや、データを全件削除するとき、データにシークレットを設定す るときなど、重要な操作を行うときは、ロックNo.の入力を求められま す。(▶P.58「ご利用いただく各種暗証番号について」)

#### 🚹 ロックNo.の入力が必要な操作をする

ロックNo.入力画面が表示されます。

#### 2 ロックNo.を入力→ ■

間違ったロックNo.を入力した場合には、エラーメッセージが表示され ます。正しいロックNo.を再入力してください。

#### データを複数選択する

データを移動/コピー/保存/削除などする際に、「選択移動」や「選択 コピー」「選択保存」「選択削除」などを選択すると、複数のデータを選択 できます。

#### 📘 🗊 または 😳 でデータを選択→ 🗉

選択したデータには☑が表示されます。 別のデータを選択して●を押すと、複数のデータ を選択できます。

選択済みのデータを選択して●(解除)を押すと、 解除できます。

| 選択削除               | 2/          |
|--------------------|-------------|
| 01🖬 11/11 13:34    |             |
| 20900003XXXX       |             |
| 02 🖬 11/11 12:41   |             |
| Ø900002XXXX        |             |
| 03⊡11/11 12:37     |             |
| 🔲 090000 1 X X X X |             |
| 04 🖬 10/11 19:25   |             |
| _0900009XXXX       |             |
| 05 🖬 10/11 19:24   |             |
| 0900008XXXX        |             |
| 06 10/11 18:45     |             |
| _0900007XXXX       |             |
| 詳細 選択              | 事行          |
|                    | den.        |
| 《テータ選択             | 例           |
| (選択削除画)            | <b>新</b> )) |
|                    |             |
|                    |             |

#### データを削除する

#### **I**memo

2

◎ データによっては、削除するまで時間がかかることがあります。
◎ 保護されたデータを含んでいた場合、確認メッセージが表示されます。

#### 1件/選択/全件削除する

#### 🚹 各機能の画面で 📨 (サブメニュー)→[削除]

| 1件削除 | 選択した1件のデータを削除します。             |
|------|-------------------------------|
| 選択削除 | データを選択して削除します。                |
|      | データを選択→ • → _ァゥ」(実行)/ └印」(確定) |
|      | →[はい]                         |
| 全件削除 | 一覧表示中の全件を削除します。               |
|      | ロックNo.を入力→ ■ → [はい]           |
|      | ・シークレットが設定されているデータも、すべ        |
|      | て削除されます。                      |
|      | ・発信履歴/着信履歴など、全件削除でロック         |
|      | No.入力画面が表示されないものもあります。        |

#### 期限切れデータを削除する

データフォルダ内のデータの中から、再生回数制限、再生期限制限、再 生期間制限、有効期限が設定されているデータのうち、制限を超えて再 生できなくなったデータを一括して全件削除します。

1 待受画面で ● →[データフォルダ]→フォルダを選択 → ● → ブワッ (サブメニュー)

|2 [削除]→[期限切れ削除]

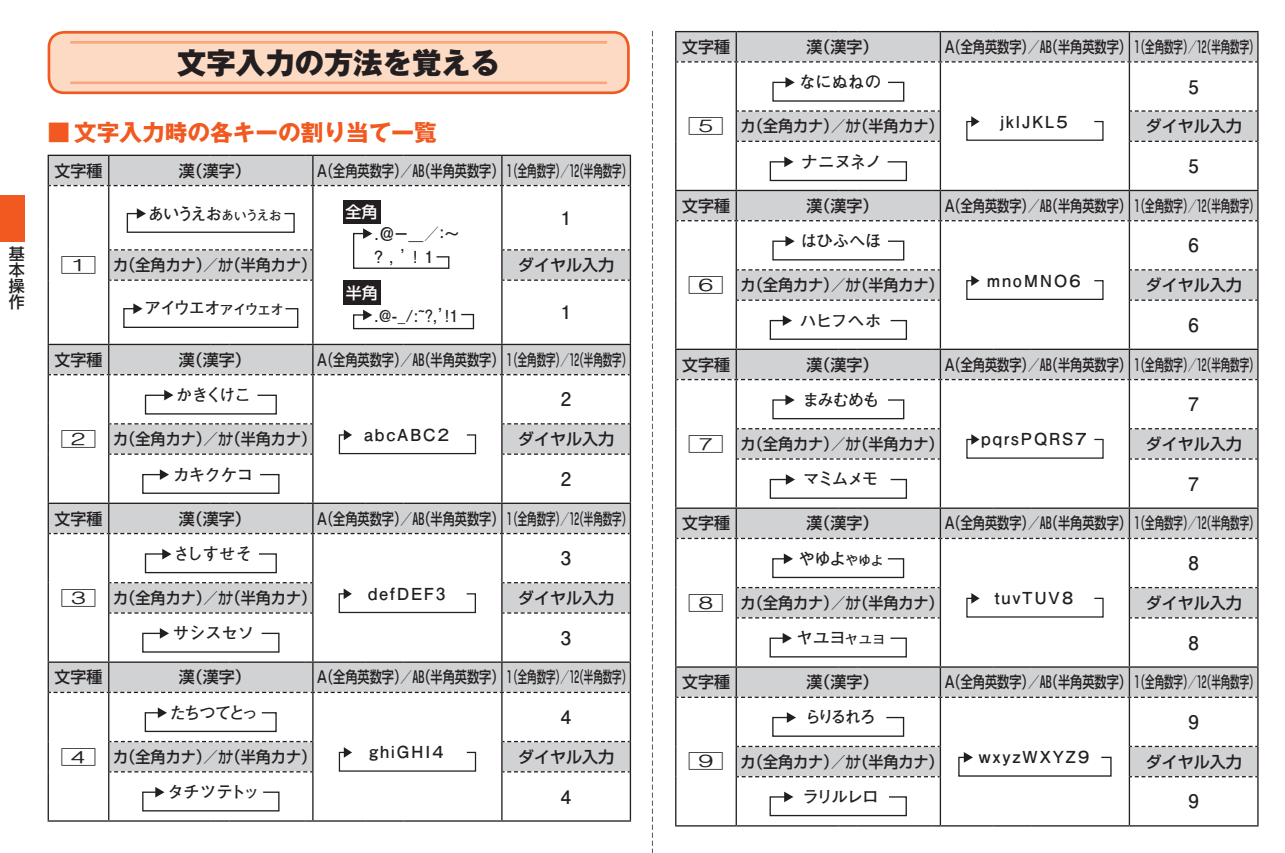

| 文字種  | 漢(漢字)                                                                                      | A(全角英数字)                                 | /AB(半角英数字)                      | 1(全角数字)/12(半角数字) |
|------|--------------------------------------------------------------------------------------------|------------------------------------------|---------------------------------|------------------|
|      | ◆わをんゎ、。ー・~<br>!?.<br>空白(スペース)-                                                             | 全角<br> ▶0 空白 <br>!?・,'                   | (ᠯヘ <sup>°</sup> ース)            | 0                |
| 0    | カ(全角カナ)/カナ(半角カナ)                                                                           | 半角                                       |                                 | ダイヤル入力           |
|      | 全角<br>▼フランワ<br>、 · · ·<br>空白 (スヘ <sup>*</sup> -ス)」<br>************************************ | ▶0 空白(;<br>!"#\$%;<br>./:;<=><br>`{ }~_] | ⊼Λ°−ス)<br>&′() * +,-<br>?@[¥]^_ | 0                |
| 文字種  | 漢(漢字) カ(全角カナ)/カカ                                                                           | (半角カナ) A(全角英                             | (数字)/AB(半角英数字)                  | 1(全角数字)/12(半角数字) |
| ×    | 小文字と大文字を切り替え(可能な<br>み)<br>* (濁点)や*(半濁点)を付加                                                 | な文字の<br>英字の<br>字を切<br>変換対                | )小文字と大文<br>]り替え<br>]象がない場合、     | (小数点)<br>ダイヤル入力  |
|      | 変換対象がない場合、以下の記号7<br>全角の場合、。-・~!?空白(スヘ<br>半角の場合、。-・ <sup>-</sup> !?空白(スペー:                  | *                                        |                                 |                  |
| 文字種  | 漢(漢字) カ(全角カナ)/カカ                                                                           | (半角カナ) A(全角英                             | (数字)/AB(半角英数字)                  | 1(全角数字)/12(半角数字) |
|      |                                                                                            |                                          |                                 | (改行)             |
| #    | 文字入力時は、1つ前の文字を表示<br>文字確定後は、改行                                                              | 〒(バック機能)                                 |                                 | ダイヤル入力           |
|      |                                                                                            |                                          |                                 | #                |
| 文字種  | 漢 カ/カナ                                                                                     | A⁄AB                                     | 1/12                            | ダイヤル入力           |
| דליז | サブメニューからデータ引用、定数                                                                           | 型文などを呼びと                                 | ЦU                              | サブメニューを<br>呼び出し  |
| 文字種  | 漢 カ/カナ                                                                                     | A⁄AB                                     | 1/12                            | ダイヤル入力           |
|      | 文字種の切り替え                                                                                   |                                          |                                 | ×1               |
| 文字種  | 漢 カ/カナ                                                                                     | A∕AB                                     | 1 / 12                          | ダイヤル入力           |
|      | デコレーションメニューを呼び出                                                                            | し(Eメールのみ                                 | r)                              | —                |

| 文字種        | 漢                                                                                                  | カ/カナ                                                | A∕AB                                     | 1 / 12                | ダイヤル入力                                                            |  |  |  |  |
|------------|----------------------------------------------------------------------------------------------------|-----------------------------------------------------|------------------------------------------|-----------------------|-------------------------------------------------------------------|--|--|--|--|
| E          | 文字入力時に、お好みパレット→絵文字→デコレーション絵文字<br>(Eメールのみ)→記号(全角/半角)→顔文字の一覧を表示 <sup>#2</sup>                        |                                                     |                                          |                       |                                                                   |  |  |  |  |
| 文字種        | 漢                                                                                                  | 1 / 12                                              | ダイヤル入力                                   |                       |                                                                   |  |  |  |  |
| ·          | カーソルの左移動<br>変換候補の一覧で                                                                               | 動<br>では変換候補の運                                       | 闺沢                                       |                       | カーソルの左移動                                                          |  |  |  |  |
| 文字種        | 漢                                                                                                  | カ/カナ                                                | A∕AB                                     | 1 / 12                | ダイヤル入力                                                            |  |  |  |  |
|            | カーソルの右移動<br>変換候補の一覧では変換候補の選択<br>文字確定後は、文字の一番後ろで右にカーソルを移動すると、<br>半角の空白(スペース)を入力                     |                                                     |                                          |                       |                                                                   |  |  |  |  |
| 文字種        | 漢                                                                                                  | カ/カナ                                                | A∕AB                                     | 1 / 12                | ダイヤル入力                                                            |  |  |  |  |
| <b>*</b>   | カーソルの上下移動<br>変換候補の選択<br>文字確定後は、文字の一番後ろで下にカーソルを移動すると、改行                                             |                                                     |                                          |                       |                                                                   |  |  |  |  |
| 文字種        | 漢                                                                                                  | カ/カナ                                                | A∕AB                                     | 1 / 12                | ダイヤル入力                                                            |  |  |  |  |
| ~          | 「▲戻す」が表示されているときに、直前に行った操作を元の状態に<br>戻す<br>「▲戻す」が表示されているときに、直前に行った操作を元の状態に<br>号を入力した場合は、<br>音声電話をかける |                                                     |                                          |                       |                                                                   |  |  |  |  |
| 文字種        | 漢                                                                                                  | ダイヤル入力                                              |                                          |                       |                                                                   |  |  |  |  |
|            | 短く押す                                                                                               | <sup>…</sup> カーソル上の<br>カーソル上に<br>前の文字を1:<br>変換の中止(3 | 文字を1文字削版<br>文字がない場合 <br>文字削除<br>文字入力画面に戻 | *<br>は、カーソル以<br>!ります) | 短く押す<br>カーソル上の<br>文字を1文字削<br>除<br>カーソルがな<br>い場合は末尾<br>を1桁削除       |  |  |  |  |
|            | ↑秒以上長押し・                                                                                           | … カーソル以後<br>カーソル以後<br>以前の文字を                        | の文字をすべて<br>に文字がない場合<br>すべて削除             | 削除<br>合は、カーソル         | 1 や以上長押し<br>カーソル以後<br>の文字をすべ<br>て削除<br>カーソルがな<br>い場合は文字<br>をすべて削除 |  |  |  |  |
| w 1 77 L*L | /フォレノプロフィー                                                                                         | - 川の憲託悉号                                            | ) カ時(+ 0立字F                              |                       | たりカブキキオ                                                           |  |  |  |  |

※1アドレス帳/プロフィールの電話番号入力時は、2文字目以降に1-」「P」を入力できます。 ※2「お好み表示設定」を「優先表示する」に設定している場合は、お好みパレットが最初に表示されます。「お好み表示設定」を「優先表示しない」に設定している場合は、絵文字が最初に表示されます。

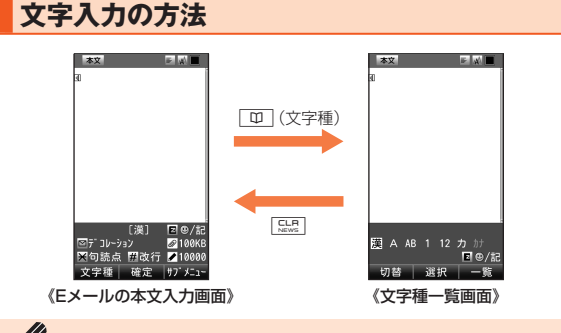

#### // memo

◎ 選択できる文字種は、入力画面によって異なります。
◎ 他機種やパンコンから、Eメールや赤外線通信、ケーブル接続で受信したテキストデータの場合、本製品にない文字(一部の漢字など)があると、その箇所が空白(スペース)に置き換えられるなど、正しく表示されないことがあります。

#### ひらがな/漢字/カタカナ/英数字の入力

#### ■かな入力と2タッチ入力について

文字種を漢字またはカタカナ(全角/半角)に切り替えたときの入力方 式には、「かな方式」と「2タッチ方式」の2種類があります。設定方法に ついては、「文字入力のサブメニューを利用する」(▶P.103)の「入力 方式」をご参照ください。

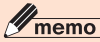

◎「入力方式」を「かな方式」に設定した場合、各キーに割り当てられた文字を 入力できます。

各キーの割り当てについては、「文字入力時の各キーの割り当て一覧」 (▶P.98)をご参照ください。 ◎「入力方式」を「2タッチ方式」に設定した場合、2桁の数字で文字を入力できます。(▶P.101「2タッチ入力」)

#### ■ 英数カナ変換について

ひらがなを入力して
との方がなを入力して
ご「英数カナ」タブを選択すると、入力時に押したダイヤルキーに対応した英字/数字/カタカナ/記号の変換候補
一覧が表示されます。日時や電話番号を入力することもできます。

#### ■ 漢字変換について

予測変換を「ON」に設定している場合は、ひらがなの入力時に予測変換 候補が表示されます。変換候補表示中に「図」/ [E]で予測変換候補と 通常変換候補の一覧を切り替えることができます。予測変換を「OFF」 に設定している場合は、ひらがなを入力して〔〕を押して通常変換候補 を表示します。

[54]:確定する前に押すと、変換を解除

#### 文字の修正

#### ■バック機能について

「「無バック」が表示されているときに「#」を押すと、文字入力時にキーを押しすぎて入力したい文字を行きすぎた場合でも、前の文字に戻すことができます。

例:「き」を入力したかったのに「く」になってしまったとき、「<u>#</u>」を押 すと、「き」に戻ります。

**I**memo

◎「入力方式」を「2タッチ方式」に設定した場合、この機能は利用できません。

#### ■ 🖌 戻す機能について

「▲戻す」が表示されているときに ● を押すと、直前に行った操作を 元の状態に戻すことができます。

# 基本操作

#### 予測変換機能

予測変換機能を利用すると、よく使う言葉や過去に変換・確定した文節 を途中まで入力しただけで変換できます。

例:「か」と入力するだけで、「彼」などの予測変換の候補が表示され、 □→□を押すと選択できます。また、確定した文に続くことが予

想される予測変換の候補も表示されます。

例:「私」と入力すると、予測変換の候補に「は」「の」「が」などが表示され ます。□→□を押すと選択できます。

#### memo

- ◎表示される予測変換の候補は、過去に変換・確定を行った状況によって、異 なります。
- ◎文字入力サブメニューで「ユーザー設定 |の「予測変換 |(▶P.104)を 「OFF Iに設定すると、予測変換の候補が表示されなくなります。
- ◎ 漢字変換中に入力したい文字が予測変換の候補にない場合は、 図 で [変 換|タブを選択して変換してください。
- ◎ ダウンロード辞書を登録すると、予測変換の候補として表示されるように なります。
- ◎予測変換候補を選択して、「ファフ](削除)→[はい]と操作すると予測変換候補 を削除できます。ただし、お買い上げ時に登録されている予測変換候補は削 除できません。

#### ■2タッチ入力

「入力方式」(▶P.104)を「2タッチ方式」にすると、2桁の数字で文字 を入力できます。

1桁目を入力すると数字が表示され、2桁目を入力すると対象の文字が 入力されます。

#### 2タッチ入力時の各キーの割り当て一覧

■「漢」「力」「A」(全角)の場合

■「カナ」「AB」(半角)の場合

7 1 1

7 ケ

7 ÷. т

2桁目に押すキー

+

1 2 3 4 5 6 7 8 9 0 Tta

С

D

※「力」「A」の場合は、ひらがなの代わりに全角 のカタカナが入力されます。

2桁目に押すキー

|    | +-   | 1        | 2  | 3   | 4      | 5        | 6      | 7    | 8       | 9 | 0    |     |
|----|------|----------|----|-----|--------|----------|--------|------|---------|---|------|-----|
|    | 1    | あ        | い  | Ð   | え      | お        | а      | b    | С       | d | е    |     |
|    |      | あ        | い  | õ   | え      | お        | А      | В    | С       | D | Е    |     |
|    | 2    | τı       | +  | 1   | 1+     | 7        | f      | g    | h       | i | j    |     |
|    | 2    | 15.      | C  |     |        | J        | F      | G    | Н       |   | J    |     |
|    | 2    | *        |    | 7   | ++     | z        | k      |      | m       | n | 0    |     |
|    | 3    | C        |    | 9   | e      | C        | К      | L    | Μ       | Ν | 0    |     |
|    | 1    | <i>t</i> | 5  | 0   | 7      | L        | р      | q    | r       | S | t    |     |
| 1  | 4    | 10       | 9  | С   | 0      | <u> </u> | Ρ      | Q    | R       | S | Т    | 1   |
| 行  | E Tr | tr 1=    | 25 | h   | Φ      | u        | V      | W    | Х       | у | 桁    |     |
| Į  | 5    | 10       |    | va  | -104   |          | U      | V    | W       | Х | Υ    | 見   |
| 甲す | 6    | は        | υ  | 131 | $\sim$ | ß        | z<br>Z | ?    | !       | - | /    | 押すキ |
| Í  | 7    | ŧ        | Ъ  | む   | Ø      | ŧ        | ¥      | &    | $\odot$ | ۲ |      | Í   |
|    |      | 0 P / D  | Þ  | )   | よ      |          | #      | 766- |         | J |      |     |
|    | 0    | や        | (  | ø   | '      | よ        | ÷      | #    | LX1 J   | • | 7×-7 |     |
|    | 9    | 5        | b  | 3   | n      | 3        | 1      | 2    | з       | 4 | 5    |     |
|    | 0    | わわ       | を  | h   | * •    | •<br>0   | 6      | 7    | 8       | 9 | 0    |     |

★ を押すと、上段と下段が切り替わりま す。

★ を押すと、上段と下段が切り替わります。 ※ ★ を 1 回押すと濁点が付加され、 ★ を 2回押すと下段の文字に切り替わります。

#### Mmemo

◎2タッチ入力中でも、「★」を押すと、小文字と大文字を切り替えたり、 (濁点)/°(半濁点)を付加できます(可能な文字のみ)。 ◎ 入力画面や項目によっては、入力できない文字があります。

Ŷ λ t М Ÿ Ŧ 4 14 7 Ż W Ł 7 Λ 6 Л 杰 Z h Х Ŧ ¥ 1 # \* ٦ 5° U° N° V° O° 2 З 4 0 .ne.jp .co.jp .ac.jp 6 8 9

#### 区点コードでの入力

JIS区点コードを利用して、文字や記号の入力ができます。 文字入力画面で [∞](サブメニュー)→[区点コード]と操作して、4桁 の数字の入力により文字入力します。

#### memo

○ 4桁の数字を入力すると、対応文字が表示され、〔○で文字を変更することもできます。一〕(連続)を押すと、連続して文字を入力できます。
 ○ 区点コード表については、auホームページに掲載しております「取扱説明書詳細版」(本書のPDFデータ)の巻末をご参照ください。
 (http://www.gu/ddiacom/topiotau/indou/bitml)

#### (http://www.au.kddi.com/torisetsu/index.html)

#### 絵文字/デコレーション絵文字/記号/顔文字の 入力

お好みパレット/絵文字/デコレーション絵文字/記号/顔文字の一 覧を表示して入力できます。

ー覧は文字入力画面に変換対象がないときに[E]を押すと表示され ます。

ー覧を表示中に □ / ■ を押すと、お好みパレット/絵文字/デコ レーション絵文字/記号(全角/半角)/顔文字の一覧が切り替わりま す。

#### **I**memo

- ◎文字入力画面で、(□)(文字種)→(一)(一覧)→…で文字種を選択→●と 操作しても、お好みパレット/絵文字/デコレーション絵文字/記号/顔 文字の一覧を表示できます。
- ◎ デコレーション絵文字は、Eメールの本文入力画面、冒頭文入力画面、署名入 力画面でのみ表示されます。ただし、データフォルダの「デコレーションエ モジ」フォルダにデコレーション絵文字データがない場合や、転送メールで は表示できません。
- ◎異なる機種の携帯電話に絵文字を送信した場合、絵文字が正しく表示されないことがあります。

- ◎ Eメールの件名/本文/冒頭文/署名入力時は、絵文字カテゴリー「他社共 通絵文字」が表示されます。このカテゴリーは、他社の携帯電話に絵文字を 利用したEメールを送信したときに自動変換される絵文字を集めたカテゴ リーです。
- ◎ データフォルダ内のデータのタイトルには、記号(半角)の「./:?\*,:<> ¥ | \*」は入力できません。
- ◎ 記号(全角)の 」は改行できない箇所では表示されません。
- ◎お好みパレット以外の一覧を表示中に (図) (カテゴリー) / (図) (全角/半 角) / (★) (#)を押すとカテゴリーが切り替わります。
- ◎ ●の代わりに (…) (連続)を押すと、絵文字/デコレーション絵文字/記号/顔文字を連続して入力できます。

#### ■ デコレーション絵文字変換について

Eメールの本文入力画面、冒頭文入力画面、署名入力画面では、ひらがな を入力して [←]を押すと、入力したひらがなに対応したデコレーショ ン絵文字の一覧が表示されます。

#### **I**memo

- 『デコレーション絵文字変換の変換候補として表示されるデコレーション絵 文字は、お買い上げ時にデータフォルダの「Eメール装飾データ」フォルダの サブフォルダに用意されているデコレーション絵文字のみとなります。ダ ウンロードしたデコレーション絵文字を入力するときは一覧から選択して ください。
- ◎お買い上げ時に用意されているデコレーション絵文字を削除したり、「メ モリリセット(M453)」や「オールリセット(M455)」を行うと、デコレー ション絵文字変換ができなくなるのでご注意ください。
- ◎ 入力している未確定のひらがなの一部分だけをデコレーション絵文字変換 することはできません。

### 文字入力のサブメニューを利用する

#### **I**memo

◎文字数制限を超えて入力しようとした場合は、入力可能な文字数までが入 力されます。ただし、入力画面によっては貼り付けなどの操作ができない場 合があります。

◎機能によって、文字入力サブメニューに表示される項目は異なります。

#### 🚹 文字入力画面→ 📨 (サブメニュー)

| 2 | デコレーシ     | <b>ジョン</b> | Eメールの本文入力時に、文字に色を<br>付けたり、画像を文中に挿入するなど<br>本文を装飾します。                                                        |  |  |  |  |
|---|-----------|------------|----------------------------------------------------------------------------------------------------|--|--|--|--|
|   | データ<br>引用 | アドレス帳      | アドレス帳の登録内容を入力します。<br>「名前」「電話番号1~5」「Eメールア<br>ドレス1~5」「GPS情報」「誕生日」<br>「住所」「郵便番号」「メモ」                          |  |  |  |  |
|   |           | プロフィール     | プロフィールの登録内容を入力しま<br>す。<br>「名前」「自局電話番号」「マイアドレ<br>ス」「電話番号1~4」「Eメールアドレ<br>ス1~4」「住所」「郵便番号」「GPS情<br>報」「誕生日」「メモ」 |  |  |  |  |
|   |           | GPS情報      | Eメールの本文入力時にGPS情報を<br>呼び出して、文字列として入力しま<br>す。<br>▶P.198「他の機能でGPS情報を付<br>加するには」                               |  |  |  |  |
|   |           | お気に入り      | お気に入りリストに登録されている<br>URLを入力します。                                                                             |  |  |  |  |
|   |           | メモ帳        | メモ帳に登録されている内容を入力<br>します。<br>・メモ帳を選択→ • (詳細)と操作す<br>ると、メモ帳の全文を確認できま<br>す。                                   |  |  |  |  |

| 履歴引用            |     | 送信メール履歴/受信メール履歴の                                                                                                   |
|-----------------|-----|----------------------------------------------------------------------------------------------------|
|                 |     | 歴/着信履歴の電話番号を入力しま                                                                                                   |
| 特番付加/解除         |     | 9。<br>アドレス帳などの電話番号入力時に、<br>サービス特番などを入力します。                                                                         |
|                 |     | 「184特番」「186特番」「ぷりペイド<br>特番」「ボイスメール特番」「分計特番」                                                                        |
|                 |     | 「割込禁止特番」「プレフィックス付加」「国際電話:日本へ」「国際電話」                                                                                |
| 定型文             |     | 定型文を入力します。<br>・ 定型文をカテゴリーで選択する場<br>合、「回」(カテゴリー)/「米」「#」<br>を押してカテゴリーを切り替えて<br>定利文を考示できます                            |
|                 | 冒頭文 | Eメールの[冒頭文]に登録した内容<br>を入力します。<br>▶P.153[送信·作成に関する設定を<br>する]                                                         |
|                 | 署名  | Eメールの本文入力時は、Eメールの<br>「署名」に登録した内容を入力します。<br>▶P.153「送信・作成に関する設定を<br>する」<br>Cメールの本文入力時は、Cメールの                         |
|                 |     | 「署名」に登録した内容を入力します。<br>▶P.171「Cメールを設定する」                                                                            |
| コピー/カット         |     | ▶P.104「範囲を指定してコピーな<br>どを行う」                                                                                        |
| 貼り付け            |     | ▶P.105「文字を貼り付ける」                                                                                                   |
| 装飾付きコピー/<br>カット |     | Eメールの本文入力時に、文字装飾<br>データを含めた装飾付きコピー/<br>カットを行います。ただし、「文字の位<br>置を変更」「右→左に動作」「左右に動<br>作」による装飾情報は、貼り付けたと<br>きに反映されません。 |

基本操作

| 節付き貼り付け    |                             | Eメールの本文入力時に、文字装飾<br>データを含めた装飾付き貼り付けを<br>行います。ただし、「文字の位置を変<br>更」「右→左に動作」「左右に動作」によ<br>る装飾情報は、貼り付けたときに反映<br>されません。 |
|------------|-----------------------------|----------------------------------------------------------------------------------------------------|
| 集キャンセル     |                             | 編集した内容を登録せずに文字入力<br>を終了します。                                                                                     |
| 「点コード      |                             | ▶P.102「区点コードでの入力」                                                                                               |
| Lーザー<br>設定 | お好み<br>パレット                 | ▶P.361「お好みパレットに関する<br>設定をする(M516)」                                                                              |
|            | 予測変換**1                     | 文字入力時に予測変換機能を利用す<br>るかどうかを設定します。<br>「ON」「OFF」                                                                   |
|            | 入力方式*1                      | 入力方式を設定します。<br>「かな方式」「2タッチ方式」                                                                                   |
|            | 文字サイズ <sup>**2</sup>        | 文字入力時に表示する文字サイズを<br>設定します。<br>「でか文字」「やや大」「中」「やや小」<br>「小」                                                        |
|            | 自動カーソル<br>移動 <sup>**1</sup> | 文字の入力方式が「かな方式」の場合、<br>一定時間キー操作を行わないと、カー<br>ソルが1つ右に移動するかどうかを<br>設定します。<br>「ON」「OFF」                              |
|            | クリップボー<br>ドリセット             | 「コピー」や「カット」で記憶された内<br>容を削除します。                                                                                  |
|            | パレット学習<br>リセット              | 記号/絵文字/デコレーション絵文<br>字/顔文字パレットで使用した内容<br>を削除します。                                                                 |

※1「入力設定(M514)」でも設定できます。

※2「文字サイズ(M34)」でも設定できます。

#### 範囲を指定してコピーなどを行う

範囲指定した文字のコピー/カットなどの操作ができます。

11 文字入力画面→ 📨 (サブメニュー)→[コピー / カット]

#### 2 ○ で開始位置にカーソルを移動→ • (始点) → ○ で範囲 を指定→ • (終点)

| 3 | コピー  | 文字をコピーします。         |
|---|------|--------------------|
|   | カット  | 文字をカットします。         |
|   | 削除   | 文字を削除します。          |
|   | 単語登録 | 単語を登録します。          |
|   | 再変換  | 確定したひらがなを漢字に変換します。 |

#### **M**memo

○ コピー/カットできる文字数は、全角256/半角512文字以内です。
 ○ コピー/カットした文は最大12件までクリッブボードに記憶されます。
 ○ 日メールの本文入力時は、文字装飾データを含めた装飾付きコピー/カット/貼り付けができます。ただし、「文字の位置を変更」「石→左に動作」「左右に動作」による装飾情報は、貼り付けたときに反映されません。

◎装飾付きコピー/カットを行った場合は、クリップボードには記憶されません。

装

#### 文字を貼り付ける

コピー/カットした文字を貼り付けることができます。

#### 1 文字入力画面→ ④ で貼り付ける位置ヘカーソルを移動 → 「ファフ」(サブメニュー)→[貼り付け]

クリップボードが表示されます。

#### 2 貼り付ける文字を選択→ •

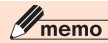

◎ クリップボード画面で「ノ゚」(サブメニュー)を押すと、クリップボードに記憶されたデータの全文を表示したり削除したりできます。

基本操作
# アドレス帳で連絡先を管理する

| アドレス帳に登録する             | 1( | 38 |
|------------------------|----|----|
| 他の機能からアドレス帳に登録する       | 1( | 29 |
| グループを編集する              | 1( | 29 |
| アドレス帳の登録内容を利用する        | 1  | 10 |
| メモリNo.を利用する            | 1  | 12 |
| アドレス帳を検索する             | 1  | 12 |
| アドレス帳のサブメニューを利用する      | 1  | 13 |
| よく連絡する人のアドレス帳を★タブに登録する | 1  | 14 |
| auアドレス帳のサーバにアドレス帳を預ける  | 1  | 15 |
|                        |    |    |

## アドレス帳に登録する

アドレス帳には、最大1,000件まで登録できます。

## **M**memo

◎アドレス帳に登録された電話番号や名前は、事故や故障によって消失して しまうことがあります。大切な電話番号などは控えておかれることをおす すめします。事故や故障が原因でアドレス帳が変化・消失した場合の損害お よび逸失利益につきましては、当社では一切の責任を負いかねますのであ らかじめご了承ください。

#### 1 待受画面で 💷 (1秒以上長押し)

アドレス帳編集画面が表示されます。 ●を押して「基本」「設定」「その 他」タブを切り替え、編集項目を選択します。必要な項目だけ設定でき ます。

## 2 項目を選択して編集

| 基本 | No.メモリNo.        | 000~999の数字                                               |
|----|------------------|----------------------------------------------------------|
|    | <b>名</b> 名前      | 全角12/半角24文字以内                                            |
|    | 35 33            | 半角24文字以内                                                 |
|    | ☎ 電話番号1~5        | 32桁以内、番号種別7種類                                            |
|    | ■Eメールアドレス<br>1~5 | 半角64文字以内、Eメール種別<br>6種類                                   |
|    | 🌇 グループNo.        | 20グループ<br>・指定しない場合は「グループ<br>0」に登録されます。                   |
|    | ▲画像              | 「オリジナル」(お買い上げ時の<br>データ)「データフォルダ」「フォ<br>ト撮影」「ムービー撮影」「OFF」 |
|    | <b>上</b> 着信画像表示  | 「ON」(登録した画像を表示)<br>「OFF」                                 |
|    |                  |                                                          |

| 基本  | M GPS情報                                                                                                    | <ul> <li>・GPS情報末取得の場合         「現在地」「新規スポットの検 索」「データフォルダから」</li> <li>・GPS情報がある場合         「更新」(「現在地」「新規スポッ         トの検索」「データフォルダか         ら」「地図で修正する」)「GPS         情報詳細」「削除」         ▶P.198「他の機能でGPS情報         を付加するには」     </li> </ul> |
|-----|----------------------------------------------------------------------------------------------------|----------------------------------------------------------------------------------------------------|
| 設定  | <ul> <li>■ 個別音声着信</li> <li>■ 個別Eメール受信</li> <li>■ 個別Cメール受信</li> <li>■ 個別Cメール受信</li> <li>■ シークレット設定</li> </ul> | 各着信種別ごとに「ON」「OFF」、<br>着信音やランブの点滅パターン<br>などを設定します。<br>▶P.346「音やランプの設定を<br>変える(M2)」<br>登録・編集中のアドレス帳の内<br>容を表示しないように設定しま<br>す。<br>・「ON」に設定すると、「シーク<br>レット(M427)」を「表示す<br>る」」に設定したときに表示で<br>きます。                                          |
| その他 | ▲ 血液型                                                                                                    | 「A型」「B型」「O型」「AB型」<br>「設定なし」                                                                                                    |
|     |                                                                                                    |                                                                                                    |
|     | ▲ 生産                                                                                                    | 3生産と  設たなし]                                                                                                    |
|     | ■ 野ए街万                                                                                                    |                                                                                                    |
|     |                                                                                                    | 室用4U/ 平用8U又字以内                                                                                                    |
|     | 🔜 Xt                                                                                                    | 全角40/半角80文字以内                                                                                                    |

3 779 (登録)

## **I**memo

- ◎アドレス帳一覧画面(▶P.110)で一一(サブメニュー)→[新規登録]と操作してもアドレス帳編集画面が表示されます。
- ◎ 登録する電話番号が一般電話の場合は、市外局番から入力してください。
- ◎電話番号に+(プラス)が付いていても+(プラス)を入力することはできません。
- ◎新規登録のメモリNo.には、空いているメモリNo.のうち最も小さいメモリ No.が自動的に入力されますが、「000~999」のうち空いているお好きな No.に変更できます。
- ◎相手の方から電話番号の通知がない場合は、アドレス帳の個別着信画像、着 信音の設定は有効になりません。
- アドレス帳を編集するには
- ◎アドレス帳を編集するには、アドレス帳詳細画面(▶P.110)→ □(編集) →登録内容を編集→ m(登録)→[上書き登録]と操作します。
- ◎アドレス帳の登録内容を利用して新規のアドレス帳を登録するには、アドレス帳詳細画面で「四」(編集)→登録内容を編集→「一」(登録)→[空きNo.へ登録]と操作します。

## 他の機能からアドレス帳に登録する

他の機能で表示した電話番号/Eメールアドレス/GPS情報/画像な どをアドレス帳に登録できます。

#### 🚹 他の機能でアドレス帳に登録する操作を行う

| 2 | 新規登録 | 他の機能で表示した情報を新規のアドレス帳に<br>登録します。<br>▶P.108「アドレス帳に登録する」                          |
|---|------|--------------------------------------------------------------------------------|
|   | 追加登録 | 他の機能で表示した情報を既存のアドレス帳に<br>追加登録します。<br>アドレス帳を選択→ ■ (詳細)→ ■<br>▶P.108「アドレス帳に登録する」 |

#### memo

◎EZナビウォークで情報をアドレス帳に登録する操作を行うと、次のアドレス帳へ登録メニューが表示されます。

| 新規一括登録    | 情報に含まれる内容(「名前」「ヨミ」「電話番号」<br>「GPS情報」「住所」など)を一括して新規のアドレス<br>帳に登録します。<br>▶P.108「アドレス帳に登録する」 |
|-----------|------------------------------------------------------------------------------------------|
| GPS情報追加登録 | GPS情報を既存のアドレス帳に追加登録します。<br>アドレス帳を選択→●(詳細)→●<br>▶P.108「アドレス帳に登録する」                        |

追加登録先のアドレス帳に電話番号またはEメールアドレスが登録されてい る場合

◎ 登録先に空きがある場合は、 ○ で登録先のアドレス帳を選択→●(詳細) → ■ → 番号種別/Eメール種別を選択→ ■ → 通常使用に設定する電話番号またはEメールアドレスを選択→■と操作します。

◎登録先に空きがない場合は、④で登録先のアドレス帳を選択→●(詳細) →●→番号種別/Eメール種別を選択→●→上書きする電話番号また はEメールアドレスを選択→●→通常使用に設定する電話番号またはE メールアドレスを選択→●と操作します。

## グループを編集する

アドレス帳には20件のグループが用意されています。グループごとに グループ名やグループアイコン、グループ音声着信、グループEメール 受信、グループCメール受信を設定できます。

📘 待受画面で 💷 → 📨 (サブメニュー)

→[アドレス帳設定]→[グループ編集]

グループの一覧画面が表示されます。 「□」(リセット)を押すと編集内容をリセットできます。

2 グループを選択→ •

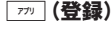

| Lon グループアイコン  | 59種類                                  |
|---------------|---------------------------------------|
| 名 グループ名       | 全角6/半角12文字以内                          |
| ■ グループ音声着信    | 各着信種別ごとに「ON」「OFF」、音量                  |
| MM グループEメール受信 | や着信音なとを設定します。<br>  ▶P.346「音やランプの設定を変え |
| M グループCメール受信  | (M2)                                  |

#### ファッ (保存)

## **I**memo

3

 ◎相手の方がアドレス帳に登録してある電話番号から番号通知で電話をかけて いない場合は、アドレス帳のグループ音声着信音の設定は有効になりません。
 ◎個別のアドレス帳に着信設定が設定されている場合は、そちらが優先され ます。

#### グループ並び替え

◎グループの一覧画面で、「 ̄(サブメニュー)→[グループ並び替え]→グ ループを選択→■→(\*)で移動→■→「 ̄」(保存)と操作すると並び順を 変更できます。

## アドレス帳の登録内容を利用する

アドレス帳の登録内容を利用して、簡単に電話をかけたり、メールを送 信したりできます。

#### | 待受画面で 💷

アドレス帳一覧画面が表示されます。

| 五十音順検索        |
|---------------|
| 9. 弐を入力       |
| 🔜 ア カ サ タ ナ ハ |
| 携帯一郎          |
| 携帯五郎          |
| 携帯幸子          |
| 携帯三郎          |

《アドレス帳一覧画面》

2 🖸 でアドレス帳を選択→ 🗉 (詳細)

選択したアドレス帳詳細画面が表示されます。

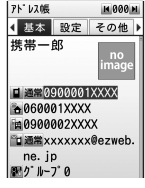

《アドレス帳詳細画面》

#### memo

◎ 待受画面で • → [電話] → [アドレス帳]と操作しても、アドレス帳 一覧画面 が表示されます。

## 登録した電話番号を利用する

#### 📘 アドレス帳詳細画面→電話番号を選択→ 🗉

電話番号メニューが表示されます。(▶P.120「発信メニューを利用する」)

### **I**memo

◎操作11で●の代わりに ← を押すと電話をかけることができます。

- ◎アドレス帳-覧画面やEメールアドレス検索の検索結果一覧画面で、アドレス帳を選択して」を押すと電話をかけることができます。選択しているアドレス帳に複数の電話番号が登録されている場合、「通常使用」に設定された電話番号に電話がかかります。
- ◎電話番号検索の検索結果一覧画面で、アドレス帳を選択して ▲ を押すと 電話をかけることができます。電話番号検索の場合、検索結果画面に表示さ れている電話番号に電話がかかります。
- ◎アドレス帳ー覧画面やEメールアドレス検索の検索結果一覧画面で、アドレス帳を選択して
  ○アドレス帳を選択して
  ○アドレス帳に複数の電話番号が登録されている場合、「通常使用」に設定された電話番号が宛先になります。
- ◎電話番号検索の検索結果一覧画面で、アドレス帳を選択して
  ○電話番号検索の検索結果一覧画面で、アドレス帳を選択して
  ○目か以
  上長押ししてもCメール作成画面が表示されます。電話番号検索の場合、検索結果画面に表示されている電話番号が宛先になります。

## 登録したEメールアドレスにEメールを送る

#### **── アドレス帳詳細画面→Eメールアドレスを選択→ ●**

| 2 | Eメール作成         | ▶P.130「Eメールを送る」            |
|---|----------------|----------------------------|
|   | デコレーション        | ▶P.134「デコレーションアニメを送る」      |
|   | アニメ11F成<br>コピー | <br>  Eメールアドレスをクリップボードに追加し |
|   |                | ます。<br>▶P.105「文字を貼り付ける」    |

## **I**memo

- ◎アドレス帳-覧画面や電話番号検索の検索結果一覧画面でアドレス帳を選択してごを押すと、送信メール作成画面が表示されます。Eメールアドレスが複数登録されているアドレス帳の場合の宛先は、「通常使用」で選択したEメールアドレスになります。
- ◎ Eメールアドレス検索の検索結果一覧画面で、アドレス帳を選択して
  を押しても送信メール作成画面が表示されます。Eメールアドレス検索の場合、検索結果画面に表示されているEメールアドレスが宛先になります。

## 登録した住所/GPS情報を利用する

# ■ アドレス帳詳細画面→「住所」「GPS情報あり」を選択 → ■

「住所」を選択した場合、住所の登録内容をEZナビウォークで利用できます。

「GPS情報あり」を選択した場合、次のGPS情報メニューが表示されます。

| GPSメール<br>作成 | GPS情報をメール本文に添付して、Eメール/<br>デコレーションメールを作成します。                                |
|--------------|----------------------------------------------------------------------------|
| EZナビ<br>ウォーク | GPS情報をもとにEZナビウォークを利用した<br>「地図を表示する」「ここへ行く」を選択します。<br>▶P.191「EZナビウォークを利用する」 |
| GPS情報詳細      | 登録されているGPS情報の詳細を表示します。                                                     |

アドレス帳

※「メモ」に登録したGPS情報のURLを選択して●を押した場合は、「EZwebで接続」「PC サイトビューアー接続」「お気に入りへ登録」「コピー」を選択できます。

#### ■ 登録した誕生日をスケジュールに登録する

#### アドレス帳一覧画面 / 詳細画面→ 〒 (サブメニュー) →[スケジュールへ登録]

スケジュールの新規登録画面が表示されます。

#### 2 項目を編集して 📨 (登録)

(▶P.330「スケジュールを新規登録する」)

## メモリNo.を利用する

メモリNo.000~099に登録した相手の方には、メモリNo.の下1桁 または下2桁の入力だけで電話をかけたり、メールを送信したりでき ます。

#### 🚹 待受画面でメモリNo.(00~99)を入力

メモリNo.の下1桁(0~9)または下2桁(00~99)を入力します。

2 🖍 / 🖲 (発信) / 🖾 / 🖾 (1秒以上長押し)

✓を押すと、電話がかかります。

● (発信)を押すと、発信メニューが表示されます。(◆P.120「発信メニューを利用する」)

○ を押すとEメールの送信メール作成画面が、○を1秒以上長押し するとCメールの送信メール作成画面が表示され、メールを作成できま す。(▶P.130[Eメールを送る]、▶P.159[Cメールを送る])

#### memo

◎メモリNo.の利用では、「通常使用」に設定した電話番号、Eメールアドレス になります。

## アドレス帳を検索する

名前の読みがな、メモリNo.、グルーブの一覧、電話番号、Eメールアド レスの検索画面から、呼び出したいアドレス帳を検索します。検索欄に 直接入力してすぐに検索したり、検索方法を選んで検索したりできま す。

| 待受画面で 🔍

#### 五十音順検索 **Q** 35を入力 **4** ◎ ア ⑦ サ タ ナ ハ ト 携帯一郎 携帯五郎 携帯五郎 株帯幸子

五十音順検索およびグループ内検索では、ヨミを 入力すると目的のアドレス帳を表示します。 メモリNo.検索では、メモリNo.を入力すると目的 のアドレス帳を表示します。

#### 2 💷 (検索)

| 3 | 五十音順検索*  | 検索したい名前の読みがなを入力して検索し<br>ます。入力したヨミは、画面上部の検索欄に表<br>示されます。<br>・半角カタカナ/半角英数記号19文字まで<br>入力できます。<br>・ヨミの五十音順でアドレス帳が表示されま<br>す。該当するアドレス帳がない場合は、検索<br>文字列に続く候補が表示されます。                 |
|---|----------|----------------------------------------------------------------------------------------------------|
|   | メモリNo.検索 | メモリNo.順のタブで検索します。入力したメ<br>モリNo.は、画面上部の検索欄に表示されま<br>す。<br>・ [1を押して検索するとNo.100~No.199<br>まで、[1][2]と押して検索するとNo.120<br>~No.199までに登録されているメモリ<br>No.のうち一番小さいメモリNo.のアドレス<br>帳が検索されます。 |

アドレス幅

| グループ内<br>検索 <sup>**</sup> | アドレス帳が登録されているグループの一覧<br>から検索します。入力したヨミは、画面上部の<br>検索欄に表示されます。                                                                                                    |
|---------------------------|----------------------------------------------------------------------------------------------------|
| 電話番号検索                    | 電話番号で検索します。<br>• 32桁まで入力できます。<br>• 入力数字に特番が含まれている場合は、特<br>番部分を除外した数字で検索する場合があ<br>ります。<br>• 検索結果一覧画面に入力数字に合致する電<br>話番号が表示されます。<br>• 合致する電話番号が複数登録されている場<br>合は、「通常使用」に設定された電話番号が<br>優先して表示されます。 |
| Eメール<br>アドレス検索            | Eメールアドレスで検索します。<br>・ 半角英数記号64文字まで入力できます。<br>・ 検索結果 - 覧画面に入力文字に合致するE<br>メールアドレスが表示されます。<br>・ 合致するEメールアドレスが複数登録され<br>ている場合は、「通常使用」に設定されたE<br>メールアドレスが優先して表示されます。                                |

※入力中に回を押すと、文字種を文字種例、文字種個、文字種12に変更できます。

## 時短検索で呼び出す

例:力行ではじまるヨミを検索する。

1 待受画面で 2 (1秒以上長押し)

検索結果画面に五十音順でアドレス帳が表示されます。

#### 相手を選択

 ② を押すたびに名前の選択が移動します。 検索する見出しは、検索欄に何も入っていない状態でダイヤルキーま たは
 いで変更できます。

#### memo

2

時短検索は、通話中にはご利用になれません。
 時短検索では、次の「ヨミ」のアドレス帳が表示されます。
 1…ア行
 2…サ行
 3…サ行
 4…9行
 5…ナ行
 …)バ行
 …マ行
 …・ヤ行
 …つ、ラ、ン

## アドレス帳のサブメニューを利用する

アドレス帳一覧画面/詳細画面/検索結果一覧画面から呼び出せるサ ブメニューには、次の機能があります。

#### アドレス帳一覧画面(▶P.110)/詳細画面(▶P.110)/ 検索結果一覧画面(▶P.113)→ (サブメニュー)

| 车由水억   | マドレフ帳な新担発得します  |                        |  |
|--------|----------------|------------------------|--|
| 机柷豆邨   | アドレス帳を利祝豆球しま9。 |                        |  |
|        | ▶P.108 ア       | 'ドレス帳に登録する」            |  |
| 削除     | アドレス帳を         | F削除します。                |  |
| 133131 | ▶P.97「デー       | ータを削除する」               |  |
| アドレス帳  | Eメール           | アドレス帳の内容を添付データに        |  |
| データ送信  | 添付             | してEメール/デコレーションア        |  |
|        | デコレー           | ニメを作成します。              |  |
|        | ション            | ▶P.130「Eメールを送る」        |  |
|        | アニメ添付          | ▶P.134「デコレーションアニメ      |  |
|        |                | を送る」                   |  |
|        | 赤外線送信          | 選択したアドレス帳を送信しま         |  |
|        |                | す。                     |  |
|        |                | ▶P.320「各機能のサブメニュー      |  |
|        |                | から赤外線で送信する」            |  |
|        | Bluetooth      | 選択したアドレス帳を送信しま         |  |
|        | 送信             | す。                     |  |
|        |                | ▶P.317「Bluetooth®でデータを |  |
|        |                | 送信する」                  |  |

| アドレス帳  | アドレス帳をvCard形式でデータフォルダに保   |                     |
|--------|---------------------------|---------------------|
| データコピー | 存します。                     |                     |
|        | 「1件コピー」                   | 「選択コピー」「全件コピー」      |
|        | ▶P.299「他                  | もの機能からデータフォルダにコ     |
|        | ピーする」                     |                     |
| au     | ▶P.115[a                  | uアドレス帳のサーバにアドレス帳    |
| アドレス帳  | を預ける」                     |                     |
|        | <ul> <li>アドレス帳</li> </ul> | 一覧画面からのみ選択できます。     |
| アドレス帳  | グループ                      | ▶P.109「グループを編集する」   |
| 設定     | 編集                        |                     |
|        | 文字サイズ                     | 「でか文字」「やや大」「中」「やや小」 |
|        |                           | 「小」                 |
|        | フォト表示                     | アドレス帳一覧画面での画像表示     |
|        | ON/OFF                    | をON/OFFで設定します。      |
|        |                           | ・「フォト表示ON」の場合、画像が   |
|        |                           | 登録されていないアドレス帳に      |
|        |                           | は、‱が表示されます。         |
|        | ガイド表示                     | アドレス帳一覧画面に「 🔛 」タブ   |
|        | ON/OFF                    | のガイドを表示するかどうかを      |
|        |                           | ON/OFFで設定します。       |
| メモリ登録  | アドレス帳の                    | )登録件数を表示します。        |
| 件数     | ・シークレッ                    | トが設定されているアドレス帳の     |
|        | 件数は、「氵                    | シークレット(M427)」を「表示す  |
|        | る」に設定し                    | っているときのみ表示されます。     |
| シークレット | すべてのシ-                    | -クレット登録のアドレス帳を一時    |
| 一時表示   | 的に表示します。                  |                     |
| スケジュール | ▶ P.111「登録した誕生日をスケジュールに登  |                     |
| へ登録    | 録する」                      |                     |

#### memo

- ◎ サブメニューの中には通話中に選択できない項目もあります。
- ◎ アドレス帳一覧画面/詳細画面/検索結果一覧画面のサブメニューでは選択できる項目が異なります。
- ◎検索結果一覧画面のサブメニューでは、「全件削除」「全件添付」「全件送信」 「全件コピー」の代わりに「検索結果全件削除」「検索結果全件添付」「検索結 果全件送信」「検索結果全件コピー」と表示されます。選択すると、検索結果 一覧画面に表示されているすべてのアドレス帳が操作の対象となります。

## よく連絡する人のアドレス帳を★タブに 登録する

よく連絡する人のアドレス帳を「シシ」タブに登録すると、すばやく電話をかけたり、EメールやCメールを作成できます。

## ★タブにアドレス帳を登録する

「
」
タブには、最大10件のアドレス帳を登録できます。

#### アドレス帳一覧画面(▶P.110)→アドレス帳を選択 → #

「▲」タブに登録したアドレス帳には▲が表示されます。 登録済みのアドレス帳を選択して「#」を押した場合は、登録が解除さ れます。

### **I**memo

◎「☆」タブで # を押しても、登録を解除することはできません。

## ★タブの登録内容を利用する

「」タブに登録したアドレス帳は、アドレス帳一覧画面の「
」タブに表示されます。

# ■ アドレス帳ー覧画面(▶P.110)→「 」タブのアドレス 帳を選択→ ■

| 2 | 電話する   | アドレス帳に登録されている電話番号に電話を<br>かけます。<br>・複数の電話番号が登録されている場合は、電<br>話番号を選択する画面が表示されます。                                                                           |
|---|--------|----------------------------------------------------------------------------------------------------|
|   | Eメール作成 | <ul> <li>アドレス帳に登録されているEメールアドレス<br/>を宛先としてEメールを作成します。</li> <li>▶ P. 130「Eメールを送る」</li> <li>複数のEメールアドレスが登録されている場合は、Eメールアドレスを選択する画面が表示<br/>されます。</li> </ul> |
|   | Cメール作成 | アドレス帳に登録されている電話番号を宛先と<br>してCメールを作成します。<br>▶P.159「Cメールを送る」<br>・複数の電話番号が登録されている場合は、電<br>話番号を選択する画面が表示されます。                                                |

## ★タブのサブメニューを利用する

#### 1 アドレス帳一覧画面(▶P.110)→「≧」タブのアドレス 帳を選択→ 777 (サブメニュー)

| 2 | ▲ タブ登録<br>解除 | 「🔛」タブの登録を解除します。                              |
|---|--------------|----------------------------------------------|
|   | 編集           | アドレス帳を編集します。                                 |
|   | 詳細表示         | アドレス帳の登録内容をアドレス帳詳細画面に<br>表示します。              |
|   | 並び替え         | 「                                            |
|   | 文字サイズ        | アドレス帳の文字サイズを設定します。<br>「でか文字」「やや大」「中」「やや小」「小」 |

## auアドレス帳のサーバにアドレス帳を預ける

auアドレス帳は、本製品本体内に登録しているアドレス帳の全データをサーバに預け、アドレス帳データの保存・復元・閲覧を行うことができます。

au IDをお持ちのお客様は、ケータイPC連動設定を行うことによりパ ソコンからも預けたデータの参照や編集ができます。

# アドレス帳一覧画面(▶P.110)→ <sup>770</sup> (サブメニュー) →[auアドレス帳]→ロックNo.を入力→ ■

auアドレス帳メニューが表示されます。

| 2 | 保存     | サーバと照合して差分件数を表示し、「更新す<br>る」を選択するとサーバ上のアドレス帳を追<br>加/変更/削除します。        |
|---|--------|---------------------------------------------------------------------|
|   | データを戻す | サーバと照合して差分件数を表示し、「更新す<br>る」を選択するとサーバのデータで本製品のア<br>ドレス帳を追加/変更/削除します。 |
|   | データを見る | サーバに保存したアドレス帳を閲覧します。                                                |

| 自動保存設定 | 本製品のアドレス帳データをサーバに自動保存   |
|--------|-------------------------|
|        | するかどうかを設定します。           |
|        | [ON][OFF]               |
|        | ・「ON」を選択すると、サーバ接続後ONに設定 |
|        | されます。                   |

※各項目選択時にサーバ接続確認画面が表示されますので、「はい」を選択します。

#### memo

- ◎待受画面で → 「電話]→[auアドレス帳]→ロックNo.を入力→ と操作しても、auアドレス帳メニューが表示されます。
- ◎ au電話の解約などの場合、サーバでお預かりしているデータはすべて削除 されます。
- ② 登録不要の無料サービスですが、通信料がかかります。データを初めて保存 するときや機種変更したときには、データ量が多くなることがありますの でご注意ください。
- ◎追加/変更/削除する場合、差分のみのデータがやりとりされます。
- ◎「EZweb制限(M422)」が設定されている状態ではEZweb制限がかかります。EZweb制限を解除しないと保存はできません。
- ◎ シークレット設定しているアドレス帳データも保存されます。
- ◎アドレス帳に設定されている画像データおよび着信音などは保存できません。
- ◎アドレス帳に設定されているグループ名については機種により保存できな い場合があります。またグループ名についてはサーバからau電話に戻すこ とはできません。
- ◎データフォルダやmicroSDメモリカードに保存してあるアドレス帳情報 は保存の対象外となります。
- ② 登録件数、登録項目の最大入力可能文字数などにサーバと本製品で差異が あった場合は、本製品側の登録可能件数などに従ってデータのやりとりが 行われます。超えた分のアドレス帳に関しては、本製品とサーバ間でのデー タのやりとりは行われず、本製品のアドレス帳に上書きされることはあり ません。また、最大入力可能文字数については、サーバ側の超えた部分の内 容は削除され、本製品のアドレス帳への反映もされませんのでご注意くだ さい。。
- ② auアドレス帳に保存したデータを本製品に戻しているときに、電池残量が なくなったり電池パックを取り外すと、登録済みのアドレス帳の画像、着信 設定などの設定が解除される場合があります。

◎「エリア設定」を「日本」以外に設定している場合は、自動保存設定はご利用 になれません。手動での操作で保存してください。

◎ 海外でのご利用は、データ量が多くなると通信料が高額となる可能性があ ります。

# 電話をかける・受ける

| 電話をかける1                    | 18 |
|----------------------------|----|
| 電話を受ける1                    | 21 |
| 国際電話を利用する1                 | 22 |
| 発信履歴/着信履歴/発信頻度を利用して電話をかける1 | 24 |
| 本製品の電話番号をプロフィールで確認する1      | 27 |

#### 電話をかける

#### 📘 電話番号を入力

- :入力済みの数字を選択
- □ 二部 : 数字を選択しているときはその数字を削除、選択していないとき は最終桁の数字を1桁削除
- □ (1秒以上長押し):数字を選択しているときは、選択数字とその右 側を削除、選択していないときはすべて削除
- ー般電話へかける場合には、同一市内でも市外局番から入力してくだ さい。

#### 

通話中に 🗊を押すと、受話音量(相手の方の声の大きさ)を調節できます。

通話が終了すると、通話終了画面に通話時間の目安が表示されます。 本製品を閉じても通話を終了できます。

## memo

- ◎「1401」を追加して電話をかけた場合の通話料は、auのぶりペイドカードを購入し、ご登録された残高から引かれます。
- ◎送話口をおおっても、相手の方には声が伝わりますのでご注意ください。
- ◎ 通話中にダイヤルキーを押すと、入力した番号のプッシュ信号を送信できます。
- ※送信するプッシュ信号の音は、本製品の側では鳴りません。

#### マイクをOFFにするには

◎通話中に 〒を1秒以上長押し→[はい]と操作すると、相手の方にこちらの 声が聞こえないようになります。もう一度 〒を1秒以上長押し→[はい]と 操作すると、元に戻ります。

#### ハンズフリーで通話するには

◎通話中に「m」(ハンズフリー)を押すと、スピーカーから相手の方の声が聞 こえるようになり、ハンズフリーで通話できます。もう一度「m」(ハンズフ リー)を押すと、元に戻ります。

#### ■緊急通報位置通知について

本製品は、警察・消防機関・海上保安本部への緊急通報の際、お客様の現 在地(GPS情報)が緊急通報先に通知されます。

#### 例:お客様が警察「110」に緊急通報した場合の画面

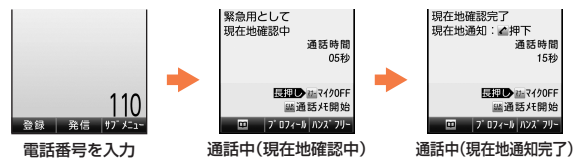

#### memo

- ◎ 警察(110)・消防機関(119)・海上保安本部(118)について、ここでは緊 急通報受理機関と記載します。 ◎ 本機能は、一部の緊急通報受理機関でご利用いただけない場合もあります。 ◎ 緊急通報番号(110、119、118)の前に「184」を付加した場合は、電話番 号と同様にお客様の現在地を緊急通報受理機関に知らせることができませ ん。ただし、「184」を付加して電話した場合でも、通話中に 在地を通知することができます。 ◎ 「発信者番号通知(M46)」を「OFF」に設定して発信した場合でも、電話番号 を通知して、お客様の現在地を緊急通報受理機関に知らせます。 ◎ GPS衛星または基地局の信号による電波を受信しづらい、地下街・建物内・ ビルの陰では、実際の現在地と異なる位置が、緊急通報受理機関へ通知され る場合があります。 ◎ GPS測位方法で通知できない場合は、基地局信号により、通知されます。 ◎「エリア設定」を「日本」以外に設定している場合、現在地は通知されません。 ◎ 緊急通報受理機関への緊急通報の際には、必ずお客様の所在地をご確認の うえ、口頭でも正確な住所をお伝えくださいますようお願いいたします。な お、おかけになった地域によっては、管轄の通報先に接続されない場合があ ります。 ◎ 緊急通報した際は、通話中もしくは通話切断後一定の時間内であれば、緊急
- ◎ 緊急通報しに除る、通話中もしくは通話切断後一定の時間内であれば、緊急 通報受理機関が、人の生命、身体などに差し迫った危険があると判断した場 合には、発信者の位置情報を取得する場合があります。
- ◎ 通知した位置情報の履歴は、「緊急用位置確認の履歴を確認する(M49)」 (▶P.360)で確認できます。

電話

#### ■ 電話番号入力時のサブメニュー

特番などを付加して電話をかける場合は、付加したい番号を入力して から「一」(サブメニュー)を押すと、アドレス帳や履歴から電話番号を 引用して電話をかけることができます。

| アドレス帳引用  |                    | アドレス帳の電話番号に電話をかけます。                                                             |
|----------|--------------------|---------------------------------------------------------------------------------|
| 履歴引用     | 発信履歴<br>着信履歴       | 発信履歴/着信履歴を呼び出して電話をか<br>けます。<br>▶P.124「発信履歴/着信履歴/発信頻度<br>を利用して電話をかける」            |
|          | 送信メール履歴<br>受信メール履歴 | 送信メール履歴/受信メール履歴の一覧画<br>面を呼び出して電話をかけます。                                          |
| 国際電話:日本へ |                    | 渡航先の国際アクセス番号と日本の国番号<br>を付加します。<br>▶P.123「渡航先から国外(日本含む)に電<br>話をかける」              |
| 国際電話     |                    | 渡航先の国際アクセス番号または国際コード(+)と、一覧から選択した発信先の国番号を付加します。<br>▶P.123「渡航先から国外(日本含む)に電話をかける」 |

## P(ポーズ)ダイヤルで電話をかける

送信するプッシュ信号をあらかじめ入力しておき、通話中に 
できた 
すと、プッシュ信号を送信できます。各種の情報サービスや自動予約
サービスを利用する際に便利です。

## 例:「03-0001-XXXX(銀行の電話番号)」に電話をかけて、店番号 「22X」口座番号「123XX」を送信する場合

電話番号を入力→ 
 ● (発信) → [特番付加] → [P]を選択
 → 
 ● (付加)

P(ポーズ)を入力できます。P(ポーズ)を含めて32桁まで入力できます。

#### 2 送信するプッシュ信号を入力

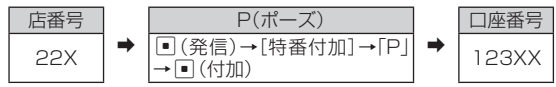

※P(ポーズ)を間に入力すれば、複数のプッシュ信号をつなげて入力できます。

#### 3 🦟

電話番号「030001XXXX」が点滅して電話がかかり、最初のP(店番号の前)が点滅します。

4 🦟

店番号「22X」が点滅して、プッシュ信号が送信され、2番目のP(口座番号の前)が点滅します。

5 🦳

口座番号「123XX」が点滅して、プッシュ信号が送信されます。

## **I**memo

◎ 電波の状態が悪いと、正しく送信できないことがあります。
 ◎ 送信されている番号が点滅しているときに ▲ を押すと、次の番号もブッシュ信号で送信されます。

## ■ 発信メニューを利用する

## 1 電話番号を入力→ 🗉 (発信)

| _ |        | · · · · · · · · · · · · · · · · · · ·                                                                                                    |
|---|--------|----------------------------------------------------------------------------------------------------|
| 2 | 音声電話   | 音声電話をかけます。<br>日本へ発信:電話番号の前に渡航先の国際アク<br>セス番号と日本の国番号を付加して発信<br>▶P.123「渡航先から国外(日本含む)に電話を<br>かける」<br>そのまま発信:入力した番号に発信                                                                                                    |
|   | Cメール作成 | ▶P.159「Cメールを送る」                                                                                                    |
|   | 特番付加   | <ul> <li>電話番号に特番を付加します。</li> <li>184: [184(発信者番号非通知)]を付加</li> <li>186: [186(発信者番号通知)]を付加</li> <li>ボイスメール: [1612]を付加</li> <li>▶ P.223「ボイスメールを録音する]</li> <li>分計: [131]を付加</li> <li>▶ P.235「通話明細分計サービスを利用する<br/>(オブションサービス)]</li> <li>ぶりペイド: [1401(ぷりペイド特番)]を付加</li> <li>割込禁止: [1452]を付加</li> <li>▶ P.231「割り込みされたくないときは]</li> <li>ブレフィックス付加: プレフィックス付加番号を登録する<br/>(M561)]</li> <li>▶ [1612]「131]「1401]「1452]のいずれ<br/>かが付加されてしる場合は、「ブレフィックス<br/>付加]は選択できません。</li> <li>P: P(ポーズ)を付加</li> <li>▶ F.264「ゴレフィックス</li> <li>▶ 「1612]「131」「1401」「1452」のいずれ<br/>かが付加されている場合は、「ブレフィックス</li> <li>♥ [1-]を付加</li> <li>■ 「一」を付加</li> <li>■ 「一」を付加</li> <li>▶ P.123「涙航先の国際アクセス番号と</li> <li>日本の国番号を付加</li> <li>▶ P.123「涙航先から国外(日本含む)に電話を<br/>かける」</li> </ul> |

| 特番付加   | <ul> <li>国際電話:選択した国の国番号を付加</li> <li>▶P.122「au電話から海外へかける(au国際電話サービス)」</li> </ul> |
|--------|---------------------------------------------------------------------------------|
| プッシュ信号 | プッシュ信号を送信します。                                                                   |
| 送信     | ※通話中のみ利用できます。また送信するブッシュ信号の音は、本<br>製品の側では鳴りません。                                  |
| 地図検索   | EZwebで地図サイトに接続して、電話番号のお                                                         |
|        | 店や会社の地図を表示します。                                                                  |
|        | <ul> <li>タウンページに掲載されている法人の電話番</li> </ul>                                        |
|        | 号のみ検索できます。個人の電話番号は検索                                                            |
|        | できません。                                                                          |
|        | ・「エリア設定」を「日本」以外に設定していると                                                         |
|        | きは、利用できません。                                                                     |

## **M**memo

| ◎ アドレス帳から電話番号メニューを利用した場合には「コピー」が表示さ                 |
|-----------------------------------------------------|
| れ、電話番号のコピーをすることができます。                               |
| ◎電話番号には、同時に複数の特番を付加できます。ただし、次の番号は、同時                |
| に付加できません。                                           |
| [184]と[186]、[1401]と[131]、[1401]と[1612]、[131]と[1612] |
| ◎「エリア設定」を「日本」以外に設定している場合は、「184」「186」「1612」          |
| 「131」「1401」「1452」は付加できません。                          |
| ◎「エリア設定」を「日本」以外に設定している場合、「プレフィックス自動付加               |
| (M563)」を設定していても、プレフィックス番号は付加されません。                  |
| ◎「プレフィックス自動付加(M563)」を「ON(選択付加)」に設定している場             |
| 合は、発信の前に確認画面が表示されます。「はい」を選択して・・を押すと                 |
| プレフィックス付加番号を付加して発信します。                              |
|                                                     |
|                                                     |
|                                                     |
|                                                     |
|                                                     |

電話

## 電話を受ける

## 📔 着信中に 🖍

#### 2 通話→ 🕋

通話が終了すると、通話終了画面に通話時間の目安が表示されます。 「オープン通話(M5 ¥)」が「ON」に設定されているときは、本製品を開 くだけで電話を受けることができます。

### ■ 電話がかかってきた場合の表示について

着信すると、次の内容が表示されます。

- ・相手の方から電話番号の通知があると、電話番号が表示されます。
- 電話番号と名前がアドレス帳に登録されている場合は、名前などの 情報も表示されます。「着信相手表示(M323)」を「表示する」に設定 している場合は、サブディスプレイも表示されます。着信画像表示が 「ON」に設定されているときは、画像がディスプレイに表示されま す。
- ・相手の方から電話番号の通知がないと、理由が表示されます。 「非通知設定」「公衆電話」「通知不可能<sup>\*</sup>」 \*相手の方が通知できない電話からかけている場合です。

// memo

- ◎ 着信中に (メニュー) → [応答]と操作しても応答できます。
- ◎「アドレス帳ロック(M413)」の「着信時相手表示」が「表示しない」に設定されているときは、着信したときにアドレス帳の名前などの情報は表示されません。
- ◎「エニーキーアンサー(M53)」が「ON」に設定されているときは、○つ~
   ○「×」、「#」、「○」、「○」、「○のキーを押しても通話状態になります。

#### かかってきた電話に出なかった場合は

- ◎ 待受画面にと「着信ありX件」が表示されます。
- 着信時に着信音量を消音にしたり、調節するには
- ◎着信中に、を押すと、着信音が消音になり、バイブレータが停止します。
- ◎着信中にごを押すと、着信音の音量が大きくなり、着信時にバイブレータ が振動する設定の場合は、振動を再開します。
- ◎着信中に、を押しても、「音声着信(M211)」の設定は変わりません。

#### 他の機能をご利用中に着信した場合は

- ◎アドレス帳など他の機能をご利用中に着信した場合は、着信が優先されます。
- ◎ムービーを録画していた場合は、録画が中断され、録画終了後の画面になります。
- ◎ボイスレコーダなどで録音していた場合は、録音が中断されて録音していた たデータは保存されます。

## 応答を保留する

#### ┃ 着信中に 🕋

保留状態になり、約30秒ごとに保留中であることを音でお知らせします。

#### 2 🦳

保留が解除され、電話がつながります。

**I**memo

◎着信中に●(メニュー)→「応答保留]と操作しても応答を保留できます。
 ◎保留中も、かけてきた相手の方には通話料がかかります。
 ◎保留中に「□を押すと、保留されていた電話を終了します。
 ◎一度保留を解除すると、もう一度保留にはできません。
 ◎「エリア設定」を「日本」以外に設定している場合は、応答を保留できません。
 □「つ お押すと着信を拒否します。

## 簡易留守メモのメッセージで応答する

「簡易留守メモ設定」のON/OFF設定、「マナーモード」のON/OFF設 定にかかわらず、音声着信時には簡易留守メモのメッセージで応答し、 相手の方の伝言を録音できます。

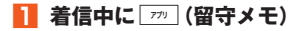

#### memo

◎着信中に●(メニュー)→[簡易留守メモ応答]と操作しても簡易留守メモのメッセージで応答できます。

## 着信を拒否する

#### 着信中に 💷 (拒否)

呼出音が止まって電話が切れます。相手の方には「こちらはauです。おかけになった電話をお呼びしましたが、お出になりません。」と音声ガ イダンスでお知らせします。

#### memo

◎着信中に●(メニュー)→[着信拒否]と操作しても着信を拒否できます。
◎「お留守番サービスを開始する(M522/M523)」(▶P.222)、「応答できない電話を転送する(無応答転送)」(▶P.227)を設定している場合は、着信拒否をしても、お留守番サービスまたは着信転送サービスが優先されます。

## 着信を転送する

かかってきた電話に出すに、「手動で転送する(選択転送)」(▶P.228) で登録した転送先の電話番号へ転送します。

#### 📘 着信中に 🗉 (メニュー)→[着信転送]

## **M**memo

◎「エリア設定」を「日本」以外に設定している場合、選択転送はできません。
◎ 転送先が登録されていない場合はお留守番サービスに転送されます。

## 国際電話を利用する

#### memo

## au電話から海外へかける(au国際電話サービス)

本製品からは、特別な手続きなしで国際電話をかけることができます。

例:au電話からアメリカの「212-123-XXXX」にかける場合

1 電話番号入力画面→国際アクセスコード、国番号、 市外局番、相手の方の電話番号を入力→

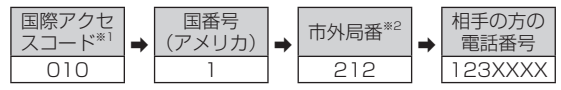

※1 [至)を1秒以上長押しすると、1+」が入力され、発信時に「010」が自動で付加されます。 ※2市外局番が「0」で始まる場合は、「0」を除いて入力してください(イタリア・モスクワの 固定電話など一部例外もあります)。

#### memo

- ◎電話番号の入力中に●(発信)→[特番付加]→[国際電話]と操作しても国 番号を入力できます。
- ◎ au国際電話サービスは毎月のご利用限度額を設定させていただきます。au にて、ご利用限度額を超過したことが確認された時点から同月内の末日ま での期間は、au国際電話サービスをご利用いただけません。
- ◎ご利用限度額超過によりご利用停止となっても、翌月1日からご利用を再開します。また、ご利用停止中も国内通話は通常通りご利用いただけます。
- ◎ 通話料は、auより毎月のご利用料金と一括してのご請求となります。
- ◎ご利用を希望されない場合は、お申し込みによりau国際電話サービスを取り扱わないようにすることもできます。
  - au国際電話サービスに関するお問い合わせ:
  - au電話から(局番なしの)157番(通話料無料)
  - 一般電話から (20077-7-111(通話料無料)
  - 受付時間 毎日9:00~20:00
- ◎ 海外へ電話を転送できます。(▶P.229「海外の電話へ転送する」)

122 ◎国際アクセス番号は国によって異なります。

電話

## 渡航先から国外(日本含む)に電話をかける

渡航先から日本または他の国へ電話をかけます。

例: 渡航先からの日本の「03-1234-XXXX」にかける場合

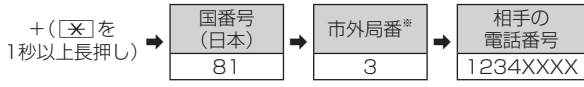

※市外局番が「0」で始まる場合は、「0」を除いてダイヤルしてください(イタリア・モスクワの固定電話など一部例外もあります)。

## **II** memo

◎ 次の操作でも日本国内へ電話をかけられます。

- ・電話番号を入力→●(発信)→[特番付加]→[国際電話:日本へ]→
- ・電話番号を入力→●(発信)→[音声電話]→[日本へ発信]→
- ・ 電話番号を入力→ [77] (サブメニュー)→[国際電話:日本へ]→ [-
- ◎電話をかける相手の方が日本の携帯電話をご利用の場合は、相手の方の渡 航先にかかわらず国番号として[81](日本)を入力してください。
- ◎「+」のダイヤルでつながらない場合は、「+」の替わりに国際アクセス番号 を入力してください。
- ◎本製品を海外でご使用する場合は、あらかじめ設定が必要です。「エリア設定」を「日本」以外に設定し、通話可能なエリアにいる場合のみ使用できます。(▶ P.72「グローバル機能を設定する」)

## 渡航先の国内に電話をかける

日本国内での操作と同様の操作で、相手の一般電話や携帯電話に電話 をかけることができます。

🚹 地域番号(市外局番)・相手先電話番号の順に入力→ 🛹

## 渡航先で電話を受ける

日本国内にいるときと同様の操作で電話を受けることができます。

## **I**memo

② 渡航先に電話がかかってきた場合は、いずれの国からの電話であっても日本からの国際転送となります。発信側には日本までの通話料がかかり、着信側には着信料がかかります。

#### ■ 日本国内から渡航先に電話をかけてもらう場合

日本国内にいるときと同様に電話番号をダイヤルして、電話をかけて もらいます。

#### ■日本以外の国から渡航先に電話をかけてもらう場合

渡航先にかかわらず日本経由で電話をかけるため、国際アクセス番号 および「81」(日本)をダイヤルしてもらう必要があります。

#### 例:アメリカから日本国内のau電話「090-1234-XXXX」にかけて もらう場合

国際アクセス番号、日本の国番号、au電話の電話番号を 入力→発信

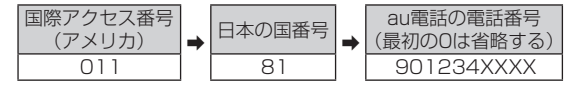

## 発信履歴/着信履歴/発信頻度を利用して 電話をかける

待受画面から発信履歴/着信履歴を呼び出して利用できます。また、電 話をよくかける順に表示される発信頻度も利用できます。

🚹 待受画面で 🕞 (発信履歴) / 💽 (着信履歴)

●を押すと、一覧画面を発信履歴/着信履歴/発信頻度の一覧に切り 替えられます。

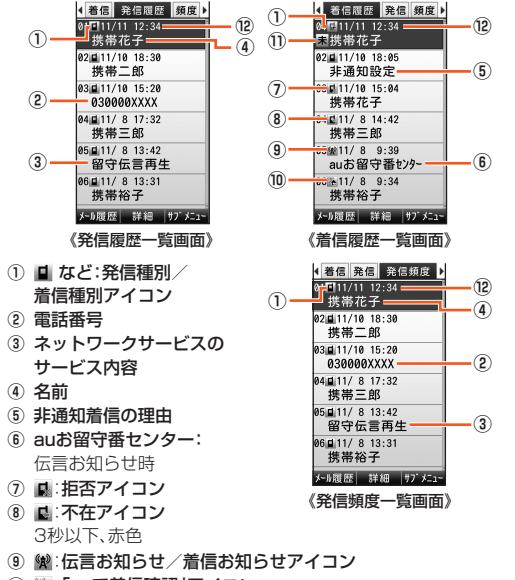

🔟 📉: 「auで着信確認」アイコン

- ① 素:未確認の着信履歴
- 12 発信/着信時刻
- 2 発信履歴/着信履歴/発信頻度を選択→●(詳細) 発信履歴/着信履歴/発信頻度詳細画面が表示されます。

3 🦳

## **memo**

- 待受画面で●→[電話]→[着信/発信履歴]と操作しても、着信履歴一覧画 面が表示されます。
   ○ 発信履歴/着信履歴はそれぞれ最大50件まで保存され、50件を超えると 古い履歴から自動的に削除されます。
   ○ 発信頻度の一覧は、よく電話をかける順に発信履歴を並べ替えたものです。
- ② 発信履歴/発信頻度では、同じ電話番号に電話をかけた履歴を1件の履歴 として表示します。発信履歴/発信頻度詳細画面には、最近の発信日時以外に、最大3件分の発信日時が表示されます。
  - \*\*同じ電話番号が複数のアドレス帳に登録されている場合は、アドレス帳ごとの履歴として保存されます。
- ◎同じ番号に連続して電話をかけた場合、発信履歴/発信頻度詳細画面や発 信頻度一覧画面では、最後にかけた発信日時のみ1件の履歴として更新され ます。
- ◎ 発信履歴/発信頻度詳細画面に表示される発信日時は、合計で最大100件 まで保存され、100件を超えると古い履歴から自動的に削除されます。
- ◎「シークレット(M427)」が「表示しない」に設定されている場合、「シーク レット設定」が「ON」に設定されているアドレス帳に登録されている名前な どの情報は表示されません。電話番号が表示されます。
- ◎発信履歴/着信履歴/発信頻度一覧画面で履歴を選択して を押しても、電話をかけることができます。
- ◎発信履歴/着信履歴/発信頻度詳細画面で電話番号を選択して●(発信) を押すと、発信メニューを利用して電話をかけたり、Cメールを作成できます。(▶P.120「発信メニューを利用する」)

#### ■ 「auで着信確認」の通知について

「auで着信確認」とは、KDDI(株)提供の固定電話に着信があったことをau電話に通知するサービスです。

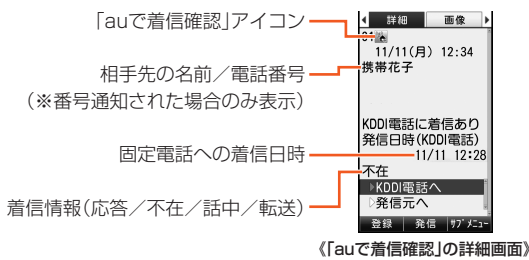

// memo

- ◎ KDDI(株)提供の固定電話ご利用の方は、待受画面で こ → [auお客さまサポート]→[申し込む/変更する]→[[auで着信確認]サービス]からお申し込みいただけます。
- ◎「auで着信確認」の通知を受けたときは、次のいずれかで固定電話にかけてきた相手先か、着信元(固定電話)を選択して電話をかけることができます。
  - ・着信履歴―覧画面/詳細画面で 🖍
  - ・着信履歴詳細画面で → (発信) → [音声電話]

#### ■送信メール履歴/受信メール履歴/メール送信頻度に ついて

発信履歴/着信履歴/発信頻度一覧画面で「ロ」(メール履歴)を押す と、それぞれ送信メール履歴/受信メール履歴/メール送信頻度一覧 画面が表示されます。

■を押すと、一覧画面を送信メール履歴/受信メール履歴/メール送 信頻度の一覧に切り替えられます。

| <ul> <li>● 受信 送信履歴 類度 )</li> <li>○1c11/11 /2:34<br/>携帯花子</li> <li>○2c11/10 19:36<br/>xxxxxxxx4082web.ne</li> <li>03C211/10 15:84<br/>携帯一郎</li> <li>夏度 詳細 177 欠コー</li> <li>(送信メール)2履歴<br/>一覧画面)</li> </ul> | <ul> <li>         ● (2011)(1) 0:554</li></ul> | <ul> <li>&lt;<p>(受信)逆信, 逆信兵度, 〕     <li>○(□1)/11/12/34<br/>(共常花2)</li> <li>ジ(□1)/10/12/34<br/>(共常花2)</li> <li>ジ(□1)/10/19:36</li> <li>×××××××××10-200-00-00</li> <li>○(□1)/10/15:84</li> <li>携帯一郎</li> <li>(メール送信頻度<br/>一覧画面)</li> </p></li></ul> |
|----------------------------------------------------------------------------------------------------|-----------------------------------------------|----------------------------------------------------------------------------------------------------|
| 111                                                                                                    |                                               |                                                                                                    |

**//** memo

- ◎待受画面で●→[電話]→[メール受信/送信履歴]と操作しても、受信メール履歴一覧画面が表示されます。
  ◎送信メール履歴/受信メール履歴はそれぞれ最大50件まで保存され、50
- ◎ 送信メール履歴/受信メール履歴はそれぞれ最大50件まで保存され、50 件を超えると古い履歴から自動的に削除されます。
- ◎メール送信頻度の一覧は、よくメールを送信する順に送信メール履歴を並べ替えたものです。
- ②送信メール履歴/メール送信頻度では、同じ宛先に送信したメールの履歴を1件の履歴として表示します。送信メール履歴/メール送信頻度詳細画面には、最近の送信日時以外に、最大3件分の送信日時が表示されます。
  - ※同じアドレス帳にEメールアドレスと電話番号が登録されている場合でも、EメールとC メールは別の送信メール履歴として保存されます。
  - ※複数の宛先に同時に送信した場合は、宛先ごとの履歴として保存されます。
- ◎同じ宛先に連続してメールを送信した場合、送信メール履歴/メール送信 頻度詳細画面やメール送信頻度一覧画面では、最後に送信したメールの送 信日時のみ1件の履歴として更新されます。
- ◎送信メール履歴/メール送信頻度詳細画面に表示される送信日時は、合計 で最大100件まで保存され、100件を超えると古い送信日時から自動的に 削除されます。
- ◎送信メール履歴/受信メール履歴/メール送信頻度のサブメニューでは、 「発信」を選択して発信メニューから電話をかけたり、Eメール/Cメールが 作成できます。

#### ■お留守番着信お知らせについて

「お留守番着信お知らせ」は、au電話の電源がOFFだったり、電波OFF モード中だったり、電波の届かない場所にいた際、お留守番サービスに 着信があったことをお知らせするサービスです。

お留守番着信お知らせには、「お留守番サービス」(▶P.221)で伝言を お預かりしたことをお知らせする「伝言お知らせ」と、相手の方が伝言 を残さずに電話を切った場合に相手の方の電話番号をお知らせする 「着信お知らせ」があります。

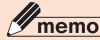

◎ ご契約時の設定は、着信お知らせで相手の方の電話番号をお知らせします。 お留守番サービス総合案内(▶P.222)で着信お知らせ(着信通知)を停止す ることができます。

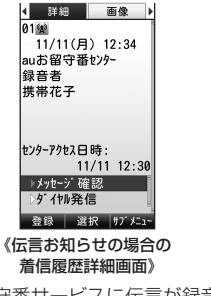

お留守番サービスに伝言が録音 された場合、名前(通知された電 話番号と名前がアドレス帳に登 録されている場合)または伝言 を録音された方の電話番号、伝 言が録音された日時が表示され ます。 電話番号通知があり、お留守番 サービスに伝言が録音されな かった場合、名前(通知された電 話番号と名前がアドレス帳に登 録されている場合)または電話 番号、電話があった日時が表示 されます。

登録 選択 サブメニュー

《着信お知らせの場合の

着信履歴詳細画面》

≰ 詳細 画像 ▶

11/11(月) 12:34

11/11 12:30

01 683

携帯花子

センターアクセス日時:

▶ダイヤル発信

※「メッセージ確認」が選択された状態で■→ C を押すと、お留守番サービスに接続して伝言を 再生できます。

## 履歴のサブメニューを利用する

1 発信履歴/着信履歴/発信頻度/送信メール履歴/受信 メール履歴/メール送信頻度一覧画面または詳細画面 →「ファフ〕(サブメニュー)

| 2 | 発信                   | ▶P.120「発信メニューを利用する」                                                                                                    |
|---|----------------------|----------------------------------------------------------------------------------------------------|
|   | アドレス帳へ<br>登録         | 「新規登録」「追加登録」<br>▶P.109「他の機能からアドレス帳に登録する」                                                                                                    |
|   | アドレス帳<br>検索          | 発信履歴/着信履歴/発信頻度/送信メール履<br>歴/受信メール履歴/メール送信頻度の電話番<br>号または、Eメールアドレスが登録されているア<br>ドレス帳を検索します。                                                                                                    |
|   | 着信拒否登録               | 着信拒否番号リストに着信履歴の電話番号を登録します。<br>▶P.357「着信を拒否する(M43)」                                                                                                    |
|   | 削除                   | 履歴を1件削除/選択削除/全件削除します。<br>▶P.97「データを削除する」<br>・発信履歴を削除すると、対応する発信頻度も削<br>除されます。発信頻度を削除すると、対応する<br>発信履歴も削除されます。<br>・ 送信メール履歴を削除すると、対応するメール<br>送信頻度も削除されます。メール送信頻度を削<br>除すると、対応する送信メール履歴も削除され<br>ます。 |
|   | 文字サイズ                | 「でか文字」「やや大」「中」「やや小」「小」                                                                                                    |
|   | フォト表示OFF/<br>フォト表示ON | 一覧画面の表示方法を切り替えます。                                                                                                    |
|   |                      |                                                                                                    |

※画面によって表示されるサブメニューは異なります。

## 本製品の電話番号をプロフィールで確認する

あらかじめ登録されている電話番号などの他に、名前や住所などの情報を追加登録して、Eメールへの添付などに利用できます。

| 待受画面で • 0

プロフィールを確認できます。 待受画面で ● → [機能] → [プロフィール]と操作し ても表示できます。

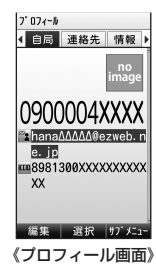

#### 2 📨 (サブメニュー)

| 3 | Eメール添付           | プロフィールの内容を添付データにしてE<br>メールを作成します。<br>▶P.131「Eメールにデータを添付する」       |
|---|------------------|------------------------------------------------------------------|
|   | デコレーション<br>アニメ添付 | プロフィールの内容を添付データにしてデコ<br>レーションアニメを作成します。<br>▶P.134「デコレーションアニメを送る」 |
|   | 赤外線送信            | ▶P.320「各機能のサブメニューから赤外線<br>で送信する」                                 |
|   | Bluetooth送信      | ▶P.317「Bluetooth <sup>®</sup> でデータを送信する」                         |

#### memo

◎ micro au ICカード02が挿入されていない場合、またはお客様のmicro au ICカード02以外のカードが挿入されている場合にプロフィール確認 操作を行うと、au ICカード(UIM)エラーと表示されます。●を押すとプロ フィール画が表示されます。ただし、自局電話番号、マイアドレス、ICCID は表示されません。また、プロフィール内容のEメールへの添付やGPS情報 の取得など一部操作できない項目もあります。お客様のmicro au ICカード 02を挿入し、電源を入れ直してください。

## 自分のプロフィールを編集する(MO)

| 待受画面で • 〇

2 …で自局/連絡先/情報の画面を選択→ □□ (編集)

#### 3 項目を選択して入力

| 自  | ■ 自局電話番号*         | お使いの本製品の電話番号                      |
|----|-------------------|-----------------------------------|
| 同  | 🖹 マイアドレス*         | EZwebで取得したアドレスを自動<br>的に登録します。     |
|    | <b>名</b> 名前       | 全角12/半角24文字以内                     |
|    |                   | 半角24文字以内                          |
|    | ▶ 画像              | 「データフォルダ」「フォト撮影」<br>「ムービー撮影」「OFF」 |
|    | ICCID*            | micro au ICカード02番号                |
| 連  | 🖀 電話番号1~4         | 32桁以内、電話番号種別7種類                   |
| 給先 | ■ Eメールアドレス1<br>~4 | 半角64文字以内、Eメール種別6種類                |
|    | <b>一</b> 郵便番号     | 半角10文字以内                          |
|    | ▲ 住所              | 全角40/半角80文字以内                     |

| 情報 | GPS情報 | GPS情報を取得して位置情報を登録・編集します。<br>▶P.198「他の機能でGPS情報を<br>付加するには」 |
|----|-------|-----------------------------------------------------------|
|    | 👛 血液型 | 「設定なし」「A型」「B型」「O型」「AB型」                                   |
|    | 🚆 誕生日 | 生年月日(西暦)                                                  |
|    | ★ 星座  | 13星座と「設定なし」                                               |
|    | E XE  | 全角40/半角80文字以内                                             |

※ プロフィール編集画面に表示されますが、編集できません。

#### 4 [アフッ] (登録)

### // memo

◎ 登録する電話番号が一般電話の場合は、市外局番から入力してください。
◎ 通話中は画像、GPS情報の編集はできません。

メールを送る・受け取る

| Eメールを利用する                       |     |
|---------------------------------|-----|
| Eメールを送る                         |     |
| デコレーションアニメを送る                   |     |
| 送信メール作成画面でできること                 |     |
| Eメールを受け取る                       |     |
| 新着メールを問い合わせて受信する                |     |
| 受信ボックス/送信ボックスのEメールを確認する         |     |
| Eメール一覧画面でできること                  |     |
| Eメール内容表示画面でできること                |     |
| フォルダー覧画面でできること                  |     |
| なかよしボックスを利用する                   |     |
| インフォボックスを利用する                   |     |
| データフォルダのEメールを利用する               |     |
| microSDメモリカードのEメールを利用する         |     |
| Eメールを設定する                       |     |
| 迷惑メールフィルターを設定する                 |     |
| ケータイdePCメールを利用する                | 158 |
|                                 | 158 |
| 云貝豆邸9 ∅<br>ケータイdoPCメールメニューを表示する | 150 |
|                                 |     |

| С | ンメールを利用する               | 159 |
|---|-------------------------|-----|
|   | Cメールを送る                 | 159 |
|   | Cメールを受け取る               | 161 |
|   | 受信ボックス/送信ボックスのCメールを確認する | 162 |
|   | Cメール一覧画面でできること          | 163 |
|   | Cメール内容表示画面でできること        | 165 |
|   | 受信ボックスフォルダー覧画面でできること    | 166 |
|   | 緊急速報メールを利用する            | 168 |
|   | Cメール安心ブロック機能を設定する       | 170 |
|   | Cメールを設定する               | 171 |

## Eメールを利用する

(@ezweb.ne.jp)のアドレスを利用してメールの送受信ができるサービスです。絵文字やデコレーションメール、デコレーションアニメに対応し、文章のほか、フォトやムービーなどのデータを送ることができます。

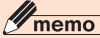

- ◎Eメールのご利用には、EZwebのお申し込みが必要です。ご購入時にお申し込みにならなかった方は、auショップもしくはお客さまセンターまでお問い合わせください。
- ◎Eメールは海外でもご利用になれます。
- ◎Eメールの送受信には、データ量に応じて変わるパケット通信料がかかります。海外でのご利用は、通信料が高額となる可能性があります。詳しくは、au総合カタログおよびauホームページをご参照ください。
- ◎添付データが含まれている場合やご使用エリアの電波状態によって、Eメールの送受信に時間がかかる場合があります。

Eメールを送る

日 待受画面で ○ → [新規作成] 送信メール作成画面が表示されます。

2 [ 🏼 宛先]

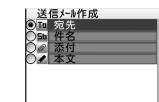

《送信メール作成 画面》

| 3 | よく送る人                           | メール送信頻度の一覧から選択してEメール<br>アドレスを宛先に入力します。<br>・メール送信頻度の一覧は、よくメールを送<br>信する順に送信メール履歴を並べ替えた<br>ものです。詳しくは、「送信メール履歴/受<br>信メール履歴/メール送信頻度について」<br>(▶P.125)をご参照ください。 |
|---|---------------------------------|----------------------------------------------------------------------------------------------------|
|   | アドレス帳引用                         | アドレス帳のEメールアドレスを宛先に入力<br>します。                                                                                                    |
|   | 送信メール履歴<br>引用/<br>受信メール履歴<br>引用 | 送信メール履歴/受信メール履歴の一覧から<br>選択してEメールアドレスを宛先に入力しま<br>す。                                                                                                    |
|   | アドレス帳<br>グループ引用                 | アドレス帳のグループを選択してEメールア<br>ドレスを一括入力します。                                                                                                    |
|   | プロフィール<br>引用                    | プロフィールに登録されているEメールアド<br>レスを選択して宛先に入力します。                                                                                                    |
|   | ブログアップ<br>引用                    | ブログアップに登録されているEメールアド<br>レスを宛先に入力します。<br>▶P.370「ブログアップ/つぶやきの宛先を<br>設定する(M50)」                                                                             |
|   | つぶやき引用                          | <ul> <li>○ぶやきに登録されているEメールアドレスを宛先に入力します。</li> <li>▶P.370「ブログアップ/つぶやきの宛先を設定する(M50)」</li> </ul>                                                             |
|   | アドレス直接<br>入力                    | Eメールアドレスを直接入力します。<br>・Eメールアドレスの"@"より前の部分のみ<br>を入力して送信すると、送信時に自動的に<br>「@ezweb.ne.jp」が付加されます。                                                              |

4 [54件名]→件名を入力→ •

件名は、全角50/半角100文字まで入力できます。

#### 5 [⊿本文]→本文を入力→ •

本文は、全角5,000/半角10,000文字まで入力できます。

#### 6 🔟 (送信) / 🦟

## **I**memo

- ◎件名や本文には、半角カナおよび半角記号『-(長音)\*(濁点)\*(半濁点)、。・ 「」」は入力できません。
- ◎1日に送信できるEメールの件数は、宛先数の合計で最大1,000通までです。
- ◎一度に送信できるEメールの宛先の件数は、最大30件(To/Cc/Bccを含 む。1件につき半角64文字以内)までです。
- ◎ 絵文字を他社の携帯電話やパソコンなどに送信すると、一部他社の絵文字 に変換されたり、受信側で正しく表示されないことがあります。 また、auの異なる携帯電話に送信した場合は、auの旧絵文字に変換される 場合があります。
- 返信元のEメールを参照するには(受信メール参照)
- ◎受信メール内容表示画面で□(返信)を押すか、(m)(サブメニュー)→ [返信]→[返信]/[全員へ返信]と操作して返信メールを作成する場合、本 文入力画面で[○]を1秒以上長押しして、返信元の受信メールの本文を参 照表示できます。
  - ※返信元のEメールが受信ボックスから削除されている場合は表示できません。
  - ※ デコレーションアニメに対して返信する場合は表示できません。
  - ※microSDメモリカード/データフォルダに保存されているEメールが返信元の場合は 表示できません。

## 宛先を追加・削除する

宛先を追加したり、入力済みの宛先を削除できます。宛先の種類(To/ Cc/Bcc)を変更することもできます。

#### 🚹 送信メール作成画面→[ 🔤 宛先]

入力済みの宛先がある場合は宛先一覧画面が表示されます。

#### ■ 宛先を追加する場合

#### 2 🔹

宛先の入力方法を選択するサブメニューが表示されます。「Eメールを 送る」(▶P.130)の操作 2 をご参照ください。 宛先を選択して ●を押した場合は、宛先を変更できます。 宛先が複数ある場合は、 雖のアイコンが表示されます。 ■ 宛先の種類の変更や、宛先を削除する場合

2 宛先を選択→ [ァァッ] (サブメニュー)

| 3 | Toへ変更  | 選択した宛先の種類を「To」に変更します。 |                   |
|---|--------|-----------------------|-------------------|
|   | Ccへ変更  | 選択した宛知                | 先の種類を「Cc」に変更します。  |
|   | Bccへ変更 | 選択した宛知                | 先の種類を「Bcc」に変更します。 |
|   | 宛先削除   | 1件削除                  | 選択している宛先を削除します。   |
|   |        | 全件削除                  | 宛先をすべて削除します。      |

#### 4 🔟 (確定)

## Eメールにデータを添付する

送信メールには、最大5件(合計2MB以下)のデータを添付できます。

#### 🚺 送信メール作成画面→[ 🖉 添付]

添付データー覧画面が表示されます。

## 2 🗉 (追加)

| 3 | データフォルダ                     | データフォルダのデータを添付します。                                            |
|---|-----------------------------|---------------------------------------------------------------|
|   | ムービー撮影                      | ムービーを撮影して添付します。                                               |
|   | フォト撮影                       | フォトを撮影して添付します。                                                |
|   | ボイス録音                       | ボイス録音で録音したボイスデータを添付し<br>ます。                                   |
|   | プロフィール                      | プロフィールをvCardデータとして添付しま<br>す。                                  |
|   | アドレス帳/<br>スケジュール/<br>タスクリスト | アドレス帳をvCardデータとして、スケジュー<br>ル/タスクリストをvCalendarデータとして<br>添付します。 |

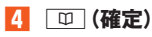

## **I**memo

- ◎ 画像データ(.jpg)や動画データ(.3gp)は、1データあたり2MBまでのデー タを添付できます。
- ◎ 選択したデータの名称と添付されたファイルの名称は、異なる場合があります。
- ◎送信メール作成画面では添付データを送信用に符合化したサイズで表示す るため、添付一覧画面よりも大きなデータサイズが表示されます。

## **添付データを変更・解除する**

🚺 送信メール作成画面→[ 🖉 添付]

添付データー覧画面が表示されます。

添付済みのデータを選択して <->● (再生)を押すと、添付データを再生で きます。</>

#### 2 添付データを選択→ ァァァ」(サブメニュー)

| 3 | 変更   | 添付データを変更します。       |
|---|------|--------------------|
|   | 1件解除 | 選択している添付データを解除します。 |
|   | 全件解除 | 添付データをすべて解除します。    |

## 本文を装飾する

本文を装飾したEメールを送付できます(デコレーションメール)。

# 送信メール作成画面(▶P.130)→[⊿本文] →本文を入力

| 2 | 🔟 (デコレーション)         | 🙀:文字の点滅 -               | *X 274-502 H F R     |  |
|---|---------------------|-------------------------|----------------------|--|
|   | デコレーションメニュー         | ■ / ■ / ■:文字の位置 -       | ·                    |  |
|   | が表示されます。            |                         |                      |  |
|   | 予測変換の候補が表示          | 🖪 : スウィング表示             |                      |  |
|   | されている場合は、「監」        |                         |                      |  |
|   | を押して予測変換の候          | MAI/ MAI/ MAI· 又子の大ささ - | デコレーションメニュー<br>範囲を指定 |  |
|   | 補を非表示にしてから          | ■:文字の色・                 |                      |  |
|   | [凹]を押9と、テコレー        |                         | 98 20 A AA           |  |
|   | ションスニューを衣示<br>できます。 |                         | 選択 閉じる               |  |

| 3 | ■ 範囲を指定                                                              | 装飾を設定/解除する範囲を指定しま                                                                                                    |
|---|----------------------------------------------------------------------|----------------------------------------------------------------------------------------------------|
|   |                                                                      | <ul> <li>す。</li> <li>1. ② で装飾の開始位置を選択         <ul> <li>→ ③ (始点)</li> <li>2. ③ で装飾の終了位置を選択             <ul> <li>→ ④ (終点)</li> <li>範囲を指定した後は、デコレーションメニューで「文字の色を変更」「文字の大きさを変更」「文字の位置を変更」「五→左に「動作」「左右に動作」「文字を点滅表示」を選択して装飾を設定/解除できます。</li> <li>設定の最後に「一」(連続)を押すと、連続して範囲を指定できます。</li> </ul> </li> </ul> </li> </ul> |
|   | <ul><li> 文字の色を 変更 </li></ul>                                         | 24色のカラーパレットから文字の色を<br>選択します。                                                                                                    |
|   | <ul> <li>         ・ 文字の大きさを         変更         ・         </li> </ul> | 入力する文字の大きさを変更します。<br>「文字を大きく表示」「文字を標準表示」<br>「文字を小さく表示」                                                                                                    |
|   | <ul> <li>② 文字の位置を</li> <li>変更</li> </ul>                             | 文字の位置を変更します。<br>「文字を左寄せして表示」「文字をセンタ<br>リングして表示」「文字を右寄せして表<br>示」                                                                                                    |

| <ul><li>・・・・・・・・・・・・・・・・・・・・・・・・・・・・・・・・・・</li></ul>   | データフォルダに保存された画像を挿入<br>します。<br>フォルダ/サブフォルダを選択→ ■<br>→画像を選択→ ■ |
|--------------------------------------------------------|--------------------------------------------------------------|
| <ul> <li>図 本文背景の</li> <li>色を変更<sup>**</sup></li> </ul> | 24色のカラーパレットから背景の色を<br>選択します。                                 |
| ▲ 右→左に動作                                               | 文字や画像を右から左に移動させます。<br>「テロップ表示を開始」「テロップ表示を<br>終了」             |
| ▲ 左右に動作                                                | 文字や画像をスウィング表示させます。<br>「スウィング表示を開始」「スウィング表<br>示を終了」           |
| ■ テンプレートを<br>適用*                                       | データフォルダに保存されたテンプレート<br>を選択すると、テンプレートが適用されま<br>す。             |
| <ul> <li>文字を点滅</li> <li>表示</li> </ul>                  | 文字を点滅表示させます。<br>「点滅表示を開始」「点滅表示を終了」                           |
| ■ ラインを挿入                                               | 行と行の間にラインを挿入します。                                             |
| ■■ 装飾情報を解除                                             | すべての装飾を解除します。                                                |

※「冒頭文」「署名」編集時は選択できません。

4 ● → □ (送信) / 🖍

**I**memo

| ◎本文を装飾すると、本文入力画面の上部にましが表示されます。                                       |
|----------------------------------------------------------------------|
| ◎ デコレーション絵文字を挿入する方法については、「絵文字/デコレーショ                                 |
| ン絵文字/記号/顔文字の入力」(▶P.102)をご参照ください。                                     |
| ◎本文を装飾中に 🛃 を押すと、装飾を1つ前の状態に戻すことができます。                                 |
| ◎本文を装飾する場合は、装飾情報を含めて約10KB(全角2,482文字)の文                               |
| 字を入力できます。本文入力画面に表示される残り入力可能文字数(バイト                                   |
| 数)には、装飾情報のデータ量も入力バイト数としてカウントされていま                                    |
| す。                                                                   |
| ◎本文には、最大20件(合計100KB以下)の画像/デコレーション絵文字/                                |
| アニメーションを挿入できます。本文入力画面には、残り挿入可能画像(バ                                   |
| イト数)が表示されます。                                                         |
| ※一度挿入した画像/デコレーション絵文字は、件数に関係なく繰り返し挿入できます。                             |
| ※アニメーションは20件のうち最大2件まで挿入できます。ただし、同一のアニメーショ                            |
| ンは挿入できません。                                                           |
| ※ 挿入 Cさる画像 / テコレーション転又子 / アニメーションは、拡張士ルLipg Ji.gli」<br>「 swflのファイルです |
| ◎「Fメールにデータを添付する」(▶P131)の操作でデータを添付した場合                                |
| は 添付データと画像 /デコレーション絵文字を合計して2MBまで添付で                                  |
| は、「「「」、「」、「」、「」、「」、「」、「」、「」、「」、「」、「」、「」、「                            |
| ◎装飾した文字を削除しても、装飾情報のみが残り 入力可能文字数が少なく                                  |
| なる場合があります。                                                           |
| ◎卑なる機種の進帯雷話やパソコンなどの問で送受信したデコレーション                                    |
| メールは 受信側で一部正しく表示されないことがあります。                                         |
| ◎デコレーションメール非対応機種やパソコンなどに送信すると 通常のF                                   |
| メールとして受信・表示される場合があります。                                               |

◎Eメールの「転送」では、本文を装飾できません。

## デコレーションアニメを送る

デコレーションアニメは、テンプレートにメッセージや画像を挿入す ることで、簡単に表現豊かな装飾メールを作成して送信することがで きるメール機能です。

# 待受画面で ⊠ →「デコレーションアニメ作成

→[テコレーションパニメ作成]

デコレーションアニメ作成画面が表示されます。

2 [ 🖬 宛先]

宛先を入力する方法については、「Eメールを送る」 (▶P.130)の操作 <sup>図</sup>をご参照ください。

#### 8] [59] 件名]→件名を入力→ 🗉

件名は、全角50/半角100文字まで入力できま す。 戻る 選択 サブ メニュー
 《デコレーション
 アニメ作成画面》

デコレーションアニメ作成

0回 宛先

## 4 [🖉 添付]

データを添付する方法については、「Eメールにデータを添付する」 (▶P.131)をご参照ください。

## 5 [⊿ 本文]→[はい]

データフォルダに保存されたデコレーションアニメ用のテンプレート の一覧が表示されます。

## 6 テンプレートを選択→ •

デコレーションアニメ編集画面が表示されます。 ☑ :デコレーションアニメの再生を一時停止/再開 ☑ :デコレーションアニメを先頭から再生

- 8 ...で画像ボックスを選択→ •

9 フォルダ/サブフォルダを選択→ ■ →画像を選択→ ■

画像ボックスの数だけ、操作 8~9を繰り返します。

🔟 🔟 (確定)→ 🔟 (送信) / 🖍

#### **I**memo

◎ 送信できるデコレーションアニメ本文のサイズは、約90KBまでです。
 ◎ 画像ボックスに挿入できる画像は、拡張子が「.jpg」「.gif」「.swf」のファイルです。

※データの容量やサイズによっては、挿入できない場合があります。

- ◎ デコレーションアニメを非対応端末で受信すると、一部の機種を除き、テキ ストの本文のみが表示されます。
- ◎ 文字を編集する際、改行することはできません。また、デコレーションする ことはできません。
- ◎ 受信したデコレーションアニメを編集することはできません。
- ◎ デコレーションアニメ編集画面では、キー操作や音の再生はできません。送 信プレビューでご確認ください。
- ◎ 入力した文字がデコレーションアニメ再生時にすべて反映されない場合が あるため、送信前に送信プレビューでご確認ください。

## デコレーションアニメ編集画面の サブメニューを利用する

#### 1 デコレーションアニメ編集画面→ ・・・で文字ボックス/ 画像ボックスを選択→ 「\*\*\*」(サブメニュー)

| 2 | テンプレート  | データフォルダに保存されたテンプレート<br>を選択すると、テンプレートが読み込まれま |
|---|---------|---------------------------------------------|
|   |         | す。                                          |
|   | 送信プレビュー | デコレーションアニメを全画面で再生しま                         |
|   |         | g。<br> ・ [까┐(サブメニュー)を押すと.[音量変更              |
|   |         | 「再生クオリティ変更」「再開」を選択でき                        |
|   |         | ます。(▶P.292「データを管理する」)                       |

| 挿入<br>データ  | 1箇所<br>削除 | 選択しているボックス内のデータを削除し<br>ます。      |
|------------|-----------|---------------------------------|
| 削除         | 全部削除      | すべてのボックス内のデータを削除します。            |
| テンプ<br>レート | 1箇所<br>戻す | 選択しているボックスを初期の状態に戻し<br>ます。      |
| に戻す        | 全部戻す      | すべてのボックスを初期の状態に戻します。            |
| 元に戻す       |           | 1つ前の状態に戻します。                    |
| 文字色を選択     |           | 文字の色を24色のカラーパレットから選択<br>します。    |
| 表示モード切替    |           | 画像ボックスと文字ボックスを3個/1個に<br>切り替えます。 |

※選択できる項目は、場合により異なります。

## 送信メール作成画面でできること

#### 送信メール作成画面(▶P.130) / デコレーションアニメ 作成画面(▶P.134)→ ブッ (サブメニュー)

| 2 | よく送る人/<br>アドレス帳引用/<br>送信メール履歴引用/<br>受信メール履歴引用/<br>アドレス信ール<br>グループ引用/<br>プロフィール引<br>用/ブログア<br>引用/<br>フパやき引用 | 宛先にEメールアドレスを入力します。<br>・ [Eメールを送る](▶P.130)の操作 3 を<br>ご参照ください。  |
|---|----------------------------------------------------------------------------------------------------|---------------------------------------------------------------|
|   | テンプレート<br>読み込み                                                                                             | データフォルダに保存されたデコレーショ<br>ンアニメ/デコレーションメールのテンプ<br>レートを選択して読み込みます。 |
|   | 上書き保存                                                                                                    | Eメールを送信せずに送信ボックスに上書<br>きして保存します。                              |

| 新規       | 見保存         | Eメールを送信せずに送信ボックスに保存<br>します。                                                                                           |
|----------|-------------|----------------------------------------------------------------------------------------------------|
| テン       | ノプレート保存     | 編集中のデコレーションメールをテンプ<br>レートとしてデータフォルダの[Eメール<br>装飾データ]フォルダ内の[テンプレート]<br>フォルダに保存します。                                      |
| 文字       | ≃サイズ        | 送信メール作成画面を表示する際の文字サ<br>イズを設定します。<br>「でか文字」「やや大」「中」「やや小」「小」<br>「やや極小」「極小」「超極小」                                         |
| デニ<br>送信 | コレ&絵文字<br>言 | 絵文字が入ったテキストメールをデコレー<br>ションメールに変換して送信します。<br>・「デコレ&絵文字送信」のご利用にあたっ<br>ては、EZwebコンテンツ「デコレ&絵文字<br>デラックス」のお申し込みが別途必要で<br>す。 |
| —B       | 持停止/再開      | デコレーションアニメの再生を一時停止/<br>再開します。                                                                                         |

※サブメニューで還択できる項目は、送信メール作成画面/デコレーションアニメ作成画面 で選択している項目によって異なります。 X

135

## Eメールを受け取る

📔 待受画面でEメールを受信すると

Eメールの受信が終了すると、受信完了画面が表示 されます。

画面最上段に ₩ が点灯し、Eメール受信音が鳴り ます。

Eメールアドレスがアドレス帳に登録されている場合は、Eメール受信音が鳴っている間、アドレス帳に登録されている名前、Eメールアドレスが表示されます。アドレス帳に画像が登録されている場合は、画像も表示されます。

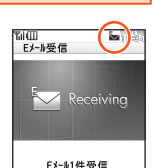

ΛΛΛΛΛΛΛ @ezweb. ne. ip

08

《受信完了画面》

■携帯花子

Eメール受信音が鳴り終わると、待受画面にE メール受信アイコンと受信件数が表示されます。

- Eメールアドレスがアドレス帳に登録されている場合は、Eメール受信アイコンとして配が表示されます。
- Eメールアドレスがアドレス帳に登録されていない場合は、Eメール 受信アイコンとして回が表示されます。

#### ■1件のEメールを受信した場合

#### 2 待受画面で・

- 受信メール内容表示画面が表示されます。
- 回(返信):返信のEメールを作成
- (返信)(1秒以上長押し):本文を定型文から選択して、返信のE
   メールを作成(クイック返信)
- □:前のEメールを表示
- ■:次のEメールを表示
- 複数のEメールを受信した場合

#### 2 待受画面で・

受信ボックスフォルダー覧画面が表示されます。

\rm フォルダを選択→ 🔳

受信メール一覧画面が表示されます。

4 受信したEメールを選択→●

- 受信メール内容表示画面が表示されます。
- 四(返信):返信のEメールを作成
- (返信)(1秒以上長押し):本文を定型文から選択して、返信のE メールを作成(クイック返信)

□:前のEメールを表示

■:次のEメールを表示

## **//**memo

- ◎Eメールやその他の機能を操作中でもバックグラウンドでEメールを受信します。画面最上段に ☆が点灯し、Eメール受信音が鳴ります。ただし、「メール自動受信」(▶P.151)が「自動受信しない」に設定されている場合は、バックグラウンド受信しません。
- ◎「メール自動受信」(▶P.151)が「自動受信しない」に設定されている場合 や、受信に失敗した場合は、お知らせ受信音が鳴り ▼が点灯します。「新着 メールを問い合わせて受信する」(▶P.137)の操作を行い、Eメールを受信 してください。
- ◎ フォトやムービーを起動中は、お知らせ受信音が鳴らない場合があります。 また、画像表示中やサムネイル表示中はEメール受信音またはお知らせ受信 音が鳴らない場合があります。
- ◎受信状態および受信データにより、正しく受信されなかった場合でもパケット通信料がかかる場合があります。
- ◎受信できる本文の最大データ量は、1件につき全角約5,000文字/半角約 10,000文字(約10KB)までです。それを超える場合は、本文の最後に、以降の内容を受信できなかった旨のメッセージが表示されます。
- なお、デコレーションアニメの場合は、約90KBまで受信可能です。
- ◎受信したEメールの内容によっては、正しく表示されない場合があります。
- ◎受信完了画面で●を押すと、受信したEメール/メッセージが表示されます\*(ジャンプメール)。
  - ※未読のEメールが2件以上になった場合など、受信ボックスフォルダー覧画面や受信 メールー覧画面が表示される場合があります。

メール

## ■ デコレーションアニメを受信すると

デコレーションアニメを受信して、受信メールー覧画面でデコレー ションアニメを選択→●と操作すると、デコレーションアニメが全画 面で再生されます。

全画面で再生中に[m](サブメニュー)を押すと、次の項目を選択できます。

| 音量変更              | 音量を変更します。<br>「Level5」〜「Level1」「OFF」                                           |
|-------------------|-------------------------------------------------------------------------------|
| 再生<br>クオリティ<br>変更 | デコレーションアニメの再生品質を切り替えます。<br>high:画質が美しく、動きは緩やか<br>medium:標準<br>low:画質が粗く、動きは速い |
| 再開                | デコレーションアニメの再生を再開します。                                                          |

- 表示されている情報(電話番号、URL)を選択→●と操作すると、電話をかけたり、サイトへジャンプできる場合があります。
- □□(戻る)を押すと、受信メール内容表示画面が表示されます。受 信メール内容表示画面で本文を選択→■(再生)と操作すると、デコ レーションアニメを全画面で再生できます。
- ・受信メール内容表示画面でもデコレーションアニメは再生されます が、音は鳴りません。

## 添付データを受信・再生する

👖 受信メール内容表示画面で添付データを選択→ 🗉

添付詳細表示画面が表示されます。

添付データを選択して [∞] (情報)を押すと、ファイル名とサイズが表示されます。

■ 受信済みの添付データを再生する場合

2 添付データを選択→ • (再生)

- ■未受信の添付データを受信して再生する場合
- 2 未受信の添付データを選択→●(受信)

#### 3 💿 (再生)

## <u>Imemo</u>

- ◎受信した添付データは、データフォルダに保存されます。ただし、デコレーションメールの本文内に挿入されている画像はデータフォルダに保存されません。受信メール内容表示画面で「」(サブメニュー)→「デコレーション画像保存〕→画像を選択→●(保存)と操作すると、手動でデータフォルダに保存できます。
- ◎「添付自動受信」(▶P.152)の設定にかかわらず、クーポン情報データ/ラ イセンス未取得データ/PIM情報データ/テキストデータは自動受信しま せん。
- ◎通常のEメール(テキストメール)では、添付データがメール内容表示画面に インライン再生される場合があります。再生される画像や音声データの種 類は、拡張子が「.png」「.jpg」「.gif(アニメーションを含む)」「.mmf」「.qcp」 「.hvs」のファイルです。

※ データによっては、インライン再生されない場合があります。

◎ デコレーションメールの本文内に挿入されている画像は最大150KBまで 受信できます。

## 新着メールを問い合わせて受信する

「メール自動受信」(▶P.151)を「自動受信しない」に設定した場合や、 Eメールの受信に失敗した場合は、新着メールを問い合わせて受信する ことができます。

#### 📘 待受画面で 🖾 →[新着メール問合せ]

新着のEメールがあるかどうかを確認します。

## 受信ボックス/送信ボックスのEメールを 確認する

受信したEメールは、受信ボックスに保存されます。送信済みのEメールや送信せずに保存したEメールは、送信ボックスに保存されます。

#### | 待受画面で □

Eメールメニューが表示されます。

- ・受信ボックスに未読メール(本文未受信メールを 含む)がある場合は、■と件数が表示されます。
- ・送信ボックスに未送信メール(送信失敗メールを 含む)がある場合は、■と件数が表示されます。
- なかよしボックスに未読メール(本文未受信メールを含む)や未送信メール(送信失敗メールを含む)がある場合は、

||新規作成 2 デコレーションアニメ作成 3受信ポックス 4送信ボックス 5 新着たい問合せ 6なかよしボックス 7 インフォホ ックス ~~ 8 メールコンテンツを探す 9 迷惑メールフィルター 1% OEメール設定

Cメール 選択 PCメール

《Eメールメニュー》

Eメールメニュー

- インフォボックスに未読メッセージ(本文未受信 メッセージを含む)がある場合は、
   と件数が表示されます。
- ■受信ボックスのEメールを確認する場合

#### 🔁 [受信ボックス]

受信ボックスフォルダー覧画面が表示されます。

\rm フォルダを選択→ 🔳

受信メール一覧画面が表示されます。

#### 4 Eメールを選択→ •

受信メール内容表示画面が表示されます。

- □□(返信):返信のEメールを作成
- (返信)(1秒以上長押し):本文を定型文から選択して、返信のE メールを作成(クイック返信)

□:前のEメールを表示

E:次のEメールを表示

■送信ボックスのEメールを確認する場合

2 [送信ボックス]

送信ボックスフォルダー覧画面が表示されます。

┨ フォルダを選択→ 🗉

送信メール一覧画面が表示されます。

#### 4 Eメールを選択→ •

送信メール内容表示画面が表示されます。

- ☑ :前のEメールを表示
- ■:次のEメールを表示
- 送信済みのEメールや、宛先が入力されていない保護されたEメールの場合は、(四)(コピー編集)を押すとコピーして編集できます。
- 未送信の宛先が入力されていないEメールの場合は、(四)(編集)を押 すと編集できます。

## memo

- ◎待受画面で●→[ツール]→[Eメール]と操作しても、Eメールメニューが表示されます。
- ◎Eメールメニューで「メールコンテンツを探す」を選択すると、EZwebで メールに関連した情報サイトが表示されます。
- ◎受信ボックスの容量を超えると、最も古い既読メールが自動的に削除され ます。ただし、未読のEメール、保護されたEメールは削除されません。
- ◎送信ボックスの容量を超えると、最も古い送信済みメールが自動的に削除 されます。削除できる送信済みメールがない場合は、サーバに元のメールが なく転送に失敗したEメール、送信失敗メール、未送信メールの順に削除さ れます。
- ◎受信ボックス/送信ボックスの最大容量については、「主な仕様」の「Eメール」(▶P.402)をご参照ください。

X

### ■ フォルダー覧画面の見かた

受信ボックス/送信ボックスには「メインフォルダ」と、サブフォルダ として「フォルダ1~18」が用意されています。サブフォルダの「フォ ルダ3~18」は、Eメールが保存されていたり、振分け登録されている と表示されます。

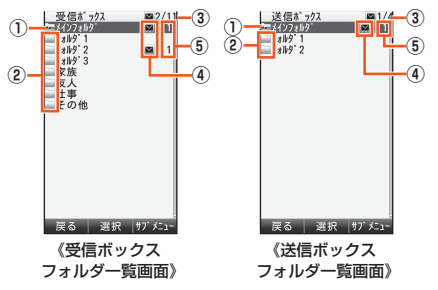

- ① 🔤 : メインフォルダ
- ② 🔤 : サブフォルダ
  - ■:プライバシーフォルダ(▶P.148)
- ③ 受信ボックスのメール件数

「(未読·本文未受信メール件数)/(受信ボックス内のメール総件 数)」

送信ボックスのメール件数

「(未送信·送信失敗メール件数)/(送信ボックス内のメール総件 数)」

- ④ 🛛 :新着メールあり
  - ■:未読メールあり/未送信メールあり
- ⑤ フォルダに未読メール/本文未受信メール/未送信メール/送信 失敗メールがある場合は、フォルダ名の右に合計の件数が表示され ます。

#### ■ Eメール一覧画面の見かた

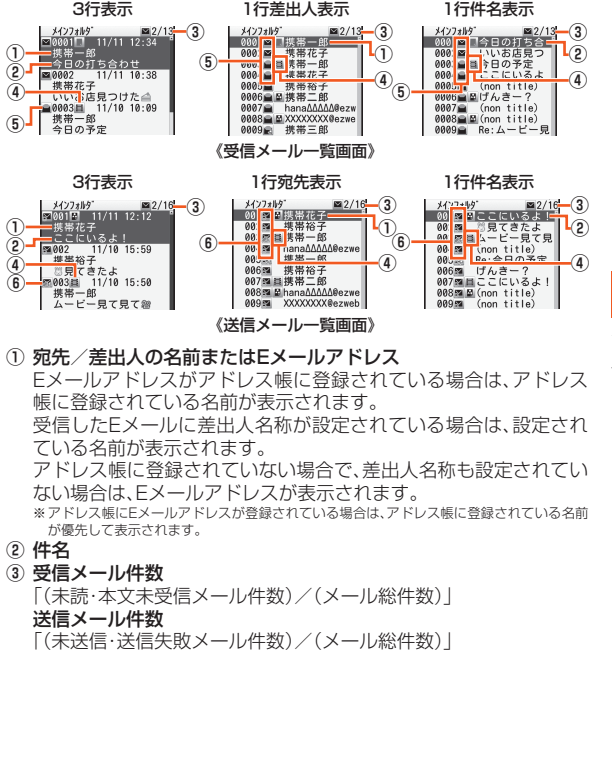

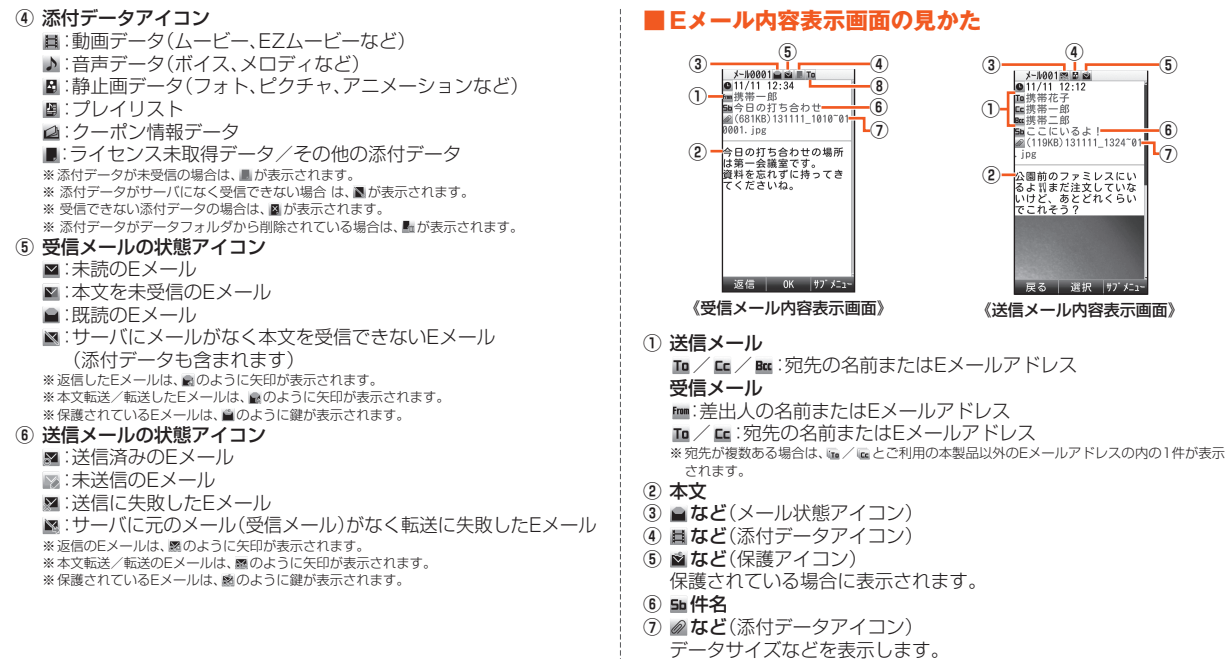

- ※ デコレーションメールにデータが添付されている場合は「(添付あり)」が表示されます。
- ⑧ ⊑など(To/Ccアイコン)

×

## Eメールー覧画面でできること

●信メールー覧画面(▶P.139)/送信メールー覧画面
 (▶P.139)でEメールを選択→ (サブメニュー)

| 2 | 選択受信    | 本文が未<br><b> Eメールを</b>                  | 受信のEメールの本文を受信します。<br>E <b>選択→ ■ → □□ (確定)</b>     |
|---|---------|----------------------------------------|---------------------------------------------------|
|   |         | <ul> <li>最大10</li> </ul>               | 件まで選択できます。                                        |
|   | 編集      | 未送信の                                   | Eメールや送信に失敗したEメールを                                 |
|   |         | 編集して                                   | 送信します。                                            |
|   | コピー編集   | 保護され <sup>、</sup><br>編集して              | ている未送信のEメールをコピーし、<br>送信します。                       |
|   | 再送信     | 送信済み(<br>・ 再送信る<br>送信ボッ                | DEメールを再送信します。<br>されたEメールは別のEメールとして<br>ックスに保存されます。 |
|   | 選択保護/解除 | Eメールた<br>したり、保                         | が自動的に削除されないように保護<br>護を解除します。                      |
|   |         | Eメールで<br>→ □ (研                        | 「選択→□(保護)/□(辨际)<br>全定)                            |
|   |         | <ul> <li>・受信ボ</li> <li>まで保護</li> </ul> | ックスの容量の50%または500件<br>獲できます。                       |
|   |         | <ul> <li>送信ボ<br/>まで保護</li> </ul>       | ックスの容量の50%または250件<br>隻できます。                       |
|   | 全件保護解除  | 一覧表示<br>除します。                          | しているEメールの保護をすべて解                                  |
|   | 削除      | 1件削除                                   | 選択しているEメールを削除します。                                 |
|   |         | 選択削<br>除                               | Eメールを選択して削除します。<br>Eメールを選択→ ■ → □□ (確定)<br>→ [はい] |
|   |         | 全件削<br>除                               | 一覧表示しているEメールをすべて<br>削除します。                        |

| ソート    | 受信順              | 受信日時の新しい順に並べ替えます。   |
|--------|------------------|---------------------|
|        | 未読/              | 本文未受信メール、未読メール、既    |
|        | 未受信              | 読メール、サーバメールなしの順に    |
|        | 順                | 並べ替えます。             |
|        | 差出人              | 差出人の名前またはEメールアド     |
|        | 名順               | レスをO~9、A~Z、a~z、五十   |
|        |                  | 音順に並べ替えます。          |
|        | 日付順              | 保存日時の新しい順に並べ替えます。   |
|        | 未送信              | 未送信メール、送信失敗メール、     |
|        | 順                | サーバメールなし、送信済みメール    |
|        |                  | の順に並べ替えます。          |
|        | 宛先名              | 宛先の名前またはEメールアドレ     |
|        | 順                | スをO~9、A~Z、a~z、五十音   |
|        |                  | 順に並べ替えます。           |
|        | 件名順              | 件名をO~9、A~Z、a~z、五十音の |
|        |                  | 順(Fw:、Re:は無視されます)に並 |
|        | (mm match 1.1 mm | へ替えます。              |
|        | 保護順              | 保護されているEメール、保護され    |
|        |                  | こいないヒメールの順に並べ替えま    |
|        |                  | 9.                  |
| フォルダ移動 | 1件移動             | 選択しているEメールを移動します。   |
|        | 選択移              | Eメールを選択して移動します。     |
|        | 動                | 1. Eメールを選択→ •       |
|        |                  |                     |
|        |                  | 2. 移動先のフォルタを選択      |
|        | A (1) 74         |                     |
|        | 全件移              | 一覧表示しているEメールをすべて    |
|        | 劉                | 移動しまり。              |
| アドレス詳細 | ▶P.142           | アドレス詳細表示を利用する]      |
| 表示     |                  |                     |

メール

| 検索                          | Eメールアドレス/件名/本文/差出人名/<br>宛先/日時の一部を入力すると、該当する受<br>信メールまたは送信メールを検索して一覧表<br>示できます。<br>検索する文字を入力→●→●(検索)<br>・全角13/半角26文字まで入力できます。<br>・デコレーションアニメ/デコレーション<br>メールでは、正しく検索できない場合があり<br>ます。 |
|-----------------------------|----------------------------------------------------------------------------------------------------|
| 差出人件名詳細                     | 受信日時、差出人の名前、Eメールアドレス、件<br>名の全文を表示します。                                                                                                    |
| フォルダ表示へ<br>切替え              | 受信ボックス/送信ボックスをフォルダ表示<br>にします。<br>・受信ボックス/送信ボックスを一覧表示に<br>しているときのみ選択できます。                                                                                                    |
| 表示切替                        | 受信メール一覧画面/送信メール一覧画面の<br>表示を切り替えます。<br>・受信メール一覧画面では、「3行表示」「1行差<br>出人表示」「1行件名表示」を選択できます。<br>・送信メール一覧画面では、「3行表示」「1行宛<br>先表示」「1行件名表示」を選択できます。                                          |
| SDカードへ<br>保存/データ<br>フォルダへ保存 | ▶P.143[EメールをmicroSDメモリカー<br>ド/データフォルダへ保存する」                                                                                                    |

※ 画面により選択できる項目は異なります。

## アドレス詳細表示を利用する

● 受信メールー覧画面(▶P.139)/送信メールー覧画面 (▶P.139)でEメールを選択→ 「アワ」(サブメニュー)

#### →[アドレス詳細表示]

受信メールの場合は、差出人(From)、宛先(To/Cc)、返信先アドレス (Reply to)がある場合は返信先のEメールアドレスが表示されます。 送信メールの場合は、宛先(To/Cc/Bcc)のEメールアドレスが表示 されます。

#### 2 Eメールアドレスを選択→ ■

選択メニューが表示されます。

| 3 | Eメール作成              | 選択したEメールアドレスを宛先としたE<br>メールを作成します。<br>▶P.130「Eメールを送る」             |
|---|---------------------|------------------------------------------------------------------|
|   | デコレーション<br>アニメ作成    | 選択したEメールアドレスを宛先としたデ<br>コレーションアニメを作成します。<br>▶P.134「デコレーションアニメを送る」 |
|   | アドレス帳登録             | ▶P.109「他の機能からアドレス帳に登録<br>する」                                     |
|   | 受信振分け登録/<br>送信振分け登録 | 選択したEメールアドレスを「振分け登録」<br>(▶P.147)に登録します。                          |
|   | 拒否リスト登録             | 選択したEメールアドレスを「迷惑メール<br>フィルター」(▶P.155)の「指定拒否リスト<br>設定」に登録します。     |
|   | アドレスコピー             | 選択したEメールアドレスをコピーします。                                             |
|   | コピー                 | 表示されている差出人名称/アドレス帳<br>の名前/Eメールアドレスのいずれかをコ<br>ピーします。              |

※ 画面により選択できる項目は異なります。

## **I**memo

◎ 受信メール内容表示画面で差出人の名前またはEメールアドレスを選択すると、アドレス詳細表示の選択メニューが表示されます。宛先の名前またはEメールアドレスを選択すると、アドレス詳細表示画面が表示されます。
◎ 送信メール内容表示画面で宛先の名前またはEメールアドレスを選択すると、アドレス詳細表示の選択メニューが表示されます。

メール
## EメールをmicroSDメモリカード/ データフォルダへ保存する

EメールをmicroSDメモリカード/データフォルダに保存できます。

- ●信メールー覧画面(▶P.139)/送信メールー覧画面 (▶P.139)でEメールを選択→「ブワ」(サブメニュー)
- 2 [SDカードへ保存] / [データフォルダへ保存]

| 3 | 1件保存 | 選択しているEメールをmicroSDメモリカード/<br>データフォルダ内のフォルダに保存します。                                |
|---|------|----------------------------------------------------------------------------------|
|   | 選択保存 | 複数のEメールを選択して保存します。<br>Eメールを選択→ ■ → □□ (確定)                                       |
|   | 全件保存 | <ul> <li>一覧表示しているEメールをmicroSDメモリカー<br/>ド/データフォルダ内のフォルダにすべて保存し<br/>ます。</li> </ul> |

■ microSDメモリカードに保存する場合
 4 サブフォルダを選択→ ● → [はい]

■ データフォルダに保存する場合 —

4 [はい]

# **U**memo

- ◎本文/添付データ未受信のメールをmicroSDメモリカード/データフォ ルダに保存すると、microSDメモリカード/データフォルダからは本文/ 添付データを受信できません。
- ◎ microSDメモリカードの「メールフォルダ」、データフォルダの「Eメール フォルダ」内からEメールを送信することはできません。
- ◎ 受信済みの添付データのある受信メール/データを添付した送信メールを microSDメモリカードに保存すると、添付されているデータはmicroSDメ モリカード内のデータフォルダに保存されます。

## Eメール内容表示画面でできること

2

#### 1 受信メール内容表示画面(▶P.140)/送信メール内容 表示画面(▶P.140)→ (サブメニュー)

|          | 返信         | 返信               | <ul> <li>通常のEメールで返信します。</li> <li>件名には、元のEメールの件名に「Re:」を付けた件名が入力されます。</li> <li>宛先には、選択した差出人/返信先のEメールアドレスが入力されます。</li> </ul>                                                                                                    |
|----------|------------|------------------|----------------------------------------------------------------------------------------------------|
|          |            | 全員へ<br>返信        | 同報されている全員に返信します。<br>• 宛先が複数ある場合のみ選択できます。                                                                                                    |
|          | クイック       | 返信               | 本文を定型文から選択して、返信のEメール<br>を作成します。                                                                                                    |
|          | Dアニ<br>メ返信 | Dアニ<br>メ返信       | デコレーションアニメで返信します。                                                                                                    |
|          |            | Dアニ<br>メ全員<br>返信 | 同報されている全員にデコレーションアニ<br>メで返信します。<br>・宛先が複数ある場合のみ選択できます。                                                                                                    |
| PCメールで返信 |            | レで返信             | ケータイdePCメールで返信します。<br>・ Eメール設定の「返信メール引用」(▶P.153)<br>が「引用する」に設定されていて、ケータイ<br>dePCメールの「返信時の本文引用」が「使用す<br>る」に設定されている場合は、本文を引用しま<br>す。ただし、件名、本文がケータイdePCメール<br>の最大サイズを超えた場合は、超えた部分の文<br>字列を切り捨てます。<br>・ Eメールで設定した冒頭文、署名は付与さ<br>れず、ケータイdePCメールで設定した署<br>名が付与されます。 |

| 本文転送    | 本文を転送するEメールを作成します。<br>・Eメール /デコレーションメールを本<br>文転送する提会は、送信メール作成画面 |   |
|---------|-----------------------------------------------------------------|---|
|         | (▶P130)、デコレーションアニメを木                                            |   |
|         | 文転送する場合はデコレーションアニメ                                              |   |
|         | 作成画面(▶P.134)が表示されます。                                            |   |
|         | ・件名には、元のEメールの件名に「Fw:」を                                          |   |
|         | 付けた件名が入力されます。                                                   |   |
| 転送      | サーバに保存されているEメールを本文の                                             |   |
|         | 最後に引用して転送します。                                                   |   |
|         | ・送信メール作成画面(▶P.130)が表示さ                                          |   |
|         |                                                                 |   |
|         | ・件名には、元のEメールの件名に  FW:]を <br>                                    |   |
|         | ・サーバにある元のFメール(受信メール)                                            |   |
|         | を転送するため、受信できなかった添付                                              |   |
|         | データもすべて転送されます。                                                  |   |
|         | ・デコレーションアニメ/デコレーション                                             |   |
|         | メールは転送できません。                                                    | İ |
| 編集      | 未送信のEメールや、送信に失敗したEメー                                            |   |
|         | ルを編集して送信します。                                                    |   |
|         | ・Eメール/デコレーションメールを編集す                                            |   |
|         | る場合は、送信メール作成画面(▶P.130)、                                         |   |
|         | デコレーションアニメを編集する場合はデ                                             |   |
|         | コレーションアニメ作成回回(▶P.134)か<br>===+ゎ==                               |   |
|         |                                                                 |   |
| コヒー補朱   | 休護されている木达信のEメールや、达信に <br>  生敗」たらく したつピーレ 炉集」 天洋信                |   |
|         | 大奴したヒメールをコヒーし、柵乗して区店                                            |   |
|         | 送信済みのFメールを再送信します                                                |   |
| 竹区旧     | ・ 再送信されたFメールは別のFメールとし                                           |   |
|         | て送信ボックスに保存されます。                                                 |   |
| 保護/保護解除 | 表示しているEメールを保護します。                                               |   |
|         | ・保護されているEメールを表示中にサブ                                             |   |
|         | メニューを表示すると、「保護解除」と表示                                            |   |
|         | され 選択すると保護を解除できます.                                              |   |

| デコレーション<br>画像保存 | デコレーションメールの本文内に挿入され<br>ている画像をデータフォルダに保存しま |
|-----------------|-------------------------------------------|
|                 | 9。<br>保存する両角を選択、国(保存)                     |
|                 |                                           |
|                 | ・テコレーショノ転又子の場合は、Eメー                       |
|                 | ル表刷ノータ」ノオルタ内のノノコレー                        |
|                 | ンヨノエモン」の「ての他」ノオルタに、ナ                      |
|                 | コレーション絵文子以外は、「クラフィッ<br>ク」フォルダに保存されます。     |
| 一時停止/再開         | デコレーションアニメの再生を一時停止/                       |
|                 | 円開しまり。                                    |
| 削除              | 表示しているEメールを削除します。                         |
| 装飾データ削除         | 「デコレーションアニメが削除され、本文が                      |
|                 | テキストのEメールになります。                           |
| フォルダ移動          | 表示しているEメールを移動します。                         |
|                 | 移動先のフォルダを選択→ ■ →[はい]                      |
| アドレス詳細表示        | ▶P.142「アドレス詳細表示を利用する」                     |
| 本文指定コピー         | 本文の一部をコピーします。                             |
|                 | 1. 🖸 でコピー開始位置を選択→ 🗉 (始点)                  |
|                 | 2. 🕀 でコピー終了位置を選択→ 🗉 (終点)                  |
|                 | ・ 全角256/半角512文字まで選択できま                    |
|                 | す。                                        |
|                 | ・デコレーションメールの装飾情報/挿入                       |
|                 | されていた画像はコピーされません。                         |
| テンプレート保存        | 作成したデコレーションメールをテンプ                        |
|                 | レートとしてデータフォルダに保存します。                      |

| 文字サイズ           | メールの内容表示画面/内容確認画面を表<br>示する際の文字サイズを一時的に切り替え<br>ます。                        |
|-----------------|--------------------------------------------------------------------------|
|                 | 「でか文字」「やや大」「中」「やや小」「小」<br>「やや極小」「極小」「超極小」                                |
|                 | <ul> <li>・デコレーションアニメ/インフォメック</li> <li>セージを除くEメール内容表示面面で</li> </ul>       |
|                 | こうを称くしたかけるなが回面で、<br>のを押しても文字サイズを切り替える<br>ことができます(ロンクッチェンクサイズが切り<br>したです。 |
|                 |                                                                          |
|                 | <ul> <li>・設定した文字サイズは、デコレーションア<br/>二メ再生中は適用されません。</li> </ul>              |
| ファイル情報表示        | インライン再生されたデータのファイル名<br>とサイズを表示します。                                       |
|                 | <ul> <li>インライン再生されたデータを選択して<br/>いるときのみ選択できます。</li> </ul>                 |
| テキスト表示/<br>装飾表示 | デコレーションアニメをテキスト表示に切り替えます。                                                |
| TOWPLOY         | ・テキスト表示中にサブメニューを表示す<br>ろと「装飾表示」と表示され 選択すると                               |
|                 | デコレーションアニメ/文字装飾を表示<br>できます。                                              |

※画面により選択できる項目は異なります。

## 差出人/宛先/件名/電話番号/URL/ GPS情報/FeliCa情報を利用する

# ● 受信メール内容表示画面(▶P.140)/送信メール内容表示画面(▶P.140)を表示

■差出人/宛先を利用する場合

2 差出人/宛先を選択→ ■

選択メニューが表示されます。(▶P.142「アドレス詳細表示を利用する」)

- 件名をコピーする場合
- 2 件名を選択→ (コピー)→ ⊙ でコピー開始位置を選択 → ● (始点)→ ⊙ でコピー終了位置を選択→ ● (終点)

#### ■本文中の電話番号を利用する場合

#### 2 本文中の電話番号を選択→ •

| 3 | 音声電話    | 選択した電話番号に電話をかけます。                                                                                                    |
|---|---------|----------------------------------------------------------------------------------------------------|
|   | Cメール作成  | 選択した電話番号を宛先としたCメール<br>を作成します。<br>▶P.159[Cメールを送る]                                                                                                |
|   | アドレス帳登録 | ▶P.109「他の機能からアドレス帳に登録する」                                                                                                    |
|   | 特番付加    | 選択した電話番号に特番を付加して電話<br>をかけます。<br>▶P.120「発信メニューを利用する」                                                                                             |
|   | 地図検索    | EZwebで地図サイトに接続して、電話番<br>号のお店や会社の地図を表示します。<br>・ タウンページに掲載されている法人の<br>電話番号のみ検索できます。個人の電<br>話番号は検索できません。<br>・「エリア設定」を「日本」以外に設定して<br>いるときは、利用できません。 |

電話番号コピー/ 選択した電話番号をコピーします。

#### ■本文中のURLを利用する場合

コピー

#### 2 本文中のURLを選択→

| 3 | EZwebで接続          | EZwebで選択したURLのページを表示<br>します。      |
|---|-------------------|-----------------------------------|
|   | PCサイト<br>ビューアーで接続 | PCサイトビューアーで選択したURLの<br>ページを表示します。 |
|   | お気に入り登録           | ▶P.184「お気に入りリストを利用する」             |
|   | URLコピー/コピー        | 選択したURLをコピーします。                   |

#### ■本文中のGPS情報を利用する場合

A 本文中のGPS情報を選択→●

| EZナビ  | ゛ウォーク  | GPS情報をもとにEZナビウォークを利用<br>できます。<br>「地図を表示する」「ここへ行く」<br>▶P.191「EZナビウォークを利用する」 |
|-------|--------|----------------------------------------------------------------------------|
| EZweb | で接続    | EZwebで選択したURLのページを表示<br>します。                                               |
| お気に   | 入り登録   | ▶P.184「お気に入りリストを利用する」                                                      |
| アドレス  | ス帳登録   | ▶P.109「他の機能からアドレス帳に登録する」                                                   |
| URL⊐  | ピー/コピー | 選択したURLをコピーします。                                                            |

■本文中のおサイフケータイ<sup>®</sup>対応のEZアプリ情報を利用する場合

2 おサイフケータイ<sup>®</sup>対応のEZアプリ情報を選択→  $\rightarrow \blacksquare$  (はい)

おサイフケータイ<sup>®</sup>対応のEZアプリ情報に含まれるURLへジャンプし ます。

#### memo

- ◎ 電話番号として認識されるのは、TEL、Tel、tel:(大文字、小文字、全角、半角の 混在可)、■、◎に続く電話番号および、0から始まる9~11桁の数字です。
- ◎ [TEL(03)0001-XXXX」のように[()][-」が含まれている場合でも、電話 番号として認識されます。また、電話番号中に「\*|「#|「P」が含まれている 場合でも、電話番号として認識されます。
- ◎URLとして認識されるのは、「http://」または「https://」で始まる256文 字までの半角英数字・記号です。
- ◎ GPS情報として認識されるのは、「http://lまたは「https://lで始まる半 角英数字・記号のURI にGPS情報(datum=英数字記号)が含まれている場 合です。
- ◎ おサイフケータイ<sup>®</sup>対応のEZアプリ情報として認識されるのは、 「file://localhost」で始まる半角英数字、記号が含まれている場合です。
- ◎ デコレーションメールでは、おサイフケータイ®対応のEZアプリ情報を認 識できません。

## フォルダー覧画面でできること

■ 受信ボックスフォルダー覧画面(▶P.139)/ 送信ボックスフォルダー覧画面(▶P.139)でフォルダを 選択→ 「 / / / メニュー)

| 2 | 振分け登録       | ▶P.147「振分け登録する」                                 |
|---|-------------|-------------------------------------------------|
|   | フォルダ名<br>編集 | フォルダ名を編集します。<br>・フォルダ名は、全角8/半角16文字まで入力<br>できます。 |

х

3

| フォルダ<br>ロック/<br>フォルダ<br>ロック解除 | 選択しているフォルダをロック/ロック解除し<br>ます。ロックされたフォルダを操作するときは<br>ロックNo.の入力が必要になります。<br>ロックNo.を入力→ • → 【はい】<br>・制限される操作は、ロックしたフォルダ内のE<br>メールの表示、振分け登録、フォルダ名編集、<br>フォルダ設定リセット、メール再振分け、一覧<br>表示へ切替え、「受信・表示設定】/「送信・作成<br>設定」の「フォルダ表示」しな<br>い」への変更です。 |                                                                     |
|-------------------------------|----------------------------------------------------------------------------------------------------|---------------------------------------------------------------------|
| フォルダ設定<br>リセット                | 選択しているフォルダのフォルダ名をお買い上<br>げ時の状態に戻し、振分け登録をすべて削除しま<br>す。                                                                                                    |                                                                     |
| メール削除                         | フォルダ内<br>全件削除<br>全件削除                                                                                                    | 選択しているフォルダ内のEメー<br>ルをすべて削除します。<br>受信ボックス/送信ボックス内の<br>Eメールをすべて削除します。 |
| メール<br>再振分け                   | 現在、振分け登録されている内容で、Eメールの<br>再振分けを行います。                                                                                                    |                                                                     |
| プライバシー<br>設定 <sup>*</sup>     | ▶P.148「プライバシーフォルダを設定する」                                                                                                    |                                                                     |
| プライバシー<br>一時表示*               | ロックNo.を<br>イバシーフ:                                                                                                    | €入力し●を押すと、一時的にプラ<br>ォルダを表示することができます。                                |
| 一覧表示へ<br>切替え                  | 受信ボック)<br>す。                                                                                                    | ス/送信ボックスを一覧表示にしま                                                    |

※受信ボックスフォルダー覧画面でのみ表示されます。

# 振分け登録する

「メインフォルダ」以外のサブフォルダには、Eメールアドレスやアドレス帳グループ、件名を登録できます。登録したEメールアドレスや、アドレス帳グループに含まれるEメールアドレスからEメールを送受信した場合や、登録した件名を含むEメールを送受信した場合は、自動的に登録したサブフォルダにEメールが振り分けられます。

 ●信ボックスフォルダー覧画面(▶P.139)/
 送信ボックスフォルダー覧画面(▶P.139)でフォルダを 選択→ 「ブブ」(サブメニュー)→[振分け登録]

#### 2 フォルダを選択→ ● → ●

| 3 | よく送る人                           | メール送信頻度の一覧から選択してEメール<br>アドレスを入力します。<br>・メール送信頻度の一覧は、よくメールを送<br>信する順に送信メール履歴を並べ替えたも<br>のです。詳しくは、「送信メール履歴/受信<br>メール履歴/メール送信頻度について」<br>(▶P.125)をご参照ください。 |
|---|---------------------------------|----------------------------------------------------------------------------------------------------|
|   | アドレス帳引用                         | アドレス帳のEメールアドレスを登録します。                                                                                                    |
|   | 送信メール履歴<br>引用/<br>受信メール履歴<br>引用 | 送信メール履歴/受信メール履歴に記録され<br>たEメールアドレスを登録します。                                                                                                    |
|   | アドレス帳<br>グループ引用                 | アドレス帳のグループを登録します。                                                                                                    |
|   | プロフィール<br>引用                    | プロフィールに登録されているEメールアド<br>レスを登録します。                                                                                                    |
|   | アドレス直接<br>入力                    | Eメールアドレスを直接入力します。<br>・ Eメールアドレスの"@"の左側の部分のみ、<br>または"@"以降のドメインのみを登録する<br>こともできます。ただし、完全に一致するE<br>メールアドレスが登録されている場合は、<br>そちらが優先されます。                    |
|   | 件名入力                            | <ul> <li>件名を入力します。</li> <li>・ 全角50/半角100文字まで入力できます。</li> <li>・ 件名の一部が一致する場合も、振り分けられます。</li> <li>・ 一致するEメールアドレスが登録されている場合は、そちらが優先されます。</li> </ul>      |

#### memo

- ◎ドメインのみを登録する場合は、ドメインの先頭に"@"を入力してください。
- ◎振分け登録は、受信ボックス/送信ボックスごとに合計で最大200件登録 できます。
- ◎振り分け時に対象となるEメールアドレスは、受信ボックスの場合は差出 人、送信ボックスの場合は宛先のToの1件目です。
- ◎振分け登録の一覧画面で登録済みのEメールアドレスやアドレス帳グループ、件名を選択して[m](サブメニュー)→[削除]→[はい]と操作すると、削除できます。

# プライバシーフォルダを設定する

指定した受信ボックスフォルダをプライバシーフォルダに設定し、 「シークレット(M427)」(▶P.357)を「表示しない」に設定したとき に、そのフォルダが表示されないようにできます。

- 1 受信ボックスフォルダー覧画面(▶P.139)でフォルダを 選択→「ブワ」(サブメニュー)→[プライバシー設定]
- 2 ロックNo.を入力→ →[ON]

# **I**memo

- ◎ プライバシーフォルダを表示しない設定の場合、プライバシーフォルダに 振り分けられているメールは次の動作が行われません。
  - メール受信通知/未読Eメールアイコン表示/受信メール履歴の通知
  - ・メールに添付されているデータの自動受信\*
  - ※ただし、Eメールにてプライバシーー時表示状態の場合は、Eメール設定の「添付自動受 信」の設定に従って受信します。
- ◎ プライバシーフォルダに振り分けられているメールの受信では、mamorino ナビは起動しません。
- ◎受信ボックスフォルダー覧画面で (サブメニュー)→[プライバシーー時表示]を選択したり、「★」を長押ししてロックNo.を入力すると、一時的にプライバシーフォルダを表示することができます。

# なかよしボックスを利用する

特定のEメールアドレスを「なかよし登録」することで、そのEメール アドレスから受信したEメールと、そのEメールアドレスへ送信したE メールを1つのフォルダにまとめて表示できます。

#### 1 待受画面で 図 →[なかよしボックス]

なかよしボックスフォルダー覧画面が表示されます。 なかよしボックス内には、10個のフォルダが用意されています。

### **2** フォルダを選択→ ● →Eメールを選択→ ●

# // memo

◎なかよしボックスに表示されたEメールは、同時に受信ボックス/送信ボッ クスにも表示されます。削除した場合は、どちらも削除されます。
◎なかよしボックス内のEメールー覧画面のサブメニューについては、「E メールー覧画面でできること」(▶P.141)をご参照ください。

◎なかよしボックス内のEメール内容表示画面のサブメニューについては、 「Eメール内容表示画面でできること」(▶P.143)をご参照ください。

×

## なかよしボックスフォルダー覧画面の サブメニューを利用する

1 なかよしボックスフォルダー覧画面でフォルダを選択 → 「ファ」(サブメニュー)

| なかよし登録         | フォルダ内に<br>スを登録押す<br>「送信メー<br>「プでさては、<br>作<br>10のフォ<br>・10のフォ<br>は、1件のる | こ表示するEメールのEメールアドレ<br>ます。<br>と、「よく送る人」「アドレス帳引用」<br>ル履歴引用」「受信メール履歴引用」<br>ール引用」「アドレス直接入力」を選<br>す。Eメールアドレスの入力方法に<br>「振分け登録する」(▶P.147)の操<br>参照ください。<br>ルダに登録できるEメールアドレス<br>みです。 |
|----------------|------------------------------------------------------------------------|----------------------------------------------------------------------------------------------------|
| フォルダ名<br>編集    | フォルダ名を編集します。<br>・フォルダ名は、全角8/半角16文字まで入<br>できます。                         |                                                                                                    |
| 削除             | フォルダ内<br>全件削除                                                          | 選択しているフォルダ内のEメー<br>ルをすべて削除します。                                                                                                    |
|                | 全件削除                                                                   | なかよしボックス内のEメールを<br>すべて削除します。                                                                                                    |
| フォルダ設定<br>リセット | フォルダ名れ<br>録」で登録し                                                       | をお買い上げ時に戻し、「なかよし登<br>たEメールアドレスを削除します。                                                                                                    |

# インフォボックスを利用する

インフォボックスには、auから送信されるコンテンツに関する広告が 記載された「EZホットインフォ」やauからの重要なお知らせをお伝え するメールなど、通信料無料で配信されるメッセージが保存されます。

## 🚺 待受画面で 🖾 →[インフォボックス]

インフォメッセージの一覧が表示されます。

#### 2 メッセージを選択→ •

インフォメッセージの内容が表示されます。

# **I**memo

| 0. | インフォメッセージの一覧で [77] (削除)を押すと、メッセージを1件削  |
|----|----------------------------------------|
|    | 除/選択削除/全件削除できます。                       |
| 0. | インフォメッセージの内容を表示して「カヤ」(サブメニュー)を押すと、「デコ  |
|    | レーション画像保存」「削除」「本文指定コピー」「一時停止/再開」を選択で   |
| ŧ  | きます。詳細については、「Eメール内容表示画面でできること」(▶P.143) |
| 2  | をご参照ください。                              |
|    |                                        |
|    |                                        |

## データフォルダのEメールを利用する

- **]** 待受画面で →[データフォルダ]→[Eメールフォルダ]
- 2 [受信ボックス]/[送信ボックス]

Eメール一覧画面が表示されます。

🚦 Eメールを選択→ 🗉 (表示)

Eメール内容表示画面が表示されます。

#### **I**memo

- ◎Eメールー覧画面で「つ」(サブメニュー)を押すと、「削除」「赤外線送信」 「Bluetooth送信」「メールボックスヘコピー」「microSDへ保存」「アドレス 詳細表示」を選択できます。「メールボックスヘコピー」では、受信ボック ス/送信ボックス(▶P.138)に「1件コピー」「選択コピー」「全件コピー」で きます。コピー中は、一時的に電波OFFモードになります。受信メールの場 合は、「本文転送」も選択できます。
- ◎受信メール内容表示画面で「一」(サブメニュー)を押すと、「返信」「Dアニメ 返信」「本文転送」「一時停止/再開」「削除」「アドレス詳細表示」「本文指定コ ピー」「文字サイズ」「ファイル情報表示」「テキスト表示/装飾表示」を選択 できます。
- ◎送信メール内容表示画面で「一」(サブメニュー)を押すと、「コピー編集」「削除」「アドレス詳細表示」「本文指定コピー」「文字サイズ」「ファイル情報表示」「一時停止∕再開」を選択できます。

詳細については、「Eメール内容表示画面でできること」(▶P.143)をご参照ください。

## microSDメモリカードのEメールを利用する

- 🚹 待受画面で →[microSD]→[メールフォルダ]
- [Eメール受信ボックス]/[Eメール送信ボックス] フォルダー覧画面が表示されます。
- 3 フォルダを選択→ ■
  Eメールー覧画面が表示されます。

4 Eメールを選択→ • (表示)

Eメール内容表示画面が表示されます。

## 🥖 memo

- ◎Eメール一覧画面で「…」(サブメニュー)を押すと、「削除」「ソート」「フォルダ 移動」「メールボックスへコピー」「アドレス詳細表示」を選択できます。「メール ボックスへコピー」では、受信ボックス/送信ボックス(▶P.138)に「1件コ ピー」「選択コピー」「フォルダ内全件コピー」できます。コピー中は、一時的に電 波OFFモードになります。受信メールの場合は、「本文転送」も選択できます。 詳細については、「Eメールー覧画面でできること」(▶P.141)をご参照く ださい。
- ◎ 受信メール内容表示画面で「∞」(サブメニュー)を押すと、「返信」「Dアニメ 返信」「本文拡送」「一時停止/再開」「削除」「フォルダ移動」「アドレス詳細表 示」「本文指定コピー」「文字サイズ」「ファイル情報表示」「テキスト表示/装 飾表示」を選択できます。

送信メール内容表示画面で「2001(サブメニュー)を押すと、「コピー編集」 「削除」「フォルダ移動」「アドレス詳細表示」「本文指定コピー」「文字サイズ」 「ファイル情報表示」「一時停止/再開」を選択できます。

詳細については、「Eメール内容表示画面でできること」(▶P.143)をご参照ください。

## フォルダー覧画面のサブメニューを利用する

#### 👖 フォルダー覧画面でフォルダを選択→ 깨 (サブメニュー)

| 2 | フォルダ名<br>編集     | フォルダ名を編集します。<br>・フォルダ名は、全角8/半角16文字ま<br>できます。                                                                   |                                                                                                |  |  |  |
|---|-----------------|----------------------------------------------------------------------------------------------------|------------------------------------------------------------------------------------------------|--|--|--|
|   | メール削除           | フォルダ内<br>全件削除                                                                                                  | 選択しているフォルダ内のEメー<br>ルをすべて削除します。                                                                 |  |  |  |
|   |                 | 全件削除                                                                                                    | 全フォルダ内のEメールをすべて<br>削除します。                                                                      |  |  |  |
|   | フォルダ作成          | を入力して、フォルダを新規作成し<br>メモリカードへの初回アクセス時<br>ッダ1~10」が用意されています。<br>メモリカード内のEメール受信ボッ<br>ール送信ボックスには、最大100個<br>がを作成できます。 |                                                                                                |  |  |  |
|   | フォルダ削除          | 選択してい<br>をすべて削除                                                                                                | るフォルダとフォルダ内のEメール<br><sub>余します。</sub>                                                           |  |  |  |
|   | メールボック<br>スヘコピー | フォルダ内<br>全件コピー                                                                                                 | 選択しているフォルダ内のEメー<br>ルをすべて受信ボックス/送信<br>ボックス(▶P.138)にコピーしま<br>す。<br>・コピー中は、一時的に電波OFF<br>モードになります。 |  |  |  |
|   |                 | 全件コピー                                                                                                    | 全フォルダ内のEメールをすべて<br>受信ボックス/送信ボックス<br>(▶P.138)にコピーします。<br>・コピー中は、一時的に電波OFF<br>モードになります。          |  |  |  |
|   | 表示件数<br>切替え     | フォルダー<br>替えます。<br>「メール件数<br>・フォルダー<br>えることか                                                                    | <sup>©</sup> 画面に表示される件数表示を切り<br>」「件数表示なし」<br>−覧画面で「 <u>#</u> ]を押しても、切り替<br>ぶできます。              |  |  |  |

# Eメールを設定する

## **1** 待受画面で 図 → [Eメール設定]

Eメール設定メニューが表示されます。

| 2 | 受信·表示設定        | ▶P.151「受信·表示に関する設定をする」                                      |
|---|----------------|-------------------------------------------------------------|
|   | 送信·作成設定        | ▶P.153「送信·作成に関する設定をする」                                      |
|   | アドレス変更・<br>その他 | ▶P.154「アドレスの変更やその他の設定<br>をする」                               |
|   | Eメール設定確認       | 「受信·表示設定」、「送信·作成設定」(「アド<br>レス変換送信」を除く)の現在の設定を一覧<br>で確認できます。 |

# 受信・表示に関する設定をする

#### **[]** Eメール設定メニュー→[受信・表示設定]

| 2 | メール自動<br>受信 | <ul> <li>リーバに届いにとメールを自動的に受信するだうかを設定します。</li> <li>「自動受信する」「自動受信しない」</li> <li>・「自動受信しない」に設定すると、受信せずに新いモメールがサーバに到着したことをお知らせます。</li> <li>・「自動受信しない」に設定すると、mamorinoの防犯ブザー鳴動の通知、居場所通知または和経路通知は起動しません。</li> <li>・「エリア設定」を「日本」以外に設定した場合メール自動受信は自動的に「自動受信しない」「定されます。</li> </ul> |                                                                                                |  |  |  |  |
|---|-------------|----------------------------------------------------------------------------------------------------|------------------------------------------------------------------------------------------------|--|--|--|--|
|   | メール受信<br>方法 | 全受信                                                                                                    | <ul> <li>差出人・件名と本文を受信します。</li> <li>「エリア設定」を「日本」以外に設定した場合は、メール受信方法は自動的に「全受信」に設定されます。</li> </ul> |  |  |  |  |

| メール受信 | 指定全受信 | 指定したアドレスからのFメールは、                         | 添付白動  | 受信Fメールの添付データを自動的に受信するか                                                |
|-------|-------|-------------------------------------------|-------|-----------------------------------------------------------------------|
| 方法    |       | 差出人・件名と本文を受信します。指                         | 受信    | どうかを設定します。                                                            |
| /5/2  |       | 定していないアドレスからのEメー                          |       | 自動受信する:Eメールの受信と同時に添付データ                                               |
|       |       | ルは、差出人・件名のみを受信します。                        |       | を受信する。                                                                |
|       |       | アドレス帳:アドレス帳に登録されて                         |       | 自動受信しない:添付データを別途受信する。                                                 |
|       |       | いるアドレスからのEメールは差出                          |       | ・自動受信する添付データの種類、添付データの容                                               |
|       |       | 人・件名と本文を受信する。                             |       | 量の上限を変更するには「自動受信する」に設定                                                |
|       |       | 個別アドレス:「個別アドレス登録」で                        |       | した後で、「添付自動受信」を再度選択して「フッ」                                              |
|       |       | 登録したアドレスからのEメールは                          |       | (詳細)を押します。                                                            |
|       |       | 差出人・件名と本文を受信する。                           |       | 添付データの種類を選択して■を押すと、自動                                                 |
|       |       | <b>アドレス帳・個別アドレス</b> :アドレス                 |       | 受信する添付データを変更できます。自動受信す                                                |
|       |       | 帳に登録されているアドレス、「個別                         |       | る項目には、区が表示されます。                                                       |
|       |       | アドレス登録」で登録したアドレスか                         |       | 添付データの種類を選択して [ァァ] (サイズ)を押                                            |
|       |       | らのEメールは差出人・件名と本文を                         |       | すと、添付データの容量の上限を設定できます。                                                |
|       |       | 受信する。                                     |       | データのサイズを入力する画面で [ァァ] (リセッ                                             |
|       |       | 個別アドレス登録:個別アドレスを登                         |       | ト)を押すと、お買い上げ時の設定に戻ります。                                                |
|       |       | 録する。                                      |       | □□ (確定)を押すと、設定を完了します。                                                 |
|       |       | ・「個別アドレス登録」では、 ● を押す                      |       | ※自動で受信できるデータサイズは、685KBまでです。                                           |
|       |       | と「よく送る人」「アドレス帳引用」                         |       | ** ここで設定する) ータリイスは、Eメールで送られてくる行ち化さ<br>れたデータの上限です。受信した685KBのデータは、データフォ |
|       |       | 「送信メール履歴引用」「受信メール                         |       | ルダに保存されると、約500KBになります。                                                |
|       |       | 履歴引用」「プロフィール引用」「アド                        |       | <ul> <li>「エリア設定」を「日本」以外に設定した場合は、添</li> </ul>                          |
|       |       | レス直接入力」から入力方法を選択                          |       | 付自動受信は自動的に「自動受信しない」に設定                                                |
|       |       | して、個別アドレスを登録できます。                         |       | されます。                                                                 |
|       |       | ・ 個別アドレス登録」で登録済み                          | フォルダ  | 受信ボックスをフォルダ表示するかどうかを設定                                                |
|       |       | のアドレスを選択→[ファフ](サノメ                        | 表示    | します。                                                                  |
|       |       | _ユー)→[則际]→[はい]と探作9                        |       | 「フォルダ表示する」「フォルダ表示しない」                                                 |
|       |       | ると、則际でさまり。                                | デコレー  | デコレーションアニメをEメールー覧画面で選択                                                |
|       | 差出人:  | 差出人・件名のみを受信します。                           | ション   | したときに、アニメーションを全画面で再生する                                                |
|       | 件名受信  | ● 受信メール一覧画面(●P.139)で<br>ままま気気のにん。# たい認知して | アニメ表示 | かどうかを設定します。                                                           |
|       |       | 本义を木受信のEメールを選択して                          |       | 「デコレーションアニメ表示する」「デコレーショ                                               |
|       |       | ■を押9と、本乂も受信でさま9。                          |       | ンアニメ表示しない」                                                            |
|       |       |                                           | ガイド表示 | Eメール設定の各項目のガイドを表示するかどう                                                |
|       |       |                                           |       | かを設定します。                                                              |
|       |       |                                           |       | 「ガイド表示する」「ガイド表示しない」                                                   |

## 送信・作成に関する設定をする

#### Eメール設定メニュー→「送信・作成設定] 2 返信先 Eメールアドレス(マイアドレス)以外のアドレス アドレス ヘEメールを仮信してもらいたいときに設定しま す。 「設定する」「設定しない」 ・「設定する」を選択した場合は、返信先のEメール アドレス(半角64文字まで)を入力します。 差出人名称 送信先で表示される名前を設定します。 [設定する][設定しない] 「設定する」を選択した場合は、差出人名称(全角) 10/半角20文字まで)を入力します。 冒頭文/ 本文の冒頭/末尾に挿入する文を設定します。 署名 「付加する」「付加しない」 「付加する」を選択した場合は、冒頭文/署名(全) 角1.250/半角2.500文字まで。装飾する場合 は約2.5KBまで)を入力します。 ・ 冒頭文/署名には、最大10件(合計50KBまで) の画像/デコレーション絵文字/アニメーショ ンを挿入できます。 ※アニメーションは10件のうち1件のみ挿入できます。 ※冒頭文/署名に同一のアニメーションは挿入できません。 本文を引用して返信のメールを作成するときに、 本文に挿入できる画像/デコレーション絵文字 の制限(最大20件、または合計100KB以下)を 超える場合は、本文は引用されず、冒頭文/署名 が挿入されます。 Eメールを新規作成するときに、冒頭文/署名を 挿入することで、本文に挿入できる画像/デコ レーション絵文字の制限(最大20件、または合計 100KB以下)を超える場合は、画像/デコレー ション絵文字は挿入されません。

| 冒頭文/<br>署名   | <ul> <li>・文字入力サブメニューから冒頭文/署名を挿入<br/>しようとしたときに、本文に挿入できる画像/デ<br/>コレーション絵文字の制限(最大20件、または<br/>合計100KB以下)を超える場合は、画像/デコ<br/>レーション絵文字は挿入できません。</li> <li>・冒頭文と署名に同じ画像を挿入した場合でも、冒<br/>頭文と署名が本文に挿入されると、画像は異なる<br/>ファイルとして扱われます。</li> </ul>                                                                                                    |
|--------------|----------------------------------------------------------------------------------------------------|
| 返信メール<br>引用  | 返信時、受信メールの内容を本文に引用するかどうかを設定します。<br>「引用しない」「引用する」<br>・「引用する」に設定すると、受信メールの内容の行<br>頭に「>」を付けて引用します。受信メールがデ<br>コレーションメールの場合は、1行目の行頭のみ<br>「>」を付けて引用します。<br>・デコレーションアニメに返信する場合は、テキス<br>トの本文のみが引用されます。<br>・デコレーションアニメで返信する場合は、「返信<br>メール引用」の設定にかかわらず、本文は引用さ<br>れません。                                                                                                    |
| アドレス<br>変換送信 | <ul> <li>変換内容</li> <li>「デコレ&amp;絵文字送信」を利用する際、</li> <li>Eメールアドレスの一部(@以降)を</li> <li>自動的に変換するために設定します。</li> <li>1.編集する項目を選択→●</li> <li>→[はい]</li> <li>2.編集するタイトル/アドレスを</li> <li>選択→●</li> <li>3.タイトル/アドレスを編集→●</li> <li>・タイトルは、全角8/半り16文字まで入力できます。</li> <li>・アドレスは、半角62文字まで入力できます。</li> <li>・アドレス変換送信をする場合、メールの宛先にはアドレスが表示されます。</li> <li>モメールアドレスが表示されます。</li> </ul> |

| アドレス   | 初期値に | 「アドレス変換送信」の設定をすべて                                           |
|--------|------|-------------------------------------------------------------|
| 変換送信   | 戻す   | お買い上げ時の設定に戻します。                                             |
| フォルダ表売 | π    | 送信ボックスをフォルダ表示するか<br>どうかを設定します。<br>「フォルダ表示する」「フォルダ表示し<br>ない」 |

## **//**memo

◎ デコレーションアニメには、冒頭文/署名を挿入できません。
◎「アドレス変換送信」には、お買い上げ時に以下のアドレスが登録されています。

| 項目    | 基本アドレス<br>(自動変換の対象) | 変換後アドレス<br>(デコレ&絵文字送信) |  |  |
|-------|---------------------|------------------------|--|--|
| アドレス1 | @docomo.ne.jp       | @d.ne-u.jp             |  |  |
| アドレス2 | @jp-*.ne.jp         | @jp-*.ne-u.jp          |  |  |
| アドレス3 | @ezweb.ne.jp        | @ezweb.ne-u.jp         |  |  |
| アドレス4 | @*.vodafone.ne.jp   | @*.vodafone.ne-u.jp    |  |  |
| アドレス5 | @softbank.ne.jp     | @softbank.ne-u.jp      |  |  |
| アドレス6 | @pdx.ne.jp          | @pdx.ne-u.jp           |  |  |
| アドレス7 | @*.pdx.ne.jp        | @*.pdx.ne-u.jp         |  |  |
| アドレス8 | @willcom.com        | @willcom.ne-uu.com     |  |  |
|       |                     |                        |  |  |

※アドレス1:ドコモ アドレス2/アドレス4/アドレス5:ソフトバンク アドレス3:au アドレス6/アドレス7/アドレス8:ウィルコム ※\*は地域ごとに異なります。

# アドレスの変更やその他の設定をする

#### ■ Eメール設定メニュー→[アドレス変更・その他]

2 項目を選択→ ■ → [](入力欄)を選択→ ■ (入力) →暗証番号を入力→ ■ → [送信]

| 項目                            | 説明                                                                                                    |
|-------------------------------|----------------------------------------------------------------------------------------------------|
| Eメール<br>アドレスの<br>変更           | <ul> <li>EメールアドレスはEZwebの初期設定を行うと自動的に決まりますが、初期設定時に決まったEメールアドレスは変更できます。</li> <li>1. 「承諾する」</li> <li>Eメールアドレスの"@"の左側の部分(変更可能部分)を入力→●</li> <li>3. [送信]→[OK]→●</li> <li>3. [送信]→[OK]→●</li> <li>5. [シールアドレスの変更可能部分は、半角英数小文字、「.」「-」「」を含め、半角30文字まで入力できます。ただし、「.」を連続して使用したり、最初と最後に使用することもできません。また、最初に数字の「○]を使用することもできません。</li> <li>* 変更直後は、しばらくの間Eメールを受信できないことがありますので、あらかじめご了承ください。</li> <li>* 入力したEメールアドレスがすでに使用されている場合は、他のEメールアドレスの入力を求めるメッセージが表示されますので、再入力してください。</li> <li>* Eメールアドレスの変更は1日3回まで可能</li> </ul> |
| 送惑メール<br>フィルター                | ▶P.155「迷惑メールフィルターを設定する」                                                                                                    |
| au oneメール<br>へ自動保存<br>(通信料有料) | 「au oneメール」の提供終了のご案内を表示し<br>ます。<br>*au oneメールは、2013年9月30日をもって提供を終了いた<br>しました。                                                                                                    |

| 項目                                                                   | 説明                                                                                                    |
|----------------------------------------------------------------------|----------------------------------------------------------------------------------------------------|
| 自動転送先                                                                | 本製品で受信したEメールを自動的に転送するEメールアドレスを登録します。 1. □(入力欄)を選択→●(入力) 2. Eメールアドレスを入力→● 3. [送信]→[終了] ・ 自動転送先のEメールアドレスは、2件まで登録できます。 ・ 自動転送先の変更・登録は、1日3回まで可能です。 * 設定をクリアする操作は、回数には含まれません。 ・ [エラー! Eメールアドレスを確認してください。」と表示された場合は、自動転送先のEメールアドレスを確認してください。」と表示された場合は、自動転送先のEメールアドレスとして使用できない文字を入力しているの、指定のEメールアドレスが規制されている可能性があります。 ・ Eメールアドレスを間違って設定すると、転送先の方に迷惑をかける場合がありますのでで注意ください。 ・ 自動転送メールが送信エラーとなった場合、自動転送メールが送信エラーとなった場合、自動転送メールが送信エラーとなった場合、自動転送メールが送信エラーとなった場合、 |
| <ul> <li>Eメール</li> <li>ヘッダ</li> <li>情報表示</li> <li>(通信料有料)</li> </ul> | <ul> <li>サーバにある30日前(最大500件)までのE<br/>メールのヘッダ情報の表示と内容の確認ができます。</li> <li>ヘッダ情報とは、Eメールの送信日時、受信日時、送信者、経由したサーバなどの詳細情報です。</li> <li>Eメールの転送や、サーバ上からの削除ができます。</li> <li>転送は1日に100件まで可能です。宛先は1件のみ入力できます。本文は入力できません。</li> </ul>                                                                                                    |

| 項目     | 説明                          |
|--------|-----------------------------|
| その他の設定 | 「アドレス変更・その他」の設定の内容を一覧表示します。 |
| の確認    | ・設定を行った後は、「更新」を選択してください。    |

## **I**memo

◎ 暗証番号を同日内に連続3回間違えると、翌日まで設定操作はできません。

## 迷惑メールフィルターを設定する

迷惑メールフィルターには、特定のEメールを受信/拒否する機能と、携 帯電話・PHSなどになりすましてくるEメールを拒否する機能がありま す。

| 待受画面で □ → [迷惑メールフィルター]

■ おすすめの設定にする場合

#### 2 [オススメの設定へ]→[登録]→[戻る]

なりすましメール・自動転送メールおよび迷惑メールの疑いのある メールを拒否します。本設定により大幅に迷惑メールを削減できます。

#### ■ 詳細を設定する場合

2 [設定・確認する]→\_\_\_(入力欄)を選択→ 
(入力)
→暗証番号(4桁)を入力→ 
→ 
(送信]

| 3 | オススメー括設定 | 1.オン<br>2.携<br>み | ススメ設定<br>帯メールの<br>受信 | とにかく迷惑メールでお悩みの<br>方にオススメします。なりすまし<br>メール・自動転送メールおよび迷<br>惑メールの疑いのあるメールを<br>拒否します。<br>パソコンからのメール・なりすま<br>しメール・自動転送メールおよび<br>迷惑メールの疑いのあるメール<br>を拒否して、携帯電話・PHSから<br>のメールを受信する条件に設定 | 詳細設定                         | 指定受信<br>リスト設定                     | 個別に指定したEメールアドレス<br>やドメイン、「@」より前の部分を<br>含むメールを優先受信します。 <ul> <li>指定受信リスト以外のEメール<br/>をブロックする場合は、「一括<br/>指定受信」ですべてのチェック<br/>をOFF(受信拒否)にしてくだ<br/>さい。</li> <li>*指定受信リスト設定(なりすまし・転送メール時可)によりなりすまし規制)を回避して、10歳になりまし、転送メールを受信します、なお、本受</li> </ul> |
|---|----------|------------------|----------------------|----------------------------------------------------------------------------------------------------|------------------------------|-----------------------------------|----------------------------------------------------------------------------------------------------|
|   | 詳細設定     | 個別<br>設定         | 一括指定<br>受信           | します。<br>インターネット、携帯電話からの<br>メールを一括で受信/拒否しま                                                                                                    |                              | <br>指定拒否                          | 信リストにezweb.ne.jpやその一部を登録<br>すると、すべてのメールを受信するためご注意ください。<br>個別に指定したEメールアドレス                                                                                                    |
|   |          |                  | <br>迷惑メー<br>ルおまか     | す。<br>メールサーバで受信したPCメー<br>ルの中で、迷惑メールの疑いのあ                                                                                                    |                              | リスト設定                             | やドメイン、「@]より前の部分を<br>含むメールの受信を拒否します。                                                                                                    |
|   |          |                  | せ規制                  | るメールを自動検知して規制します。                                                                                                    |                              | 受信設定                              | auアトレス帳のるいはFriends<br>Noteに保存したメールアドレス<br>からのメールを受信することが                                                                                                    |
|   |          |                  | し規制                  | と同力のゲーレスを帰りてたら<br>してくるメールの受信を拒否し<br>ます。(高)(中)(低)の3つの設定<br>があります。<br>*指定受信リスト設定(なりすまし)転送メー                                                                                      | 設定確認/                        | <u> </u>                          | できます。<br>迷惑メールフィルター設定状態<br>の確認と、設定の解除ができます。                                                                                                    |
|   |          |                  |                      | ル許可)により「なりすまし規制」を回避し<br>て、自動転送メールを受信することもできま<br>す。                                                                                                    | PC設定用<br>パスワート               | ワンタイム<br><sup>×</sup> 発行          | パソコンからメールフィルター<br>を設定する場合のパスワードを<br>発行します。                                                                                                    |
|   |          |                  | HTML<br>メール<br>規制    | メール本文がHTML形式で記述<br>されているメールを受信、または<br>拒否することができます。                                                                                                    |                              |                                   | ▶P.157「パソコンから迷惑<br>メールフィルターを設定する<br>には」                                                                                                    |
|   |          |                  | URLリン<br>ク規制         | 本文中にURLが含まれるメール<br>を受信、または拒否することがで<br>きます。                                                                                                    | 設定にあた                        | って                                | 迷惑メールフィルターの設定を<br>行う際の説明を表示します。                                                                                                    |
|   |          |                  | 拒否通知<br>メール<br>返信設定  | 迷惑メールフィルターで拒否さ<br>れたメールに対して、受信エラー<br>(宛先不明)メールを返信するか<br>しないかを設定することができ<br>ます。                                                                                                  | ※ 最新の設定機<br>メールでお困<br>認ください。 | 能は、auホームページ(ノ'<br>りの方へ] → [迷惑Eメー) | [ソコンから:http://www.au.kddi.com/)→迷惑<br>し防止方法]→[迷惑メールフィルター機能]でご確                                                                                                    |

メール

156

# **I**memo

- ◎ 暗証番号を同日内に連続3回間違えると、翌日まで設定操作はできません。
- ◎迷惑メールフィルターの設定により、受信しなかったEメールをもう一度受信することはできませんので、設定には十分ご注意ください。
- ◎ 迷惑メールフィルターは、以下の優先順位にて判定されます。 指定受信リスト設定(なりすまし・転送メール許可) > なりすまし規制 > 指定拒否リスト設定 > 指定受信リスト設定 > アドレス帳受信設定 > HTMLメール規制 > URLリンク規制 > 一括指定受信 > 迷惑メールおま かせ規制
- ◎指定受信リスト設定(なりすまし・転送メール許可)は、自動転送されてきた Eメールが「なりすまし規制」の設定時に受信できなくなるのを回避する機能です。自動転送設定元のメールアドレスを指定受信リスト(なりすまし・転送メール許可)に登録することにより、そのメールアドレスがTo(宛先)もしくはCc(同報)に含まれているEメールについて、規制を受けることなく 受信できます。
  - ※ Bcc(隠し同報)のみに含まれていた場合(一部メルマガ含む)は、本機能の対象外となり ますのでご注意ください。
- ◎「拒否通知メール返信設定」は、迷惑メールフィルター初回設定時に自動的 に「返信する」に設定されます。なお「返信する」に設定している場合でも、な りすましメールには返信されません。
- ◎「URLリンク規制」を設定すると、メールマガジンや情報提供メールなどの 本文中にURLが記載されたEメールの受信や、一部のケータイサイトへの 会員登録などができなくなる場合があります。
- ◎「HTMLメール規制」を設定すると、メールマガジンやパソコンから送られ てくるEメールの中にHTML形式で記述されているEメールが含まれる場 合、それらのEメールが受信できない場合があります。また、携帯電話・PHS からのデコレーションメールは「HTMLメール規制」を設定している場合で も受信できます。

- ◎「なりすまし規制」は、送られてきたEメールが間違いなくそのドメインから送られてきたかを判定し、詐称されている可能性がある場合は規制するものです。
  - この判定は、送られてきたEメールのヘッダ部分に書かれてあるドメイン を管理しているブロバイダ、メール配信会社などが、ドメイン認証(SPFレ コード記述)を設定している場合に限られます。ドメイン認証の設定状況に つきましては、それぞれのブロバイダ、メール配信会社などにお問い合わせ ください。
  - ※パソコンなどで受け取ったEメールを転送させている場合、転送メールが正しいドメインから送られてきていないと判断され受信がブロックされてしまうことがあります。そのような場合は自動転送元のアドレスを「指定受信リスト設定(なりすまし・転送メール許可)」に登録してください。

#### ■ パソコンから迷惑メールフィルターを設定するには

迷惑メールフィルターは、お持ちのパソコンからも設定できます。au のホームページ内の「迷惑メールでお困りの方へ」の画面内にある「PC からの迷惑メールフィルター設定」にアクセスし、ワンタイムパスワー ドを入力して設定を行ってください。

PC設定用ワンタイムパスワードは、迷惑メールフィルター画面の「PC 設定用ワンタイムパスワード発行」で確認できます。

ワンタイムパスワードが発行されてから15分以内にパソコンから「迷惑メールフィルター設定」に接続を行ってください。15分を過ぎるとワンタイムパスワードは無効となります。

# ケータイdePCメールを利用する

ケータイdePCメールは、普段パソコンなどで利用しているメール アドレスを用いて、au電話からメールを送受信できるサービスです。 メールアドレスは、最大で5件まで設定できます。

# **M**memo

- ◎ 初回起動時は、ケータイdePCメールアプリをダウンロードする必要があり ます。ダウンロードにはパケット通信料がかかります。
- ◎メールの送受信、新着メールの確認、アプリのダウンロードには、別途パケット通信料がかかります。
- ◎ケータイdePCメールは、一般的なPOP/SMTP対応のメールサービスに 対応しています。一般的なPOP/SMTP以外には、対応しておりません。
- ◎ケータイdePCメールにおけるメールの送受信容量は、1日あたり3MBまでです。3MBを超えると、翌日の午前1:00を過ぎるまでケータイdePCメールの送受信を行うことができません。
- ◎掲載されている画面は表示例ですので、画面のレイアウトや表示内容、アイ コンなどは実際の画面とは異なることがあります。
- ◎ 掲載されているEZアプリの操作は操作例ですので、EZアプリの操作は実際の画面表示に従ってください。

# 会員登録する

ケータイdePCメールのご利用にあたっては、会員登録とメールアカ ウントの初期設定が必要です。会員登録後は、月額使用料がかかりま す。

1 待受画面で ○ → ⑦ (PCメール)→[はい(毎回確認)] →[利用する]→[利用規約に同意する]

### 2 (入力欄)を選択→ ● → 暗証番号を入力→ ● → [送 信] → [OK]

会員登録が完了すると、メールアカウントの初期設定を行うかどうか 確認する画面が表示されます。

「いいえ」を選択すると、初期設定を行わずにケータイdePCメールを終 了します。

#### 3 [はい]

ISP(インターネットサービスプロバイダ)の一覧が表示されます。

#### ■一覧にご利用のISPがある場合(簡単設定)

#### ご利用のISP(インターネットサービスプロバイダ)を 選択→

「メールアドレス」「メールアカウント」「メールパスワード」「差出人名称」を入力してください。

メールアカウントの初期設定が完了すると、ケータイdePCメールメニューが表示されます。

#### ■ 一覧にご利用のISPがない場合

#### 4 [その他]

「メールアドレス」「メールアカウント」「メールパスワード」「差出人名称」「POPサーバー」「SMTPサーバー」「APOP」「SMTP Auth」「POP before SMTP」「サブミッションポート」「SSL通信」「送信メールの署 名」「署名内容」「全アカウント新着問合せ対象」を設定してください。 メールアカウントの初期設定が完了すると、ケータイdePCメールメ ニューが表示されます。

# // memo

◎ケータイdePCメールメニューで「一」(アカウント)を押すと、メールアカ ウントの一覧が表示されます。[空き]→[はい]と操作すると、別のメールア カウントを登録できます。

## ケータイdePCメールメニューを表示する

1 待受画面で □ → 1770 (PCメール)

ケータイdePCメールメニューが表示されます。

| りーうイdePCメールメニュー    |   |
|--------------------|---|
| 12xxx@euone-net.jp |   |
| 副新規作成              |   |
| ≥.受信本'99X          |   |
| ≥ 送信本'>ウス          |   |
| 証明若メール開合せ          |   |
| ■ 全7カウント販売ナール同合せ   |   |
| ③PC对-AI設定/登錄解約     |   |
| 7-这明步仆             |   |
| 8779終7             |   |
| /ケータイdoDC          | • |
| V - 3 1 der C      | , |
| メールメニュー            | 8 |

| 2 | 新規作成               | 新しいメールを作成して送信します。                                             |
|---|--------------------|---------------------------------------------------------------|
|   | 受信ボックス             | 受信したメールが保存されます。                                               |
|   | 送信ボックス             | 送信済みのメールまたは未送信メールが保<br>存されます。                                 |
|   | 新着メール問合せ           | 新しくメールが届いているかを確認しま<br>す。                                      |
|   | 全アカウント<br>新着メール問合せ | 「全アカウント新着問合せ対象」に登録して<br>いるメールアドレスについて新しくメール<br>が届いているかを確認します。 |
|   | PCメール設定/<br>登録/解約  | ケータイdePCメールを利用する際の詳細<br>情報の設定や、会員登録/解約をします。                   |
|   | 説明サイト              | ケータイdePCメールサイトを表示します。                                         |
|   | アプリ終了              | ケータイdePCメールを終了します。                                            |

# Cメールを利用する

携帯電話同士で、電話番号を宛先としてメールのやりとりができる サービスです。海外の現地携帯電話の電話番号を宛先にしてもメッ セージが送れます。

# **U**memo

◎海外からCメールを送信する場合は、EZwebご利用のお申し込みが必要です。ご購入時にお申し込みにならなかった方は、auショップもしくはお客さまセンターまでお問い合わせください。

## Cメールを送る

漢字・ひらがな・カタカナ・英数字・記号・絵文字・顔文字のメッセージ (メール本文)を送信できます。送信完了時には、相手の方にCメールが 届いたかどうかが分かります。

#### 🚹 待受画面で 🖾 (1秒以上長押し)→[新規作成]

#### 2 本文を入力→ •

本文は、全角70/半角140文字まで入力できます。 本文を入力して
・を押すと、Cメール作成画面が表示されます。

## 3 [宛先]

| <ul> <li>よく送る人</li> <li>メール送信頻度の一覧から選択して電話番号を宛先に入力します。</li> <li>メール送信頻度の一覧は、よくメールを送信する順に送信メール履歴を並べ替えたものです。詳しくは、「送信メール履歴/受信メール履歴/メール送信頻度について」</li> <li>アドレス帳の目用</li> <li>アドレス帳の電話番号を宛先に入力します。</li> <li>送信メール履歴</li> <li>ジ信メール履歴/受信メール履歴の一覧から選択して電話番号を宛先に入力します。</li> <li>送信メール履歴</li> <li>ブロフィール引用</li> <li>プロフィールに登録している電話番号を宛先に入力します。</li> <li>電話番号入力</li> <li>電話番号へ力</li> <li>電話番号へ力</li> <li>電話番号を効先に入力します。</li> <li>(0)[1][0]+国番号+相手先電話番号</li> <li>*相手先標話番号</li> <li>*相手先標話番号</li> <li>*相手先標話番号</li> <li>*相手先携帯電話号の「の」で除まる場合は「の」を除いて入力してください。</li> <li>(1)[1][0]+国番号+相手先電話番号</li> <li>*相手先端話番号</li> <li>*相手先端話番号</li> <li>*1日手先端部電話号の「の」で除まる場合は「の」を除いて入力してください。</li> <li>(1)[1][0]+国番号+相手先電話番号</li> <li>*1日手先端部電話号の「の」で除まる場合は「の」を除いて入力してください。</li> <li>(1)[1][0]+回番号+相手先電話番号</li> <li>*1日手先端部番号</li> <li>*1日手先端部電話号の方にメールが届いた皆のメッセージが表示され、送信したメールは送信ボックスに保存されます。</li> </ul> |                                                                                                    |                                                                                                    |                                                                                                    |   |
|----------------------------------------------------------------------------------------------------|----------------------------------------------------------------------------------------------------|----------------------------------------------------------------------------------------------------|----------------------------------------------------------------------------------------------------|---|
| <ul> <li>アドレス帳の電話番号を宛先に入力します。</li> <li>送信メール履歴<br/>引用/受信メール</li> <li>送信メール履歴/受信メール履歴の一覧か<br/>ら選択して電話番号を宛先に入力します。</li> <li>プロフィール引用</li> <li>プロフィールに登録している電話番号を宛<br/>先に入力します。</li> <li>電話番号入力</li> <li>電話番号た効先に入力します。</li> <li>海外へ送信する場合は、相手先電話番号の前に「010」・「国番号」を入力します。</li> <li>[0][1][0]+国番号+相手先電話番号</li> <li>*相手先携帯電話番号の「0」ではまる場合は「0」を除いて入力してください。</li> <li>① (送信)/</li> <li>相手の方にメールが届くと、相手の方にメールが届いた皆のメッセージが表示され、送信したメールは送信ボックスに保存されます。</li> </ul>                                                                                                    | で電話番<br>ールを送<br>パ替えた<br>履歴/受<br>こついて」                                                                                                    | メール送信頻度の一覧から選択し<br>号を宛先に入力します。<br>・メール送信頻度の一覧は、よくメー<br>信する順に送信メール履歴を並<br>ものです。詳しくは、「送信メール<br>信メール履歴/メール送信頻度に<br>(▶P.125)をご参照ください。          | よく送る人                                                                                                    | 4 |
| <ul> <li>送信メール履歴<br/>引用/受信メール<br/>履歴引用</li> <li>プロフィール引用</li> <li>プロフィールに登録している電話番号を宛<br/>先に入力します。</li> <li>電話番号入力</li> <li>電話番号入力</li> <li>電話番号方力</li> <li>電話番号を宛先に入力します。</li> <li>海外へ送信する場合は、相手先電話番号の前に「010」・「国番号」を入力します。</li> <li>「0][1][0]+国番号+相手先電話番号</li> <li>**相手先携帯電話番号のが「0]で始まる場合は「0]を除いて入力してください。</li> <li>「0](送信)/</li> <li>相手の方にメールが届くと、相手の方にメールが届いた皆のメッセージが表示され、送信したメールは送信ボックスに保存されます。</li> </ul>                                                                                                    | 入力しま<br>〇 蓄積                                                                                                    | アドレス帳の電話番号を宛先にフ<br>す。                                                                                                    | アドレス帳引用                                                                                                   |   |
| プロフィール引用       プロフィールに登録している電話番号を宛先に入力します。         電話番号入力       電話番号を宛先に入力します。         海外へ送信する場合は、相手先電話番号の前に「010」・「国番号」を入力します。         [0][1][0]+国番号+相手先電話番号         **相手先帶電話番号が「0]で始まる場合は「0]を除いて入力してください。         [0] (送信)/         相手の方にメールが届くと、相手の方にメールが届いた皆のメッセージが表示され、送信したメールは送信ボックスに保存されます。                                                                                                    | の一覧か<br>します。                                                                                                    | 送信メール履歴/受信メール履歴(<br>レら選択して電話番号を宛先に入力し                                                                                                    | 送信メール履歴<br>引用/受信メール<br>履歴引用                                                                               |   |
| <ul> <li>電話番号入力</li> <li>電話番号を宛先に入力します。</li> <li>海外へ送信する場合は、相手先電話番号の前に「010」・「国番号」を入力します。</li> <li>[0][1][0]+国番号+相手先電話番号</li> <li>*相手先携帯電話番号が「0]で始まる場合は「0]を除いて入力してください。</li> <li>[1](送信)/</li> <li>[1](ご)</li> <li>[2](送信)/</li> <li>[2](ご)</li> <li>[3](ご)</li> <li>[4](ご)</li> <li>[5](1)(1)(1)(1)(1)(1)(1)(1)(1)(1)(1)(1)(1)(</li></ul>                                                                                                    | 番号を宛よ                                                                                                    | 用 プロフィールに登録している電話<br>先に入力します。                                                                                                    | プロフィール引用                                                                                                  |   |
| <ul> <li>海外へ送信する場合は、相手先電話番号の前に「010」・「国番号」を入力します。</li> <li>[0][1][0]+国番号+相手先電話番号</li> <li>*相手先携帯電話番号が「0]で始まる場合は「0]を除いて入力してください。</li> <li>□□(送信)/</li> <li>相手の方にメールが届くと、相手の方にメールが届いた旨のメッセージが表示され、送信したメールは送信ボックスに保存されます。</li> </ul>                                                                                                    |                                                                                                    | 電話番号を宛先に入力します。                                                                                                    | 電話番号入力                                                                                                    |   |
| 「     四     (送信) /      /     相手の方にメールが届くと、相手の方にメールが届いた旨のメッセー<br>ジが表示され、送信したメールは送信ボックスに保存されます。     //     //     の                                                                                                    | 播号  を入                                                                                                    | 海外へ送信する場合は、相手先電話番号の前に「010」・「国番号」を入<br>力します。<br>[0][1][0]+国番号+相手先電話番号<br>* 相手先携帯電話番号が「0]で始まる場合は「0]を除いて入力してください。                             |                                                                                                    |   |
|                                                                                                    | のメッセー<br>のメッセー<br>う。<br>のメッセー<br>の<br>発料<br>をこ<br>の<br>絵で<br>の<br>の<br>、<br>の<br>、<br>の<br>つ<br>、<br>の<br>、<br>の<br>、<br>の<br>、<br>の<br>、<br>の<br>、<br>の<br>、<br>の<br>、<br>の<br>、<br>の<br>、<br>の<br>の<br>の<br>、<br>の<br>の<br>の<br>の<br>の<br>の<br>の<br>の<br>の<br>の<br>の<br>の<br>の | [四](送信)/[     相手の方にメールが届くと、相手の方にメールが届いた旨のメッセージが表示され、送信したメールは送信ボックスに保存されます。                                                                 |                                                                                                    |   |
| 🍠 memo 🖻 🖻                                                                                                    |                                                                                                    |                                                                                                    | memo                                                                                                    | U |
| <ul> <li>○操作 5 で 一つ (サブメニュー)→[保存]と操作すると、Cメールを送信せずに送信ボックスへ保存できます。</li> <li>○ 相手の方が電波の届かない場所にいるときや、電源が入っていないなどの理由でCメールを送信できなかった場合、また海外へ送信する場合は、Cメールセンターへ蓄積するかどうか確認するメッセージが表示されます。</li> <li>はい:CメールセンターにCメールを蓄積します。相手の方が受信可能になった時点で送信されます。</li> </ul>                                                                                                    | は<br>送信せず<br>場合<br>ないなどの<br>せん<br>場合は、C<br>いれます。<br>を<br>信可能に<br>また、<br>は<br>の<br>の<br>の<br>の<br>の<br>し<br>の<br>の<br>の<br>し<br>の<br>の<br>の<br>の<br>の<br>し<br>の<br>の<br>の<br>の<br>の<br>の<br>の<br>の<br>の<br>の<br>の<br>の<br>の                                                                                                    | メニュー)→[保存]と操作すると、Cメールを<br>存できます。<br>かない場所にいるときや、電源が入っていな<br>信できなかった場合、また海外へ送信する場<br>債するかどうか確認するメッセージが表示され<br>マーにCメールを蓄積します。相手の方が受付<br>れます。 | ◎操作 5 で 一 (サブメ2)<br>に送信ボックスへ保存で<br>◎相手の方が電波の届か<br>理由でCメールを送信<br>メールセンターへ蓄積で<br>はい:Cメールセンター<br>なった時点で送信される | 0 |

いいえ:Cメール送信を中止します。送信されなかったCメールは、送信ボッ クスに保存されます。

#### ールセンターは、次の通りCメールをお預かりします。

|   | お預かり(蓄積)<br>可能時間 | 72時間まで<br>** 蓄積されてから72時間経過したCメールは、自動的に消去され<br>ます。                                |  |
|---|------------------|----------------------------------------------------------------------------------|--|
|   | お預かり可能<br>件数     | 制限なし<br>* 受信されるお客様のご利用状況、また、送信されるお客様の電話<br>機の種類により、Cメールセンターでお預かりできない場合があ<br>ります。 |  |
| 2 |                  |                                                                                  |  |

#### メール蓄積後 新しいCメールがCメールセンターに蓄積されるたび ぐに配信 に、Cメールセンターでお預かりしていたCメールがす べて配信されます。 トライ機能に 相手の方が電波の届かない場所にいるときや、電源が る配信 入っていないなどの理由で、蓄積後すぐに配信できな かった場合は、最大72時間、相手先へCメールを繰り返 し送信するリトライ機能によりCメールを配信します。 話を終了した 蓄積後すぐに配信できなかった場合は、お客様が本製品 きに配信 で通話やFZwebを終了したときに、Cメールセンターに お預かりしていたCメールをすべて配信します。

際SMSの場合、配信タイミングが異なる場合があります。

- 言したCメールは、送信ボックスに最大100件保存できます。それを超え と送信済み、送信失敗、未送信の順で古いCメールから自動的に削除しま その際、保護メールは自動削除の対象外です。
- 言者番号通知をせずにCメールを送信することはできません。
- り期間の条件により送信数に制限があります。詳しくはauホームページ ご覧ください。
- な字を他社の携帯電話に送信すると、一部他社の絵文字に変換されたり、 言側で正しく表示されないことがあります。

E、auの異なる携帯電話に送信した場合は、auの旧絵文字に変換される うがあります。

- ールの送信が成功しても、電波の弱い場所などではまれに「送信できま いでした」と表示される場合があります。
- SMSの詳細につきましては、auホームページをご確認ください。 p://www.au.kddi.com/service/kokusai/kokusai sms/index.html

5

4

## ■ ぷりペイド送信について

本製品がぷりペイド専用電話として発売された場合は、操作 5 で [⑦](サブメニュー)→[ぷりペイド送信]と操作して送信してくださ い。

- ・ぷりペイド送信で送信できる絵文字は、♥●○⑦の4種類です。それ 以外の絵文字は全角の空白(スペース)で送信されます。
- 一般契約のau電話からぶりペイド送信を行った場合、通常のCメール送信と同様に、翌月に通信料として請求されます(ぷりペイドの度数は減りません)。
- 「エリア設定」を「日本」以外に設定している場合は、ぷりペイド送信 をご利用になれません。
- ・相手の方が伝言・ボイスメールの蓄積を停止(▶P.225)している場合、ぷりペイド送信のCメールは相手側で受信できません。

## Cメールを受け取る

#### 📘 Cメールを受信

CメールセンターからCメールが送られてくると、 Cメール受信音が鳴り、 √が点灯します。 受信を完了すると、Cメール受信アイコンと受信件 数が表示されます。

#### 2 💿

受信ボックスフォルダー覧画面が表示されます。

┨ フォルダを選択→ 🗉

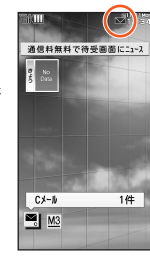

#### 4 Cメールを選択→ • (表示)

Cメールの内容が表示されます。

□□ (返信):返信のCメールを作成

[四] (返信)(1秒以上長押し):本文を定型文から選択して、返信のC
 メールを作成(クイック返信)

□:前のCメールを表示

■:次のCメールを表示

# **I**memo

- ◎全角51/半角101文字以上のCメールは、分割され2通のCメールとして 受信する場合があります。
- ◎操作中にCメールを受信した場合は、wが点灯し、Cメール受信音が鳴ります。
- ◎操作中にCメールを受信した場合は、新着通知でお知らせします。新着通知については、「新着通知の表示を設定する(M541)」(▶P.363)をご参照ください。
- ◎ 🖬は、未読のCメールがなくなると消灯します。
  - ※緊急速報メールを受信した場合は、 🚽の代わりに 🖈 が表示されます。
- ◎Cメールの受信は無料です。
- ◎受信したCメールでは、送信してきた相手の方の電話番号を確認できます。
- ◎受信したCメールは、受信ボックスに最大200件保存できます。それを超えると、既読、未読の順で古いメールから自動的に削除されます。その際、保護メールは自動削除の対象外です。

◎受信したメールの内容によっては正しく表示されない場合があります。

- ◎受信完了画面で●(確認)を押すと、受信したCメールが表示されます\*(ジャンプメール)。
  - ※未読のCメールが2件以上になった場合など、受信ボックスフォルダー覧画面や受信 メールー覧画面が表示される場合があります。

## 受信ボックス/送信ボックスのCメールを 確認する

受信したCメールは、受信ボックスに保存されます。送信済みのCメー ルや送信せずに保存したCメールは、送信ボックスに保存されます。

### | 待受画面で □ (1秒以上長押し)

Cメールメニューが表示されます。

- ・受信ボックスに未読メールがある場合は、■と件数が表示されます。
- ・送信ボックスに未送信メール(送信失敗メールを含む)がある場合は、 ■と件数が表示されます。
- 未読の緊急速報メールがある場合は、
- ・「四」(Eメール)を押すと、Eメールメニューに切り替えることができ
   ます。
- ■受信ボックスのCメールを確認する場合

#### 2 [受信ボックス]

受信ボックスフォルダー覧画面が表示されます。 受信ボックスには「メインフォルダ」と、10個のサブフォルダが用意さ れています。

- 「メインフォルダ」には、■が表示されます。 未読メールがある場合は、■が表示されます。
- サブフォルダには、
   が表示されます。 未読メールがある場合は、こが表示されます。

## 3 フォルダを選択→ ■

受信メール一覧画面が表示されます。

#### 4 Cメールを選択→ • (表示)

受信メール内容表示画面が表示されます。

- (返信):返信のCメールを作成
- (返信)(1秒以上長押し):本文を定型文から選択して、返信のC メールを作成(クイック返信)

図:前のCメールを表示

E:次のCメールを表示

■ 送信ボックスのCメールを確認する場合

2 [送信ボックス]

(2)

3

送信メール一覧画面が表示されます。

#### Cメールを選択→ ● (表示)

- 送信メール内容表示画面が表示されます。
- □:前のCメールを表示
- E:次のCメールを表示
- ・送信済みのCメールや、宛先が入力されていない保護されたCメール の場合は、「四」(コピー編集)を押すとコピーして編集できます。
- 未送信の宛先が入力されているCメールの場合は、「甲」(送信)を押す と送信できます。
- ・未送信の宛先が入力されていないCメールの場合は、「印」(編集)を押 すと編集できます。

## ■ 受信ボックス / 送信ボックスの見かた

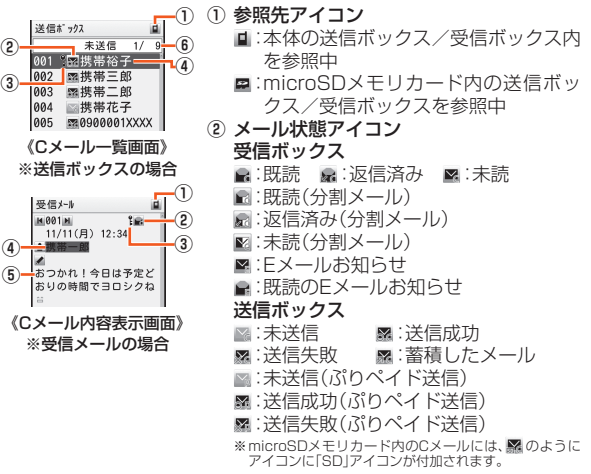

х

③ 保護アイコン

╏:保護されているCメールに表示されます。

- ④ 宛先/差出人の電話番号または名前 宛先/差出人の電話番号が表示されます。 電話番号がアドレス帳に登録されている場合は、アドレス帳に登録 されている名前が表示されます。
- ⑤ 本文

#### ⑥ 送信ボックス

「(未送信・送信失敗メール件数)/(送信ボックス内のメール件数)」 受信ボックス

「(未読メール件数)/(受信ボックス内のメール件数)」

# **U**memo

◎ 待受画面で → [ツール] → [Cメール]と操作しても、Cメールメニューが 表示されます。

## Cメール一覧画面でできること

#### ●信メールー覧画面(▶P.162)/送信メールー覧画面 (▶P.162)でCメールを選択→「772」(サブメニュー)

| 2 | 返信          | 返信のCメー                                                                                                    | -ルを作成します。                                                                                                  |
|---|-------------|----------------------------------------------------------------------------------------------------|----------------------------------------------------------------------------------------------------|
|   | 編集          | 選択している<br>・受信メール<br>され、新規                                                                                                    | SCメールを編集します。<br>ルを選択している場合は、本文がコピー<br>の送信メールになります。                                                         |
|   | コピー編集       | 保護されてい<br>して送信しま                                                                                                    | いる未送信のCメールをコピーし、編集<br>ます。                                                                                  |
|   | 再送信         | 送信済みの0<br>・再送信され<br>ボックスに                                                                                                    | Cメールを再送信します。<br>れたCメールは別のCメールとして送信<br>こ保存されます。                                                             |
|   | 選択保護/<br>解除 | <ul> <li>Cメールが自<br/>り、保進の場合</li> <li>Cメールを超く</li> <li>・保護するの</li> <li>・受信ボック</li> <li>・送信ボック</li> <li>・送最大50件</li> <li>・microSD,<br/>ボックスの</li> </ul> | ■動的に削除されないように保護した<br>除します。<br>ます。<br>ます・・・・・・・・・・・・・・・・・・・・・・・・・・・・・・・・・・・・                                |
|   | 削除          | 1件削除<br>選択削除                                                                                                    | 選択しているCメールを削除します。<br>Cメールを選択して削除します。<br>Cメールを選択→ ● → 「???」(実行)<br>→ [はい]                                   |
|   |             | フォルダ内<br>全件削除                                                                                                    | 受信ボックスのフォルダ内のCメー<br>ルをすべて削除します。<br>・「フォルダ表示((▶P.171)を[ON]<br>に設定している場合は、受信ボック<br>スで「フォルダ内全件削除」を実行<br>できます。 |

| 削除         | 全件削除                   | 受信ボックス/送信ボックスのC                          |
|------------|------------------------|------------------------------------------|
| 1221/27    |                        | メールをすべて削除します。                            |
|            |                        | ・「フォルダ表示」(▶P 171)を[OFF]                  |
|            |                        | に設定している場合は、受信ボックス                        |
|            |                        | で「全件削除」を実行できます。                          |
| 1/〒/3/〒    |                        | 「「「「「」」「「」」「「」」「「」」「「」」「「」」「」「」」「」「」」    |
| 表示切琴       | しろ ル り                 | 電面に日本 ルを11(石前)と及水                        |
| 12/1/9/日   | [1行表示(多                | 「「「「「「「「「「」」」」、「「」」、「「」」、「「」」、「「」、「」、「」、 |
|            | $\cdot C \times - U =$ | - 皆両両で「毋」を押しても、切り基える                     |
|            | ことができ                  | 見回因としま」と伴りてい、切り目れる                       |
| フェリガ       |                        |                                          |
| フオルン<br>投動 | 1件移動                   | 選択しているにメールを移動します。                        |
| 修理         | 選択移動                   | Cメールを選択して移動します。                          |
|            |                        | 1. Cメールを選択→ •                            |
|            |                        | → (実行)                                   |
|            |                        | 2. 移動先のフォルダを選択→ •                        |
|            |                        | →[はい]                                    |
|            | フォルダ内                  | 受信ボックスのフォルダ内のCメー                         |
|            | 全件移動                   | ルをすべて移動します。                              |
|            |                        | ・「フォルダ表示」(▶P.171)を「ON」                   |
|            |                        | に設定している場合は、受信ボック                         |
|            |                        | スで「フォルダ内全件移動」を実行                         |
|            |                        | できます。                                    |
|            | 全件移動                   | 受信ボックスのCメールをすべて移                         |
|            |                        | 動します。                                    |
|            |                        | ・「フォルダ表示」(▶P.171)を「OFF」                  |
|            |                        | に設定している場合は、受信ボック                         |
|            |                        | スで「全件移動」を実行できます。                         |
| アドレス       | 受信ボック                  | スの場合は差出人の電話番号、送信                         |
| 詳細表示       | ボックスの                  | 場合は宛先の電話番号が表示されま                         |
|            | す。                     |                                          |
|            | ・ [アアリ (サラ             | 『メニュー)を押すと、「音声電話」「C│                     |
|            | メール作品                  | ᡭ」「アドレス帳へ登録」「特番付加」「コ│                    |
|            | ピー」「振知                 | )け登録」「受信フィルター登録」が選択                      |
|            | できます。                  |                                          |
| アドレス帳      | ▶P.109「ft              | の機能からアドレス帳に登録する」                         |
| へ登録        |                        |                                          |

| 受信フィル<br>ター登録   | 選択してい。<br>ター」(▶P.1            | るCメールの電話番号を「受信フィル<br>71)の指定番号に登録します。                                                                                                  |
|-----------------|-------------------------------|----------------------------------------------------------------------------------------------------|
| 送信結果<br>詳細      | 送信結果をま<br>• microSD,<br>きません。 | 長示します。<br>メモリカード内のCメールでは、表示で                                                                                                    |
| microSD<br>へ移動/ | 1件移動/<br>コピー                  | 選択しているCメールをmicroSDメ<br>モリカード内に移動/コピーします。                                                                                              |
| ⊐ピ <b>−</b>     | 選択移動/<br>コピー                  | Cメールを選択してmicroSDメモリ<br>カード内に移動/コピーします。<br>1. Cメールを選択→<br>→ [⑦](実行)<br>2. 移動/コピー先のフォルダを選択<br>→ ■→[はい]                                  |
|                 | フォルダ内<br>全件移動/<br>コピー         | 受信ボックスのフォルダ内のCメー<br>ルをすべてmicroSDメモリカード内<br>に移動/コピーします。<br>・「フォルダ表示」(▶P.171)を[ON]<br>に設定している場合は、受信ボッ<br>クスで「フォルダ内全件移動/コ<br>ピー」を実行できます。 |
|                 | 全件移動/<br>コピー                  | 受信ボックス/送信ボックスのC<br>メールをすべてmicroSDメモリカー<br>ド内に移動/コピーします。<br>・「フォルダ表示」(▶P.171)を[OFF]<br>に設定している場合は、受信ボック<br>スで「全件移動/コピー」を実行で<br>きます。    |

※ 画面により選択できる項目は異なります。

# **M**memo

◎ microSDメモリカード内の受信ボックス/送信ボックスから、本体内の受信ボックス/送信ボックスにCメールの移動やコピーはできません。
 ◎ 未読のCメール、保護されているCメールはmicroSDメモリカードへ移動できません。

# Cメール内容表示画面でできること

#### 受信メール内容表示画面(▶P.162)/送信メール内容 表示画面(▶P.162)→ 777 (サブメニュー)

2

| 返信       |            | 返信のCメールを作成します。                                                        |
|----------|------------|-----------------------------------------------------------------------|
| クイック     | 返信         | 本文を定型文から選択して、返信のCメール<br>を作成します。                                       |
| 編集       |            | 表示しているCメールを編集します。<br>・受信メールを選択している場合は、本文が<br>コピーされ、新規の送信メールになりま<br>す。 |
| コピー編     | 集          | 保護されている未送信のCメールをコピー<br>し、編集して送信します。                                   |
| 再送信      |            | 送信済みのCメールを再送信します。<br>・ 再送信されたCメールは別のCメールとし<br>て送信ボックスに保存されます。         |
| 保護/保     | 護解除        | 表示しているCメールを保護/保護解除します。                                                |
| 削除       |            | 表示しているCメールを1件削除します。                                                   |
| フォルダ     | 移動         | 表示しているCメールを移動します。                                                     |
| アドレス     | 詳細表示       | ▶P.163「Cメールー覧画面でできること」                                                |
| 送信結果     | 詳細         | 送信結果を表示します。<br>・ microSDメモリカード内のCメールで<br>は、表示できません。                   |
| 本文<br>操作 | すべて<br>コピー | 本文の全体をコピーします。                                                         |
|          | ⊐Ľ–        | 本文の一部をコピーします。<br>1. ⊙でコピー開始位置を選択→●(始点)<br>2. ⊙でコピー終了位置を選択→●(終点)       |

| 本文<br>操作   | 単語<br>登録 | 本文の一部を単語登録します。<br>1. ②で登録開始位置を選択→●(始点)<br>2. ◎で登録線了位置を選択→●(総占) |
|------------|----------|----------------------------------------------------------------|
|            |          | 2. 読みを入力→■                                                     |
|            |          | ・単語登録できる文字数は、最大で全角<br>20/半角40文字以内です。                           |
| 文字サイ       | ズ        | Cメール内容表示画面の文字サイズを設定                                            |
|            |          | します。<br>「でか文字」「やや大」「中」「やや小」「小」「や<br> や極小」「極小」「超極小」             |
| アドレス帳へ登録   |          | ▶P.109「他の機能からアドレス帳に登録<br>する」                                   |
| 受信フィルター 登録 |          | 表示しているCメールの電話番号を「受信<br>フィルター」(▶P.171)の指定番号に登録<br>します。          |
| microSD^   |          | 表示しているCメールをmicroSDメモリ                                          |
| 移動/コ       | ビー       | カード内に移動/コピーします。                                                |
|            |          | 移動/コビー先のフォルダを選択→ !■<br> →[はい]                                  |
|            |          |                                                                |

※画面により選択できる項目は異なります。

## 本文中の電話番号/Eメールアドレス/URLを 利用する

# ● 受信メール内容表示画面(▶P.162)/送信メール内容表示画面(▶P.162)を表示

■本文中の電話番号を利用する場合

2 本文中の電話番号を選択→ •

| 3 | 音声電話     | 選択した電話番号に電話をかけます。         |
|---|----------|---------------------------|
|   | アドレス帳へ   | ▶ P.109「他の機能からアドレス帳に登録す   |
|   | <br>特番付加 | る」<br>▶P.120「発信メニューを利用する」 |

| コピー           | 選択した電話番号をコピーします。                           |
|---------------|--------------------------------------------|
| 振分け登録         | ▶P.167「振分け登録する」                            |
| 受信フィルター<br>登録 | 選択した電話番号を「受信フィルター」<br>(▶P.171)の指定番号に登録します。 |

#### ■本文中のEメールアドレスを利用する場合

2 本文中のEメールアドレスを選択→ ■

| 3 | Eメール作成           | 選択したEメールアドレスを宛先にした送信<br>メール作成画面(▶P.130)を表示します。        |
|---|------------------|-------------------------------------------------------|
|   | デコレーション<br>アニメ作成 | 選択したEメールアドレスを宛先にデコレー<br>ションアニメ作成画面(▶P.134)を表示し<br>ます。 |
|   | アドレス帳へ<br>登録     | ▶P.109「他の機能からアドレス帳に登録する」                              |
|   | コピー              | 選択したEメールアドレスをコピーします。                                  |

レ

#### ■ 本文中のURLを利用する場合

#### 2 本文中のURLを選択→●

| 3 | EZナビ<br>ウォーク <sup>*1</sup>          | GPS情報をもとにEZナビウォークを利用で<br>きます。<br>「地図を表示する」「ここへ行く」<br>▶P.191「EZナビウォークを利用する」 |
|---|-------------------------------------|----------------------------------------------------------------------------|
|   | EZwebで接続                            | EZwebで選択したURLのページを表示しま<br>す。                                               |
|   | PCサイト<br>ビューアー<br>接続 <sup>**2</sup> | PCサイトビューアーで選択したURLのペー<br>ジを表示します。                                          |
|   | お気に入りへ<br>登録                        | ▶P.184「お気に入りリストを利用する」                                                      |
|   | アドレス帳へ<br>GPS登録 <sup>*1</sup>       | ▶P.109「他の機能からアドレス帳に登録す<br>る」                                               |
|   |                                     |                                                                            |

#### 選択したURLをコピーします。

※1 GPS情報を含むURLを選択したときのみ表示されます。 ※2 通常のURLを選択したときのみ表示されます。

#### **I**memo

コピー

- ◎電話番号/URL/GPS情報として認識される条件については、「差出 人/宛先/件名/電話番号/URL/GPS情報/FeliCa情報を利用する」 (▶P.145)をご参照ください。
- ◎本文中に電話番号やURLを含むCメールを受信するには、Cメール安心ブロック機能を解除する必要があります。(▶P.170[Cメール安心ブロック機能を設定する」)

## 受信ボックスフォルダー覧画面でできること

#### ● 受信ボックスフォルダー覧画面(▶P.162)でフォルダを 選択→ [77] (サブメニュー)

| 2 | 振分け登録   | ▶P.167「振分け登録する」<br>フォルダ名を編集します。<br>・フォルダ名は、全角8/半角16文字まで<br>入力できます。 |                                |  |
|---|---------|--------------------------------------------------------------------|--------------------------------|--|
|   | フォルダ名編集 |                                                                    |                                |  |
|   | メール再振分け | 振分け登録る<br>振分けを行い                                                   | されている内容で、Cメールの再<br>います。        |  |
|   | メール削除   | フォルダ内<br>全件削除                                                      | 選択しているフォルダ内のC<br>メールをすべて削除します。 |  |
|   |         | 全件削除                                                               | 受信ボックス内のCメールを<br>すべて削除します。     |  |
|   | フォルダ作成  | フォルダ名 <sup>;</sup><br>成します。                                        | を入力して、フォルダを新規作                 |  |
|   |         | ・メインフォ<br>フォルダを                                                    | ォルダとは別に、最大10件まで<br>5作成できます。    |  |
|   | フォルダ削除  | 選択してい<br>メールをす^                                                    | るフォルダとフォルダ内のC<br>べて削除します。      |  |

| フォルダ<br>並び替え              | フォルダの<br>1. フォルダ<br>2. こで位置<br>3. 277 (保ィ                             | 表示位置を変更します。<br><b>を選択→</b> ■<br><b>冒を変更→</b> ■<br><b>存)</b>                                                                                    |
|---------------------------|-----------------------------------------------------------------------|----------------------------------------------------------------------------------------------------|
| 表示件数<br>切替え               | 受信ボックン<br>る件数表示な<br>「未読件数」「<br>・受信ボック<br>押しても、                        | スフォルダー覧画面に表示され<br>を切り替えます。<br>メール件数」<br>クスフォルダー覧画面で「 <u>#</u> 」を<br>切り替えることができます。                                                              |
| フォルダロック/<br>フォルダロック<br>解除 | 選択してい<br>除します。<br>こ<br>るま<br>・<br>制限され<br>の<br>Cメール<br>ボックスの<br>変更です。 | るフォルダをロック/ロック解<br>コックされたフォルダを操作す<br>ックNo.の入力が必要になりま<br>を入力→ ●→[はい]<br>5操作は、ロックしたフォルダ内<br>の表示、振分け登録、メール再<br>ール削除、フォルダ削除、受信<br>D「フォルダ表示」の「OFF」への |
| フォルダ設定<br>リセット            | フォルダ設<br>定リセット<br>全フォルダ<br>設定リセッ<br>ト                                 | 選択しているフォルダのフォ<br>ルダ名をお買い上げ時の状態<br>に戻し、振分け登録をすべて削<br>除します。<br>すべてのフォルダのフォルダ<br>名をお買い上げ時の状態に戻<br>し、振分け登録をすべて削除し<br>ます。                           |

## 振分け登録する

「メインフォルダ」以外のサブフォルダには、電話番号やアドレス帳グ ループを登録できます。登録した電話番号や、アドレス帳グループに含 まれる電話番号からCメールを受信すると、登録したサブフォルダにC メールが自動的に振り分けられます。

#### ● 受信ボックスフォルダー覧画面(▶P.162)で フォルダを選択→「パーマーマンターマーン・「振分け登録]

振分け登録画面に登録内容の一覧が表示されます。 □を押すと、登録先のサブフォルダを変更できます。

## 2 [新規登録]

| 3 | よく送る人                       | メール送信頻度の一覧から選択して電話番号を登録します。 <ul> <li>メール送信頻度の一覧は、よくメールを送信する順に送信メール履歴を並べ替えたものです。詳しくは、「送信メール履歴/受信メール履歴/受信メール履歴/メール履歴/メールと信頻度について」</li> <li>(▶P.125)をご参照ください。</li> </ul> |
|---|-----------------------------|----------------------------------------------------------------------------------------------------|
|   | アドレス帳引用                     | アドレス帳の電話番号を登録します。                                                                                                    |
|   | 送信メール履歴<br>引用/受信メー<br>ル履歴引用 | 送信メール履歴/受信メール履歴の一覧から<br>選択し電話番号を登録します。                                                                                                    |
|   | アドレス帳<br>グループ引用             | アドレス帳のグループを登録します。                                                                                                    |
|   | プロフィール<br>引用                | プロフィールに登録されている電話番号を登録します。                                                                                                    |
|   | 電話番号入力                      | 電話番号を直接入力して登録します。                                                                                                    |

#### memo

- ◎ 振分け登録は、合計で最大200件まで登録できます。
- ◎操作2で登録済みの電話番号を選択→●(編集)→[はい]と操作すると、登録内容を変更できます。
- ◎操作?で登録済みのアドレス帳グループを選択→●(確認)→●(編集)→ [はい]と操作すると、登録内容を変更できます。
- ◎操作2で登録済みの電話番号やアドレス帳グループを選択して (剤) 除)を押すと、1件削除/選択削除/フォルダ内全件削除できます。

## 緊急速報メールを利用する

緊急速報メールとは、気象庁が配信する緊急地震速報や津波警報、国や 地方公共団体が配信する災害・避難情報を、特定エリアのau電話に一 斉にお知らせするサービスです。

お買い上げ時は、緊急速報メール(緊急地震速報および災害・避難情報) の「受信設定」は「受信する」に設定されています。津波警報の受信設定 は、災害・避難情報の設定にてご利用いただけます。

緊急地震速報を受信した場合は、周囲の状況に応じて身の安全を確保 し、状況に応じた、落ち着きのある行動をお願いいたします。津波警報 を受信した時は、直ちに海岸から離れ、高台や頑丈な高いビルなど安全 な場所に避難してください。

#### memo

- ◎ 緊急速報メール受信時は、専用の警報音とバイブレータの振動で通知します。警報音は変更できません。
  - ※緊急地震速報の場合は、警報音と音声(「地震です」)、バイブレータの振動で通知します。
- ◎緊急地震速報とは、最大震度5弱以上と推定した地震の際に、強い揺れ(震度 4以上)が予測される地域をお知らせするものです。
- ◎ 地震の発生直後に、震源近くで地震(P波、初期微動)をキャッチし、位置、規模、想定される揺れの強さを自動計算し、地震による強い揺れ(S波、主要動)が始まる数秒~数十秒前に、可能な限り素早くお知らせします。
- ◎ 震源に近い地域では、緊急地震速報が強い揺れに間に合わないことがあります。
- ◎津波警報とは、気象庁から配信される大津波警報・津波警報を、対象沿岸を 含む地域へお知らせするものです。
- ◎ 災害・避難情報とは、国や自治体から配信される避難勧告や避難指示、各種 警報などの住民の安全に関わる情報をお知らせするものです。
- ◎日本国内のみのサービスです(海外ではご利用になれません)。
- ◎ 緊急速報メールは、情報料・通信料とも無料です。
- ◎当社は、本サービスに関して、通信障害やシステム障害による情報の不達・ 遅延、および情報の内容、その他当社の責に帰すべからざる事由に起因して 発生したお客様の損害について責任を負いません。
- ◎気象庁が配信する緊急地震速報や津波警報の詳細については、気象庁ホームページをご参照ください。

http://www.jma.go.jp/(パソコン用)

#### || 待受画面で 🖾 (1秒以上長押し)→[緊急速報]

緊急速報メニューが表示されます。

х

Ň

| 2 | 受信        | 緊急速報メール一覧を表示します。                                                                                                    | ■ 緊急速報メールを受信すると                                                                                         |   |
|---|-----------|----------------------------------------------------------------------------------------------------|----------------------------------------------------------------------------------------------------|---|
|   | ボックス      | 緊急速報メールを選択→●(表示) <ul> <li>緊急速報メールー覧画面で[m](削除)を押す</li> <li>と、緊急速報メールを1件削除/選択削除/全</li> </ul>                                                                                                    | 緊急速報メールを受信すると、専用の警報音とバイブレータの振動、<br>面上の表示で通知します。                                                         | 画 |
|   |           | <ul> <li>件削除できます。</li> <li>緊急速報メール内容表示画面で「一」(削除)を<br/>押すと、緊急速報メールを1件削除できます。</li> <li>受信ボックスには、最大20件の緊急速報メール<br/>を保存できます。20件を超えると、既読、未読<br/>の順で古い緊急速報メールから自動的に削除さ<br/>れます。</li> </ul>                                                                                           | <br>1 緊急速報メールを受信<br>緊急速報メールが送られてくると、警報音(固定)<br>が鳴り、★が点灯します。<br>受信を完了すると、待受画面には緊急速報メール<br>受信アイコンが表示されます。 |   |
|   | 受信設定      | 緊急速報メールを受信するかどうかを設定します。<br>「受信する」「受信しない」                                                                                                    | 緊急地震速转<br><b>5点</b> №3                                                                                  |   |
|   | 受信音/バイブ確認 | <ul> <li>緊急地震速報よたは災害・避難情報および津波</li> <li>警報を受信したときの受信音(警報音)とバイブレータの振動を確認できます。</li> <li>「緊急地震速報」「災害・避難情報」</li> <li>「ஹ」(再生)を押すと受信音とバイブレータの振動を確認できます。</li> </ul>                                                                                                    | <br>2<br>■<br>緊急速報メール内容表示画面に、受信した緊急速<br>報メールの詳細が表示されます。                                                 |   |
|   | マナー時の鳴動設定 | マナーモードの設定にかかわらず、警報音とバイ<br>ブレータの振動で通知するかどうかを設定しま<br>す。<br>「通知する」「通知しない」<br>・「通知する」」に設定されている場合、マナーモー<br>ドの設定にかかわらず、警報音とバイブレータ<br>の振動で通知します。<br>・「通知しない」に設定されていて、マナーモード<br>が「通常マナー」「ドライブ」「サイレントマナー」<br>「オリジナルマナー」に設定されている場合、警<br>報音は鳴りません。「ドライブ」「サイレントマ<br>ナー」の場合は、バイブレータも振動しません。 | <u>戻る 00 </u> 別除<br>《緊急速報メール<br>内容表示画面》                                                                 | , |

#### memo

- ◎通話中は、緊急速報メールを受信できません。また、Cメール/Eメールの送受 信中やEZwebなどの通信中は、緊急速報メールを受信できない場合があり ます。
- ② 電源を切っていたり、サービスエリア内でも電波の届かない場所(トンネル、 地下など)や電波状態の悪い場所では、緊急速報メールを受信できない場合 があります。その場合、通知を再度受信することはできません。
- ◎ テレビやラジオ、その他伝達手段により提供される緊急速報とは配信するシ ステムが異なるため、緊急速報メールの到達時刻とは差異が生じる場合があ ります。
- ◎ お客様の現在地と異なる地域に関する情報を受信する場合があります。
- ◎緊急速報メールの警報音を変更したり、音量の調節をすることはできません。
- ◎ EZwebやEZアプリ、LISMO!、ワンセグ等を利用中は警報音は鳴らず、画面上の表示やバイブレータでの通知となる場合があります。
- ◎操作中に緊急速報メールを受信した場合は、★が点灯し、警報音が鳴り、バイブレータの振動で通知します。操作を終了して待受画面に戻ると、緊急速報メール受信アイコンが表示されます。
- ◎ 🖈 は未読の緊急速報メールがある場合に表示されます。
  - ※Cメール/Eメールを受信した場合は、★の代わりに 🚽 ∕ 🖢 が表示されます。
- ◎「Cメール受信(M215)」の「Cメール受信音量」が「OFF」に設定されている場合でも、緊急速報メールの警報音は固定の音量で鳴ります。
- ◎「Cメール受信(M215)」の「バイブレータ」が「OFF」に設定されている場合でも、警報音に合わせてバイブレータが振動します。
- ◎ サブディスプレイに受信のお知らせが表示されているときに本体を開くと、 受信した緊急速報メールが表示されます。
- ◎ mamorinoナビの「緊急時位置確認」が「ON」に設定されている場合に緊急速 報メールを受信すると、mamorinoナビに登録しているすべてのmamorino に移動経路通知を開始する特定Cメールを自動的に送信します。

# Cメール安心ブロック機能を設定する

Cメール安心ブロック機能は、本文中にURLや電話番号を含むCメー ルを受信拒否する機能です。

**I**memo

- ◎Cメール安心ブロック機能は、ご利用開始時から設定が有効となっていま す。
- ◎ 機種変更した場合は、以前ご使用の機種で設定された内容がそのまま継続 されます。
- ◎ ブロック対象のCメールは、通常のCメール(ぷりペイド送信含む)です。 お留守番サービス(伝言お知らせ、着信お知らせ)、待ちうた情報お知らせ サービスは、対象外です。

## ■Cメール安心ブロック機能の設定方法

Cメール安心ブロック機能の設定は、特定の電話番号にCメールを送信 することで行います。

| 設定を解除する  | 本文に「解除」と入力して、<br>09044440010にCメールを送信する。 |
|----------|-----------------------------------------|
| 設定を有効にする | 本文に「有効」と入力して、<br>09044440011にCメールを送信する。 |
| 設定を確認する  | 本文に「確認」と入力して、<br>09044440012にCメールを送信する。 |

※設定時のCメール送信は無料です。

※設定完了の案内Cメールは、「09044440012」の番号通知で届きます。

## ■Cメール安心ブロック機能で受信拒否された場合

送信したCメールがCメール安心ブロック機能により受信拒否され、 「ご指定の相手へは送信できません」とエラーメッセージが表示されま す。

# Cメールを設定する

#### 1 待受画面で □ (1秒以上長押し)→[Cメール設定]

Cメール設定メニューが表示されます。

| 2 | 署名      | Cメールの新規作成時に、本文にあらかじめ<br>入力される署名を設定します。<br>「ON」「OFF」<br>・「ON」を選択した場合は、署名を入力しま<br>す。<br>・署名は、全角40/半角80文字まで入力で<br>きます。      |
|---|---------|----------------------------------------------------------------------------------------------------|
|   | 蓄積機能    | Cメールの送信が失敗した場合、送信したC<br>メールをCメールセンターに自動蓄積するか<br>どうかを設定します。<br>選択蓄積:そのつど蓄積するかどうかを選択<br>する。<br>自動蓄積:自動的にCメールセンターに蓄積<br>する。 |
|   | 受信フィルター | ▶P.171「受信フィルターを設定する」                                                                                                    |
|   | フォルダ表示  | 受信ボックスをフォルダ表示にするかどうか<br>設定します。<br>「ON」「OFF」<br>・フォルダロックしたフォルダがある場合に<br>「OFF」を選択すると、ロックNo.の入力が必<br>要です。                   |
|   | メール件数確認 | 受信ボックスと送信ボックスのCメールの件<br>数を表示します。                                                                                         |

## 受信フィルターを設定する

# Cメール設定メニュー→[受信フィルター] →ロックNo.を入力→ •

| 2 | 指定番号         | 設定                       | 指定した番号からのCメールを受信し<br>た場合、受信拒否するかどうかを設定し<br>ます。<br>「ON」「OFF」                                                                                                    |
|---|--------------|--------------------------|----------------------------------------------------------------------------------------------------|
|   |              | 指定番号一覧                   | 指定番号一覧が表示されます。<br>・「新規登録」を選択すると、受信を拒否<br>する電話番号を登録できます。「アド<br>レス帳引用」「送信メール履歴引用」「<br>「フロフィール<br>引用」「電話番号入力」から入力方法を<br>選択できます。<br>・登録済みの電話番号を選択→ ●(編<br>集)→[はい]と操作すると、電話番号<br>を編集できます。<br>・登録済みの電話番号を選択して<br>(削除)を押すと、電話番号を1件削<br>除/選択削除/全件削除できます。<br>・電話番号の先頭に「184(発信者番号<br>非通知)」「186(発信者番号通知)」<br>が付加されている場合は、「184」<br>「186」を削除して登録します。<br>・受信フィルターで受信を拒否しても、<br>送信側は正常に送信されたことにな<br>ります。送信料もかかります。 |
|   | アドレス帳<br>登録外 | アドレス<br>メールを<br>「ON」「OF  | 帳に登録されていない電話番号からの℃<br>受信拒否するかどうかを設定します。<br>序∫                                                                                                    |
|   | Eメール<br>お知らせ | Eメールま<br>します。<br>「ON」「OF | 3知らせを受信拒否するかどうかを設定<br>F」                                                                                                    |

# EZwebやネットワーク サービスを利用する

| EZwebを利用する                    | 174 |
|-------------------------------|-----|
| EZwebメニューを表示する                |     |
| auポータルからコンテンツにアクセスする          |     |
| auお客さまサポートを利用する               |     |
| ブラウザメニューを利用する                 |     |
| お気に入りリストを利用する                 |     |
| 画面メモリストを利用する                  |     |
| EZwebを設定する                    |     |
| EZニュースEXを利用する                 |     |
| スポーツ/健康メニューを利用する              |     |
| ショッピング&オークションを利用する            |     |
| EZナビを利用する                     |     |
| FZナビメニューを表示する                 |     |
| EZナビウォークを利用する                 |     |
| EZ助手席ナビを利用する                  |     |
| 安心ナビを利用する                     |     |
| 地図ビューアーを利用する                  |     |
| 災害時ナビを利用する                    |     |
| ケータイ探せて安心サービスを利用する            |     |
| EZナビを設定する                     |     |
| 他の機能でGPS情報を付加するには             |     |
| EZアプリを利用する                    |     |
| アプリメニューを利用する                  |     |
| au Smart Sports Run&Walkを利用する |     |
| au Smart Sports Fitnessを利用する  |     |
| バーコードリーダー&メーカーを利用する           | 205 |

| Gガイド番組表リモコンを利用する                       | 206                                                                       |
|----------------------------------------|---------------------------------------------------------------------------|
| QUICPay™(クイックペイ)を利用する                  | 206                                                                       |
| モバイルSuicaを利用する                         | 207                                                                       |
| らサイフケータイ <sup>®</sup> (EZ FeliCa)を利用する | 208                                                                       |
| EZ FeliCaメニューを利用する                     | 209                                                                       |
| リーダー/ライターとやりとりする                       | 210                                                                       |
| FeliCaロックをかける(M412)                    | 210                                                                       |
| auケータイクーポンを利用する                        | 211                                                                       |
| <sup>っ</sup> でサイトビューアーでサイトを見る          | 213                                                                       |
| PCサイトビューアーのスタートメニューを表示する               | 214                                                                       |
| パソコン用のサイトを見る                           | 215                                                                       |
| メニューを利用する                              | 217                                                                       |
|                                        |                                                                           |
| シーユ シーション リークサービスを利用する                 | 221                                                                       |
| シーユー ビーカリック                            | <b>221</b>                                                                |
| はのスットワークサービスを利用する                      | 221<br>221<br>227                                                         |
| はのネットワークサービスを利用する                      | 221<br>221<br>227<br>230                                                  |
| AUのネットワークサービスを利用する                     | 221<br>221<br>227<br>230<br>231                                           |
| AUのネットワークサービスを利用する                     | 221<br>227<br>230<br>231<br>232                                           |
| AUのスットワークサービスを利用する                     | 221<br>227<br>230<br>230<br>232<br>232<br>232                             |
| AUのネットワークサービスを利用する                     | 221<br>227<br>230<br>231<br>232<br>233<br>233<br>234                      |
| AUのネットワークサービスを利用する                     | 221<br>227<br>230<br>231<br>232<br>233<br>234<br>235                      |
| Auのネットワークサービスを利用する                     | 221<br>221<br>227<br>230<br>231<br>232<br>233<br>233<br>235<br>236        |
| Auのネットワークサービスを利用する                     | 221<br>227<br>230<br>231<br>232<br>232<br>233<br>234<br>235<br>236<br>238 |

# EZwebを利用する

EZwebは、au電話でインターネットを簡単に楽しめる情報サービスです。

## **M**memo

- ◎EZwebのご利用には、お申し込みが必要です。ご購入時にお申し込みにならなかった方は、auショップもしくはお客さまセンターまでお問い合わせください。
- ◎ EZwebはインターネットを利用したサービスです。インターネット上のコ ンテンツには、一部の方に不快感を与えるものも存在します。本サービスに よる検索の結果、このようなデータがリンクされたり、参照されたりするこ とも予想されます。ご利用に関してはご注意ください。
- ◎ EZwebでご利用いただけるメニューおよびその情報につきましては、情報 提供を行う企業・団体の責任に基づき提供させていただいておりますので、 ご了承ください。
- ◎ EZwebでご利用いただけるメニューは、インターネットを経由しているものがあり、混雑などにより情報の取得に時間がかかる場合があります。
- ◎ 情報サイトによっては、表示に数分かかることがあります。
- ◎ EZwebに対応していない情報サイトは正しく表示されない場合があります。
- ◎ 通話中は、EZwebをご利用になれません。
- ◎「エリア設定」を「日本」以外に設定している場合は、一部の機能をご利用に なれません。

## EZweb専用通信料金について

通信料は通常の音声通話料・データ通信料とは異なるEZweb専用の料金が適用されます。

EZweb専用通信料金とは、接続時間に関係なく、送受信したデータ 量に応じて課金されるシステムです。

詳しい内容については、auホームページもしくはお客さまセンター までお問い合わせください。

- ・提供されるメニューは、インターネットを経由しているものがあり、 お客様のご契約内容によっては、データ量に応じた通信料(EZweb 専用通信料金)が必要となる場合がありますのでご了承ください。
- ・着信メロディなど、ダウンロードするデータにはEZweb専用通信料 金とは別に情報料が課金されます(有料情報の場合)。
- ・受信状態および受信したデータにより正しく受信されなかった場合 でも通信料(EZweb専用通信料金)がかかる場合があります。
- EZwebの情報サイトの中には、内容によっては通話料がかかるもの があります。
- EZサーバと情報を送受信すると、接続失敗時にも接続料がかかります(初期設定時を除く)。
- 海外でのパケット通信のご利用は、通信料が高額となる可能性があります。

## SSL/TLSについて

EZwebでは、SSL(Secure Sockets Layer) /TLS(Transport Layer Security)サイトもご利用いただけます。SSL/TLSとは、盗 聴、改ざん、なりすましなどのネット上の危険からクレジットカード番 号や企業秘密などを保護するため、情報を暗号化して送受信する通信 方式です。EZwebから通常のサイトと同様の操作で、au電話内のルー ト証明書を利用し、SSL/TLSに対応したサイトを表示すること、お よびSecurity Passにより取得した利用者証明書(au証明書)を使っ てSecurity Passに対応したサイトを表示できます。

# **I**memo

◎当社および当社が指定する認証機関は、お客様に対しSSL(Secure Sockets Layer)とTLS(Transport Layer Security)通信の安全性に 関し何ら保証を行うものではなく、お客様はご自身の判断と責任において SSL/TLS通信を利用するものとします。

認証機関:KDDI CORPORATION/SECOM Trust.net/ValiCert, Inc./ RSA Security Inc./Comodo CA Limited/AddTrust AB/GlobalSign nv-sa/GlobalSign/VeriSign, Inc./The Go Daddy Group, Inc./Starfield technologies, Inc./Entrust.net/GTE Corporation/Baltimore/Equifax/ GeoTrust Inc./Equifax Secure Inc./thawte, Inc./Cybertrust, Inc./ Verizon Business/The USERTRUST Network

◎ SSL/TLSによる接続が完了し、セキュアなサイトと判定された場合、画面の上部に↓(SSL通信中アイコン)が表示されます。

## EZwebメニューを表示する

#### | 待受画面で 🛛

EZwebメニューが表示されます。 「町 (PCサイトビューアー)を押すと、PCサ イトビューアーのスタートメニューに切り替 わります。

| EZweb                |               |                  |    |
|----------------------|---------------|------------------|----|
|                      |               |                  | 検索 |
| llau≭°∽              | タル            |                  |    |
| 2お気に                 | こ入り           | りリスト             |    |
| 3 画面서                | EUX           | •                |    |
| 4 auおそ               | \$ ð i        | まりポー             | ١  |
| 5有料り                 | ~t"7          | 情報               |    |
| 6URLタ                | 1V91          | 、入力              |    |
| 27. 204              | 一履            | 歴クリア             |    |
| 8 EZ設定               | È             |                  | 1  |
| 9前回0                 | 回面            | 表示               |    |
| ニン・ス.天気、占<br>役立つ最新情報 | いいりどく<br>線をお届 | はど日常生活<br>けします   | 62 |
| PC新始来                | 選拔            | R 京七             | 涉仆 |
| (FZwe                | ۰h            | ( – <sub>1</sub> | -) |

| 2 | auポータル     | ▶P.176「auポータルからコンテンツに<br>アクセスする」                                |
|---|------------|-----------------------------------------------------------------|
|   | お気に入りリスト   | ▶P.184「お気に入りリストを利用する」                                           |
|   | 画面メモリスト    | ▶P.185「画面メモリストを利用する」                                            |
|   | auお客さまサポート | ▶P.179「auお客さまサポートを利用す<br>る」                                     |
|   | 有料サービス情報   | ▶P.180「通話料・通信料などを確認する」                                          |
|   | URLダイレクト入力 | URLを直接入力して情報サイトを表示します。                                          |
|   |            | 入力欄を選択→ ■ (入力)→URLを入力<br>→ ■ → [OK]                             |
|   |            | <ul> <li>・ 全角/半角共に1,000文字まで入力で<br/>きます。</li> </ul>              |
|   |            | <ul> <li>「http://」または「https://」を先頭に<br/>付けて入力してください。</li> </ul> |
|   |            | ・EZwebに対応していないページを閲                                             |
|   |            | 覧する場合、一部表示されない情報が<br>あります。                                      |
|   | ブラウザ履歴クリア  | ブラウザ履歴をすべて消去します。                                                |
|   | EZ設定       | ▶P.186「EZwebを設定する」                                              |
|   | 前回画面表示     | EZwebで前回最後に見た画面を表示し<br>ます。                                      |
|   |            | <ul> <li>フラウザ履歴に画面の情報が残っていない場合は、auポータルが表示されます。</li> </ul>       |

## ■ ブラウジングとブラウザ履歴について

EZブラウザを起動して、情報を閲覧している状態を「ブラウジング」といいます。

EZwebでは、すべての情報はEZサーバを通して供給されており、EZ ブラウザで情報を閲覧しているときは、EZサーバから受信した情報を ー時的に本製品内のメモリ(キャッシュ)に記録して表示しています。 この記録を「ブラウザ履歴」といいます。

すでに見たことのあるコンテンツを選択したとき、そのコンテンツの 情報がブラウザ履歴に残っていると、EZサーバに接続せずにブラウザ 履歴から情報を呼び出して表示します。

新しい情報がEZサーバ内に入ってきていても、ブラウザ履歴に古い情報が残っていると、EZブラウザはEZサーバに接続せずに、ブラウザ履歴から古い情報を呼び出してしまう場合があります。新しい情報を見たいときは、「ブラウザ履歴クリア」を実行するか、古い情報を表示中に [⑦] (ブラウザメニュー)→[ページアクション]→[ページ更新]と操作すると、最新の情報を表示させることができます。

#### memo

- ブラウザ履歴に保存できる範囲を超えると古いものから順番に消去されます。また、情報には有効期限があるため、有効期限に従い自動的に消去されます(有効期限は情報によって異なります)。
- ◎情報によっては、ブラウザ履歴の有無にかかわらず、常にEZサーバから新しい情報を受信して表示するものがあります。

◎ ブラウジング中は、キーを操作したときの反応が遅くなることがあります。

## EZwebメニューから検索する

EZwebメニューからEZwebのコンテンツを検索することができます。

IEZwebメニュー→□ (入力欄)を選択→ ■

2 キーワードを入力→ ■→[検索]

EZwebに接続して検索結果が表示されます。

# auポータルからコンテンツにアクセスする

au

(0.01112084L/K

検索 200 8

ショッピング検索 着うたフル検索

『au今だけお得ガイド』で話題

《auポータル》

xxxxxxxxxxxxxx xxxxxxxxxxxx

\*\*\*\*\*\*

0K 7505X22-

#### EZwebメニュー(▶P.175) →[auポータル]

「トップページ切替」を選択するとトップページを 切り替えることができます。本書の記載は「auポー タル(スタンダード版)」での操作説明となります。

- 2 見たいジャンルを選択→ •
- 3 でカテゴリを選択→ → で 情報サイトを選択→ ●

□(1秒以上長押し)/ 555 (1秒以上長押し):

auポータルに戻る

■:履歴に保存されている次ページを表示

※サイトによってはページスクロールできない場合があります。

## EZweb上の音や画像を利用する

着信メロディや画像、ムービーなどのデータをダウンロードして楽し むことができます。

# 表示中のコンテンツからダウンロードするデータを選択 → ■

ダウンロードが開始されます。ダウンロードが完了すると、自動的に画 面が切り替わります。

●を押すとダウンロードサイト画面に戻ります。

(再生)を押すとダウンロードしたデータが再生されます。

以降の操作は、「楽曲/ビデオクリップ/リスニング/ビデオ再生中の キー操作について」(▶P.257)、「データを再生/表示する」(▶P.288) をご参照ください。

176

## **II** memo

◎ データの大きさによりダウンロードできない場合があります。

- ◎ ダウンロードしたデータを再生する場合、正常に再生されないことがあります。
- ◎ ダウンロードしたデータは、データフォルダに保存されます。ダウンロード が完了した画面で (移動)を押すと、データフォルダに保存されたデー タをmicroSDメモリカードに移動できます。

## ■ ダウンロード予約について

発売前のコンテンツを購入予約する場合や、コンテンツをダウンロー ドする際にサーバが混雑している場合などにダウンロード予約を選択 できる場合があります。

ダウンロード予約を選択すると、翌日(発売前のコンテンツなどの場合 は指定された日)の深夜〜早朝時間帯に自動でダウンロードされます。 ダウンロード予約をすると、データフォルダ内の「ダウンロード予約」 フォルダには、予約リストが表示されます。予約リストでは、予約した コンテンツのダウンロード状況の確認ができます。

| ダウンロード状況 | 説明                                                                           |
|----------|------------------------------------------------------------------------------|
| 予約中      | ダウンロード予約中のコンテンツです。<br>・ (回) (予約取消)を押すと、予約の取り消しが<br>できます。                     |
| 受信完了     | ダウンロード完了のコンテンツです。<br>・選択すると一時再生できます。                                         |
| 未受信      | 自動ダウンロードに失敗したコンテンツです。<br>・選択すると手動でダウンロードできます。<br>・期限を過ぎるとダウンロードできなくなり<br>ます。 |

#### memo

◎ダウンロード予約は最大20件までです。

- ②翌日配信となるコンテンツの場合、午前2時までに受け付けたダウンロード 予約は、その後の午前3時~8時に自動的にダウンロードされます。電波の 届く場所で電源を入れたまま充電しながらお待ちください。
- ◎ダウンロード予約をする際、有料コンテンツを購入するときは暗証番号の 入力が必要になります。ダウンロード予約を行った時点では情報料は課金 されず、ダウンロードが完了した時点で課金されます。
- ◎ ダウンロード予約する際にコンテンツサイズ分の空き容量が不足している 場合は予約できません。また、自動配信の時点でデータフォルダに十分な容 量がない場合はダウンロード失敗となります。
- ◎「ダウンロード予約」フォルダでダウンロード済みのコンテンツを選択して □○(履歴削除)を押すと、ダウンロードの履歴を削除します。
- ◎「エリア設定」を「日本」以外に設定している場合は、ダウンロード予約をご利用になれません。

# EZムービーポータルサイトを表示する

EZムービーはEZwebの情報サイトなどにある動画コンテンツを手軽 に再生して楽しめるEZwebのサービスです。

EZムービーポータルサイトでは、EZムービーをダウンロードできる 情報サイトにカテゴリ別にアクセスできます。

auポータル→[メニューリスト]

→[EZムービー・着ムービー]

EZムービー・着ムービーポータルサイトが表示されます。

# EZムービーを再生する

# 🚹 情報サイトから再生するEZムービーを選択→ •

確認メッセージが表示されたら、<br/>
一を押すと、ダウンロードが開始されます。ショートストリーミング再生やストリーミング再生の場合は、自動的に再生されます。

2 🔟 (再生)

ダウンロードしたEZムービーを再生します。

# **U**memo

- ◎ 情報サイトにより、操作方法が異なります。画面の指示に従って操作してく ださい。
- ◎データの再生時に、500000が表示されている画面で50を押すと、画面上にキー操作のガイドが表示されます。
- ◎ データの大きさによっては、ダウンロードできない場合があります。
- ダウンロードしたEZムービーは、本体内のデータフォルダに保存されます。
- ◎ ダウンロード再生の場合、ダウンロードが完了した後で [m] (移動)を押す と、データをmicroSDメモリカードへ移動できます。ただし、著作権保護が 設定されているデータの中には、移動できないデータもあります。
- ◎ショートストリーミング再生の場合、データフォルダにデータが保存されません。もう一度再生する場合は新たな通信料が必要となります。
- ◎ストリーミング再生の場合は、そのまま自動的に再生します。再生終了後に、データを保存するかどうかの確認メッセージが出た場合のみ、データフォルダに保存できます。
- ◎ EZムービーにはデータ内に次のような著作権保護情報が登録されている 場合があります。

| 保護情報   | 説明                |
|--------|-------------------|
| 著作権あり  | 著作権が登録されています。     |
| 再生回数制限 | 再生できる回数が決められています。 |
| 再生期限制限 | 再生できる期日が決められています。 |
| 再生期間制限 | 再生できる日数が決められています。 |

- ◎著作権保護情報が登録されているデータは、Eメールへの添付やデータ転送 を行うことができません。
- ◎「再生期限制限」「再生期間制限」が設定されたEZムービーは、圏外では再生 できない場合があります。
- ◎海外でダウンロードした場合、ダウンロードした日付は現地時間になります。再生時の有効年月日チェック・有効日数チェックは日本時間で行うため、データによっては再生できない場合があります。

#### ■EZムービーからハイパーリンクを利用するには

EZムービーにリンクが設定されている場合は、「回」(リンク)を押すと EZムービー内の電話番号/Eメールアドレス/URLを利用できます。

| 電話番号     | 電話をかけることができます。                                   |
|----------|--------------------------------------------------|
| Eメールアドレス | Eメール/デコレーションアニメを作成したり、<br>Eメールアドレスをアドレス帳に登録できます。 |
| URL      | EZwebやPCサイトビューアーでページを表示<br>したり、URLをお気に入りに登録できます。 |
# auお客さまサポートを利用する

auお客さまサポートのご利用時には、暗証番号の入力が必要です。

#### IEZwebメニュー(▶P.175)→[auお客さまサポート]

auお客さまサポート画面が表示されます。

| 2 | auからの<br>お知らせ           | メンテナンス情<br>認できます。  | 報など、auからのお知らせを確                |
|---|-------------------------|--------------------|--------------------------------|
|   | 迷惑メールで<br>お困りの方は<br>こちら | 迷惑メールフィ<br>方法などについ | ィルター設定や迷惑メール防止<br>)て確認できます。    |
|   | よくあるご質問<br>「au Q&A プラス」 | みんなで質問・<br>サイトヘアクセ | 回答を投稿するau Q&A プラス<br>zスできます。   |
|   | auケータイの<br>サポート         | 確認する               | ▶P.180「通話料・通信料など<br>を確認する」     |
|   | メニュー                    | 調べる                | ▶P.182「料金プランや割引<br>サービスなどを調べる」 |
|   |                         | 申し込む/<br>変更する      | ▶P.182「料金プランなどを<br>申し込む/変更する」  |

| ご利用の多い                            | 通話料·<br>通信料昭会                  | 通話料/通信料を照会できます。                                                                                       |
|-----------------------------------|--------------------------------|----------------------------------------------------------------------------------------------------|
|                                   | WEB de<br>請求書                  | す。<br>請求書の代わりに、月々のau電<br>話料金請求書情報をEZwebや<br>PC版ホームページで照会でき<br>ます。Eメールで請求金額を受<br>信することも可能です。           |
|                                   | 有料サービス<br>利用情報                 | 有料コンテンツの利用料やモ<br>バイルショッピングの利用料<br>金を確認できます。                                                           |
|                                   | auかんたん<br>決済利用情報               | お客様の「auかんたん決済」の<br>利用情報の確認や各種設定の<br>変更などができます。                                                        |
|                                   | 契約情報照会                         | お客様コードやau電話のご利<br>用期間などのご契約内容を確<br>認できます。                                                             |
|                                   | 請求情報照会                         | ご請求先情報やお支払い方法<br>を確認できます。                                                                             |
|                                   | 変更受付確認                         | 過去3ヶ月に受付した各種変更<br>受付の内容を確認できます。                                                                       |
|                                   | オンライン<br>マニュアル                 | ご利用中のau電話の操作方法<br>を確認できます。                                                                            |
|                                   | auマイプレミ<br>アショップサ<br>イト        | auマイプレミアショップサイ<br>トヘアクセスできます。(auマ<br>イプレミアショップサイトを<br>ご利用になるためには、auマイ<br>プレミアショップへの入会が<br>必要です。通信料有料) |
| PCインター<br>ネットや電話<br>のサポートメ<br>ニュー | au one netや<br>接続サービス・<br>ジです。 | auひかりなどのインターネット<br>や電話サービスのサポートペー<br>                                                                 |
| メンテナンス<br>情報                      | auお客さまサ<br>認できます。              | ポートのメンテナンス情報を確                                                                                        |

| 更利な<br>リンク集           | au style<br>(auホーム<br>ページ) | au style(auホームページ)に<br>アクセスできます。                                 |
|-----------------------|----------------------------|------------------------------------------------------------------|
|                       | auショップ<br>検索               | お近くのauショップの検索<br>ページにアクセスできます。                                   |
|                       | auオンライン<br>ショップ            | au電話のオプション品の購入<br>やポイント交換ができます。                                  |
|                       | 災害用伝言板                     | 災害時の安否情報を登録・確認<br>できます。                                          |
|                       | じぶん銀行                      | auじぶんcardサイトヘアクセ<br>スできます。(通信料有料)                                |
|                       | au損保                       | au損保サイトヘアクセスでき<br>ます。(通信料有料)                                     |
|                       | プライバシー<br>ポリシー             | KDDI株式会社プライバシーポ<br>リシー/沖縄セルラー電話株<br>式会社プライバシーポリシー<br>について確認できます。 |
|                       | 災害対策への<br>取り組み             | au電話における災害対策への<br>取り組みについて確認できま<br>す。                            |
| お問い合わせ                | お客さまセンタ                    | ァーへの問い合わせができます。                                                  |
| 当サイトの通<br>言料金につい<br>て | auお客さまサ<br>金について確認         | ポート内の各メニューの通信料<br>Rできます。                                         |

# 通話料・通信料などを確認する

通話料、請求金額、ご契約内容などを確認できます。

#### **[]** auお客さまサポート画面→[確認する]

| 2 | 通話料·通信料<br>照会 | 今月(前日または前々日まで)の割引適用後<br>の概算通話料、パケット通信料、EZ回収代行<br>料金、au国際電話通話料を照会できます。             |
|---|---------------|-----------------------------------------------------------------------------------|
|   | WEB de 請求書    | 請求書の代わりに、月々のau電話料金請求<br>書情報をEZwebやPC版ホームページで照<br>会できます。Eメールで請求金額を受信する<br>ことも可能です。 |
|   | 契約情報照会        | お客様コードやau電話機のご利用期間など<br>のご契約内容を確認できます。                                            |
|   | 請求情報照会        | ご請求先情報やお支払い方法を確認できま<br>す。                                                         |

|          | · · · · · · · · · · · · · · · · · · · |     |          |                                          |
|----------|---------------------------------------|-----|----------|------------------------------------------|
| 有料サービス利用 | お客様の購入されている有料サービス情報                   |     | 有料サービス利用 | まとめてau支払い/EZ有料情報サービス                     |
| 情報       | の照会や、暗証番号の初期化/変更、まとめ                  |     | 情報       | の暗証番号を、ご契約時の暗証番号に初期                      |
|          | てau支払いの利用限度額変更などができま                  |     |          | 化します。                                    |
|          | す。                                    |     |          | 1. [利用限度額·暗証番号設定変更]→[暗証                  |
|          | <利用中の月額課金サービスを確認する場合>                 |     |          | 番号初期化]→[OK]→ご契約時の暗証                      |
|          | お客様が購入されている有料情報サービス                   |     |          | 番号を入力→[送信]→[OK]                          |
|          | のリストと料金が表示されます。                       | į.  |          | 暗証番号の変更ができます。                            |
|          | 1. [継続利用確認]                           | i i |          | <ol> <li>【利用限度額・暗証番号設定変更】→【暗証</li> </ol> |
|          | ・ 有料情報サービスを選択して ● を押す                 |     |          | 番号変更]→暗証番号を入力→[OK]→                      |
|          | と、有料情報サービスの商品詳細が表示さ                   |     |          | 新しい暗証番号を入力→[OK]                          |
|          | れます。                                  |     |          | まとめてau支払い/EZ有料情報サービスの                    |
|          | <利用状況を月ごとに確認する場合>                     |     |          | ご利用のお申し込み時に使用する暗証番号                      |
|          | 有料情報サービスのご利用状況を月ごとに                   |     |          | の入力を省略できます。                              |
|          | 確認できます。                               |     |          | 1. [利用限度額・暗証番号設定変更]→[暗                   |
|          | 1. [当月利用状況]→暗証番号を入力→                  |     |          | 証番号入力省略設定]→暗証番号を入力                       |
|          | [OK]                                  | 1   |          | →[OK]→「入力を省略する」を選択→                      |
|          | <まとめてau支払いの利用限度額変更、暗                  |     |          | [OK]                                     |
|          | 証番号を初期化・変更・入力省略設定する場                  |     |          | ・初回設定の際は、「まとめてau支払い/                     |
|          | 合>                                    |     |          | EZ有料情報サービスの暗証番号入力省略                      |
|          | まとめてau支払いの利用限度額を変更でき                  |     |          | 設定ご利用上の注意」をご確認いただき、                      |
|          | ます。                                   |     |          | ご承諾いただけましたら「承諾する」を選                      |
|          | 1. [利用限度額・暗証番号設定変更]→[まと               |     |          | 択してください。                                 |
|          | めてau支払いの利用限度額変更]→暗証                   |     |          | ・暗証番号入力の省略を設定し第三者に不                      |
|          | 番号を入力→[OK]→ご利用限度額を入                   |     |          | 正に利用されたとしても、契約者自らの利                      |
|          |                                       |     |          | 用とみなされることをあらかじめご了承                       |
|          | ,                                     |     |          | ください。                                    |
|          |                                       |     |          | ・一部のデジタルコンテンツ(EZアプリな                     |
|          |                                       |     |          | ど)およびモバイルショッピングの商品を                      |

auかんたん

決済利用情報 auポイント照会/

auキャッシュバッ

クチケット受取

ご購入の際は、毎回暗証番号の入力が必要

お客様の「auかんたん決済」の利用情報の確

auポイントの累計ポイント・明細の照会、

キャッシュバックチケットの受け取りがで

認や各種設定の変更などができます。

となります。

きます。

| auポイント<br>メルマガ              | ポイントキャンペーン等おトクな情報をお<br>知らせするメルマガの登録ができます。  |
|-----------------------------|--------------------------------------------|
| 変更受付確認                      | 過去3ヶ月に受付した各種変更受付の内容<br>を確認できます。            |
| 未払い料金照会                     | 前月までの未払い料金を照会できます。                         |
| 料金のお支払い                     | 今月のご請求や未払い料金を振込用紙がな<br>くてもお支払い可能にするサービスです。 |
| よくあるご質問<br>「au Q&A プラ<br>ス」 | みんなで質問・回答を投稿するau Q&A プ<br>ラスサイトへアクセスできます。  |

# 料金プランや割引サービスなどを調べる

料金プランや割引サービスなどのサービス内容の説明、au電話の操作 方法を確認できます。

| 2 | 料金プラン/<br>割引サービス紹介      | 料金プラン、料金割引サービスなどの説明を確認できます。              |
|---|-------------------------|------------------------------------------|
|   | サービス紹介                  | 待ちうた、料金安心サービスなどオプショ<br>ンサービスの説明を確認できます。  |
|   | auショップ検索                | お近くのauショップを検索できます。                       |
|   | オンライン<br>マニュアル          | ご利用中のau電話の操作方法を確認できます。                   |
|   | よくあるご質問<br>「au Q&A プラス」 | みんなで質問・回答を投稿するau Q&A プ<br>ラスサイトへアクセスします。 |
|   | 迷惑メール対策                 | 迷惑メールの対処方法を確認できます。                       |
|   | 災害用伝言板<br>(デモ版)         | 災害時の安否情報を登録・確認する災害用<br>伝言板のデモ版を確認できます。   |
|   | 技術情報                    | お客様の「収容サーバ」「設定情報」などを確<br>認できます。          |

#### **||** auお客さまサポート画面→[調べる]

# 料金プランなどを申し込む/変更する

料金プラン、割引サービス、住所・連絡先、EZ番号通知設定の変更手続 きのお申し込みができます。

#### 🚹 auお客さまサポート画面→[申し込む/変更する]

- 2 変更する項目を選択→ → [次へ]
- 3 入力欄を選択→●(入力)→暗証番号を入力→●
   →[送信]

#### 4 画面の指示に従って設定

#### **I**memo

- ◎お申し込みをする前には、本製品ご購入時にお客様が記入された暗証番号 を入力する必要があります。
- ◎ 各種申込は、電波状態の良い場所で行ってください。電波状態の悪い場所や 移動中に行うと、お申し込みが正しく受け付けられない場合があります。
- ◎ 複数のお申し込みを続けて行っているとき、お申し込みを完了する前に何 らかの理由で通信が切断した場合、すべてのお申し込み内容が無効になり ます。
- ◎ EZ番号通知設定では、自分のEZ番号(お客様のEZwebご契約有無を確認 するための番号)を表示して確認できます。

また、画面の指示に従って、EZ番号を「通知しない」に設定することもでき ます。ただし、「通知しない」に設定すると、サイトが利用できない場合もあ りますのでご注意ください。また、EZアプリでは設定にかかわらず、EZ番 号が通知される場合があります。

# ブラウザメニューを利用する

#### 11 コンテンツ表示中→ 💴 (ブラウザメニュー)

| 2 | auポータル         |                | auポータルを表示します。                                                                                                    |
|---|----------------|----------------|----------------------------------------------------------------------------------------------------|
|   | EZweb検索        |                | 入力した文字列でEZweb内検索を<br>行います。                                                                                                    |
|   | お気に入り/<br>画面メモ | お気に入り<br>リスト   | ▶P.184「お気に入りリストを利<br>用する」                                                                                                    |
|   |                | お気に入り<br>登録    | 表示中のコンテンツをお気に入り<br>リストに登録します。<br>・登録時にタイトルやURLを編集<br>したり、登録先のフォルダを選択<br>することもできます。<br>・コンテンツによっては、お気に入<br>りリストに登録できない場合が<br>あります。                         |
|   |                | 画面メモ<br>リスト    | ▶P.185「画面メモリストを利用<br>する」                                                                                                    |
|   |                | 画面メモ<br>保存     | 表示中の画面を画面メモリストに<br>保存します。<br>・保存時にタイトルを編集するこ<br>ともできます。                                                                                                   |
|   | ページアク<br>ション   | データフォ<br>ルダへ保存 | <ul> <li>(保存)を押すと、表示中の添付<br/>データをデータフォルダに保存します。</li> <li>保存対象の添付データが複数ある場合は、こで保存したいデータを選択して●(保存)を押します。</li> <li>保存したデータによっては、再生できない場合があります。また、</li> </ul> |
|   |                |                | コンテンツによっては、保存でき<br>ない場合があります。                                                                                                    |

| ページアク<br>ション  | 文字列コ<br>ピー/検索  | 表示中のページの文字列を指定して以下の動作を行います。<br>テキストコピー:指定した文字列を<br>コピーして、その後にペーストできます。         |
|---------------|----------------|--------------------------------------------------------------------------------|
|               |                | Web R *・1 は C / 2 く チ が C web<br>検索を行います。 地図検索:指定した文字列を元に<br>EZブラウザで地図検索を行います。 |
|               |                | <b>中止</b> :文字列コピー/検索を中止します。                                                    |
|               | ページ更新          | 表示中のコンテンツの情報を更新<br>します。                                                        |
|               | URLダイ<br>レクト入力 | URLを直接入力して情報サイトを<br>表示します。                                                     |
| 情報表示          | ページ情報          | 表示中のコンテンツの情報を表示<br>します。                                                        |
|               | サーバ<br>証明書     | 表示中のコンテンツのサーバ証明<br>書を表示します。                                                    |
| EZ設定          |                | ▶P.186[EZwebを設定する」                                                             |
| PCサイトビュ<br>切替 | ーアーに           | ▶P.213「PCサイトビューアーで<br>サイトを見る」                                                  |
| 終了            |                | EZwebを終了します。                                                                   |

# お気に入りリストを利用する

最大100件のURLをお気に入りリストに登録できます。また、最大9 個のフォルダを作成して登録した情報を整理できます。

#### EZwebメニュー(▶P.175) →[お気に入りリスト]

お気に入りリスト画面が表示されます。 フォルダには、タイトルの前に■が表示されます。 フォルダ内に保存されたお気に入りを利用する場 合は、フォルダを選択→■と操作してください。

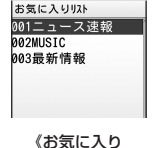

#### リスト画面》

#### 2 お気に入りを選択→ • (接続)

お気に入りに登録されたURLにアクセスします。

# **U**memo

◎ ブラウザメニュー(▶P.183)で[お気に入り/画面メモ]→[お気に入りリスト]と操作しても、お気に入りリスト画面を表示できます。

# お気に入りリストのサブメニューを利用する

#### お気に入りリスト画面→お気に入り/フォルダを選択 → 「ファフ」(サブメニュー)

| 2 | 詳細/編集        | お気に入りの登録内容を表示して、編集するこ<br>とができます。<br>1. ●(編集)<br>2. タイトルを選択→●→タイトルを入力<br>→●<br>3. URLを選択→●→URLを入力→●<br>4. フォルダを選択→●→フォルダを選択<br>→●→○<br>(登録)<br>・タイトルは全角50/半角100文字まで、URL<br>は半角1.024文字まで入力できます。<br>・URLは、「http://」または「https://」を先頭に<br>付けて登録してください。<br>・フォルダ選択画面で○<br>(作成)を押すと、<br>フォルダを新規作成できます。 |
|---|--------------|----------------------------------------------------------------------------------------------------|
|   | 削除           | ▶P.97「データを削除する」                                                                                                    |
|   | 新規登録         | タイトルやURLを入力して、お気に入りリスト<br>を新規登録します。                                                                                                    |
|   | フォルダ<br>新規作成 | フォルダを新規作成します。<br>フォルダ名を入力→ •<br>・フォルダ名は、全角14/半角28文字まで入力<br>できます。                                                                                                    |
|   | 並び替え         | お気に入りやフォルダを並べ替えます。<br><b>移動先を選択→</b> ■                                                                                                    |
|   | フォルダ移動       | お気に入りを別のフォルダに移動します。<br>1件移動:選択したお気に入りを移動する。<br>選択移動:複数のお気に入りを選択して移動す<br>る。<br>全件移動:表示しているフォルダ内のすべての<br>お気に入りを移動する。                                                                                                    |

| 赤外線送信 | ▶P.320「各機能のサブメニューから赤外線で                  |
|-------|------------------------------------------|
|       | 送信する」                                    |
| ショート  | ショートカットキーにお気に入りを登録する                     |
| カット登録 | と、ブラウジング中にダイヤルキー(1)~                     |
|       | 9)を1秒以上長押しすることで、お気に入り                    |
|       | のコンテンツにアクセスできます。                         |
|       | ショートカットキーを選択→ • (登録)                     |
|       | <ul> <li>ショートカットキーからお気に入りを解</li> </ul>   |
|       | 除するには、ショートカットキーを選択                       |
|       | → ஹ (解除)→[はい]と操作します。                     |
|       | <ul> <li>ショートカットキーに登録したお気に入りを</li> </ul> |
|       | お気に入りリストから削除すると、ショート                     |
|       | カットキーも解除されます。                            |

# 画面メモリストを利用する

ブラウジング中のページを最大件数100件、最大データ量800KBまで保存できます。

画面メモのページは、EZサーバに接続せずに表示できます。

IEZwebメニュー(▶P.175)→[画面メモリスト]

画面メモリスト画面が表示されます。

#### 2 画面メモを選択→ •

画面メモのページが表示されます。

# <u>// memo</u>

 ◎ ブラウザメニュー(▶P.183)で[お気に入り/画面メモ]→[画面メモリス ト]と操作しても、画面メモリスト画面を表示できます。
 ◎ 通常のブラウジングと同様に、画面メモのリンクから別のコンテンツにア クセスしたり、添付データを再生できます。ただし、コンテンツによっては、 添付データが再生できないものもあります。

# 画面メモリストのサブメニューを利用する

■面メモリスト画面→画面メモを選択 →「ファッ〕(サブメニュー)

| 2 | 詳細/編集  | <ul> <li>画面メモの登録日の確認と、画面メモのタイト<br/>ルの編集ができます。</li> <li>(入力)→タイトルを入力→ → (登録)</li> <li>タイトルは、全角/半角共に50文字まで入力<br/>できます。</li> </ul> |
|---|--------|----------------------------------------------------------------------------------------------------|
|   | 画面メモ更新 | EZサーバに接続して、画面メモのページを更新<br>して表示します。                                                                                              |
|   | 削除     | 選択している画面メモを削除します。                                                                                                    |
|   | 全削除    | 画面メモを全件削除します。                                                                                                    |

EZweb/auのネットワークサービス

# EZwebを設定する

#### EZwebメニュー(▶P.175) / ブラウザメニュー (▶P.183)→[EZ設定]

| 2 | 文字サイズ<br>設定     | ブラウジング中の文字サイズを設定します。<br>「でか文字」「やや大」「中」「やや小」「小」                                               |
|---|-----------------|----------------------------------------------------------------------------------------------|
|   | 添付データ<br>再生設定   | ブラウジング中にページに含まれている画像な<br>どの添付データを再生するかどうかを設定しま<br>オ                                          |
|   |                 | 9。<br>「再生する」「再生しない」<br>・「再生しない」に設定すると、ページに含まれる                                               |
|   |                 | ふりテータを表示/ 舟上できません。また、眉<br>うた <sup>®</sup> 、着うたフル <sup>®</sup> やEZムービーなどのダウ<br>ンロードもできなくなります。 |
|   | タイトル表示<br>設定    | ブラウザ画面の上部にページのタイトルを表示<br>するかどうかを設定します。<br>「表示する」「表示しない」                                      |
|   |                 | <ul> <li>情報サイトによっては、タイトルが表示されない場合があります。</li> </ul>                                           |
|   | フラウザ履歴<br>クリア設定 | EZフラウザを起動するたびにメモリ(キャッ<br>シュ)に保存されているブラウザ履歴を自動的<br>に消去するかどうかを設定します。<br>自動設定する:自動的に消去する。       |
|   | タイムアウト<br>設定    | 日期設定しない。日期の12月20ほい。<br>ページを受信するとき、タイムアウトするまで<br>の時間を設定します。<br>「30秒」「60秒」                     |
|   | エリア情報<br>送出設定   | エリア情報(現在いる国や圏の情報)をサーバに<br>送出するかどうかを設定します。<br>「送出する」「送出しない」                                   |
|   | EZ設定確認          | EZwebで利用するEZサーバのドメインを表示<br>します。                                                              |

| 一発ジャンプ | 待受画面またはブラウジング中に 🖪 を1秒以           |
|--------|----------------------------------|
| 設定     | 上長押ししたときに、接続して表示するページ            |
|        | を設定します。                          |
|        | <b>京セラサイト</b> :メーカーサイトに設定する。     |
|        | <b>お気に入りリスト</b> :お気に入りリストから選択    |
|        | して設定する。                          |
|        | 手動設定:URLを入力して設定する。               |
|        | ・「手動設定」では、「http://」または「https://」 |
|        | を先頭に付けて登録してください。                 |
|        | ・URLは、半角256文字まで入力できます。           |
| バージョン  | ブラウザのバージョン情報を表示します。              |
| 情報     |                                  |

# EZニュースEXを利用する

EZニュースEXは、ニュース・天気・占いなどの最新情報が待受画面に 通信料無料で届く情報配信サービスです。待受画面には、最新のニュー スが流れる待受テロップや、選択したエリアの天気などを表示する待 受ウィンドウが常時表示され、待受テロップや待受ウィンドウを選択 するだけで情報の閲覧ができます。

EZニュースEXのすべてのサービスをご利用になるには別途お申し込み(サービス利用料有料)が必要です。お申し込みの際は、暗証番号が必要となります。

EZニュースEXおためし版(サービス利用料無料)では一部の機能のみ ご利用いただけます。

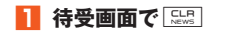

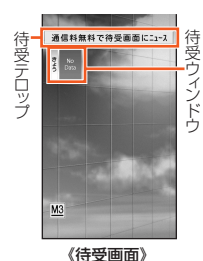

2 [トップ]

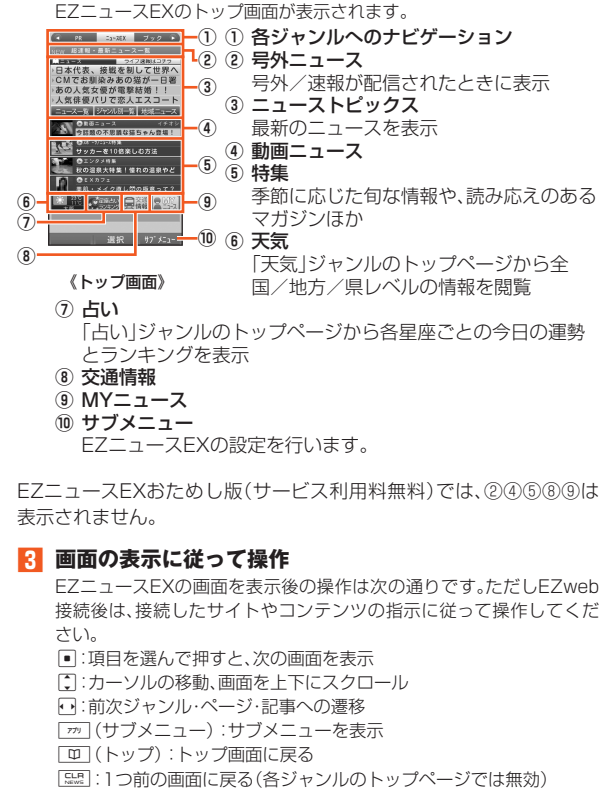

#### memo

- ◎ご利用開始時は、待受画面で [555] → → [はい] → [はい] と操作して、初期 設定を行ってください。
- ◎号外/速報が配信されると、待受テロップに号外が表示されます。
- ◎待受テロップに広告が表示されているときに待受テロップを選択すると、 広告画面が表示されます。
- ◎ ⑦で待受テロップを選択→●と操作しても、EZニュースEXが起動します。
- ◎待受画面で・→「サービス」→[EZニュースEX]と操作しても、EZニュース EXのトップ画面が表示されます。
- ◎各基地局から多数のユーザー向けにデータを一斉配信するマルチキャス ト通信方式で配信されてくるEZニュースEXの自動受信の通信料は無料で す。ただし、ページ更新時またはEZwebのサイトへ接続するときに、パケッ ト通信料がかかります(データ量が大きいため、パケット定額サービスの加 入をおすすめします)。サービス登録・解除にも別途パケット通信料が発生 します。
- ◎待受テロップや待受ウィンドウに何も記事が表示されない場合は、次回配信までしばらくお待ちください。
- ◎ micro au ICカードO2を差し替えてご利用になる場合は、一度待受画面を 表示させて、差し替えたmicro au ICカードO2の設定状態を読み込ませて ください。
- ◎「エリア設定」を「日本」以外に設定している場合は、EZニュースEXをご利 用になれません。
- ◎「EZニュースEXをご利用頂くには、アブリボタンを押し、一度EZニュース EXアブリを削除した後、ダウンロードし直して下さい。」と表示された場合は、EZニュースEXアプリを削除した後、もう一度EZニュースEXアプリを ダウンロードしてからご利用ください。ご利用の際は、再度初期設定を行っ てください。
- ◎EZニュースEXの操作をしているときに、「最新の状態に設定します」などのメッセージが表示された場合は、画面の指示に従って操作してください。

#### ■EZニュースEXで配信される情報について

| ジャンル       | 内容                                |
|------------|-----------------------------------|
| ニュース       | 主要・スポーツ・芸能など数ジャンルのニュース、動画         |
|            | _ユースゆど                            |
| 特集情報       | 季節に応じた旬な情報や、読み応えのあるマガジンほか         |
| 天気         | 今日・明日の天気・気温、降水予想などのコメント情報         |
| 占い         | 12星座の総合運・金運・恋愛運とその星座間のランキ<br>ング情報 |
| au関連       | ブック、ミュージック、ゲーム、ショッピング、マネーな        |
| サーヒス<br>情報 | とau関連サーヒスの最新情報、ランキンクなと            |

#### ■待受ウィンドウの操作について

待受ウィンドウには、今日の天気/明日の天気/占いを表示できます。

- ・ 
   ごで待受ウィンドウを選択→
   ・
   と操作すると、表示を切り替えられます。
- ・今日の天気/明日の天気/占いを表示中に待受ウィンドウを選択
   → ●と操作すると、EZニュースEXが起動して表示していたジャンルの情報が表示されます。

#### 待受テロップと待受ウィンドウの表示を設定する (M312)

|  | 1 | 待受画面 | で・ | 3 | 1 | 2 |
|--|---|------|----|---|---|---|
|--|---|------|----|---|---|---|

| 2 | 待受<br>テロップ  | 表示設定                        | 待受画面に待受テロップを表示する<br>かどうかを設定します。<br>「常に表示」「非表示」「選択時のみ表<br>示」 |
|---|-------------|-----------------------------|-------------------------------------------------------------|
|   |             | スクロール<br>スピード               | スクロールスピードを設定します。<br>「速め」「ふつう」「遅め」                           |
|   |             | 文字サイズ                       | 文字サイズを設定します。<br>「大きめ」「ふつう」「小さめ」                             |
|   | 待受<br>ウィンドウ | 待受画面に待<br>設定します。<br>「常に表示」「 | 寺受ウィンドウを表示するかどうかを<br>非表示」「選択時のみ表示」                          |

# **I**memo

◎「待受テロップ」「待受ウィンドウ」を「選択時のみ表示」に設定している場合、待受画面でごを押すと表示できます。

# スポーツ/健康メニューを利用する

#### 1 待受画面で ●→[サービス]→[スポーツ/健康]

スポーツ/健康メニューが表示されます。

2

| スポーツ | 歩く/走る/<br>自転車  | ▶P.203「au Smart Sports Run&<br>Walkを利用する」 |
|------|----------------|-------------------------------------------|
|      | ヨガ/トレー<br>ニング  | ▶P.204「au Smart Sports Fitness<br>を利用する」  |
|      | 最新エクササ<br>イズ情報 | EZwebに接続してスポーツを楽しむ<br>ための情報を見ることができます。    |
| 健康   | 健康管理           | EZwebに接続して体重や食事を記録し、健康を管理することができます。       |
|      | 女性のライフ<br>サポート | EZwebに接続して「女性のライフサ<br>ポート」を表示します。         |
|      | 男性のライフ<br>サポート | EZwebに接続して「男性のライフサ<br>ポート」を表示します。         |
|      | ヘルスケア<br>ショップ  | EZwebに接続して健康やダイエット<br>のお買物ができます。          |

# ショッピング&オークションを利用する

#### 1 待受画面で ● → [サービス] → [ショッピング&オーク ション] → [はい]

EZwebに接続して「買う」カテゴリサービスのトップページが表示されます。

# EZナビを利用する

EZナビは、位置情報(GPS情報)を利用した便利なサービスです。 目的地までナビゲーションするEZナビウォーク、お子様の居場所を確 認したり、目的地に近付いたらお知らせする安心ナビなど、さまざまな 機能をご利用いただけます。

#### **I**memo

- ◎ GPS情報は周囲に建物などがなく、天空が見える場所では精度が高くなります。周囲の環境により、正しいGPS情報が取得できない場合は、天空が見える場所へ移動してください。
  - ※ 地下鉄など、GPS衛星または基地局の信号による電波の届かない場所でご使用の場合 は、GPS情報の精度が低くなることがあります。
- ◎ サービスエリア内でも、GPS衛星または基地局の信号による電波の届かな い場所ではご利用になれません。また、電波状態の悪い場所ではご利用にな れない場合もあります。
- ◎ 当社では提供したGPS情報に起因する損害について、その原因のいかんに かかわらず一切の責任を負いませんのであらかじめご了承ください。
- ◎ EZナビの各サービスをご利用の際には、パケット通信料がかかります。また、一部のサービスでは別途情報料がかかる場合があります。
- ◎通話中は、EZナビをご利用になれません。
- ◎掲載されている画面は表示例ですので、画面のレイアウトや表示内容、アイ コンなどは実際の画面とは異なることがあります。
- ◎ 通信を伴うEZナビの機能は、海外ではご利用になれません。
- ◎「料金安心サービスご利用停止コース」をご利用中に限度額に達し、ご利用 停止状態となった場合、本サービスはご利用いただけません。
- ◎ 掲載されているEZアプリの操作は操作例ですので、EZアプリの操作は実際の画面表示に従ってください。
- ◎ 圏外地域や海外で位置情報を取得する際に、あらかじめ大まかな現在地の 情報を「GPSエリア」として設定しておくと、測位時間を短くしたり、測位 精度を向上させることができます。(▶P.77「GPSエリアを設定する」)

#### ご利用上の注意

- ◎ GPS測位に失敗する場合は、場所を変えてお試しくだ さい。
- ◎ 天候状況が悪い場合はGPS測位に失敗することがあり ます。
- ◎ GPS測位を行う際には内蔵アンテナ部を手でおおわな いでください。
- ◎ 海外でご利用の際は、GPS衛星と直接通信を行うため、 日本国内よりも良好なGPS測位環境が必要になります。
- ◎ 最初のGPS測位は、ビーチや公園、道幅の広い交差点な ど、上空が開けた場所で立ち止まって行ってください。
- ◎ 最初のGPS測位は、場所により5分以上かかる場合があります。
- ◎以下の場所では、GPS測位環境が不安定になりますのでご注意ください。
  - 密集した樹木や建物の間の狭い道路や高層ビルの間
  - ・ ホテルのベランダ、ビルの陰など、片側の空がおおわれている場所
  - ・ 近くに金属や他の電波を発する機器がある場所
  - ・屋内、自動車や列車内

#### EZナビメニューを表示する

**]]**待受画面で ● → [サービス] → [EZナビ]

EZナビメニューが表示されます。

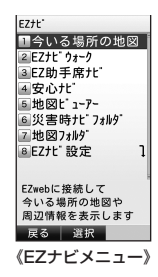

| 2 | 今いる場所の地図  | EZwebに接続して今いる場所の地図や<br>周辺情報を表示します。 |
|---|-----------|------------------------------------|
|   | EZナビウォーク  | ▶P.191「EZナビウォークを利用する」              |
|   | EZ助手席ナビ   | ▶P.192「EZ助手席ナビを利用する」               |
|   | 安心ナビ      | ▶P.193「安心ナビを利用する」                  |
|   | 地図ビューアー   | ▶P.194「地図ビューアーを利用する」               |
|   | 災害時ナビフォルダ | ▶P.195「災害時ナビを利用する」                 |
|   | 地図フォルダ    | データフォルダ内の「地図フォルダ」を<br>表示します。       |
|   | EZナビ設定    | ▶P.196「EZナビを設定する」                  |

# **U**memo

◎お買い上げいただいてすぐにご利用いただけるよう、サービスダウンロードアブリとしてEZナビウォーク、EZ助手席ナビ、安心ナビ、地図ビューアーがあらかじめインストールされています。各アプリがない場合はご利用時にダウンロードできますので、画面の指示に従って操作してください。

# EZナビウォークを利用する

EZナビウォークは、現在地の確認、電車の乗換案内、周辺検索など、お でかけ時や道に迷ったときに気軽に使える便利なナビゲーションサー ビスです。

アプリは、EZナビウォークの便利な最新機能がすべてご利用いただけ る「フルモード」と、機能を限定して使いやすく、気軽にサービスをご利 用いただける「シンプルモード」の2種類のモードを搭載しています。 本製品では、お買い上げ時には「シンプルモード」が設定されています。 EZナビメニュー(▶P.190)→[EZナビウォーク]

ご利用モードは、<br />
こ<br />
こ<br />
こ<br />
こ<br />
こ<br />
こ<br />
と<br />
ができま<br />
す。

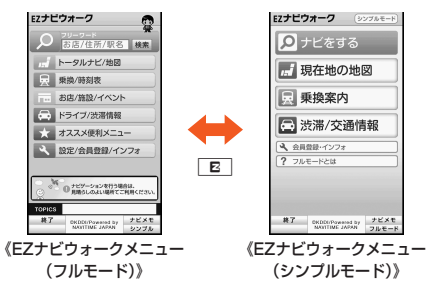

#### ■EZナビウォークの機能について

#### ■「フルモード」の場合

| 機能             | 説明                                                                   |
|----------------|----------------------------------------------------------------------|
| フリーワード         | 施設・店舗などの名称、駅名や住所の一部から検索                                              |
| 検索             | できます。                                                                |
| トータルナビ/<br>地図  | 電車、飛行機、バス、タクシーなどあらゆる交通手<br>段から最適なルートでナビしたり、現在地や指定<br>した場所の地図を確認できます。 |
| 乗換/時刻表         | 乗換案内や時刻表、鉄道運行情報を検索できます。                                              |
| お店/施設/<br>イベント | お店や各施設、イベント情報などを検索できます。                                              |
| ドライブ/          | 全国の道路情報や渋滞情報をリアルタイムで確認                                               |
| 渋滞情報           | できます。                                                                |
| オススメ便利         | パソコン連携サービスや、もっとEZナビウォーク                                              |
| メニュー           | を楽しめる機能をご利用できます。                                                     |
| 設定/会員登録/       | 各種設定や、会員登録、キャンペーン情報などを確                                              |
| インフォ           | 認できます。                                                               |

#### ■「シンプルモード」の場合

| 機能            | 説明                                            |
|---------------|-----------------------------------------------|
| ナビをする         | 電車、飛行機、バス、タクシーなどあらゆる交通手<br>段から最適なルートでナビができます。 |
| 現在地の地図        | 現在地周辺の地図を確認できます。                              |
| 乗換案内          | 出発駅から到着駅までの乗換案内を確認できま<br>す。                   |
| 渋滞/交通情報       | 全国の道路情報や渋滞情報をリアルタイムで確認<br>できます。               |
| 会員登録・<br>インフォ | 各種設定や、会員登録、キャンペーン情報などを確認できます。                 |
| フルモードとは       | フルモードでご利用いただける機能を紹介してい<br>ます。                 |

# **I**memo

- ◎ EZナビウォークには無料で使えるメニューと、登録が必要なメニュー(有料)があります。
- ◎「料金安心サービスご利用停止コース」をご利用中に限度額に達し、ご利用 停止状態となった場合、本サービスはご利用いただけません。

#### EZ助手席ナビを利用する

EZ助手席ナビは、同乗者の方に目的地までの最適なドライブルートを 音声&地図でご案内するサービスです。

#### ■ EZナビメニュー(▶P.190) →[EZ助手席ナビ]

EZ助手席ナビメニューが表示されます。

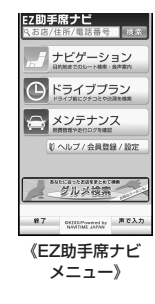

#### ■ EZ助手席ナビの機能について

| 機能              | 説明                                                                        |
|-----------------|---------------------------------------------------------------------------|
| ナビゲーション         | 店名・TEL・住所などから目的地を選択し、<br>ルート検索や音声案内を利用できます。                               |
| ドライブプラン         | ドライブ前に渋滞を予測し、出発時刻のシ<br>ミュレーションができるほか、クチコミや<br>クーポン情報、ドライブスポットを検索でき<br>ます。 |
| メンテナンス          | 燃費管理や走行ログを確認できます。                                                         |
| ヘルプ/会員登録/<br>設定 | 会員登録/解約、ナビゲーションなどの設定、<br>お問い合わせができます。                                     |
|                 |                                                                           |

#### **I**memo

◎お客様が自動車、原動機付自転車、自転車などを運転中は、大変危険を伴いますので、携帯電話の操作(注視を含む。以下同じ)をしないでください。携帯電話の操作を行う場合は、安全な場所に自動車などを停止させてください。

- ◎ 自動車または原動機付自転車の運転中に携帯電話の操作をしたり画面を注 視することは法律で禁止されています。
- ◎ お客様がau電話操作中に事故を起こした場合であっても、当社は一切の責任を負いません。

#### 安心ナビを利用する

小さなお子様が今どこにいるのか心配なとき、au電話やパソコンから 居場所を探すことができるサービスです。

#### **//**memo

- ◎ 安心ナビをご利用いただくには、au IDの設定および初回登録(Eメールアド レス登録・パートナー登録)が必要です。
- ◎パートナー(探される方)がau電話をご利用の場合、あらかじめお互いの電 話番号を端末のアドレス帳に登録し、ナビパスワードの設定をしておく必 要があります。

また、EZアプリの「安心ナビ」のバージョンが最新のものである必要があります。

◎パートナー(探される方)がスマートフォンをご利用の場合、パートナーの端末に「安心ナビ(探される)」アプリのインストールが必要です。

◎詳細な利用手順・対応機種等は、安心ナビのサービスページまたはauホーム ページにてご確認ください。 安心ナビサービスページ:

https://www.anshinnavi.auone.jp/lwp/view/index.html ※auケータイ・PC・スマートフォンなどからご利用いただけます。

#### **]** EZナビメニュー→[安心ナビ]

安心ナビのサービスサイトへ接続し、au IDでログインします。 画面の案内に従って、利用規約とサービス概要を ご確認ください。

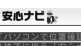

探す方(保護者)はこちら 安心ナビの

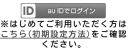

# 0K 77975/2-1-

#### 2 探す方(保護者)のEメールアドレス登録

はじめてご利用になる際には、画面の案内に従ってEメールアドレスの登録を行ってください。

ここで登録したメールアドレス宛に安心ナビで確認した位置情報など が送信されます。

#### **3** パートナー登録

探したいパートナーの情報を、画面の案内に従って入力し「登録」ボタンを押します。

その後、パートナーの端末からもパートナー登録の操作を行い、パート ナー登録を完了させてください。

# Memo

◎パートナーの端末からのパートナー登録手順は、パートナーがご利用になる端末の種類(auケータイ/スマートフォン)によって異なります。詳しくは下記ホームページにてご確認ください。 http://www.au.kddi.com/mobile/service/smartphone/safety/ anshin-navi/usage/registration/#step3

#### 4 安心ナビを利用する

探したいパートナーを選択し、利用したい検索メニューのボタンを押 してください。

#### ■ 検索メニュー

| いますぐサーチ   | 気になったときにいつでもパートナーの居場<br>所を検索することができます。             |
|-----------|----------------------------------------------------|
| みまもりサーチ   | パートナーが移動した経路を確認することが<br>できます。                      |
| エリアでお知らせ  | あらかじめ設定した特定のエリアにパート<br>ナーが出入りしたときにメールでお知らせし<br>ます。 |
| タイマーでお知らせ | あらかじめ設定した時間にパートナーの居場<br>所を検索して自動的にお知らせします。         |

■メニュー

| 履歴   | パートナーを検索した履歴を確認することが  |
|------|-----------------------|
|      | できます。                 |
| 設定   | パートナーの追加や登録したメールアドレス  |
|      | の変更、各種通知設定などはこちらから行え  |
|      | ます。                   |
| サポート | 安心ナビの使い方やよくある質問などを確認  |
|      | できます。サービスの退会もこちらから行え  |
|      | ます。                   |
| ホーム  | 安心ナビのサービスTOPページへ戻ります。 |

# **II**memo

- ◎パートナーが利用している端末の種類によって、ご利用いただける検索メニューが異なります。
- ◎ GPSの電波を受信しづらい地下街、建物内、ビル陰などでは、位置情報の精 度が低くなる場合があります。
- ◎相手が音声通話中・EZweb通信中・EZアプリ通信中・圏外・拒否設定中・非 対応機種などの場合は、位置検索を行えません。また、メール送受信中も位 置検索を行えない場合があります。
- ◎お子様(探される方)がauケータイをご利用の場合、検索時・位置情報送信時にEZアプリ送信料3.15円/回がかかります。頻繁に位置検索をした場合、料金が高額になる可能性があります。

#### 地図ビューアーを利用する

地図を表示するための専用アプリです。海外の地図データもダウン ロードできます。

#### EZナビメニュー(▶P.190)→[地図ビューアー]

#### ■ 地図ビューアーの機能について

| メニュー          | 説明                                                                                                    |
|---------------|----------------------------------------------------------------------------------------------------|
| おすすめ          | EZweblこ接続し、EZガイドマップの概要・利用方法<br>などを表示します。                                                                                                    |
| エリアで探す        | EZwebに接続して、エリアからコンテンツを探すこ<br>とができます。                                                                                                    |
| ジャンルで<br>探す   | EZwebに接続して、ジャンルからコンテンツを探す<br>ことができます。                                                                                                    |
| サイトトップ        | EZwebに接続して、地図ビューアーサイトのトップ<br>ページを表示します。                                                                                                    |
| 簡易ハンディ<br>GPS | GPS測位を実施し、今いる場所の緯度、経度、測位日時、移動距離、平均速度などを確認できます。窓際もしくは屋外でご利用ください。                                                                                                    |
| アプリ設定         | 「あしあと設定」や「確認通知設定」を設定したり、測<br>位失敗時に再測位し続ける「再測位設定」を設定した<br>りすることができます。<br>「あしあと設定」では、測位した履歴をデータフォル<br>ダに保存したり、保存した履歴データの読み込みな<br>どを行うことができます。<br>また、地図ビューアーの「バージョン情報」について<br>も確認することができます。 |

#### **I**memo

◎ ダウンロードした地図データは、データフォルダの「地図フォルダ」に保存 されます。地図データを利用するには、データフォルダから地図データを再 生してください。

# 災害時ナビを利用する

あらかじめ用意されている地図データ(「避難所マップ」)を使って、周辺の広域避難所の場所や自宅の方向を知ることができます。 また、災害時ナビサイトからは、災害時に役立つさまざまなコンテンツ をダウンロードできます。

EZナビメニュー(▶P.190)→[災害時ナビフォルダ]

# 2「災害時ナビ」フォルダを選択→● →災害時ナビデータを選択→●

# **I**memo

- ◎お買い上げ時は、あらかじめデータフォルダ内の「災害時ナビ」フォルダに 「避難所マップ」が登録されています。
- ◎一部コンテンツは、有料になります。
- ◎表示される地図は略図となりますので、現在位置を把握するための目安としてご利用ください。
- ◎ 画面に示される案内は目安としていただき、警察・消防機関や自治体などの 指示がある場合は必ず従ってください。
- ◎「災害時ナビ」をご利用の場合は、屋外で測位を行ってください。また、GPS 衛星の状況などにより現在地の確認に時間がかかる場合があります。
- ◎ 地図を起動する際に、アドレス帳の件数によっては地図ビューアーの起動 に時間がかかることがあります。
- ◎ 地図を起動中に着信があった場合は、地図の表示が中断されます。

### ケータイ探せて安心サービスを利用する

ケータイ探せて安心サービスをご利用になると、au電話の置き忘れや 紛失時に、お客さまセンターまたはパソコンからau電話のおおよその 位置を検索できます。

検索中は、マナーモードを設定している場合でもau電話からお知らせ 音が鳴るので、その音を手がかりに部屋の中のどこにau電話があるか を探すこともできます。

本製品は、あらかじめ位置が検索できるように検索設定が「OK(許可)」 に設定されています。次の操作から検索設定を「NG(拒否)」へ変更した り、利用者認証番号を設定することができます。

# 待受画面で 770 → ⑦ で「ケータイ探せて安心サービス」 を選択→ ●

#### 2 ご利用上の注意事項をお読みのうえ[すべて確認の上サー ビスメニューへ]

#### ■ ケータイ探せて安心サービスの機能について

| 機能                | 説明                                             |
|-------------------|------------------------------------------------|
| 設定変更<br>(検索許可/拒否) | 検索要求を受けたときの検索要求を「OK<br>(許可)」または「NG(拒否)」に設定します。 |
| 検索された履歴           | 検索された履歴を表示します。                                 |
| ご利用上の注意事項         | ご利用上の注意事項を表示します。                               |

| 機能                                                                                                    | 説明                                                                                                    | EZ                      |
|----------------------------------------------------------------------------------------------------|----------------------------------------------------------------------------------------------------|-------------------------|
| 利用者認証番号の設定                                                                                                    | EZwebのauお客さまサポートから任意に<br>設定/解除できます。<br>利用者認証番号とは<br>ケータイ探せて安心サービスご利用時の本<br>人確認に利用する番号です。利用者認証<br>号を設定していない場合は、ご契約時に設<br>定された4桁の暗証番号で本人確認を行う<br>ため、暗証番号を共有されていると、携帯電<br>話の利用者以外の方からもau電話機の場<br>所を探すことができます。携帯電話のご利<br>用者からのみ探せるようにするには、必要<br>に応じて利用者認証番号を設定してくださ<br>い。                                               | 1] Ei<br>2] C<br>增<br>通 |
| サービスのご紹介                                                                                                    | サービスサイト内でご利用方法や、よくあ<br>る質問・お問い合わせなどの情報を確認す<br>ることができます。                                                                                                    | 安影                      |
| <ul> <li>・お買い上げいただいて「<br/>ドアブリとしてケータ</li> <li>・かつりとしてケータ</li> <li>・ケータイ探せて安心サー<br/>お客さまサポートへご称<br/>パソコンから:https://<br/>* ご利用のau電話をすでに<br/>は不要です。</li> <li>・のついのです。</li> <li>・のののののです。</li> <li>・のののののののののののののののののののののののののののののののののののの</li></ul> | すぐにご利用いただけるよう、サービスダウンロー<br>イ探せて安心サービスアプリがあらかじめインス<br>ービスをパソコンからご利用になるには、事前にau<br>リ用のau電話を登録する必要があります。<br><b>cs.kddi.com/</b> (auお客さまサポート)<br>auお客さまサポートへ登録されている場合は、改めての登録<br>る際は、お客さまセンターに電話をするか、パソコン<br>トにアクセスしてください。<br>が、パソコンから検索したときに1回あたり105<br>まセンターへの電話による検索の場合、1回あたり<br>がかかります。<br>ど検索結果が戻らない場合、検索料はかかりません。 |                         |

EZナビを設定する

#### 🚹 EZナビメニュー(▶P.190)→[EZナビ設定]

| GPS<br>情報<br>通知設定 | EZwebでのG<br>様のGPS情報<br>を表示するかり<br>得したり地図を<br>ON(確認あり<br>限得したり地図<br>OFF:GPS間を<br>を表示しよう<br>れ、EZナビの | PS情報の取得や地図表示などで、お客<br>(現在地情報)を通知する際、確認画面<br>ざつかを設定します。<br>):確認画面を表示してGPS情報を取<br>を表示する。<br>):確認画面を表示せずにGPS情報を<br>図を表示する。<br>愛を通知できなくする。<br>きすると、GPS情報を取得したり、地図<br>らとするとエラーメッセージが表示さ<br>)一部の機能が利用できなくなります。                                                                                                    |
|-------------------|---------------------------------------------------------------------------------------------------|----------------------------------------------------------------------------------------------------|
| 安心ナビ<br>設定        | ナビ<br>パスワード<br>変更                                                                                 | ナビパスワードを変更します。<br>[はい]→現在のナビパスワードを<br>入力→●→新しいナビパスワードを<br>入力→●・新しいナビパスワードを<br>入力→●・ナビパスワードの変更画面で [27]<br>(リセット)→ロックNo.を入力<br>→●と操作すると、ナビパスワードがリセットされ再設定ができます。<br>・「0000」は設定できません。<br>・ナビパスワードを変更すると、許可<br>ユーザーリストの登録内容が削除<br>され、今までに位置確認を許可した<br>au電話から位置確認するには、もう一度、<br>au電話に登録情報を送信してもらい、本製品で位置確認を許可する必<br>要があります。 |
|                   | プライバシー<br>フィルター                                                                                   | ▶P.197「プライバシーフィルター<br>を設定する」                                                                                                    |

| サービス接続設定 | 現在地URL        | EZナビメニューで「今いる場所の地<br>図」を選択したときに接続するサイト<br>のURLを設定します。<br>初期値:URLを初期値に戻す。<br>ユーザー設定:URLを入力して設定<br>する。<br>・URLは、半角256文字まで入力で<br>きます。<br>・「ユーザー設定」を選択してURLを<br>編集すると、今いる場所の地図が表<br>示できない可能性があります。                                                                                              |
|----------|---------------|----------------------------------------------------------------------------------------------------|
|          | GPSメール<br>URL | <ul> <li>GPSメール作成時に添付する地図サイトのURLを設定します。</li> <li>初期値:URLを初期値に戻す。</li> <li>ユーザー設定:URLを入力して設定する。</li> <li>URLは、半角256文字まで入力できます。</li> <li>URLは、半角256文字まで入力できます。</li> <li>GPSメールを受信した方はここで設定したURLに接続して地図を表示します。</li> <li>「ユーザー設定」を選択してURLを編集すると、GPSメールを受信した方が正しく地図を表示できなくなる可能性があります。</li> </ul> |

| サービス接続設定  | 地図検索<br>URL   | 発信メニュー(▶P.120)で「地図検<br>索」を選択したときに、電話番号から<br>所在地を検索する地図サイトのURL<br>を設定します。<br>初期値:URLを初期値に戻す。<br>ユーザー設定:URLを入力して設定<br>する。<br>・URLは、半角256文字まで入力で<br>きます。<br>・「ユーザー設定」を選択してURLを<br>編集すると、地図検索が有効に機能<br>しない可能性があります。 |
|-----------|---------------|----------------------------------------------------------------------------------------------------|
| GPS<br>設定 | 測位サポート<br>データ | ▶P.77「測位サポートデータの取<br>得に関する設定をする」                                                                                                    |
|           | GPSエリア<br>設定  | ▶P.77「GPSエリアを設定する」                                                                                                    |

# プライバシーフィルターを設定する EZナビメニュー(▶P.190)→[EZナビ設定] [安心ナビ設定]→[プライバシーフィルター] →ロックNo.を入力→■

| 3 | アドレス帳<br>登録外 | アドレス帳に登録されていないau電話からのタ<br>ナビの位置確認やエリア通知のメッセージを受<br>するかどうかを設定します。<br>「受信しない」「受信する」 |                                                                                        |
|---|--------------|-----------------------------------------------------------------------------------|----------------------------------------------------------------------------------------|
|   | 指定番号         | 設定                                                                                | 指定番号リストに登録したau電話から<br>の安心ナビの位置確認や、エリア通知の<br>メッセージを受信するかどうかを設定<br>します。<br>「受信しない」「受信する」 |

| EZweb/auのネットワークサービス |  |
|---------------------|--|
|                     |  |

2

| 指定番号 | 指定番号<br>リスト | 指定番号リストが表示されます。受信を<br>拒否する電話番号を登録します。<br><アドレス帳を検索して登録する場合><br>1.[新規登録]→[アドレス帳検索]<br>2.アドレス帳を選択→●(詳細)<br>→電話番号を選択→●(詳細)<br>→電話番号を入力して登録する場合><br>1.[新規登録]→[直接入力]<br>2.電話番号を入力→●<br>3.[□](完了)→[はい]<br>・登録済みの電話番号を選択して●を<br>押すと、[アドレス帳検索]「直接入力」<br>で電話番号を変更できます。<br>・登録済みの電話番号を選択して「一<br>(サブメニュー)→[削除]と操作する<br>と、電話番号を1件削除/全件削除で<br>きます。 |
|------|-------------|----------------------------------------------------------------------------------------------------|
|------|-------------|----------------------------------------------------------------------------------------------------|

# 他の機能でGPS情報を付加するには

プロフィール/アドレス帳/フォト/ムービー/EメールにGPS情報 を付加します。

#### 🚹 他の機能でGPS情報を付加する操作を行う

GPS情報取得メニューが表示されます。

| 現在地           | 現在地のGPS情報を取得して付加します。            |
|---------------|---------------------------------|
| 新規スポットの<br>検索 | EZナビウォークで任意のスポットを検索し<br>て付加します。 |

| 「報で15」 |
|--------|
|        |
|        |
| ス帳の    |
| ミす。    |
| GPS情   |
|        |
|        |
|        |
| ζGPS   |
| -ビーの   |
|        |
| 情報を    |
|        |
| て、位置   |
|        |
|        |
|        |
|        |
|        |

※アドレス帳/プロフィールにGPS情報を付加する場合、「アドレス帳から」「プロフィール から」は選択できません。

※フォト/ムービーにGPS情報を付加する場合、「データフォルダから」は選択できません。
※データフォルダでGPS情報を付加する場合、「データフォルダから」は選択できません。
※Eメールの本文入力時は、「地図で修正する」は選択できません。

\*「エリア設定」を「日本」以外に設定している場合、「新規スポットの検索」「地図で修正する」 をご利用になれません。

# **M**memo

◎ 著作権保護が設定されている画像/EZムービーに、GPS情報は付加できま せん。

# EZアプリを利用する

EZアプリは、アプリケーションをダウンロードして利用できる機能で す。

大容量のゲームや、表現力豊かな待受などのアプリケーションが楽し めます。

### **M**memo

- ◎ EZアプリのご利用には、EZwebのお申し込みが必要です。ご購入時にお申し込みにならなかった方は、auショップもしくはお客さまセンターまでお問い合わせください。
- ◎ EZアプリは「EZアプリを探そう!」のほかにBREW<sup>®</sup>アプリ最大255件、 またはデータフォルダとは別に約100MBまで保存できます。
- ◎ EZアプリによっては1日の通信量を制限している場合があります。詳しく はEZアプリの提供元にお問い合わせください。
- ◎ 掲載されている画面は表示例ですので、EZアプリの名称やアイコンなどは 実際の画面とは異なることがあります。
- ◎ 掲載されているEZアプリの操作は操作例ですので、EZアプリの操作は実際の画面表示に従ってください。
- ◎ EZアブリの操作方法は、各EZアプリのヘルブなどをご覧になるか、EZア ブリの提供元にお問い合わせください。
- ◎「エリア設定」を「日本」以外に設定している場合は、EZアプリ通信、GPS通 信、EZアプリのダウンロードを行うことはできません。

### アプリメニューを利用する

#### | 待受画面で 💴

アプリメニューの説明が表示されます。 「起動時毎回表示」を選択して • を押すと、「起動時 毎回表示」のチェックが外れ、次回から案内文が表 示されなくなります。

 2 説明を確認して●(閉じる) アプリメニューが表示されます。
 ◎:セルフメニューを表示
 ■:メニューを表示

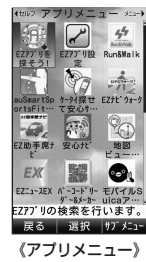

### 🚦 🖸 でアイコンを選択→ 🗉

|            | アプリメニュー            |
|------------|--------------------|
| EZアプリを探そう! | ▶P.200「EZアプリを探そう!」 |
| EZアプリ設定    | ▶P.202「EZアプリを設定する」 |
| (EZアプリ)    | ▶P.200「EZアプリを起動する」 |

# <u>I memo</u>

- ◎お買い上げいただいてすぐEZアプリをご利用いただけるよう、次のサービ スダウンロードアプリがあらかじめインストールされています。ご利用前 には、巻末の利用許諾契約をお読みください。
  - EZニュースEX(▶P.422)
     EZナヒ
- ・EZナビウォーク(▶P.418) ・安心ナビ(▶P.416)
  - EZ助手席ナビ(▶P.418)
  - ・ 地図ビューアー(▶P.423)
  - ・ケータイ探せて安心サービス(▶P.423)
  - au Smart Sports Run&Walk(▶P.421)

- au Smart Sports Fitness(▶P.421)
- バーコードリーダー&メーカー(▶P.419)
- ・Gガイド番組表リモコン(▶P.419)
- ・QUICPay設定アプリ(▶P.420)
- ・モバイルSuicaアプリ(▶P.422)
- ダウンロード用アプリ(アプリダウンロードページへの接続用アプリ)\*
   ※各アプリのダウンロードには別途通信料がかかります。
- ◎「メモリリセット(M453)」「EZアプリリセット(M454)」「オールリセット(M455)」を行うと、あらかじめ用意されているサービスダウンロードアプリ、ダウンロードしたEZアプリは、すべて削除されます。
- ◎ 削除されたサービスダウンロードアプリは、「EZアプリを探そう!」から再 取得可能ですが、ダウンロードには別途通信料がかかります。 ※ダウンロード用アプリは再取得できません。
- ◎ EZアプリの再生音量は、通常は「着信設定(M21)」の「音声着信(M21)」の設定に従います。ただし、EZアプリによっては、EZアプリで設定されている音量設定が優先されるものがあります。マナーモードを設定して消音にしたり、バイブレータをOFFにしていても、音声が鳴ったり、バイブレータが振動するEZアプリがあります。あらかじめEZアプリの動作をご確認のうえご利用ください。

# EZアプリを探そう!

EZwebでEZアプリの検索サイトに接続します。ゲームやエンタメ・便 利アプリをダウンロードできます。

Pプリメニュー→ ④で「EZアプリを探そう!」を選択 → ●

アプリ検索トップ画面が表示されます。

- キーワードで検索してダウンロードする場合
- 2 □ (入力欄)を選択→ (入力)
   →アプリ名などのキーワードを入力→ → (検索]
   検索結果としてEZアプリの一覧が表示されます。
- 目的のEZアプリを選択→ ■
   →画面の指示に従ってダウンロード

- ジャンルを選択してダウンロードする場合
- ジャンルを選択→
   選択したジャンルのEZアプリの一覧が表示されます。
- 目的のEZアプリを選択→ ■
   →画面の指示に従ってダウンロード

# <u>I memo</u>

- ◎ ここで説明しているアプリの検索方法は一例です。実際の画面と異なることがあります。
- ◎ EZアプリによっては、ダウンロードとは別に会員登録が必要なものがあります。
- ◎ EZアプリ用の空きメモリが足りない場合、またはEZアプリが「EZアプリ を探そう!」のほかにすでにBREW®アプリ最大255件保存されている場 合は、不要なEZアプリを削除してください。

### EZアプリを起動する

サービスダウンロードアプリや、ダウンロードしたEZアプリを起動します。

#### **1** アプリメニュー→ 🔂 でEZアプリを選択→ 🗉

EZアプリが起動します。

EZアプリの起動中に [m]→[はい]と操作すると、EZアプリを終了します。

EZアプリによっては「Suell で終了できる場合もあります。

# **M**memo

◎ EZアプリによっては、起動までに時間がかかる場合があります。
◎ 待受画面で「一」を1秒以上長押しすると、「EZアプリ設定」の「一発起動設定」で設定したEZアプリが起動します。

◎ EZアブリを起動した場合に、メモリエラーのため携帯電話の電源を切り、 再起動する必要があるという内容のメッセージが表示される場合があります。 す。□ を1秒以上長押しして、一度電源を切り、もう一度電源を入れてからEZアブリを起動してください。

- ◎ EZアプリには、アラーム起動により起動させる時刻をあらかじめ設定できるものがあります。時刻設定などの操作は、EZアプリによって異なります。 \* 起動時刻に電源がOFFの場合や、他のEZアプリ(待受EZアプリを除く)が起動している場合は、EZアプリは起動しない場合があります。
  - ※「EZアプリ制限(M425)」が設定されている場合は、EZアプリは起動しません。「EZア プリ制限(M425)」を「OFF」にしてください。
- ◎ EZアプリには、他のau電話やサイトからのメッセージを受信することにより、自動的に起動するものがあります。起動の条件などは、EZアプリによって異なります。
  - ※メッセージ受信時に他のEZアプリ(待受EZアプリを除く)が起動している場合は、EZア プリは起動しない場合があります。
  - ※「EZアプリ制限(M425)」が設定されている場合は、EZアプリは起動しません。「EZア プリ制限(M425)」を「OFF」にしてください。
- ◎ EZwebのサイトには、カーソルを合わせて選択することによりEZアプリ を起動できるものもあります。起動するEZアプリがダウンロードされてい ない場合は、EZアプリをダウンロードしてから起動します。 操作方法などは、EZwebのサイト、EZアプリによって異なります。
  - 操作方法などは、EZWEDのサイト、EZアノリによって異なります。
- ◎EZアプリの起動中に着信があった場合や、アラームやスケジュールアラームで設定した時刻になった場合は、EZアプリが中断される場合があります。

#### ■ EZアプリを起動中にできること

EZアプリ起動中に表示されている情報(電話番号、Eメールアドレス、 URL)を選択すると、簡単な操作で電話をかけたり、Eメールアドレス にEメールを送信したり、サイトへジャンプできます。また、アドレス帳 のデータを読み込んだり、EZアプリ画面の情報をアドレス帳に登録す ることもできます。EZアプリ起動中にサイトとの通信を行うこともで きます。

#### 🥖 memo

- ◎ 起動中の操作は、EZアプリによって異なります。EZアプリの操作は、画面 表示に従ってください。
- ◎サイトとの通信でEZ番号の送信を要求された場合、EZアプリによっては、 EZwebの設定情報でEZ番号を「通知しない」に設定してもEZ番号を送出 する場合があります。

#### アプリメニューのメニューを利用する

#### 

| 2 | 並び替え                                         | アプリメニューで表示されるEZアプリの並<br>び順を変更します。<br>1. EZアプリを選択→■<br>2. 移動先を選択→■(移動)→「 <sup>¬</sup> 」(完了)<br>「EZアプリを探そう!」「EZアプリ設定」<br>の並び順は変更できません。 |
|---|----------------------------------------------|----------------------------------------------------------------------------------------------------|
|   | 削除                                           | 選択しているEZアプリを削除します。                                                                                                    |
|   | <ul> <li>一発起動に設定/</li> <li>一発起動解除</li> </ul> | 選択しているEZアプリを一発起動に設定します。<br>・一発起動に設定されたEZアプリを選択して「一発起動解除」を選択すると、設定を解除します。                                                             |
|   | 待受EZアプリに<br>設定/待受EZ<br>アプリ解除                 | 選択しているEZアプリを待受EZアプリに<br>設定します。<br>・待受EZアプリに設定されたEZアプリを<br>選択して「待受EZアプリ解除」を選択する<br>と、設定を解除します。                                        |
|   | バージョンアップ<br>確認                               | 選択しているEZアプリをバージョンアップ<br>します。<br>・バージョンアップの必要があった場合の<br>み、バージョンアップされます。                                                               |
|   | microSD<br>バックアップ                            | EZアプリをmicroSDメモリカード内に<br>バックアップします。<br>・EZアプリによっては、microSDメモリ<br>カードにバックアップできない場合があ<br>ります。                                          |
|   | 詳細情報                                         | 選択しているEZアプリの詳細情報を表示し<br>ます。                                                                                                    |

| E | ガイド表示<br><b>Zアプリ</b> | アプリメニューの説明が表示されます。 ・「起動時毎回表示」を選択して●を押し、<br>チェックを外すと、アプリメニューを表示<br>するときに説明が表示されなくなります。 を設定する                                                                                                    |
|---|----------------------|----------------------------------------------------------------------------------------------------|
| 1 | アプリメニ                | ュー→ 亞 で「EZアプリ設定」を選択→ ■                                                                                                    |
| 2 | 待受EZ<br>アブリ設定        | <ul> <li>壁紙のように待受画面上に起動させておくEZアブリを選択します。</li> <li>EZアブリを選択→●→●</li> <li>・待受EZアブリを設定した場合、待受画面でキー操作をせずに「待受EZアプリ起動時間」で設定した時間が経過すると自動的に設定したEZアプリが実行されます。</li> <li>「設定OFF」を選択すると、待受EZアプリ設定は解除されます。</li> <li>・「設定OFF」を選択すると、待受EZアプリを待受EZアブリに設定した場合、別途EZweb通信料がかかります。</li> <li>・待受EZアプリには、対応するEZアプリのみ設定できます。</li> <li>・「EZアプリ制限(M425)」が設定されている場合は、待受EZアプリには実行されません。「EZアプリ制限(M425)」を高たません。「EZアプリ制限(M425)」を設定した場合、電池パックのご利用可能時間が通常より短くなります。</li> </ul> |
|   | 待受EZ<br>アプリ<br>起動時間  | 待受EZアプリが起動するまでの時間を設定しま<br>す。<br>「 <sup>¬</sup> 」 <b>(編集)→起動時間を入力→</b> ■ → ■<br>• 2~30秒の間で設定できます。                                                                                                    |

| 一発起動<br>設定            | 待受画面で「…」を1秒以上長押ししたときに起動<br>するEZアブリを選択します。<br><b>EZアブリを選択→●→●</b><br>・「設定OFF」を選択すると、一発起動設定は解除さ<br>れます。<br>・ 一発起動設定されていないEZアブリが起動中の<br>場合は、「…」を1秒以上長押ししても一発起動で<br>きないことがあります。 |
|-----------------------|----------------------------------------------------------------------------------------------------|
| メニュー                  | アプリメニューの表示方法を選択します。                                                                                                    |
| 表示切替                  | 「詳細表示」「一覧表示」「リスト表示」                                                                                                    |
| microSD<br>内アプリ<br>一覧 | microSDメモリカード内のEZアプリを表示しま<br>す。                                                                                                    |
| システム                  | EZアプリフォルダの使用状況やバージョン情報を                                                                                                    |
| 情報                    | 表示します。                                                                                                    |

### au Smart Sports Run&Walkを利用する

「au Smart Sports Run&Walk」(以下、「Run&Walk」)は、ランニ ングやウォーキング、サイクリングをサポートするEZアプリです。 Run&Walkは無料でご利用いただけます(一部有料)。

アプリには、機能をすべてご利用いただける「フルモード」と、気軽に サービスをご利用いただける「シンプルモード」の2種類のモードを搭 載しています。本製品では、お買い上げ時には「フルモード」が設定され ています。

#### Run&Walkを簡単に利用する

# アプリメニュー(▶P.199)→ ○で「Run&Walk」を選 択→●

Run&Walkメニューが表示されます。 ご利用モードは、「 ̄」を押すと切り替えることができます。

- ■「フルモード」の場合
- 2 [Run] / [Walk] /

[Bike(自転車)](有料)→[走行開始]

→ ■

ランニング、ウォーキングなどワークアウトを行 います。

3 □ (終了)→[保存して終了する] 走行内容を保存してワークアウトを終了します。

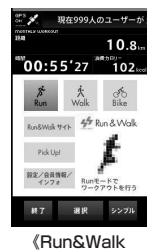

メニュー (フルモード)》 ■「シンプルモード」の場合

[Run(走る)] / [Walk(歩く)] /
 [Bike(自転車)](有料)→●
 ランニング ウォーキングなどロークアウ

ランニング、ウォーキングなどワークアウトを行 います。

🕄 🔟 (終了)→[保存して終了する]

走行内容を保存してワークアウトを終了します。

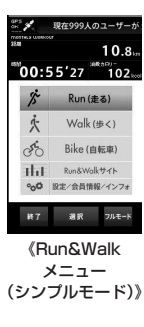

#### Run&Walkを便利に利用する

Run&Walkでは次の機能をご利用いただけます。

| カメラ(有料)                           | 写真を撮影し、地図と一緒に保存できる機<br>能です。                           |
|-----------------------------------|-------------------------------------------------------|
| パーソナルトレーナー <sup>*</sup><br>(一部有料) | トレーナーの指導に従い、日々の練習メ<br>ニューをクリアするモードです。                 |
| ペースメーカー*                          | 指定したペースで[走る/歩く] モードで<br>す。距離、時間、ペースなどを自動で音声通<br>知します。 |

※ [Bike(自転車)]を選択した場合はご利用できません。

#### memo

- ◎ 初回起動時に会員登録とユーザー設定を行う必要があります。
- ◎一部機能は、有料会員のお客様のみご利用いただけます。
- ◎ Run&Walkでは通信が発生します。通信には、別途パケット通信料がかかります。
- ◎走行結果はサーバに保存することができます。サーバに保存した走行結果 は、au電話やパソコンから確認できます。

パソコンから:http://run.auone.jp/

- ◎au電話の操作を行う場合は、安全な場所に立ち止まってください。
- ◎お客様が自動車または原動機付自転車、自転車などを運転中は大変危険を 伴いますので、au電話の操作(注視を含む。以下同じ)をしないでください。 走行、歩行以外で使用しないでください。
- ◎お客様がau電話操作中に事故を起こした場合や、提供した位置情報(GPS 情報)に起因する損害が発生した場合でも、当社は一切の責任を負いかねま すのであらかじめご了承ください。

# au Smart Sports Fitnessを利用する

ご自宅やオフィスでお手軽にフィットネスが楽しめるEZアプリです。 Fitnessは無料でご利用いただけます(一部有料)。

### **11** アプリメニュー(▶P.199)

→ 🖸 で「auSmartSportsFitness」を

選択→●

Fitnessメニューが表示されます。

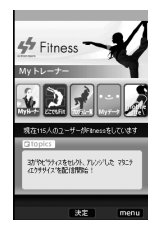

| 2 | Myトレーナー | 質問に答えると、生活スタイルや運動経験<br>に合ったトレーニング計画を提案します。 |
|---|---------|--------------------------------------------|
|   | どこでもFit | 今いる場所を選択すると、状況に応じてオ<br>ススメのプログラムを表示します。    |
|   | Myデータ   | Fitnessで登録したユーザー情報や、プログ<br>ラムの実行結果を参照できます。 |

### // memo

- ◎ 初回起動時にお試し版でご利用いただけますが、引き続きご利用いただくには会員登録が必要となります。
- ◎ 無料会員では一部のプログラムのみご利用いただけます。

すべてのプログラムをご利用いただくには、プレミアム会員登録が必要です。

- ◎ Fitnessでは通信が発生します。通信には別途パケット通信料がかかります。
- ◎ プログラムによってはカメラ機能を使う場合があります。カメラを使うプ ログラムをご利用の際、レンズ部を手などでふさぐとご利用いただけない 場合があります。

◎ Fitnessをご利用いただく際には、周囲に十分なスペースを確保してから トレーニングを開始してください。

また、体調が優れないときはご利用をお控えいただき、トレーニング中に気 分が悪くなったり、異常を感じたときは、すぐにトレーニングを中止してく ださい。

◎ お客様がFitnessをご利用いただいたことにより、事故やけが、体調悪化、 あるいは器物破損などをしたとしても、当社は一切の責任を負いかねます ので、ご了承ください。

#### バーコードリーダー&メーカーを利用する

バーコードを撮影すると、バーコード化された文字などを読み取ることができます。読み取った内容は、アドレス帳やEメールの作成に利用できます。

また、本製品のプロフィールやアドレス帳の内容をバーコードに変換 できます。変換したバーコードをメインディスプレイに表示して、他の バーコード対応機種で読み込むと、プロフィールやアドレス帳の内容 を交換できます。

#### アプリメニュー(▶P.199)→ ⑦ で「バーコード リーダー&メーカー」を選択→ ■

バーコードリーダー&メーカーメニューが表示されます。

| 2 | バーコード<br>読込み | カメラをバーコードにかざすと、バーコードを<br>自動的に読み取ります。<br>・ JANコードとQRコードの両方を自動で読み<br>取ることができます。<br>・読み取りにくい場合は、「コでカメラの明るさ<br>を調整すると読みやすくなります。<br>・続けて読み取るときは、「団」(読取)を押しま<br>す。5件まで読み取りできます。6件以上読み<br>取ると、最初に読み込んだデータから順に上書<br>まさわます。 |
|---|--------------|----------------------------------------------------------------------------------------------------|
|   | プロフィール       | プロフィールの内容をバーコードに変換しま<br>す。                                                                                                    |

#### アドレス帳 アドレス帳の内容をバーコードに変換します。

# **U**memo

- ◎バーコードが汚れている、かすれている、薄いなどの場合は、読み取れない ことがあります。
- ◎メインディスプレイ内に複数のバーコードが表示されている場合は、読み 取れないことがあります。
- ◎カメラのレンズ部に指紋や油脂などが付着していると、バーコードがぼやけて読み取れなかったり、髪の毛やほこりなどのゴミがついて間違って読み取ったりすることがあります。読み取る前に柔らかい布などで拭いてください。
- ◎ プロフィールやアドレス帳の個人情報をバーコード(QRコード)化する場合は、内容について確認し、その取り扱いについては十分ご注意ください。
- ◎バーコードをメインディスプレイに表示して他のバーコード対応機種に読み取らせる場合、読み込みにくい場合は、「ディスプレイ照明(M331)」の点灯時間を長めに設定してください。メインディスプレイ表面が汚れていたり、市販のフィルムなどが貼り付けられていると、表示されたバーコードが読み取れない場合があります。

# Gガイド番組表リモコンを利用する

地上波、BSの番組情報の閲覧や、番組検索、DVDレコーダーなどへの 遠隔録画予約などが利用できます。

# アプリメニュー(▶P.199)→ ④ で[Gガイド番組表リモコン]を選択→

#### ■Gガイド番組表リモコンの機能について

| 機能           | 説明                                                                             |
|--------------|--------------------------------------------------------------------------------|
| 番組表の閲覧       | 地上波、BSの番組表を閲覧できます。<br>・Gガイド番組表リモコンの番組表は、テレビ局が行<br>う番組編成と異なる場合があります。            |
| 番組情報検索       | 日時指定、ジャンル、キーワードなどから番組情報を<br>検索します。                                             |
| リモート録画<br>予約 | 外出先からご使用の対応機器に遠隔で録画予約を設<br>定します。                                               |
| ワンセグ視聴       | Gガイド番組表リモコンからテレビ(ワンセグ)を起<br>動したり、テレビ(ワンセグ)の視聴予約・録画予約を<br>設定します。                |
| お知らせ<br>メール  | キーワードにマッチした番組をメールでお知らせし<br>ます。<br>・お知らせメール機能の利用には、別途有料の会員登<br>録が必要です。<br>待受画面で |

#### memo

- ◎ 番組表の取得などを行う際に、テレビ(ワンセグ)の利用情報を送信する場合があります。
- ◎対応機器については、au テレビのポータルサイトで確認できます。 アクセス方法:待受画面で 2 → [auポータル]→[テレビ]

または

待受画面で ● → [TV] → [最新テレビ番組情報]

# QUICPay™(クイックペイ)を利用する

QUICPay(クイックペイ)は、携帯電話をかざすだけでサインや事前の チャージがいらない、簡単・スピーディなポストペイ\*(後払い)方式の サービスです。QUICPayは、各クレジットカード会社が提供するサー ビスです。

※ポストペイとは、クレジットカードと同様にご利用いただいた金額を後からお支払いいただく方法です。事前にチャージ(入金)する必要がありません。

# アプリメニュー(▶P.199)→ ⑦ で[QUICPay設定アプリ]を選択→●

#### ■QUICPayの主なサービス内容について

ポストペイ(後払い)方式により事前のチャージや支払い時のサインが 不要で、スピーディなお支払いが可能です。ご利用料金は設定したクレ ジットカードでのお支払いとなり、クレジットカード会社のポイント も貯まります。

万一紛失してしまった場合も、クレジットカードと同様の補償対象に なります。補償の内容は、ご利用のクレジットカード会社にご確認くだ さい。

#### ■QUICPayのお問い合わせについて

サービス内容については、各クレジットカード会社へお問い合わせく ださい。

- ・最新の対応クレジットカード会社は、QUICPay(クイックペイ)ホー ムページ(http://www.quicpay.jp/)からご確認できます。
- ・提供クレジットカード会社、サービス内容、開始時期などは予告なく 変更する場合があります。

# <u>// memo</u>

- ◎ ご利用の際には、対応のクレジットカード契約が必要です。
- ◎利用許諾約款をご確認のうえ、初期設定を行ってください。
- ◎1回のお買い物にご利用いただける上限額は2万円までです。
- ◎ 1台の携帯電話に、QUICPayを複数登録することはできません。

# モバイルSuicaを利用する

モバイルSuicaは、携帯電話で電車に乗れる、買い物ができる、定期券 やグリーン券、新幹線のきっぷも買えるサービスです。

# アプリメニュー(▶P.199)→ ○で「モバイルSuicaアプリ」を選択→

#### ■ モバイルSuicaの主なサービス内容について

- ・モバイルSuicaはJR東日本が提供する会員制サービスです。
- モバイルSuicaに関する規約・特約にご同意のうえ、初期設定、お申し込み手続きを行ってください。
- モバイルSuicaは、相互利用を行う全国の鉄道・バスで利用可能な 他、駅ナカ・街ナカなど約22万店舗以上のコンビニや飲食店・自販 機などでご利用可能です。またSuicaはPASMO、Kitaca、TOICA、 manaca、ICOCA、SUGOCA、nimoca、はやかけんの加盟店でも利 用可能です(2013年11月現在)。
  - ※最新の利用可能エリアや店舗等についての詳細は、モバイルSuicaサイトからご確認いただけます。

- カードタイプのSuicaと同様に、自動改札機に携帯電話をタッチするだけで入出場できます。
- 駅の窓口や券売機の列へ並ばなくても、定期券やモバイルSuica特 急券、Suicaグリーン券を携帯電話から購入することができます。
- JR東日本の新幹線(東北・山形・秋田・上越・長野)のきっぷを携帯電話から購入でき、駅の窓口や券売機できっぷを受け取ることなくチケットレスでご利用可能なモバイルSuica特急券(モバトク・スーパーモバトク)もご利用できます。さらに指定席も自由席も紙のきっぷのお値段以下でお求めになれます。

※ご利用の際はモバイルSuica特急券の利用登録(無料)が必要です。

- モバイルSuicalCクレジットカード情報を登録していれば、SF(電 子マネー)へのチャージがいつでもどこでも可能です。また、ビュー カードでご登録のお客様限定で、モバイルSuicaオートチャージ サービスをご利用いただけます。
- 万一お使いの携帯電話を紛失した場合でも、Suica定期券とSF(電子 マネー)、モバイルSuica特急券は再発行が可能です。(再発行手数料 500円が別途必要です。EASYモバイルSuicaは再発行できません。)

### ■ モバイルSuicaのお問い合わせについて

東日本旅客鉄道株式会社

モバイルSuicaサイト

(パソコンから)http://www.jreast.co.jp/mobilesuica/ (携帯から)http://jreast.jp/mobilesuica/

モバイルSuicaコールセンター

048-645-7007(受付時間:AM4:00~翌日AM2:00)

# おサイフケータイ<sup>®</sup>(EZ FeliCa) を利用する

おサイフケータイ<sup>®</sup>(EZ FeliCa)は、FeliCaと呼ばれる非接触にカード 技術を搭載した携帯電話でご利用いただけるサービスです。 本製品をリーダー/ライター(店舗のレジなどにあるFeliCaチップ内 のデータをやりとりする装置)にかざすだけで、電子マネーでのショッ ピングや、クーポン情報の取得などにご利用いただけます。 おサイフケータイ<sup>®</sup>をご利用になるには、利用したいサービスプロバイ ダのおサイフケータイ<sup>®</sup>に対応したEZアプリのダウンロードが必要と

なる場合があります。

なお、ご利用にあたっては、「おサイフケータイ<sup>®</sup>対応サービス ご利用 上の注意」(▶ P.424)をあわせてご参照ください。

#### おサイフケータイ<sup>®</sup> (EZ FeliCa)ご利用に あたって

- 本製品の紛失には、ご注意ください。ご利用いただいていたおサイフ ケータイ<sup>®</sup>対応サービスに関する内容は、サービス提供会社などにお 問い合わせください。
- 紛失・盗難などに備え、「FeliCaロック(M412)」「遠隔ロック (M414)」などの設定をおすすめします。紛失・盗難・故障などによる データの損失につきましては、当社は責任を負いかねますのでご了 承ください。
- 各種暗証番号およびパスワードにつきましては、お客様にて十分ご 留意のうえ管理をお願いいたします。
- ガソリンスタンド構内などの引火性ガスが発生する場所でおサイフ ケータイ<sup>®</sup>をご利用になる際は、必ず事前に電源を切った状態でご使 用ください。[FeliCaロック(M412)]を設定されている場合はロッ クを解除したうえで電源をお切りください。

- ・サービスが登録されているおサイフケータイ<sup>®</sup>対応のEZアプリは、 削除できません。各サービスの提供画面からサービスを解除してか ら削除してください。
- 「メモリリセット(M453)」「EZアプリリセット(M454)」「オール リセット(M455)」を行うとサービスを登録していないおサイフ ケータイ<sup>®</sup>対応のEZアプリが削除されます。また、リセットを行うと 各設定がお買い上げ時の内容に戻ります。

※リセットによってサービスが登録されているおサイフケータイ®対応のEZアプリが削除され なかった場合でも、メッセージは表示されませんのでご注意ください。

- \*\* サービスが登録されているおサイフケータイ<sup>®</sup>対応のEZアプリは、リセットを行ってもお買い上げ時の内容には戻りません。
- 削除したおサイフケータイ<sup>®</sup>対応のEZアプリをもう一度ご利用になる場合は、EZ FeliCaメニューの「EZ FeliCaサイトへ接続」からダウンロードしてください。ただし、ダウンロードには別途通信料がかかります。
- ・FeliCaチップ内にデータが書き込まれたままの状態でおサイフケータイ®の修理を行うことはできません。携帯電話の故障・修理の場合は、あらかじめお客様にFeliCaチップ内のデータを消去していただくか、当社がFeliCaチップ内のデータを消去することに承諾していただく必要があります。データの消去の結果、お客様に損害が生じた場合であっても、当社は責任を負いかねますのであらかじめご了承ください。
- FeliCaチップ内のデータが消失してしまっても、当社としては責任を負いかねますのであらかじめご了承ください。万一消失してしまった場合の対応は、各サービス提供会社にお問い合わせください。
- ・FeliCaチップの空き容量によっては、おサイフケータイ<sup>®</sup>対応のEZ アプリをダウンロードできない場合があります。その場合は、FeliCa チップ内の不要なデータを削除してからもう一度ダウンロードして ください。不要なデータを削除する場合は、おサイフケータイ<sup>®</sup>対応 のEZアプリを起動し、各サービス提供画面でサービス解除する必要 がある場合があります。
- ・対応機種については、auのホームページをご確認ください。

- ・おサイフケータイ®対応サービスの内容、提供条件などについては、 各サービス提供者にご確認、お問い合わせください。
- 各サービスの提供内容や対応機種は予告なく変更する場合がありますので、あらかじめご了承ください。
- 対応機種によって、おサイフケータイ<sup>®</sup>で提供するサービスの一部が ご利用いただけない場合があります。詳しくは、各サービス提供会社 までお問い合わせください。
- 電話がかかってきた場合や、スケジュール/アラームの時刻になる とおサイフケータイ<sup>®</sup>対応のEZアプリからのFeliCaチップへのデー タの読み書きが中断され、読み書きがされない場合があります。
- ・電池パックを外した場合は、おサイフケータイ®をご利用いただけません。
- 電池残量がなくなった場合、おサイフケータイ<sup>®</sup>がご利用いただけない場合があります。
- おサイフケータイ<sup>®</sup>対応のEZアプリ起動中は、おサイフケータイ<sup>®</sup>によるリーダー/ライターとのデータの読み書きができない場合があります。

### EZ FeliCaメニューを利用する

1 待受画面で ●→[ツール]→[EZ FeliCa]

EZ FeliCaメニューが表示されます。

| 2 | アプリー覧 | おサイフケータイ <sup>®</sup> 対応のEZアプリを起動します。     |
|---|-------|-------------------------------------------|
|   |       | EZアプリを選択→ • (起動)                          |
|   |       | <ul> <li>アプリによっては、各サービスプロバイダに接</li> </ul> |
|   |       | 続して、画面の指示に従って登録および初期設                     |
|   |       | 定を行います。初期設定が完了すると、おサイフ                    |
|   |       | ケータイ <sup>®</sup> 対応サービスがご利用になれます。        |
|   |       | ・本製品にはあらかじめおサイフケータイ <sup>®</sup> 対応       |
|   |       | のEZアプリとして「QUICPay(クイックペイ)」                |
|   |       | (▶P.206)「モバイルSuicaアプリ」(▶P.207)            |
|   |       | が用意されています。                                |

| EZ FeliCa<br>サイトへ<br>接続 | おサイフケ-<br>キャンペーン<br>す。<br>・おサイフ?<br>イ <sup>®</sup> 対応の<br>従って操作<br>・FeliCaロ<br>を<br>EZアプリ | ータイ <sup>®</sup> 対応のEZアプリの新着情報<br>ノ情報が掲載されるサイトへ接続しま<br>ケータイ <sup>®</sup> 対応のEZアプリをダウン<br>Sには、カテゴリからおサイフケータ<br>EZアプリを選択して画面の指示に<br>Eしてください。<br>ック中は、おサイフケータイ <sup>®</sup> 対応の<br>をダウンロードできません。 |
|-------------------------|-------------------------------------------------------------------------------------------|----------------------------------------------------------------------------------------------------|
| auケータイ<br>クーポン          | ▶P.211[a                                                                                  | uケータイクーポンを利用する」                                                                                                    |
| メモリ<br>使用状況             | FeliCaチッ:<br>識別番号)、<br>号)を表示し                                                             | プの使用状況、IDm(FeliCaチップの<br>コンテナID(FeliCaチップの固有の番<br>ます。                                                                                                    |
| 各種設定                    | コンビネー<br>ション                                                                              | リーダー/ライターと通信したとき<br>におサイフケータイ <sup>®</sup> 対応のEZアプ<br>リの起動などを許可するかどうかを<br>設定します。<br>「ONJ「OFF」<br>・「OFF」にすると、リーダー/ライ<br>ターからクーポン情報を取得でき<br>ません。                                                |
|                         | コンビネー<br>ション<br>バイブ                                                                       | リーダー/ライターと通信したとき<br>に本製品を振動させるかどうかを設<br>定します。<br>「ONJ「OFF」<br>・リーダー/ライターによっては、通<br>信時におサイフケータイ <sup>®</sup> 対応の<br>EZアプリの起動や振動をしないも<br>のもあります。                                                |

※機種変更や故障などによりau携帯電話をお取り替えになる場合には、サービス提供会社 がサポートする、FeliCaチップ内のデータを移し替えるためのお手続きを、<u>お客様ご自身</u> で行っていただくことをおすすめします。

# リーダー/ライターとやりとりする

⑦マークをリーダー/ライターにかざすだけでリーダー/ライター
 とやりとりできます。

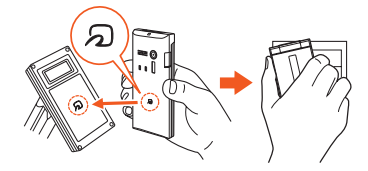

- ・
   、
   マークをリーダー/ライターにかざす際に強くぶつけないよう
   にご注意ください。
- ・ 
   、
   マークはリーダー/ライターの中心に平行になるようにかざしてください。
- ・
   、
   マークをリーダー/ライターの中心にかざしても読み取れない
   場合は、本製品を少し浮かす、または前後左右にずらしてかざしてく
   ださい。
- ・
   、
   マークを強い力で押さないでください。通信に障害が発生するお
   それがあります。

# **M**memo

- おサイフケータイ<sup>®</sup>対応のEZアブリを起動せずに、リーダー/ライターとのデータの読み書きができます。
- ◎本製品の電源を切っていてもご利用いただけます。ただし、FeliCaロック中 はご利用いただけません。
- ◎ 背面カバー裏のシールをはがさないでください。リーダー/ライターとの データの読み書きができなくなる場合があります。

# FeliCaロックをかける(M412)

FeliCaロックをかけておサイフケータイ®の利用を制限できます。

#### 1 待受画面で • 4 1 2

#### [ON] / [OFF] → ロックNo.を入力 → •

「ON」を選択した場合は、「クイック解除」「クイック解除時間」を設定します。

| 3 | クイック解除       | ON                                                                           | クイック解除コードを登録し、クイック<br>解除を有効にします。<br>クイック解除コードを入力→●<br>・クイック解除コードとして、<br>● / ● / ● / ● / 5のうち、1~<br>4回キーを押してください。 |
|---|--------------|------------------------------------------------------------------------------|----------------------------------------------------------------------------------------------------|
|   |              | OFF                                                                          | FeliCaロックのクイック解除を無効に<br>します。                                                                                     |
|   | クイック解除<br>時間 | クイック解除によりFeliCaロックを一時的に解<br>除する時間を設定します。<br>クイック解除時間を入力→<br>・1~60分の間で設定できます。 |                                                                                                    |

#### 4 [アァy] (保存)

# **M**memo

- ◎ FeliCaロック中に電池が切れると、FeliCaロックが解除できなくなります。電池残量にご注意ください。電池が切れた場合は、充電後にFeliCaロックを解除してください。
- ◎ FeliCaロック中にEZ FeliCaメニューをご利用になるには、ロックNo.の入 力が必要になります。
- ◎ FeliCaロックを設定すると、待受画面に20が表示されます。
- ◎本製品を紛失してしまった場合は、「遠隔ロック(M414)」(▶P.354)によりFeliCaロックをかけることができます。詳しくは「遠隔ロック(M414)」と「安心ロックサービスで遠隔ロックをかけるには」(▶P.355)をご参照ください。

EZweb/auのネットワークサービス

# FeliCaロックを一時的に解除する (クイック解除)

待受画面で ○を1秒以上長押ししてクイック解除コードまたはロックNo.を入力すると、FeliCaロックを一時的に解除し、おサイフケータイ<sup>®</sup>を利用できます。待受画面で ○を1秒以上長押しするか、「FeliCa ロック(M412)」で設定した「クイック解除時間」が経過すると、 FeliCaロック状態に戻ります。

#### 🚹 待受画面で 🕞 (1秒以上長押し)

#### **2** クイック解除コードを入力

バイブレータが振動して、FeliCaロックが一時的に解除されます。 「一」(ロックNo.)→ロックNo.を入力→ ●と操作しても、FeliCaロッ クを一時的に解除できます。

# **U**memo

◎ FeliCaロックをクイック解除すると、待受画面につが表示されます。 ◎ 待受画面の表示中以外は、FeliCaロックをクイック解除することはできません。

- ◎ 雷源をOFFにすると、FeliCaロック状態に戻ります。
- ◎ 电線をOFFIC9 ると、TellCall サブ状態に戻ります。 ◎ クイック解除コード/ロックNo.を3回連続で間違えると、クイック解除の

設定が「OFF」になり、クイック解除ができなくなります。

# auケータイクーポンを利用する

auケータイクーポンは、お店などに設置されているauケータイクーポンに対応したリーダー/ライターに本製品をかざすことで、クーポン に関する情報などを取得できる機能です。取得したクーポン情報は、E メールや赤外線通信、microSDメモリカード、Bluetooth®通信を利用 して交換することもできます。

# auケータイクーポンを取得する

■ 店舗などのリーダー/ライターに本製品をかざす

auケータイクーポン情報を取得した旨のメッセージが表示されます。

# 2 待受画面に表示された (auケータイクーポン保存完了アイコン)を選択→●

クーポンの一覧が表示されます。

┨ クーポンを選択→ 🗉

クーポン情報が表示されます。

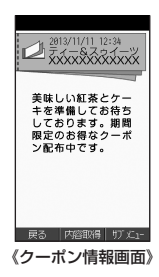

### 4 🗉 (内容取得)

クーポン情報に含まれるURLに接続して、取得したクーポン内容が表示されます。

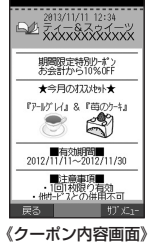

2

# **M**memo

- ◎ 待受画面の表示中以外や、FeliCaロック中は、クーポン情報を取得できません。
- ◎ クーポン内容を取得するには、パケット通信料がかかります。
- ◎ クーポン情報は、データフォルダの「クーポンフォルダ」内の「クーポン」 フォルダに保存され、クーポン内容は「クーポン内容」フォルダに保存され ます。
- ◎ クーポン内容を取得する際、サイトの構成やネットワークの状況、電波状態 などにより、クーポン内容を取得できない場合があります。
- ◎ クーポン内容には有効期限が設定されているものがありますが、有効期限 が過ぎてもクーポン内容の表示は可能です。データフォルダの「期限切れ削 除1(▶P.97)で有効期限が過ぎたデータを一括して削除できます。
- ② クーポン情報が再取得不可と設定されている場合は、一度クーポン内容を 取得すると、そのクーポン情報からはクーポン内容を取得できなくなりま す。また、取得したクーポン内容を更新することもできません。
- ◎データフォルダに保存できるクーポン情報・クーポン内容はそれぞれ最大 100件です。
- ◎ クーポン情報がすでに100件保存されている場合は、再取得不可と設定されているクーポン情報からクーポン内容を取得できません。
- ◎ クーポン内容がすでに100件保存されている場合は、クーポン内容を更新 できません。
- ◎各クーポンの注意事項などについては、クーポン提供会社にお問い合わせ ください。

auケータイクーポンメニューを利用する

#### EZ FeliCaメニュー(▶P.209) →[auケータイクーポン]

auケータイクーポンメニューが表示されます。

| クーポン | ▶P.213「auケータイクーポンを使う」 |                                                                                                    |
|------|-----------------------|----------------------------------------------------------------------------------------------------|
| フォルダ |                       |                                                                                                    |
| 取得設定 | 音・バイブ<br>設定           | リーダー/ライターからクーポン情報を<br>取得したときの音・バイブレータの動作<br>を設定します。<br>「音+バイブ」「音」「バイブ」「OFF」                                                                                                    |
|      | クーポン<br>保存設定          | リーダー/ライターからクーポン情報を<br>取得する際の保存方法を設定します。<br>自動保存:クーポン情報を取得する際、確<br>認画面を表示せず、自動的に保存する。<br>確認保存:クーポン情報を取得する際、確<br>認画面を表示する。                                                                                                    |
|      | 接続設定                  | クーポン内容を取得する際の接続方法を<br>設定します。<br>「通常」「EZブラウザ」<br>・クーポン内容によっては「通常」でうま<br>く接続できない場合があります。その<br>場合は[EZブラウザ」に設定を切り替<br>えてから接続してください。<br>・「EZブラウザ」を選択した場合は、<br>「クーポン内容」フォルダにクーポン内<br>容は保存されません。<br>・クーポン情報によっては、接続設定が<br>「通常」に設定されていても、クーポン<br>内容を取得する際にEZブラウザで接<br>続する場合があります。 |

| 取得設定 | 重複判定<br>設定    | リーダー/ライターから受信したクーポ<br>ン情報が重複していた場合の動作を設定<br>します。<br>「重複保存可」「削除して保存」<br>「保存しない」  |
|------|---------------|---------------------------------------------------------------------------------|
|      | ナビ連携<br>URL設定 | 店舗などの地図を表示する際に接続する<br>サイトのURLを設定します。<br>・この設定を変更すると、正しく地図を<br>表示できなくなる可能性があります。 |

auケータイクーポンを使う

- EZ FeliCaメニュー(▶P.209) →[auケータイクーポン]→[クーポンフォルダ]
- 2 フォルダを選択→ ■→使用したいクーポン内容を選択 → ■
- **🕄** 表示されたクーポン内容を店舗などで見せる

■ クーポン情報画面 / クーポン内容画面の サブメニューについて

| 項目    | 説明                                      |
|-------|-----------------------------------------|
| 内容取得  | クーポン内容を取得します。                           |
| 内容更新  | クーポン内容の情報を更新します。                        |
| 場所を確認 | クーポン情報・クーポン内容に表示されている店舗<br>などの地図を表示します。 |

※サブメニューに表示される項目は、画面によって異なります。

# PCサイトビューアーでサイトを見る

PCサイトビューアーでは、パソコン向けのWEBサイトを閲覧できます。

# **I**memo

- パソコンで表示できるサイトの中には、PCサイトビューアーでは表示できないサイトがあります。
   ご利用の電波状態により情報の取得に時間がかかる場合があります。
   インターネット上のコンテンツには、一部の方に不快感を与えるものも存
- ◎インターネット上のコンテンツには、一部の方に不快感を与えるものも存 在します。本サービスによる検索の結果、このようなデータがリンクされた り、参照されたりすることも予想されます。ご利用に関してはご注意くださ い。
- ◎ PCサイトビューアーによるデータ通信量の目安は、「PCサイトビューアー 通信量(M15)」で確認することができます。
- ◎ 画像を含むホームページの閲覧など、データ量の大きい通信を行うと通信 料が高額となりますので、パケット通信料割引サービスのご加入をおすす めします。ただし、海外でのパケット通信は、高額となる可能性があります。
- ◎ PCサイトビューアーでは、SSL/TLS対応サイト(SSL/TLSページ)を 表示できます。
- ◎当社および当社が指定する認証機関は、お客様に対しSSL(Secure Sockets Layer)とTLS(Transport Layer Security)通信の安全性に 関し何ら保証を行うものではなく、お客様はご自身の判断と責任において SSL/TLS通信を利用するものとします。
- ◎ SSL/TLSによる接続が完了し、セキュアなサイトと判定された場合、画面の右上に 高が表示されます。

#### ■ご利用パケット通信料のご確認方法について

ご利用パケット通信料は、次の操作でご照会いただけます。 本製品から:待受画面で 2→[auお客さまサポート]→[確認する] パソコンから:https://cs.kddi.com/(auお客さまサポート) \*パソコンからの初回のご利用の際は、お申し込みが必要です。

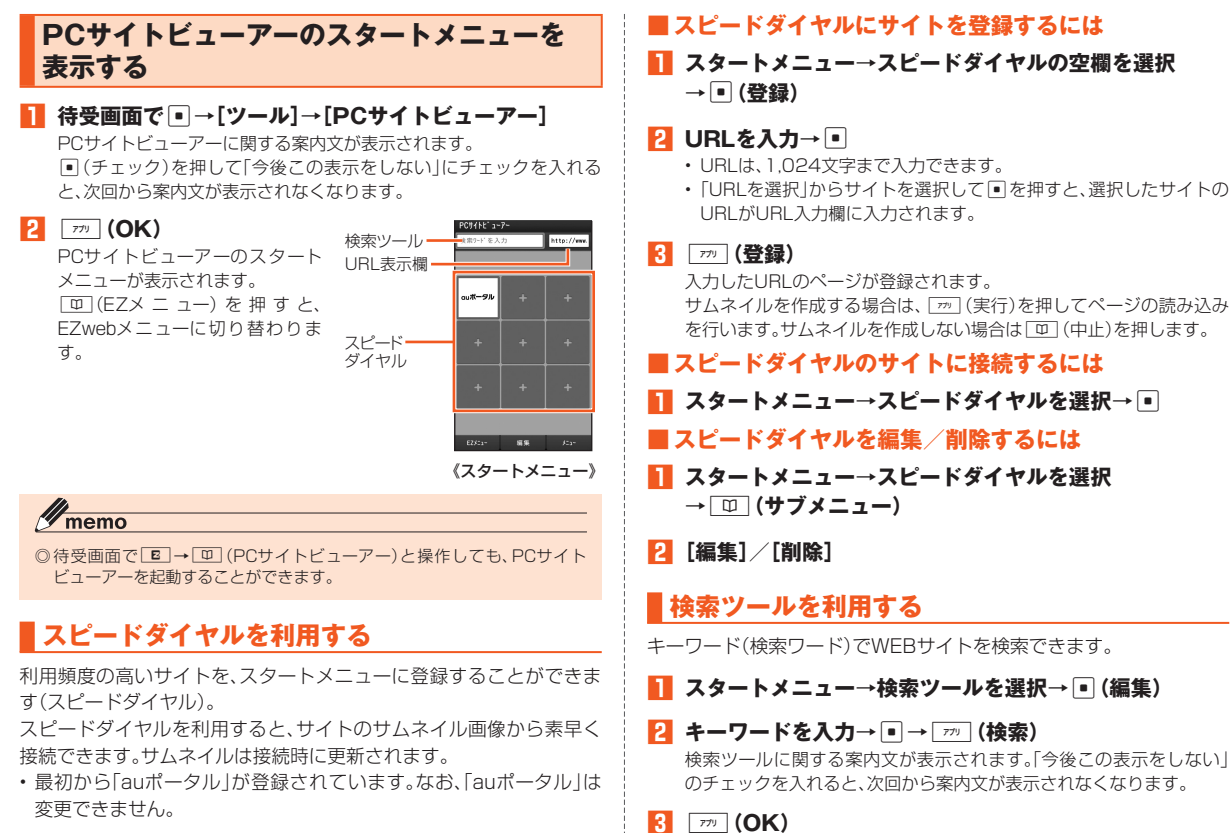

検索結果のページが表示されます。

214
## URL表示欄を利用する

URLの直接入力と、URL入力履歴からのURL選択が利用できます。

#### 📘 スタートメニュー→URL表示欄を選択→ 🗉 (編集)

現在表示しているページのURLと、URL入力履歴の一覧が表示されます。

#### 2 ● (編集)→URLを入力→ ●

- ・URLは、1,024文字まで入力できます。
- ・URL入力履歴の一覧でURLを選択して
   ●を押すと、URL入力履歴の 内容がURL入力欄に入力されます。

#### 3 [アフリ (接続)

入力したURLのページが表示されます。

## パソコン用のサイトを見る

#### スモールスクリーンについて

PCサイトビューアーには、PCで見る場合と同じレイアウトで表示す るモードと、本製品の画面のサイズに合わせて表示するモード(スモー ルスクリーン)の2種類の表示モードがあります。

#### ■ズームアウト表示について

ページの全体イメージを表示する「ズームアウト表示」が利用できま す。

ズームアウト表示中に○で見たい箇所を選択し、 ● (ズームイン)を 押すと、ページがズームイン表示されます。

ズームイン表示中に回(ズームアウト)を押すとズームアウトして 全体イメージを表示できます。 ・ズームアウト表示時はリンク選択などの操作ができません。

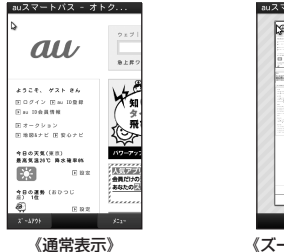

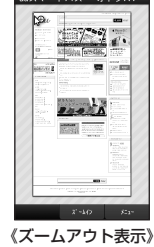

### ■ ショートカット機能について

ページの表示中に、数字キーなどに割り当てられたショートカット機 能が利用可能です。

| キー操作                          | 機能                                   |
|-------------------------------|--------------------------------------|
| 1/3                           | 縮小/拡大                                |
| 2/4/6/                        | 上/左/右/下へ画面スクロール                      |
| 5                             | ショートカットの一覧を表示                        |
| 7                             | タブ切り替え                               |
| 9                             | お気に入り登録                              |
| 0                             | スモールスクリーンの「ON」/「OFF」切り<br>替え         |
| ×                             | *ショートカットのガイドを表示                      |
| #                             | #ショートカットのガイドを表示                      |
| M / E                         | 前ページを表示/次ページを表示                      |
|                               | 前ページを表示<br>ページを読み込み中に押すと、読み込みを<br>中止 |
| <ul> <li>(1秒以上長押し)</li> </ul> | コンテキストメニュー                           |

| キー操作           | 機能                            |
|----------------|-------------------------------|
| # 1            | URL入力                         |
| # 2            | お気に入りの一覧を表示                   |
| # 3            | ページアクション                      |
| # 4            | スタートメニューに戻る                   |
| # 5            | アクセス履歴の一覧を表示                  |
| # 6            | ページ情報を表示                      |
| # 7            | ダウンロード状況を表示                   |
| # 8            | 設定メニューを表示                     |
| # 9            | 検索ツールの利用                      |
| # 0            | ページ更新                         |
| # <del>X</del> | 文字列コピー/検索                     |
| # #            | ページ内検索                        |
| <b>★</b> 1     | auポータルへ接続                     |
| *2~*9          | スピードダイヤル2〜9に登録したWEBサ<br>イトへ接続 |
| * 0            | 画像表示の「ON」/「OFF」切り替え           |
| XX             | 縦横表示切替の「縦表示」/「横表示」切り替<br>え    |
| * #            | 全画面表示の「ON」/「OFF」切り替え          |
| *              | 新規タブを開く                       |
| ₩.             | タブを閉じる                        |

**M**memo

③コンテキストメニューを利用すると、ページアクションの一部のメニューをすぐに呼び出すことができます。

#### リンクについて

EZwebのURLを含むリンクを選択して ●を押すと、EZブラウザが起動してリンク先のページを表示します。

Eメールアドレスを含むリンクを選択して<br />
・<br />
を押すと、リンクに含まれるEメールアドレスが宛先に入力され、送信メール作成画面が表示されます。

電話番号を含むリンクを選択して<br />
●を押すと、リンクに含まれる電話<br />
番号に電話をかけることができます。

・本機能は一部のサイトのみ利用できます。

## // memo

◎リンク先のページが存在しない場合など、無効なURLのページを表示しようとすると、リダイレクト先のページが自動的に表示されることがあります。

## ■ ログイン情報の記憶について

IDとパスワードを入力して送信する操作を行うと、入力したIDとパス ワードを記憶するかどうか確認するメッセージが表示されます。 「はい」を選択すると、IDとパスワードが記憶され、次回の入力時に利用

#### できます。

※確認メッセージの表示中に、「今後この表示をしない」のチェックを入れると、次回から確認メッ セージが表示されなくなります。

ログイン情報が記憶されたサイトにアクセスすると、記憶されたIDとパスワードが入力された (パスワードは\*でマスクされた)状態で表示されます。

※設定メニュー(▶P.219)→[リセット]→[ログイン情報リセット]→[\_\_\_](実行)→[\_\_\_](はい) と操作すると、記憶されたIDとパスワードを削除できます。

## ■ 容量の大きなページを表示しようとすると

PCサイトビューアーでは、容量の大きなページを表示しようとする と、確認メッセージが表示され、画面の右上に®が表示されます。この 場合は、ページの内容がすべて表示されていない可能性があります。 \*確認メッセージの表示中に「今後この表示をしない」のチェックを入れると、次回から確認メッ セージが表示されなくなります。

ページの内容をすべて確認したい場合は、次の操作を試してみることをおすすめします。

- ・設定メニュー(▶P.219)で、「画像表示」を「OFF」にする。(★) ○
   と操作しても同様です)
- ・設定メニュー(▶P.219)で「JavaScript」を「OFF」にする。
- ・設定メニュー(▶P.219)で「スモールスクリーン表示」を「ON」にする。(○と操作しても同様です)
- ・オーバーレイメニュー(▶P.217)で「 更新」を選択する。
- ・不要なタブを閉じる。(▶P.217)

## メニューを利用する

スタートメニューやページ表示中に、タブ、オーバーレイメニュー、機 能メニューを利用できます。

スタートメニュー (▶P.214) / ページ表示 中→「777」(メニュー) タブ、オーバーレイメニュー、機 能メニューの表示されます。 でタブ、オーバーレイメニュー、 機能メニューのボタンを選択し て・一を押すと、タブ、オーバーレ イメニュー、機能メニューの機能 を実行できます。

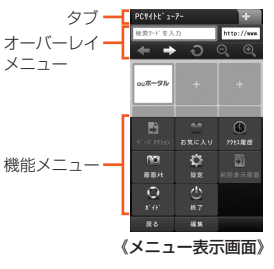

## タブを利用する

タブを利用して、同時に複数ページを読み込み、切り替えて利用できま す。

- ・タブは3つまで利用できます。
- ・現在利用しているタブの横にある「+」の表示のあるタブを選択する ことで新規のタブでスタートメニューを開くことができます。

- ・複数のタブを開いているときに、 [77] (タブを閉じる)を押しても選択中のタブを閉じることができます。 [★] こと操作しても同様です。メモリが足りない場合は不要なタブを閉じてください。
- ページ表示中に「フ」を押すと、別のタブに切り替えることができます。
- リンク選択中にページアクションから「リンク先を新規タブで開く」
   を選択すると、新規のタブによってリンク先にアクセスすることができます。
- ・お気に入り(▶P.218)で「<u>m</u>](サブメニュー)→[新規タブで開く]
   と操作することで、新規のタブによって選択したサイトにアクセスすることができます。

## ■ オーバーレイメニューを利用する

オーバーレイメニューを利用して表示中のページに対する操作ができ ます。

| 検索ツール       | ▶P.214「検索ツールを利用する」                                  |
|-------------|-----------------------------------------------------|
| URL表示欄      | ▶P.215「URL表示欄を利用する」                                 |
| ←前ページへ      | 前のページを表示します。                                        |
| ▶次ページへ      | 次のページを表示します。                                        |
| <b>又</b> 中止 | 表示中のページの読み込みを中止します。<br>・ページ読み込み中に表示されます。            |
| €更新         | 表示中のページを再読み込みします。<br>・ページの読み込みが完了している場合<br>に表示されます。 |
| ◎、縮小        | ページを一段階縮小表示します。                                     |
| €拡大         | ページを一段階拡大表示します。                                     |
|             |                                                     |

#### 機能メニューを利用する

1 スタートメニュー(▶P.214)/ページ表示中 → (メニュー)

| コンク先         リンク先のページを新規タブで開きます。           ション         ブで開く           ジョン         ・リンクを選択していない場合は利用できません。           ページ内         表示中のページに対し入力した文字<br>例で検索します。           ページ内         表示中のページに対し入力した文字<br>別で検索します。           検索         ・検索した文字列がページ内にある<br>場合は、反転表示されます。           ・総けて検索する場合は、「戸」(次へ)<br>を押します。           文字列         表示中のページの文字列を指定して<br>以下の動作を行います。           ウビー/         検索           マ字列         表示中のページの文字列を指定して<br>以下の動作を行います。           レして、ペーストできます。         ・           Web検索:指定した文字列をつ<br>ピーして、ペーストできます。         ビーして、ペーストできます。           酸は寮(EZweb):指定した文字列<br>を元にEZブラウザで地図検索を行います。         ・           画像保存         選択中の画像が保存できます。           ・画像を選択していない場合は利用<br>できません。         ・           ・個像を選択していない場合は利用<br>できません。         ・           ・の画像が保存できます。         ・           ・画像を選択していない場合は利用<br>できません。         ・           ・個像を選択していない場合は利用<br>できません。         ・           ごうの         、           の画像が保存できます。         ・           ・         ・           ファイルサイズが大きい場合は、保<br>存できないことがあります。           ・         ファイルサイズが大きい場合は、保<br>存できないことがありに登録します。           ご会録         します。           ご会録します。 |               |          | 1                                       |
|----------------------------------------------------------------------------------------------------|---------------|----------|-----------------------------------------|
| <ul> <li>スーシアク</li> <li>ション</li> <li>ブで開く</li> <li>リンクを選択していない場合は利用できません。</li> <li>・3つのタブを開いている場合は利用できません。</li> <li>・3つのタブを開いている場合は利用できません。</li> <li>ページ内</li> <li>検索</li> <li>検索した文字列がページ内にある場合は、「四」(次へ)を押します。</li> <li>・続けて検索する場合は、「四」(次へ)を押します。</li> <li>マ字列</li> <li>ス字列</li> <li>表示中のページの文字列を指定して以下の動作を行います。</li> <li>・たくアクリンクを選択していない場合は利用できません。</li> <li>1ピー/</li> <li>レビー/</li> <li>レビクストできます。</li> <li>・画像を選択していない場合は利用できません。</li> <li>・画像を選択していない場合は利用できません。</li> <li>・画像を選択していない場合は利用できません。</li> <li>・目像を選択していない場合は利用できません。</li> <li>・目像を選択していない場合は利用できません。</li> <li>・目像を選択していない場合は利用できません。</li> <li>・目像を選択していない場合は利用できません。</li> <li>・目像を選択していない場合は、</li> <li>ホーのクフォルダに保存されます。</li> <li>・画像はデータフォルダに保存されます。</li> <li>・可アイルサイズが大きい場合は、保存できないことがあります。</li> <li>お気に入します。</li> <li>表示中のページをお気に入りに登録します。</li> <li>スピード</li> <li>表示中のページをスピードダイヤルに登録します。</li> </ul>                                                                                                    |               | リンク先を新担々 | リンク先のページを新規タブで開き                        |
| 用できません。         ・3つのタブを開いている場合は利用できません。         ページ内検索         表示中のページに対し入力した文字列で検索します。         ・検索した文字列がページ内にある場合は、反転表示されます。         ・続けて検索する場合は、「ア」(次へ)を押します。         文字列         ステキストコビー:指定した文字列を指定して以下の動作を行います。         リビー/         検索         グ字列         表示中のページの文字列を指定して以へ)を押します。         マンク         マキストコビー:指定した文字列をコレーして、ペーストできます。         レーして、ペーストできます。         Web検案:指定した文字列でWeb検索を行います。         地図検案(EZweb):指定した文字列を元にEZブラウザで地図検索を行います。         ・面像を選択していない場合は利用できません。         ・個像を選択していない場合は利用できません。         ・保存できるファイルは、「.bmp」「.gif」「.jpg」「.jpg」「.jpg」「.jpg」「.jpg」「.jpg」「.jpg」「.gif」「.jpg」「.gif」「.jpg」「.gif」「.jpg」「.gif」「.jpg」「.gif」「.jpg」「.gif」「.jpg」「.jpg」「.gif」」、.         ・ファイルサイズが大きい場合は、保存できないことがあります。         お気に入       表示中のページをお気に入りに登録します。         お気に入       表示中のページをスピードダイヤルレに登録します。         容録       します。                                                                                                    | ヘーシアク<br> ション | ブで開く     | ・リンクを選択していない場合は利                        |
| <ul> <li>・ 3つのタブを開いている場合は利用できません。</li> <li>ページ内<br/>検索</li> <li>ポ示中のページに対し入力した文字<br/>列で検索します。</li> <li>・検索した文字列がページ内にある<br/>場合は、反転表示されます。</li> <li>・続けて検索する場合は、「一」(次へ)<br/>を押します。</li> <li>文字列</li> <li>表示中のページの文字列を指定して<br/>以下の動作を行います。</li> <li>デキストコビー:指定した文字列をコ<br/>ピーして、ペーストできます。</li> <li>Web検索:指定した文字列でWeb検<br/>索を行います。</li> <li>地図検索(EZweb):指定した文字列<br/>を元にEZブラウザで地図検索を行い<br/>ます。</li> <li>画像保存</li> <li>選択中の画像が保存できます。</li> <li>・画像を選択していない場合は利用<br/>できません。</li> <li>・保存できるファイルは、「.bmp」「.gif」<br/>「.jpg」「.png」「gif anime」の画像で<br/>す。。</li> <li>・画像はデータフォルダに保存され<br/>ます。</li> <li>・ファイルサイズが大きい場合は、保<br/>存できないことがあります。</li> <li>お気に入<br/>り登録</li> <li>します。</li> <li>スピード<br/>ダイヤル</li> <li>会談します。</li> </ul>                                                                                                    |               |          | 用できません。                                 |
|                                                                                                    |               |          | <ul> <li>・3つのタブを開いている場合は利</li> </ul>    |
| ページ内<br>検索<br>シー検索した文字列がページ内にある<br>場合は、反転表示されます。<br>・検索した文字列がページ内にある<br>場合は、反転表示されます。<br>・続けて検索する場合は、「m」(次へ)<br>を押します。<br>文字列<br>コピー/<br>検索<br>アキストコピー:指定した文字列を<br>ピーして、ペーストできます。<br>Web検索:指定した文字列をつ<br>ピーして、ペーストできます。<br>Web検索:指定した文字列をつ<br>ピーして、ペーストできます。<br>Web検索:指定した文字列でWeb検<br>索を行います。<br>地図検索(EZweb):指定した文字列<br>を元にEZブラウザで地図検索を行います。<br>・画像を選択していない場合は利用<br>できません。<br>・保存できるファイルは、「.bmp」「.gif」<br>「.jpg」「.png」「gif anime」の画像で<br>す。<br>・画像はデータフォルダに保存され<br>ます。<br>・ファイルサイズが大きい場合は、保<br>存できないことがあります。<br>お気に入<br>り登録<br>します。<br>スピード<br>ダイヤル<br>容録                                                                                                    |               |          | 用できません。                                 |
| 検索       列で検索します。         ・検索した文字列がページ内にある<br>場合は、反転表示されます。         ・続けて検索する場合は、「⑦」(次へ)<br>を押します。         文字列       表示中のページの文字列を指定して<br>以下の動作を行います。         コピー/       以下の動作を行います。         検索       テキストコピー:指定した文字列をコ<br>ピーして、ペーストできます。         Web検索:指定した文字列でWeb検<br>索を行います。       地図検索(EZweb):指定した文字列<br>を元にEZブラウザで地図検索を行い<br>ます。         画像保存       選択中の画像が保存できます。         ・画像を選択していない場合は利用<br>できません。       ・保存できるファイルは、「.bmp」「.gif」<br>「.jpg」「.png」「gif anime」の画像で<br>す。         ・画像はデータフォルダに保存され<br>ます。       ・ファイルサイズが大きい場合は、保<br>存できないことがあります。         お気に入<br>り登録       表示中のページをお気に入りに登録<br>します。         スピード<br>ダイヤル       表示中のページをスピードダイヤル<br>に登録します。                                                                                                    |               | ページ内     | 表示中のページに対し入力した文字                        |
| <ul> <li>・検索した文字列がページ内にある<br/>場合は、反転表示されます。</li> <li>・続けて検索する場合は、「ア」(次へ)<br/>を押します。</li> <li>マ字列<br/>コピー/</li> <li>マ字列</li> <li>表示中のページの文字列を指定して<br/>以下の動作を行います。</li> <li>サモントコピー:指定した文字列をコ<br/>ピーして、ペーストできます。</li> <li>Web検索:指定した文字列でWeb検<br/>索を行います。</li> <li>地図検索(EZweb):指定した文字列<br/>を元にEZブラウザで地図検索を行い<br/>ます。</li> <li>画像保存</li> <li>選択中の画像が保存できます。</li> <li>・画像を選択していない場合は利用<br/>できません。</li> <li>・保存できるファイルは、「bmp」「.gif」<br/>「.jpg」「.png」「gif anime」の画像で<br/>す。</li> <li>・画像はデータフォルダに保存され<br/>ます。</li> <li>・ファイルサイズが大きい場合は、保<br/>存できないことがあります。</li> <li>お気に入<br/>り登録</li> <li>スピード</li> <li>表示中のページをスピードダイヤル<br/>に登録します。</li> </ul>                                                                                                    |               | 検索       | 列で検索します。                                |
| <ul> <li>場合は、反転表示されます。         <ul> <li>続けて検索する場合は、「…」(次へ)を押します。</li> <li>交字列</li> <li>表示中のページの文字列を指定して以下の動作を行います。</li> <li>アキストコビー・指定した文字列をコ<br/>ピーして、ペーストできます。</li> <li>Web検索:指定した文字列でWeb検索を行います。</li> <li>Web検索(EZweb):指定した文字列<br/>を元にEZブラウザで地図検索を行います。</li> <li>画像保存</li> <li>選択中の画像が保存できます。</li> <li>・画像を選択していない場合は利用できません。</li> <li>・保存できるファイルは、「.bmp」「.gifJ<br/>「.jpg」「.png」「gif anime」の画像です。</li> <li>・画像はデータフォルダに保存されます。</li> <li>・ ファイルサイズが大きい場合は、保存できないことがあります。</li> <li>お気に入<br/>り登録します。</li> <li>表示中のページをお気に入りに登録します。</li> <li>スピード<br/>ダイヤル</li> <li>容録します。</li> </ul> </li> </ul>                                                                                                    |               |          | ・検索した文字列がページ内にある                        |
| <ul> <li>・続けて検索する場合は、「一」(次へ)を押します。</li> <li>文字列<br/>コピー/<br/>メ下の動作を行います。</li> <li>テキストコピー:指定した文字列を<br/>ピーして、ペーストできます。</li> <li>Web検索:指定した文字列でWeb検<br/>索を行います。</li> <li>Web検索:指定した文字列でWeb検<br/>索を行います。</li> <li>地図検索(EZweb):指定した文字列<br/>を元にEZブラウザで地図検索を行い<br/>ます。</li> <li>画像保存</li> <li>選択中の画像が保存できます。</li> <li>・画像を選択していない場合は利用<br/>できません。</li> <li>・保存できるファイルは、「.bmp」「.gif」<br/>「.jpg」「.png」「gif anime」の画像で<br/>す。。</li> <li>・画像はデータフォルダに保存され<br/>ます。</li> <li>・ファイルサイズが大きい場合は、保<br/>存できないことがあります。</li> <li>お気に入<br/>り登録<br/>します。</li> <li>スピード<br/>ダイヤル</li> <li>会録します。</li> </ul>                                                                                                    |               |          | 場合は、反転表示されます。                           |
| を押します。       を押します。         文字列       表示中のページの文字列を指定して<br>以下の動作を行います。         プキストコビー:指定した文字列をコ<br>ピーして、ペーストできます。         Web検索:指定した文字列でWeb検<br>索を行います。         地図検索(EZweb):指定した文字列<br>を元にEZブラウザで地図検索を行い<br>ます。         画像保存       選択中の画像が保存できます。         ・画像を選択していない場合は利用<br>できません。         ・保存できるファイルは、「.bmp」「.gif」<br>「.jpg」「.png」「gif anime」の画像で<br>す。         ・画像はデータフォルダに保存され<br>ます。         ・ファイルサイズが大きい場合は、保<br>存できないことがあります。         お気に入<br>り登録       表示中のページをお気に入りに登録<br>します。         スピード<br>ダイヤル       表示中のページをスピードダイヤル<br>に登録します。                                                                                                    |               |          | <ul> <li>続けて検索する場合は、「ファ」(次へ)</li> </ul> |
| 文字列       表示中のページの文字列を指定して         コピー/       以下の動作を行います。         検索       テキストコビー:指定した文字列をコ         ピーして、ペーストできます。       Web検索:指定した文字列でWeb検         薬を行います。       地図検索(EZweb):指定した文字列         地図検索(EZweb):指定した文字列をコ       逆っ         画像保存       選択中の画像が保存できます。         画像保存       選択中の画像が保存できます。         ・画像を選択していない場合は利用できません。       ・保存できるファイルは、「.bmp」「.gif」「.jpg」「.png」「gif anime」の画像です。         ・画像はデータフォルダに保存されます。       ・ファイルサイズが大きい場合は、保存できないことがあります。         お気に入りてインレオズが大きい場合は、保存できないことがあります。       表示中のページをお気に入りに登録します。         スピード<br>ダイヤル       表示中のページをスピードダイヤル         容録します。       ご登録します。                                                                                                    |               |          | を押します。                                  |
| コピー/       以下の動作を行います。         検索       テキストコピー:指定した文字列をコ<br>ピーして、ペーストできます。         Web検索:指定した文字列でWeb検<br>索を行います。       地図検索(EZweb):指定した文字列<br>を元にEZプラウザで地図検索を行います。         画像保存       選択中の画像が保存できます。         ・画像を選択していない場合は利用<br>できません。       ・保存できるファイルは、「.bmp」「.gif」<br>「.jpg」「.png」「gif anime」の画像で<br>す。         ・画像はデータフォルダに保存されます。       ・<br>ファイルサイズが大きい場合は、保<br>存できないことがあります。         お気に入<br>り登録       表示中のページをお気に入りに登録<br>します。         スピード<br>ダイヤル       表示中のページをスピードダイヤル<br>に登録します。                                                                                                    |               | 文字列      | 表示中のページの文字列を指定して                        |
| <ul> <li>検索</li> <li>デキストコビー:指定した文字列をコ<br/>ピーして、ペーストできます。</li> <li>Web検索:指定した文字列でWeb検<br/>索を行います。</li> <li>地図検索(EZweb):指定した文字列<br/>を元にEZブラウザで地図検索を行い<br/>ます。</li> <li>画像保存</li> <li>選択中の画像が保存できます。</li> <li>・画像を選択していない場合は利用<br/>できません。</li> <li>・保存できるファイルは、「.bmp」「.gif」<br/>「.jpg」「.png」「gif anime」の画像で<br/>す。</li> <li>・画像はデータフォルダに保存され<br/>ます。</li> <li>・ファイルサイズが大きい場合は、保<br/>存できないことがあります。</li> <li>お気に入<br/>り登録</li> <li>スピード<br/>ダイヤル</li> <li>容録</li> </ul>                                                                                                    |               | コピーノ     | 以下の動作を行います。                             |
| <ul> <li>ビーして、ペーストできます。</li> <li>Web検索:指定した文字列でWeb検索を行います。</li> <li>地図検索(EZweb):指定した文字列を示にEZブラウザで地図検索を行います。</li> <li>画像保存</li> <li>選択中の画像が保存できます。</li> <li>・画像を選択していない場合は利用できません。</li> <li>・保存できるファイルは、「.bmp」「.gif」「.jpg」「.png」「gif anime」の画像です。</li> <li>・画像はデータフォルダに保存されます。</li> <li>・ファイルサイズが大きい場合は、保存できないことがあります。</li> <li>お気に入表示中のページをお気に入りに登録します。</li> <li>スピード<br/>ダイヤル</li> <li>容録</li> </ul>                                                                                                    |               | 検索       | テキストコピー:指定した文字列をコ                       |
| Web検索:指定した文字列でWeb検<br>索を行います。           地図検索(EZweb):指定した文字列<br>を元にEZブラウザで地図検索を行い<br>ます。           画像保存         選択中の画像が保存できます。           ・画像を選択していない場合は利用<br>できません。         ・保存できるファイルは、「.bmp」「.gif」<br>「.jpg」「.png」「gif anime」の画像で<br>す。。           ・画像はデータフォルダに保存され<br>ます。         ・ファイルサイズが大きい場合は、保<br>存できないことがあります。           お気に入<br>り登録         表示中のページをお気に入りに登録<br>します。           スピード<br>ダイヤル         表示中のページをスピードダイヤル<br>に登録します。                                                                                                    |               |          | ピーして、ペーストできます。                          |
| 東を行います。         地図検索(EZweb):指定した文字列を元にEZブラウザで地図検索を行います。         画像保存         選択中の画像が保存できます。         ・画像を選択していない場合は利用できません。         ・保存できるファイルは、「.bmp」「.gif」「.jpg」「.png」「gif anime」の画像です。         ・画像はデータフォルダに保存されます。         ・ファイルサイズが大きい場合は、保存できないことがあります。         お気に入りてインジをお気に入りに登録します。         スピードダイヤル         容録         ・一部のページをスピードダイヤルに登録します。                                                                                                    |               |          | Web <b>検索</b> :指定した文字列でWeb検             |
| 地図検索(EZweb):指定した文字列<br>を元にEZブラウザで地図検索を行い<br>ます。           画像保存         選択中の画像が保存できます。           ・画像を選択していない場合は利用<br>できません。         ・保存できるファイルは、「.bmp」「.gif」<br>「.jpg」「.png」「gif anime」の画像で<br>す。           ・ 画像はデータフォルダに保存され<br>ます。         ・<br>・<br>・<br>ファイルサイズが大きい場合は、保<br>存できないことがあります。           お気に入<br>り登録         表示中のページをお気に入りに登録<br>します。           スピード<br>ダイヤル<br>登録         表示中のページをスピードダイヤル<br>に登録します。                                                                                                    |               |          | 索を行います。                                 |
| <ul> <li></li></ul>                                                                                                    |               |          | <b>地図検索(FZweb)</b> :指定した文字列             |
| 画像保存     選択中の画像が保存できます。       ・画像を選択していない場合は利用できません。     ・保存できるファイルは、「.bmp」「.gif」「.jpg」「.png」「gif anime」の画像です。       ・画像はデータフォルダに保存されます。       ・ファイルサイズが大きい場合は、保存できないことがあります。       お気に入します。       スピード       ズピード       ダ会報                                                                                                    |               |          | を示にF7ブラウザで地図検索を行い                       |
| 画像保存     選択中の画像が保存できます。       ・画像を選択していない場合は利用<br>できません。     ・保存できるファイルは、「.bmp」「.gif」<br>「.jpg」「.png」「gif anime」の画像で<br>す。       ・画像はデータフォルダに保存され<br>ます。     ・ファイルサイズが大きい場合は、保<br>存できないことがあります。       お気に入<br>り登録     表示中のページをお気に入りに登録<br>します。       スピード<br>ダイヤル     表示中のページをスピードダイヤル<br>に登録します。                                                                                                    |               |          | きた。                                     |
| <ul> <li></li></ul>                                                                                                    |               | 雨梅枳方     | 翌日山の両角が保ちできます                           |
| <ul> <li>・ 国家と選択しているい場合は利用できません。</li> <li>・ 保存できるファイルは、「.bmp」「.gif」「.jpg」「.png」「gif anime」の画像です。</li> <li>・ 画像はデータフォルダに保存されます。</li> <li>・ ファイルサイズが大きい場合は、保存できないことがあります。</li> <li>お気に入表示中のページをお気に入りに登録します。</li> <li>スピード表示中のページをスピードダイヤルに登録します。</li> </ul>                                                                                                    |               | 回该休什     | 迭八中の回像が休住してより。<br>  。両侮も選択  ていたい担合け利用   |
| <ul> <li>・保存できるファイルは、「.bmp」「.gif」 「.jpg」「.png」「gif anime」の画像で す。         <ul> <li>・ 画像はデータフォルダに保存され ます。             <ul></ul></li></ul></li></ul>                                                                                                    |               |          | ・ 回家を迭折していない場口は利用                       |
| <ul> <li>・保存できるノアイルは、1.0mpJ1.8mJ<br/>「.jpgJ[.png][gif anime]の画像で<br/>す。</li> <li>・ 画像はデータフォルダに保存され<br/>ます。</li> <li>・ ファイルサイズが大きい場合は、保<br/>存できないことがあります。</li> <li>お気に入<br/>支登録<br/>します。</li> <li>スピード<br/>ダイヤル<br/>登録</li> </ul>                                                                                                    |               |          |                                         |
| <ul> <li>「.jpgJI.pngJIgit anime]の画像です。</li> <li>・画像はデータフォルダに保存されます。</li> <li>・ファイルサイズが大きい場合は、保存できないことがあります。</li> <li>お気に入表示中のページをお気に入りに登録します。</li> <li>スピード表示中のページをスピードダイヤルに登録します。</li> <li>登録</li> </ul>                                                                                                    |               |          | • 保存できるノアイルは、  .bmp] .glf]              |
| 9。<br>・画像はデータフォルダに保存され<br>ます。<br>・ファイルサイズが大きい場合は、保<br>存できないことがあります。<br>お気に入<br>支部中のページをお気に入りに登録<br>します。<br>スピード<br>ズイヤル<br>ダイヤル<br>合録                                                                                                    |               |          | .jpg] .png] gif anime]の画像で              |
| <ul> <li>・画像はデータフォルタに保存されます。</li> <li>・ファイルサイズが大きい場合は、保存できないことがあります。</li> <li>お気に入表示中のページをお気に入りに登録します。</li> <li>スピード表示中のページをスピードダイヤル<br/>ダイヤル</li> <li>登録します。</li> </ul>                                                                                                    |               |          |                                         |
| ます。<br>・ファイルサイズが大きい場合は、保<br>存できないことがあります。<br>お気に入<br>支示中のページをお気に入りに登録<br>します。<br>スピード<br>表示中のページをスピードダイヤル<br>ダイヤル<br>登録<br>に登録します。                                                                                                    |               |          | ・ 画像はテータ ノオルタに保存され                      |
| <ul> <li>・ファイルサイスか大きい場合は、保存できないことがあります。</li> <li>お気に入ま示中のページをお気に入りに登録します。</li> <li>スピード 表示中のページをスピードダイヤル<br/>ダイヤル に登録します。</li> </ul>                                                                                                    |               |          | ます。                                     |
| 存できないことがあります。       お気に入     表示中のページをお気に入りに登録       り登録     します。       スピード     表示中のページをスピードダイヤル       ダイヤル     に登録します。       登録                                                                                                    |               |          | ・ ノアイルサイスが大きい場合は、保                      |
| お気に入 表示中のページをお気に入りに登録<br>り登録 します。<br>スピード 表示中のページをスピードダイヤル<br>ダイヤル に登録します。<br>登録                                                                                                    |               |          | 存できないことがあります。                           |
| り登録 します。<br>スピード 表示中のページをスピードダイヤル<br>ダイヤル に登録します。<br>登録                                                                                                    |               | お気に入     | 表示中のページをお気に入りに登録                        |
| スピード 表示中のページをスピードダイヤル<br>ダイヤル に登録します。<br>登録                                                                                                    |               | り登録      | します。                                    |
| ダイヤル に登録します。<br>登録                                                                                                    |               | スピード     | 表示中のページをスピードダイヤル                        |
|                                                                                                    |               | ダイヤル     | に登録します。                                 |
|                                                                                                    |               | 登録       |                                         |

| B        | 画面メモ                                     | 表示中のページを画面メモとして保                                          |
|----------|------------------------------------------|-----------------------------------------------------------|
| ページアク    | として                                      | 存します。                                                     |
| ション      | 保存                                       |                                                           |
|          | URLを                                     | 表示中のページのURLを本文に挿入                                         |
|          | Eメールに                                    | した送信メール作成画面が表示され                                          |
|          | 添付                                       | ます。                                                       |
|          | EZweb                                    | 表示中のページをEZブラウザに切り                                         |
|          | に切替え                                     | 替えて表示します。                                                 |
|          | ページ                                      | 表示中のページのタイトルとURL、                                         |
|          | 情報                                       | ページサイズを表示します。                                             |
|          |                                          | • SSL/TLS利用サイトの場合は上                                       |
|          |                                          | 記に加えてセキュリティ情報を表                                           |
|          |                                          |                                                           |
| <b>•</b> | よく利用す                                    | るサイトなどを登録しておくことで、                                         |
| お気に入り    | 間甲にその                                    | サイトにアクセスできます。                                             |
|          | <ul> <li>の丸に入り</li> <li>からも伝言</li> </ul> | の豆球は ハーンアクショノ](▶P.218)<br> ことが云キキオ                        |
|          | からも行う                                    | にてかじさまり。<br>んけ早十200ビロキズ キたけ100件                           |
|          |                                          | りは取入300NDよど、よたは100件<br>「きます                               |
|          | 8 C体庁の                                   | ところり。<br>わフレたサイトの一覧を実示します                                 |
|          | <u>過</u> 云に) ノ<br>  •                    | 记して「(接続)を抽すと サイトにア                                        |
| 腹腔       | クセスでき                                    | たって、「「「「「「「」」」」」。「「」」「「」」」、「」」、「」」、「」、「」、「」、「」、「」、「」、「」、「 |
|          | <ul> <li>アクセス</li> </ul>                 | 夏歴は、最大10件保存されます。                                          |
|          | • (削防                                    | き)を押すと、履歴を削除できます。                                         |
| ∞画面      | 現在表示中                                    | のサイトの画面を保存します。画面メ                                         |
|          | モは最大51                                   | /Bまで、または100件まで保存できま                                       |
|          | す。                                       |                                                           |
|          | ・サイトの                                    | 構成によっては、画像やアニメーショ                                         |
|          | ンコンテ:                                    | ンツが保存されない場合があります。                                         |
|          | また、サイ                                    | トの情報目体も保存されない場合が                                          |
|          | あります。                                    |                                                           |
| 記定       | ▶P.219[≣                                 | 殳定メニューを利用する」                                              |

EZweb/auのネットワークサービス

| 画前回表示<br>画面 | PCサイトと<br>面を表示しる<br>・PCサイト<br>内でのみそ<br>・キャッ新<br>も。<br>・サイトの<br>シコンテン<br>また、サイ | ビューアーを終了時に表示していた画<br>ます。<br>ビューアー起動時のスタートメニュー<br>可用できます。<br>ュ情報を表示しますので、そのサイト<br>報を表示しているわけではありませ<br>構成によっては、画像やアニメーショ<br>ンツが保存されない場合があります。<br>「トの情報自体も保存されない場合が |
|-------------|-------------------------------------------------------------------------------|----------------------------------------------------------------------------------------------------|
| ■ ガイド       | あります。<br>ショート<br>カット<br>一覧<br>ダウン<br>ロード<br>状況                                | ページ表示中にショートカットとし<br>て使用できるキー操作の一覧を表示<br>します。<br>ダウンロード中のファイルのダウン<br>ロード状況を確認できます。                                                                                |
|             | 通信料<br>案内/<br>ガイド<br>(EZweb)                                                  | PCサイトビューアーを利用する際の<br>通信料や操作方法などを紹介してい<br>る案内サイトにEZwebで接続しま<br>す。                                                                                                 |
| 山終了         | フラウザ<br>  バージョ<br>  ン<br>  PCサイトド                                             | フラウザのバージョン情報を表示し<br>  ます。<br>                                                                                                    |
| C 14 C      |                                                                               |                                                                                                    |

#### ■設定メニューを利用する

#### **||** 機能メニュー(▶P.217)→[設定]

2 ※は、お買い上げ時/設定リセット/初期化後の設定です。

| スモールスクリーン表<br>示 | スモールスクリーン表示をするかど<br>うかを設定します。<br>「ON」「OFF*」<br>▶P.215「スモールスクリーンにつ<br>いて」                  |
|-----------------|-------------------------------------------------------------------------------------------|
| 縱橫表示切替          | 画面の縦表示/横表示を切り替えます。<br>「縦表示 <sup>*</sup> 」「横表示」                                            |
| 全画面表示           | ページの内容を全画面に表示するか<br>どうかを設定します。<br>「ON」「OFF*」<br>・全画面表示中でも、「ワッフ」(メニュー)<br>を押すとメニューが表示されます。 |
| 画像表示            | 画像を表示するかどうかを設定します。<br>「ON*」「OFF」<br>・ページの指定により画像が非表示<br>にならない場合があります。                     |
| アニメーション         | アニメーションデータを表示するか<br>どうかを設定します。<br>「ON*」「OFF」                                              |
| 拡大縮小表示          | ズームイン状態での表示の倍率を設<br>定します。<br>「80%」「100%」「150%*」「200%」<br>「250%」「300%」「350%」               |
| JavaScript      | JavaScriptを有効にするかどうかを<br>設定します。<br>「ON*」「OFF」                                             |
| Cookie          | Cookieを利用するかどうかを設定し<br>ます。<br>「ON <sup>*</sup> 」「OFF」                                     |

EZweb/auのネットワークサービス

## **M**memo

◎ページアクションの一部の内容については、コンテキストメニューとして ページ表示中に●(1秒以上長押し)で呼び出すことができます。

| リダイレクト |                          | 無効なURLにアクセスしようとした<br>場合などに、リダイレクト先のページ<br>を表示するかどうかを設定します。<br>「ON <sup>*</sup> 」「OFF」             | 案内表示設定 | ログイン<br>情報保存<br>確認         | IDとパスワードを記憶する際に確認<br>メッセージを表示するかどうかを設<br>定します。<br>「ON*」「OFF」                                |
|--------|--------------------------|---------------------------------------------------------------------------------------------------|--------|----------------------------|---------------------------------------------------------------------------------------------|
| リフレッシュ |                          | リフレッシュ・メタタグを有効にする<br>かどうかを設定します。<br>「ON*」「OFF」                                                    | リセット   | アクセス<br>履歴<br>リセット         | アクセス履歴をすべて削除します。                                                                            |
|        |                          | <ul> <li>リフレッシュ・メタタクは、ホーム<br/>ページが移転したときなど、自動的<br/>に別のページに転送する場合など</li> </ul>                     |        | Cookie<br>リセット             | 保存したすべてのCookieを削除しま<br>す。<br>保存されているユーザー名とパス                                                |
| ログイン情報 |                          | に用いられます。<br>ログイン時にユーザー名とパスワー<br>ドを記憶するかどうかを設定します                                                  |        | 」<br>情報<br>リセット            | ワードをすべて削除します。                                                                               |
| ページ読込時 |                          | 「ON*」「OFF」<br>ページの内容を画面の大きさに合わ                                                                    |        | <u> 前回表示</u><br>画面<br>リセット | 前回表示画面のデータを削除します。                                                                           |
| ズームアウト |                          | せて表示するかどうかを設定します。<br>「ON」「OFF*」<br>リート証明書による認証を承認する。                                              |        | 設定<br>リセット                 | PCサイトビューアーのすべての設定<br>をリセットします。                                                              |
|        |                          | かどうかを設定します。<br><b>ルート証明書を選択→</b> ■                                                                |        | メモリ                        | ・「械能りビットでM4327」を115で<br>もリセットされます。<br>PCサイトビューアーに登録されてい                                     |
| 案内表示設定 | 起動時<br>案内<br>全画面<br>ま一家内 | →【承認*】/【拒合】<br>起動時の案内文を表示するかどうか<br>を設定します。<br>「ON*」「OFF」<br>全画面表示にする際、確認メッセージ<br>を表示するかどうかを設定します。 |        | リセット                       | るすべてのお気に入り/画面メモ/<br>入力履歴/アクセス履歴/Cookie/<br>ログイン情報/前回表示画面/ス<br>ピードダイヤル(auポータルを除く)<br>を削除します。 |
|        |                          | を表示するかとうかを設定します。<br>「ON*」「OFF」<br>ページサイズ(容量)の大きなページ                                               |        | 初期化                        | でもリセットされます。<br>PCサイトビューアーのすべての設                                                             |
|        | 不足案内                     | を表示した場合に、メモリ残量が少な<br>くなったとき確認メッセージを表示<br>するかどうかを設定します。<br>「ON <sup>*</sup> 」「OFF」                 |        |                            | 定をリセットし、登録されているすべ<br>てのお気に入り/画面メモ/入力履<br>歴/アクセス履歴/Cookie/ログイ<br>ン情報/前回表示画面/スピードダ            |
|        | 検索ツー<br>ル案内              | 検索ツールに関する確認メッセージ<br>を表示するかどうかを設定します。<br>「ON <sup>*</sup> 」「OFF」                                   |        |                            | イヤル(auボータルを除く)を削除し<br>ます。<br>・「オールリセット(M455)」を行っ<br>てもリセットされます。                             |

## auのネットワークサービスを利用する

#### auでは、次のような便利なサービスを提供しています。

|         | サービス               | 参照先   |
|---------|--------------------|-------|
| 標準サービス  | Cメール               | P.159 |
|         | お留守番サービス(ボイスメール含む) | P.221 |
|         | 着信転送サービス           | P.227 |
|         | 割込通話サービス           | P.230 |
|         | 発信番号表示サービス         | P.231 |
|         | 番号通知リクエストサービス      | P.232 |
|         | データ通信サービス          | P.236 |
| 有料オプション | 三者通話サービス           | P.233 |
| サーヒス*   | 迷惑電話撃退サービス         | P.234 |
|         | 通話明細分計サービス         | P.235 |
|         | 待ちうた               | P.238 |

※有料オプションサービスは、別途ご契約が必要になります。

お申し込みやお問い合わせの際は、auショップもしくはお客さまセンターまでご連絡ください。 各サービスのご利用料金や詳細については、auホームページ(http://www.au.kddi.com/)でご 確認ください。

## お留守番サービスを利用する(標準サービス)

電源を切っているときや、電波の届かない場所にいるとき、電波OFF モードを「ON」に設定しているとき、一定の時間が経過しても電話に出 られなかったときなどに、留守応答して相手の方からの伝言をお預か りするサービスです。

#### ■お留守番サービスでお預かりする伝言・ボイスメールに ついて

お留守番サービスでは、次の通りに伝言・ボイスメールをお預かりします。

| お預かり(保存)する時間 | 48時間まで*1             |
|--------------|----------------------|
| お預かりできる件数    | 20件まで <sup>**2</sup> |
| 1件あたりの録音時間   | 3分まで                 |

※1 お預かりから49時間以上経過している伝言:ボイスメールは、自動的に消去されます。 ※2 件数は伝言とボイスメール(◆P.223)の合計です。21件目以降の場合は、電話をかけてきた 相手の方に、伝言:ボイスメールをお預かりできないことをガイダンスでお知らせします。

#### ■ご利用料金について

| 月額使用料            | 無料                                                                                                    |
|------------------|----------------------------------------------------------------------------------------------------|
| 特番へのダイヤル<br>操作   | 入力する特番にかかわりなく、蓄積された伝言・<br>ボイスメールを聞いた場合は通話料がかかりま<br>す。伝言・ボイスメールがないときなど、伝言・ボ<br>イスメールを聞かなかった場合は通話料がかか<br>りません。                                |
| 遠隔操作             | 遠隔操作を行った場合、すべての操作について<br>遠隔操作を行った電話に対して通話料がかかり<br>ます。                                                                                       |
| 伝言・ボイスメール<br>の録音 | 伝言・ボイスメールを残す場合、伝言・ボイス<br>メールを残した方の電話に通話料がかかりま<br>す。<br>**お留守番サービスに転送する旨のガイダンス中に電話を切った<br>場合には通話料は発生しません。転送され応答メッセージが流<br>れ始めた時点から通話料が発生します。 |

#### memo

◎有料オブションサービス「お留守番サービスEX」(月額315円、税込)をご契約いただくと、お預かり(保存)する時間がお預かりから1週間となります。 また、お預かりできる件数が99件までとなります。

## ■ お留守番サービス総合案内(141)を利用する

総合案内からは、ガイダンスに従って操作することで、伝言・ボイス メールの再生、応答メッセージの録音/確認/変更、英語ガイダンスの 設定/日本語ガイダンスの設定、不在通知(蓄積停止)の設定/解除、伝 言お知らせの選択/変更、着信お知らせの開始/停止ができます。

<u>]]</u> 待受画面で 1 4 1 🖍

#### 2 ガイダンスに従って操作

## お留守番サービスを開始する(M522/M523)

■ 通話中にかかってきた電話も転送する場合(留守番開始1)

1 待受画面で● 5 2 2 ← または
1 4 1 1 7

| PW/P |
|------|
|      |

■ 通話中にかかってきた電話は転送しない場合(留守番開始2)

1 待受画面で● 5 2 3 ← または
1 4 1 3 ←

#### 2 PWR

#### ■お留守番サービスでの留守応答について

電話がかかってきたとき、本製品の状態が次の場合には、お留守番サー ビスに転送され、留守応答します。

- ・電波の届かない場所にいた場合や電源を切っていた場合、または一定時間呼び出しても電話に出なかった場合(無応答転送)
- ・通話中にかかってきた場合(「留守番開始1」で開始した場合のみ)(話 中転送)
- ・着信中に (メニュー)→[着信転送]と操作した場合(選択転送)

#### memo

- ◎ お留守番サービスを開始しているときに電話がかかってきても、着信音が 鳴っている間は電話に出ることができます。このとき、お留守番サービス以 外にau電話の簡易留守メモ(▶P.324)または「オート着信(M243)」が同 時に設定されているときは、応答時間の短いものが優先されます。お留守番 サービスの応答時間は変更できません。
- ◎「エリア設定」を「日本」以外に設定している場合は、「留守番開始2」でお留守 番サービスを開始できません。日本で「留守番開始2」のお留守番サービスを 開始したまま海外へ行かれた場合は、通話中の着信もお留守番サービスに 転送します。

◎「エリア設定」を「日本」以外に設定している場合は、選択転送ができません。

## お留守番サービスを停止する(M524)

1 待受画面で● 5 2 4 ← または 1 4 1 0 ←

#### 2 PWR

## **I**memo

- ◎お留守番サービスを停止しても、録音された伝言・ボイスメールや応答メッ セージは消去されません。
- ◎お留守番サービスを停止していても、伝言・ポイスメール再生「1417」、応答メッセージの録音/確認/変更「1414」などの操作をすることができます。

## 電話をかけてきた方が伝言を録音する

ここでご説明するのは、電話をかけてきた方が伝言を録音する操作で す。

#### 🚹 お留守番サービスで留守応答

かかってきた電話がお留守番サービスに転送されると、本製品のお客様が設定された応答メッセージで応答します。(▶P.225「応答メッ セージの録音/確認/変更をする(M525)」)

電話をかけてきた相手の方は[#]を押すと、応答メッセージを最後ま で聞かずに(スキップして)操作2[に進むことができます。ただし、応答 メッセージのスキップ防止が設定されている場合は、[#]を押しても 応答メッセージはスキップしません。

#### 2 伝言を録音

録音時間は、3分以内です。 伝言を録音した後、操作 <Ⅰへ進む前に電話を切っても伝言をお預かり します。

#### \rm 🛛 🖅 を押して録音を終了

録音終了後、ガイダンスに従って次のキー操作ができます。

- 1:録音した伝言を再生して、内容を確認する
- 2:録音した伝言を「至急扱い」にする
- 9:録音した伝言を消去して、取り消す
- [★]:録音した伝言を消去して、録音し直す

#### 4 PWR

## **I**memo

 ◎電話をかけてきた方が「至急扱い」にした伝言は、伝言やボイスメールを再 生するとき、他の「至急扱い」ではない伝言より先に再生されます。
 ◎お留守番サービスに転送する旨のガイダンス中に電話を切った場合には通 話料は発生しませんが、転送されて応答メッセージが流れ始めた時点から 通話料が発生します。

## ■ボイスメールを録音する

相手の方がau電話でお留守番サービスをご利用の場合、相手の方を呼び出すことなくお留守番サービスに直接ボイスメールを録音できます。また、相手の方がお留守番サービスを停止していてもボイスメールを残すことができます。

1 待受画面で 1 6 1 2 +相手の方のau電話番号 を入力→

#### 2 ガイダンスに従ってボイスメールを録音

## 伝言お知らせについて

お留守番サービスセンターで伝言やボイスメールをお預かりしたこと を通知音と文字でお知らせします。

伝言お知らせは、着信履歴(▶P.124)で確認できます。

## **U**memo

- ◎同じ電話番号から複数の伝言・ボイスメールをお預かりした場合は、最新の 伝言・ボイスメールのみについてお知らせします。
- ◎お留守番サービスセンターが保持できる伝言お知らせの件数は20件です。
- ◎ 伝言・ボイスメールをお預かりしてから約48時間経過してもお知らせできない場合、お留守番サービスセンターから伝言お知らせは自動的に消去されます。
- ◎通話中などですぐにお知らせできない場合があります。その場合は、お留守 番サービスセンターのリトライ機能によりお知らせします。

## 着信お知らせについて

お留守番サービスセンターに着信があったことを通知音と文字でお知らせします。

着信お知らせは着信履歴(▶P.124)で確認できます。電話をかけてき た相手の方が伝言を残さずに電話を切った場合に、着信があった時間 と、相手の方の電話番号をお知らせします。

## memo

- ◎電話番号通知がない着信についてはお知らせしません。ただし、番号通知が あっても番号の桁数が20桁以上の場合はお知らせしません。
- ◎お留守番サービスセンターが保持できる着信お知らせは、最大4件です。
- ◎着信があってから約6時間経過してもお知らせできない場合、お留守番サービスセンターから着信お知らせは自動的に消去されます。
- ◎ご契約時の設定は、着信お知らせで相手の方の電話番号をお知らせします。 お留守番サービス総合案内(▶P.222)で着信お知らせ(着信通知)を停止す ることができます。
- ◎ 通話中などですぐにお知らせできない場合があります。その場合は、お留守 番サービスセンターのリトライ機能によりお知らせします。

## 伝言・ボイスメールを聞く(M521)

1 待受画面で● 5 2 1 ← または 1 4 1 7 ←

#### 2 ガイダンスに従ってキー操作

- 1:同じ伝言をもう一度聞く
- 2:伝言を保存
- 4:5秒間巻き戻して聞き直す
- [5]:伝言を一時停止(20秒間)\*
- 6:5秒間早送りして聞く
- 9:伝言を消去
- 〇:伝言再生中の操作方法を聞く
- #:次の伝言を聞く
- ※:前の伝言を聞く
- ※ 📰 以外のキーを押すと、伝言の再生を再開します。

#### 3 PWR

## **I**memo

◎お留守番サービスの留守応答でお預かりした伝言も、ボイスメール
 (▶P.223)も同じものとして扱われます。
 ◎伝言・ボイスメールの再生後、保存または消去を選択しないと、その伝言・ボ

イスメールは常に新しいものとして保存されます。

## 応答メッセージの録音/確認/変更をする (M525)

新しい応答メッセージの録音や現在設定されている応答メッセージの 内容を確認/変更したり、スキップ防止などの設定を行うことができ ます。

| 1 | 待受画面で • 5 2 5 ~ または |
|---|---------------------|
|   | 1 4 1 4 🖍           |

- ■すべてお客様の声で録音するタイプの応答メッセージを 録音する場合
- 2 1→3分以内で応答メッセージを録音→ # → # → …
- 名前のみお客様の声で録音するタイプの応答メッセージを 録音する場合
- 2 2 →10秒以内で名前を録音→ # → # → 📻
- 設定されている応答メッセージを確認する場合
- 2 3 →応答メッセージを確認→ 🔜

■ 蓄積停止時の応答メッセージ(不在通知)を録音する場合

2 7 → 3分以内で応答メッセージを録音→ # → # → m

memo

◎録音できる応答メッセージは、各1件です。

- ◎ ご契約時は、標準メッセージに設定されています。
- ◎応答メッセージを最後まで聞いて欲しい場合は、応答メッセージ選択後の 設定でスキップができないようにすることもできます。
- ◎録音した応答メッセージがある場合に、ガイダンスに従って【4】を押すと 標準メッセージに戻すことができます。
- ◎録音した蓄積停止時の応答メッセージ(不在通知)がある場合に、ガイダン スに従って
- ◎「エリア設定」を「日本」以外に設定している場合は、ご利用になれません。

## 伝言の蓄積を停止する(不在通知)

長期間の海外出張やご旅行でご不在の場合などに伝言・ボイスメール の蓄積を停止することができます。

あらかじめ蓄積停止時の応答メッセージ(不在通知)を録音してお くと、お客様が録音された声で蓄積停止時の留守応答ができます。 (▶P.225[応答メッセージの録音/確認/変更をする(M525)])

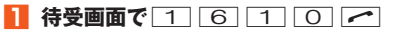

#### 🙎 ガイダンスを確認後 🕋

## **I**memo

- ◎ 蓄積を停止する場合は、事前にお留守番サービスを開始しておく必要があ ります。
- ◎ 蓄積を停止した後、お留守番サービスを停止/開始しても、蓄積停止は解除 されません。お留守番サービスで伝言・ボイスメールをお預かりできるよう にするには、「1611」にダイヤルして蓄積停止を解除する必要があります。 ◎「エリア設定」を「日本」以外に設定している場合は、ご利用になれません。

## 蓄積停止を解除する

| 待受画面で 1 6 1 1 /

## 🙎 ガイダンスを確認後 🔜

## **I**memo

◎ 蓄積を停止した後、お留守番サービスを停止/開始しても、蓄積停止は解除 されません。お留守番サービスで伝言・ボイスメールをお預かりできるよう にするには、「1611」にダイヤルして蓄積停止を解除する必要があります。 ◎「エリア設定」を「日本」以外に設定している場合は、ご利用になれません。

## お留守番サービスを遠隔操作する (遠隔操作サービス)

お客様の本製品以外のau電話、他社の携帯電話、PHS、NTT一般電話、 海外の電話などから、お留守番サービスの開始/停止、伝言・ボイス メールの再生、応答メッセージの録音/確認/変更などができます。

#### 090-4444-XXXXに電話をかける

上記のXXXXには、サービス内容によって次の番号を入力してください。

| サービス内容       | 番号        |
|--------------|-----------|
| 総合案内(伝言再生など) | 0141      |
| お留守番サービスの開始  | 1411/1413 |
| お留守番サービスの停止  | 1410      |
| 伝言・ボイスメールの再生 | 1417      |

#### 2 ご利用の本製品の電話番号を入力

#### <mark>3</mark> 暗証番号(4桁)を入力

暗証番号については「ご利用いただく各種暗証番号について」 (▶P.58)をご参照ください。

#### 4 ガイダンスに従って操作

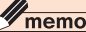

◎ 暗証番号を3回連続して間違えると、通話は切断されます。
 ◎ 遠隔操作には、プッシュトーンを使用します。プッシュトーンが送出できない電話を使って遠隔操作を行うことはできません。

## 英語ガイダンスへ切り替える(M526)

お留守番サービスの操作ガイダンスや、標準の応答メッセージを日本 語から英語に変更できます。

#### 🚹 待受画面で 🗉 互 🖸 🖌 または

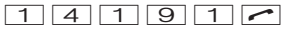

英語ガイダンスに切り替わったことが英語でアナウンスされます。

#### 2 PWR

#### memo

◎ご契約時は、日本語ガイダンスに設定されています。
◎「エリア設定」を「日本」以外に設定している場合は、ご利用になれません。

## 日本語ガイダンスへ切り替える(M527)

待受画面で ● 5 2 7 ← または
 1 4 1 9 0 ←

日本語ガイダンスに切り替わったことが日本語でアナウンスされま す。

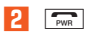

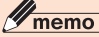

◎「エリア設定」を「日本」以外に設定している場合は、ご利用になれません。

## 着信転送サービスを利用する(標準サービス)

電話がかかってきたときに、登録した別の電話番号に転送するサービ スです。

電波が届かない地域にいるときや、通話中にかかってきた電話などを 転送する際の条件を、無応答転送、話中転送、フル転送、選択転送の4つ から選択できます。

#### **M**memo

- ◎ 緊急通報番号(110、119、118)、時報(117)、天気予報(177)など一般 に転送先として望ましくないと思われる番号には転送できません。
- ◎着信転送サービスとお留守番サービス(▶P.221)は同時に開始することはできません。着信転送サービスの設定中にお留守番サービスを開始すると、着信転送サービスは自動的に停止されます。
- ◎着信転送サービスと番号通知リクエストサービス(▶P.232)を同時に開始 すると、非通知からの着信を受けた場合、番号通知リクエストサービスを優 先します。
- ◎ 無応答転送、話中転送、選択転送は同時に設定が可能です。同時に開始して いる場合の優先順位は、次の通りです。
  - ①話中転送 ②選択転送 ③無応答転送
- ◎無応答転送、話中転送、選択転送を開始した後でフル転送を開始すると、フ ル転送のみ有効となります。
- ◎ ダイヤル発信制限(▶P.356)が設定されている場合は、着信転送サービス を呼び出すことはできません。ロックNo.を入力して一時解除するか、設定 を解除してください。

#### ■ ご利用料金について

| 月額使用料                   | 無料                            |
|-------------------------|-------------------------------|
| サービス開始<br>「1422」~「1425」 | 無料                            |
| サービス停止「1420」            | 無料                            |
| 相手先から本製品までの<br>通話料      | 有料<br>※電話をかけてきた相手の方のご負担となります。 |

| 本製品から転送先までの | 有料                                              |
|-------------|-------------------------------------------------|
| 通話料         | ※ お客様のご負担となります。<br>  ※ 海外の電話に転送した場合は、ご契約された国際電話 |
|             | 通信事業者からのご請求となります。                               |

## ■応答できない電話を転送する(無応答転送)

電波の届かない場所にいるときや、電源が切ってあるときなど、かかっ てきた電話に出ることができないときに電話を転送します。

#### 

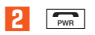

## **I**memo

- ◎前回と同じ転送先を設定する場合には、1 4 2 1 2 < で設 定できます。
- ◎ 着信転送サービスの応答時間は変更できません。
- ◎無応答転送を設定しているときに電話がかかってくると、着信音が鳴っている間は、電話に出ることができます。このとき簡易留守メモ(▶P.324)または「オート着信(M243)」が同時に設定されている場合は、応答時間の短い方が優先されます。
- ◎「エリア設定」を「日本」以外に設定している場合は、電波の届かない場所にいるときや、電源が切ってあるときのみ転送されます。

## 通話中にかかってきた電話を転送する(話中転送)

# 1 待受画面で1 4 2 3 +転送先電話番号を入力 →

#### 2 PWR

## **M**memo

- ◎前回と同じ転送先を設定する場合には、1 4 2 1 3 < で設 定できます。
- ◎話中転送と割込通話サービス(▶P.230)を同時に設定している場合は、割込通話サービスが優先されます。
- ◎「エリア設定」を「日本」以外に設定している場合は、ご利用になれません。

# かかってきたすべての電話を転送する(フル転送) 1 待受画面で1 4 2 4 +転送先電話番号を入力 → 2 (memo) 0 前回と同じ転送先を設定する場合には、1 4 2 1 4 ○ 定できます。

◎ フル転送を設定している場合は、お客様の本製品は呼び出されません。

## |手動で転送する(選択転送)

- かかってきた電話に出ることができないときなどに、手動で転送しま す。
- 1 待受画面で 1 4 2 5 +転送先電話番号を入力 →

## 2 PWR

## **M**memo

- ◎前回と同じ転送先を設定する場合には、1 4 2 1 5 < で設定できます。</p>
- ◎着信中に(●(メニュー)→[着信転送]と操作すると、転送先電話番号に転送します。
- ◎「エリア設定」を「日本」以外に設定している場合は、ご利用になれません。

## 海外の電話へ転送する

au国際電話サービスをご利用いただくと、海外の電話に転送できます。

#### 例: アメリカの「212-123-XXXX」に転送する場合

# 転送の種類によって、それぞれの番号を入力→ 1 4 2 2 : 無応答転送 1 4 2 3 :話中転送 1 4 2 5 :選択転送

#### 2 転送先電話番号を入力

転送先電話番号を国際アクセスコードから入力します。

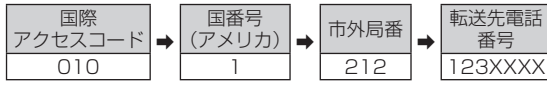

※市外局番が「O」で始まる場合は、「O」を除いて入力してください(イタリア・モスクワの固 定電話など一部例外もあります)。

#### 3 PWR

## **I**memo

◎ au国際電話サービス以外の国際電話サービスでも転送がご利用いただけま すが、一部の国際電話通信事業者で転送できない場合があります。

## 着信転送サービスを停止する(転送停止)

着信転送サービスを停止します。

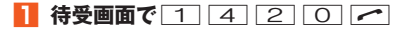

2 PWR

## 着信転送サービスを遠隔操作する (遠隔操作サービス)

お客様の本製品以外のau電話、他社の携帯電話、PHS、NTT一般電話、 海外の電話などから、着信転送サービスの転送開始(無応答転送、話中 転送、フル転送、選択転送)、転送停止ができます。

#### 1090-4444-XXXXに電話をかける

上記のXXXXには、サービス内容によって次の番号を入力してください。

| サービス内容  | 番号   |
|---------|------|
| 無応答転送開始 | 1422 |
| 話中転送開始  | 1423 |
| フル転送開始  | 1424 |
| 選択転送開始  | 1425 |
| 転送停止    | 1420 |

## 2 ご利用の本製品の電話番号を入力

## </u>3 暗証番号(4桁)を入力

暗証番号については「ご利用いただく各種暗証番号について」 (▶P.58)をご参照ください。

## 4 ガイダンスに従って操作

#### memo

◎ 暗証番号を3回連続して間違えると、通話は切断されます。
 ◎ 遠隔操作には、プッシュトーンを使用します。プッシュトーンが送出できない電話を使って遠隔操作を行うことはできません。

## 割込通話サービスを利用する(標準サービス)

通話中に別の方から電話がかかってきたときに、現在通話中の電話を 一時的に保留にして、後からかけてこられた方と通話ができるサービ スです。

#### **M**memo

◎新規にご加入いただいた際には、サービスは開始されていますので、すぐに ご利用いただけます。ただし、機種変更の場合や修理からのご返却時また はmicro au ICカード02を差し替えた場合には、ご利用開始前に割込通話 サービスをご希望の状態(開始/停止)に認定し直してください。

## ■ご利用料金について

| 月額使用料 | 無料                              |
|-------|---------------------------------|
| 通話料   | 電話をかけた方のご負担(保留中でも通話料はかか<br>ります) |

## 割込通話サービスを開始する(M528)

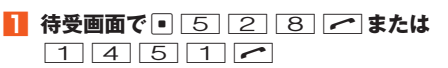

# PWR

2

## memo

- ◎割込通話サービスと番号通知リクエストサービス(▶P.232)を同時に開始 すると、非通知からの着信を受けた場合、番号通知リクエストサービスが優 先されます。
- ◎割込通話サービスと迷惑電話撃退サービス(▶P.234)を同時に開始する と、迷惑電話撃退サービスが優先されます。
- ◎「エリア設定」を「日本」以外に設定している場合は、ご利用になれません。

## 割込通話サービスを停止する(M529)

1 待受画面で● 5 2 9 ♪または 1 4 5 0 ♪

2 PWR

## **I**memo

- ◎割込通話サービスを「停止」に設定しても、パケット通信中に着信を受ける 場合があります。\_\_\_\_\_
- ◎「エリア設定」を「日本」以外に設定している場合は、ご利用になれません。

## 割込通話を受ける

- Aさんと通話中にBさんが電話をかけてきた場合
- 📔 Aさんと通話中に割込音が聞こえる

#### 2 🦟

## **I**memo

- ◎ 通話中に相手の方が電話を切ったときは、保留中の相手との通話に切り替わります。
- ◎割込通話時の着信も着信履歴に記録されます。ただし、発信者番号通知/非 通知などの情報がない着信については記録されない場合があります。

## 割り込みされたくないときは

大事な用件などで割り込みされたくない通話相手の場合は、その相手 の方との通話だけ、割り込みを禁止できます。

1 待受画面で 1 4 5 2 +相手先電話番号を入力 →

## **I**memo

- ◎発信者番号を通知する/しないを設定する場合は、「186」/「184」を最初 にダイヤルしてください。
- ◎割込禁止の通話中に別の相手の方から電話があった場合は、お話し中にな ります。ただし、お留守番サービスを開始しているときは、お留守番サービ スへ転送されます。

## 発信番号表示サービスを利用する (標準サービス)

電話をかけた相手の方の電話機にお客様の電話番号を通知したり、着 信時に相手の方の電話番号をお客様の携帯電話に表示したりするサー ビスです。

#### ■お客様の電話番号の通知について

相手の方の電話番号の前に「184」(電話番号を通知しない場合)また は「186」(電話番号を通知する場合)を付けて電話をかけることに よって、通話ごとにお客様の電話番号を相手の方に通知するかどうか を指定できます。

## **II** memo

- ② 発信者番号(お客様の電話番号)はお客様の大切な情報です。お取り扱いについては十分にお気を付けください。
- ◎電話番号を通知しても、相手の方の電話機やネットワークによっては、お客様の電話番号が表示されないことがあります。
- ◎海外から発信した場合、相手の方に電話番号が表示されない場合があります。

#### ■相手の方の電話番号の表示について

電話がかかってきたときに、相手の方の電話番号が表示されます。 相手の方が電話番号を通知しない設定で電話をかけてきたときや、電 話番号が通知できない電話からかけてきた場合は、その理由がディス プレイに表示されます。

| 表示          | 説明                    |
|-------------|-----------------------|
| 「非通知設定」     | 相手の方が発信者番号を通知しない設定で電話 |
| (ID Unsent) | をかけている場合に表示されます。      |
| 「公衆電話」      | 相手の方が公衆電話からかけている場合に表示 |
| (Payphone)  | されます。                 |

| 表示                       | 説明                                                                    |
|--------------------------|-----------------------------------------------------------------------|
| 「通知不可能」<br>(Not Support) | 相手の方が国際電話、一部地域系電話、CATV電<br>話など、発信者番号を通知できない電話から電話<br>をかけている場合に表示されます。 |

## 電話番号を通知するかどうかを設定する(M46)

#### | 待受画面で ● 4 6

| 2 ON お客様の本製品の電話番号が、相手の方に通知 |     | お客様の本製品の電話番号が、相手の方に通知されます。 |
|----------------------------|-----|----------------------------|
|                            | OFF | 電話番号は、相手の方に通知されません。        |

#### memo

- ◎電話をかけるとき、「184」または「186」を相手の方の電話番号に追加して 入力した場合は、「発信者番号通知(M46)」の設定にかかわらず、入力した 「184」または「186」が優先されます。
- ◎発信番号表示サービスの契約内容が非通知の場合は、「発信者番号通知 (M46)」を「ON」にしていても相手の方に電話番号が通知されません。電話 番号を通知したい場合は、auショップもしくはお客さまセンターまでお問 い合わせください。
- ◎「発信者番号通知(M46)」を「OFF」に設定しても、緊急通報番号(110、 119、118)への発信時や、Cメール送信時は発信者番号が通知されます。
   ◎海外でのローミング中は、電話番号が表示されない場合があります。
   ◎「エリア設定」を「日本」以外に設定している場合は、「発信者番号通知 (M46)」をご利用になれません。

## 番号通知リクエストサービスを利用する (標準サービス)

電話をかけてきた相手の方が電話番号を通知していない場合、相手の 方に電話番号の通知をしてかけ直して欲しいことをガイダンスでお伝 えするサービスです。

## // memo

◎ 初めてご利用になる場合は、停止状態になっています。

- ◎お留守番サービス(▶P.221)、着信転送サービス(▶P.227)、割込通話 サービス(▶P.230)、三者通話サービス(▶P.233)のそれぞれと、番号通 知リクエストサービスを同時に開始すると、番号通知リクエストサービス が優先されます。
- ◎番号通知リクエストサービスと迷惑電話撃退サービス(▶P.234)を同時に 開始すると、迷惑電話撃退サービスが優先されます。
- ◎ サービスの開始・停止には、通話料はかかりません。
- ◎「エリア設定」を「日本」以外に設定している場合は、ご利用になれません。

## 番号通知リクエストサービスを開始する

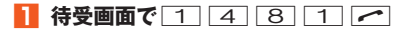

2 🗩

#### memo

- ◎ 電話をかけてきた相手の方が意図的に電話番号を通知してこない場合は、 相手の方に「こちらはauです。お客様の電話番号を通知しておかけ直しくだ さい。」とガイダンスが流れ、相手の方に通話料がかかります。
- ◎番号通知リクエストサービスを開始したまま海外(国際ローミングエリア) へ行かれた場合にも、電話番号を通知してこない相手からの着信には、番号 通知リクエストサービスのガイダンスが流れます。
- ◎次の条件からの着信時は、番号通知リクエストサービスは動作せず、通常の 接続となります。
  - · 公衆電話、国際電話
  - ・Cメール
  - その他、相手の方の電話網の事情により電話番号を通知できない電話からの発信の場合

|番号通知リクエストサービスを停止する

🚹 待受画面で 1 4 8 0 🖍

2 Pwr

## 三者通話サービスを利用する (オプションサービス)

通話中に他のもう1人に電話をかけて、3人で同時に通話できます。

■Aさんと通話中に、Bさんに電話をかけて3人で通話する場合

#### 1 Aさんと通話中にBさんの電話番号を入力

通話中に
回を押すと、アドレス帳から電話番号を呼び出せます。

#### 2 🦟

通話中のAさんとの通話が保留になり、Bさんを呼び出します。

#### 🔒 Bさんと通話

Bさんが電話に出ないときは、 CM を2回押すとAさんとの通話に戻ります。

## 4 🦟

3人で通話できます。

✓ を押すと、Bさんとの電話が切れ、Aさんとの二者通話に戻ります。
중押すと、Aさんとの電話とBさんとの電話が両方切れます。

## **I**memo

② 三者通話中の相手の方が電話を切ったときは、もう1人の相手の方との通話になります。
 ③ 三者通話ではAさんとの通話、Bさんとの通話それぞれに通話料がかかります。
 ③ 三者通話中は、割込通話サービスをご契約のお客様でも割り込みはできません。
 ③ 三者通話の2人目の相手として、割込通話サービスをご利用のau電話を呼び出したとき、相手の方が割込通話中であった場合には、割り込みはできません。
 ③ 「エリア設定」を「日本」以外に設定している場合は、ご利用になれません。

## ■ご利用料金について

| 月額使用料 | 有料                               |
|-------|----------------------------------|
| 通話料   | 「電話をかけた方のご負担(保留中でも通話料はかか<br>ります) |

## 迷惑電話撃退サービスを利用する (オプションサービス)

迷惑電話やいたずら電話がかかってきて通話した後に「1442」にダイ ヤルすると、次回からその発信者からの電話を「お断りガイダンス」で 応答するサービスです。

## **I**memo

◎お留守番サービス(▶P.221)、着信転送サービス(▶P.227)、割込通話 サービス(▶P.230)、三者通話サービス(▶P.233)、番号通知リクエスト サービス(▶P.232)のそれぞれと、迷惑電話撃退サービスを同時に開始す ると、迷惑電話撃退サービスが優先されます。

## ■ご利用料金について

| 月額使用料           | 有料 |
|-----------------|----|
| 番号登録「1442」      | 無料 |
| 最後の登録を削除「1448」  | 無料 |
| すべての登録を削除「1449」 | 無料 |

## 最後に着信した電話番号を登録する

迷惑電話などの着信後、次の操作を行います。

🚹 待受画面で 1 4 4 2 🖍

2 Pwr

## **I**memo

- ◎ 登録できる電話番号は10件までです。10件を超えて登録すると、最も古 い電話番号を削除して、新しい電話番号を登録します。
- ◎ 電話番号の通知のない着信についても登録できます。
- ◎「エリア設定」を「日本」以外に設定している場合や、次の条件からの着信時 は登録できません。
  - 警察、消防機関、海上保安本部
  - · 公衆電話、国際電話
  - ・Cメール
- ◎ 通話をせずに、不在着信となった電話番号は登録できません。
- ② 登録した相手の方から電話がかかってくると、相手の方に「こちらはauで す。おかけになった電話番号への通話は、お客様のご希望によりおつなぎで きません。」とお断りガイダンスが流れ、相手の方に通話料がかかります。
- ② 登録された相手の方が、電話番号を非通知で発信した場合もお断りガイダンスに接続されます。
- ◎「エリア設定」を「日本」以外に設定している場合は、登録/削除はできません。日本で登録されていた相手から着信があった場合には、お断りガイダンスに接続されます。
- ◎ 登録した相手の方でも次の条件の場合は、迷惑電話撃退サービスは動作せず、通常の接続となります。
  - ・Cメール
  - ・国際ローミング中のau電話からの着信

## 最後に登録した電話番号を削除する

1 待受画面で 1 4 4 8 🖍

#### 2 PWR

#### **//**memo

- ◎ 複数の電話番号が登録されている場合は、最後に登録した電話番号から順に1件ずつ削除されます。
- ◎「エリア設定」を「日本」以外に設定している場合は、ご利用になれません。

## 登録した電話番号を全件削除する

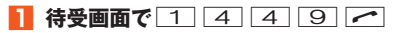

2 PWR

## 通話明細分計サービスを利用する (オプションサービス)

分計したい通話について相手先電話番号の前に「131」を付けてダイ ヤルすると、通常の通話明細書に加えて、分計ダイヤルした通話分につ いて分計明細書を発行するサービスです。それぞれの通話明細書には、 「通話先・通話時間・通話料」が記載されます。

#### 

## **M**memo

- ◎分計する通話ごとに、相手先電話番号の前に「131」を付けてダイヤルする 必要があります。
- ◎発信者番号を通知する/しないを設定する場合は、「186」/「184」を最初 にダイヤルしてください。
- ◎ フリーダイヤル、緊急通報番号(110、119、118)、Cメールなどの一部の 番号では「131」を付けて分計発信できません。分計対象外の番号へ「131」 を付けてダイヤルした場合は、ご利用できない旨のガイダンスが流れます。 ◎ 月の途中でサービスに加入されても、加入日以前から「131」を付けてダイ ヤルされていた場合は、月初めまでさかのぼって分計対象として明細書へ 記載されます。

## データ通信サービス(PacketWIN)を 利用する(標準サービス)

PacketWINは、パケット通信方式を採用したCDMA 1X WINのデー タ通信サービスです。最大通信速度受信9.2Mbps/送信5.5Mbpsで のパケット通信によるインターネット接続やLAN接続を行うことが できます。

※ベストエフォート型サービスです。記載の速度は技術規格上の最大値であり、実使用速度を示す ものではありません。通信環境や混雑状況等により大幅に低下する場合があります。

本製品では「au.NET(エーユードットネット)」や、PacketWIN対応プロバイダ(別途、プロバイダとの契約が必要)のご利用により、パソコンなどを手軽にインターネットに接続し、パケット通信を行うことができます。また、ダブル定額ライトなどのパケット通信料割引サービスご加入でインターネット接続時の通信料を定額でご利用いただけます。 au.NET、パケット通信料割引サービスについては、最新のau総合カタログ/auのホームページをご参照ください。また、対応プロバイダのサービス内容につきましては、各社にご確認ください。

#### ■ パケット通信ご利用上の注意

- モバイルパソコンやPDAからau電話を使って通信したパケット通信料は、モバイルデータ通信定額対象機種で、かつ、パケット通信料割引サービスにご加入いただいている場合にのみ、上限が定額となります。
- ・画像を含むホームページの閲覧、動画データなどのダウンロードな ど、データ量の多い通信を行うとパケット通信料が高額となります のでご注意ください。
- ワーム型のコンピューターウィルスなどの影響により、常時au電話 とパソコンを接続した環境にてデータ通信をご利用の場合、お客様が 意図しない通信が継続的に発生するおそれがあります。ご利用にあた りましては、ウィルス予防・対処策を講じていただくと共に、ご利用方 法につきましてもご配慮いただきますようお願い申し上げます。

- ネットワークへの過大な負荷を防止するため、一度に大量のデータ
   送受を継続した場合やネットワークの混雑状況などにより、通信速度が自動的に制限される場合があります。
- ・本製品は、ASYNC/FAX通信は非対応です。
- ・パソコンなどからの接続の方法、パケット通信の方法は、パソコンな どでご利用になる通信ソフトの取扱説明書をご参照ください。

#### ■ご利用パケット通信料のご確認方法について

ご利用パケット通信料は、次の操作でご照会いただけます。 本製品から:待受画面で 2→[auお客さまサポート]→[確認する] パソコンから:https://cs.kddi.com/(auお客さまサポート)

※パソコンからの初回のご利用の際は、お申し込みが必要です。

#### ■ PacketWINのご利用料金について

| 月額使用料 | 無料 |
|-------|----|
| 通信料*  | 有料 |

#### au.NETのご利用料金について

| 月額使用料 | 有料(ご利用月のみ発生) |
|-------|--------------|
| 通信料*  | 有料           |

※通信料については、最新のau総合カタログ/auホームページをご参照ください。

## 現在地の通信環境を確認する(M571)

#### | 待受画面で ● 5 7 1 →[実行]

次のメッセージが表示されます。

| メッセージ                                                 | 通信環境の説明                                           |
|-------------------------------------------------------|---------------------------------------------------|
| 最大9.2MbpsのPacket通信と                                   | CDMA 1X WINサービス                                   |
| マルチキャスト通信が可能です                                        | エリア内です。                                           |
| 最大144kbpsのPacket通信が                                   | CDMA 1X WINサービス                                   |
| 可能です                                                  | エリア外です。                                           |
| 最大9.2MbpsのPacket通信と<br>マルチキャスト通信が可能です<br>auフェムトセルを利用中 | CDMA 1X WINサービス<br>エリア内です。<br>auフェムトセルを利用中で<br>す。 |
| auフェムトセルを利用中                                          | auフェムトセルを利用中で<br>す。                               |
| 電波のよいところでリトライして                                       | 電波圏外(サービスエリア                                      |
| ください                                                  | 外か電波極弱)です。                                        |

## **I**memo

◎「エリア設定」を「日本」以外に設定している場合は、「通信環境確認(M571)」 を行うことができません。

## PacketWINを利用するための準備をする

PacketWINをご利用になる前に、USBドライバの設定とパソコン側 でのダイヤルアップネットワーク(TCP/IP)の設定が必要です。 USBドライバおよびインストールマニュアルについては、下記のホー ムページをご確認ください。

auのホームページ:

http://www.au.kddi.com/seihin/shuhenkiki/kiki/usb\_driver.html

本製品とパソコンなどをmicroUSBケーブル01(別売) を使って接続 2 接続機器のモデムを設定

## 😢 ダイヤルアップネットワーク(TCP/IP)を設定

#### au.NETご利用の場合の設定

| 項目      | 設定(値)                                              |
|---------|----------------------------------------------------|
| ユーザー名*1 | [au@au-win.ne.jp]                                  |
| パスワード*1 | 「au」                                               |
| 電話番号*2  | *99**24#                                           |
| DNSアドレス | プライマリDNS:210.196.3.183<br>セカンダリDNS:210.141.112.163 |

※1 ユーザー名とバスワードは、全ユーザー共通です。半角小文字で入力してください。
※2 「ダイヤルアップネットワーク(TCP/IP)」の「電話番号」項目欄には「\*99\*\*24#」と設定してください。「\*99\*\*24#」以外の英数字を設定した場合は接続できませんのでご注意ください。

## // memo

- ◎パケット通信中に□□(確認)を押すと、現在の通信環境がポップアップ表示されます。
- ◎パケット通信中にEメールを受信した場合は、▼が表示されて、「お知らせ 受信(M214)」で設定された受信音が鳴ります。パケット通信を終了した 後、Eメールを受信します。
- ◎パケット通信中にCメールを受信した場合は、√が表示されて、「Cメール 受信(M215)」で設定された受信音が鳴ります。パケット通信を終了した 後、受信したCメールの内容を確認できます。
- ◎パケット通信中に緊急速報メールを受信した場合は、★が表示されて、警報音(固定)が鳴ります。パケット通信を終了した後、受信した緊急速報メールの内容を確認できます。

## 待ちうたを利用する(オプションサービス)

待ちうたとは、呼出音の代わりに、発信相手へお気に入りの音楽やメロ ディを聴かせてあげることができるサービスです。 指定した発信者や日時・時間帯によって、それぞれ違った音楽を選択す ることもできます。

#### ■待ちうたに関するご注意

- ・月額使用料は、有料です。
- au電話において待ちうたのオプションサービスを解約すると、楽曲の利用契約も同時に解約されます。なお、解約済みとなった楽曲の利用情報は、EZ有料情報サービスの「継続利用確認」メニューでは最大で解約した翌々日まで、待ちうた設定メニューの「待ちうた登録曲の設定・確認」では最大で解約した翌日まで、表示される場合があります。
- 権利上の理由その他KDDI(株)および沖縄セルラー電話(株)の都合 により、お客様に通知することなく楽曲の提供(「待ちうた登録曲の 設定・確認」に設定済みの楽曲も含む)を終了させていただく場合が あります。
- ・改番、譲渡、一時休止、または一部のEZwebコース変更を伴う機種変更において、楽曲の利用契約は解約扱いとなります。なお、各手続き後、同月内で同一楽曲ともう一度利用契約を結んだ場合は月額料金が改めて発生します。
- ・混雑した場合などでは、電波状態により待ちうたの音質が変化する 場合があります。
- ・待ちうたをご利用いただくには、待ちうたに加え、EZwebのお申し 込みが必要です。
- 楽曲を試聴する場合、通話料が発生します。また、待ちうた設定メニューの各種設定には、パケット通信料が発生します。これらの料金はお客様のご負担となりますので、ご注意ください。

## 待ちうたの楽曲を登録する(M22)

- || 待受画面で 2 2 →[はい]
- 2 [待ちうた登録曲の設定・確認]→待ちうたの楽曲を登録

## **I**memo

- ◎ 設定した待ちうたは「待ちうた設定メニュー」の「待ちうた登録曲の設定・確認」で確認できます。
- ◎購入した楽曲は最大20曲まで保存できます。また、設定する曲を入れ替えることができます。
- ◎ 最大5グループ(1グループあたり10人)まで設定できます。
- ◎相手の方(発信者)には音楽やボイスが呼出音であることをアナウンスでお 知らせします。
- ◎「エリア設定」を「日本」以外に設定している場合は、ご利用になれません。

## 楽曲を聴かせる設定をする(M22)

- 全員に聴かせる場合
- 1 待受画面で 2 2 → [はい]
- 【待ちうた登録曲の設定・確認】→楽曲を選択→【設定変更】
   →【みんなに聴かせる】
- 8 画面の指示に従って設定

## **I**memo

- ◎発信者番号が番号非通知の着信には、「みんなに聴かせる」に設定した楽曲 が流れます。
- ◎「特定の人たちに聴かせる」「決まった日時・曜日に聴かせる」を設定することもできます。
- ◎着信転送サービス(▶P.227)が起動されている場合、転送条件を問わず、電話をかけてきた相手の方に「待ちうた」の楽曲は流れません。
- ◎ グローバルパスポートで海外で使用しているときは、電話をかけてきた相 手の方に待ちうたの楽曲は流れません。
- ◎「エリア設定」を「日本」以外に設定している場合は、ご利用になれません。

#### 待ちうた情報お知らせサービスを利用する

待ちうたご加入者へ電話をかけて聴いた待ちうた情報を、Cメールで 通知するサービスです。

ここで説明するのは、電話をかけて待ちうたを聴いた方が利用できる 操作です。

#### 🚹 待ちうたを聴いてから60分以内に

#### 090-4444-1460へ電話をかける

最後に聴いた待ちうたの「曲名&アーティスト名」が、Cメールで送信されてきます。

## **I**memo

- ◎待ちうた情報お知らせサービスをご利用できるのは、Cメール対応のau電話をご利用のお客様のみとなります。
- ◎Cメールで通知するのは、直前の1曲のみとなります。
- ◎待ちうた情報お知らせサービスの特番に発信する場合、通話料が発生します。
- ◎楽曲をお聴きになってから60分を経過した場合、待ちうた情報お知らせ サービスのCメールは配信されません(090-4444-1460への通話料 は発生します)。

EZweb/auのネットワークサービス

# カメラで撮影する

| このカメラでできること   | 242 |
|---------------|-----|
| カメラをご利用になる前に  | 243 |
| フォトを撮影する      | 244 |
| フォトを連写する      | 245 |
| ムービーを録画する     | 246 |
| カメラ画面の見かた     | 247 |
| モニター画面でできること  | 248 |
| プレビュー画面でできること | 252 |
|               |     |

## このカメラでできること

本製品は有効画素数約808万画素のCMOSカメラを搭載し、フォトや ムービーが撮影できます。また、マクロモードにすることで、近距離で もフォト撮影ができます。撮影したフォトやムービーはEメールに添付 して送信できます。

#### ■ 撮影できるフォトのサイズ

用途に合わせてフォトサイズやフォト画質を選択できます。

| フォトサイズ:<br>横×縦(ドット)   | フォト画質   | 容量(目安)     | 保存可能<br>枚数(目安) |
|-----------------------|---------|------------|----------------|
| 壁紙(標準):<br>240×320    |         | 25 KB程度    | 5,000枚         |
| 壁紙(ワイド):<br>480×800   | ノーマルモード | 92 KB程度    | 5,000枚         |
| 壁紙(フルワイド):<br>480×854 | 固定      | 96 KB程度    | 5,000枚         |
| 0.3M:<br>640×480      |         | 90 KB程度    | 5,000枚         |
| 1M:                   | ファインモード | 392 KB程度   | 1,600枚         |
| 1,280×960             | ノーマルモード | 320 KB程度   | 1,828枚         |
| 2M:<br>1,600×1,200    | ファインモード | 800 KB程度   | 800枚           |
|                       | ノーマルモード | 392 KB程度   | 1,600枚         |
| フルHD:                 | ファインモード | 960 KB程度   | 673枚           |
| 1,920×1,080           | ノーマルモード | 480 KB程度   | 1,280枚         |
| 3M:<br>2,048×1,536    | ファインモード | 1,228 KB程度 | 474枚           |
|                       | ノーマルモード | 640 KB程度   | 853枚           |
| 5M:<br>2,592×1,944    | ファインモード | 1,480 KB程度 | 400枚           |
|                       | ノーマルモード | 818 KB程度   | 673枚           |
| 8M:                   | ファインモード | 2,620 KB程度 | 213枚           |
| 3,264×2,448           | ノーマルモード | 1,310 KB程度 | 400枚           |

#### // memo

◎ ファインモードは、細部を詳細に表現できるプリント出力向きの設定です。

#### ■録画できるムービーのサイズ

用途に合わせて録画モードやムービー画質を選択できます。 ○:Eメール添付可 ×:Eメール添付不可

| 撮影<br>モード  | 録画モード:<br>横×縦(ドット) | ムービー画質                    | 録画可能時間                    | Eメール<br>添付 |
|------------|--------------------|---------------------------|---------------------------|------------|
| メール<br>モード | QCIF:<br>176×144   | ノーマルモード<br>固定             | 最大約15秒                    | 0          |
|            | QVGA:<br>320×240   | ファイン<br>モード <sup>*1</sup> | 最大<br>約40秒                |            |
|            |                    | ノーマル<br>モード <sup>*1</sup> | 最大<br>約115秒               |            |
|            | VGA:<br>640×480    | ファイン<br>モード <sup>*1</sup> | 最大<br>約8秒 <sup>**2</sup>  |            |
|            |                    | ノーマル<br>モード <sup>*1</sup> | 最大<br>約30秒 <sup>**2</sup> |            |
| 長時間<br>モード | QVGA:<br>320×240   | ファインモード                   | 最大<br>約120分 <sup>*2</sup> | ×          |
|            | VGA:<br>640×480    | 固定                        | 最大<br>約60分 <sup>**2</sup> | ×          |

※1ムービー画質の設定がノーマルモードの場合、本製品をすばやく動かしたり、被写体の動きが 早かったりすると、ノイズが出ることがあります。ムービー画質をファインモードに設定する ことで、ノイズを軽減できます。

※2 市販品のmicroSDメモリカード(2GB~32GB)をセットした場合の録画可能時間です。ただし、録画条件やmicroSDメモリカードの容量により録画可能時間は異なります。

## プリントできます

microSDメモリカードに保存した画像をプリンターやDPEショップ でプリントできます。また、本製品はDPOF規格に対応しているためプ リント枚数を指定できます。

- DPOF(Digital Print Order Format)規格対応
- Exif Print対応
- PIMⅢ(PRINT Image Matching Ⅲ)対応

## カメラをご利用になる前に

- レンズ部に直射日光が長時間あたると、内部のカラーフィルターが 変色して画像が変色することがあります。
- 本製品を暖かい場所に長時間置いていて画像を撮影したり、保存したりしたときは画像が劣化することがあります。
- カメラは非常に精密な部品から構成されており、中には常時明るく 見える画素や暗く見える画素もあります。また、非常に暗い場所での 撮影では、青い点、赤い点、白い点などが出ますのでご了承ください。
- レンズ部に指紋や油脂などが付くと、画像がぼやける場合があります。撮影前には眼鏡拭き用などの柔らかな布でレンズ部を拭いてください。強くこするとレンズを傷付けるおそれがあります。
- 撮影時にはレンズ部に指や髪、ストラップなどがかからないように ご注意ください。ストラップが撮影の邪魔になる場合は、ストラップ を手で固定してから撮影してください。
- ・ 手ブレにご注意ください。画像がブレる原因となりますので、本体が 動かないようにしっかりと持って撮影するか、セルフタイマー機能 を利用して撮影してください。

特に室内など光量が十分でない場所では、手ブレが起きやすくなりますのでご注意ください。

また、被写体が動いた場合もブレた画像になりますのでご注意くだ さい。

- ・ 蛍光灯照明の室内で撮影する場合、蛍光灯のフリッカー(人の目では 感じられない、ごく微妙なちらつき)を感知してしまい、画面にうす い縞模様が出る場合がありますが、故障ではありません。
- ムービーを録画する場合は、マイクを指などでおおわないようにご 注意ください。また、録画時の声の大きさや周囲の環境によって、マ イクの音声の品質が悪くなる場合があります。
- 本製品のカメラで撮影した画像は、実際の被写体と色味が異なる場合があります。撮影する被写体や、撮影時の光線のあたり具合によっては、レンズの特性により、部分的に暗く写ったり明るく写ったりする場合があります。また、広角レンズを使用しているため被写体が一部ゆがんで写る場合がありますので、あらかじめご了承ください。
- 常時、オートフォーカスが動作し、自動でピントを合わせるコンティニュアスAF機能を搭載しておりますが、被写体によっては、ピントが合うまでに時間がかかる場合があります。
- ・標準撮影/マクロ撮影の切り替えができます。マクロモードを設定した場合は、約10cmまで被写体に近付いて撮影できます。また、マクロモードを設定したまま通常の撮影は行わないでください。画像がぼやける場合があります。
- カメラ撮影時に衝撃を与えると、ピントがずれる場合があります。ピントがずれた場合はもう一度カメラを起動してください。
- 次のような被写体に対しては、ピントが合わないことがあります。また、ピント位置を探し続けようとして、レンズが停止しない場合があります。
  - ・無地の壁などコントラストが少ない被写体
  - ・強い逆光のもとにある被写体
  - ・光沢のあるものなど明るく反射している被写体
  - ・ブラインドなど、水平方向に繰り返しパターンのある被写体
  - ・カメラからの距離が異なる被写体がいくつもあるとき
  - ・暗い場所にある被写体
  - ・動きが速い被写体
- ・オートフォーカスフレーム内に無い被写体

- 次のような場合、フォーカス設定を「人物優先AF」に設定している時 の顔の検出がしにくくなります。
  - ・頭髪、メガネ、帽子、マスクなどで顔の一部が隠れている
  - ・顔の向きが正面ではなく、上下左右、斜めに傾いている。
  - ・極端に明るい場所や暗い場所での撮影
  - フォトモニター画面に表示される顔の大きさが極端に大きかった。 り小さかったりする
  - · 「特殊効果|設定時
- 撮影ライトを目に近付けて点灯させないでください。撮影ライト点 灯時は発光部を直視しないようにしてください。また、他の人の目に 向けて点灯させないでください。視力低下などの障がいを起こす原 因となります。
- ・マナーモードを設定している場合でも、フォト撮影時にオート フォーカスをロックする音や、シャッター音が鳴ります。ムービー録 画時も、録画開始時、一時停止時、終了時に音が鳴ります。
- カメラ記動時など、カメラ動作中に微小な連続音が聞こえる場合が ありますが、機器の内部部品の動作音で異常ではありません。
- フォト撮影でフォトモニター画面を長時間連続して表示し続けた場 合や、ムービー撮影を繰り返し長時間連続動作させた場合、本体の一 部分が温かくなり、長時間触れていると低温やけどの原因となる場 合がありますのでご注意ください。
- 太陽やランプなどの強い光源を直接撮影しようとすると、画像が暗 くなったり、画像が乱れたりすることがありますのでご注意くださ 6
- 動いている被写体を撮影するときや、明るい所から暗い所に移した ときに、画面が一瞬白くなったり、暗くなったりすることがありま す。また、一瞬乱れることなどもあります。
- ・被写体によっては、うすい縞模様が入ることがありますが、保存する 画像には影響ありません。
- ・暗い場所での撮影ではノイズが増え、ざらついた画像などになる可 能性があります。

- 不安定な場所に本製品を置いてセルフタイマー撮影を行うと、着信 などでバイブレータが振動するなどして本製品が落下するおそれが あります。
- プレビュー画面を表示したり、カメラを切り替えたり、カメラの設定 を変更した直後は、明るさや色合いなどが最適に表示されるまで時 間がかかることがあります。
- ・
   雷池残量が少ない場合、
   冬場の屋外での
  使用など
  極端に
  温度が低い
   場合は、カメラが使用できないことがあります。
- ・ 通話中にカメラ機能は利用できません。
- お客様が本製品のカメラ機能を利用して公衆に著しく迷惑をかける 不良行為などを行った場合、法律や条例/迷惑防止条例などに従っ て罰せられることがあります。
- ・被写体との距離が30cm以下の場合は、オートフォーカスはうまく 機能しません。

#### フォトを撮影する

#### || 待受画面で || →[カメラ]→[フォト(壁 紙モード)]/「フォト(カメラモード)]

フォトモニター画面が表示されます。 待受画面で ↑を1秒以上長押ししてもフォトモニ ター画面が表示されます。 □:ズームイン/ズームアウト(ズームの倍率)

と段数については、「主な仕様 |の「カメラ| (▶P.403)をご参照ください。)

- Image: Image: Image
- (2):保存先の切替
- 5:キー操作ガイドの表示ON/OFF
- 「# : 撮影ライトON/OFF

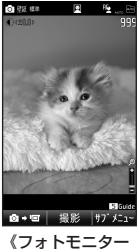

画面》

#### 2 । (撮影)/ ऱ-

シャッター音が鳴り、フォトプレビュー画面に撮影した画像が表示されます。

#### 3 🔹 (保存) / 🖅

本体内またはmicroSDメモリカード内のデータ フォルダに保存されます。

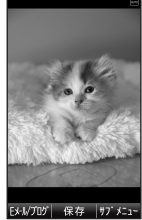

《フォトプレビュー 画面》

## <u>II memo</u>

◎フォトプレビュー画面やそのサブメニュー画面で約1分間何も操作しない と、撮影したフォトを一時的に保存して、カメラが終了します。次回カメラ を起動したときに、フォトプレビュー画面が表示されます。

#### オートフォーカスロックについて

- ◎フォトモニター画面で[E]を押すと、あらかじめピントを合わせた状態で 固定できます。フォーカスがロックされると、オートフォーカス枠(^\_)が 緑色に変化してロック音が鳴ります。ロックできなかった場合は、オート フォーカス枠が赤色で表示されます。
  - ※「フォーカス設定」(▶P.251)が「マクロ」「遠景」に設定されていると、フォーカスロック できません。

#### フォトが保存されるフォルダについて

- ◎フォトの保存先は2 を押すと切り替えることができます。 ※「保存先設定」(▶P.251)でも切り替えることができます。
- ◎「■(自動)」に設定すると、データフォルダ内の「フォトフォルダ」の日付サ ブフォルダに保存されます。
- ※カメラモードで撮影した場合で、microSDメモリカードがセットされているときは、自動的にmicroSDメモリカード内のデータフォルダの「カメラフォルダ」に保存されます。
- ◎「□(本体)」に設定すると、microSDメモリカードの有無にかかわらずデータフォルダに保存されます。
- ◎「₽(microSD)」に設定すると、microSDメモリカード内のデータフォルダの「カメラフォルダ」/「フォトフォルダ」に保存されます。 \* microSDメモリカードがセットされていないときは、自動的にデータフォルダ内の 「フォトフォルダ」の日付サブフォルダに保存されます。

## フォトを連写する

1回の撮影で連続した4枚/9枚のフォトを撮影できます。

[フォト(壁紙モード)」のフォトモニター画面(▶P.244)
 → [77] (サブメニュー)→[連写設定]

#### [2] [連写起動]→[ON(連写モード)]

#### 3 🔹 (撮影) / 🖅

連続撮影したフォトがサムネイル画面に表示され ます。

 「連写速度」で「マニュアル」を選択した場合は、
 (撮影)/ 団を連続で押してください。
 (完了)を押すと、サムネイル画面にシャッターを 押した数だけのフォトが表示されます。

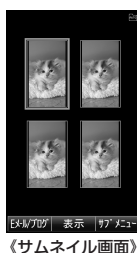

#### ■フォトを1枚ずつ保存する場合

🧧 🕂 でフォトを選択→ 🗉 (表示)

#### 5 🔹 (保存) / 🖅

カメラ

表示中のフォトを保存してサムネイル画面に戻ります。 保存したフォトには、サムネイル画面に 歸が表示されます。

#### ■全保存/インデックス保存する場合

4 [ファリ] (サブメニュー)

| 全保存          | すべてのフォトを保存します。                                                                                          |
|--------------|----------------------------------------------------------------------------------------------------|
| インデックス<br>保存 | <ul> <li>1枚の9分割/4分割画像として保存します。</li> <li>フォトサイズ「壁紙(標準)」で連続撮影した場合は、「壁紙(標準)サイズ」/「等倍サイズ」を選択できます。</li> </ul> |

#### memo

◎「フォト(壁紙モード)」のフォトモニター画面で「一」(サブメニュー)→[連 写設定]→[連写速度]/[連写枚数]と操作すると、連写速度(「はやい」「ふつ う」「おそい」「マニュアル」)や連写枚数(「9枚」「4枚」)を設定できます。ただ し、フォトサイズによって設定できる連写枚数は異なります。

| 壁紙(標準)                | 「9枚」「4枚」      |
|-----------------------|---------------|
| 壁紙(ワイド)/<br>壁紙(フルワイド) | 4枚固定(変更できません) |

## ムービーを録画する

1 待受画面で ●→[カメラ]→[ムービー(メー ルモード)] / [ムービー(長時間モード)]

ムービーモニター画面が表示されます。 〕:ズームイン/ズームアウト(ズームの倍率 と段数については、「主な仕様」の「カメラ」 (▶P.403)をご参照ください。)

2:保存先の切替

- 5 :キー操作ガイドの表示ON/OFF
- ■:撮影ライトON/OFF

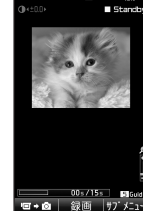

《ムービー

モニター面面》

01s/15s

《録画中画面》

2 🗉 (録画) / 🖅

録画中画面が表示されます。録画中に次の操作が できます。

🗊 :ズームイン/ズームアウト

□□(Ⅱ)/(●):録画を一時停止/解除 *Ⅲ*:撮影ライトON/OFF

#### ■ 撮影モードがメールモードの場合

- ③ (停止) / ☞ / 録画時間経過 ムービープレビュー画面が表示されます。
   [77] (サブメニュー)→[再生]で保存する前のムービーを確認できます。
   〔:音量調節
- 【保存) / ☆
   本体内のデータフォルダまたはmicroSDメモリ カード内のデータフォルダに保存されます。

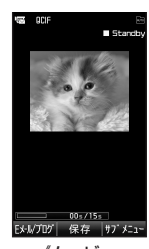

■ 撮影モードが長時間モードの場合

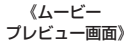

- 🚦 💿 (停止)/ 🗁 /録画時間経過
  - 本体内のデータフォルダまたはmicroSDメモリカード内のデータ フォルダに保存され、ムービーモニター画面に戻ります。

#### <u>// memo</u>

- ◎録画中に本体を閉じると、録画が終了します。
- ◎着信などにより録画が中断された場合は、着信前までのムービーがデータ フォルダに保存されます。ただし、撮影モードがメールモードの場合は、着 信前までのムービーのムービープレビュー画面が表示されます。
- ◎ムービープレビュー画面やそのサブメニュー画面で約1分間何も操作しないと、撮影したムービーを一時的に保存して、カメラが終了します。次回カメラを起動したときに、ムービープレビュー画面が表示されます。

#### ムービーが保存されるフォルダについて

◎ ムービーの保存先は 2 を押すと切り替えることができます。

※「保存先設定」(▶P.251)でも切り替えることができます。

- ◎「■(自動)」に設定すると、データフォルダ内の「ムービーフォルダ」の日付サ ブフォルダに保存されます。
  - ※長時間モードで撮影した場合で、microSDメモリカードがセットされているときは、自動的にmicroSDメモリカード内のデータフォルダの「ムービーフォルダ」に保存されます。 す。ただし、microSDメモリカードに空き容量がない場合は、自動的に本体内のデータフォルダに保存されます。

- ◎「□(本体)」に設定すると、microSDメモリカードの有無にかかわらずデータ フォルダに保存されます。
- ◎「₽(microSD)」に設定すると、microSDメモリカード内のデータフォルダの「ムービーフォルダ」に保存されます。 \* microSDメモリカードがセットされていないときは、自動的にデータフォルダ内の

「ムービーフォルダ」の日付サブフォルダに保存されます。

カメラ画面の見かた

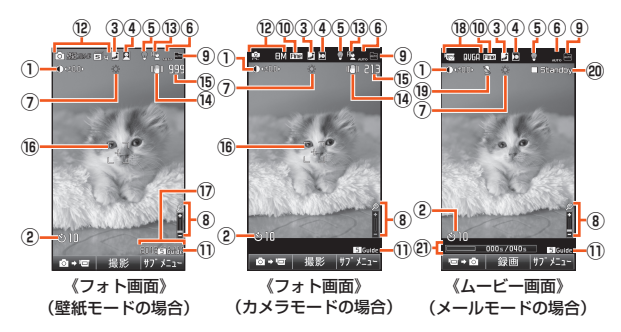

#### ■ 共通のアイコン

- ① 明るさ調整アイコン: 4 ±0,0 ▷
- ② セルフタイマーアイコン: ③
  - アイコンの右にセルフタイマーのカウント秒数が表示されます。
- ③ GPS情報アイコン:
- ④ 保存向きアイコン:
   撮影時に同が正しい向きになるように撮影してください。
- ⑤ 撮影ライトアイコン: 💡
- (6) 撮影シーンアイコン:非表示(OFF) (AUTO) ※(風景) ((人物))
   ※(逆光) ((夜景) (スポーツ) ((料理) ※(文字))
  - ※「AUTO」設定時に自動で撮影シーンが変更された場合は、それぞれのアイコンの下にwwwが 表示されます。

- ⑦ ホワイトバランスアイコン:非表示(オート) 巻(太陽光) ○(くもり) 帯(蛍光灯(昼光色)) 帯(蛍光灯(昼白色)) 鳥(白熱灯)
- ⑧ ズームアイコン: 🔎
- ⑨保存先アイコン:■(自動) □(本体) 犀(microSD)
- ⑩ 画質アイコン: Pree (ファインモード) 非表示(ノーマルモード) ※ムービー(長時間モード)では、ファインモードアイコンは表示されません。 ※録画モードが「QCIF」の場合は設定できません。
- ① キー操作ガイドアイコン: 5 Guide

#### ■フォトモニター画面に表示されるアイコン

 (2) 撮影モードアイコン:⑥(壁紙モード) ②(カメラモード) フォトサイズアイコン:圖(鋼)(壁紙(標準))) 達写や(壁紙(ワイド))達写モード) 圖か((壁紙(ワイド))) 達写や(壁紙(ワイド))達写モード) 圓300(0.3M) 100(1M)
 (2M) 那四(フルワイド)連写モード) 圓300(0.3M) 100(1M)
 (2M) 那四(フルHD) 300(3M) 500(5M) 600(8M)
 ・連写モードの場合には、連写速度のアイコン(同(はやい))同(ふつう)同(おそい)同(マニュアル))と連写枚数が表示されます。

- ③ フォーカス設定アイコン:
   ◎(マクロ)△(遠景)
- (4) 手振れ補正アイコン: 🕲
- 15 撮影可能残り枚数
  - ※表示される枚数は目安です。
- (6) オートフォーカス枠
   ※オートフォーカス設定を「センターAF」に設定しているときのみ表示されます。
- ⑦ 日付スタンプ
   ※壁紙モード時のみ設定できます。

#### ムービーモニター画面/ムービー録画中画面/ ムービープレビュー画面に表示されるアイコン

- 18 撮影モードアイコン: 〒 (メールモード) □ (長時間モード)
   録画モードアイコン: W@ (VGA) W@ (QVGA) (QCIF)
- 19 音声なしアイコン: 📎
- ② 録画状況/再生状況アイコン:□Standby(スタンバイ)
   Rec(録画中) Ⅲ Pause(一時停止中) > Play(再生中)
   ② 時間の目安:

ムービーモニター画面では録画可能時間の目安、ムービー録画中画 面では録画経過時間と録画可能時間の目安、ムービープレビュー画 面では再生経過時間と全再生時間の目安を表示

### モニター画面でできること

 フォトモニター画面(▶P.244) / ムービーモニター画面(▶P.246)
 → 「ファン」(サブメニュー)

| 2 | フォトサイズ <sup>*1</sup> | ▶P.250「フォトサイズを設定する」                                                                                                    |
|---|----------------------|----------------------------------------------------------------------------------------------------|
|   | 録画モード <sup>**2</sup> | ▶P.250「ムービーの録画モードを設定する」                                                                                                    |
|   | 撮影モード                | 撮影モードを選択します。<br>「フォト(壁紙モード)」「フォト(カメラモー<br>ド)」「ムービー(メールモード)」「ムービー<br>(長時間モード)」<br>・ □□( <b>③</b> +□)/( □ + <b>③</b> )を押して<br>フォト/ムービーを切り替えたり、フォ<br>トモニター画面またはムービーモニター<br>画面で[1]を押して壁紙モード/カメラ<br>モードまたはメールモード/長時間モー                                                |
|   | 撮影シーン                | ドを切り替えることもできます。<br>撮影シーンを選択します。選択したシーン<br>に最適なホワイトバランス、明るさなどの<br>撮影条件が設定されます。<br>「OFFJ「AUTO」「風景」「人物」「逆光」「夜景」<br>「スポーツ」「料理」「文字」<br>・「AUTO」設定時は、撮影条件に合わせて<br>「風景」「人物」「逆光」「夜景」から撮影シー<br>ンが自動的に設定されます。<br>・「AUTO」以外に設定している場合は、モ<br>ニター画面や録画中画面で「Dを押して明<br>るさを調節できます。 |
|   | 日付スタンプ*3             | 撮影したフォトに日付を入れるかどうかを<br>設定します。<br>「ON」「OFF」「文字色設定」                                                                                                    |

| フレーム*3                   | あらかじめフレームを表示して撮影しま<br>す。<br>「オリジナル」「データフォルダ」「フレームな<br>し                                                                                                    |
|--------------------------|----------------------------------------------------------------------------------------------------|
| 録画音声 <sup>**2</sup>      | 録画時に音付きで録画するか、音なしで録<br>画するかの設定をします。<br>「音声あり」「音声なし」                                                                                                    |
| GPS情報                    | 次に撮影するフォト/ムービーにGPS情報を付加します。<br>▶P.198「他の機能でGPS情報を付加す<br>るには」                                                                                                    |
| バーコード<br>リ <i>ーダー</i> *1 | バーコードリーダーを起動します。                                                                                                    |
| カメラ設定                    | ▶P.251「カメラを設定する」                                                                                                    |
| 連写設定*3                   | ▶P.245「フォトを連写する」                                                                                                    |
| セルフタイマー                  | 撮影時に設定した秒数が経過した後、撮<br>影/録画を開始します。<br>「10秒」「5秒」「2秒」「OFF」<br>・セルフタイマーでフォト/ムービーを撮<br>影するときのシャッター音は、固定音で<br>す。<br>・セルフタイマーのカウントダウンを中止<br>してやり直す場合は、「壁」を押します。<br>「空」(中止)を押すと、撮影を中止してセ<br>ルフタイマーの設定が「OFF」に戻りま<br>す。 |
| ホワイトバランス                 | 被写体を自然な色合いで撮影できるよう<br>に、白を基準にした色の調整ができます。<br>「オート」「太陽光」「くもり」「蛍光灯(昼光<br>色)」「蛍光灯(昼白色)」「白熱灯」<br>・モニター画面で「⑥」を押してもホワイト<br>バランスを設定できます。<br>・「撮影シーン」が「OFF」の場合のみ設定で<br>きます。                                           |

| 撮影データ確認              | 本体内のデータフォルダやmicroSDメモ<br>リカード内のデータフォルダに保存された<br>フォトやムービーを確認できます。  |
|----------------------|-------------------------------------------------------------------|
| フォルダ使用状況             | データフォルダまたはmicroSDメモリ<br>カードの使用状況と使用率を表示します。                       |
| フォト画質 <sup>**4</sup> | フォトサイズが1M、2M、フルHD、3M、<br>5M、8Mのときの画質を設定します。<br>「ファインモード」「ノーマルモード」 |
| ムービー画質*5             | 録画モードがQVGA、VGAのときの画質を<br>設定します。<br>「ファインモード」「ノーマルモード」             |

※1フォトモニター画面でのみ表示されます。
※2レービーモニター画面でのみ表示されます。
※3「フォト(壁紙モード)」のフォトモニター画面でのみ表示されます。
※4「フォト(カメラモード)」のフォトモニター画面でのみ表示されます。
※5「ムービー(メールモード)」のムービーモニター画面でのみ表示されます。

## **U**memo

◎機能によっては、同時に設定できない場合があります。

## フォトサイズを設定する

フォトサイズを選択できます。壁紙モード/カメラモードによって選 択できるフォトサイズは異なります。

## フォトモニター画面(▶P.244)→ <sup>779</sup> (サブメニュー) →[フォトサイズ]

#### ■ 壁紙モードの場合

| 2 | 壁紙(標準)        | 横240ドット×縦320ドットの大きさで撮<br>影するモードです。 |
|---|---------------|------------------------------------|
|   | 壁紙(ワイド)       | 横480ドット×縦800ドットの大きさで撮<br>影するモードです。 |
|   | 壁紙<br>(フルワイド) | 本製品の画面サイズで撮影するモードです。               |

#### ■ カメラモードの場合

| 2 | 0.3M | パソコンで表示するのに適した撮影モードで<br>す。       |
|---|------|----------------------------------|
|   | 1M   | L判サイズできれいにプリントできます。              |
|   | 2M   | 2L判サイズできれいにプリントできます。             |
|   | フルHD | フルHD対応ハイビジョンTVでの表示に適し<br>たサイズです。 |
|   | ЗМ   | A4サイズできれいにプリントできます。              |
|   | 5M   | A3サイズできれいにプリントできます。              |
|   | 8M   |                                  |

## **M**memo

◎ フォトモニター画面で「□」を押してフォトサイズを切り替えることもできます。

## ムービーの録画モードを設定する

録画モードを選択できます。メールモード/長時間モードによって選 択できる録画モードは異なります。

# 」 ムービーモニター画面(▶P.246) → 「フフン」 (サブメニュー)→[録画モード]

#### ■ メールモードの場合

| 2 | VGA  | メールで送るのに適した録画モードです。    |
|---|------|------------------------|
|   |      | QVGAより高画質です。           |
|   | QVGA | メールで送るのに適した録画モードです。    |
|   |      | VGAより長く撮影できます。         |
|   | QCIF | au電話(Wシリーズ)や3G携帯電話へ送信す |
|   |      | るのに適した録画モードです。         |

#### ■ 長時間モードの場合

| 2 | VGA  | 長時間撮影するのに適した録画モードです。<br>QVGAより高画質です。   |
|---|------|----------------------------------------|
|   | QVGA | 長時間撮影するのに適した録画モードです。<br>VGAより長く撮影できます。 |

## **II** memo

◎ ムービーモニター画面で ○ を押して録画モードを切り替えることもできます。
## カメラを設定する

#### フォトモニター画面(▶P.244) / ムービーモニター画面 (▶P.246)で<sup>770</sup> (サブメニュー)→[カメラ設定]

| 2 | フォーカス    | オートフォーカスの種類とフォーカス固定位                     |
|---|----------|------------------------------------------|
|   | 設定*      | 置を選択します。                                 |
|   |          | 人物優先AF:人物の顔を検出し(最大4人)、ピ                  |
|   |          | ントを合わせ続けます。複数の人物が被写体                     |
|   |          | の場合は、最も検出率の高い顔にピントを合                     |
|   |          | わせ続けます。                                  |
|   |          | <b>センターAF</b> :ディスプレイ中心にピントを合            |
|   |          | わせ続けます。                                  |
|   |          | マクロ:ピントを約10cmの位置に固定して                    |
|   |          | 撮影します。                                   |
|   |          | 遠景:ピントを無限遠に固定して撮影します。                    |
|   |          | <ul> <li>モニター画面で × を押してもフォーカス</li> </ul> |
|   |          | 設定を変更できます。                               |
|   | 特殊効果*1   | あらかじめ特殊効果を表示して撮影します。                     |
|   |          | 「セピア」「白黒」「ポスタライズ」「ネガ」「OFF」               |
|   |          | ・「撮影シーン」が「OFF」の場合のみ設定でき                  |
|   |          | ます。                                      |
|   | プレビュー    | メールモードでムービーを録画した後に、自                     |
|   | 設定*2     | 動的に再生するかどうかを設定します。                       |
|   |          | 「自動再生」「手動再生」                             |
|   | シャッター音*1 | フォトのシャッター音を選択します。                        |
|   |          | 「カシャ」「オルゴール」「ピンポン」                       |
|   |          | ・セルフタイマー設定時、連写時のシャッ                      |
|   |          | ター音は、設定にかかわらず固定音となり                      |
|   |          | ます。                                      |
|   |          |                                          |

| 録画開始/<br>終了音 <sup>#2</sup> | ムービーのシャッター音(録画開始/終了音)<br>を選択します。<br>「ピビッ」「オルゴール」「ピンポン」<br>・録画一時停止音も「録画開始/終了音」の設<br>定に従います。<br>・セルフタイマー設定時の「録画開始/終了<br>音」は、設定にかかわらず固定音となりま<br>す。 |
|----------------------------|----------------------------------------------------------------------------------------------------|
| アイコン表示                     | 撮影時の設定情報を表示するかどうかを設定<br>します。<br>「ON」「OFF」<br>・「OFF」に設定しても、一部のアイコンは表<br>示されます。                                                                   |
| 拡大表示**3                    | 拡大表示するかどうかを設定します。<br>「ON」「OFF」<br>・モニター画面で□○を押しても拡大表示を<br>設定できます。                                                                               |
| 自動保存設定*1                   | フォトを撮影した後に、自動的に保存するか<br>どうかを設定します。<br>「OFF」「ON」                                                                                                 |
| 手振れ補正 <sup>*1</sup>        | フォト撮影時の手振れを軽減するかどうかを<br>設定します。<br>「ON」「OFF」<br>・モニター画面で「OD」を押しても手振れ補正<br>を設定できます。<br>・ 連写モードのときは自動的に「OFF」に設定<br>され、変更できません。                     |
| 保存先設定                      | 撮影したフォトやムービーの保存先を設定し<br>ます。<br>「自動」「本体」「microSD」<br>・モニター画面で[2]を押しても保存先を切<br>り替えることができます。                                                       |

※1フォトモニター画面でのみ表示されます。

※2 ムービーモニター画面でのみ表示されます。

※3「フォト(壁紙モード)」のフォトモニター画面とムービーモニター画面でのみ表示され ます。ただし、フォトサイズが「壁紙(ワイド)」「壁紙(フルワイド)」、録画モードが「VGA」 の場合は設定できません。

| Ømemo                                    |         |                                                           |  |
|------------------------------------------|---------|-----------------------------------------------------------|--|
| ◎機能によっては、同時に設定できない場合があります。               |         |                                                           |  |
| プレビュニ両両でできること                            |         |                                                           |  |
| ノレビュー回回じてきること                            |         |                                                           |  |
| フォトプレビュー画面でできること                         |         |                                                           |  |
| ▶ フォトプレビュー両面(▶ ₽ 245)                    |         |                                                           |  |
| - フォーファビュー 凹凹(アー・243)<br>→ [77] (サブメニュー) |         |                                                           |  |
| 2                                        | 日付スタンプ* | 撮影したフォトに日付を付加します。<br>「ON」「OFF」「文字色設定」                     |  |
|                                          | 画像編集*   | フォトを保存する前に加工できます。<br>▶P.296「フォトを編集する」                     |  |
|                                          | GPS情報   | 撮影したフォトにGPS情報を付加しま<br>す。<br>▶P.198「他の機能でGPS情報を付加す<br>るには」 |  |
|                                          | 全保存*    | 連写モードで撮影した場合に、すべての<br>フォトを一度に保存します。                       |  |

| インデックス保存*    | 連写モードで壁紙(標準)サイズのフォト<br>を撮影した場合は、インデックス保存の方<br>法を選択できます。<br>壁紙(標準)サイズ:連写モードで撮影した<br>すべてのフォトを1枚の壁紙(標準)サイ<br>ズのフォトとして保存します。<br>等倍サイズ:連写モードで撮影した各フォ<br>トを壁紙(標準)サイズのまま並べて保存<br>します。<br>・連写モードで壁紙(ワイド)サイズの<br>フォトを撮影した場合は、すべてのフォ<br>トを1枚の壁紙(ワイド)サイズのフォト<br>として保存します。<br>また、壁紙(フルワイド)サイズのフォト<br>を撮影した場合は、すべてのフォトを<br>して保存します。<br>・ インデックス保存を行うと、個別に保存<br>することはできたくなります。 |
|--------------|----------------------------------------------------------------------------------------------------|
| 拡大表示*        | 拡大表示するかどうかを設定します。<br>「ON」「OFF」<br>・「壁紙(標準)」で撮影した場合に設定を<br>変更できます。<br>・フォトブレビュー画面で○○を押して<br>も拡大表示を設定できます。                                                                                                    |
| ダイトル編集**<br> | <ul> <li>撮影したフォトのダイトルを編集します。</li> <li>全角20/半角40文字以内で入力できます。</li> </ul>                                                                                                    |
| 保存先設定        | 撮影したフォトの保存先を設定します。<br>「自動」「本体」「microSD」<br>・フォトプレビュー画面で「2」を押して<br>も保存先を切り替えることができます。<br>▶P.245「フォトが保存されるフォルダ<br>について」                                                                                                    |

※「フォト(壁紙モード)」のフォトプレビュー画面でのみ表示されます。

# ムービープレビュー画面でできること

#### **]]** ムービープレビュー画面(▶P.246)

#### → アァリ (サブメニュー)

2

| 再生      | 録画したムービーを保存する前に再生で    |
|---------|-----------------------|
|         | きます。                  |
| プレビュー設定 | ムービーを録画した後に、自動的に再生す   |
|         | るかどうかを設定します。          |
|         | 「自動再生」「手動再生」          |
| 拡大表示*   | 拡大表示するかどうかを設定します。     |
|         | [ON][OFF]             |
|         | ・ムービープレビュー画面で 🖸 を押し   |
|         | ても拡大表示を設定できます。        |
| GPS情報   | 録画したムービーにGPS情報を付加しま   |
|         | す。                    |
|         | ▶P.198「他の機能でGPS情報を付加す |
|         | るには」                  |
| タイトル編集  | 録画したムービーのタイトルを編集します。  |
|         | ・全角20/半角40文字以内で入力でき   |
|         | ます。                   |
| 保存先設定   | 撮影したムービーの保存先を設定します。   |
|         | 「自動」「本体」「microSD」     |
|         | ・ムービープレビュー画面で 2 を押し   |
|         | ても保存先を切り替えることができま     |
|         | す。                    |
|         | ▶P.246「ムービーが保存されるフォル  |
|         | ダについて」                |
|         |                       |

※録画モードが「QCIF」「QVGA」の場合のみ選択できます。

◎ ムーヒーフレビュー画面は、メールモードで録画した場合のみ表示されます。

# 撮影したフォト/ムービーをEメールに添付する

撮影したフォト/ムービーを、Eメールに添付して送ることができます。

 フォトプレビュー画面(▶P.245)/ムービープレビュー 画面(▶P.246)→ <sup>(1)</sup> (Eメール/ブログ)

#### 2 [Eメール] / [デコレーションアニメ]

撮影したフォト/ムービーをデータフォルダに保存した後、フォト/ ムービーを添付した状態の送信メール作成画面/デコレーションアニ メ作成画面が表示されます。

「ブログアップ」を選択した場合については、「撮影したフォト/ムービーを設定したメールアドレスに送る(ブログアップ)」(▶P.254)を ご参照ください。

## **I**memo

| 0 | ◎GPS情報が付加されているフォト/ムービーを、Eメールに添付する場合  |                                                                                                    |  |
|---|--------------------------------------|----------------------------------------------------------------------------------------------------|--|
|   | は、GPS情報を表すURLがEメールの本文に付加されます。        |                                                                                                    |  |
| 0 | 〕壁紙(標準)サイズ以外でフォトを撮影した場合は、添付方法を選択する画  |                                                                                                    |  |
|   | 面が表示されます                             | す。                                                                                                    |  |
|   | そのまま添付                               | 縮小しないで添付します。                                                                                                    |  |
|   |                                      | ※撮影したフォトの容量が2MBを超える場合は、「そのまま添付」<br>は表示されません。                                                                                                    |  |
|   |                                      | ※保存先設定がmicroSDで、かつmicroSDメモリカードがセット<br>されている場合でも、撮影したフォトは本体内のデータフォルダ<br>の「フォトフォルダ」の日付サブフォルダに保存されます。                                                                                                    |  |
|   | 縮小して添付                               | 様240×縦320ドット以内の大きさに縮小して添付します。<br>* フォトによっては、90度回転する場合があります。<br>* データフォルダには撮影したフォトと縮小したフォトが保存されます。<br>* 保存先設定がmicroSDC、かつmicroSDメモリカードがセットされ<br>ている場合でも、撮影したフォトと縮小したフォトは本体内のデータ<br>フォルダの「フォトフォルダ/の日付サイフォルグ」に使されます。 |  |
|   | 中止                                   | 添付を中止します。                                                                                                    |  |
| 0 | メールモードで打                             | 最影したムービーのみ、Eメールに添付できます。「VGA」ま                                                                                                    |  |
|   | たは「QVGA」で録画した場合は、添付方法を選択する画面が表示されます。 |                                                                                                    |  |
|   | そのまま添付                               | 縮小しないで添付します。                                                                                                    |  |
|   |                                      | ※保存先設定がmicroSDで、かつmicroSDメモリカードがセット                                                                                                    |  |
|   |                                      | されている場合でも、撮影したムービーは本体内のデータフォル                                                                                                    |  |
|   | ala d                                | タの「ムービーフォルタ」の日付サフフォルタに保存されます。                                                                                                    |  |
|   | 甲止                                   | 添付を中止します。                                                                                                    |  |

カメラ

## 撮影したフォト/ムービーを設定したメールアド レスに送る(ブログアップ)

送信先のEメールアドレスをあらかじめ設定することで、撮影したフォト/ムービーをすぐに送ることができます。

- フォト/ムービーを撮影する前に、送信先のEメールアドレスを設定してください。(▶P.370「ブログアップ(M501)」)
- ・ムービーは、撮影モードがメールモードの場合のみ利用できます。

#### 1 フォトプレビュー画面(▶P.245)/ ムービープレビュー画面(▶P.246) →「□□(Eメール/ブログ)→「ブログアップ]

撮影したフォト/ムービーをデータフォルダに保存した後、フォト/ ムービーが添付され、宛先が入力された状態の送信メール作成画面が 表示されます。

## **I**memo

カメラ

254

- ◎撮影したフォト/ムービー(メールモード)にGPS情報が付加されている 場合は、GPS情報を表すURLがEメールの本文に付加されます。
- ◎ 壁紙(標準)サイズ以外でフォトを撮影した場合は、添付方法を選択する画面が表示されます。

| そのまま添付 | 縮小しないで添付します。<br>* 撮影したフォトの容量が2MBを超える場合は、「そのまま添付」<br>は表示されません。<br>* 保存先設定がmicroSDで、かつmicroSDメモリカードがセット<br>されている場合でも、撮影したフォトは本体内のデータフォルダ<br>の「フォトフォルダ」の日付サブフォルダに保存されます。                                                      |
|--------|----------------------------------------------------------------------------------------------------|
| 縮小して添付 | 様240×縦320ドット以内の大きさに縮小して添付し<br>ます。<br>*フォトによっては、80度回転する場合があります。<br>*テータフォルダには撮影したフォトと縮小したフォトが保存さ<br>れます。<br>*保存先設定がmicroSDで、かつmicroSDメモリカードがセット<br>されている場合でも、撮影したフォトと縮小したフォトは本体内<br>のデータフォルダの「フォトフォルダ」の日付サブフォルダに保<br>存されます。 |
| 中止     | 添付を中止します。                                                                                                    |

#### ◎「VGA」または「QVGA」でムービーを録画した場合は、添付方法を選択する 画面が表示されます。

| そのまま添付 | 縮小しないで添付します。<br>* 保存先設定がmicroSDで、かつmicroSDメモリカードがセット<br>されている場合でも、撮影したムービーは本体内のデータフォル<br>ダの「ムービーフォルダ」の日付サブフォルダに保存されます。 |
|--------|----------------------------------------------------------------------------------------------------|
| 中止     | 添付を中止します。                                                                                                    |

# LISMO!で音楽・ビデオ・本を楽しむ

| LISMO!メニューを表示する  | 256 |
|------------------|-----|
| LISMO!で音楽を楽しむ    |     |
| LISMO!でリスニングを楽しむ |     |
| LISMO!でビデオを楽しむ   |     |
| LISMO!で本を楽しむ     |     |

# LISMO!メニューを表示する

LISMO!のメニューから、着うたフル<sup>®</sup>などの楽曲・ビデオ・本を再生し て楽しむことができます。

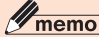

◎LISMO!のご利用には、EZwebのお申し込みが必要です。ご購入時にお申し込みにならなかった方は、auショップもしくはお客さまセンターまでお問い合わせください。

#### 待受画面で ● → [サービス] →[LISMO!]

LISMO!メニューが表示されます。

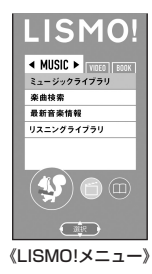

LISMO

# 2 💀 でタブを選択

| MUSIC | <ul> <li>▶P.256[LISMO!で音楽を楽しむ]</li> <li>▶P.264[LISMO!でリスニングを楽しむ]</li> </ul> |
|-------|-----------------------------------------------------------------------------|
| VIDEO | ▶P.264「LISMO!でビデオを楽しむ」                                                      |
| BOOK  | ▶P.265[LISMO!で本を楽しむ]                                                        |

## LISMO!で音楽を楽しむ

- 📘 待受画面で → [サービス] → [LISMO!]
- 2 ··· で「MUSIC」タブを選択

ミュージックメニューが表示されます。

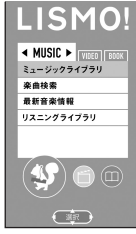

《ミュージック メニュー》

| 3 | ミュージックライブラリ | ▶P.257「着うたフル®やビデオク<br>リップなどを再生する」                  |
|---|-------------|----------------------------------------------------|
|   | 楽曲検索*       | ▶P.261「楽曲検索を利用する」                                  |
|   | 最新音楽情報      | ▶P.257「着うたフル <sup>®</sup> やビデオク<br>リップなどをダウンロードする」 |
|   | リスニングライブラリ  | ▶P.264[LISMO!でリスニングを楽<br>しむ」                       |

※「エリア設定」を「日本」以外に設定している場合は、ご利用になれません。

# 着うたフル<sup>®</sup>やビデオクリップなどを ダウンロードする

LISMO!で再生する楽曲やプレイリストなどは、「最新音楽情報」から ダウンロードできます。

🚹 ミュージックメニュー→[最新音楽情報]

#### 2 画面の指示に従って操作

→ダウンロードする楽曲/プレイリストを選択→●

確認メッセージが表示され、●を押すとダウンロードが実行されます。 ダウンロードした着うたフル<sup>®</sup>/着うたフルプラス<sup>®</sup>/ビデオクリッ プ/プレイリストのデータは、データフォルダの[LISMO]フォルダ内 のサブフォルダに保存されます。

# **I**memo

- ◎着うたフル<sup>®</sup>/着うたフルプラス<sup>®</sup>/ビデオクリップ/プレイリストをダウ ンロードする場合は、暗証番号が必要となります。
- ◎ネットワークエラーや着信などにより、着うたフル<sup>®</sup>/着うたフルプラス<sup>®</sup>/ ビデオクリップのダウンロードが中断された場合は、ダウンロード未完了の データとしてデータフォルダに保存されます。ダウンロード未完了のデータ が保存されていれば、続きからダウンロードできます。

# 着うたフル®やビデオクリップなどを再生する

本体内またはmicroSDメモリカード内のデータフォルダに保存され ている着うたフル<sup>®</sup>やビデオクリップなどを再生します。

## 🚺 ミュージックメニュー→[ミュージックライブラリ]

| 2 | 全曲一覧     | 着うたフル <sup>®</sup> /着うたフルプラス <sup>®</sup> /ビデオ<br>クリップをすべて表示します。 |
|---|----------|------------------------------------------------------------------|
|   | アーティスト一覧 | アーティスト名ごとに表示します。                                                 |
|   | アルバム一覧   | アルバムごとに表示します。                                                    |

|   | プレイリスト一覧 | <ul> <li>P.259「プレイリストを再生する」</li> <li>P.260「プレイリストのメニューを利用する」</li> <li>P.260「プレイリストを作成する」</li> <li>P.261「プレイリストを編集する」</li> </ul> |
|---|----------|----------------------------------------------------------------------------------------------------|
| İ | 設定       | ▶P.263[LISMO!を設定する」                                                                                                    |

#### **8** 再生したいデータを選択→ 🗉

プレイヤー画面が表示され、データが再生されます。

- ■楽曲/ビデオクリップ/リスニング/ビデオ再生中の キー操作について
- ●(Ⅱ/▶):一時停止/再生
- :音量調節
- (再生リスト)<sup>\*1</sup>:プレイヤー画面を閉じる
- [アウ] (メニュー) :メニューを表示
- □:次のデータへ<sup>\*1</sup>、長押しで早送り、次のチャプターへ<sup>\*2</sup>
- :前のデータへ\*1、再生データの頭出し、長押しで巻き戻し、前の チャプターへ\*2
- ☑ (楽曲情報)\*1\*3:「楽曲検索」利用画面を表示
- 1 / 3 : 歌詞カードの前/次ページを表示\*3\*4
- [2] \*2\*3:明るさ設定の切り替え
- 5 :ガイド表示
- ▲ / 6 \*1:ランダムリピート設定の切り替え(楽曲、ビデオクリッ プ再生中)

リピート設定の切り替え(リスニング再生中)

# \*2:時間を指定してジャンプ

✓ \*2\*5\*6:通常再生/全画面再生/全画面拡大再生の切り替え

- ※1ビデオ再生時は無効です。
- ※2ビデオ再生中に有効です。
- ※3 リスニング再生時は無効です。
- ※4 データに歌詞情報が含まれる場合に表示されます。ビデオ再生時は詳細が表示されます。
- ※5 リスニング(画像あり)再生時に有効です。

※6ビデオクリップ再生中に有効です。

# **I**memo

◎耳を刺激するような大きな音量で長時間続けて聴くと、聴力に悪い影響を 与えることがありますので、ご注意ください。

## 再生中/全曲一覧画面のメニューを利用する

# プレイヤー画面/全曲一覧画面/全タイトルー覧画面/ ビデオライブラリ画面→ [77] (メニュー)

| 2      | ランダムリピート   |             | 再生順をランダムにするかどうか、デー<br>タの繰り返しをするかどうかを設定し<br>ます。<br>「ノーマル再生」「全曲リピート」「1曲リ<br>ピート」「ランダム」「ランダム+リピー<br>ト」 |
|--------|------------|-------------|----------------------------------------------------------------------------------------------------|
| リピート設定 |            | 设定          | 再生中のデータの繰り返しをするかど<br>うかを設定します。<br>「1タイトルリピート」「リピートOFF」                                              |
|        | チャプター      | -表示         | 再生中/選択中のデータのチャプター<br>一覧を表示します。                                                                      |
|        | はじめから      | o再生         | 選択中のデータをはじめから再生しま<br>す。                                                                             |
|        | 時間指定ジャンプ   |             | 再生中のデータの再生開始時からの時<br>間を指定してジャンプします。                                                                 |
|        | サウンド<br>設定 | DBEX設定      | 音響のDBEX効果を設定します。<br>「ON」「OFF」                                                                       |
|        |            | イコライザ<br>設定 | 音質効果を設定します。<br>「OFF」「Pop」「Rock」「Jazz」「Lets」<br>「Bass」<br>・「DBEX設定」が「ON」の場合は、設定<br>できません。            |

| サウンド<br>設定 | サラウンド<br>設定 | 音響効果を設定します。<br>「OFF」「Wide」「Hall」<br>・「DBEX設定」が「ON」の場合は、設定<br>できません。                                                                                                    |
|------------|-------------|----------------------------------------------------------------------------------------------------|
| 歌詞力一       | ۲           | 再生中の曲の歌詞カードを表示します。                                                                                                    |
| 着うた保ィ      | 字           | ▶P.259「着うた <sup>®</sup> として保存する」                                                                                                    |
| 壁紙保存       |             | データ内に壁紙用画像が登録されてい<br>る場合に、壁紙用画像をデータフォルダ<br>に保存します。<br>・データによっては「壁紙保存」できな<br>い場合や、再生中に表示される画像と<br>は異なる場合があります。                                                          |
| サイトリン      | ンク          | データ内にリンク情報が含まれている<br>場合にサイトを表示します。                                                                                                    |
| レート変感      | 更           | 再生中/選択中のデータに対して、★で<br>0~5までのレート(評価)を設定しま<br>す。                                                                                                    |
| もっと見る      | 3           | 選択中のデータに関連するデータを検<br>索します。                                                                                                    |
| 削除         |             | 再生中(一時停止状態)/選択中のデー<br>夕を削除します。                                                                                                    |
| 詳細情報       |             | 再生中/選択中のデータの詳細情報(タ<br>イトル、アーティスト名、アルバム名、ト<br>ラック番号、再生時間など)を表示しま<br>す。                                                                                                  |
| ソート        |             | 全曲一覧画面/全タイトル一覧画面に<br>表示されるデータをソートします。<br>「保存日時」「タイトル名」「アーティスト<br>名」「アルバム名」「レート」(ミュージッ<br>クライブラリの全曲一覧画面)<br>「保存日時」「タイトル名」「出演者/作者<br>名」「シリーズ名」(リスニングライブラ<br>リの全タイトル一覧画面) |

| 明るさ設定 | ビデオ再生中のディスプレイ照明の輝<br>度を設定します。<br>「自動調光モード」「明るさ5」〜「明るさ<br>1」 |
|-------|-------------------------------------------------------------|
| 操作ガイド | ガイドを表示します。                                                  |

※メニューに表示される項目は、画面によって異なります。

# 着うた<sup>®</sup>として保存する

データの一部を着うた<sup>®</sup>としてデータフォルダに保存できます。

プレイヤー画面で再生中または全曲一覧画面でデータを 選択中に□□□ (メニュー)→[着うた保存]

データに登録された範囲と「ユーザー指定区間」が表示されます。

- データに登録された範囲から選択する場合
- 2 範囲を選択→ •

□□ (プレビュー):指定されている範囲を再生 再生中に •• (保存)を押すと、データを保存できます。

- お好みの範囲を保存する場合
- 2 [ユーザー指定区間]→ [77] (再生)→保存開始のところで
   (開始)

[アッ] (停止/再生):一時停止/再生

- <mark>3</mark> 保存終了箇所で 🗉 (終了)
- 4 [アフリ] (保存)

(プレビュー):指定されている範囲を再生
 再生中に
 (保存)を押すと、データを保存できます。

#### memo

- ◎データによっては「着うた保存」できない場合や、「ユーザー指定区間」によ る着うた保存ができない場合があります。
- ◎保存した着うた<sup>®</sup>はmicroSDメモリカードへ移動/コピーすることはできません。

# プレイリストを再生する

ミュージックライブラリ(▶P.257) →[プレイリストー覧]

プレイリストー覧画面が表示されます。 プレイリストを作成すると、オリジナルのプレイ リストも一覧に表示されます。(▶P.260「プレイ リストを作成する」)

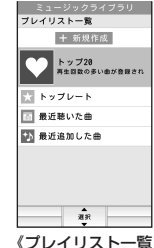

| 《プレイリス | トー! |
|--------|-----|
| 画面》    |     |

| 2 | 新規作成    | ▶P.260「プレイリストを作成する」                  |
|---|---------|--------------------------------------|
|   | トップ20   | 再生回数の多い曲が多い順に20曲まで登録されたプレイリストです。     |
|   | トップレート  | 再生中にランク付けした5つ星ランクの曲<br>を集めたプレイリストです。 |
|   | 最近聴いた曲  | 最近聴いた曲を聴いた順に20曲まで集め<br>たプレイリストです。    |
|   | 最近追加した曲 | 最近追加した順に20曲まで集めたプレイ<br>リストです。        |

**8** 再生したいデータを選択→ 🗉

# LISMO!

# プレイリストのメニューを利用する

#### プレイリストー覧画面(▶P.259)で作成/ダウンロード したプレイリストを選択→ <sup>779</sup> (メニュー)

| Eメール送信 | プレイリストを添付した送信メール作成画   |
|--------|-----------------------|
|        | 面を表示します。              |
| 赤外線送信  | ▶P.320「各機能のサブメニューから赤外 |
|        | 線で送信する」               |
| 削除     | 選択したプレイリストを削除します。     |
| プレイリスト | プレイリストに含まれる各種情報を表示し   |
| 情報     | ます。                   |
|        | ・表示された各種情報を編集することがで   |
|        | きます。(▶P.260「プレイリストを作成 |
|        | する」の操作3)              |

# プレイリストを作成する

「全曲一覧」「アーティスト一覧」「アルバム一覧」に登録されている楽曲 からお好みの楽曲を選択して、プレイリストを作成できます。

- プレイリストー覧画面(▶P.259)→[新規作成] 新規のプレイリストが作成されます。
- 2 作成されたプレイリストを選択→ [77] (メニュー) →[プレイリスト情報]
  - プレイリスト情報が表示されます。

## **8** 変更したい項目を選択→ 🗉 (編集)

| 画像   | 画像を設定します。<br>「データフォルダ」「外部メモリ」       |
|------|-------------------------------------|
| タイトル | タイトルを入力します。<br>・全角/半角20文字まで入力できます。  |
| 作成者  | 作成者を入力します。<br>・全角/半角64文字まで入力できます。   |
| 作成日  | 作成日を 🖸 で選択します。                      |
| コメント | コメントを入力します。<br>・全角/半角128文字まで入力できます。 |

# 4 各項目の編集が終わったら

プレイリストー覧画面が表示されます。

🚺 作成されたプレイリストを選択→ 🗉

#### 6 🗉 (曲追加)

- [全曲一覧]/[アーティスト一覧]/[アルバム一覧] 「全曲一覧」を選択した場合は操作 <sup>1</sup> に進みます。
- 🚦 アーティスト/アルバムを選択→ 🗉

#### 🤋 データを選択→ 🗉

データが追加されます。 選択の操作を繰り返して複数のデータが選択できます。選択済みのデー タにカーソルを移動して (解除)を押すと、選択を解除できます。 [すべて選択]を選択すると一覧に表示されているすべてのデータを選 択できます。

#### 10 [ファリ] (保存)

編集した内容が保存されます。

2

# **I**memo

◎1つのプレイリストには、999曲までのデータを登録できます。

## プレイリストを編集する

プレイリストー覧画面(▶P.259)で編集するプレイリストを選択→■

プレイリストの登録データー覧画面が表示されます。

- データを追加する場合
- 2 \_\_\_\_ (メニュー)→[リストの編集]→[曲の追加]

データの一覧の末尾にデータが追加されます。 以降の操作については、「プレイリストを作成する」(▶P.260)の操 作2)以降をご参照ください。

- データを並べ替える場合
- 2 \_\_\_\_ (メニュー)→[リストの編集]→[並び替え]
- 3 位置を変更するデータを選択→ →移動先を選択
   → (移動)

別のデータを移動する場合は、操作3を繰り返します。

- 4 [77] (保存)
- 登録したデータを解除する場合
- 2 登録されているデータを選択→「ファリ (メニュー) →[リストの編集]→[登録解除]

| 3         1曲解除         選択したデータの登録を解除し |       | 選択したデータの登録を解除します。     |
|---------------------------------------|-------|-----------------------|
|                                       | 複数曲解除 | データを選択してデータの登録を解除します。 |
|                                       | 全曲解除  | 登録されているすべてのデータを解除します。 |

**I**memo

◎ダウンロードしたプレイリストによっては編集できない場合があります。

#### 楽曲検索を利用する

「楽曲検索」は、アーティスト名や楽曲名からアーティストや楽曲を検 索できるだけでなく、au電話に家や街や車でかかる気になる曲を聴か せたり、歌ったりすることで、アーティスト名や楽曲などの情報が分か る「音楽検索」サービスです。

#### I ミュージックメニュー(▶P.256) →[楽曲検索]

楽曲検索画面が表示されます。

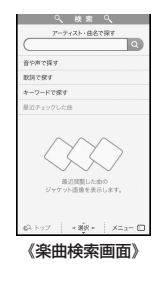

#### ■検索方法について

| メニュー             | 説明                                                                                                    |
|------------------|----------------------------------------------------------------------------------------------------|
| アーティスト・<br>曲名で探す | <ul> <li>アーティスト名・楽曲名から楽曲を検索できます。</li> <li>入力欄にアーティストのよみがなを直接入力すると候補を自動的に表示します。</li> <li>漢字、カタカナ、英数字でアーティスト名を入力して検索する場合や、楽曲名を入力して検索する場合は、</li> </ul>         |
| 音や声で探す           | テレビのスピーカーに近づけて本製品に音を聴か<br>せたり、本製品のマイクに向けて歌うことで、楽曲<br>を検索できます。<br>・バイブレータが振動した後、本製品のマイク(送<br>話ロ)を音源に向けて、本製品に音楽を10秒程度<br>聴かせてください。再度バイブレータが振動する<br>と検索を開始します。 |
| 歌詞で探す            | 歌詞のサビ部分など、探したい曲のフレーズから楽<br> 曲を検索できます。                                                                                                    |
| キーワードで<br>探す     | 検索キーワードからアルバムや楽曲を検索できま<br>す。                                                                                                    |
| 最近チェック<br>した曲    | 今までに行った検索の履歴や、お気に入りに登録し<br>た楽曲を表示できます。                                                                                                    |

#### ■検索結果について

| メニュー | 説明                                                                                                    |                               |
|------|----------------------------------------------------------------------------------------------------|-------------------------------|
| 購入   | 検索された楽曲の着うた <sup>®</sup> 、着うたフ<br>ル <sup>®</sup> 、着うたフルプラス <sup>®</sup> 、ビデオクリッ<br>プ、待ちうた、CD/DVDなど各種コン<br>テンツをダウンロードできるサイトへ<br>案内します。 |                               |
| 歌詞   | 検索された楽曲の歌詞を見ることがで<br>きます。                                                                                                    |                               |
| 楽曲情報 | 検索された楽曲のレビュー情報を見る<br>ことができます。                                                                                                    | ▲ Þy7 │ +ŵ• │ X=3-<br>《検索結果画面 |
| オススメ | 検索された楽曲のジャンルやアーティ<br>ストなどの要素が似た楽曲を見ること<br>ができます。                                                                                      |                               |

# **I**memo

◎ 楽曲検索を初めてご利用になる場合は、サービス利用確認画面が表示され ます。「はい(次回以降も同様)」にすると、次回から表示されません。
◎ 本サービスをご利用になるには別途通信料が必要です。
◎「エリア設定」を「日本」以外に設定している場合は、楽曲検索をご利用にな れません。

LISMO

# BGM再生する

LISMO!で再生中の楽曲をBGM再生できます。

#### IISMO!で再生中に 🎰

セルフメニューが表示されます。 □:メニューを表示

- セルフメニューから機能やデータを呼び出す場合
- 2 項目を選択→ •

#### ■待受画面に戻る場合

2 団///==-→ 🔍 (待受)

# **U**memo

◎ BGM再生中は、画面に 🖤 が表示されたままとなります。

◎ BGM再生中に操作する機能によっては、BGM再生が一時停止される場合 があります。

# LISMO!を設定する

## ■ ミュージックライブラリ(▶P.257)/リスニングライブ ラリ(▶P.264)/ビデオライブラリ(▶P.264)

→[設定]

| 2 | Bluetooth<br>機器設定           | オーディオ機器を選択します。<br>▶P.316「オーディオ機器でオーディオ出<br>力対応アプリの音を聴く」<br>・オーディオ機器を登録していない場合<br>は、登録してから選択します。(▶P.314<br>「オーディオ機器やハンズフリー機器を登<br>録する」) |
|---|-----------------------------|----------------------------------------------------------------------------------------------------|
|   | オートOFF設定                    | 指定した時間が経過すると、自動的に<br>LISMO!を終了します。<br>「OFF」「15分」「30分」「1時間」「2時間」<br>「3時間」「4時間」                                                          |
|   | 音楽再生情報<br>送信設定 <sup>*</sup> | 曲の視聴時に、通信を利用してお客様の音<br>楽再生情報や位置情報を送信します。                                                                                               |
|   | プレイヤー情報                     | LISMO!のバージョン情報を表示します。                                                                                                    |
|   |                             |                                                                                                    |

※リスニングライブラリ、ビデオライブラリから設定している場合は、表示されません。

# LISMO!でリスニングを楽しむ

本体内またはmicroSDメモリカード内のデータフォルダに保存され たデータを再生します。

ミュージックメニュー(▶P.256) →[リスニングライブラリ]

|     | リスニングライブラリ    |
|-----|---------------|
| _   |               |
| ALL | 全タイトル一覧       |
| â   | 出演者/作者一覧      |
| 0   | シリーズ一覧        |
| -   | 設定            |
|     |               |
|     |               |
|     |               |
|     |               |
|     |               |
|     |               |
|     |               |
|     |               |
|     |               |
|     |               |
|     | 《リスニング        |
|     | ~ / - / - / / |
|     | フイノフリ》        |

| 2 | 全タイトル一覧  | 保存されているタイトルをすべて表示しま<br>す。 |
|---|----------|---------------------------|
|   | 出演者/作者一覧 | 出演者/作者別に表示します。            |
|   | シリーズ一覧   | シリーズごとに表示します。             |
|   | 設定       | ▶P.263「LISMO!を設定する」       |

LISMO

## **8** 再生したいデータを選択→ 🗉

プレイヤー画面が表示され、データが再生されます。

## **I**memo

◎リスニング再生中の操作については、「楽曲/ビデオクリップ/リスニン グ/ビデオ再生中のキー操作について」(▶P.257)をご参照ください。

# LISMO!でビデオを楽しむ

- 1 待受画面で → [サービス] → [LISMO!]

ビデオメニューが表示されます。

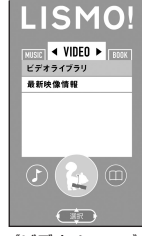

《ビデオメニュー》

| 3 | ビデオライブラリ | ▶P.264「ビデオを再生する」                  |
|---|----------|-----------------------------------|
|   | 最新映像情報   | 新着ビデオや話題の動画が満載のビデオ<br>ポータルへ接続します。 |

※「エリア設定」を「日本」以外に設定している場合は、ご利用になれません。

# ビデオを再生する

本体内またはmicroSDメモリカード内のデータフォルダに保存され ているビデオを再生します。

# <u>1</u> ビデオメニュー→[ビデオライブラリ]

# 2 再生したいビデオを選択→ ■

プレイヤー画面が表示され、ビデオが再生されます。

## <u>// memo</u>

- ◎ビデオ再生中の操作については、「楽曲/ビデオクリップ/リスニング/ビデオ再生中のキー操作について」(▶P.257)をご参照ください。
- ◎ビデオライブラリ画面→[設定]と操作するとビデオの設定ができます。 (▶P.263[LISM0!を設定する])

# LISMO!で本を楽しむ

au電話で、小説、マンガや写真集が手軽に楽しめるサービスです。読み たいときにダウンロードして楽しむことができます。

1 待受画面で ● → [サービス] → [LISMO!]

### 🔁 🖸 で「BOOK」タブを選択

ブックメニューが表示されます。

| 3 | ブックライブラリ | ▶P.265「ブックライブラリを表示する」  |
|---|----------|------------------------|
|   | 書籍検索     | ▶P.267「電子書籍コンテンツを検索する」 |
|   | 最新書籍情報   | 新刊・ランキング情報満載の書籍ポータル    |
|   |          | へ接続します。                |

# ブックライブラリを表示する

## <u>]]</u> ブックメニュー→[ブックライブラリ]

ライブラリ画面が表示されます。

EZニュースEXにご加入のお客様は、EZニュースEXで配信された電子 書籍コンテンツがライブラリ画面に表示されます。

#### ■ ライブラリ画面について

ライブラリ画面には電子書籍コンテンツをファイル単位で表示する 「ファイル一覧」と、作品単位で表示する「作品一覧」の2つの一覧表示 形式があります。「作品一覧」で作品名を選択するとその作品を構成す るファイルの一覧が表示されます。

また、データフォルダの「ユーザーフォルダ」内の「プライベート」フォ ルダ内コンテンツのみを一覧表示する「プライベートエリア」表示と、 「プライベート」フォルダ外コンテンツを一覧表示する「通常エリア」表 示の2つのエリア表示形式があります。

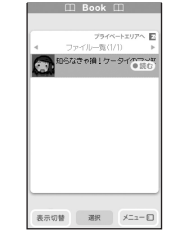

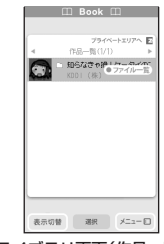

《ライブラリ画面(ファイル一覧)》

《ライブラリ画面(作品一覧)》

(団)(表示切替)を押すと「ファイル一覧」と「作品一覧」を切り替える ことができ、[E]を押すと「通常エリア」と「プライベートエリア」を切 り替えることができます。

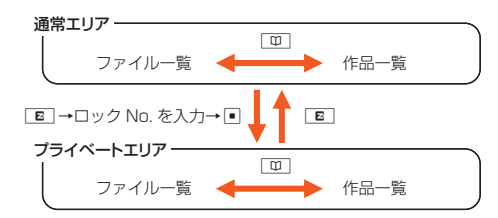

# **I**memo

- ◎ ライブラリ画面は、前回の終了時に表示していた一覧表示形式、表示エリア は通常エリアで表示されます。
- ◎保存されているコンテンツ数によっては、表示に時間がかかる場合があります。
- ◎コンテンツによっては、「作品一覧」で作品名が表示されず、「その他タイト ル」に分類される場合があります。
- ◎著作権の設定されていないコンテンツは表示形式、表示エリアにかかわら ずライブラリ画面に表示されません。

# 電子書籍コンテンツを読む

本体内またはmicroSDメモリカード内のデータフォルダに保存され ている電子書籍コンテンツを再生します。読み途中のコンテンツが選 択された場合は読み途中位置から読むことができます。

# ライブラリ画面(ファイル一覧)で再生したい作品を選択 →

ライブラリ画面(作品一覧)で再生したい作品を選択→●→●と操作 してもコンテンツを再生できます。

#### **memo**

- ◎ コンテンツによっては、電子書籍閲覧用のビューアーアプリのダウンロードが必要です。ビューアーアプリのダウンロードには、別途通信料がかかります。
- ◎お買い上げ時には、データフォルダの[LISMO]フォルダ内の「ブック]フォ ルダに電子書籍コンテンツ「知らなきゃ損!ケータイのマメ知識」などが用 意されています。
- ◎「メモリリセット(M453)」「オールリセット(M455)」を行うと、電子書籍 コンテンツは削除されますが、お買い上げ時にデータフォルダに用意され ていた電子書籍コンテンツは、専用サイトからダウンロードすることがで きます。ただし、ダウンロードには別途通信料がかかります。

## ■つづき、次話、前話を読むには

次のように操作すると、ライブラリ画面へ戻らず、再生中コンテンツの つづき、前話、次話のコンテンツを読むことができます。コンテンツが 保存されていない場合はコンテンツ提供サイトへ接続します。

| つづきを読む場合 | コンテンツ再生画面<br>→コンテンツの最後まで読む→[つづきを探す] |
|----------|-------------------------------------|
| 次話を読む場合  | コンテンツ再生画面→                          |
| 前話を読む場合  | コンテンツ再生画面→ 🖸 (前話)                   |

## **M**memo

◎電子書籍コンテンツ閲覧時の操作や設定については、コンテンツ再生画面のヘルプをご確認ください。

コンテンツ再生画面で [m] (メニュー)→[ヘルプ]と操作すると表示されま す。

- ◎ コンテンツによっては、コンテンツ再生画面からつづき、次話、前話を読む ことができない場合があります。
- ◎コンテンツ提供サイトへ接続する際、「サービス利用確認設定」を「表示する」に設定している場合は、サービス利用確認画面が表示されます。「はい(以降確認しない)」を選択すると、次回から表示されません。
- ◎本機能をご利用になる際は、お客様がお持ちの電子書籍情報をサービス提供元へ送信します。
- ◎ 本機能をご利用になるには別途通信料が必要です。

## 同じ作品の不足ファイルを探す

コンテンツ提供サイトへ接続して、同じ作品を構成するファイルのうちお持ちになられていない不足ファイルを探すことができます。

# ライブラリ画面(作品一覧)で探したい作品を選択→ → □□ (もっと読む)

# **II** memo

- ◎コンテンツ提供サイトへ接続する際、「サービス利用確認設定」を「表示する」に設定している場合は、サービス利用確認画面が表示されます。「はい(以降確認しない)」を選択すると、次回から表示されません。
- ◎本機能をご利用になる際は、お客様がお持ちの電子書籍情報をサービス提供元へ送信します。
- ◎ 本機能をご利用になるには別途通信料が必要です。

## スクラップブックへお気に入りのページ・コマを 保存する

お気に入りの電子書籍コンテンツのページ/コマをスクラップブック へ保存できます。

# コンテンツ再生画面(▶P.266)→ (メニュー) →[スクラップ]

# **I**memo

 ◎ 最大30件保存することができます。ただし、スクラップ保存する画像の データサイズによって30件保存できない場合があります。
 ◎ コンテンツによっては、スクラップブックへの保存が禁止されている場合 があります。

# スクラップブックを見る

 ライブラリ画面→ [77](メニュー)→[スクラップブック] スクラップブックへ保存されているページ・コマが一覧表示されます。
 で拡大表示を行います。

#### memo

- ◎スクラップブックで画像を選択し「一 (メニュー)→[データフォルダに保存]と操作すると、スクラップブックの画像をデータフォルダへ保存することができます。
- ◎ 画像によってはデータフォルダへの保存が禁止されている場合があります。

## ■ 電子書籍コンテンツを検索する

- **[]** ブックメニュー(▶P.265)→[書籍検索]
- フリーワードを入力して検索する場合
- 2 キーワードの入力欄を選択→ → キーワードを入力 → ■ → [Q]
- 3 目的の作品を選択→●
  検索結果が表示されます。
- ランキング情報から検索する場合
- [ランキング]→目的の作品を選択→● 検索結果が表示されます。
- ジャンルで検索する場合
- 2 [ジャンル]→目的のジャンルを選択→●
   →目的の詳細ジャンルを選択→●
- 3 目的の作品を選択→ 検索結果が表示されます。

# **U**memo

◎検索を初めてご利用になる場合や、「サービス利用確認設定」を「表示する」 に設定している場合は、サービス利用確認画面が表示されます。「はい(以降 確認しない)」を選択すると、次回から表示されません。
◎本サービスをご利用になるには別途通信料が必要です。

### ■ 検索結果について

検索結果から、電子書籍コンテンツのダウンロード先や、著者のその他 作品の検索、作品詳細ページなどさまざまな情報をご覧いただけます。

| みんなの評価                | サイト上で投稿されたこの作品の評価を表示します。          |
|-----------------------|-----------------------------------|
| ケータイで読む<br>(電子書籍サイトへ) | 電子書籍コンテンツの提供サイトへ接続し<br>ます。        |
| この著者の他の作品を<br>探す      | この著者の他の作品を検索します。                  |
| 作品詳細ページへ              | この作品についての詳細情報が記載された<br>ページへ接続します。 |

# au Media Tunerでテレビ(ワンセグ)を見る

| au Media Tunerでできること    | .270 |
|-------------------------|------|
| au Media Tunerをご利用になる前に | .270 |
| TV内蔵アンテナについて            | .271 |
| TVメニューを利用する             | .272 |
| au Media Tunerの初期設定をする  | .272 |
| テレビ(ワンセグ)を見る            | .273 |
| データ放送を見る                | .275 |
| テレビリンクを利用する             | .275 |
| 番組表を見る                  | .276 |
| テレビ番組を録画する              | .277 |
| テレビ番組の画像を保存する           | .278 |
| au Media Tunerの設定をする    | .279 |
| ブルーレイディスクレコーダーと接続する     | .281 |
|                         |      |

# au Media Tunerでできること

au Media Tunerでは、テレビ(ワンセグ)を楽しむことができます。

## **I**memo

◎ au Media Tunerのご利用には、EZwebのお申し込みが必要です。ご購入時にお申し込みにならなかった方は、auショップもしくはお客さまセンターまでお問い合わせください。

## ■テレビ(ワンセグ)を見る

日本国内で放送している地上デジタルテレビ放送の「ワンセグ」サービスを見ることができます。

#### ■ データ放送を見る

テレビ(ワンセグ)では、放送番組に関連した情報などをお知らせする データ放送を見ることができます。

## ■ テレビ番組表を見る

テレビ番組表を取得して見ることができます。また、テレビ番組表から 番組を視聴予約することもできます。

#### ■ テレビ番組を録画・画像保存する

視聴中のテレビ番組を録画したり、静止画で保存できます。録画データは、本体内のデータフォルダまたはmicroSDメモリカード内の「ワン セグ録画データ」フォルダに保存されます。静止画データは、本体内の データフォルダの「グラフィック」フォルダに保存されます。

### ■ 外部録画データを再生する

本製品と一部のブルーレイディスクレコーダーをmicroUSBケーブル 01(別売)で接続すると、ブルーレイディスクレコーダーで録画した番 組をmicroSDメモリカードに転送できます。

転送された番組データ(外部録画データ)は、microSDメモリカード 内の「SD-Videoフォルダ」の「外部録画データ」フォルダに保存されま す。

対応レコーダーについては、auのホームページをご参照ください。

#### **//**memo

◎ ブルーレイディスクレコーダー録画番組転送機能については、auホーム ページで機能の紹介をしております。

URL:http://www.au.kddi.com/service/kino/blu-ray/index.html

## au Media Tunerをご利用になる前に

#### au Media Tuner利用時のご注意

- au Media Tunerの利用には、通話料やパケット通信料はかかりません。ただし、通信を利用したデータ放送の付加サービスなどを利用する場合はパケット通信料がかかります。
- テレビ(ワンセグ)は日本国内の地上波デジタルテレビ放送ワンセグ 専用です。海外では、放送方式や放送の周波数が異なるため使用でき ません。また、BS・110度CSデジタル放送を見ることはできません。
- ・「エリア設定」を「日本」以外に設定している場合は、au Media Tuner をご利用になれません。なお、「ワンセグ録画データ」フォルダおよび 「外部録画データ」フォルダに保存した番組は、「エリア設定」にかか わらずau Media Tunerで再生できます。

テレビ

- ・機種変更または解約後の本製品では、au Media Tunerで放送を視聴することはできません。なお、「ワンセグ録画データ」フォルダおよび「外部録画データ」フォルダに保存した番組は、機種変更または解約後でもau Media Tunerで再生できます。
- au Media Tuner起動中は、本製品が温かくなり、長時間触れていると 低温やけどの原因となる場合がありますのでご注意ください。
- ・自動車や原動機付自転車、自転車などの運転中や歩行中はau Media Tunerを利用しないでください。周囲の音が聞こえにくく、映像や音 声に気をとられ、交通事故の原因となります。
- 耳を刺激するような大きな音量で長時間続けて視聴すると、聴力に 悪い影響を与えることがありますので、ご注意ください。

## 地上デジタルテレビ放送の「ワンセグ」サービスに ついて

「ワンセグ」サービスの詳細については、下記ホームページでご確認く ださい。

一般社団法人デジタル放送推進協会

http://www.dpa.or.jp/

## ■ 電池残量による動作

- au Media Tuner起動中に電池残量が■になると、自動的にau Media Tunerが終了します。テレビ番組を録画中の場合は、それまで に録画した内容を保存し、au Media Tunerが終了します。
- ・録画データの再生時は電池残量が■になっても継続して再生可能です。

**U**memo

◎ 充電しながらau Media Tunerを利用できます。

## TV内蔵アンテナについて

本製品全体がアンテナの機能を有 しています。

テレビ(ワンセグ)を視聴および録 画する際は、電波を十分に受信でき るように本製品本体を手でおおわ ないでください。

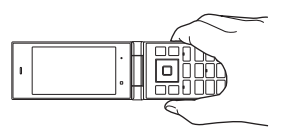

## ■ 電波について

次のような場所では、電波の受信状態が悪く、画質や音質が劣化したり 受信できない場合があります。

- ・放送局から遠い地域または極端に近い地域
- ・移動中の電車・車、地下街、トンネルの中、室内など
- ・山間部やビルの陰
- ・高圧線、ネオン、無線局、線路、高速道路の近くなど
- その他、妨害電波が多かったり、電波が遮断されたりする場所
   電波の受信状態を改善するためには、次のことをお試しください。

・室内で視聴する場合は、窓のそばの方がより受信状態が改善されます。

# TVメニューを利用する

#### 1 待受画面で ● → [TV]

TVメニューが表示されます。

| テレビ           | au Media Tunerを起動します。                       |
|---------------|---------------------------------------------|
| (ワンセグ)        | ▶P.272「au Media Tunerの初期設定をす<br>る」          |
|               | ▶P.273「テレビ(ワンセグ)を見る」                        |
| テレビ番組表        | Gガイド番組表リモコンを起動して、テレビ                        |
|               | 番組衣を衣示します。<br>  ▶□ 000[0ギノド釆知ましてついた利用す      |
|               | ▶ P.200 Gガイト番組表リモコノを利用9<br>る」               |
| 最新テレビ番組<br>情報 | EZwebでauテレビサイトに接続します。                       |
| ワンセグ録画<br>データ | ▶P.278「録画した番組を再生する」                         |
| 外部録画データ       | ブルーレイディスクレコーダーから転送さ                         |
|               | 礼た外部録画テータを表示します。外部録画 <br>  デークな習りまるトラナスます。  |
|               | ナーダを进扒りると冉生でさまり。<br>  ▶p281「ブル―レイディフクレコーダーと |
|               | 接続する」                                       |
| ワンセグ予約        | 本日の視聴予約/録画予約したスケジュール                        |
| אלפ           | の一見を衣小しより。<br> ・フケジュールを選択→■(詳細)と操作する。       |
|               | と、開始日時や終了日時などの詳細な情報                         |
|               | を確認できます。                                    |
|               | <ul> <li>スケジュールの編集は、カレンダーから</li> </ul>      |
|               | 行ってください。(▶P.330「スケジュール<br>  を新規登録する」)       |
| テレビリンク        | テレビリンクのリスト画面を表示します。                         |
|               | ▶ D 075「ニレビリンクな利田する」                        |

# au Media Tunerの初期設定をする

au Media Tunerを初めて起動したときは、通信設定およびテレビ チャンネル設定を行います。設定が完了すると、テレビ(ワンセグ)を見 ることができます。

#### TVメニュー(▶P.272)→[テレビ(ワンセグ)] 免責事項が表示されます。

#### 光頁事項//衣示されま9。

### [OK(以後表示しない)]

「OK」を選択すると、次回の起動時も免責事項が表示されます。 次にau Media Tunerが通信を行う際に確認画面を表示するかどうか を設定します。

#### \mathrm [表示する] / [表示しない]

次にデータ放送の双方向通信を行う際に確認画面を表示するかどうか を設定します。

## 4 [表示する] / [表示しない]

テレビチャンネル設定画面が表示されます。

| 5 | オート設定<br>(放送波) | 受信可能なエリアとチャンネルを「エリア1」<br>に登録します。  |
|---|----------------|-----------------------------------|
|   | マニュアル設定        | エリア一覧から現在位置を選択して「エリア<br>1」に登録します。 |

2

# テレビ(ワンセグ)を見る

### IVメニュー(▶P.272)→[テレビ(ワンセグ)]

au Media Tunerが起動して、テレビ放送が表示されます。 データ放送を取得すると、データ操作画面にデータ放送の内容が表示 されます。

# <u>I memo</u>

- ◎ au Media Tunerを起動したりチャンネルを変更したときは、デジタル放送の特性として映像や特にデータ放送のデータ取得に時間がかかる場合があります。
- ◎ 電波状態によって映像や音声が途切れたり、止まったりする場合があります。
- ◎ テレビ放送を表示してから何も操作しないまま24時間が経過すると、画面は自動的に消灯します。

### ■ 画面表示を切り替えるには

データ操作画面とテレビ操作画面を切り替えることができます。また、 それぞれの画面を全画面表示にできます。

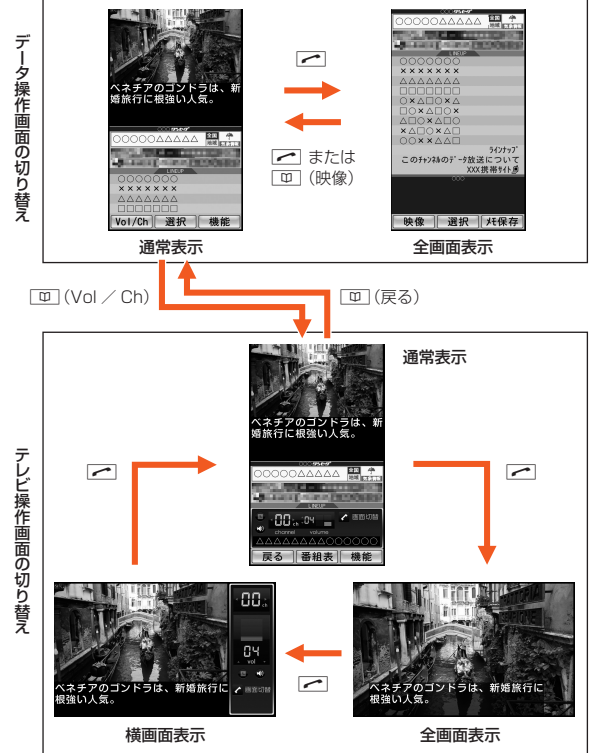

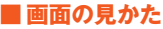

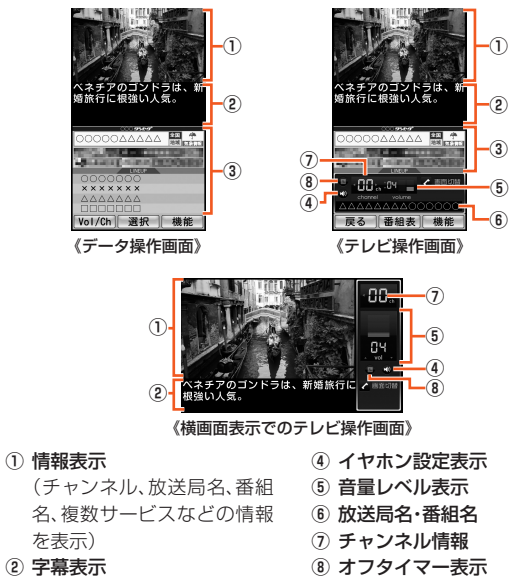

③ データ放送表示

### ■テレビ操作画面でのキー操作について

- [77] (機能):機能メニューを表示
- (こ):音量調節(20段階の音量または消音)\*1
- / 図 ■:チャンネルの切り替え、長押しでチャンネル検索
- (番組表):視聴中のチャンネルの番組表を表示
- ○~9、★、#:チャンネルの切り替え
- ※1 Bluetooth<sup>®</sup>接続中はBluetooth<sup>®</sup>リモコンから音量の調節が可能となります。 ただし、Bluetooth<sup>®</sup>機器によっては音量の調節ができない場合があります。

#### 複数サービス(マルチ編成)時のキー操作

地上デジタルテレビ放送では、1つのチャンネルを複数のサブチャン ネルに分けて番組を放送(マルチ編成)できます。複数サービスが行わ れている場合は、テレビ操作画面で・・・/ □ □ を押すとサブチャ ンネルを選択できます。

#### 未登録のチャンネルが見つかった場合のキー操作

テレビ操作画面の通常表示で・・・/ □ □ □ を1秒以上長押しして未 登録チャンネルが見つかった場合、現在のチャンネルリストに追加で きます。

#### memo

- ◎ テレビ操作画面を横画面表示や全画面表示にしたときは、 こと・・・の操作が 入れ替わります。
- ◎データ操作画面でのキー操作については、「データ操作画面のキー操作について」(▶P.275)をご参照ください。

## BGM再生する

テレビ(ワンセグ)の音声をBGMとして聴くことができます。

データ操作画面 / テレビ操作画面(▶P.274)→ <sup>taxz:-</sup> セルフメニューが表示されます。

テレビ

### **I**memo

 ◎ BGM再生中は、画面に か表示されたままとなります。
 ◎ BGM再生中に操作する機能によっては、音が途切れる場合や、BGM再生が 一時停止する場合、au Media Tunerが終了する場合があります。

# データ放送を見る

データ放送では、画面に表示される説明などに従って操作することで、 いろいろな情報を見ることができます。

データ放送の内容は、データ操作画面に表示されます。データ操作画 面の表示を切り替える方法については、「画面表示を切り替えるには」 (▶P.273)をご参照ください。

#### ■ データ操作画面のキー操作について

- (機能/メモ保存):機能メニューを表示、全画面表示中はメモ保存
  (1):カーソル移動、スクロール
- □:画面上の情報を表示/非表示
- ・項目の選択
- □ :チャンネルの切り替え、長押しでチャンネル検索
- ○~9、★、#:チャンネルの切り替え、データ放送内の操作
- [55]:データ放送の取得を中止、データ放送内の操作
- ※Bluetooth<sup>®</sup>接続中はBluetooth<sup>®</sup>リモコンから音量の調節が可能となります。 ただし、Bluetooth<sup>®</sup>機器によっては音量の調節ができない場合があります。

# **Ø**memo

◎ データ放送を見る場合は、通話料やパケット通信料はかかりません。ただし、データ放送で取得した情報から関連サイトへアクセスしたり、追加情報を取得する場合は、パケット通信料がかかります。

# データ放送中の画面を保存する

データ放送表示中の画面を、静止画としてデータフォルダに保存できます。

# データ操作画面の全画面表示(▶P.273)中に (メモ保存)

# **U**memo

◎メモ保存した静止画は、著作権保護が設定されているデータとして保存されます。Eメールに添付したり、microSDメモリカードに移動/コピーしたりすることはできません。

# テレビリンクを利用する

データ放送によっては、関連サイトへのリンク情報(テレビリンク)が 表示される場合があります。テレビリンクを本製品に登録すると、後で 関連サイトに接続できます。

# - テレビリンクを登録する

テレビリンクは、最大50件まで登録できます。

#### データ操作画面(▶P.274)→登録するテレビリンクを 選択→

# テレビリンクを表示する

データ操作画面/テレビ操作画面(▶P.274)
 →「<sup>777</sup>」(機能)→[テレビリンク]

テレビリンクのリスト画面が表示されます。

2 テレビリンクを選択→ ● → [詳細]

テレビリンクの詳細画面が表示されます。

#### 3 [アフリ] (接続)

登録されたサイトに接続します。

**M**memo

◎ テレビリンクには有効期限が設定されている場合があります。

# テレビリンクを消去・並べ替える

🚺 テレビリンクのリスト画面→ 깨 (サブメニュー)

| 2 | 1件消去 | リスト画面で選択したテレビリンクを消去します。 |
|---|------|-------------------------|
|   | 全件消去 | 登録したテレビリンクをすべて消去します。    |
|   | 並べ替え | テレビリンクを並べ替えます。          |

# 番組表を見る

テレビ

使用中のエリア・チャンネルの番組表を放送波より取得できます。番組 表から視聴予約などを行うことができます。

# 〕 テレビ操作画面(▶P.274)

→ 🔳 (番組表)

番組表が表示されます。

| 12:30~            | 12:35                |
|-------------------|----------------------|
| 12:35~<br>\\\\\\\ | 12:45                |
| 12:45~<br>0000    | 13:00<br>)0000000000 |
| 13:00~            | 15:00<br>\           |

## 番組を視聴予約する

番組表で選択した番組をスケジュールに登録して視聴予約ができま す。

【番組表画面で番組を選択→ 🗉 (詳細)→[視聴予約]

 2 通知時刻欄を選択→ ■ → アラームの通知時刻を入力 → ■ → [予約する]

#### memo

◎待受画面で●→[TV]→[ワンセグ予約リスト]と操作すると、本日の視聴 予約/録画予約したスケジュールの一覧を表示できます。

◎予約した後にスケジュールを編集することもできます。スケジュールの編集は、カレンダーから行ってください。(▶P.330「スケジュールを新規登録する」)

## ■ 設定した時刻になると

設定した通知時刻になるとアラームでお知らせし、待受画面にIIIが表示されます。IIIIを選択してIIIを押すと、au Media Tunerを起動して予約した番組を視聴できます。

# 番組を録画予約する

録画予約はGガイド番組表リモコンを起動して行います。

● 番組表画面→ 〒型 (Gガイド)→画面の指示に従って操作し、番組を録画予約

#### memo

◎待受画面で → (TV) → (ワンセグ予約リスト)と操作すると、本日の視聴 予約/録画予約したスケジュールの一覧を表示できます。

◎予約した後にスケジュールを編集することもできます。スケジュールの編集は、カレンダーから行ってください。(▶P.330「スケジュールを新規登録する」)

## ■ 設定した時刻になると

設定した時刻の約2分前になるとアラームでお知らせし、au Media Tunerが自動的に起動します。設定した時刻になると、録画を開始しま す。

## **I**memo

- ◎録画予約を設定した時刻に、待受画面の場合、または電源がOFFになっていてアラームによって電源がONになり待受画面が表示された場合は、録画を開始できます。
- ◎スケジュールの「アラーム設定」を「OFF」に変更した場合は、録画予約を設 定した時刻になっても録画は開始されません。(▶P.330「スケジュールを 新規登録する」)
- ◎ 設定した時刻にその他の機能を利用していた場合は、アラームでお知らせしますが、録画は開始しません。

待受画面に表示された■を選択すると、録画を開始します。

- ◎ バックグラウンド録画中に別の録画予約を設定した時刻になると、バック グラウンド録画は終了して、録画予約のアラームでお知らせします。
- ◎ 録画開始時の音量は0です。
- ◎録画を終了すると、録画の結果に応じて待受画面にお知らせアイコン(で/ で/で)が表示されます。
- ◎録画に関するその他の注意事項については、「テレビ番組を録画する」の 「memo」(▶P.277)をご参照ください。

## テレビ番組を録画する

表示中の映像・音声・字幕・データ放送を録画します。

データ操作画面/テレビ操作画面(▶P.274)
 → 「フワ」(機能)

#### 2 [録画/キャプチャ]→●(●REC)→●(■STOP)

録画データが本体内のデータフォルダまたはmicroSDメモリカード 内の「ワンセグ録画データ」フォルダに保存されます。 録画した番組はデータフォルダまたはmicroSDメモリカードから再 生できます。

#### memo

◎本製品本体を閉じるとワンセグの受信状態が不安定になります。 ◎ 録画したテレビ番組は、著作権保護が設定されているデータとして保存さ れます。本体内のデータフォルダからmicroSDメモリカードに移動するこ とはできますが、Eメールに添付することはできません。 ◎ダビング10に対応している番組の録画データは、9回まで本体内のデータ フォルダからmicroSDメモリカードにコピーできます。 ◎ 移動先/コピー先の録画データは、コピー不可のデータになります。 ◎受信状態の安定した場所で録画してください。受信状態が不安定な場合、録 画されないことがあります。 ◎ 電池残量が十分であることをご確認のうえ、録画してください。 ◎ データフォルダの空き容量が最大(約800MB)のときの録画可能時間は約 4時間です。また、データフォルダの空き容量や、緑画する番組の内容(デー タ放送の容量など)によっても変化します。録画中に表示される「録画目安 時間 |をご確認ください。 ◎ microSDメモリカードへの録画可能時間の日安は1回あたり約11時間(最) 大ファイルサイズは約2GB)です。 ◎microSDメモリカードへの録画中は、他の機能からmicroSDメモリカード 内の[SD-Videoフォルダ」のご利用はできません。 ◎録画中は、チャンネル切り替えはできません。 ◎録画中に着信があったり、本体を閉じたり、
□□□□を押して別の機能を起動し ても録画は継続します(バックグラウンド録画)。 ◎ au Media Tunerのバックグラウンド録画中にデータ通信サービスを行う と、au Media Tunerの電波状態が悪くなり、正常に録画できなくなる場合 があります。 ◎ 録画しているテレビ番組が有料放送やコピー制御されている場合や、放送 エリアが変わった場合は、録画が途中で終了する場合があります。 ◎本製品でmicroSDメモリカードに保存された動画は、他の機器で再生でき ない場合や、ファイル名などの情報が異なって表示される場合があります。

# 録画した番組を再生する

録画したテレビ番組をデータフォルダやmicroSDメモリカードから 再生します。

- **||** TVメニュー(▶P.272)→[ワンセグ録画データ]
- [データフォルダ] / [microSD]→データを選択→●

録画したデータが再生されます。

#### ■番組再生中/一時停止中のキー操作について

- ●:一時停止/再生
- :音量調節
- □:再生速度(高速巻戻し⇔巻戻し⇔等倍再生⇔早見再生⇔早送り⇔ 高速早送り)の調整(再生中)
- 4 / 6 :約10秒前にスキップ/約30秒後にスキップ
- 5:再生を開始する分を指定
- [77] (機能):「字幕設定」「音声設定」が選択可能、ただし全画面表示中、 一時停止中は操作できません」。
- ★ / 「# : コマ戻し/ コマ送り(一時停止中)
- □ / :録画データの切り替え
- 〇:操作ガイド

# // memo

- ◎本製品でmicroSDメモリカードに保存された動画は、他の機器で再生できない場合や、ファイル名などの情報が異なって表示される場合があります。
- ◎テレビ操作画面を横画面表示や全画面表示にしたときは、こと・・の操作が入れ替わります。
- ◎ワンセグ録画データの再生を途中で終了しても、次回の再生開始時に続き から再生されます。
- ◎外部録画データの再生時は、字幕が表示されません。
- ◎外部録画データの再生時は、「主副切替」の設定は無効となります。

# テレビ番組の画像を保存する

テレビ(ワンセグ)の映像を静止画(JPEG)としてデータフォルダに保存します。

データ操作画面 / テレビ操作画面(▶P.274)
 → 「ファ」 (機能)

#### 2 [録画/キャプチャ]→ 💴 (キャプチャ)

## **II** memo

◎録画中に「一」(キャブチャ)を押すと、最大6枚まで静止画を保存できます。
 ◎保存した画像は、著作権保護が設定されているデータとして保存されます。
 Eメールに添付したり、microSDメモリカードに移動/コピーしたりすることはできません。また、他の機能に登録することもできません。

テレ

Ē

| а | au Media Tunerの設定をする              |            |                                                                                                    |  |
|---|-----------------------------------|------------|----------------------------------------------------------------------------------------------------|--|
| 1 | データ操作画面/テレビ操作画面(▶P.274)<br>→ (機能) |            |                                                                                                    |  |
| 2 | 録画/キャプチャ<br>録画先設定<br>字幕設定         |            | 表示中のテレビ番組を録画したり、静止画<br>(JPEG)として保存できます。<br>▶P.277「テレビ番組を録画する」<br>▶P.278「テレビ番組の画像を保存する」                                                                                                    |  |
|   |                                   |            | ワンセグ録画データの保存先を選択します。<br>データフォルダ:本体内のデータフォルダ<br>microSDカード:microSDメモリカード<br>内の「SD-Videoフォルダ」<br>・microSDメモリカードに保存する場合、<br>SD-Video規格「ISDB-T Mobile Video<br>Profile」に対応したデータとして保存さ<br>れます。 |  |
|   |                                   |            | 字幕を表示するかどうかを設定します。<br>「ON」「OFF」                                                                                                    |  |
|   | 音声設定                              | 出力先        | 音声の出力先を選択します。<br>「オート」「スピーカー」「イヤホン」                                                                                                    |  |
|   |                                   | Bluetooth  | オーディオ機器を選択します。<br>▶P.316「オーディオ機器でオーディオ<br>出力対応アプリの音を聴く」<br>・オーディオ機器を登録していない場合<br>は、登録してから選択します。(▶P.314<br>「オーディオ機器やハンズフリー機器を<br>登録する」)                                                    |  |
|   |                                   | 主副切替       | 副音声放送時の音声を選択します。<br>「主音声」「副音声」                                                                                                    |  |
|   |                                   | 音声出力<br>効果 | 音声出力効果(DBEX)を設定します。<br>「DBEX(ON)」「BASS」「WIDE」「OFF」                                                                                                    |  |
|   | 画面設定                              | 鮮やか<br>モード | 表示画質を設定します。<br>「ナチュラル」「ダイナミック」「シネマ」                                                                                                    |  |

| 画面設定       | 明るさ<br>なめらか<br>モード | 映像表示中のディスプレイ照明の輝度を<br>設定します。<br>「自動調節モード」「明るさ5」~「明るさ1」<br>・「自動調節モード」「に設定すると、周囲が<br>明るければ輝度を明るく、周囲が暗けれ<br>ば輝度を暗くします。<br>・番組表表示中など、映像を表示していない<br>ときは「ディスプレイ照明(M331)」の「明<br>るさ設定」で設定した輝度になります。<br>全画面表示中に映像をなめらかに表示す<br>るかどうかを設定します。<br>「ON」「OFF」<br>・録画した番組の視聴中など、全画面表示 |
|------------|--------------------|----------------------------------------------------------------------------------------------------|
|            | ピクト<br>表示          | にしてもなめらかモートが有効になら<br>ない場合があります。<br>全画面表示時にピクト(画面上部に表示さ<br>カるアイコン)を表示するかどうかを設定                                                                                                    |
|            | 2013               | U.s. J. OFF.                                                                                                    |
| 着せ替え設定     |                    | 画面デザインを選択します。<br>「スタンダード」「ラウンド」「ブラック」「木<br>目」                                                                                                    |
| チャンネル設定    |                    | ▶P.280「チャンネルを設定する」<br>▶P.281「リモコン番号を変更する」                                                                                                    |
| オフタイマー     |                    | 指定した時間が経過すると、自動的にau<br>Media Tunerを終了します。<br>「設定しない」「10分後」「20分後」「30分後」<br>「60分後」「90分後」「120分後」                                                                                                    |
| 通信確認<br>設定 | ブラウザ<br>通信時        | ブラウザ通信時に確認画面を表示するか<br>どうかを設定します。<br>「表示する」「表示しない」                                                                                                    |
| 履歴送信設定     |                    | au Media Tunerの利用履歴を送信するか<br>どうかを設定します。<br>「ON」「OFF」                                                                                                    |

テレビ

| データ<br>放送設定 | 放送<br>メモリ<br>確認 | 放送用メモリのデータが参照されたり、<br>データ放送操作中にEZ番号が使用される<br>場合に確認画面を表示するかどうかを設<br>定します。<br>「表示する」「表示しない」 |
|-------------|-----------------|-------------------------------------------------------------------------------------------|
|             | 放送<br>メモリ<br>消去 | 放送局からの情報やデータ放送で登録した情報などを消去します。<br>・放送用メモリを消去すると、データ放送の受信に影響が出る可能性があります。                   |
|             | セキュア<br>通信確認    | セキュリティで保護されたサイトに接続<br>する場合に確認画面を表示するかどうか<br>を設定します。<br>「表示する」「表示しない」                      |
| テレビリンク      |                 | テレビリンクのリスト画面を表示します。<br>▶P.275「テレビリンクを利用する」                                                |
| 免責事項        |                 | au Media Tunerの免責事項を表示しま<br>す。                                                            |
| ヘルプ(EZ)     |                 | EZwebに接続してau Media Tunerの使<br>いかたを確認できます。                                                 |

# チャンネルを設定する

お使いの地域(放送エリア)によって受信チャンネルは異なります。テ レビ(ワンセグ)には、放送エリアを5件まで登録できます。

テレビチャンネル設定 ■現在の設定エリア: ■ データ操作画面/テレビ操作画面 神奈川県 (▶P.274)→ 771 (機能) (1971) o IJJ71:神奈川県 → [チャンネル設定] @TUP2-Ø1973: OIUF4: テレビチャンネル設定画面が表示されます。 @1975 2 エリア1~5を選択 ♯-で選択しているIUPに変更 → アァッ (サブメニュー) 戻る 詳細 サブメニュー 《テレビチャンネル 設定面面》 3 このエリアに変更 使用するエリアを、選択したエリアに切り 替えます。 ・ # を押してもエリアを切り替えること ができます。 オート設定 受信可能なチャンネルを検索して、エリア (放送波) を登録します。 マニュアル設定 一覧から地域を選択して、エリアを登録し ます。 削除 エリアを削除します。

// memo

◎地上デジタルテレビ放送のサービスが開始されたばかりの地域では、うま く設定されない場合があります。

# リモコン番号を変更する

各放送局に割り当てられたリモコン番号を変更します。各放送局はリ モコン番号に対応したダイヤルキー( $[O] \sim [9], [H], [H])で呼び$ 出すことができます。

- テレビチャンネル設定画面(▶P.280)→エリア1~5を 選択→ • (詳細)
- 2 変更したい放送局を選択→ (変更)
- 🚯 新しいリモコン番号に対応するダイヤルキーを押す  $\rightarrow$

# ブルーレイディスクレコーダーと接続する

本製品とブルーレイディスクレコーダーをmicroUSBケーブル01 (別売)で接続すると、ブルーレイディスクレコーダーで録画した番組 をmicroSDメモリカードに転送できます。

#### 1 microUSBケーブル01(別売)をブルーレイディスクレ コーダーに接続する

#### 2 太製品を待受画面にしてmicroUSBケーブル01(別売) を接続→[外部メモリ転送モード]

ブルーレイディスクレコーダーを操作することで、microSDメモリ カードに番組データを転送できるようになります。

#### バーレイディスクレコーダーを操作して録画番組デー タを転送する

転送された番組データ(外部録画データ)は、microSDメモリカード内 の「SD-Videoフォルダ」の「外部録画データ」フォルダに保存されます。

# // memo

◎ ブルーレイディスクレコーダーの詳しい操作方法は、ブルーレイディスク レコーダーの取扱説明書をご確認ください。 ◎ microSDメモリカードの空き容量によっては、ブルーレイディスクレコー ダー側にエラーが表示される場合があります。その場合は、microSDメモ リカードの空き容量をご確認ください。 ◎ 外部録画データは、microSDメモリカード内の「ワンヤグ録画データ」フォ ルダの録画データと合わせて最大99件まで保存できます。 ◎ 録画時間の長い番組データは、転送してもデーター覧画面に表示されず、再 生できない場合があります。

テレビ

# データフォルダやmicroSDメモリカードを 利用する

| データフォルダを利用する                |  |
|-----------------------------|--|
| 保存されているデータを一覧で確認する          |  |
| データを再生/表示する                 |  |
| データを管理する                    |  |
| フォルダを管理する                   |  |
| 他の機能からデータフォルダにコピーする         |  |
| microSDメモリカードを利用する          |  |
| microSDメモリカードをセットする         |  |
| microSDメモリカードを取り外す          |  |
| microSDメニューを利用する            |  |
| microSDメモリカード内のデータフォルダを利用する |  |
| メールフォルダを利用する                |  |
| PCフォルダを利用する                 |  |
| 本体内のデータをバックアップする            |  |
| SD-Videoフォルダを利用する           |  |
| DPOFプリントのプリント予約をする          |  |
| microSDメモリカードの内容をパソコンで表示する  |  |

# データフォルダを利用する

データフォルダには5,000件(クーポン情報/クーポン内容はそれぞれ100件)、約800MBまでのデータを保存できます。

## 保存されているデータを一覧で確認する

データフォルダには、データを整理するために各種フォルダが用意されています。

🚺 待受画面で 🗉 →[データフォルダ]

フォルダー覧画面が表示されます。

| 2 | フォルダ/サプフォルダを選択→ ■      |
|---|------------------------|
|   | フォルダ内のデータが一覧画面で表示されます。 |

| 7 -77407                                                                                                    |                                                                    |  |
|----------------------------------------------------------------------------------------------------|--------------------------------------------------------------------|--|
| 四全データ                                                                                                    | 7                                                                  |  |
| ユーサ - フォリ                                                                                                    | 9 1                                                                |  |
| ■ ムービ ーノオル<br>~ フォトフォルク*                                                                                                    | 19 1                                                               |  |
| ■ノオトノオルツ<br>◎Fメール装飾                                                                                                    | ÷="-4 1                                                            |  |
| タ ウンロート                                                                                                    | 予約                                                                 |  |
|                                                                                                    |                                                                    |  |
|                                                                                                    |                                                                    |  |
|                                                                                                    |                                                                    |  |
|                                                                                                    |                                                                    |  |
|                                                                                                    |                                                                    |  |
| nicroSD 38                                                                                                    | 18 #7° 4° 12                                                       |  |
|                                                                                                    |                                                                    |  |
| 《フォルタ                                                                                                    | 一覧画面》                                                              |  |
| 全データ                                                                                                    | đ                                                                  |  |
|                                                                                                    |                                                                    |  |
| NUMB OF                                                                                                    |                                                                    |  |
| 88 č                                                                                                    |                                                                    |  |
|                                                                                                    |                                                                    |  |
|                                                                                                    |                                                                    |  |
|                                                                                                    |                                                                    |  |
| 数 20<br>23 ア<br>24 回                                                                                                    |                                                                    |  |
|                                                                                                    |                                                                    |  |
|                                                                                                    |                                                                    |  |
|                                                                                                    |                                                                    |  |
| Парру В<br>Парру В<br>Парру В<br>Парру В<br>Парру В<br>Парру В<br>Парру В<br>Парру В<br>Парру В<br>Парру В<br>Парру В<br>Парру В<br>Парру В<br>Парру В<br>Парру В<br>Парри В<br>Парри В<br>Па | irthday<br>(46KB)                                                  |  |
| 図 2000 2 01HappyBit 反 3 近                                                                                                    |                                                                    |  |
|                                                                                                    | に<br>、<br>、<br>、<br>、<br>、<br>、<br>、<br>、<br>、<br>、<br>、<br>、<br>、 |  |

#### **I**memo

- ◎「全データ」「ユーザーフォルダ」「Eメール装飾データ」「ダウンロード予約」 のフォルダは、フォルダ内にデータが1件も保存されていない場合でも表示 されます。その他のフォルダでは、データが保存されていない場合、表示さ れません。
- ◎「全データ」フォルダを表示しても「Eメールフォルダ」「プライベート」「ダウ ンロード予約」のフォルダ内のデータは表示されません。
- ◎ microSDメモリカードが挿入されている場合、フォルダー覧画面で □ (microSD)を押すと、microSDメモリカード内のデータフォルダを 表示できます。

#### 各フォルダに保存されるデータの種類とアイコンに ついて

| メインフォルダ | サブフォルダ        | データ種別                                     |
|---------|---------------|-------------------------------------------|
| 🛥 全データ  | —             | ー 全データ                                    |
| ▲ ユーザー  | 😐 全データ        | ー ユーザーフォルダ内全データ                           |
| フォルダ    | ■ フォルダ<br>1~9 | ー 移動したデータ                                 |
|         | ■ プライ<br>ベート  | ー 移動したデータ                                 |
| ■ ムービー  | 🛥 全データ        | ー ムービーフォルダ内全データ                           |
| フォルダ    | □ 日付<br>フォルダ/ | ■ 本製品でメールモード録画したQCIFデータ                   |
|         | 過去<br>フォルダ    | ■本製品でメールモード録画したQVGAデータ                    |
|         |               | <ul> <li>本製品でメールモード録画したVGAデータ</li> </ul>  |
|         |               | <ul> <li>本製品で長時間モード録画したQVGAデータ</li> </ul> |
|         |               | ■本製品で長時間モード録画したVGAデータ                     |

| メインフォルダ                               | サブフォルダ        | データ種別                                               | メインフォルダ     | サブフォルダ | データ種別                                             |
|---------------------------------------|---------------|-----------------------------------------------------|-------------|--------|---------------------------------------------------|
| ■ フォト                                 | 🛥 全データ        | ー フォトフォルダ内全データ                                      | 🔤 LISMO     | 🖻 ビデオ  | ■ PCなどで購入したビデオデー                                  |
| フォルタ                                  | ■ 日付<br>フォルダノ | <ul> <li>本製品で撮影した壁紙(標準)</li> <li>画像</li> </ul>      |             |        | タ<br>「「(オレンジ)ビデオデータ                               |
|                                       | 過去            | ◎ 本製品で撮影した壁紙(ワイ                                     |             |        | (QVGA)                                            |
|                                       | フォルダ          | ド)、壁紙(フルワイド)、0.3M、<br>1M、2M、フルHD、3M、5M、             |             |        | <ul> <li>ゴ ダウンロード未完了のビデオ<br/>データ(QVGA)</li> </ul> |
|                                       |               | 8M画像                                                |             |        | ■ ビデオデータ(nHD)                                     |
| <ul> <li>ボイス</li> <li>フォルダ</li> </ul> | _             | <ul> <li>ボイスレコーダ・ボイス録音で<br/>録音されたデータ</li> </ul>     |             |        | <ul> <li>「ラダウンロード未完了のビデオ<br/>データ(nHD)</li> </ul>  |
| Dンセグ                                  | _             | 🖬 テレビ(ワンセグ)の録画デー                                    |             |        | ダウンロード未完了の無効データ*1                                 |
| 録回テータ                                 | 🖙 差らたつせ       |                                                     |             | ▶ プレイ  | ■ ユーザープレイリスト                                      |
|                                       |               | 図 宿つにノル <sup>−</sup> ナーダ                            |             | リスト    | ■ EZプレイリスト                                        |
|                                       |               | ■ 有つにフルフラス テータ                                      |             | ■ ブック  | 🚨 電子書籍データ                                         |
|                                       |               | ■ タワンロード未元」の <sub>相</sub> 」に<br>フル <sup>®</sup> データ | <br>■ ライセンス |        | ■ ライセンス未取得データ                                     |
|                                       |               | ■ ダウンロード未完了の着うた<br>フルプラス <sup>®</sup> データ           | 未取得         |        | <ul> <li></li></ul>                               |
|                                       | B E1-         | ■ PCなどで購入した着うたフル <sup>®</sup>                       |             |        | 🖸 動画データ                                           |
|                                       | ジック           | や楽曲データ                                              |             |        | ● 着うた <sup>8</sup> データ                            |
|                                       |               | ■ PCなどで購入した着ったフル<br>  プラス®データ                       |             |        | ì≧ 着うたフル®データ                                      |
|                                       |               | ■ CD読み込みデータ、ダイレクト                                   |             | _      |                                                   |
|                                       |               | エンコーディング録音データ                                       |             |        | ▶ ビデオクリップデータ                                      |
|                                       | ■ ビデオ         | PCなどで購入したビデオデー                                      |             |        | 🖻 ビデオデータ                                          |
|                                       |               | ン ジ 「「 ビデナクリップ(57配信)                                |             |        | 🖹 プレイリストデータ                                       |
|                                       |               | ■ CJオクリック(EZEEE)<br>データ                             |             |        | 💌 マルチパックデータ                                       |
|                                       |               | 💵 ダウンロード未完了のビデオ                                     |             |        | 🔯 電子書籍データ                                         |
|                                       |               | クリップ(EZ配信)データ                                       |             |        | 🖾 コンテンツパックデータ                                     |
|                                       | ▲ リスニング       | ■ リスニンクデータ                                          |             |        |                                                   |
|                                       |               | ▲ タウンロード未完了のリスニ<br>  ングデータ                          |             |        |                                                   |

データフォルダ/microSDメモリカード

| メインフォルダ      | サブフォルダ | データ種別                                                                                                    |
|--------------|--------|----------------------------------------------------------------------------------------------------|
| • サウンド       |        | ▲ メロディデータ(SMAFのボ<br>イスデータ含む)、メロディ&<br>ボイスデータ                                                                                                    |
|              | _      | <ul> <li>● 着うた<sup>®</sup>データ</li> <li>● アニメ(ピクチャ)&amp;メロディ<br/>データ、アニメ(ピクチャ)&amp;ボ</li> </ul>                                                                                                    |
|              |        | <ul> <li>1 ステーダ、アニメ(ビグチャ)</li> <li>&amp;メロディ&amp;ボイスデータ</li> <li>Mail a falight a falight</li></ul> |
| ■ EZ<br>ムービー | _      | ■ EメールやEZwebで入手した<br>動画データ                                                                                                    |
| ■ グラフィック     |        | ■ ピクチャデータ(JPEG、<br>PNG、GIF、BMP)                                                                                                    |
|              | —      | <ul> <li>■ VGA以上のJPEGデータ</li> <li>■ GIFアニメデータ、表示系のみ<br/>SMAFデータ</li> </ul>                                                                                                    |
|              |        | <ul> <li>アニメーションデータ</li> <li>テレビ(ワンセグ)静止画デー<br/>タ</li> </ul>                                                                                                    |
| ■ ボイス        |        | <ul> <li>ボイスデータ</li> </ul>                                                                                                    |
| ▶ カラオケ       | _      | <ul> <li>■ アニメ(ピクチャ)&amp;テキスト</li> <li>● テキスト&amp;メロディ、テキスト<br/>&amp;ボイス、メロディ&amp;ボイス&amp;<br/>テキスト</li> <li>● アニメ(ピクチャ)&amp;テキスト<br/>&amp;メロディ、アニメ(ピクチャ)</li> <li>&amp;テキスト&amp;ボイス、アニメ<br/>(ピクチャ)&amp;テキスト&amp;ボイ<br/>ス×ロディ</li> </ul>                                                                                                    |

| メインフォルダ        | サブフォルダ          | データ種別                      |
|----------------|-----------------|----------------------------|
| 🛯 クーポン         | 🗖 クーポン          | ┛ クーポン情報                   |
| フォルダ           | ፼ クーポン          | 🛥 クーポン内容データ                |
|                |                 |                            |
|                | ◎ お気に入り<br>1~10 | ー 移動したクーホン情報/クー<br>ポン内容データ |
| ■ ケータイ<br>アレンジ | _               | ケータイアレンジファイル               |
| ■ メニュー         | —               | Ⅲ メニューアイコン                 |
| ■ フレーム         | —               | フレーム                       |
| 🛋 スタンプ         | —               | ▲ スタンプ                     |
| ■ 辞書           | —               | ◙ 辞書データ                    |
| ◙ 祝日データ        | —               | ◙ 祝日データ                    |
| 🖪 PIM情報        |                 | 🚨 アドレスカード                  |
|                | —               | スケジュールカード                  |
|                |                 | ■ タスクカード                   |
| 🔳 テキスト         | —               | ■ テキスト・メモ帳データ              |
| ▲ マルチ<br>フォルダ  | —               | ★ マルチパックデータ                |
| ◎ 災害時ナビ        | —               | ❷ 災害時ナビデータ                 |
| ◎ 地図<br>フォルダ   | —               | ❷ 地図データ                    |
| ■ Eメール<br>フォルダ | 受信<br>ボックス      | ▶ 受信メール                    |
|                | ■ 送信<br>ボックス    | ◙ 送信メール                    |

データフォルダ/microSDメモリカード
| メインフォルダ                       | サブフォルダ                                                             | データ種別                                                                                                    |
|-------------------------------|--------------------------------------------------------------------|----------------------------------------------------------------------------------------------------|
| ■ Eメール<br>装飾データ               | ■ テンプ<br>レート                                                       | デコレーションメール<br>テンプレートデータ                                                                                                 |
|                               | ■ テンプ<br>レート:<br>ロアニメ                                              | <ul> <li>アコレーションアニメ</li> <li>テンプレートデータ</li> </ul>                                                                       |
|                               | <ul> <li>デコレー</li> <li>ションエモ</li> <li>ジ</li> </ul>                 | _                                                                                                    |
|                               | <ul> <li>▲ カテゴリ別</li> <li>サブフォル</li> <li>ダ<sup>*3</sup></li> </ul> | 📓 デコレーション絵文字データ                                                                                                    |
|                               | 🖻 その他                                                              | <ul> <li>デコレーションエモジパック</li> <li>デコレーション絵文字データ</li> </ul>                                                                |
| ■ フォント                        | _                                                                  | <ul> <li>文字フォント</li> </ul>                                                                                              |
| ■ ダウンロー<br>ド予約 <sup>**2</sup> | _                                                                  | <ul> <li>ダウンロード予約中のデー<br/>タ/ダウンロード完了のデー<br/>タ/自動ダウンロードに失敗<br/>したデータ</li> </ul>                                          |
| コンテンツ<br>パック                  | _                                                                  | <ul> <li>コンテンツパックデータ</li> <li>ダウンロード未完了のコンテ<br/>ンツパックデータ</li> <li>コンテンツパックリンクデー<br/>タ</li> <li>EZアプリアーカイブデータ</li> </ul> |
| 2 不明<br>フォルダ <sup>*1</sup>    | _                                                                  | 本製品が対応していないデー<br>タ                                                                                                    |
| 各フォルダ共通                       |                                                                    | ■ フォルダ内で再生できない<br>データ                                                                                                   |

#### ※1「不明フォルダ」に保存されたデータおよび、ダウンロード未完了の無効データは、移動/コ ビーできません。

※2「エリア設定」を「日本」以外に設定している場合は、ご利用になれません。

\*\*3「顔・表情」「気持ち・からだ」「生き物・星座」「食べ物・飲み物」「自然・季節」「ファッション・遊び」 「乗物・建物」「道具」「記号・文字」のカテゴリ別サブフォルダが表示されます。

#### memo

◎ データに付加情報がある場合は次のようなアイコンで表示されます。

| アイコン     | 説明               |
|----------|------------------|
| -        | Eメールに添付できるデータ    |
| <b>9</b> | 他の機能に登録されているデータ  |
|          | GPS情報が付加されているデータ |

## プライベートフォルダについて

他人に知られたくないデータを保存するときに使います。「ユーザーフォルダ」内の「プライベート」フォルダのデーター覧画面を表示するには、ロックNo.を入力する必要があります。

## **U**memo

◎「プライベート」フォルダ内のデータを他の機能に登録すると、登録先の機能で通常のデータと同様に表示されます。

## サムネイル表示とリスト表示を切り替える

データー覧画面→ <sup>ブツ</sup> (サブメニュー)
 →[サムネイル/リスト切替え]

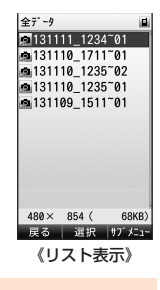

#### **I**memo

◎ フォルダによっては、サムネイル表示に切り替えられない場合があります。

## データを再生/表示する

**]** データー覧画面(▶P.284)→データを選択→ •

## **I**memo

- ◎ データは、「音声着信(M211)」の「音量」で設定されている音量で再生され ます。
- ◎再生/表示できる画像、ムービーのサイズについては、「表示/再生できる 画像・ムービーのサイズ」(▶P.391)をご参照ください。
- ◎ダウンロード未完了のデータ、不明フォルダに表示されるデータは再生/ 表示できません。
- ◎ データによっては画面が乱れる場合や、再生/表示できない場合があります。再生/表示できないデータの場合は、▲のアイコンを表示します。
- ◎ 海外で再生制限のあるデータをダウンロードした場合、再生制限の確認は 日本時間で行われるため、データによっては再生できない場合があります。
- ◎データの再生/表示時に使用できるキーは、データの種類や、再生中/停止 中などの状態によって異なります。5 を押して、キー操作のガイドをご確 認ください。

◎ フォルダやデータによっては、LISMO!などデータフォルダ以外の機能が起動する場合があります。その場合の操作は、「データフォルダ」では説明していません。各機能の説明をご参照ください。

| フォルダ/データ      | 参照先                     |
|---------------|-------------------------|
| 「ワンセグ録画データ」   | ▶P.278「録画した番組を再生する」     |
| フォルダのデータ再生中   |                         |
| [LISMO]フォルダ内の | ▶P.257「楽曲/ビデオクリップ/リスニン  |
| データ再生中        | グ/ビデオ再生中のキー操作について」      |
|               | ▶P.266「電子書籍コンテンツを読む」    |
| 「クーポンフォルダ」内   | ▶P.211「auケータイクーポンを取得する」 |
| のデータ再生中       | ▶P.213「auケータイクーポンを使う」   |
| 「Eメールフォルダ」の   | ▶P.150「データフォルダのEメールを利用す |
| 「受信ボックス」「送信   | る」                      |
| ボックス」表示中      |                         |
| 「地図フォルダ」のデー   | ▶P.194「地図ビューアーを利用する」    |
| 夕再生中          |                         |
| 「災害時ナビ」フォルダ   | ▶P.195「災害時ナビを利用する」      |
| のデータ再生中       |                         |

#### ムービー/EZムービー

- ◎ ●を押すと、一時停止/再生を切り替えることができます。
- ◎ 再生中に ●を押すと早送り、●を押すと巻き戻しができます。また、●や ●を短く押すたびに、早送りや巻き戻しの速度が通常→2倍→5倍の順に 変わります。
- ◎一時停止中は、次のキーをご利用になれます。
  - (1秒以上長押し):スロー再生
- ◎ ▲ を押すと、縦向きの通常表示と横向きの全画面表示を切り替えることができます。QVGA / VGAサイズの場合は、横画面表示に切り替えることもできます。

※別のムービー/EZムービーを再生する際も切り替えた画面表示で再生されます。

- ◎ O を押すと、拡大再生のON/OFFを切り替えることができます。
- ◎ ハイパーリンクが設定されている場合は、「□」(リンク)と表示されます。ハ イパーリンクを利用する操作については、「EZムービーからハイパーリン クを利用するには」(▶P.178)をご参照ください。

#### フォト(画像)

- ◎ (ズーム)を押すと、ズームバーと拡大倍率が表示され、次の操作ができます。
  - 「〃」(+):画像を拡大 ※最大のときは表示されない
  - □□(-):画像を縮小 ※最小のときは表示されない
  - (保存):表示範囲を壁紙サイズで保存
- ※表示している画像がJPEG画像の場合は、画像のExiff情報に回転した向きが登録され、次回表示時にも回転した向きで画像が表示されます。ただし、画像にExiff情報がない場合や、著作権保護が設定されている場合など、回転した向きが記録されない場合があります。
- # こを押すと、全画面表示と通常の表示を切り替えることができます。
  ※データフォルダを終了するまで、別の画像を表示する際も切り替えた画面表示で表示されます。
- ◎ ★ を押すと、撮影日時、画像サイズ、容量の表示/非表示を切り替えることができます。

ボイス/メロディ

◎ ■を押すと、一時停止/再生を切り替えることができます。

#### アニメーション

- ◎ 再生中/一時停止中は、次のキーをご利用になれます。
  - ●:リンク選択/再開(一時停止中)

🖸 : カーソル移動

[55]:一時停止/終了

- アドレス帳(vCardデータ)、スケジュール/タスクリスト(vCalendarデー
- タ)
- ◎ データにシークレットが設定されている場合は、内容を表示できません。 「シークレット(M427)」を「表示する」に設定すると内容を表示できます。

#### テキスト

- ◎ 全角5,120/半角10,240文字まで表示できます。
- ◎テキスト(TXT)に電話番号/Eメールアドレス/URL/GPS情報が含ま れている場合は、情報を選択→■と操作すると、「電話番号メニュー」「E メールアドレスメニュー」JURLメニュー」が表示されます。各メニューにつ いては、「差出人/宛先/件名/電話番号/URL/GPS情報/FeliCa情報 を利用する」(▶P.145)をご参照ください。

## 位置情報付加ムービー/画像を再生する

ムービー/画像に登録された位置情報(GPS情報)を編集したり利用 することができます。

# データー覧画面(▶P.284)→位置情報付加ムービー/ 画像を選択→ ■→ 「ファ」 (サブメニュー)

| 2 | GPS<br>情報編集 | 更新          | 付加されているGPS情報を更新します。<br>▶P.198「他の機能でGPS情報を付加す<br>るには」                       |
|---|-------------|-------------|----------------------------------------------------------------------------|
|   |             | GPS<br>情報詳細 | 付加されているGPS情報の確認レベルな<br>どを表示します。                                            |
|   |             | 削除          | 付加されているGPS情報を削除します。                                                        |
|   | EZナビウ       | ォーク         | GPS情報をもとにEZナビウォークを利用<br>できます。<br>「地図を表示する」「ここへ行く」<br>▶P.191「EZナビウォークを利用する」 |

## **I**memo

◎ GPS情報が付加されていないデータを選択して、「一」(サブメニュー) →[GPS情報編集]→[はい]と操作すると、GPS情報を付加できます。 (▶P.198「他の機能でGPS情報を付加するには」)

## ライセンス未取得データを再生する

ライセンス未取得データは、暗号化されているため、そのままでは再生 できません。

#### データー覧画面(▶P.284)→ライセンス未取得データを 選択→ ●→[はい]

EZwebのサイトが表示されます。

#### 🔁 画面の指示に従って操作

ライセンスを取得できます。ライセンスを取得したデータは、データの 種類に応じたフォルダに移動して、再生できるようになります。

## ケータイアレンジファイルを再生する

#### データー覧画面(▶P.284)→ケータイアレンジファイル を選択→

ケータイアレンジファイル内のデータが項目で一覧表示されます。

#### 2 項目を選択→ •

ケータイアレンジファイル内のデータを個別に表示できます。

#### **I**memo

◎ケータイアレンジファイル内のデータを個別に表示してから登録すること はできません。

## デコレーションアニメ/デコレーションメールの テンプレートを再生する

テンプレートを再生して、デコレーションアニメ/デコレーション メールを作成できます。

- データー覧画面(▶P.284)→デコレーションアニメ/ デコレーションメールのテンプレートを選択
   → □□(再生)
- デコレーションアニメを作成する場合
- 2 [アッリ (サブメニュー)→[デコレーションアニメ作成]
- デコレーションメールを作成する場合
- 2 📨 (メール作成)

#### memo

◎ データー覧画面でデコレーションアニメ/デコレーションメールのテンプ レートを選択して ● (作成)を押しても、デコレーションアニメ/デコレー ションメールを作成できます。

## デコレーションエモジパックを展開する

ダウンロードして保存されたデコレーションエモジパックは、複数の デコレーション絵文字を1つのデータにまとめたもので、そのままで は再生できません。展開すると、デコレーション絵文字として利用でき ます。

#### 1 データー覧画面(▶P.284)→デコレーションエモジ パックを選択→●(展開)→[はい]

## コンテンツパックを展開する

コンテンツパックは、複数のコンテンツを1つのデータにまとめたもの で、そのままでは再生できません。展開すると、コンテンツパックに含 まれていたデータは、データの種類に応じたフォルダに保存されます。

## データー覧画面(▶P.284)→コンテンツパックを選択 → → [はい]

コンテンツの展開先が表示されます。

#### 2 🔹

#### memo

- ◎ ライセンス未取得のコンテンツパックの場合は、ライセンスを取得すると 自動的に展開されます。(▶P.290「ライセンス未取得データを再生する」)
- ◎ コンテンツパックにEZアプリアーカイブが含まれていた場合は、EZアプリアーカイブも自動的に展開されます。展開されたEZアプリは、アプリメニュー(▶P.199)に追加されます。
- ◎ コンテンツパックにケータイアレンジファイルが含まれていた場合は、展開が完了した後、ケータイアレンジ設定画面が表示されます。「設定する」を 選択すると、コンテンツパックに含まれていたケータイアレンジファイル によって本製品の設定が一括変更されます。
- ◎ コンテンツパックの展開が完了すると、コンテンツパックは自動的に削除 されます。

## コンテンツパックリンクを再生する

コンテンツパックにコンテンツパックリンクが含まれていた場合は、 コンテンツパックリンクからコンテンツパックに含まれていたデータ を表示/再生することができます。また、関連するサイトのリンク情報 が含まれている場合は、EZwebでサイトを表示できます。

#### データー覧画面(▶P.284)→コンテンツパックリンクを 選択→ ■

#### 2 コンテンツを選択→ •

## オートプレイで再生/表示する

選択したフォルダ内のムービー、フォト、ピクチャなどのデータを連続 で再生/表示できます。

**1** フォルダー覧画面(▶P.284)→ [770] (サブメニュー)

## 2 [オートプレイ]→フォルダを選択→ ■

**I**memo

◎ アニメデータや音のみのデータ、再生制限のあるデータなど、データによっては再生されません。

## データを管理する

データー覧画面、データ再生/表示中の画面で「…」(サブメニュー)を 押すと、さまざまな操作ができます。表示中の画面やデータの種類に よって、サブメニューに表示される項目は異なります。

#### データー覧画面(▶P.284)でデータを選択中または データ再生/表示中(▶P.288)→ 770 (サブメニュー)

| 2 | 登録          | ▶P.294「データを他の機能に登録する」   |
|---|-------------|-------------------------|
|   | デコレーションア    | ▶P.134「デコレーションアニメを送る」   |
|   |             |                         |
|   | 音量変更        | 音量を変更します。               |
|   | 再生クオリティ     | アニメーション/メニュー用アニメー       |
|   | 変更          | ションの再生品質を切り替えます。        |
|   |             | high:画質が美しく、動きは緩やか      |
|   |             | medium:標準               |
|   |             | <b>low</b> :画質が粗く、動きは速い |
|   | 再開          | データの再生を再開します。           |
|   | 時間指定ジャンプ    | 時間を指定して再生位置を変更します。      |
|   | Eメール添付      | データを添付してEメール/デコレー       |
|   |             | ションアニメを作成します。           |
|   |             | ▶P.294「データをEメールに添付する」   |
|   | ブログアップ      | データを添付してブログへのEメールを      |
|   |             | 作成します。                  |
|   |             | ▶P.130「Eメールを送る」         |
|   | フォルダ移動      | ▶P.295「データを別のフォルダに移動    |
|   |             | する」                     |
|   | microSDへ移動  | ▶P.295「データをmicroSDメモリカー |
|   | microSDヘコピー | ドへ移動/コビーする」             |

| 本文転送        | 本文を転送するEメールを作成します。<br>・Eメール/デコレーションメールを本<br>文転送する場合は送信メール作成画面<br>(▶P.130)、デコレーションアニメを本<br>文転送する場合はデコレーションアニ<br>メ作成画面(▶P.134)が表示されます。            |
|-------------|----------------------------------------------------------------------------------------------------|
| 削除          | ▶P.97「データを削除する」                                                                                                    |
| 赤外線送信       | ▶ P.320「各機能のサブメニューから赤<br>外線で送信する」                                                                                                    |
| Bluetooth送信 | ▶P.317「Bluetooth®でデータを送信する」                                                                                                    |
| 着うた保存       | データの一部を着うた <sup>®</sup> としてデータフォ<br>ルダに保存します。<br>▶P.259「着うた <sup>®</sup> として保存する」                                                               |
| 全画面再生       | 全画面再生に切り替えます。<br>・ [#]を押すと全画面再生と通常の表示<br>を切り替えることができます。                                                                                         |
| 拡大再生        | 拡大再生のON/OFFを切り替えます。<br>「ON」「OFF」<br>・ ○ を押してもON/OFFを切り替え<br>ることができます。                                                                           |
| 画像編集        | ▶P.296「フォトを編集する」                                                                                                    |
| 画像切出        | 画像の一部を切り出します。<br>壁紙(小):横120×縦160<br>壁紙(標準):横240×縦320<br>壁紙(フルワイド):横480×縦800<br>壁紙(フルワイド):横480×縦854<br>発着信・通信中画面:横480×縦288<br>▶P.390[編集できる画像の一覧」 |

| ファイルサイズ  | 画像の縦横サイズを変更せずに、データサ                            |
|----------|------------------------------------------------|
| 変換       | イズ(容量)を100KB、500KB、1MB、                        |
|          | 1.5MB、2MB以下のサイズに変換しま                           |
|          |                                                |
|          | ▶P.390 編集できる画像の一覧」                             |
| ムービー編集   | ▶P.297「ムービーを編集する」                              |
| タイトル編集   | データのタイトルを変更します。                                |
|          | ・全角20/半角40文字まで入力できま                            |
|          |                                                |
|          | ・ダイトルを変更しても、テーダ再生中や                            |
|          | 停止中の回回には、変更則のダイトルか   まーキャステレがちります              |
|          | 次小C1(るここがのりより。<br>▶□ 000[位置桂むけ加/ ビー/両角         |
| GPS情報編集  | ▶P.289  位直 (1 報1) 加ムーヒー/ 画像 <br>  を再生する        |
| EZナビウォーク |                                                |
| サイトへ接続   | リンク情報が含まれている場合にサイト                             |
|          | を表示します。                                        |
| 検索       | データを検索します。                                     |
|          | <b>タイトル検索</b> :入力した文字がタイトルの                    |
|          | 先頭と一致するテーダを快緊<br>  <b>ロケドホ</b> ・北京」たロケにデータフォルダ |
|          | <b>ロN快楽</b> ・指走したロNにナータフォルタ <br>  に保存  たデニタを検索 |
|          | に味けした) - タを快系<br>  設定データ検索・各機能に登録している          |
|          | データを検索                                         |
|          | <ul> <li>「タイトル検索」では、全角20/半角40</li> </ul>       |
|          | 文字まで入力できます。                                    |
| ソート      | データー覧画面での並びかたを設定しま                             |
|          | す。                                             |
|          | 「保存日時(降順)」「保存日時(昇順)」「タイ                        |
|          | トル(降順)  タイトル(昇順) 「容量(降                         |
|          | 順)」 谷重(昇順)」                                    |
| サムネイル/   | ▶P.288 サムネイル表示とリスト表示                           |
| リスト切替え   | を切り替える」                                        |
| 詳細情報     | ▶P.297 データの詳細情報を表示する」                          |

| 楽曲詳細表示          | 着うたフル <sup>®</sup> 、PCなどで購入した着うたフ<br>ル <sup>®</sup> や楽曲データ、CD読み込みデータ、ダ<br>イレクトエンコーディング録音データ、ビ<br>デオクリップのデータの詳細情報を表示<br>します。<br>・曲名/アーティスト名/アルバム名/<br>トラック番号/再生時間/権利者情<br>報/販売元の確認ができます。 |
|-----------------|----------------------------------------------------------------------------------------------------|
| 映像詳細表示          | ビデオデータの詳細情報を表示します。<br>・タイトル名/スタッフ/キャスト/制<br>作年/制作国/シリーズ情報/再生時<br>間/権利者情報/販売元/ジャンル/<br>関連ワード/コンテンツ概要/パッ<br>ケージ小見出し                                                                       |
| 作品詳細表示          | リスニングデータの詳細情報を表示しま<br>す。<br>・タイトル/出演者・作者/シリーズ名/<br>通し番号/再生時間/権利者情報/販<br>売元の確認ができます。                                                                                                    |
| メールボックスへ<br>コピー | Eメールを受信ボックス/送信ボックス<br>(▶P.138)にコピーします。<br>「1件コピー」「選択コピー」「全件コピー」<br>・コピー中は、一時的に電波OFFモードに<br>なります。                                                                                        |
| microSDへ保存      | EメールをmicroSDメモリカードのE<br>メール受信ボックス/Eメール送信ボッ<br>クスにコピーします。<br>「1件保存」「選択保存」「全件保存」                                                                                                    |
| アドレス詳細表示        | 選択中のメールの差出人/返信先/宛<br>先/送信先(To/Cc/Bcc)のアドレス<br>を表示します。                                                                                                    |

データフォルダ/microSDメモリカード

## データを他の機能に登録する

データフォルダに保存されているデータは、着信音や待受画面などに 登録して利用できます。データの種類と登録先一覧の対応関係につい ては、「データの登録先一覧」(▶P.389)をご参照ください。

## **]** データ再生/表示中(▶P.288)→□□(登録)、

#### またはデーター覧画面(▶P.284)

- → [アフリ] (サブメニュー)→[登録]
- データの種類により表示される登録先選択項目と登録操作は異なりま す。画面の指示に従って操作してください。
- ・ 画像を登録する場合は、登録先を選択後、画像をリサイズする画面が 表示される場合があります。「…」(リサイズ)を押して大きさを変更 できます。
- アドレス帳に登録する場合は、「他の機能からアドレス帳に登録する」
   (▶P.109)をご参照ください。

## **M**memo

- ◎機能に登録しているデータには、データの一覧などで●が表示されます。
  ◎機能に登録しているデータをデータフォルダから削除した場合は、登録先の機能はお買い上げ時の設定に戻ります。
- ◎機能からデータフォルダ内のデータを選択して登録できる場合でも、デー タフォルダから機能に登録できない場合があります。
- ◎ microSDメモリカード内のデータフォルダのデータを登録する場合は、 データが本体内のデータフォルダに移動されます。

アドレス帳(vCardデータ)やスケジュール/タスクリスト(vCalendarデータ)の登録について

◎ データにシークレットが設定されている場合は、「シークレット(M427)」 を「表示する」に設定すると登録できます。

◎登録してもデータの一覧などで■は表示されません。

◎ 登録後に削除しても、登録先の内容は削除されません。

## データをEメールに添付する

 データー覧画面(▶P.284)→データを選択
 → 100 (サブメニュー)→[Eメール添付]→[Eメール]/
 [デコレーションアニメ]

選択したデータを添付した送信メール作成画面/デコレーションアニ メ作成画面が表示されます。

▶P.130「Eメールを送る」、▶P.134「デコレーションアニメを送る」

#### **//**memo

◎ データに位置情報(GPS情報)が付加されている場合は、データを添付するか、GPS情報を本文に入力するかを選択できます。(「デコレーションアニメ」を選択した場合を除く。)

| データ+GPS情報   | データを添付して、GPS情報を本文に入力します。 |
|-------------|--------------------------|
| データのみ       | データを添付します。               |
| GPS<br>情報のみ | GPS情報を本文に入力します。          |

◎静止画データを選択したときは、添付方法を選択する画面が表示される場合があります。

| そのまま添付    | 縮小しないで添付します。                    |
|-----------|---------------------------------|
| 縮小して添付    | 横240×縦320ドット以内の大きさに縮小して添        |
|           | 付します。                           |
|           | ※ データによっては、90度回転する場合があります。      |
|           | ※ 縮小したデータは  クラフィック」フォルタに保存されます。 |
| QQVGAサイズで | 静止画データに含まれているサムネイル(縮小画像)        |
| 添付        | を添付します。                         |
| 中止        | 添付しません。                         |

◎Eメールで送信可能なデータの種類については、「Eメールで送信可能な データー覧」(◆P.391)をご参照ください。

◎ microSDメモリカード内のデータフォルダのデータを添付する場合は、 データが本体内のデータフォルダにコピーされます。

## データを別のフォルダに移動する

データフォルダの各フォルダに保存されたデータは、移動可能な範囲 で他のフォルダへ移すことができます。

#### 1 データー覧画面(▶P.284)→ ブリ (サブメニュー)

#### →[フォルダ移動]

対応

| 2 | 1件移動                    | データー覧画面で選択中のデータを移動します。                                                                                                    |
|---|-------------------------|----------------------------------------------------------------------------------------------------|
|   | 選択移動                    | 表示中のフォルダ内のデータを選択して移動しま<br>す。<br>・データフォルダ内のすべてのデータを表示する                                                                                      |
|   |                         | 「主」「ラ」フォルタとは、「選択移動」は選択ときません。                                                                                                    |
|   | フォルダ内<br>全件移動<br>(全件移動) | 表示中のフォルダ内の全データを移動します。<br>・データフォルダ内のすべてのデータを表示する<br>「全データ」フォルダのサブメニューでは、「全件<br>移動」は選択できません。                                                  |
|   |                         | 1                                                                                                    |
| 3 | ユーザー<br>フォルダ            | 「ユーザーフォルダ」に移動します。<br>                                                                                                    |
|   | グラフィッ<br>ク              | 「グラフィック」フォルダに移動します。                                                                                                    |
|   | デコレー<br>ション<br>エモジ      | <ul> <li>「Eメール装飾データ」内の「デコレーションエモジ」の「その他」サブフォルダに移動します。</li> <li>・「デコレーションエモジ」フォルダ内のカテゴリ別サブフォルダからデータを移動する場合は、他のカテゴリ別サブフォルダに移動することも</li> </ul> |

データの種類に応じて移動可能なフォルダに移動

※移動可能なフォルダが、データの種類に応じて表示されます。

## **I**memo

 ○データによっては、他のフォルダに移動できません。
 ○「選択移動」や「フォルダ内全件移動」を選択した場合、表示中のフォルダや データによっては、移動できないフォルダが選択できる場合があります。
 ○データの再生、/表示中、一時停止中、再生停止中に「ஹ (サブメニュー) → [フォルダ移動)と操作すると、1件移動になります。

## データをmicroSDメモリカードへ移動/コピーする

本体内のデータフォルダのデータをmicroSDメモリカードに移動/ コピーできます。

# データー覧画面(▶P.284)→ <sup>770</sup> (サブメニュー) →[microSDへ移動] / [microSDへコピー]

| 2 | 1件移動/<br>コピー      | データー覧画面で選択中のデータを移動/コ<br>ピーします。                                   |
|---|-------------------|------------------------------------------------------------------|
|   | 選択移動/<br>コピー      | 表示中のフォルダ内のデータを選択して移<br>動/コピーします。                                 |
|   | フォルダ内全件<br>移動/コピー | 表示中のフォルダ内の全データを移動/コ<br>ピーします。                                    |
|   | (全件移動/<br>コピー)    | <ul> <li>データフォルダ内のすべてのデータを表示<br/>する「全データ」フォルダのサブメニューで</li> </ul> |
|   |                   | は、 全件移動]/ 全件コビー」と表示されま<br>す。選択すると本体内のデータフォルダの全<br>データを移動/コピーします。 |
|   |                   |                                                                  |
| 3 | カメラフォルダ           | microSDメモリカード内のデータフォルダの<br>「カメラフォルダ」に移動/コピーします。                  |
|   | ユーザー<br>フォルダ      | microSDメモリカード内のデータフォルダの<br>「ユーザーフォルダ」に移動/コピーします。                 |
|   | 対応フォルダ            | データの種類に応じてmicroSDメモリカード<br>内の移動/コピー可能なフォルダに移動/コ                  |
|   |                   |                                                                  |

| PCフォルダ   | microSDメモリカード内の「PCフォルダ」に<br> 移動/コピーします。 |
|----------|-----------------------------------------|
| SD-Video | microSDメモリカード内の「SD-Videoフォ              |
| フォルダ     | ルダ」に移動/コピーします。                          |

※移動/コピー可能なフォルダが、データの種類に応じて表示されます。

## **I**memo

- ◎データによっては、microSDメモリカードに移動/コピーできない場合が あります。
- ◎アニメーションをmicroSDメモリカードに移動すると、アニメーションに 保存されていた記録情報は削除されます。
- ◎「ワンセグ録画データ」フォルダ内のデータは、「SD-Videoフォルダ」の「ワ ンセグ録画データ」フォルダにのみ移動/コピーできます。また、データを 移動するとタイトルが変更される場合があります。
- ◎ データ再生/表示中、一時停止中、再生停止中→「m」(サブメニュー)→ [microSDへ移動] / [microSDへコピー]と操作すると、1件移動/コピー になります。

## フォトを編集する

## 1 データー覧画面(▶P.284)→フォトを選択

→ [アフリ] (サブメニュー)→[画像編集]

画像編集メニューが表示されます。

| 2 | フレーム | フレームを追加します。<br>「オリジナル」「データフォルダ」<br>・480×854を超えるサイズのフレームは使<br>用できません。         |
|---|------|------------------------------------------------------------------------------|
|   | スタンプ | スタンプを貼り付けます。<br>「オリジナル(小/中/大)」「データフォルダ」<br>・480×696を超えるサイズのスタンプは使<br>用できません。 |
|   | 文字合成 | 文字を入力して合成します。「文字入力」「文字<br>色」「背景色」「文字サイズ」を設定できます。                             |

|   | →リミング <sup>*1</sup> | フォトの一部を切り出します。<br>壁紙(小):横120×縦160<br>壁紙(標準):横240×縦320<br>壁紙(ワイド):横480×縦800<br>壁紙(フルワイド):横480×縦854<br>発着信・通信中画面:横480×縦288 |
|---|---------------------|----------------------------------------------------------------------------------------------------|
| 匪 | 國像回転                | 画像を回転します。                                                                                                    |
| 仴 | 存*2                 | 編集した画像を保存します。                                                                                                    |
| E | メール添付*2             | 編集した画像を保存してEメール/デコレー<br>ションアニメに添付します。                                                                                    |

※1フォトプレビュー画面のサブメニューで「画像編集」を選択した場合は表示されません。
※2 √ (編集)を押して画像編集メニューに戻ったときに選択できます。

#### 3 🔹 (保存)

編集した画像が保存されます。

[77](編集):加工内容を反映して画像編集メニューに戻り、加工を追加します。

□□(Eメール):編集した画像を保存してEメール/デコレーションア ニメに添付します。

## memo

◎ 画像によっては編集すると、画質が劣化することがあります。

- ◎ 本製品以外で撮影した画像は、編集できない場合があります。
- ◎ 著作権保護が設定されている画像は編集できません。
- ◎ 画像編集できる画像の種類については、「編集できる画像の一覧」(▶P.390) をご参照ください。
- ◎ 画像編集を行った画像は、元の画像と同じフォルダに新たな画像として保存されます。

## ムービーを編集する

録画モードが「QVGA」「VGA」で録画したムービーを、部分的に切り出 すことができます。

#### 11 データー覧画面(▶P.284)→ムービーを選択

→ [ファリ] (サブメニュー)→[ムービー編集]

| 2 | 切り出し | ムービーの一部を切り出して、「QVGA」「VGA」の   |
|---|------|------------------------------|
| _ |      | ムービーのまま保存します。                |
|   |      | ・180秒まで切り出すことができます。          |
|   | メール  | ムービーの一部を切り出して、「QCIF」、「QVGA」の |
|   | モード  | ノーマルモード、「QVGA」のファインモードのいず    |
|   | 変換   | れかとして保存します。                  |
|   |      | ・[QCIF]で15秒、[QVGA]のノーマルモードで  |
|   |      | 110秒、「QVGA」のファインモードで30秒まで切   |
|   |      | り出すことができます。                  |
|   |      | ◆切り出したムービーをEメールに添付することが│     |
|   |      | できます。                        |
|   |      |                              |

## **I**memo

◎ ムービーによっては、編集できない場合があります。

◎「切り出し」を行ったムービーは、元のムービーと同じフォルダに新たな ムービーとして保存されます。「メールモード変換」を行ったムービーは、本 体内のデータフォルダの「EZムービー」フォルダに新たなムービーとして 保存されます。

## データの詳細情報を表示する

# データー覧画面(▶P.284)→データを選択 → 「ファ」 (サブメニュー)→[詳細情報]

## **U**memo

 ◎着うたフル<sup>®</sup>、PCなどで購入した着うたフル<sup>®</sup>や楽曲データ、CD読み込み データ、ダイレクトエンコーディング録音データ、ビデオクリッブのデータ の詳細情報は「楽曲詳細表示」(▶P.293)で確認します。
 ◎ビデオデータの詳細情報は「映像詳細表示」(▶P.293)で確認します。
 ◎リスニングデータの詳細情報は「作品詳細表示」(▶P.293)で確認します。

#### ■ データ詳細情報画面の内容

データによって表示される項目は異なります。

| 項目                  | 情報内容                                                        |
|---------------------|-------------------------------------------------------------|
| 格納ファイル番号            | コンテンツパックに格納されている順序                                          |
| ファイル種別              | コンテンツパックに格納されている<br>コンテンツのファイル種別                            |
| タイトル                | データのタイトル                                                    |
| データ種別               | データの種別                                                      |
| 格納コンテンツ数            | コンテンツパックに格納されている<br>コンテンツ数                                  |
| オプション情報             | コンテンツパックに格納されている<br>コンテンツの情報                                |
| バージョン               | コンテンツパックなどのバージョン                                            |
| パックID               | コンテンツパックのパックID                                              |
| 作成日時                | コンテンツパックを登録した日時                                             |
| mif                 | EZアプリアーカイブのmif番号                                            |
| データ取得日              | データフォルダへ保存した日時                                              |
| ファイル名               | ファイル名                                                       |
| ファイルサイズ             | ファイルサイズ                                                     |
| 保存サイズ               | 保存のためmicroSDメモリカードを使<br>用している容量(microSDメモリカー<br>ド内のデータのみ表示) |
| Suspend中<br>ファイルサイズ | ダウンロード未完了ファイルのダウン<br>ロード済みのファイルサイズ                          |
| ダウンロード完了            | ダウンロード未完了ファイルのダウン                                           |
| サイズ                 | ロード完了後のファイルサイズ                                              |
| 再生時間                | 再生に要する時間                                                    |
| 表示サイズ               | 横×縦のドットサイズ                                                  |
| 撮影日時                | ムービー、フォトの撮影日時                                               |
| 登録状況                | 登録している機能                                                    |

| 項目                 | 情報内容                                |
|--------------------|-------------------------------------|
| GPS情報              | GPS情報が付加されている場合に表示                  |
| GPS情報精度            | GPS情報の精度                            |
| 著作権保護              | 著作権保護の有無                            |
| 販売元                | 販売元                                 |
| 権利者                | 権利者                                 |
| 放送局                | 番組を放送した放送局                          |
| Eメール添付:不可          | Eメール添付ができない場合に表示                    |
| microSDへ保存:不可      | microSDメモリカードへ保存できない<br>場合に表示       |
| 外部機器転送             | 外部機器転送の可否について表示                     |
| 着うた保存回数            | 保存済み回数/保存可能回数                       |
| GPS情報編集:不可         | GPS情報編集ができない場合に表示                   |
| 部分変更               | 部分変更の可否について表示                       |
| 有効期限               | 有効期限/有効日数を表示                        |
| 再生有効年月日/<br>再生有効日数 | 再生有効年月日/再生有効日数                      |
| 再生可能回数             | 再生可能回数                              |
| 権利者情報              | ケータイアレンジの権利情報                       |
| 作成元ID              | ケータイアレンジファイルを作成した<br>オーサリングツールの固有番号 |
| 録画開始時刻             | 録画を開始した時刻                           |
| 映像サイズ              | 映像の縦横のサイズ                           |
| ビデオコーデック           | ビデオのコーデック                           |
| ビデオビットレート          | ビデオのビットレート                          |
| オーディオコーデック         | オーディオのコーデック                         |
| オーディオビットレート        | オーディオのビットレート                        |

|            | 項目                          | 情報内容                              |
|------------|-----------------------------|-----------------------------------|
| ファイル<br>属性 | 再生専用                        | 再生制限あり、または再生専用で配信された動画データの場合に表示   |
|            | マルチパック                      | マルチパックデータの場合に表示                   |
|            | ブック                         | 電子書籍データの場合に表示                     |
|            | 災害時ナビ                       | 災害時ナビデータの場合に表示                    |
|            | 地図データ                       | 地図データの場合に表示                       |
|            | デコレーション<br>エモジ              | デコレーションエモジパックの場合に<br>表示           |
|            | ユーザープレイ<br>リスト/EZ<br>プレイリスト | プレイリスト/EZプレイリストデータ<br>の場合に表示      |
| アレンジメニュー   |                             | アレンジメニューに対応しているかど<br>うかを「〇」「×」で表示 |
| コピー可能回数    |                             | ダビング10対応のワンセグ録画データ<br>のコピー可能回数    |

## フォルダを管理する

フォルダー覧画面で「200」(サブメニュー)を押すと、さまざまな操作が できます。フォルダの種類によって、サブメニューに表示される項目は 異なります。

## **]]**フォルダー覧画面(▶P.284)→ 📨 (サブメニュー)

| 2 | フォルダ<br>使用状況 | データフォルダの使用状況を表示します。<br>・ 件数には「プライベート」フォルダ内のデータ |
|---|--------------|------------------------------------------------|
|   | 0/11/0/11    | は含まれません。                                       |
|   | フォルダ名        | 「ユーザーフォルダ」内のサブフォルダ名とクー                         |
|   | 編集           | ポンフォルダ内のお気に入りフォルダ名を編集                          |
|   |              | します。                                           |
|   |              | ・全角6/半角12文字まで入力できます。                           |
|   | フォルダ削除       | 選択したフォルダ内のデータを全件削除しま                           |
|   | (全件削除)       | す。                                             |
|   |              | <ul> <li>データフォルダ内のすべてのデータを表示す</li> </ul>       |
|   |              | る 全データ]フォルダを選択したときは、 全                         |
|   |              | 件削除」と表示されます。                                   |
|   | オートプレイ       | ▶P.291「オートプレイで再生/表示する」                         |
|   |              |                                                |

## 他の機能からデータフォルダにコピーする

アドレス帳、スケジュール、タスクリスト、メモ帳の各機能から、それぞれのデータをデータフォルダにコピーできます。

#### 1 各機能のサブメニュー→[アドレス帳データコピー]/ [コピー]/[データコピー]

| 2 | 1件コピー | 選択中のデータをコピーします。     |
|---|-------|---------------------|
|   | 選択コピー | 表示中のデータを選択してコピーします。 |
|   | 全件コピー | 表示中の全データをコピーします。    |

#### <u>8</u> [データフォルダ]/[microSD]

microSDメモリカードをセットしている場合のみ、保存先として 「microSD」を選択できます。

## **II** memo

- ◎スケジュールでは詳細画面のサブメニューで「コピー」を選択してくださ い。「コピー」を選択すると、1件コピーとなります。
- ◎ メモ帳のサブメニューで「データコピー」を選択した場合は、1件コピーとなります。
- ◎ データに画像が登録されている場合は、「画像ありで実行」「画像なしで実行」を選択できます。
- ◎ データに登録されている画像に著作権保護が設定されている場合は、画像 を付加して保存できません。
- ◎機能によって保存されるフォルダが異なります。

| 機能     | 保存されるフォルダ   | データ種別             |
|--------|-------------|-------------------|
| アドレス帳  | 「PIM情報」フォルダ | アドレスカード(vCard)    |
| スケジュール | 「PIM情報」フォルダ | スケジュールカード         |
|        |             | (vCalendar)       |
| タスクリスト | 「PIM情報」フォルダ | タスクカード(vCalendar) |
| メモ帳    | 「テキスト」フォルダ  | テキスト(TXT)         |

## ■ データの保存に失敗した場合は

データフォルダの空き容量/件数が足りない場合は、データフォルダ 不足通知画面が表示されます。

データフォルダのデータを削除したりmicroSDメモリカードへ移動 して空き容量を増やしてください。

| データ削除      | データフォルダのデータを削除して空き容量を<br>増やします。                                                         |
|------------|-----------------------------------------------------------------------------------------|
| microSDへ移動 | データフォルダのデータをmicroSDメモリカー<br>ドへ移動して空き容量を増やします。<br>・ microSDメモリカードをセットしている場合<br>のみ選択できます。 |

## microSDメモリカードを利用する

microSDメモリカード(microSDHCメモリカードを含む)を本製 品にセットすることにより、データを保存/移動/コピーすること ができます。また、アドレス帳、スケジュール、Eメールの受信ボック ス(▶P.138)、Eメールの送信ボックス(▶P.138)、タスクリスト、 EZwebのお気に入りリスト、PCサイトビューアーのお気に入り、履 歴・学習情報、設定情報の登録内容をmicroSDメモリカードに控えて おくことができます。

## // memo

- ◎本製品には、microSDメモリカードは同梱されていません。市販品の microSDメモリカードをご購入いただき、ご利用ください。
- ◎他の機器で初期化したmicroSDメモリカードは、本製品では正常に使用できない場合があります。本製品で初期化してください。初期化する方法については、「microSDメモリカードを初期化する」(▶P.302)をご参照ください。

## 取扱上のご注意

- microSDメモリカードのデータにアクセスしているときに、電源を 切ったり衝撃を与えたりしないでください。データが壊れるおそれ があります。
- 本製品本体のmicroSDメモリカードスロットには、液体、金属片、燃 えやすいものなどmicroSDメモリカード以外のものは挿入しない でください。火災・感電・故障の原因となります。
- 本製品はmicroSD/microSDHCメモリカードに対応しています。 対応のmicroSD/microSDHCメモリカードにつきましては、各 microSDメモリカード発売元へお問い合わせいただくか、auホーム ページをご参照ください。

# データフォルダ/microSDメモリカード

#### 著作権保護機能対応データの暗号化について

本製品には、著作権保護機能対応データをmicroSDメモリカードに移 動するときに、自動的に暗号化する機能が備わっています。暗号化の対 象となるのは、EZwebから取得、あるいはPCなどで購入した著作権 保護が設定されているデータです。暗号化の対象データは、次の通りで す。再生可能回数制限/再生可能期限制限/再生可能期間制限のある データも含まれます。

.amc .3g2 .3gp .kmf .kml .kvf .swf .mmf .qcp .hvs .jpg .png .gif .tar .kpl .khm .kar .kda .cpl

## memo

- ◎ 暗号化の対象データ以外の著作権保護機能対応データは、microSDメモリ カードに移動できません。
- ◎ 暗号化の対象データでも、データの提供者が許可していない場合など、デー タによってはmicroSDメモリカードに移動できないことがあります。
- ◎著作権保護機能対応データは、microSDメモリカード内の「カメラフォル ダ」「ユーザーフォルダ」「PCフォルダ」には移動できません。
- ◎ micro au ICカード02を挿入していない場合やお客様のmicro au ICカード02以外のカードが挿入されている場合は、著作権保護機能対応データをmicroSDメモリカードに移動できません。
- ◎ microSDメモリカードに暗号化して保存された著作権保護機能対応デー タは、同じ電話番号のau電話以外では再生、本体への移動はできません。
- ◎ 機種変更などにより別のau電話でお使いになっていたmicroSDメモリ カードのデータの場合、暗号化方式の更新が必要な場合があります。暗号化 方式の更新については、「データの暗号化方式を変換する」(▶P.303)をご 参照ください。

## microSDメモリカードをセットする

microSDメモリカードは、電源を切り電池パックを取り外してから、 取り外し・取り付けを行います。

🚹 本製品の電源を切り、電池パックを取り外す

(▶P.381「電池パックを交換する」)

#### microSDメモリカードをカチッと音がするまでゆっく り差し込む

microSDメモリカードの挿入方向(切り欠きの位置)にご注意ください。

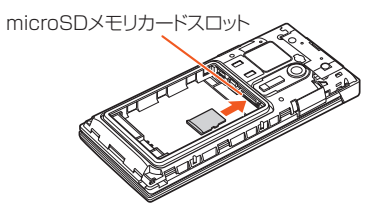

#### 3 電池パックを取り付け、背面カバーを閉じる microSDメモリカードを本体にセットし、電源を入れると、待受画面

microSDメモリカートを本体にセットし、電源を入れると、待受画面 に量が表示されます。

## memo

◎ microSDメモリカードの端子部には触れないでください。
 ◎ microSDメモリカードには、表裏/前後の区別があります。無理に入れようとすると取り外せなくなったり、破損するおそれがあります。
 ◎ microSDメモリカードを正しくセットしないで電池パックを取り付け、背面カバーを閉じないでください。microSDメモリカードが破損するおそれがあります。

## microSDメモリカードを取り外す

- 本製品の電源を切り、電池パックを取り外す (▶P.381「電池パックを交換する」)
- 2 microSDメモリカードをカチッと音がするまで奥へ ゆっくり押し込んでから離す

microSDメモリカードが少し飛び出します。

#### **8** microSDメモリカードをまっすぐ取り出す

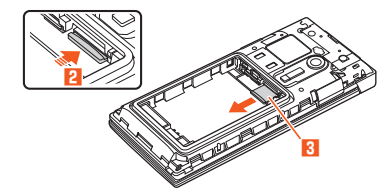

#### 4 電池パックを取り付け、背面カバーを閉じる

#### **I**memo

- ◎ microSDメモリカードを無理に引き抜かないでください。故障・内部デー 夕消失の原因となります。
- ◎ 長時間お使いになった後、取り外したmicroSDメモリカードが温かくなっ ている場合がありますが、故障ではありません。

## microSDメニューを利用する

- 🚹 待受画面で →[microSD]
  - microSDメニューが表示されます。

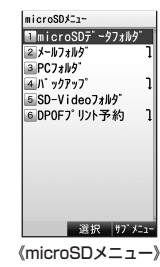

| 2 | microSDデータ<br>フォルダ | ▶P.303「microSDメモリカード内のデー<br>タフォルダを利用する」 |
|---|--------------------|-----------------------------------------|
|   | メールフォルダ            | ▶P.305「メールフォルダを利用する」                    |
|   | PCフォルダ             | ▶P.306「PCフォルダを利用する」                     |
|   | バックアップ             | ▶P.306「本体内のデータをバックアップする」                |
|   | SD-Video<br>フォルダ   | ▶P.308「SD-Videoフォルダを利用する」               |
|   | DPOFプリント<br>予約     | ▶P.308「DPOFプリントのプリント予約を<br>する」          |

## microSDメモリカードを初期化する

microSDメモリカードを初期化すると、microSDメモリカードに保存されているデータはすべて削除されます。

- 1 microSDメニュー(▶P.302)
- 2 ブブ (サブメニュー)→[microSD初期化]
   →ロックNo.を入力→ ■→[はい]

## **II** memo

◎ microSDメモリカードの初期化は、充電しながら行うか、電池パックが十 分充電された状態で行ってください。

## microSDメモリカードの使用状況を確認する

**1** microSDメニュー(▶P.302)

2 ゙<sup>77</sup> (サブメニュー)→[microSD使用状況]

#### **//**memo

◎ メモリの一部をmicroSDメモリカード仕様に基づく管理領域として使用 するため、実際にご使用いただけるメモリ容量は、microSDメモリカード に表記されている容量より少なくなります。

## データの暗号化方式を変換する

機種変更などで別のau電話でお使いになっていたデータフォルダ (microSD)からデータを選択して再生/表示する際などに、ファイル 変換を促すメッセージが表示される場合があります。次の操作でファ イル変換を実行して暗号化方式を変換すると、データを再生/表示で きるようになります。

**I** microSDメニュー(▶P.302)

2 [ァッュ] (サブメニュー)→[ファイル変換]→[はい]

#### memo

- ⑦ファイル変換は、充電しながら行うか、電池パックが十分充電された状態で 行ってください。
- ◎本製品でファイル変換したデータは、別のau電話でお使いになれない場合 があります。
- ◎ファイル変換を促すメッセージが表示されたデータは、ファイル変換を行わないと、データフォルダ(本体)に移動することはできません。

## microSDメモリカード内のデータフォルダ を利用する

ImicroSDメニュー(▶P.302) →[microSDデータフォルダ]

フォルダー覧画面が表示されます。

#### 2 フォルダ/サブフォルダを選択→ 🗉

データー覧画面が表示されます。 データの再生/表示方法については、「データを再生/表示する」 (▶P.288)をご参照ください。

## <u>I memo</u>

- ◎フォルダー覧画面で□□(本体)を押すと、データフォルダ(本体)を表示できます。
- ◎ データフォルダ(microSD)には、「カメラフォルダ」「ユーザーフォルダ」 「ワンセグ録画データ」「外部録画データ」のフォルダがあらかじめ用意され ています。また、「ユーザーフォルダ」内に「プライベート」フォルダはありま せん。
- ◎データフォルダ(microSD)で「フォトフォルダ」「ムービーフォルダ」が作成された場合でも、「フォトフォルダ」「ムービーフォルダ」内に日付フォルダは作成されません。

- ◎「全データ」「クーポン内容」「辞書」「祝日データ」「Eメールフォルダ」「フォン ト」「ダウンロード予約」、「クーポン」フォルダ内の「お気に入り」、「デコレー ションエモジ」フォルダ内のカテゴリ別フォルダの各フォルダはmicroSD メモリカードのデータフォルダ内では作成されません。
- ◎ microSDメモリカード内のデーター覧画面(リスト表示のみ)では、暗号化 された著作権保護が設定されているデータに
- ◎「ユーザーフォルダ」内には、あらかじめ「フォルダ1~10」のサブフォルダ が用意されています。また、最大100個のサブフォルダを作成できます。
  ◎ フォルダでとに最大1,000件のデータを保存できます。
- シフォルタ ここに成入1,000円のアータを休存 どさま9。
  ※著作権保護機能対応データが保存されている対応フォルダについては、著作権保護機能
  - 対応データ用として、上記以外に最大2,000件保存できます。

## ■フォルダー覧画面のサブメニューについて

フォルダー覧画面で「一」(サブメニュー)を押すと、さまざまな操作が できます。フォルダの種類によって、サブメニューに表示される項目は 異なります。

| microSD使用状況 |                              | ▶P.303「microSDメモリカードの使用状況<br>を確認する」                                                                                                    |
|-------------|------------------------------|----------------------------------------------------------------------------------------------------|
| フォルダ名編集     |                              | ユーザーフォルダ内のサブフォルダ名を編集<br>します。<br>・フォルダ名は全角6/半角12文字まで入力<br>できます。                                                                                                    |
| フォルダ作成      |                              | ユーザーフォルダ内にサブフォルダを作成し<br>ます。<br>・フォルダ名は全角6/半角12文字まで入力<br>できます。                                                                                                    |
| フォルダ<br>削除  | フォルダ<br>1件削除<br>フォルダ<br>全件削除 | 選択したフォルダ内のデータを削除します。<br>microSDメモリカード内のデータを全件削除<br>します。<br>・「カメラフォルダ」「ユーザーフォルダ」<br>「LISMO」「クーポンフォルダ」「Eメール装飾<br>データ」フォルダ内のサブフォルダを選択し<br>ているときは、サブフォルダ内のデータを全<br>件削除します。 |

## データー覧画面/表示中/再生中/一時停止中/ 再生停止中のサブメニューについて

データー覧画面、データ再生/表示中の画面で[m](サブメニュー)を押 すと、さまざまな操作ができます。表示中の画面やデータの種類によっ て、サブメニューに表示される項目は異なります。ここでは、データフォ ルダ(microSD)でのみ表示される項目を説明しています。データフォ ルダ(本体)と共通の項目については、「データを管理する」(▶P.292)を ご参照ください。

| 本体へ<br>移動 | データフォルダ(microSD)のデータを、データフォルダ<br>(本体)に移動/コピーできます。<br>ユーザーフォルダ:データフォルダ(本体)の[ユーザー<br>フォルダ]に移動/コピーします。<br>対応フォルダ:データの種類に応じてデータフォルダ(本          |
|-----------|----------------------------------------------------------------------------------------------------|
| 本体へ       | 体)の移動/コピー可能なフォルダに移動/コピーしま<br>オ                                                                                                    |
| コピー       | <ul> <li>。</li> <li>・操作については、「データをmicroSDメモリカードへ<br/>移動/コピーする」(▶P.295)をご参照ください。</li> <li>・移動/コピー可能なフォルダは、データの種類に応じ<br/>て表示されます。</li> </ul> |

| microSD<br>内移動  | データフォルダ(microSD)のデータを、microSDメモ<br>リカード内の他フォルダに移動/コピーできます。<br>カメラフォルダ:データフォルダ(microSD)の「カメラ<br>フォルダ」に移動/コピーします。 |
|-----------------|----------------------------------------------------------------------------------------------------|
|                 | <b>ユーザーフォルダ</b> :データフォルダ(microSD)の[ユー<br>ザーフォルダ]に移動/コピーします。<br><b>グラフィック</b> :データフォルダ(microSD)の[グラフィッ           |
| microSD<br>内コピー | ク」に移動/コピーします。<br>デコレーションエモジ:データフォルダ(microSD)の<br>「デコレーションエモジ」に移動/コピーします。<br>対応フォルダ:データの種類に応じてmicroSDメモリ         |
|                 | カード内の移動/コピー可能なフォルダに移動/コピー<br>します。<br><b>PCフォルダ</b> :microSDメモリカード内の「PCフォルダ」                                     |
|                 | に移動/コピーします。<br>・移動/コピー可能なフォルダは、データの種類に応じ<br>て表示されます。                                                            |

#### **I**memo

◎著作権保護機能対応データは、microSDメモリカード内の「カメラフォル ダ」「ユーザーフォルダ」「PCフォルダ」には移動できません。

#### カメラフォルダについて

本体にmicroSDメモリカードをセットした状態で、保存先設定を「自動」、フォトサイズを「0.3M」「1M」「2M」「フルHD」「3M」「5M」「8M」 に設定するか、保存先設定を「microSD」に設定して撮影すると、撮影 した画像はデータフォルダ(microSD)内の「カメラフォルダ」のサブ フォルダに保存されます。

#### **//**memo

- ◎「カメラフォルダ」のデーター覧画面では、データのタイトルではなく、撮影 日時が表示され、画面下に画像サイズが表示されます。
- ◎「カメラフォルダ」には、フォトを保存する際、自動的にサブフォルダが作成 されます。

◎本製品で作成されるサブフォルダ名は「100~999までの3桁の連番+ KKC4F」です。各フォルダには、最大1,000件のデータが保存できます。 © microSDメモリカードがセットされていない状態で撮影すると、本体の 「フォトフォルダル保存されます。

#### ■ DCF規格について

「カメラフォルダ」に保存されるデータは、DCF(Design rule for Camera File system)規格に準拠した方法で保存されます。 DCF規格対応の機器(デジタルカメラやブリンターなど)の間で互換 性があるため、「カメラフォルダ」に保存されたデータをDCF規格対応 のデジタルカメラで見たり、DCF規格対応のプリンターで印刷したり できます。

## メールフォルダを利用する

Eメール・Cメールの送信ボックス・受信ボックスからmicroSDメモリ カードに保存したメールを利用・管理します。

- microSDメニュー(トP.302)→[メールフォルダ] メールボックスの一覧画面が表示されます。
- 2 メールボックスを選択→ →サブフォルダを選択→ メールの一覧が表示されます。
- <mark>3</mark> メールを選択→ 🗉 (表示)

メールの内容が表示されます。

#### memo

◎サブフォルダー覧画面/メールー覧画面/メール内容表示画面のサブ メニューについては、「microSDメモリカードのEメールを利用する」 (▶P.150)をご参照ください。

## PCフォルダを利用する

「PCフォルダ」は、microSDメモリカードを利用してパソコンなどの 外部機器とデータを交換するためのフォルダです。外部機器に移動し たいデータは、PCフォルダに移動した後、パソコンなど外部機器を操 作して取り出してください。

パソコンなど外部機器から移動したいデータは、PCフォルダに移動した後、次の操作で取り出してください。

1 microSDメニュー(▶P.302)→[PCフォルダ] データの一覧画面が表示されます。

[77] (サブメニュー)→[本体へ移動]/
 [microSD内移動]

| 1件移動          | データー覧画面で選択中のデータを移動します。 |
|---------------|------------------------|
| 選択移動          | PCフォルダ内のデータを選択して移動します。 |
| フォルダ内<br>全件移動 | PCフォルダ内の全データを移動します。    |

## **M**memo

◎ microSDメモリカードをパソコンなどの外部機器で参照した際の表示については、「microSDメモリカードの内容をパソコンで表示する」 (▶P.309)をご参照ください。

## 本体内のデータをバックアップする

## バックアップデータを保存する

アドレス帳、スケジュール、Eメールの受信ボックス(▶P.138)、Eメールの送信ボックス(▶P.138)、タスクリスト、EZwebのお気に入りリスト、PCサイトビューアーのお気に入りの登録内容や、履歴・学習情報、設定情報をmicroSDメモリカードにバックアップして、控えを作成できます。

#### 1 microSDメニュー(▶P.302)→[バックアップ]

[アドレス帳]/[スケジュール]/[Eメール受信ボックス]/[Eメール送信ボックス]/[タスクリスト]/
 [EZお気に入りリスト]/[PCサイトお気に入り]/
 [履歴・学習情報]/[設定情報]

# 3 ブブ (サブメニュー)→[microSDへ保存] →ロックNo.を入力→ ●

「アドレス帳」「スケジュール」を選択したときは、登録されている画像 について「画像ありで実行」「画像なしで実行」を選択します。

#### **I**memo

- ◎アドレス帳やスケジュールに登録されている著作権保護が設定されている 画像およびムービーは、バックアップできません。
- ◎Eメールに添付されている添付ファイルは、バックアップできません。
- ◎テレビ(ワンセグ)の視聴予約/録画予約は、通常スケジュールとして保存 されます。
- ◎履歴・学習情報には、発信履歴、着信履歴、送信メール履歴、受信メール履 歴、文字入力の学習情報、「単語登録(M511)」の登録内容、「定型文編集 (M512)」の「自由定型文」の登録内容が含まれます。
- ◎設定情報には、Eメールの設定情報、Cメールの設定情報、「着信拒否 (M43)」の指定番号リストと設定情報、セルフメニューの登録情報が含ま れます。

3

◎Eメール受信ボックス/Eメール送信ボックス/履歴・学習情報/設定情報 の保存中は、一時的に電波OFFモード(圏外)になります。

#### バックアップデータを読み込む

あらかじめ本製品に登録されている内容を削除して、バックアップしたデータを読み込みます。

Eメール受信ボックス/Eメール送信ボックスの場合は、「追加読込み」 するか、「上書き読込み」するかを選択できます。

#### Image: microSDメニュー(▶P.302)→[バックアップ]

[アドレス帳]/[スケジュール]/[Eメール受信ボックス]/[Eメール送信ボックス]/[タスクリスト]/
 [EZお気に入りリスト]/[PCサイトお気に入り]/
 [履歴・学習情報]/[設定情報]

# 3 バックアップデータを選択→ 「>>>> (サブメニュー) →[microSDから読込み]

「Eメール受信ボックス」/「Eメール送信ボックス」を選択したときは、 「追加読込み」/「上書き読込み」を選択します。

#### 4 ロックNo.を入力→ ● →[はい]

「アドレス帳」を選択したときは、バックアップデータに含まれる画像 を音声着信/メール受信時に表示するかどうかを選択します。

#### <u>// memo</u>

- ◎「microSDから読込み」を行う項目にあらかじめ登録されていた内容は、すべて削除されます。ただし、Eメールを「追加読込み」した場合は削除されません。
- ◎100件を超えるお気に入りは、101件以降読み込みができません。
- ◎Eメール受信ボックス/Eメール送信ボックス/履歴・学習情報/設定情報 の登録中は、一時的に電波OFFモード(圏外)になります。

- ◎ microSDメニュー(▶P.302)→[バックアップ]→[アドレス帳]/[スケジュール]/[Eメール受信ボックス]/[Eメール送信ボックス]/[タスクリスト]/[Eとお気に入り]→バックアップデータを選択→■(詳細)と操作すると、バックアップされている内容を確認できます。
- ◎ microSDメニュー(▶P.302)→[バックアップ]→[アドレス帳]/[スケジュール]/[Eメール受信ボックス]/[タスクリスト]/[Eメール受信ボックス]/[タスクリスト]/[ECお気に入り]→バックアップデータを選択→[20](サブメニュー)→[詳細情報]と操作すると、バックアップデータのファイル名やファイルサイズなどを確認できます。

## 「バックアップデータを削除する

- 1 microSDメニュー(▶P.302)→[バックアップ]
- [アドレス帳]/[スケジュール]/[Eメール受信ボック ス]/[Eメール送信ボックス]/[タスクリスト]/ [EZお気に入りリスト]/[PCサイトお気に入り]/ [履歴・学習情報]/[設定情報]
- ろ バックアップデータを選択→ <sup>770</sup> (サブメニュー)
   → [削除]→ロックNo.を入力→ → [1件削除] /
   [選択削除] / [全件削除] → [はい]

## SD-Videoフォルダを利用する

au Media Tunerで録画したデータやブルーレイディスクレコーダー から転送した外部録画データを再生できます。

| microS<br>→[SD-\                                              | Dメニュー(▶P.302)<br>/ideoフォルダ]<br>トグペマテニーク] / [서 如今マテ                                  | 72th <sup>*</sup> 録画データ ■<br>0000<br>11/10 14:49 1c<br>▲△△△                                    |
|---------------------------------------------------------------|-------------------------------------------------------------------------------------|------------------------------------------------------------------------------------------------|
| → <b>[ワノ・</b><br>データ]<br>データ一覧<br>データごと<br>ネルが表示              | ビグ録画アーズ」/「77回録画<br>画面が表示されます。<br>にタイトル、録画開始日時、録画チャン<br>ざれます。                        | 11/10 12:51 2c<br>11/10 10:53 3c<br>□ △ △<br>11/10 9:54 4c<br>▲ △<br>11/10 5:54 5c.<br>(50000) |
| <ul> <li>ご データを<br/>再生中の掛<br/>生する」()</li> <li>ビーター</li> </ul> | 選択→ •<br>徐方法については、「録画した番組を再<br>P.278)をご参照ください。<br>管画面のサブメニューについて                    |                                                                                                |
| データー覧画ī<br>きます。                                               | 面で「 <u>m</u> 」(サブメニュー)を押すと、さき                                                       | まざまな操作がで                                                                                       |
| 本体へ移動                                                         | データフォルダ(本体)にデータを<br>セグ録画データのみ)。<br>・操作については、「データをmicros<br>へ移動/コピーする」(▶P.295)<br>い。 | 多動します(ワン<br>SDメモリカード<br>をご参照くださ                                                                |
| 削除                                                            | ▶P.97「データを削除する」                                                                     |                                                                                                |
| 詳細情報                                                          | ▶ P.297「データの詳細情報を表示                                                                 | する」                                                                                            |

**M**memo

◎「エリア設定」を「日本」以外に設定している場合は、一部の機能が利用できません。

## DPOFプリントのプリント予約をする

カメラフォルダ内の画像を、DPOF(Digital Print Order Format)対応のプリンターやDPEショップで印刷するための設定を行います。設定内容はmicroSDメモリカードに保存されます。

| 0 | <b>microSDメ:</b><br>→ <b>[DPOFプ</b> <sup>1</sup><br>DPOFプリント <del>3</del> | ニュー(▶P.302)<br>リント予約]<br>予約画面が表示されます。         | DPDFプリンチ約<br>20イデックパット<br>20イデックパット<br>アリンテ約解除<br>予約状況確認<br>20パッ・トアリントする<br>画像を指定します<br>RA<br>2005 - トアリントする<br>一般の<br>そ約一般の<br>たり、アリント<br>ア約画面<br>) |
|---|---------------------------------------------------------------------------|-----------------------------------------------|----------------------------------------------------------------------------------------------------|
| 2 | スタンダード<br>プリント                                                            | ▶P.309「スタンダードプリン                              | トを予約する」                                                                                                    |
|   | インデックス<br>プリント                                                            | インデックスプリントの印刷<br>有無を設定します。<br>・操作は、スタンダードプリント | 部数、日付印刷の<br>へと同様です。                                                                                                    |
|   | プリント予約<br>解除                                                              | DPOFプリント予約の設定内容                               | を削除します。                                                                                                    |
|   | 予約状況確認                                                                    | スタンダードプリント、インテ<br>それぞれの指定内容による印刷<br>す。        | ックスプリント<br>削部数を表示しま                                                                                                    |

**U**memo

◎ プリンターによっては対応していない機能もあります。

## スタンダードプリントを予約する

印刷画像の選択(全画像/選択画像)の後、画像の印刷部数、日付印刷の 有無を指定します。

#### IDPOFプリント予約画面→[スタンダードプリント]

■ すべての画像を印刷する場合

2 [全画像]→印刷部数と日付設定を設定→ •

■ 印刷する画像を指定する場合

2 [選択画像]→フォルダを選択→ ■ → 🖸 で画像を選択 → ■

最大100件まで選択できます。

3 [ファリ] (サブメニュー)

| 4 | 画像表示 | 選択した画像を表示します。               |
|---|------|-----------------------------|
|   | 部数設定 | 印刷部数を設定します。<br>0~100        |
|   | 日付設定 | 日付印刷の有無を設定します。<br>「ON」「OFF」 |

5 □ (完了)→ •

## microSDメモリカードの内容をパソコンで 表示する

microSDメモリカードの内容をパソコンで確認する方法は、次の2つ があります。

- ・本製品にmicroSDメモリカードをセットしたまま、本製品とパソコンを接続する方法(▶P.310「外部メモリ転送モードでパソコンと接続する(M573)」)
- microSDメモリカードを本製品から外し、パソコンのmicroSDメモ リカードリーダーにセットする方法

パソコンでmicroSDメモリカードを確認すると、次のように表示されます。

#### 🖃 📺 リムーバブル ディスク(E)

| ф-■ DCIM    | - データフォルダ(microSD)の「カメラフォルダ」内の |
|-------------|--------------------------------|
|             | テータを保存<br>- DPOFプリント予約の設定内容を保存 |
|             |                                |
| 白 - 🖿 AU    |                                |
| 🕀 - 💼 BU    | - バックアップデータを保存                 |
|             | アドレス帳/スケジュール/Eメール受信ボックス/       |
|             | Eメール送信ボックス/タスクリスト/EZwebのお気に    |
|             | 入りリスト/PCサイトビューアーのお気に入り/        |
|             | 履歴・学習情報/設定情報のバックアップ            |
|             | データを保存します。                     |
| 🕀 - 🖿 DF    | - データフォルダ(microSD)のデータを保存      |
|             | - 著作権保護機能対応データを保存              |
| ML          | - Eメール/Cメールを保存                 |
|             | - 「PCフォルダ」内のデータを保存             |
|             | - 著作権保護機能対応データを保存              |
| 由- SD VIDEO | - 「SD-Videoフォルダ」内のデータを保存       |
|             | - ブルーレイディスクレコーダーからの外部録画データ     |
|             | の転送に必要なファイルを保存                 |
|             |                                |

#### memo

#### BU/DF/EF/ML/SD\_VIDEO/SD\_BINDフォルダについて

②本製品から操作するためのフォルダです。これらのフォルダおよび保存されているデータをパソコンなどの外部機器で操作しないでください。本製品でデータを正常に表示できなくなる可能性があります。

#### AU\_INOUTフォルダ(PCフォルダ)について

◎本製品で表示できる「PCフォルダ」内のファイル数は、最大1,000件です。 また、サブフォルダを作成しても表示できません。

#### DEVPROFフォルダについて

- ◎ブルーレイディスクレコーダーからの外部録画データの転送時に必要な フォルダです。このフォルダおよび保存されているデータをパソコンなど の外部機器で操作しないでください。
  - microSDメモリカードに外部録画データを転送できなくなる可能性があ ります。

#### 外部メモリ転送モードでパソコンと接続する (M573)

microSDメモリカードをセットした本製品とパソコンを接続して、パ ソコンのハードディスクと同じように、本製品のmicroSDメモリカー ド内のデータを読み書きできます。

| 待受画面で ● 5 7 3

外部メモリ転送モードになります。

#### パソコンが完全に起動している状態で、microUSBケー ブル01(別売)をパソコンのUSBポートに接続

#### 8 microUSBケーブル01(別売)を本製品に接続

パソコン側で自動的に標準ドライバがインストールされ、本製品に セットしたmicroSDメモリカードが「マイコンピュータ」の「リムーバ ブルディスク」として認識されます。

#### 4 パソコンとの通信を終了

#### 「パソコンのタスクバー上にあるハードウェアの取り外し アイコンを選択→「USB大容量記憶装置デバイス」を選択 通信が切断された旨のメッセージが、本製品に表示されます。

#### 6 microUSBケーブル01(別売)を本製品から取り外す

Windows Vista<sup>®</sup>/Windows<sup>®</sup> 7/Windows<sup>®</sup> 8の場合は通信中の 画面が表示されたままですが、問題ありません。

## <u>// memo</u>

- ◎外部メモリ転送モード中は電波OFFモードになります。また、キー操作を行うことはできません。
- ◎ Windows<sup>®</sup> XP/Windows Vista<sup>®</sup>/Windows<sup>®</sup> 7/Windows<sup>®</sup> 8の各 日本語版以外のOSでの動作は、保証していません。
- ◎パソコンとデータの読み書きをしている間にmicroUSBケーブル01(別 売)を取り外すと、データを破損するおそれがあります。取り外さないでく ださい。
- ◎ 通信中に電池パックを取り外さないでください。
- ◎ 外部メモリ転送モード中は、パソコンの電源を切ったり、休止状態にしない でください。再度パソコンを起動しても、通信できない場合があります。
- ◎ 電池残量には十分ご注意ください。電池残量が少なくなると、パソコンのエ ラーやデータの破損などの原因となります。
- ◎外部メモリ転送モード中にアラームの時刻になった場合は、外部メモリ転送モードを終了すると、アラームが鳴ります。

# 他の携帯電話とデータをやりとりする

| Bluetooth <sup>®</sup> 機能を利用する  | 312 |
|---------------------------------|-----|
| Bluetooth <sup>®</sup> 機能でできること |     |
| Bluetooth <sup>®</sup> 機器を登録する  |     |
| オーディオ機器やハンズフリー機器を登録する           | 314 |
| 接続待ちをON/OFFにする                  | 315 |
| オーディオ機器でオーディオ出力対応アプリの音を聴く       | 316 |
| Bluetooth®でデータを送受信する            | 317 |
| Bluetooth <sup>®</sup> 機能の設定をする | 318 |
| 赤外線通信でデータを送受信する                 |     |
| 赤外線の利用について                      |     |
| 赤外線でデータを受信する                    |     |
| 赤外線でデータを送信する                    |     |
| 各機能のサブメニューから赤外線で送信する            |     |
|                                 |     |

## Bluetooth<sup>®</sup>機能を利用する

Bluetooth<sup>®</sup>機能は、パソコンやハンズフリー機器などのBluetooth<sup>®</sup> デバイスとワイヤレス接続できる技術です。

#### Bluetooth®機能でできること

#### ■オーディオ出力

ワイヤレスで音楽やテレビ放送を聴くことができます。

#### ■ ハンズフリー通話

Bluetooth<sup>®</sup>対応のハンズフリー機器とBluetooth<sup>®</sup>接続を行い、ハン ズフリー通話をすることができます。

#### ■ データ送受信

アドレス帳、プロフィール、スケジュール、タスクリスト、データフォル ダのデータをBluetooth<sup>®</sup>対応機器と送受信できます。

#### ■ ダイヤルアップ接続

パソコンなどとBluetooth<sup>®</sup>接続を行い、インターネットなどにアクセ スできます。

## **M**memo

◎本製品はすべてのBluetooth<sup>®</sup>機器との接続動作を確認したものではありません。したがって、すべてのBluetooth<sup>®</sup>機器との接続は保証できません。
◎無線通信時のセキュリティとして、Bluetooth<sup>®</sup>標準仕様に準拠したセキュリティ機能に対応していますが、使用環境および設定内容によってはセキュリティが十分でない場合が考えられます。Bluetooth<sup>®</sup>通信を行う際はご注意ください。

- ◎ Bluetooth®通信時に発生したデータおよび情報の漏えいにつきましては、 当社は一切の責任を負いかねますので、あらかじめご了承ください。
- ◎ microUSBケーブル01(別売)などが接続されている場合は、Bluetooth<sup>®</sup> 機能を使用できないことがあります。

## Bluetooth®通信中の動作について

Bluetooth<sup>®</sup>通信中とは、「オーディオ機器/ハンズフリー機器の新規 登録中」、「データ送受信中」、「登録機器一覧からの探索や接続相手との 接続中」のいずれかの状態です。

オーディオ機器と本製品の間に障害物(身体、金属、壁など)があると電 波が届きにくくなり、音楽などを再生時に音の途切れや雑音の原因と なることがあります。その際には、オーディオ機器と本製品の間になる べく障害物がない状態でご利用ください。

- ・着信があった場合は、Bluetooth<sup>®</sup>通信が中断され、 を押すと通話することができます。
- アラーム、スケジュールアラーム、タスクアラームなど設定した時刻 と重なった場合は、Bluetooth®通信終了後にアラームが起動します。

## Bluetooth<sup>®</sup>機器を登録する

本製品からBluetooth<sup>®</sup>機器に接続する場合は、あらかじめ次の操作で Bluetooth<sup>®</sup>機器を登録機器一覧に登録します。なお、オーディオ機器 やハンズフリー機器を登録する操作については、「オーディオ機器やハ ンズフリー機器を登録する」(▶P.314)をご参照ください。

 待受画面で
 ● → [ツール] → [Bluetooth]

 → [登録機器一覧]

登録機器一覧画面(▶P.314)が表示されます。

#### 2 🔟 (探索)

機器探索を行うための確認画面が表示されます。

□#」を押して「今後表示しない」のチェックを入れると、次回から確認 画面が表示されなくなります。

#### 3 💿

探索に応答した機器が最大20件まで機器選択画面に表示されます。 新しく見つかった機器にはWWが表示されます。

#### 🚺 登録するBluetooth<sup>®</sup>機器を選択→ 🗩 (登録)

#### 5 画面の指示に従って操作し、Bluetooth<sup>®</sup>機器を認証

パスキーの入力画面が表示されたときは、本製品とBluetooth<sup>®</sup>機器 で同じパスキー(1~8桁の数字)を入力します。認証に成功すると、 Bluetooth<sup>®</sup>機器が登録機器一覧に登録されます。

Bluetooth<sup>®</sup>機器がオーディオ機器/ハンズフリー機器の場合は、登録 完了後、Bluetooth<sup>®</sup>機器と接続されます。それ以外の機器の場合は、 オーディオ機器/ハンズフリー機器の対応機器ではない旨のメッセー ジが表示されますが、登録は完了しています。

#### memo

- ◎接続中の機器およびプロファイルについては、アイコンが黒色で表示されます。
- ◎ Bluetooth<sup>®</sup>機器が探索拒否する設定になっている場合は、機器選択画面に 表示されません。設定の変更などについてはBluetooth<sup>®</sup>機器の取扱説明書 などをご参照ください。
- ◎ 登録機器一覧に登録されるのは、最新の20件です。それを超えると古い順に削除されます。
- ◎オーディオ出力対応アプリから登録機器一覧、または探索を呼び出した場合は、オーディオ機器のみ表示されます。
- ◎ 登録機器一覧画面で (サブメニュー)を押すと、サブメニューが表示されます。

| 切断      | 接続中の機器との接続を切断します。        |
|---------|--------------------------|
| 保護/保護解除 | 登録機器情報を10件まで保護できます。      |
|         | ・ 保護した機器には、 ₽が表示されます。    |
| 全件保護解除  | 登録機器情報の保護を全件解除します。       |
| 削除      | ▶P.97「データを削除する」          |
| 詳細情報    | 登録機器の詳細情報(機器アドレスなど)を表示しま |
|         | す。                       |

#### パスキーについて

パスキーは、Bluetooth<sup>®</sup>機器同士が初めて通信するときに、お互いに 認証(接続を許可)するために、本製品およびBluetooth<sup>®</sup>機器で入力す る暗証番号です。本製品では、1~8桁の数字を入力できます。

#### memo

- ◎パスキー入力は、セキュリティ確保のために30秒の制限時間が設けられて います。
- ◎ 登録機器一覧から接続相手を削除すると、次に同じ機器と接続するときに、 再度Bluetooth<sup>®</sup>機器を登録する必要があります。
- ◎ Bluetooth<sup>®</sup>標準規格Ver.2.1対応の機器と接続する場合は、本製品の Bluetooth接続画面にパスキーと「認証する機器と同じ数字の場合は[は い]を選択してください]というメッセージが表示されることがあります。 その場合は、接続するBluetooth<sup>®</sup>機器にも同じパスキーが表示されている ことを確認してから、本製品で[はい]を選択し、接続するBluetooth<sup>®</sup>機器 でも接続の操作を行ってください。
- ◎ Bluetooth<sup>®</sup>標準規格Ver.2.1対応の機器と接続する場合は、本製品の Bluetooth接続画面にパスキーと「認証する機器でパスキーを入力してく ださい」というメッセージが表示されることがあります。その場合は、パス キーを接続するBluetooth<sup>®</sup>機器に入力してください。
- ◎ Bluetooth<sup>®</sup>標準規格Ver.2.1対応の機器と接続する場合は、パスキーを入 力せずに接続できる場合があります。

#### ■登録機器一覧画面について

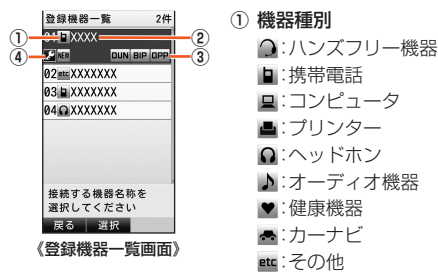

- ② 機器名称または機器アドレス
- ③ 対応プロファイル
  - AZDP:オーディオ出力を利用できる機器
  - HFP:ハンズフリー通話を利用できる機器
  - DUN:ダイヤルアップ接続を利用できる機器
  - BIP: JPEG形式の画像送受信で「BIP」を利用できる機器
  - DPP: データ送受信を利用できる機器
- ④ 足 保護状態

削除されないよう保護されている機器に表示されます。

## オーディオ機器やハンズフリー機器を登録する

オーディオ機器やハンズフリー機器を登録します。この操作は対応機器の近く(10m以内)で行ってください。

## 1 待受画面で ● → [ツール] → [Bluetooth] → [新規登録]

機器探索を行うための確認画面が表示されます。 [#]を押して「今後表示しない」のチェックを入れると、次回から確認 画面が表示されなくなります。

2 🔹

#### <mark>3</mark> 対応機器を選択→ 🗉 (登録)

#### 4 画面の指示に従って操作し、対応機器を認証

パスキーの入力画面が表示されたときは、本製品と対応機器で同じパスキー(1~8桁の数字)を入力します。認証に成功すると、対応機器が 登録されます。

登録完了後、対応機器と接続されます。

## **I**memo

◎ SCMS-T方式で著作権保護されているオーディオ機器でのみ、オーディオ 出力対応アプリの音を聴くことができます。

◎ 音楽を聴いているときなどに電話をかけたり、かかってきた電話に出たり する場合は、オーディオ機器とハンズフリー機器の両方のプロファイルに 対応している必要があります。

## 接続待ちをON/OFFにする

Bluetooth<sup>®</sup>機器からの接続要求、機器探索に応答する場合や、オー ディオ出力、ハンズフリー通話、ダイヤルアップ接続、データ受信を利 用するときは、本製品で接続待ちをONにしてからBluetooth<sup>®</sup>機器を 操作します。

# ・ 待受画面で ・ → [ツール] → [Bluetooth] → [接続待ちON / OFF]

#### 2 [接続待ちON]/[接続待ちOFF]

接続待ちをONにすると、待受画面に接続待機中のアイコンが表示されます。待受画面で「毎」を1秒以上長押しし、「接続待ちON/OFF」を選択した場合も、接続待ちをON/OFFできます。

#### **II** memo

◎ 接続待ちをONにすると、電池の消耗が早くなります。

- ◎同一機器に限り、オーディオ出力とハンズフリー通話、ダイヤルアップ接続を同時に行うことができます。ただし、ハンズフリー通話中にダイヤルアップ接続をしてデータ通信を行うことができません。
- ◎ 接続待機中にデータの送受信などのBluetooth®通信を行った場合、接続待 ちを一時中断し、Bluetooth®通信終了後に接続待ちを再開します。一時中 断中は、オーディオ出力、ハンズフリー接続、ダイヤルアップ接続を行うこ とができません。

## Bluetooth<sup>®</sup>の起動状態を示すアイコンについて

| アイコン | 概要                                         |
|------|--------------------------------------------|
| 8    | Bluetooth <sup>®</sup> 接続待機中               |
| 8    | Bluetooth <sup>®</sup> 接続中(点滅は接続を復旧している状態) |
| Q,   | SCMS-T方式に非対応のオーディオ機器と接続中(音を<br>聴くことはできません) |

#### Bluetooth<sup>®</sup>機器からの接続要求に応答するには

接続待ちをONにしているときに、Bluetooth<sup>®</sup>機器からの接続要求が あると、Bluetooth<sup>®</sup>機器の認証に関する画面が表示されます。画面の 指示に従って操作してください。パスキーの入力画面が表示されたと きは、本製品とBluetooth<sup>®</sup>機器で同じパスキーを入力して認証に成功 すると、Bluetooth<sup>®</sup>機器が登録機器一覧に登録されます。

#### ■ ハンズフリー機器との接続について

接続待ちをONにした状態で、登録済みのハンズフリー機器から接続要 求があると自動的に接続します。

また、前回接続したBluetooth<sup>®</sup>機器がハンズフリー機器であった場合は、待受画面で[<u>#</u>]を1秒以上長押しし、「前回機器と接続」を選択しても接続できます。登録機器一覧からハンズフリー機器を選択しても接続できます。

## **I**memo

◎ ハンズフリー通話で利用するプロファイルは[HFP]です。

- ◎ハンズフリーをご利用になる場合は、あらかじめ対応機器を登録してください。(▶P.314「オーディオ機器やハンズフリー機器を登録する」)
- ◎ハンズフリー機器によっては、ハンズフリー着信中や通話中に↓を押す と、ハンズフリー機器の着信音量や受話音量(相手の方の声の大きさ)を調 節することができます。
- ◎ハンズフリー通話中に E を押すと、本製品とハンズフリー機器の音声を 切り替えることができます。
- ◎ハンズフリー通話中に、切断されたBluetooth<sup>®</sup>接続を復旧している状態に なると、通話が終了してしまうことがあります。

#### ■ダイヤルアップ接続について

パソコンなどとBluetooth<sup>®</sup>接続し、インターネットなどにアクセスできます。

#### // memo

◎ ダイヤルアップ接続で利用するプロファイルは、「DUN」です。
 ◎ 発信した相手から応答がない場合、3分以内に3回までしか発信できません。

## オーディオ機器でオーディオ出力対応アプリ の音を聴く

- 待受画面で
   → [ツール] → [Bluetooth]

   → [登録機器一覧]
- 2 登録済みのオーディオ機器の中から、音を出力する機器を 選択→ ● (接続)

待受画面で[#]を1秒以上長押しし、「前回機器と接続」を選択した場合、前回接続したオーディオ機器/ハンズフリー機器と接続します。

## **U**memo

◎ オーディオ出力で利用するプロファイルは「A2DP」です。

- ◎オーディオ機器をご利用になる場合は、あらかじめ対応機器を登録してください。また、オーディオ機器との接続が失敗する場合は、もう一度登録するなど、登録状況をご確認ください。(▶P.314「オーディオ機器やハンズフリー機器を登録する」)
- ○この機能は、オーディオ出力対応アプリを使用するときに有効な設定です。 アラーム音や機能登録時の確認再生では、音はスピーカー/イヤホンに出 力され、オーディオ機器には出力されません。

- ◎ この機能は、イヤホンの代わりにオーディオ機器を使用する機能です。
  - オーディオ出力対応アプリの音をスピーカーに出力している場合は、 オーディオ機器と接続してもスピーカーに出力されます。
  - オーディオ出力対応アプリの音をイヤホンに出力している場合でも、選択した機器を接続できない場合は、オーディオ出力対応アプリの設定に従ってスピーカー/イヤホンに出力されます。
- ◎ 接続待ちをONにしてから、待受画面表示中にオーディオ機器からの操作で 再生を行うと、LISMO!(音楽&ビデオ)の再生が始まります。ただし、オー ディオ機器によっては対応していない機器もあります。
- ◎ 500曲以上登録したプレイリストは、カーナビでは再生できない場合があります。

#### ■オーディオ機器接続中の動作について

オーディオ機器接続中は、以下の点にご注意ください。

- ・BGM再生中/BGM受信中にオートロックが設定されても、オー ディオ機器からの操作を継続して行うことができます。
- オーディオ出力対応アブリや利用する機器によっては、本体の操作 で音量を調節できない場合や本体の操作で音量を調節しても、オー ディオ機器には反映されない場合があります。その場合は、音量を オーディオ機器の操作で調節してください。また、利用する機器に よっては、音量調節以外も利用できない場合があります。
- 着信があった場合や、アラーム、スケジュールアラーム、タスクア ラームなどで設定している時刻になった場合は、「Bluetooth設定」の「着信音設定」に従ってお知らせします。ただし、オーディオ機器で 電話を受けたり通話することはできません。
   を押して、スピー カーとマイクで通話してください。
- オーディオ出力対応アプリ起動中にオーディオ機器の接続が切断されても、アプリの動作は継続します。接続切断後、オーディオ機器を操作すると接続を再開します。
- オーディオ機器と、他のBluetooth<sup>®</sup>機能を同時に利用すると、一方の接続が切断される場合があります。
- テレビ(ワンセグ)の番組によっては、オーディオ機器で音を聴くことができない場合があります。

## Bluetooth®でデータを送受信する

#### Bluetooth<sup>®</sup>でデータを送信する

アドレス帳、プロフィール、スケジュール、タスクリスト、データフォル ダ/microSDメモリカードの各機能でサブメニューから「Bluetooth 送信」を選択するとデータを送信できます。

#### **[]** 各機能のサブメニュー→[Bluetooth送信]

| 2 | 1件送信 | 一覧画面で選択中のデータを送信します。 |
|---|------|---------------------|
|   | 選択送信 | 各機能のデータを選択して送信します。  |
|   | 全件送信 | 各機能の全データを送信します。     |

#### 3 [はい]

#### 4 送信先の機器を選択→ • (接続)

## **I**memo

- ◎ データフォルダ内のJPEG形式の画像送信で利用するプロファイルは 「BIP」、それ以外のデータ送信で利用するプロファイルは「OPP」です。な お、JPEG形式の画像でも、相手が「BIP」に対応していない場合は「OPP」を 利用して送信されます。
- ◎ 接続する機器によっては、認証パスワードが必要になる場合があります。
- ◎ アドレス帳を全件送信する場合は、プロフィールも送信されます。
- ◎アドレス帳、プロフィール、スケジュールに画像が含まれている場合は、画像を送信するか確認する画面が表示されます。画面の指示に従って操作してください。
- ◎ 著作権保護が設定されているデータは送信できません。
- ◎ データ送信時は、アドレス帳とプロフィールはvCard形式、スケジュールと タスクリストはvCalendar形式に変換されて送信されます。
- ◎ au Media Tuner起動スケジュールを送信する場合は、通常のスケジュー ルとして送信されます。

## Bluetooth<sup>®</sup>でデータを受信する

 待受画面で●→[ツール]→[Bluetooth]
 →[接続待ちON/OFF]→[接続待ちON]

2 PWR

待受画面に戻ります。相手側(送信側)からデータを送信してください。

| 3 | 1件受信/複数件<br>受信の場合 | 受信したデータを追加登録/保存します。                                                            |
|---|-------------------|--------------------------------------------------------------------------------|
|   | 全件受信の場合           | 受信データを登録する際に、本製品内の<br>データを残すか削除するかを選択します。<br>追加:データを残して登録<br>上書き:データをすべて削除して登録 |

#### 4 [はい]→受信完了

## **I**memo

- ◎ JPEG形式の画像受信で利用するプロファイルは「BIP」、それ以外のデー タ受信で利用するプロファイルは「OPP」です。その他のプロファイルで Bluetooth<sup>®</sup>接続を行っている場合は、接続中のプロファイルを切断しない とデータの受信はできません。
- ◎ 接続する機器によっては、認証パスワードが必要になる場合があります。
  ◎ アドレス帳、スケジュール、タスクリスト以外のデータは、1件受信のみ可能です。
- ◎アドレス帳の全件受信で「上書き」を選択した場合、受信データの1件目をプロフィールに上書き登録するか確認する画面が表示されます。「はい」を選択すると、プロフィールが上書きされます(本製品の自局電話番号・マイアドレスは除く)。

#### ◎受信したデータの登録先/保存先は次の通りです。

| 受信データ             | 登録先/保存先       |
|-------------------|---------------|
| vCard             | アドレス帳(プロフィール) |
| vCalendar(スケジュール) | スケジュール        |
| vCalendar(タスクリスト) | タスクリスト        |
| その他のデータ           | データフォルダ       |

※本製品が対応していないデータを受信した場合は、データフォルダの「不明フォルダ」に 保存されます。

## Bluetooth<sup>®</sup>機能の設定をする

# 待受画面で ● → [ツール] → [Bluetooth] → [Bluetooth設定]

| 2 | 着信音設定 | Bluetooth <sup>®</sup> 機器と接続中に着信した場合の<br>鳴動方法を設定します。<br>携帯のみ鳴動:本製品のみを鳴動させるよう<br>に設定<br>接続相手のみ鳴動:Bluetooth <sup>®</sup> 機器のみを鳴<br>動させるように設定<br>両方鳴動:Bluetooth <sup>®</sup> 機器と本製品で、専用<br>着信音を鳴動させるように設定<br>・「接続相手のみ鳴動」に設定しても、<br>Bluetooth <sup>®</sup> 機器が接続されていないとき<br>は、本製品で着信音が鳴動します。また、着<br>信中にBluetooth <sup>®</sup> 接続が切断された場合<br>は着信音が鳴動しなくなります。<br>・「音声着信(M211)」で設定した音によって<br>は、専用着信音が鳴動する場合があります。<br>・「両方鳴動」に設定した場合は、「音声着信<br>(M211)」の画像の設定にかからず、お買<br>い上げ時のデータが表示されます。 |
|---|-------|----------------------------------------------------------------------------------------------------|
|   | 探索受付  | Bluetooth <sup>®</sup> 機器からの探索を受け付けるか<br>どうかを設定します。<br>「受付」「拒否」                                                                                                    |

| 自機情報   | 自機情報を表示します。<br>・ [77] (編集)を押すと、自機名称を編集でき<br>ます。     |
|--------|-----------------------------------------------------|
| 確認画面表示 | 機器探索を行うための確認画面を表示するか<br>どうかを設定します。<br>「表示する」「表示しない」 |

## 赤外線通信でデータを送受信する

本製品と赤外線通信機能を持つほかの機器との間で、アドレス帳、スケジュール、お気に入り、データフォルダ/microSDメモリカード内の データなどを送受信できます。

#### 赤外線の利用について

赤外線の通信距離は20cm以内でご利 用ください。

また、データの送受信が終わるまで、 赤外線ポート部分を、相手側の赤外線 ポート部分に向けたまま動かさないで ください。

赤外線通信を行うには、送る側と受け る側がそれぞれ準備する必要がありま す。受ける側が受信状態になっている ことを確認してから送信してください。

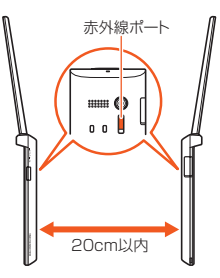

## **I**memo

- ◎ 赤外線通信中に指などで赤外線ポートをおおわないようにしてください。
- ◎本製品の赤外線通信は、IrMCバージョン1.1に準拠しています。ただし、相 手側の機器がIrMCバージョン1.1に準拠していても、機能によって正しく 送受信できないデータがあります。
- ◎ 直射日光があたる場所や蛍光灯の真下、赤外線装置の近くでは、正常に通信 できない場合があります。
- ◎赤外線ポートが汚れていると、正常に通信できない場合があります。柔らか な布で赤外線ポートを拭いてください。
- ◎送受信時に認証パスコードの入力が必要になる場合があります。認証パス コードは、送受信を行う前にあらかじめ通信相手と取り決めた4桁の数字で す。送る側と受ける側で同じ番号を入力します。受信時の認証パスコード入 力画面で、約30秒間何も操作しないと赤外線通信は受信失敗となります。
- ◎ 赤外線通信中に電話がかかってきた場合は、赤外線通信が切断されます。
- ◎赤外線通信中にアラームを設定した時刻になった場合は、赤外線通信終了 後にアラームが鳴ります。

#### ■送受信できるデータについて

・プロフィール

・アドレス帳

・スケジュール

・タスクリスト

・メモ帳

- ・お気に入りリスト
- ・データフォルダ内のデータ/microSDメモリカード内のデータ
- 履歴·学習情報

• 設定情報

## memo

- ◎履歴・学習情報には、発信履歴、着信履歴、送信メール履歴、受信メール履 歴、文字入力の学習情報、「単語登録(M511)」の登録内容、「定型文編集 (M512)」の「自由定型文」の登録内容が含まれます。
- ◎ 設定情報には、Eメールの設定情報/Cメールの設定情報、「着信拒否(M43)」の指定番号リストと設定情報、セルフメニューの登録情報が含まれます。
- ◎ 送受信できるデータ容量は4MBまでです。データ容量や相手の機器によっ て通信に時間がかかる場合があります。
- ◎ 著作権保護が設定されているデータなど、データによっては送信できません。
- ◎ 相手の機器やデータの種類、容量によっては再生できない場合があります。

#### 赤外線でデータを受信する

#### 🚺 待受画面で • → [赤外線] → [赤外線受信]

#### 2 受信完了

| 3 | 1件受信した場合      | 受信したデータを追加登録します。                                                                                           |
|---|---------------|----------------------------------------------------------------------------------------------------|
|   | 複数件受信した<br>場合 | 受信データを登録する際に、本製品内のデー<br>タを残すか削除するかを選択します。<br>追加登録:データを残して登録<br>書換え登録:データをすべて削除して登録<br>登録中止:受信したデータを登録せずに破棄 |

## **U**memo

- ◎ データフォルダ内のデータは1件受信のみ可能です。
- ◎ 画像を含むアドレス帳データを受信した場合は、着信時やメール受信時に 画像を表示するか設定します。
- ◎データフォルダの容量がいっぱいの場合は、アドレス帳の件数に空きが あっても、画像を保存できないことがあります。
- ◎データが保存されるときにファイル名が変更される場合があります。また、 ファイル名が129文字以上のデータは正しく保存できない場合がありま す。
- ◎履歴・学習情報/設定情報の登録中は、一時的に電波OFFモードになります。

#### ■ 受信時の登録先について

| 受信データ             | 登録先/保存先            |
|-------------------|--------------------|
| vCard             | アドレス帳またはプロフィール     |
| vCalendar(スケジュール) | スケジュール             |
| vCalendar(タスクリスト) | タスクリスト             |
| vBookmark         | お気に入りリスト           |
| vMessage          | データフォルダの「Eメールフォルダ」 |
| その他のデータ           | データフォルダ            |
|                   |                    |

| 受信データ   | 登録先/保存先                                                                            |
|---------|------------------------------------------------------------------------------------|
| 履歴·学習情報 | 発信履歴、着信履歴、送信メール履歴、<br>受信メール履歴、文字入力の学習情<br>報、「単語登録(M511)」、「定型文編集<br>(M512)」の「自由定型文」 |
| 設定情報    | Eメール設定、Cメール設定、「着信拒否<br>(M43)」、セルフメニュー                                              |

## **M**memo

◎ データの種類、容量によっては保存できない場合があります。
◎ アドレス帳を複数件受信して「書換え登録」を選択した場合、受信データの1件目がブロフィールにと書き登録されます(本製品の自局電話番号・マイアドレスは除く)。

## 赤外線でデータを送信する

#### 🚹 待受画面で • → [赤外線] → [赤外線送信]

#### 2 送信するデータを選択→ • / ̄ ̄ (送信)

「アドレス帳」「スケジュール」「タスクリスト」「お気に入りリスト」を選択した場合は、[1件送信]/[選択送信]/[全件送信]が選択できます。

## **I**memo

- ◎ au Media Tuner起動スケジュールを送信する場合は、通常のスケジュー ルとして送信されます。
- ◎送信するデータに画像が含まれている場合は、画像を送信するか確認する 画面が表示されます。画面の指示に従って操作してください。
- ◎「選択送信」「全件送信」の場合は、認証パスワードが必要です。
- ◎データフォルダ/microSDメモリカード、メモ帳、プロフィールからの送信は、「1件送信」のみです。
- ◎ アドレス帳を全件送信する場合は、プロフィールも送信されます。
- ◎履歴·学習情報/設定情報の送信データ作成中は、一時的に電波OFFモード になります。

## 各機能のサブメニューから赤外線で送信する

アドレス帳、プロフィール、スケジュール、タスクリスト、メモ帳、お気 に入りリスト、データフォルダ/microSDメモリカードの各機能で、 サブメニューから「赤外線送信」を選択してもデータを送信できます。

#### 🚹 各機能のサブメニュー→[赤外線送信]

| 2 | 1件送信 | 一覧画面で選択中のデータを送信します。 |
|---|------|---------------------|
|   | 選択送信 | 各機能のデータを選択して送信します。  |
|   | 全件送信 | 各機能の全データを送信します。     |

#### **I**memo

◎赤外線送信に関する注意事項については、「赤外線でデータを送信する」の 「memo」(▶P.320)をご参照ください。

# 便利な機能を利用する

| ブラインドスクリーンを利用する          | .322 |
|--------------------------|------|
| 着信があったように見せかける           | .322 |
| 本体を閉じたときにサイドキー操作を無効にする   | .322 |
| 簡易ライトを利用する               | .323 |
| マナーモードを設定する              | .323 |
| 簡易留守メモを利用する              | .324 |
| 通話音声メモを利用する              | .326 |
| ボイスレコーダを利用する             | .326 |
| メモ帳を利用する                 | .327 |
| カレンダー/スケジュール/タスクリストを利用する | .328 |
| アラームで指定した時刻をお知らせする       | .334 |
| カウントダウンタイマーで時間を計る        | .336 |
| ストップウォッチで時間を計る           | .336 |
| 電卓で計算する                  | .337 |
| 辞書を利用する                  | .337 |
| mamorinoナビを利用する          | .337 |
|                          |      |

## ブラインドスクリーンを利用する

ディスプレイの濃淡を変えることにより、表示内容を見えにくくできます。

#### 1 🔽 (1秒以上長押し)

もう一度 TVIを1秒以上長押しすると、ブラインドスクリーンを解除します。

## // memo

- ◎ 電源を切ったり、機能リセット、オールリセットを行った場合は解除されます。
- ◎利用シーンによっては、ブラインドスクリーンの設定/解除ができない場合があります。

◎ ブラインドスクリーンを設定すると、ディスプレイに が表示されます。

## 着信があったように見せかける

電話がかかってきたように見せかけるフェイク着信機能を利用できま す。暗い夜道などで、通話をしているふりをすることで、周囲の注意を そらすことができます。

# 便利な機能

#### 🚺 待受画面で 🛹 (1秒以上長押し)

フェイク着信を起動する

着信中画面が表示され、「フェイク着信中」と表示されます。

- 「二」を押すか、フェイク着信に応答しないで約2分が経過すると、 フェイク着信は終了します。
- 2 「「」 / Eller / ビアン・ノ 「アー 以外のキーを押す 通話中画面が表示されます。
- 3 PWR

フェイク着信が終了します。

#### memo

- ◎待受画面で → [電話] → [フェイク着信] と操作してもフェイク着信を起動できます。
- ◎ 待受EZアプリを起動中は、フェイク着信を起動できません。
- ◎オートロック・遠隔ロック動作中でもフェイク着信を起動できます。ただし、遠隔ロックの本体ロック解除を「無効」に設定している場合は、フェイク着信は起動できません。
- ◎ マナーモード設定中、外部機器接続中もフェイク着信を起動できます。
- ◎操作2の通話中画面から、緊急通報番号(110、119、118)または通常の 電話番号を入力して 2または ④ (発信)を押すと、電話をかけることができます。通話中画面でオートロック・遠隔ロック動作中、または「ダイヤル発信制限(M421)」を「ON」に設定中の場合は、ロックNo.を入力してから電話をかけることができます。
- ◎ フェイク着信起動中は、 555 100 100 キー操作は無効となります。ただし、通話中画面で電話番号を入力する場合は、 555 を押して電話番号を削除することができます。

## 本体を閉じたときにサイドキー操作を無効にする

#### 🚺 待受画面で 🗉 (1秒以上長押し)

本体を閉じるとサイドキー(〒)が無効になります(キー操作無効)。 もう一度 • を1秒以上長押しすると、本体を閉じたときにサイドキー が有効になります。

## memo

◎サイドキー操作を無効に設定して本体を閉じていても、アラームやメール 受信音などのお知らせ音はサイドキーを押して止めることができます。
## 簡易ライトを利用する

🚹 待受画面で 🗉 →[ツール]→[簡易ライト]

を1秒以上長押ししても点灯できます。簡易ライト点灯中、いずれかのキーを押すか、約30秒経過すると消灯します。

#### ■ 簡易ライト使用時のご注意

簡易ライトを目に近づけて点灯させないでください。また、簡易ライト 点灯時は、発光部を直視しないようにしてください。同様に簡易ライト を他の人の目に向けて点灯させないでください。視力低下などの障が いを起こす原因となります。

## マナーモードを設定する

マナーモードを選択するだけで、公共の場所で周囲の迷惑とならない ように設定したり、運転中に着信音やバイブレータをOFFにすること ができます。

#### | 待受画面で ഈ

マナーモード設定メニューが表示されます。

#### 2 マナーモードを選択→ •

|              | 各着信音<br>の音量                        | 各バイブ<br>レータ | 各アラー<br>ム音量 | 各操作<br>音量 | 簡易留守<br>メモ |
|--------------|------------------------------------|-------------|-------------|-----------|------------|
| 通常マナー        | OFF                                | ON*         | OFF         | OFF       | ON         |
| ドライブ         | OFF                                | OFF         | OFF         | OFF       | ON         |
| サイレント<br>マナー | OFF                                | OFF         | OFF         | OFF       | ON         |
| オリジナル<br>マナー | 設定を変更できます。<br>▶P.323「オリジナル設定を変更する」 |             |             |           |            |

※各着信設定でバイブレータが「メロディ連動」または「OFF」に設定されている場合は、「パ クーン1」で動作します。号外ニュース受信は配信方法により「OFF」で動作する場合があ ります。

#### memo

- ◎ 自動車を運転中の携帯電話の使用は、交通事故の原因となり、危険なため法 律で禁止されています。運転中はマナーモードを「ドライブ」に設定してく ださい。
- ◎待受画面で → [電話] → [マナーモード] と操作してもマナーモード設定 メニューが表示されます。
- ◎待受画面で EPを1秒以上長押しすると、前回設定したマナーモードになります。もう一度 FPFを1秒以上長押しすると、マナーモードを解除できます。
- ◎マナーモード設定中にデータフォルダのデータを再生したときや、機能設定の内容を再生して確認したときは、消音の状態でデータが再生されます。 再生中にごを押すと、音量を調節できます。

## オリジナル設定を変更する

着信の種類ごとに着信音量を決めるなど、お好みに合わせてマナー モードの設定を編集できます。

#### 1 待受画面で [\*\*] →「オリジナルマナー」を選択→「アワ」(編集) オリジナルマナー編集画面が表示されます。

| 2 | 着信音量   | 機能ごとに着信音量を設定します。<br>「音声着信」「Eメール受信」「指定外Eメール受信」<br>「お知らせ受信」「Cメール受信」「号外ニュース受<br>信」                                                               |
|---|--------|----------------------------------------------------------------------------------------------------|
|   | バイブレータ | 機能ごとにバイブレータの動作を設定します。<br>「音声着信」「Eメール受信」「指定外Eメール受信」<br>「お知らせ受信」「Cメール受信」「号外ニュース<br>受信」「ウェイクアップトーン」「パワーオフトー<br>ン」「アラーム」「スケジュールアラーム」「タスク<br>アラーム」 |
|   | アラーム音量 | 機能ごとにアラーム音量を設定します。<br>「アラーム」「スケジュールアラーム」「タスクア<br>ラーム」                                                                                         |

便利な機能

| <ul> <li>簡易留守メモマナーモード(オリジナルマナー)設定中の簡易留守メモの動作を設定します。<br/>「ON」「OFF」</li> <li>「ON」を選択すると、応答メッセージを「通常」<br/>「ドライブ」「公共」「英語」「韓国語」「北京語」「広<br/>東語」「タイ語」「フランス語」「スペイン語」から<br/>選択できます。</li> </ul> | 操作音量   | 効果音の音量を設定します。<br>「キー操作音」「OK音」「NG音」「オープン音」「ク<br>ローズ音」「充電開始音」「充電完了音」「ウェイク<br>アップトーン」「パワーオフトーン」                                                           |
|----------------------------------------------------------------------------------------------------|--------|----------------------------------------------------------------------------------------------------|
|                                                                                                    | 簡易留守メモ | マナーモード(オリジナルマナー)設定中の簡易<br>留守メモの動作を設定します。<br>「ON」「OFF」<br>・「ON」を選択すると、応答メッセージを「通常」<br>「ドライブ」「公共」「英語」「韓国語」「北京語」「広<br>東語」「タイ語」「フランス語」「スペイン語」から<br>選択できます。 |

□ (売了)を押すと、オリジナルマナー編集画面に戻ります。
 □ (一括設定)を押すと、音量やバイブレータを一括で設定できます。

3 [アフッ] (保存)

## 簡易留守メモを利用する

電話に出ることができないとき、留守番電話のように応答メッセージ を流して相手の方の伝言を録音できます。録音できるのは、1件あたり 約60秒間で、通話音声メモと合わせて10件までです。

#### 🚹 待受画面で • →[メモメニュー]→[簡易留守メモ]

| 2 | 簡易留守メモ<br>リスト     | ▶P.325「簡易留守メモを再生する」                                                                                                    |
|---|-------------------|----------------------------------------------------------------------------------------------------|
|   | 簡易留守メモ<br>設定      | ▶P.324「簡易留守メモを設定/解除する」                                                                                                    |
|   | 応答<br>メッセージ<br>設定 | 簡易留守メモで応答したときに流れるメッセージを設定します。<br>「通常」「ドライブ」「公共」「英語」「韓国語」「北京<br>語」「広東語」「タイ語」「フランス語」「スペイン<br>語」<br>・ (回)(再生)を押すと、メッセージを確認できます。 |

| 応答時間設定 | 着信してから簡易留守メモで応答するまでの時<br>間を設定します。<br>• 1~16秒まで設定できます。<br>• マナーモードが「ドライブ」に設定されている<br>場合は、応答時間の設定にかかわらす3秒で応<br>答します。 |
|--------|----------------------------------------------------------------------------------------------------|
|--------|----------------------------------------------------------------------------------------------------|

#### memo

- ◎マナーモードが「ドライブ」に設定されている場合の応答メッセージは、応 答メッセージの設定にかかわらず「ドライブ」になります。
- ◎ 簡易留守メモと「オート着信(M243)」の応答時間を同じ時間に設定した場合は、簡易留守メモが優先されます。

#### 簡易留守メモを設定/解除する

 待受画面で●→[メモメニュー]→[簡易留守メモ]
 →[簡易留守メモ設定]→[ON] / [OFF]

## memo

- ◎マナーモード設定中は、簡易留守メモの設定は変更できますが、有効にはなりません。マナーモード解除後に有効になります。
- ◎ 簡易留守メモを設定すると、待受画面に が表示されます。未再生の簡易 留守メモがある場合は、アイコンの右下に未再生件数が表示されます。簡易 留守メモと通話音声メモが合わせて10件録音されている場合、■(赤)が 表示されます。

便利な機能

## 簡易留守メモで着信に応答する

簡易留守メモを設定していた場合は、着信後、設定されている応答時間 が経過すると、自動的に応答メッセージで応答します。

## 🚹 着信後、設定されている応答時間が経過

自動的に応答メッセージで応答します。

録音を開始します。簡易留守メモの録音時間は、 最大約60秒間です。

相手が電話を切るか、約60秒経過すると、 録音が自動的に終了します。

相手の方がメッセージを録音すると、 「簡易留守メモ 1件」と表示されます。

## **I**memo

◎録音件数がいっぱいの場合、新たに簡易留守メモで応答する際には、最も古 い再生済みの簡易留守メモが自動的に削除されます。

簡易留守서

🗎 🔳 M3

1件

- ※未再生の簡易留守メモや保護した簡易留守メモは削除されません。簡易留守メモが1件 も削除されなかった場合は、簡易留守メモでの応答はできません。
- ◎ 簡易留守メモの設定にかかわらず、着信時に ── (留守メモ)を押すと、簡易 留守メモで応答できます。
- ◎ 応答中または録音中に

## 簡易留守メモを再生する

## • 待受画面で • ● [メモメニュー] → [簡易留守メモ] → [簡易留守メモリスト]

簡易留守メモリスト画面が表示されます。

#### 2 簡易留守メモを選択→ • (再生)

簡易留守メモ再生中に「<u>「</u>」(サブメニュー)を押すと、サブメニューが 表示されます。

 スピーカー
 交話口で簡易留守メモを聞くことができます。

 削除
 再生中の簡易留守メモを削除します。

## <u>// memo</u>

録音された簡易留守メモを待受画面から再生するには

◎お知らせアイコンの■を選択して■を押すと、簡易留守メモリスト画面が 表示されます。

#### ■簡易留守メモリスト画面の表示について

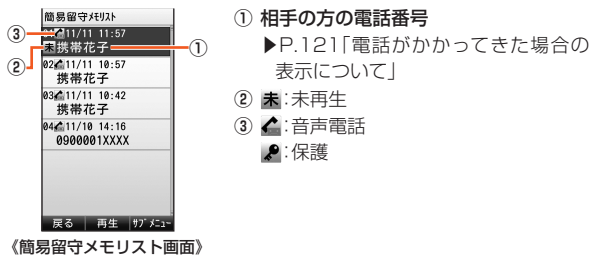

## 簡易留守メモリストのサブメニューを利用する

- 1 待受画面で → [メモメニュー] → [簡易留守メモ] → [簡易留守メモリスト]
- 2 簡易留守メモを選択→ 📨 (サブメニュー)

| 3 | 削除    | ▶P.97「データを削除する」                      |
|---|-------|--------------------------------------|
|   | 保護/解除 | 簡易留守メモが自動的に削除されないように保護<br>を設定/解除します。 |

## 通話音声メモを利用する

通話中に相手の声や自分の声を録音できます。録音できるのは、1件あたり約60秒間で、簡易留守メモと合わせて10件までです。

## 通話中の声を録音する

通話中に

録音を開始します。

#### 2 • (停止) / CLH News

通話音声メモの録音時間は最大約60秒間です。60秒を経過すると自 動的に終了します。

# 便利な機能

## 通話音声メモを再生する

1 待受画面で ● →[メモメニュー]→[通話音声メモ] 通話音声メモの一覧画面が表示されます。

#### 2 通話音声メモを選択→ • (再生)

通話音声メモ再生中に「<u>「 ̄」</u>(サブメニュー)を押すと、サブメニューが 表示されます。

 スピーカー/受話口で通話音声メモを聞くことが

 ON/OFF
 できます。

 削除
 再生中の通話音声メモを削除します。

#### **M**memo

◎ 通話音声メモの一覧画面→[m](サブメニュー)→[削除]と操作すると、通話音声メモを削除できます。(▶P.97「データを削除する」)

## ボイスレコーダを利用する

#### 自分の声を録音する

1 待受画面で ● →[メモメニュー]→[ボイスレコーダ] →[録音]→ ● (録音)

録音を開始します。録音時間は1回につき最大約16時間です。ただし、 録音時間や回数はデータフォルダの空き容量に依存します。なお、E メールの添付データから「ボイス録音」を行った場合は、データフォル ダの空き容量に関係なく最大10秒になります。

#### 2 🗉 (終了)

## 録音したデータを再生する

- 1 待受画面で →[メモメニュー] → [ボイスレコーダ] →[再生]
- 2 再生するデータを選択→ •

## **U**memo

◎録音したデータはデータフォルダに保存されます。データフォルダの操作 については、「データフォルダを利用する」(▶P.284)をご参照ください。

## メモ帳を利用する

最大50件のメモ帳を登録できます。

## メモ帳を登録する

1 待受画面で ●→[メモメニュー]→[メモ帳]

メモ帳一覧画面が表示されます。

2 メモ帳を選択→ 🔟 (編集)→メモを入力→ 🗉

メモ帳は1件につき全角512/半角1,024文字まで入力できます。

#### メモ帳のサブメニューを利用する

 待受画面で ● →[メモメニュー]→[メモ帳] →メモ帳を選択→ ● (詳細)

#### 2 💴 (サブメニュー)

メモ帳一覧画面でメモ帳を選択→「<sup>779</sup>」(サブメニュー)と操作しても、 サブメニューを表示できます。

| 3 | 削除                | ▶P.97「データを削除する」                                                                                                    |
|---|-------------------|----------------------------------------------------------------------------------------------------|
|   | データコピー            | ▶P.299「他の機能からデータフォルダに<br>コピーする」                                                                                    |
|   | Eメール添付            | メモ帳の内容をテキストデータとして添付<br>してEメールを作成します。                                                                               |
|   | デコレーション<br>アニメ添付  | メモ帳の内容をテキストデータとして添付<br>してデコレーションアニメを作成します。                                                                         |
|   | 赤外線送信             | ▶ P.320「各機能のサブメニューから赤外<br>線で送信する」                                                                                  |
|   | メモ帳制限*            | メモ帳を表示・編集・削除する際に、ロック<br>No.の入力が必要になるように設定します。<br>「ON」「OFF」<br>・メモ帳制限を設定したメモ帳は、一覧画面<br>で「メモ帳 No.01~50個」と表示されま<br>す。 |
|   | カレンダー登録/<br>カレンダー | 選択したメモ帳をカレンダーに登録/登録<br>解除します。                                                                                      |
|   | 登録解除              |                                                                                                    |

※メモ帳一覧画面のサブメニューに表示されます。

## カレンダー/スケジュール/タスクリストを 利用する

## カレンダーを表示する

カレンダーには、スケジュール、タスクリスト、メモ帳を登録できます。 アドレス帳の誕生日の確認などもできます。

## 🚹 待受画面で 🗉 → [時計/カレンダー]

## →[カレンダー/スケジュール]

カレンダーが表示されます。

□:前月を表示
:翌月を表示

回(切替):1ヶ月リスト表示/2ヶ月表示/6ヶ月表示に切り替え

## 2 日付を選択→ •

選択した日付の当日カレンダーが表示されます。 ○:前日を表示

#### 3 項目を選択→ •

登録内容詳細画面が表示されます。

## ■ カレンダーの内容について

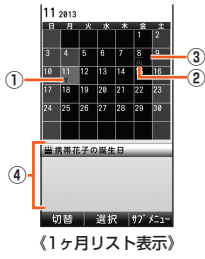

①今日の日付

背景が別の色で表示されます。

② スケジュールなどが登録された日付

スケジュールなどが登録された日付の下には、アンダーラインが表示されます。

カレンダーが1ヶ月リスト表示の場合は、日付の下に以下のような アイコンが表示されます。

■など:スケジュール/タスクリストが登録されている場合

:メモ帳が登録されている場合

||:アドレス帳に誕生日が登録されている場合

※ ¡ j ; 、 ett 、 ■のアイコンの優先順位は ; j ; > ett > ■で表示されます。

③ 選択されている日付

四角の枠が表示されます。

 ④ スケジュール/タスクリスト/メモ帳/誕生日 選択した日付に登録されている情報が表示されます。

## **I**memo

◎ 待受画面で 、を1秒以上長押ししても、カレンダーを表示できます。

## 当日カレンダーの内容について

選択されている日付に登録したスケジュール/タ スクリスト/メモ帳、誕生日が表示されます。

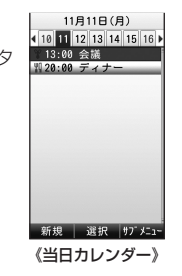

| -      |                                                                                                |
|--------|------------------------------------------------------------------------------------------------|
| データの種類 | 表示される内容                                                                                        |
| スケジュール | 分類アイコンと開始時刻 <sup>*</sup> 、用件が表示されます。<br>*2日以上にまたがるスケジュールの開始日以外は「モー→」または<br>「モー→」」(終了日)が表示されます。 |
| タスクリスト | アイコン <sup>*</sup> と期限時刻、用件が表示されます。<br>** 🛦 (未完了)/切(期限切れ未完了)のいずれかが表示されます。                       |
| メモ帳    | とメモ帳の内容が表示されます。                                                                                |
| 誕生日    | ■とアドレス帳に登録されている名前が表示されます。                                                                      |

## **I**memo

◎完了したタスクリストは表示されません。

## カレンダーのサブメニューを利用する

## 11 カレンダー/当日カレンダー→ 📨 (サブメニュー)

| 2 | 新規登録            | スケ<br>ジュール         | ▶P.330「スケジュールを新規登録す<br>る」                                                     |
|---|-----------------|--------------------|-------------------------------------------------------------------------------|
|   |                 | タスク<br>リスト         | ▶P.332「タスクリストを新規登録す<br>る」                                                     |
|   |                 | 登録済<br>メモ帳<br>貼付   | メモ帳一覧からメモ帳を選択してカレ<br>ンダーに登録します。                                               |
|   | 一覧表示            | スケ<br>ジュール         | スケジュール一覧画面を表示します。                                                             |
|   |                 | タスク<br>リスト         | タスクリストー覧画面を表示します。                                                             |
|   | 日付移動            |                    | 入力した日付に移動します。                                                                 |
|   | Eメール<br>添付      | Eメール               | スケジュール/タスクリストを添付<br>データにしてEメールを作成します。<br>▶P.130[Eメールを送る]                      |
|   |                 | デコレー<br>ション<br>アニメ | スケジュール /タスクリストを添付<br>データにしてデコレーションアニメを<br>作成します。<br>▶P.134「デコレーションアニメを送<br>る」 |
|   | 削除/登録角          | 解除                 | スケジュール/タスクリストを削除、またはメモ帳を登録解除します。<br>・メモ帳は削除されません。                             |
|   | シークレッ  <br>一時表示 | `                  | シークレット登録した内容を一時的に<br>表示します。<br>・カレンダー/スケジュールを終了す<br>ると元に戻ります。                 |
|   | 登録件数確調          | 刃心                 | 登録したスケジュール/タスクリスト<br>の件数を表示します。                                               |

| 各種設定 | 休日<br>設定/<br>解除 | カレン<br>ダーで<br>設定 | カレンダーで日付を選択して、休日を設<br>定/解除します。<br>日付を選択→■(切替)→ <u>(m)</u> (実行)                                                     |
|------|-----------------|------------------|----------------------------------------------------------------------------------------------------|
|      |                 | 曜日指定             | 曜日を選択して、休日を設定/解除しま<br>す。                                                                                           |
|      |                 | 期間設定             | 期間(開始日と終了日)を設定して、休日<br>を設定/解除します。                                                                                  |
|      |                 | リセット             | 休日設定をお買い上げ時の状態に戻し<br>ます。                                                                                           |
|      | 祝日<br>設定/<br>解除 | 設定/解除            | サイトからダウンロードした祝日デー<br>タをカレンダーに設定します。<br>・ダウンロードした祝日データが「休日<br>設定/解除」のデータと重複する場合<br>は、「休日設定/解除」のデータが優先<br>されます。      |
|      |                 | ダウン<br>ロード       | サイトから祝日データをダウンロード<br>します。<br>・ダウンロードには別途パケット通信<br>料がかかります。                                                         |
|      | リマイ<br>ンド<br>設定 | 表示設定             | リマインド設定をONにすると、指定した時刻に本日の予定の件数を待受画面に表示します。<br>「ON」「OFF」                                                            |
|      |                 | 表示時刻             | 本日のスケジュールの件数を待受画面<br>に表示する時刻を設定します。<br>・表示時刻に電源がOFFの場合は、リマ<br>インド設定は起動しません。                                        |
|      | 通信確認画面          |                  | カレンダーが通信を行う際に確認画面<br>を表示するかどうかを設定します。<br>「ON」「OFF」<br>・通信を行う際の確認画面で「はい(以<br>降も同様)」を選択すると、「通信確認<br>画面」の設定がOFFになります。 |

| ///      |   |   |   |   |
|----------|---|---|---|---|
|          | m | 0 | m | 0 |
| <u> </u> |   | c |   |   |

◎ サブメニューに表示される項目は、画面によって異なります。

## - スケジュールを新規登録する

最大200件のスケジュールを登録できます。

## 1 カレンダー / 当日カレンダー→ [779] (サブメニュー) →[新規登録]→[スケジュール]

当日カレンダー画面で回(新規)を押しても、スケジュールを登録できます。

登録されているスケジュールを編集するには、カレンダー/当日カレ ンダー→[27](サブメニュー)→[一覧表示]→[スケジュール]→スケ ジュールを選択→■(詳細)→[00](編集)と操作します。

### 2 各項目を編集→ 📨 (登録)

## ■スケジュールの入力項目について

| 項目          | 説明                                                                                                    |
|-------------|----------------------------------------------------------------------------------------------------|
| ┗ 用件        | 全角64/半角128文字まで入力できます。                                                                                     |
| <b>類</b> 分類 | 固定7種類のアイコンまたは絵文字から選択し<br>ます。                                                                              |
| 篇 開始日時      | 開始日時と終了日時を設定します。<br>2000年01月01日00時00分~2027年12月<br>31日23時59分<br>・終了日時は、開始日時が未設定または開始日<br>時前の日時の場合は設定できません。 |

便利な機能

| 項目                                  |                        | 説明                                                                                                    |  |  |  |  |
|-------------------------------------|------------------------|----------------------------------------------------------------------------------------------------|--|--|--|--|
| <ul> <li>繰返し</li> <li>設定</li> </ul> | 繰返し<br>周期<br>繰返し<br>期限 | スケジュールの繰り返しを指定します。<br>「毎日」「毎週」「毎月」「毎年」「なし」<br>スケジュールの繰り返し期限と回数を設定します。<br>あり:1~99回<br>なし:毎期限                                                                                                    |  |  |  |  |
|                                     | 繰返し<br>例外日             | スケジュールの開始日時〜繰返し期限の間で、<br>スケジュールを繰り返さない日(例外日)を最大<br>20件まで設定します。<br>「あり」「なし」                                                                                                    |  |  |  |  |
| <b>▲</b> アラー1                       | 公設定                    | スケジュールアラームを設定します。<br>「ON」「OFF」<br>・開始日時が未設定の場合は設定できません。<br>・「 ◎ アラーム時刻」は、開始日時を基準にO時<br>間00分前~24時間00分前を設定します。<br>・「 ♪ アラーム音」「 ◎ アラーム音量」「 ◎ ア<br>ラーム画像」「 ◎ バイブレータ」「 ◎ 優先設定」<br>については、「アラームの入力項目について」<br>(▶P.335)をご参照ください。 |  |  |  |  |
| ▶ 場所                                |                        | 全角20/半角40文字まで入力できます。                                                                                                    |  |  |  |  |
| Mbb点 My地点                           |                        | EZナビウォークやEZ助手席ナビで登録した<br>My地点の情報を引用して「場所」と「URL」に入<br>力します。<br>「」 (Jスト更新)→[はい]→My地点を選択<br>→●<br>・「はい(以降も同様)」を選択すると、次回から<br>確認画面が表示されなくなります。                                                                              |  |  |  |  |
| URL URL                             |                        | 半角128文字まで入力できます。                                                                                                    |  |  |  |  |
| ■詳細                                 |                        | 全角512/半角1,024文字まで入力できます。                                                                                                    |  |  |  |  |
| 😫 画像                                |                        | 画像を設定します。<br>「データフォルダ」「フォト撮影」<br>「ムービー撮影」「OFF」                                                                                                    |  |  |  |  |

| 項目             | 説明                                                           |
|----------------|--------------------------------------------------------------|
| ♪ シークレット<br>設定 | 「シークレット(M427)」を「表示する」に設定し<br>たときのみ表示するように設定します。<br>「ON」「OFF」 |

※「用件」、「詳細」のいずれかは必ず入力してください。未入力の場合は登録できません。

## **I**memo

- ◎開始日付と終了日付が2日以上にまたがる場合、繰返し設定を選択できません。
- au Media Tunerのテレビ(ワンセグ)で予約したスケジュールについて
- ◎テレビ(ワンセグ)の「視聴予約」(▶P.276)/「録画予約」(▶P.276)で登録したスケジュールは、分類が「倉テレビ(ワンセグ)」「@テレビ(ワンセグ)」くなります。
- ◎「視聴予約」「録画予約」で登録したスケジュールのカテゴリは「その他」としてコピー/Eメール添付/赤外線送信/Bluetooth®送信できます。

#### ■ アラーム通知の日時について

「アラーム設定」でスケジュールアラームを設定し、「繰返し設定」を「繰返しなし」以外に設定した場合は、スケジュールが繰り返されるたび に、スケジュールアラームが動作します。

## <u>I memo</u>

スケジュールアラームを設定した時刻になると
 電源がOFFの場合は、自動的に電源がONになりアラームが鳴ります。ただし、航空機モード設定中は自動的に電源が入りません。
 通話中だった場合は、終話後にアラームが鳴ります。
 アラーム音やバイブレータが鳴動します。いずれかのキーを押すか約1分間(固定)経過するとアラームは停止します。
 アラームマクジュールアラーム→タスクアラーム→カウントダウンタイフーの声で回動します、オンスティーがファーブモードウのとまけ、別

◎ アラーム→スクシュールアラーム→ダスクアラーム→ Лワノトダワノダイ マーの順番で鳴動します。なお、アラームがスヌーズモード中のときは、別 のアラームはスヌーズモードが解除されてから鳴動します。

#### ■ My地点との連携について

My地点は、EZナビウォーク・EZ助手席ナビで提供されている機能です。My地点によく行く場所や検索した場所などを登録すると、後から 簡単に呼び出して利用できます。

スケジュールの登録時に「My地点」を選択して、リスト更新を実行する と、登録されているMy地点が表示されます。表示されたMy地点を選択 すると、自動的に「URL」と「場所」にMy地点の情報が入力されます。

## **U**memo

◎ My地点を利用するには、EZナビウォークまたはEZ助手席ナビの会員登録 が必要です。

## タスクリストを新規登録する

最大50件のタスクリストを登録できます。

## ・1 カレンダー / 当日カレンダー→ 「ファ」(サブメニュー) →[新規登録]→[タスクリスト]

登録されているタスクリストを編集するには、カレンダー/当日カレ ンダー→[<sup>---</sup>](サブメニュー)→[一覧表示]→[タスクリスト]→タスク リストを選択→ ●(詳細)→ [□](編集)と操作します。

#### 2 各項目を編集→ [ァァュ] (登録)

#### ■ タスクリストー覧画面の内容について

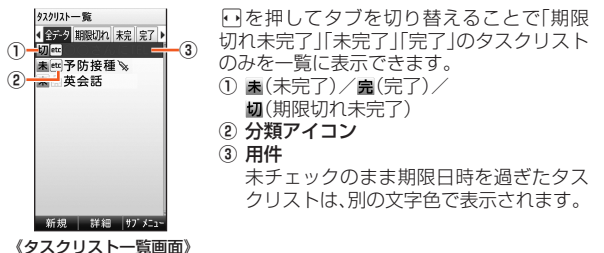

## タスクリストの入力項目について

| 項目             | 説明                                                                                                    |
|----------------|----------------------------------------------------------------------------------------------------|
| ■ 用件           | 全角20/半角40文字まで入力できます。                                                                                                    |
| <b>類</b> 分類    | 固定7種類のアイコンまたは絵文字から選択します。                                                                                                    |
| ▶ 期限日時         | タスクリストの期限を設定します。<br>2000年01月01日00時00分~2027年12月<br>31日23時59分<br>・「2001(期限なし)を押して、期限なしを設定でき<br>ます。                                                                                            |
| ▲ アラーム設定       | タスクアラームを設定します。<br>・ 期限日時が「期限なし」の場合は設定できません。<br>・「●アラーム時刻」は、期限日時を基準に0時間00分前~24時間00分前を設定します。<br>・「♪アラーム音」「●アラーム音量」「●アラーム<br>画像」「●パイブレータ」「▲優先設定」について<br>は、「アラームの入力項目について」(▶P.335)<br>をご参照ください。 |
| <b>未</b> 完了日時  | 完了日時を設定します。<br>・ 完了日時の設定によって、 <b>志</b> (未完了)/ <b>島</b> (完<br>了)/ <b>切</b> (期限切れ未完了)のいずれかが表示さ<br>れます。                                                                                        |
| ♪ シークレット<br>設定 | 「シークレット(M427)」を「表示する」に設定し<br>たときのみ表示するように設定します。                                                                                                    |

※「用件」が未入力の場合は登録できません。

## // memo

◎待受画面で • → 「時計 / カレンダー] → 「タスクリスト]と操作しても、タス クリストー覧画面が表示されます。 タスクアラームを設定した時刻になると ◎ 電源がOFFの場合は、自動的に電源がONになりアラームが鳴ります。ただ し、航空機モード設定中は自動的に電源が入りません。 ◎ 通話中だった場合は、終話後にアラームが鳴ります。 ◎ アラーム音やバイブレータが鳴動します。いずれかのキーを押すか約1分間 (固定)経過するとアラームは停止します。 アラームを同時刻に設定した場合 ◎ アラーム→スケジュールアラーム→タスクアラーム→カウントダウンタイ マーの順番で鳴動します。なお、アラームがスヌーズモード中のときは、別 のアラームはスヌーズモードが解除されてから鳴動します。

## **スケジュール/タスクリストのサブメニューを** 利用する

#### 1 カレンダー / 当日カレンダー→ 777 (サブメニュー) →[一覧表示]→[スケジュール]/[タスクリスト] →スケジュール/タスクリストを選択→ • (詳細) スケジュール詳細画面/タスクリスト詳細画面が表示されます。

#### 2 🖅 (サブメニュー)

スケジュール一覧画面/タスクリスト一覧画面でスケジュール/タス クリストを選択→「 ̄」(サブメニュー)と操作しても、サブメニューを 表示できます。

| 新規登録*1                         |                    | ▶P.330「スケジュールを新規登録する」<br>▶P.332「タスクリストを新規登録する」                                                                                           |  |  |  |
|--------------------------------|--------------------|----------------------------------------------------------------------------------------------------|--|--|--|
| 編集*2                           |                    | スケジュールを編集します。                                                                                                    |  |  |  |
| 削除                             |                    | ▶P.97「データを削除する」 <ul> <li>「終了データー括削除」を選択すると、現在日時以前のスケジュールをすべて削除します。なお、繰返し設定によって自動的に登録されたスケジュールは、最終日の終了日時が現在日時以前の場合に、すべて削除されます。</li> </ul> |  |  |  |
| コピー**                          |                    | ▶P.299「他の機能からデータフォルダに<br>コピーする」                                                                                                    |  |  |  |
| データコ                           | ピー <sup>*6</sup>   | ▶P.299「他の機能からデータフォルダに<br>コピーする」                                                                                                    |  |  |  |
| Eメール Eメール<br>添付 <sup>**5</sup> |                    | スケジュールを添付データにしてEメール<br>を作成します。<br>▶P.130「Eメールを送る」                                                                                        |  |  |  |
|                                | デコレー<br>ション<br>アニメ | スケジュールを添付データにしてデコ<br>レーションアニメを作成します。<br>▶P.134「デコレーションアニメを送る」                                                                            |  |  |  |
| Eメール添付*6                       |                    | タスクリストを添付データにしてEメール<br>を作成します。<br>▶P.130[Eメールを送る]                                                                                        |  |  |  |
| デコレーション<br>アニメ添付 <sup>*6</sup> |                    | タスクリストを添付データにしてデコ<br>レーションアニメを作成します。<br>▶P.134「デコレーションアニメを送る」                                                                            |  |  |  |
| 赤外線送                           | 信                  | ▶P.320「各機能のサブメニューから赤外<br>線で送信する」                                                                                                    |  |  |  |
| Bluetoot                       | th送信               | ▶P.317「Bluetooth <sup>®</sup> でデータを送信す<br>る」                                                                                             |  |  |  |

| フォト表示ON/<br>OFF <sup>**3</sup>                                                                     | フォトの表示/非表示を切り替えます。                                                                                                    |
|----------------------------------------------------------------------------------------------------|----------------------------------------------------------------------------------------------------|
| 登録件数確認**3                                                                                          | 登録したスケジュールの件数を表示しま<br>す。                                                                                                    |
| メモリ登録件数*4                                                                                          | 登録したタスクリストの件数を表示しま<br>す。                                                                                                    |
| シークレットー時<br>表示 <sup>*1</sup>                                                                       | シークレット登録した内容を一時的に表示します。<br>・カレンダー/スケジュールまたはタスクリストを終了すると元に戻ります。                                                                              |
| ※1スケジュール一覧画面/<br>※2スケジュールのサブメニ<br>※3スケジュールの豊面面の<br>※4タスクリストー覧画面の<br>※5スケジュールのサブメニ<br>※6タスクリストのサブメニ | タスクリスト一覧画面のサブメニューのみで選択できます。<br>1−のみで選択できます。<br>ナブメニューのみで選択できます。<br>ナブメニューのみで選択できます。<br>ュー/一覧画面のサブメニューでのみ選択できます。<br>ュー/一覧画面のサブメニューでのみ選択できます。 |
| アラームで指定                                                                                            | した時刻をお知らせする                                                                                                    |
|                                                                                                    |                                                                                                    |

指定した時刻をアラーム音やバイブレータでお知らせできます。10 件まで登録できます。

1 待受画面で ● → [時計/カレンダー] → [アラーム]

| P5-6     |                              |
|----------|------------------------------|
| 1110のみ   | 0:00                         |
| 200710のみ | 0:00                         |
| 3㎜10のみ   | 0:00                         |
| 《アラーム一覧  | もしていていていていていていていていていていていましん。 |

アラーム一覧画面には、ON/OFF設定、繰返し指 定、アラーム時刻が表示されます。 アラーム一覧画面で[□](詳細)を押すと、アラー

ムの詳細画面が表示され、設定内容を確認できま す。アラーム詳細画面で「回」(リセット)を押すと、 選択しているアラームの設定内容がリセットされ ます。

#### 2 アラームを選択→ • (編集)

3 各項目を編集→ 📨 (保存)

アラームを保存すると、自動的にONになります。

## **I**memo

#### アラームのON/OFF設定

◎アラーム一覧画面/アラーム詳細画面で 2000/0FF)を押すと、ア ラームのON/OFFが切り替わります。

#### アラームを設定した時刻になると

- ◎ 電源がOFFの場合は、自動的に電源がONになりアラームが鳴ります。ただし、航空機モード設定中は自動的に電源が入りません。
- ◎ 通話中だった場合は、終話後にアラームが鳴ります。
- ◎ アラーム音やバイブレータが鳴動します。いずれかのキーを押すか約1分間 (固定)経過するとアラームは停止し、アラームの内容が表示されます。
- ◎着うたフル<sup>®</sup>/PCなどで購入した着うたフル<sup>®</sup>や楽曲データ/ビデオク リップをアラーム音に設定した場合は、いずれかのキーを押すか曲の再生 が終了するとアラームが停止します。

#### スヌーズモードを設定すると

- ◎ スヌーズモードを解除するまで、設定した間隔で最大5回までアラーム音が 鳴ります。
- ◎スヌーズモードを解除するには、アラーム鳴動中またはアラームの内容が 表示されているときに、「些型」を1秒以上長押しするか、待受画面に表示され た●を選択します。

#### アラームを同時刻に設定した場合

◎ アラーム→スケジュールアラーム→タスクアラーム→カウントダウンタイマーの順番で鳴動します。なお、アラームがスヌーズモード中のときは、別のアラームはスヌーズモードが解除されてから鳴動します。

#### ■ アラームの入力項目について

| 項目                           | 説明                                                                                                |
|------------------------------|---------------------------------------------------------------------------------------------------|
| 🕒 アラーム時刻                     | お知らせする時刻を入力します。                                                                                   |
| ➡ 繰返し*                       | アラームの繰り返しを曜日などで指定します。<br>「毎日」「曜日指定」「平日」「休日」「1回のみ」<br>・「平日」「休日」の設定については「memo」<br>(▶P.336)をご参照ください。 |
| <b>名</b> アラーム名 <sup>**</sup> | 全角6/半角12文字まで入力できます。                                                                               |

| 項目         | 説明                                                                                                    |
|------------|----------------------------------------------------------------------------------------------------|
| ♪ アラーム音    | <ul> <li>アラーム音を設定します。</li> <li>「オリジナル」「データフォルダ」「EZwebで探す」「ケータイアレンジに従う<sup>*</sup>」</li> <li>ビデオクリップをアラーム音に設定した場合、アラーム画像とスヌーズモードを設定することはできません。</li> </ul> |
| 🐁 スヌーズモード* | いったんアラームを止めても、設定した時間が経<br>過すると、アラームを止めても、設定した時間が経<br>「ON」「OFF」<br>・「ON」「CB定したときは、時間(1~10分)を<br>設定します。                                                    |
| 🐠 アラーム音量   | 音量を設定します。<br>「STEP↑」「STEP↓」「Level5」〜「Level1」<br>「OFF」                                                                                                    |
| ▶ アラーム画像   | お知らせするときに表示するデータを設定しま<br>す。<br>「オリジナル」「データフォルダ」「EZwebで探<br>す」「ケータイアレンジに従う*」「OFF」                                                                         |
| 述 バイブレータ   | バイブレータを設定します。<br>「メロディ連動」「パターン1」〜「パターン5」<br>「OFF」                                                                                                    |
| 🍖 優先設定     | マナーモード設定時にアラームの設定でお知ら<br>せするか、マナーモードの設定でお知らせする<br>かを設定します。<br>「アラーム優先」「マナー優先」<br>・「アラーム優先」に設定しても、マナーモード<br>を「ドライブ」に設定していた場合は、マナー<br>モードの設定でお知らせします。      |

※スケジュールアラーム/タスクアラーム設定時は表示されません。

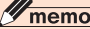

◎「平日」の設定は以下の通りです。

|           | 日                        | 月 | 火 | 水 | 木 | 金 | ± |
|-----------|--------------------------|---|---|---|---|---|---|
| 月-金(休日除く) | ×                        | 0 | 0 | 0 | 0 | 0 | × |
| 月-土(休日除く) | ×                        | 0 | 0 | 0 | 0 | 0 | 0 |
| カレンダーと連動  | カレンダーの色が「赤」以外の日にお知らせします。 |   |   |   |   |   |   |

○:お知らせします。ただし、カレンダーの色が「赤」の日はお知らせしません。 ×:お知らせしません。

◎「休日」の設定は以下の通りです。

|          | 日   | 月   | 火    | 水    | 木   | 金    | ±  |
|----------|-----|-----|------|------|-----|------|----|
| 土曜/日曜/休日 | 0   | ×   | ×    | ×    | ×   | ×    | 0  |
| 日曜/休日    | 0   | ×   | ×    | ×    | ×   | ×    | ×  |
| カレンダーと連動 | カレン | ダーの | 色が「赤 | 」の日に | お知ら | せします | t. |

○:お知らせします。

×:お知らせしません。ただし、カレンダーの色が「赤」の日はお知らせします。

## カウントダウンタイマーで時間を計る

最大60分(1秒単位)でカウントダウンタイマーを設定できます。

1 待受画面で ●→[時計/カレンダー]

→[カウントダウンタイマー]

カウントダウンタイマーが表示されます。

#### 2 時間を入力(1秒~60分)→ • (開始)

カウントダウンを開始します。 カウントダウン中に • (停止) / • (再開)を押して一時停止/再開で きます。また、 • 0 (リセット)を押すとカウントダウンをやり直すこと ができます。

#### memo

◎カウントダウンタイマーの画面で (アラーム音)を押すと、カウントダウン終了時の動作を設定できます。「♪カウントダウンタイマー音」「●カウントダウンタイマー音量」「●ハイブレータ」「▲優先設定」については、「アラームの入力項目について」(▶P.335)をご参照ください。

#### アラームを同時刻に設定した場合

◎ アラーム→スケジュールアラーム→タスクアラーム→カウントダウンタイマーの順番で鳴動します。なお、アラームがスヌーズモード中のときは、別のアラームはスヌーズモードが解除されてから鳴動します。

## ストップウォッチで時間を計る

1/100秒単位で60分まで計測できます。最大5件のラップタイム(各区 間ごとの経過時間)/スプリットタイム(合計経過時間)を記録できます。

## 待受画面で ● → [時計 / カレンダー] → [ストップウォッチ]

5件のラップタイム計測時間の一覧画面が表示されます。

計測開始前に、(回)(SPLIT)/(回)(LAP)を押して、スプリットタイムとラップタイムの一覧を切り替えることができます。

#### 2 🗉 (開始)

 回(LAP)/回(SPLIT)を押すと、区間ごとのラップタイム/スプ リットタイムを記録します。

計測中に●(停止)/●(再開)で計測を一時停止・再開できます。また、 □ (リセット)を押すと、計測中の記録を破棄します。

## memo

◎計測したラップタイム/スプリットタイムが5件を超えると、最も古いラッ プタイム/スプリットタイムから削除されます。

## 電卓で計算する

最大10桁の計算を行うことができます。

#### 📘 待受画面で 🗉 →[電卓]

- 0~9:数字を入力
- [★]:小数点を入力
- $\begin{array}{c} \bullet : + & \bullet : & \bullet : \times & \bullet : \div \end{array}$
- #:% :=
- □ :C(計算前の数値のみをクリア)、長押しでAC(オールクリア)
- □:日本円を外貨に換算 ■:外貨を日本円に換算
- (チップ):チップを計算。チップと、チップを合計した金額が表示
   されます。

END(終了)

## **U**memo

◎計算がエラーとなった場合は、「E」と表示されます。
%を付加した計算について

| 例題            | 入力      | 計算結果 |
|---------------|---------|------|
| 100の10%増しを計算  | 100+10% | 110  |
| 100の10%引きを計算  | 100-10% | 90   |
| 100は80の何%かを計算 | 100÷80% | 125  |
| 100の10%を計算    | 100×10% | 10   |

## 換算外貨やチップ率を設定する

## 📘 電卓画面で 📨 (サブメニュー)

| 2 | 換算外貨設定 | 換算対象の外貨を設定します。<br>・ [] (レート設定)を押すと、換算レートを<br>設定できます。 |
|---|--------|------------------------------------------------------|
|   | チップ率設定 | チップ率を設定します。<br>0~99%                                 |

## 辞書を利用する

| 明鏡モバイル | 単語入力による意味検索ができます。      |
|--------|------------------------|
| 国語辞典   | (収録語数約47,100語句)        |
| Gモバイル  | 単語入力による検索ができます。        |
| 和英辞典   | (収録語数約55,800語句)        |
| Gモバイル  | 英単語入力による検索ができます。       |
| 英和辞典   | (収録語数約45,700語句)        |
| カタカナ   | 単語(ひらがな・カタカナ)入力による検索がで |
| 英語辞典   | きます。(収録語数約18,400語句)    |

## 2 単語を入力→ •

候補一覧画面が表示されます。

## 3 単語を選択→ •

詳細結果画面が表示されます。

## <u>// memo</u>

◎ 単語は全角32文字(半角64文字)まで入力できます。

◎ カタカナ英語辞典では、詳細結果画面で (英和)を押すと英和辞書引きができます。

## mamorinoナビを利用する

お子様が利用しているmamorino、mamorino2およびmamorino3(以下、「mamorino」とします)を登録することで、居場所を確認したり、au 電話からmamorinoを操作したりできます。

## mamorinoを登録する

mamorinoナビには、最大3件のmamorinoを登録できます。

## **M**memo

- ◎ mamorinoを登録するには、あらかじめお子様が利用しているmamorinoの電話番号とEメールアドレスをアドレス帳に登録しておく必要があります。
- ◎ 複数の電話番号が登録されている場合は、通常使用に設定されている電話 番号を使用します。複数のEメールアドレスが登録されている場合は登録さ れているすべてのEメールアドレスを使用します。

## **[]** 待受画面で ● → [ツール] → [mamorinoナビ]

mamorinoナビを初めてご利用になる場合は、登録確認画面が表示されます。

2 [はい]→■

#### **3** アドレス帳を選択→ [779] (設定)

続けて他のmamorinoを登録する場合は[はい]を選択し、同様に登録 します。

mamorinoの登録を終了する場合は、[いいえ]を選択します。

| 4 | すぐ地図    | mamorinoから位置情報のEメールを受信し<br>たときに、地図を表示するかどうかを設定し<br>ます。<br>「ON」「OFF」         |
|---|---------|-----------------------------------------------------------------------------|
|   | 防犯ブザー通知 | mamorinoの防犯ブザーが鳴ったときに、防<br>犯ブザー通知を起動するかどうかを設定しま<br>す。<br>「ON」「OFF」          |
|   | 緊急時位置確認 | 緊急速報メールを受信したときに、移動経路<br>通知の特定Cメールをmamorinoに送信する<br>かどうかを設定します。<br>「ON」「OFF」 |

## memo

- ◎ mamorinoナビを正しく動作させるには、「メール自動受信」(▶P.151)を 「自動受信する」に、「メール受信方法」(▶P.151)を「全受信」に設定してく ださい。
- ◎ プライバシーフォルダ(▶P.148)に登録されているmamorinoからは、 「すぐ地図」、「防犯ブザー通知」を起動できません。

## 遠隔操作ナビを利用する

mamorinoナビに登録しているmamorinoに特定Cメールを送信して、au電話からmamorinoを操作できます。

## 待受画面で ● -[ツール] →[mamorinoナビ]

mamorinoナビ画面が表示されます。

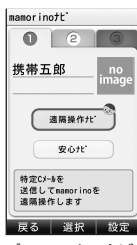

《mamorinoナビ 画面》

## 2 mamorinoを選択→[遠隔操作ナビ]

## 🔁 特定Cメールを選択→ 🗉

選択した特定Cメールがmamorinoに送信されます。

| 移動経路通知<br>開始 | mamorinoの移動経路通知を開始する特定C<br>メールを送信します。<br>・ mamorinoから位置情報のEメールを受信<br>すると、すぐ地図が起動し、mamorinoの位<br>置を確認できます。 |
|--------------|----------------------------------------------------------------------------------------------------|
| 移動経路通知       | mamorinoの移動経路通知を終了する特定C                                                                                   |
| 終了           | メールを送信します。                                                                                                |

便利な機能

| 着信自動応答  | mamorinoの着信自動応答を「ON」に設定す                                 |
|---------|----------------------------------------------------------|
| ON      | る特定Cメールを送信します。                                           |
| 着信自動応答  | mamorinoの着信自動応答を「OFF」に設定す                                |
| OFF     | る特定Cメールを送信します。                                           |
| ハンズフリー  | mamorinoのハンズフリー通話を「ON」に設                                 |
| ON      | 定する特定Cメールを送信します。                                         |
| ハンズフリー  | mamorinoのハンズフリー通話を「OFF」に設                                |
| OFF     | 定する特定Cメールを送信します。                                         |
| 保護者メニュー | mamorinoの保護者メニューをパスワードを<br>入力しなくても表示させる特定Cメールを送<br>信します。 |
| Eメール利用  | 「mamorino2」でEメールを利用できなくす                                 |
| 設定OFF   | る特定Cメールを送信します。                                           |

## **I**memo

- ◎ mamorinoナビ画面で「安心ナビ」を選択すると、安心ナビを利用できます。 (▶P.193「安心ナビを利用する」)
- ◎特定Cメールの変更/新規登録については、「遠隔操作ナビ設定のサブメ ニューを利用する」(▶P.341)をご参照ください。

## 位置情報のEメールを受信すると

mamorinoから居場所通知または移動経路通知のEメールを受信すると、専用の受信画面とサブディスプレイの表示で通知します。

#### 🚹 位置情報のEメールを受信

居場所通知または移動経路通知のEメールを受信 すると、すぐ地図が起動します。

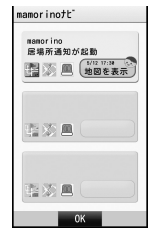

#### 2 [地図を表示]

地図が表示されます。

## **I**memo

- ◎ 複数のmamorinoから位置情報のEメールを受信した場合は、すぐ地図に同時に表示されます。地図を表示する場合は、ごで相手を選択してください。
- ◎ すぐ地図の表示中に新しい位置情報のEメールを受信した場合は、表示が自動的に更新されます。
- ◎ 位置情報のEメールと防犯ブザー通知を同時に受信した場合は、防犯ブザー 通知が優先されます。
- ◎ プライバシーフォルダ(▶P.148)に登録されているmamorinoからは、 「すぐ地図」を起動できません。

## 防犯ブザーが鳴動すると

mamorinoの防犯ブザーが鳴動した場合は、専用の警報音と受信画面、 サブディスプレイの表示で通知します。

#### 📘 防犯ブザーの鳴動を通知

mamorinoの防犯ブザーが鳴動すると、防犯ブ ザー通知画面が表示されます。

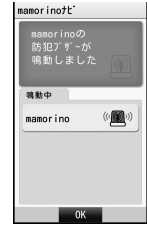

## 2 💿

すぐ地図設定が「ON」の場合、すぐ地図画面で[地図を表示]を選択すると、地図が表示されます。

#### memo

- ◎ プライバシーフォルダ(▶P.148)に登録されているmamorinoからは、 「防犯ブザー通知」を起動できません。
- ◎ 位置情報のEメールと防犯ブザー通知を同時に受信した場合は、防犯ブザー 通知が優先されます。
- ◎ マナーモードを設定している場合でも警報音が鳴ります。

## 緊急速報メールを受信すると

緊急速報メールを受信すると、mamorinoナビに登録しているすべて のmamorinoに移動経路通知を開始する特定Cメールを自動的に送信 します。

📘 緊急速報メールを受信したら 🗉

mamorinoに移動経路通知を開始する特定Cメールが送信されます。

#### Cメールの送信結果を確認

Cメールを正しく受信できたmamorinoから移動経路通知のEメール が送信されます。

#### **memo**

- ◎送信結果画面には「成功」「失敗」「蓄積」「Eメール未登録」のいずれかが表示 されます。
- ◎操作1で を押さなかった場合でも、約20秒後に自動で「移動経路通知開始」の特定Cメールが送信されます。

## mamorinoナビを設定する

🚹 mamorinoナビ画面(▶P.338)→ 깨 (設定)

mamorinoナビ設定画面が表示されます。

| 2 | 子供の設定        | <ul> <li>mamorinoの登録/変更/削除/並び替えができます。</li> <li>▶ P.340[子供の設定のサブメニューを利用する]</li> <li>・新しく登録するには[新規登録]を選択し、アドレス帳を選択します。</li> </ul> |
|---|--------------|----------------------------------------------------------------------------------------------------|
|   | 遠隔操作ナビ<br>設定 | 遠隔操作ナビの特定Cメールの変更/削除/<br>新規登録/並び替えができます。<br>▶P.341「遠隔操作ナビ設定のサブメニュー<br>を利用する」                                                     |
|   | すぐ地図         | mamorinoから位置情報のEメールを受信したときに、地図を表示するかどうかを設定します。<br>「ON」「OFF」                                                                     |
|   | 防犯ブザー通知      | mamorinoの防犯ブザーが鳴ったときに、防<br>犯ブザー通知を起動するかどうかを設定しま<br>す。<br>「ON」「OFF」                                                              |
|   | 緊急時位置確認      | 緊急速報メールを受信したときに、移動経路<br>通知の特定Cメールをmamorinoに送信する<br>かどうかを設定します。<br>「ON」「OFF」                                                     |

#### 子供の設定のサブメニューを利用する

Imamorinoナビ設定画面→[子供の設定]→子供を選択 → [77](サブメニュー)

| 2 | 変更   | 選択した子供のアドレス帳を他のアドレス帳<br>に変更します。<br>アドレス帳を選択→ [77] (設定) |
|---|------|--------------------------------------------------------|
|   | 削除   | 選択した子供のアドレス帳を削除します。                                    |
|   | 並び替え | 選択した子供の並び順を変更します。<br><b>移動先を選択→</b> ●                  |

#### ■ 遠隔操作ナビ設定のサブメニューを利用する

#### mamorinoナビ設定画面→[遠隔操作ナビ設定] →特定Cメールを選択→「アッ」(サブメニュー)

| 2 | 変更   | 選択した特定Cメールの内容を変更します。<br>1. タイトルを選択→ ● (編集)→タイトルを<br>入力<br>2. 本文を選択→ ● (編集)→本文を入力<br>3. [ <sup>m</sup> ](登録)<br>・あらかじめ登録されている特定Cメールは<br>変更できません。 |
|---|------|----------------------------------------------------------------------------------------------------|
|   | 削除   | 選択した特定Cメールを削除します。<br>・あらかじめ登録されている特定Cメールは<br>削除できません。                                                                                           |
|   | 新規登録 | 新しい遠隔操作ナビの特定Cメールを登録します。<br>1. タイトルを選択→ ● →タイトルを入力<br>2. 本文を選択→ ● →本文を入力<br>3. [27](登録)<br>・新しい特定Cメールは最大5件まで登録できます。                              |
|   | 並び替え | 選択した特定Cメールの並び順を変更しま<br>す。<br><b>移動先を選択→</b> ■                                                                                                   |

## **U**memo

◎ 新規登録した特定Cメールのタイトル/本文が送信先のmamorinoに対応 していない場合は、mamorinoの遠隔操作を行うことはできません。通常の Cメールの送信動作となります。

便利な機能

# 機能設定をする

| 機能設定の方法を覚えよう       | 344 |
|--------------------|-----|
| 現在の設定を確認する         | 344 |
| 時間や料金の目安を確認する(M1)  | 344 |
| 音やランプの設定を変える(M2)   | 346 |
| 画面や照明の設定を変える(M3)   | 350 |
| プライバシーや制限を設定する(M4) | 353 |
| ユーザー補助を設定する(M5)    | 360 |
| モードを設定する(M6)       | 371 |
| 操作方法を調べる(M#)       | 376 |
|                    |     |

## 機能設定の方法を覚えよう

機能の内容ごとにM1~M6、MOおよびM#のグループに整理されて いますので、設定する機能を簡単に呼び出すことができます。 機能を設定するには、待受画面で■を押してダイヤルキーで機能 No.を入力する方法と、機能の一覧から・⑦で選択する方法があります。 ここでは、機能の一覧を表示して・⑨で選択する方法について説明します。

> 機能 □時間/料金/申込

2音/バイブ/ランプ 3面面表示

音/パイプ/ランプ

1 着信設定

4 作材設定

2待ちうた設定
 3 操作音

5 パイブ/ランプ設定 1

M2

#### ■「着信設定(M21)」を選択する場合

 ・ 待受画面で ● → ☆ で「機能」を選択
 → ●

機能グループの一覧が表示されます。

22 [音/バイブ/ランプ]

選択できる機能の一覧が表示されます。

#### 3 [着信設定]

選択した機能を設定する画面が表示されます。

#### **I**memo

◎通話中は、「プロフィール(MO)」以外の機能設定を使用できません。

## 現在の設定を確認する

機能設定の現在の設定状況を確認できます。

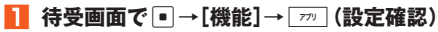

#### memo

◎お買い上げ時の設定については、「機能リセット(M452)でリセットされる 内容」(▶P.392)をご参照ください。

◎「エリア設定」を「日本」以外に設定している場合は、「時間/料金/申込 (M1)」など、機能によっては設定状況が表示されません。

## 時間や料金の目安を確認する(M1)

## EZwebに接続して料金の目安を確認する (M11)

EZwebに接続し、auお客さまサポートの「確認する」(▶P.180)の ページを表示します。

## || 待受画面で • 1 1 → [はい]

## 時間/料金の目安を確認する(M12)

最後にかけた電話の通話時間/通話料金と、今までにかけた電話の累 積通話時間/累積通話料金を確認できます。なお、表示される通話時間 や通話料金はすべて目安です。正確なものではありません。

## | 待受画面で • 1 2

| 2 | 音声電話<br>(M121)     | 日本でかけた電話の通話時間/通話料金<br>の目安を確認します。 |
|---|--------------------|----------------------------------|
|   | 音声電話(海外)<br>(M122) | 海外でかけた電話の通話時間の目安を確<br>認します。      |

[一](月毎)を押すと、月ごとの累積通話時間/累積通話料金が表示されます。
1. 「で表示月を切り替えます。

(リセット)を押すと、項目を選択してリセットできます。表示される項目は、画面によって異なります。

| 累積時間/料金* | 累積通話時間と累積通話料金をリセット<br>します。        |
|----------|-----------------------------------|
| 月毎累積     | [77] (月毎)を押して表示される数値をリ<br>セットします。 |
| 全時間/料金*  | 前回リセット日時以降のすべての数値を<br>リセットします。    |

※「音声電話(海外)」を選択した場合は、「累積時間」「全時間」と表示されます。

## **I**memo

- ◎「音声電話(海外)」を選択した場合は、通話料金は表示されません。
- ◎ 表示される通話料金は、各種割引適用前の金額です。
- ◎通話が途切れるなど正常に終了できなかった場合や国際電話をかけた場合、「エリア設定」を「日本」以外に設定して電話をかけた場合など、通話時間/通話料金が更新されない場合があります。
- ◎表示可能な最大値(999時間59分59秒、999,999,999円)を超えた場合は、0に戻ります。
- ◎月ごとの累積通話時間/累積通話料金は、毎月1日~月末までを集計したものです。月が変わると自動的に集計され、3ヶ月より前の情報は消去されます。

## 通話終了後の通話料金の表示を設定する(M13)

通話終了後に、通話料金の目安を表示するかどうかを設定します。

1 待受画面で ● 1 3 → [ON] / [OFF]

## **I**memo

- ◎表示される通話時間や通話料金は目安です。正確なものではありません。
  ◎表示される通話料金は、各種割引適用前の金額です。
- ◎ 通話が途切れるなど正常に終了できなかった場合や国際電話をかけた場合 など、通話料金が表示されない場合があります。
- ◎ 「エリア設定」を「日本」以外に設定している場合は、ご利用になれません。

## 通話料金のレートを設定する(M14)

「時間/料金(M12)」で表示される通話料金の目安と、通話終了後に表示される通話料金の目安を、ご契約の内容に合わせて表示させるため 倍率を設定します。

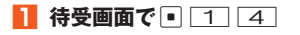

2 ロックNo.を入力→ • →通話料金レートを入力→ •

#### ■ 設定倍率表

料金プランごとに以下の倍率を設定してください。

|                                                               | 倍率                   |      |
|---------------------------------------------------------------|----------------------|------|
| プランLL/プランLLシンプル                                               |                      | 1.5倍 |
| プランL/                                                         | イプランLシンプル            | 1.2倍 |
| プランM,                                                         | /プランMシンプル            | 1.4倍 |
| プランS/                                                         | /プランSシンプル            | 1.6倍 |
| プランSS/プランSSシンブル<br>プランE/プランEシンプル<br>プランW/プランWシンプル<br>プランZシンプル |                      | 2.0倍 |
| デイ                                                            | 主に平日昼間にau電話にかけるお客様   | 1.0倍 |
| 1974L                                                         | 主に平日昼間にau電話以外にかけるお客様 | 1.5倍 |
|                                                               | 主に夜間・土日祝日にご利用になるお客様  | 3.0倍 |
| デイ                                                            | 主に平日昼間にご利用になるお客様     | 2.0倍 |
| PTAS                                                          | 主に夜間、土日祝日にご利用になるお客様  | 4.8倍 |
| シンプルプランL                                                      |                      | 1.0倍 |
| シンプルプランS                                                      |                      | 1.5倍 |

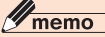

◎表示される通話料金の目安は、今後変更になることもあります。
◎「エリア設定」を「日本」以外に設定している場合は、ご利用になれません。

## PCサイトビューアー通信量の目安を確認する (M15)

#### 1 待受画面で ● 1 5

PCサイトビューアーの前回通信量の目安と今までの累積通信量の目 安が表示されます。

[m](月毎)を押すと、月ごとの累積通信量の目安が表示されます。 で表示月を切り替えます。

□□(リセット)を押すと、「累積通信量」「月毎累積」「全通信量」をリ セットできます。

| 累積通信量 | 累積通信量をリセットします。                 |
|-------|--------------------------------|
| 月毎累積  | □ファフ] (月毎)を押して表示される数値をリセットします。 |
| 全通信量  | 前回リセット日時以降のすべての数値をリセッ<br>トします。 |

## **I**memo

◎ 海外でご使用になられた通信量は加算表示されませんのでご注意ください。

## EZwebに接続して各種申込をする(M16)

EZwebに接続し、auお客さまサポートの「申し込む/変更する」 (▶P.182)のページを表示します。

1 待受画面で • 1 6 →[はい]

## 音やランプの設定を変える(M2)

着信時の動作やキー操作音など、音・振動(バイブレータ)・通知ランプの設定を行います。

## 音声着信時の動作を設定する(M211)

| 1 | 待受画面で • 2 1 1 |                                                                                                    |  |
|---|---------------|----------------------------------------------------------------------------------------------------|--|
| 2 | ▶ 音声着信音       | 音を設定します。<br>「オリジナル」「データフォルダ」「EZwebで<br>探す」「ケータイアレンジに従う」                                                                                                    |  |
|   | ● 音声着信音量      | <ul> <li>音量を設定します。</li> <li>「STEP↑」「STEP↓」「Level5」~「Level1」</li> <li>「OFF」</li> <li>・待受画面で●[2]1]→「20(音量一括)</li> <li>と操作すると、「音声着信(M211)」~「号</li> <li>外ニュース受信(M216)」の音量を一括で</li> <li>設定できます。</li> </ul> |  |
|   | В 音声着信画像      | お知らせするときに表示するデータを設定<br>します。<br>「オリジナル」「データフォルダ」「EZwebで<br>探す」「ケータイアレンジに従う」「OFF」                                                                                                    |  |
|   | 🔟 バイブレータ      | バイブレータの振動パターンを設定します。<br>「メロディ連動」「パターン1」~「パターン5」<br>「OFF」<br>・「メロディ連動」に設定しても、音データに<br>パイブレータを振動させる情報が含まれて<br>いない場合は、「パターン1」で振動します。                                                                     |  |
|   | 9 ランプ         | 通知ランプの点滅パターンと点滅色を設定します。<br>「メロディ連動」「パターン1」~「パターン5」<br>「OFF」<br>・点滅色は「カラー1」~「カラー7」「イルミ<br>ネーション1」~「イルミネーション3」で設<br>定します。<br>・「メロディ連動」に設定しても、音データに通<br>知ランプを点滅させる情報が含まれていな<br>い場合は、「パターン1」で点滅します。       |  |

## Eメール受信時の動作を設定する(M212)

### 1 待受画面で • 2 1 2

| 2 | ▶ Eメール受信<br>音                          | 音を設定します。<br> 「オリジナル」「データフォルダ」「EZwebで<br> 探す」「ケータイアレンジに従う」                                                                                                    |
|---|----------------------------------------|----------------------------------------------------------------------------------------------------|
|   | <ul> <li>Eメール受信</li> <li>音量</li> </ul> | 音量を設定します。<br>「STEP↑」「STEP↓」「Level5」~「Level1」<br>「OFF」                                                                                                    |
|   |                                        | <ul> <li>・ 待受画面で ● [2] 1 → (m) (音量一括)</li> <li>と操作すると、「音声着信(M211)]~「号</li> <li>外ニュース受信(M216)」の音量を一括で<br/>設定できます。</li> </ul>                                                                                      |
|   | ■ Eメール受信<br>画像                         | お知らせするときに表示するデータを設定<br>します。<br>「オリジナル」「データフォルダ」「EZwebで<br>探す」「ケータイアレンジに従う」                                                                                                    |
|   | 🏽 バイブレータ                               | バイブレータの振動パターンを設定します。<br>「メロディ連動」「パターン1」〜「パターン5」<br>「OFF」<br>・「メロディ連動」に設定しても、音データに<br>バイブレータを振動させる情報が含まれて<br>いない場合は、「パターン1」で振動します。                                                                                |
|   | 9 ランプ                                  | <ul> <li>通知ランプの点滅パターンと点滅色を設定します。</li> <li>「メロディ連動」「パターン1」~「パターン5」「OFF」</li> <li>・点滅色は「カラー1」~「カラー7」「イルミネーション1」~「イルミネーション3」で設定します。</li> <li>「メロディ連動」に設定しても、音データに通知ランプを点滅させる情報が含まれていない場合は、「パターン1」で点滅します。</li> </ul> |
|   | 诊 鳴動時間                                 | 鳴動時間を設定します。<br>「一曲鳴動」「時間設定」                                                                                                    |

## ■指定外Eメール受信時の動作を設定する(M213)

#### || 待受画面で • 2 1 3

| 2 | ▶ 指定外Eメー<br>ル受信音                        | 音を設定します。<br>「オリジナル」「データフォルダ」「EZwebで<br>探す」                                                                                                    |
|---|-----------------------------------------|----------------------------------------------------------------------------------------------------|
|   | <ul> <li>●● 指定外Eメー<br/>ル受信音量</li> </ul> | <ul> <li>音量を設定します。</li> <li>「STEP↑」「STEP↓」「Level5」~「Level1」</li> <li>「OFF」</li> <li>・待受画面で●[2][1]→「<sup>(m)</sup>(音量一括)</li> <li>と操作すると、「音声着信(M211)」~「号</li> <li>外ニュース受信(M216)」の音量を一括で</li> <li>設定できます。</li> </ul> |
|   | ■ 指定外Eメー<br>ル受信画像                       | お知らせするときに表示するデータを設定<br>します。<br>「オリジナル」「データフォルダ」「EZwebで<br>探す」                                                                                                    |
|   | 🔟 バイブレータ                                | バイブレータの振動パターンを設定します。<br>「メロディ連動」「バターン1」~「バターン5」<br>「OFF」<br>・「メロディ連動」に設定しても、音データに<br>バイブレータを振動させる情報が含まれて<br>いない場合は、「バターン1」で振動します。                                                                                  |
|   | ● ランプ                                   | 通知ランプの点滅パターンと点滅色を設定します。<br>「メロディ連動」「パターン1」~「パターン5」<br>「OFF」<br>・点滅色は「カラー1」~「カラー7」「イルミ<br>ネーション1」~「イルミネーション3」で設<br>定します。<br>・「メロディ連動」に設定しても、音データに通<br>知ランプを点滅させる情報が含まれていな<br>い場合は、「パターン1」で点滅します。                    |
|   | ┢ 鳴動時間                                  | 鳴動時間を設定します。<br>「一曲鳴動」「時間設定」                                                                                                    |

## お知らせ受信時の動作を設定する(M214)

## 1 待受画面で ● 2 1 4

| 2 | ♪ お知らせ受信<br>音                                                     | 音を設定します。<br>「オリジナル」「データフォルダ」「EZwebで<br> 探す」                                                                                                    |
|---|-------------------------------------------------------------------|----------------------------------------------------------------------------------------------------|
|   | <ul> <li>              新知らせ受信             音量          </li> </ul> | <ul> <li>音量を設定します。</li> <li>「STEP↑」「STEP↓」「Level5」~「Level1」</li> <li>「OFF」</li> <li>・待受画面で●[2]1]→[<sup>m</sup>](音量一括)</li> <li>と操作すると、「音声着信(M211)」~「号</li> <li>外ニュース受信(M216)」の音量を一括で</li> <li>設定できます。</li> </ul> |
|   | 🏽 バイブレータ                                                          | バイブレータの振動パターンを設定します。<br>「メロディ連動」「パターン1」~「パターン5」<br>「OFF」<br>・「メロディ連動」に設定しても、音データに<br>バイブレータを振動させる情報が含まれて<br>いない場合は、「パターン1」で振動します。                                                                                |
|   | 9 ランプ                                                             | 通知ランプの点滅パターンと点滅色を設定<br>します。<br>「メロディ連動」「パターン1」~「パターン5」<br>「OFF」<br>・点滅色は「カラー1」~「カラー7」「イルミ<br>ネーション1」~「イルミネーション3」で設<br>定します。<br>・「メロディ連動」に設定しても、音データに通<br>知ランプを点滅させる情報が含まれていな<br>い場合は、「パターン1」で点滅します。              |
|   | 2 鳴動時間                                                            | 鳴動時間を設定します。<br>「一曲鳴動」「時間設定」                                                                                                    |
|   |                                                                   |                                                                                                    |

## Cメール受信時の動作を設定する(M215)

| 1 | 待受画面で • 2 1 5                          |                                                                                                    |  |
|---|----------------------------------------|----------------------------------------------------------------------------------------------------|--|
| 2 | ▲ Cメール受信<br>音                          | 音を設定します。<br>「オリジナル」「データフォルダ」「EZwebで<br>探す」「ケータイアレンジに従う」                                                                                                    |  |
|   | <ul> <li>Cメール受信</li> <li>音量</li> </ul> | 音量を設定します。<br>「STEP↑」「STEP↓」「Level5」~「Level1」<br>「OFF」<br>・ 待受画面で • [2] 1 → [77] (音量一括)<br>と操作すると、「音声着信(M211)」~「号<br>外ニュース受信(M216)」の音量を一括で<br>設定できます。                                                |  |
|   | <ul> <li>Cメール受信</li> <li>画像</li> </ul> | お知らせするときに表示するデータを設定<br>します。<br>「オリジナル」「データフォルダ」「EZwebで<br>探す」「ケータイアレンジに従う」                                                                                                    |  |
|   | ₩ バイブレータ                               | バイブレータの振動パターンを設定します。<br>[メロディ連動]「パターン1」~「パターン5」<br>「OFF」<br>・「メロディ連動」に設定しても、音データに<br>パイブレータを振動させる情報が含まれて<br>いない場合は、「パターン1」で振動します。                                                                   |  |
|   | ● ランプ                                  | 通知ランプの点滅パターンと点滅色を設定<br>します。<br>「メロディ連動」「パターン1」~「パターン5」<br>「OFF」<br>・点滅色は「カラー1」~「カラー7」「イルミ<br>ネーション1」~「イルミネーション3」で設<br>定します。<br>・「メロディ連動」に設定しても、音データに通<br>知ランプを点滅させる情報が含まれていな<br>い場合は、「パターン1」で点滅します。 |  |
|   | 2 鳴動時間                                 | 鳴動時間を設定します。<br>「一曲鳴動」「時間設定」                                                                                                    |  |

## 号外ニュース受信時の動作を設定する(M216)

## 1 待受画面で • 2 1 6

| 2 | ▶ 号外ニュース<br>受信音                        | 音を設定します。<br>「オリジナル」「データフォルダ」「EZwebで<br>探す」                                                                                                    |
|---|----------------------------------------|----------------------------------------------------------------------------------------------------|
|   | <ul> <li>●● 号外ニュース<br/>受信音量</li> </ul> | <ul> <li>音量を設定します。</li> <li>「STEP↓」「STEP↓」「Level5」~「Level1」</li> <li>「OFF」</li> <li>・待受画面で</li> <li>・[2]</li> <li>1]→[<i>m</i>](音量一括)</li> <li>と操作すると、「音声着信(M211)」~「号</li> <li>外ニュース受信(M216)」の音量を一括で</li> </ul> |
|   | ▶ バイブレータ                               | 設定できます。<br>パイブレータの振動パターンを設定します。<br>「メロディ連動」「パターン1」~「パターン5」<br>「OFF」<br>・「メロディ連動」に設定しても、音データに<br>パイブレータを振動させる情報が含まれて<br>いない場合は、「パターン1」で振動します。                                                                    |
|   | 9 ランプ                                  | 通知ランプの点滅パターンと点滅色を設定<br>します。<br>「メロディ連動」「パターン1」~「パターン5」<br>「OFF」<br>・点滅色は「カラー1」~「カラー7」「イルミ<br>ネーション1」~「イルミネーション3」で設<br>定します。<br>・「メロディ連動」に設定しても、音データに通<br>知ランプを点滅させる情報が含まれていな<br>い場合は、「パターン1」で点滅します。             |
|   | 诊 鳴動時間                                 | 鳴動時間を設定します。<br>「一曲鳴動」「時間設定」                                                                                                    |

## ■ キー操作などの操作音を設定する(M23)

1 待受画面で • 2 3

| 2 | キー操作音(M231)          | キーを押したときの操作音の音量や音色<br>を設定します。<br>「Level5」~「Level1」「OFF」<br>・ 「四」(音色)を押すと、音色を設定できま<br>す。 |
|---|----------------------|-----------------------------------------------------------------------------------------|
|   | OK音(M232)            | 設定・登録完了音の音量を設定します。<br>「Level5」~「Level1」「OFF」                                            |
|   | NG音(M233)            | エラー音の音量を設定します。<br>「Level5」~「Level1」「OFF」                                                |
|   | オープン音(M234)          | 本体を開いたとき(オープン音)/本体を<br>閉じたとき(クローズ音)の音量や音色を<br>設定します。                                    |
|   | クローズ音(M235)          | 「Level5」〜「Level1」「OFF」<br>• (四) (音色)を押すと、音色を設定でき<br>ます。                                 |
|   | 充電開始音(M236)          | 充電開始音の音量を設定します。<br>「Level5」〜「Level1」「OFF」                                               |
|   | 充電完了音(M237)          | 充電完了音の音量を設定します。<br>「Level5」〜「Level1」「OFF」                                               |
|   | ウェイクアップ<br>トーン(M238) | 電源を入れたとき(ウェイクアップトーン)/電源を切ったとき(パワーオフトーン)の音・音量・画像・バイブレータ・通知                               |
|   | パワーオフトーン<br>(M239)   | ランプの動作を設定します。<br>・設定については、「音声着信時の動作を<br>設定する(M211)」(▶P.346)をご参<br>照ください。                |

[⑦](音量一括)を押すと、「キー操作音(M231)」~「パワーオフトーン(M239)」の音量を一括で設定できます。

## イヤホンの接続を設定する(M24)

## 1 待受画面で ● 2 4

| 2 | イヤホン種類<br>(M241) | 接続するイヤホンの種類を設定します。<br>「マイクなし」「マイクつき」                                                   |
|---|------------------|----------------------------------------------------------------------------------------|
|   | 音出力先<br>(M242)   | イヤホンを接続したときにスピーカーにも音を<br>出力するかどうかを設定します。<br>「イヤホン」「イヤホン+スピーカー」                         |
|   | オート着信<br>(M243)  | イヤホン接続時の着信に対して、設定した時間が<br>経過すると自動応答するかどうかを設定します。<br>「ON」「OFF」<br>・応答時間は1~30秒の間で設定できます。 |

## 通話中ランプ・お知らせランプを設定する(M25)

#### 1 待受画面で ● 2 5

| 2 | 通話中ランプ<br>(M251)          | 通話中に通知ランプを点滅させるかどうかを<br>設定します。<br>「ON」「OFF」<br>・通知ランプの設定については、「音声着信時<br>の動作を設定する(M211)」(▶P.346)を<br>ご参照ください。     |
|---|---------------------------|----------------------------------------------------------------------------------------------------|
|   | お知らせランプ<br>(M252)         | 新着情報のお知らせの通知があるときに、通<br>知ランプを点滅させるかどうかを設定しま<br>す。<br>「ON」「OFF」                                                   |
|   | E/Cメール<br>送信ランプ<br>(M253) | メール送信結果を通知ランプでお知らせする<br>かどうかを設定します。<br>「ON」「OFF」<br>・「ON」に設定した場合、メール送信成功時に<br>は青色、メール送信失敗時には赤色で、通知<br>ランプが点滅します。 |

E/Cメール メール送信に失敗したときに、バイブレータ 送信バイブ でお知らせするかどうかを設定します。 「ON」「OFF」

## 画面や照明の設定を変える(M3)

## |待受画面に表示する画像を設定する(M311)

#### 1 待受画面で ● 3 1 1

| 2 | オリジナル           | オリジナルのデータから設定します。                                             |
|---|-----------------|---------------------------------------------------------------|
|   | データフォルダ         | データフォルダから設定します。                                               |
|   | オープン<br>シャッフル   | データフォルダ内のフォルダを指定しま<br>す。本体を開くたびに、指定したフォルダか<br>らランダムに画像を表示します。 |
|   | EZwebで探す        | EZwebに接続して、データをダウンロード<br>します。                                 |
|   | ケータイアレンジ<br>に従う | ケータイアレンジ設定に従います。                                              |
|   | OFF             | 壁紙を表示しません。                                                    |

## **U**memo

◎ 画像によっては、表示する部分を選択したり、拡大/縮小したりできます。

## 待受画面に表示する情報を設定する(M312)

## <u>1</u> 待受画面で • 3 1 2

| 2 | 待受テロップ       | プ              | ▶P.189「待受テロップと待受ウィ                                                                                                    |
|---|--------------|----------------|----------------------------------------------------------------------------------------------------|
|   | 待受ウィンドウ      |                | ントリの表示を設定する(M312)」                                                                                                    |
|   | 表示パターン       |                | 表示情報の配置を設定します。<br>「パターン1」~「パターン8」<br>・「…」(表示)を押すと、待受テロップ<br>と待受ウィンドウの配置を確認で<br>きます。<br>・「エリア設定」を「日本」以外に設定<br>している場合は、ご利用になれませ<br>ん。 |
|   | 時計/カレ<br>ンダー | 時計/カレ<br>ンダー設定 | ▶P.77「時計/カレンダーの表示<br>を設定する」                                                                                                    |
|   |              | 時計色設定          | 時計とピクト時計の色を10色から選択します。<br>・選択した時計色を画面右上の時計で実際に確認できます。                                                                               |
|   |              | 時計表示<br>設定     | 時計の24時間表示/12時間表示を<br>設定します。<br>「24H設定」「12H設定」                                                                                       |
|   | 画面設定アー       | イコン            | 待受画面に≌(「画面設定」アイコン)<br>を表示するかどうかを設定します。<br>「表示」「非表示」                                                                                 |

## メール送信中画面やメール受信中画面を設定する (M313/M314)

#### || 待受画面で ● 3 1

| 2 | メール送信中画面<br>(M313) | Eメール送信中やCメール送信中に表示する<br>画像を設定します。                                       |
|---|--------------------|-------------------------------------------------------------------------|
|   | メール受信中画面<br>(M314) | 新着メール問合せでEメールを受信中に表示する画像を設定します。<br>・Eメールを自動受信する際は、メール受信<br>中画面は表示されません。 |

| 3 | オリジナル    | オリジナルのデータから選択します。     |
|---|----------|-----------------------|
|   | データフォルダ  | データフォルダから選択します。       |
|   | EZwebで探す | EZwebに接続して、データをダウンロード |
|   |          | します。                  |
|   | ケータイアレンジ | ケータイアレンジ設定に従います。      |
|   | に従う      |                       |

## **I**memo

◎画像によっては、表示する部分を選択したり、拡大/縮小したりできます。

## EZ接続時に表示する画像を設定する(M315)

┃ 待受画面で • 3 1 5

| 2 | オリジナル    | オリジナルのデータから選択します。     |
|---|----------|-----------------------|
|   | データフォルダ  | データフォルダから選択します。       |
|   | EZwebで探す | EZwebに接続して、データをダウンロート |
|   |          | します。                  |

**I**memo

◎画像によっては、表示する部分を選択したり、拡大/縮小したりできます。

## サブディスプレイの表示を設定する(M32)

## | 待受画面で ● 3 2

| 2 | 時計(M321)         | サブディスプレイに表示する時計の<br>種類を設定します。<br>「時計(大)」「時計(中)」「時計(小)」<br>「時計(縦)」「日本時計」「世界時計」 |
|---|------------------|-------------------------------------------------------------------------------|
|   | 表示時間(M322)       | サブディスプレイの表示時間を設定<br>します。<br>3〜20秒                                             |
|   | 着信相手表示<br>(M323) | 着信/メール受信時にアドレス帳の<br>名前や電話番号をサブディスプレイ<br>に表示するかどうかを設定します。<br>「表示する」「表示しない」     |

## ディスプレイ照明やキー照明を設定する(M33)

操作時における画面照明の点灯時間や明るさを設定できます。また、 キー照明や充電中の照明を設定できます。

| 機 |  |
|---|--|
| 能 |  |
| 諁 |  |
| 瓷 |  |

2

## ┃ 待受画面で • 3 3

| ディスプレイ<br>照明(M331) | 照明点灯<br>時間 | 操作時に照明を点灯する時間を設定<br>します。<br>5~60秒          |
|--------------------|------------|--------------------------------------------|
|                    | 微灯時間       | 「照明点灯時間」経過後、消灯するま<br>での時間を設定します。<br>0~180秒 |

| ディスプレイ<br>照明(M331) | 明るさ<br>設定 | <ul> <li>画面照明の明るさを設定します。</li> <li>「Level1」~「Level5」</li> <li>「自動調節モード」</li> <li>・「自動調節モード」を選択すると、</li> <li>光センサーで周りの明るさを感知して、画面照明を自動的に調整します。ただし、周りの明るさによっては自動調節がうまくいかない場合や、多少ちらつくことがありますが、異常ではありません。</li> </ul> |
|--------------------|-----------|----------------------------------------------------------------------------------------------------|
| キー照明(M33           | 2)        | 暗い場所で、キー照明を点灯するか<br>どうかを設定します。<br>「ON」「OFF」                                                                                                    |
| 充電中表示(M333)        |           | 充電中に画面照明を常時点灯するか<br>どうかを設定します。<br>「ON」「OFF」                                                                                                    |

## 各画面の文字サイズを設定する(M34)

#### | 待受画面で ● 3 4

| 2 | 入力文字<br>(M341)    | 文字入力時の文字サイズを設定します。<br>「でか文字」「やや大」「中」「やや小」「小」                                    |
|---|-------------------|---------------------------------------------------------------------------------|
|   | メール表示<br>(M342)   | Eメール、Cメール、緊急速報メールの文字サイズ<br>を設定します。<br>「でか文字」「やや大」「中」「やや小」「小」<br>「やや極小」「極小」「超極小」 |
|   | EZweb表示<br>(M343) | EZwebでブラウジング中の文字サイズを設定し<br>ます。<br>「でか文字」「やや大」「中」「やや小」「小」                        |
|   | アドレス帳<br>(M344)   | アドレス帳の文字サイズを設定します。<br>「でか文字」「やや大」「中」「やや小」「小」                                    |
|   | 履歴<br>(M345)      | 履歴の文字サイズを設定します。<br>「でか文字」「やや大」「中」「やや小」「小」                                       |

| 電話番号   | 電話番号入力画面などの文字サイズを設定しま |
|--------|-----------------------|
| (M346) | す。                    |
|        | 「でか文字」「やや大」           |

[27] (一括設定)を押すと、「入力文字(M341)」~「電話番号(M346)」 の文字サイズを一括で設定できます。

## **II** memo

◎一括設定で「中」「やや小」「小」を選択しても、「電話番号(M346)」の文字サ イズは「やや大」で表示されます。

## 画面に表示される文字フォントを変更する(M35)

データフォルダにダウンロードした文字フォントを利用できます。

## 1 待受画面で● 3 5

| 2 | データフォルダ       | データフォルダから選択します。                |
|---|---------------|--------------------------------|
|   | ダウンロード        | サイトに接続して、文字フォントをダウンロー<br>ドします。 |
|   | 初期フォントに<br>戻す | お買い上げ時の文字フォントに戻します。            |

## **U**memo

◎時計表示など、文字フォントが変更されない文字もあります。
 ◎文字サイズによっては、文字フォントが変更されない場合があります。
 ◎ダウンロードできるフォントには、漢字あり/漢字なしがあります。漢字なしのフォントを設定した場合は、漢字はお買い上げ時のフォントで表示されます。

## 画面切替アニメーションを設定する(M36)

メニュー/セルフメニュー/アプリメニューなどの画面の切り替えを アニメーション表示するかどうかを設定できます。

1 待受画面で ● 3 6 → [ON] / [OFF]

日本語と英語の表示を切り替える(M37)

1 待受画面で ● 3 7 → [日本語] / [English]

## プライバシーや制限を設定する(M4)

## 本製品を自動的にロックする(M411)

電源を入れるたびに本製品をロックしたり、設定した時間操作を行わ なかった場合にもう一度ロックする(再ロック)など、他人の無断使用 を防止できます。

|| 待受画面で ● 4 1 1

[ON]→ロックNo.を入力→●
解除するときは「OFF」を選択します。

#### 3 [30秒]/[1分]/[3分]/[10分]/[1時間]/ [3時間]/[OFF]

オートロックが設定されると、待受画面に**野**が表示され、ロックがかかります。

#### memo

◎オートロックを一時的に解除するには、ロックNo.を入力します。電源を切 り、次に電源を入れると、オートロックされた状態に戻ります。

- オートロックが設定されていても有効な操作
- ◎ 110番(警察)、119番(消防機関)、118番(海上保安本部)への電話 上記の緊急通報番号へは、番号を入力して を押すと、電話をかけること ができます。ただし、緊急通報番号を入力しても、 を押すまでは画面に 番号は表示されません。

緊急通報番号(110、119、118)の前に「184」「186」を入力してから電 話をかけることもできます。

◎かかってきた電話への対応

着信した電話を受けることができます。保留にしたり、簡易留守メモで応答 することもできます。着信中/通話中に音量を変更することもできます。

◎ 電源のON/OFF

- ◎ アラーム音/mamorinoナビの防犯ブザー警報音の鳴動を停止
- ◎ストップウォッチ計測中の操作

◎フェイク着信

## アドレス帳の操作を制限する(M413)

アドレス帳の表示/操作や発信履歴/着信履歴の表示をロックNo.により制限します。

1 待受画面で● 4 1 3

#### 2 [ON]→ロックNo.を入力→ ■

着信時相手表示の設定画面が表示されます。 解除するときは「OFF」を選択します。

#### 3 [表示する] / [表示しない]

「表示する」を選択すると、アドレス帳に登録されている相手からの着 信/受信があった場合、名前などが表示されます。

## 遠隔ロックを設定する(M414)

本製品を紛失した場合などに、特定の電話から本製品へ電話をかけて 着信を繰り返すことにより、本製品を他人が使えないように遠隔操作 で「オートロック(M411)」と「FeliCaロック(M412)」、「アドレス帳 ロック(M413)」をかけることができます。

また、遠隔ロックを事前に設定していない場合でも、電話でお客さまセンターからお手続きいただくか、パソコンでauお客さまサポートサイトからお手続きいただくことで、遠隔操作で「オートロック(M411)」と「FeliCaロック(M412)」、「アドレス帳ロック(M413)」をかけることができます(安心ロックサービス)。

### 1 待受画面で ● 4 1 4 → ロックNo.を入力→ ●

| 2 | 有効番号リスト | 電話番号を3件まで登録できます。<br>1. [新規登録]<br>2. [直接入力]→電話番号を入力→●<br>→ [77](完了)<br>アドレス帳、発信履歴、着信履歴、送信メール履<br>歴、受信メール履歴、メモ帳、プロフィールから<br>電話番号を選択したり、「公衆電話」を選択する<br>こともできます。<br>* (データ消去」が「消去する」に設定されていると、「公衆電話」を<br>選択できません。 |
|---|---------|----------------------------------------------------------------------------------------------------|
|   | 指定時間    | 最初の着信から、「着信回数」で設定した回数分の<br>着信があるまでの制限時間を1~10分の間で設定<br>します。                                                                                                    |
|   | 着信回数    | 遠隔ロックが起動するまでの着信の回数を、3~<br>10回の間で設定します。                                                                                                    |
|   | データ消去   | 遠隔ロックの起動時に「メモリリセット(M453)」<br>を実行して、データを消去するかどうかを設定し<br>ます。<br>「消去する」「消去しない」<br>・「遠隔ロック(M414)」の「有効番号リスト」は、<br>「メモリリセット(M453)」の対象外となります。                                                                        |

| 本体ロック | 本体でロックNo.を入力する操作で、遠隔ロックを    |
|-------|-----------------------------|
| 解除    | 解除できるかどうかを設定します。            |
|       | <b>有効</b> :本体の操作と遠隔操作で解除できる |
|       | <b>無効</b> :遠隔操作のみで解除できる     |

#### 3 [アフリ] (保存)

#### ■ 登録した電話から遠隔ロックをかけるには

有効番号リストに登録した電話から、設定した条件(指定時間・着信回数)で本製品へ電話をかけると、「オートロック(M411)」と「FeliCaロック(M412)」、「アドレス帳ロック(M413)」をかけることができます。

#### **//**memo

- ◎ 遠隔操作をするときは、発信者番号を通知して電話をかけてください。
- ◎本製品の電源が入っていない場合や、本製品がサービスエリア外にある場合、「電波OFFモード(M575)」が「ON」に設定されている場合は、遠隔ロックを起動できません。また、電波の弱い場所に本製品がある場合は、遠隔ロックを起動できない場合があります。
- ◎ micro au ICカード02が挿入されていない場合や、お客様のmicro au IC カード02以外のカードが挿入されている場合は、遠隔ロックの起動や、遠 隔ロックの解除ができません。
- ◎着信回数のカウント中に次の操作を行うと、それまでにカウントした着信の回数がリセットされます。
  - ・「遠隔ロック(M414)」の設定を行った場合
- ・「機能リセット(M452)」「オールリセット(M455)」した場合 ◎ 次の場合は、着信回数はカウントされません。
  - ・非通知または通知不可能により発信者番号が通知されない場合
  - ・話中転送またはフル転送により着信を転送した場合
  - 通話中の割込着信の場合
- ◎ 着信回数は、登録してある電話番号ごとにカウントされます。
- ◎ 遠隔ロック操作中に本製品で電話に出たり、着信拒否したり、簡易留守メモ で応答しても、その着信はカウントされます。また、「着信拒否(M43)」で着 信拒否を設定した電話番号からの着信もカウントされます。
- ◎ 遠隔ロック中に簡易留守メモが起動した場合、簡易留守メモガイダンス/ 録音中音声は本製品では聞こえません。○を押すと音量を上げて聞くこと ができます。

◎「エリア設定」を「日本」以外に設定している場合は、遠隔ロックの動作保証 はいたしかねますので、あらかじめご了承ください。

#### ■安心ロックサービスで遠隔ロックをかけるには

あらかじめ遠隔ロックの設定をしていない場合でも、お客さまセン ターへ電話したり、パソコンからのお手続きをすることで、遠隔操作 で「オートロック(M411)」と「FeliCaロック(M412)」、「アドレス帳 ロック(M413)」をかけることができます。 安心ロックサービスは、無料で利用できます。

■ お客さまセンターに電話して遠隔ロックをかける/解除する 【au電話から】局番なし113(無料)

【au以外の携帯電話、一般電話から】[1]0077-7-113(無料)

- ・受付時間は、24時間です。
- ・音声ガイダンスに従ってお手続きをしてください。

#### ■ auお客さまサポート(https://cs.kddi.com/)で遠隔ロックを かける/解除する

auお客さまサポート(https://cs.kddi.com/)にログインして、画面の指示に従ってお手続きをしてください。

## **I**memo

◎安心ロックサービスを初めてご利用になる際には、お申し込みが必要です。 (紛失後のお申し込みでもご利用になれます。)

#### ■ 安心ロックサービスご利用にあたっての注意

- ・安心ロックサービスは、ご契約者からのお申し出があった場合に遠隔ロックをかけます。
- 本製品の電源が入っていない場合や、本製品がサービスエリア外に ある場合、「電波OFFモード(M575)」が「ON」に設定されている場 合は、遠隔ロックを起動できません。また、電波の弱い場所に本製品 がある場合は、遠隔ロックを起動できない場合があります。

- micro au ICカード02が挿入されていない場合や、お客様のmicro au ICカード02以外のカードが挿入されている場合は、遠隔ロック の起動や、遠隔ロックの解除ができません。
- 本製品を紛失した場合は、遠隔ロックに加えて紛失時の手続きを行うことをおすすめします。紛失時の手続きについては、「アフターサービスについて」(▶P.387)をご参照ください。

#### ■ 遠隔ロックによる制限内容

遠隔ロック中は、次のように本製品の使用が制限されます。

- 「オートロック(M411)」「FeliCaロック(M412)」「アドレス帳ロッ ク(M413)」が一時的にかかります。
- 「アドレス帳ロック(M413)」の「着信時相手表示」が一時的に「表示 しない」に設定されます。
- ・待受画面は表示されず、「遠隔ロック中」と表示されます。
- アラーム/スケジュールアラーム/タスクアラームは、起動しません。
- ・ au Media Tunerの録画は開始されません。
- 着信音や受信音、着信画像に、データフォルダのデータを設定している場合は、一時的にお買い上げ時の音や画像に戻ります。また、受信中画像は表示されません。

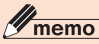

◎ 遠隔ロック中でも、110番(警察)、119番(消防機関)、118番(海上保安本部)へは、番号を入力して ▲を押すと、電話をかけることができます。ただし、緊急通報番号を入力しても、 ▲を押すまでは画面に番号は表示されません。

緊急通報番号(110、119、118)の前に「184」「186」を入力してから電 話をかけることもできます。

## 本体を閉じたときに本製品をロックする (M415)

本体を閉じたときにオートロックがかかるように設定できます。

| 待受画面で ● 4 1 5

[ON] / [OFF] → ロックNo.を入力 → •

## 各機能の利用を制限する(M42)

他人の無断使用を防止するため、さまざまな機能の利用を制限するか どうかを設定できます。

#### 🚹 待受画面で 🗉 🕘 🔼

| 2 | ダイヤル発信<br>制限(M421)         | ダイヤルキーでの番号入力による発信や各履歴からの発信、アドレス帳の登録・修正を制限します。<br>・ダイヤル発信制限中でも、次の操作は可能です。<br>・110番(警察)、119番(消防機関)、118番<br>(海上保安本部)への発信<br>・メモリNo、アドレス帳からの発信 |
|---|----------------------------|----------------------------------------------------------------------------------------------------|
|   | EZweb制限<br>(M422)          | EZwebの利用を制限します。                                                                                                    |
|   | PCサイト<br>ビューアー<br>制限(M423) | PCサイトビューアーの利用を制限します。                                                                                                    |
|   | メール制限<br>(M424)            | Eメール/Cメール/緊急速報メールの利用を<br>制限します。<br>・メール制限中でも、メールは受信できます。                                                                                   |
|   | EZアプリ制限<br>(M425)          | EZアプリの利用を制限します。                                                                                                    |
|   | Media Tuner<br>制限(M426)    | au Media Tunerの起動を制限します。                                                                                                    |

## **I**memo

◎ 各機能の設定中は、ロックNo.を入力することで、一時的に続きの操作を行うことができます。

## シークレット情報を表示するかどうかを設定する (M427)

シークレットを設定した情報は、「シークレット(M427)」が「表示する」になっているときのみ、内容を表示して確認できます。

1 待受画面で • 4 2 7

2 [表示する] / [表示しない] →ロックNo.を入力→ 🗉

「表示する」に設定すると、待受画面に?が表示されます。

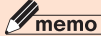

◎ 電源をOFFにすると、シークレットは自動的に「表示しない」に戻ります。

## 着信を拒否する(M43)

自動的に着信を拒否する条件を設定できます。着信を拒否した場合は、 着信音・バイブレータの鳴動は行われません。

#### 1 待受画面で ● 4 3 → ロックNo.を入力→ ●

| 2 | 指定番号                                                | 特定の電話番号を指定して、その電話番号からの<br>着信を拒否します。<br>「拒否メッセージ1」「拒否メッセージ2」「無応答切<br>断」「OFF」<br>・ 回 (番号リスト)を押すと、着信を拒否する電<br>話番号を20件まで登録することができます。 |
|---|-----------------------------------------------------|----------------------------------------------------------------------------------------------------|
|   | 非通知                                                 | 電話番号を通知しない着信を拒否します。<br>「拒否メッセージ1」「拒否メッセージ2」「非通知用<br>メッセージ」「OFF」                                                                  |
|   | 公衆電話                                                | 公衆電話からの着信を拒否します。<br>「拒否メッセージ1」「拒否メッセージ2」「公衆電話<br>メッセージ」「OFF」                                                                     |
|   | 通知不可能                                               | 電話番号を通知できない着信を拒否します。<br>「拒否メッセージ1」「拒否メッセージ2」「OFF」                                                                                |
|   | アドレス帳<br>登録外                                        | アドレス帳に登録されている電話番号以外からの<br>着信を拒否します。<br>「拒否メッセージ1」「拒否メッセージ2」「無応答切<br>断」「留守メモ録音」「OFF」                                              |
|   | 海<br>外<br>ロ<br>ー<br>ミ<br>ン<br>グ<br>中<br>全<br>拒<br>否 | 「エリア設定」を「日本」以外に設定しているときに<br>着信があった場合、すべての着信を拒否します。<br>「ON」「OFF」                                                                  |
|   | 着信履歴<br>保存                                          | 拒否した着信を着信履歴に保存するかどうかを設<br>定します。<br>「ON」「OFF」                                                                                     |

**memo** 

◎着信拒否を設定すると、以下のメッセージが流れます。

| 拒否メッセージ1      | この電話番号からの電話はお受けできません                         |
|---------------|----------------------------------------------|
| 拒否メッセージ2      | 誠に申し訳ありませんが、ただいま都合により電話を<br>お受けすることができません    |
| 無応答切断         | <ul><li>(接続できなかったことをアナウンスでお知らせします)</li></ul> |
| 非通知用<br>メッセージ | 発信者番号通知がされておりません。電話番号の頭に<br>186をつけておかけ直しください |
| 公衆電話<br>メッセージ | 公衆電話からの電話はお受けできません                           |
| 留守メモ録音        | (簡易留守メモの応答メッセージが流れます)                        |

◎お留守番サービスもしくは着信転送サービスの無応答転送/フル転送を設 定している場合は、「無応答切断」に設定してもお留守番サービスもしくは 着信転送サービスに転送されます。

- ◎「エリア設定」を「日本」以外に設定している場合は、「海外ローミング中全拒否」と「着信履歴保存」以外の設定はできません。
- ◎ 割込通話サービスの割込通話は、着信拒否できません。

## ロックNo.を変更する(M44)

ロックNo.(お買い上げ時は「1234」)を変更して、4桁~8桁のお好みの数字に設定できます。

#### | 待受画面で ● 4 4

2 現在のロックNo.を入力→●

初めてロックNo.を変更する場合は、お買い上げ時の設定「1234」を入力します。

#### 8 新しいロックNo.を入力→●→[はい]

## 設定や保存データをリセットする(M45)

機能設定をお買い上げ時の設定に戻したり、メモリに保存されている 内容を削除できます。

#### 1 待受画面で ● 4 5

| 2 | 学習情報リセット<br>(M451)  | 通常変換機能/予測変換機能の学習内容<br>と、絵文字/デコレーション絵文字/記<br>号/顔文字パレットで使用した内容をリ<br>セットします。                                                             |
|---|---------------------|----------------------------------------------------------------------------------------------------|
|   | 機能リセット<br>(M452)    | 各機能の設定をすべてリセットします。<br>▶P.392「機能リセット(M452)でリセッ<br>トされる内容」                                                                              |
|   | メモリリセット<br>(M453)   | メモリに保存されている内容をすべて削除<br>します。<br>▶P.399「メモリリセット(M453)でリ<br>セットされる内容」                                                                    |
|   | EZアプリリセット<br>(M454) | EZアプリをすべて削除し、EZアプリ設定<br>をすべてリセットします。                                                                                                  |
|   | オールリセット<br>(M455)   | 「時間/料金(M12)」「PCサイトビュー<br>アー通信量(M15)」で行うリセット操作、<br>「学習情報リセット(M451)」「機能リセッ<br>ト(M452)」「メモリリセット(M453)」<br>「EZアブリリセット(M454)」を一度に行<br>います。 |

#### memo

◎他に起動している機能がある場合はリセットできません。他の機能を終了 してからリセットの操作を行ってください。
#### ■ リセットにより削除されるEZアプリについて

「メモリリセット(M453)」「EZアプリリセット(M454)」「オールリ セット(M455)」を行うと、あらかじめ用意されているサービスダウ ンロードアプリも含め、EZアプリはすべて削除されます。

# **II** memo

◎「EZアプリを探そう!」「EZアプリ設定」は削除されません。

- ◎おサイフケータイ<sup>®</sup>対応EZアプリはサービス解除されていない場合は削除 されません。削除するときは、各サービスの提供画面でサービスを解除して ください。
- ◎ 削除されたサービスダウンロードアプリは、「EZアプリを探そう!」から再 取得可能ですが、ダウンロードには別途通信料がかかります。

# PINコードを設定する(M47)

第三者によるmicro au ICカード02の無断使用を防止するために、 micro au ICカード02にはPINコード機能があります。

#### 1 待受画面で● 4 7

| 2 | PINコード変 | PIN1コード/セキュリティPINコードを変更           |
|---|---------|-----------------------------------|
| _ | 更(M471) | する場合は、「入力要否設定(M472)」を「入力必         |
|   |         | 要」に設定してください。                      |
|   |         | 1. [PIN1] / [セキュリティPIN] / [署名PIN] |
|   |         | 「署名PIN」を選択した場合は、取得した証明            |
|   |         | 書の一覧が表示されます。変更する証明書を              |
|   |         | 選択して 🗉 を押します。                     |
|   |         | 2.現在のPINコードを入力→ ■ → 🖵             |
|   |         | →新しいPINコードを入力→ ■ → 🖵              |
|   |         | →もう一度新しいPINコード(確認用)を入力            |
|   |         | → ■ → アァリ (登録)                    |
|   | 入力要否設定  | 1.[PIN1]/[セキュリティPIN]              |
|   | (M472)  | 2. [入力必要] / [入力不要] → PINコードを入力    |
|   |         | $\rightarrow$ <b>I</b>            |

#### memo

◎現在のPINコードを3回連続で間違えると、PINコードがロックされます。
 (▶P.359「PINコードが一致しなかった場合」)
 ◎PIN1コード、セキュリティPINコード、署名PINコードについては、「PIN

コードについて」(▶P.58)をご参照ください。

#### ■ PINコードが一致しなかった場合

PINコードを3回連続で間違えると、PINコードが ロックされます。ロックされた場合は、それぞれの PINロック解除コードを利用して解除できます。

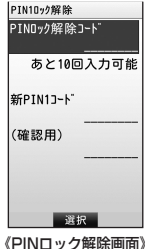

8桁のPINロック解除コードを入力

 ● ● ↓ ● 新しいPINコードを入力
 ● ● ↓ ● もう一度新しいPINコード
 (確認用)を入力→ ● → [77](登録)

| ~ | m | 0 | m | 0 |
|---|---|---|---|---|
|   |   | C |   | U |

◎ PINロック解除コード(PIN1コード/セキュリティPINコード)、署名PIN ロック解除コードについては、「PINコードについて」(▶P.58)をご参照 ください。

### 証明書に関する設定をする(M48)

機能設定

micro au ICカード02に保存されている証明書情報の表示、設定の変更などを行うことができます。

- || 待受画面で [4] [8]
- 2
   証明書表示 (M481)
   micro au ICカード02に保存されている証明書 を表示します。

359

| 送出確認設定<br>(M482) | micro au ICカード02に保存されている証明書<br>を外部に送出する際の確認画面を表示するかど<br>うかを設定します。<br>「ON(確認あり)」「OFF(確認なし)」 |
|------------------|--------------------------------------------------------------------------------------------|
| ルート認証局<br>(M483) | ルート認証局が発行している認証情報の有効/<br>無効を設定します。<br>認証局を選択・「…」(有効/無効)                                    |

# **U**memo

#### Security Passとは

◎ Security Passとは、auの提供する電子認証サービスです。au電話上で取得した利用者証明書(au証明書)をSecurity Pass対応サイトに送信することで、盗聴、なりすましなどのネットワーク上の脅威に対しても、より安全に通信を行うことが可能となります。

Security Passにて発行されるau証明書(無料)は、必ず「Security Pass 利用者規約」に同意のうえ、ご使用ください。

#### 【参考】

利用者証明書:利用者を証明するための電子的な証明書であり、micro au ICカード02内に格納されます。Security Passでは、利用 者証明書としてau証明書をご利用いただけます。

※ micro au ICカード02内には最大4枚の利用者証明書を格納できます。

ルート証明書: 証明書の発行元(認証会社)を証明する証明書であり、au電 話内にあらかじめ格納されています。

証明書内容

CN:識別名(Common Name)

0:会社名(Organization)

C:国名(Country)

有効期限:au証明書の有効期間は2年、更新可能期間は期限 満了の30日前から

シリアル番号

#### au証明書取得について

◎ au証明書は、Security Pass対応サイトにおいて必要となり、Security Pass対応サイトから取得可能です。

Security Pass対応サイトで取得できない場合は、EZwebにて以下の URLに接続して取得してください。

http://au-spdl.kddi.jp/spdl/reception

### 緊急用位置確認の履歴を確認する(M49)

緊急通報番号(110、119、118)を発信すると、発信と同時に緊急通報受理機関に位置情報が通知されます。位置確認した日時は、履歴として20件まで保存され確認できます。

1 待受画面で ● 4 9 →ロックNo.を入力→ ● → ●

## ユーザー補助を設定する(M5)

## よく利用する単語を登録する(M511)

よく使う単語などを登録しておくと、効率的な漢字変換が可能になります。100件まで登録できます。

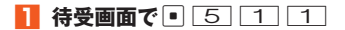

- 単語を新規登録する場合

   (新規)→読みを入力→ → 単語を入力→ ●
   → 「ファフ」(登録)
- 登録されている単語を編集する場合
- 2 単語を選択→ (詳細)→ (編集)→単語を編集→ → \_\_\_\_\_ (登録)

単語を選択して、 回 (削除)を押すと削除できます。

### 定型文や顔文字を編集する(M512/M513)

- | 待受画面で 5 1
- 2
   定型文編集
   定型文を編集します。

   (M512)
   ・全角32/半角64文字まで入力できます。

   ・「インターネット」カテゴリーの自局電話番号、マイアドレス、@ezweb.ne.jpは編集できません。

機能設定

## 顔文字編集 顔文字を編集します。

(M513) ・全角10/半角20文字まで入力できます。

カテゴリーー覧画面で「□」(リセット)を押すと、定型文/顔文字をお 買い上げ時の設定に戻すことができます。

# 文字入力に関する設定をする(M514)

### 1 待受画面で ● 5 1 4

| 2 | 入力方式         | 入力方式を設定します。<br>「かな方式」「2タッチ方式」                                                  |
|---|--------------|--------------------------------------------------------------------------------|
|   | 予測変換         | 予測変換機能を利用するかどうかを設定します。<br>「ON」「OFF」                                            |
|   | 自動カーソル<br>移動 | 文字の入力方式が「かな方式」の場合、一定時間<br>キー操作を行わないと、カーソルが1つ右に移動<br>するかどうかを設定します。<br>「ON」「OFF」 |

# 利用するダウンロード辞書を設定する(M515)

専用サイトからデータフォルダにダウンロードした辞書を、通常変換 や予測変換に利用できます。

| 2 | 設定/解除  | データフォルダの「辞書」フォルダに保存されて<br>いる辞書を設定/解除します。 |
|---|--------|------------------------------------------|
|   | ダウンロード | サイトに接続して、辞書をダウンロードします。                   |

# **II** memo

◎ ダウンロード辞書に設定できるのは最大10件です。

# お好みパレットに関する設定をする(M516)

2. 絵文学/記号を選択→●→●
 \* 登録されている絵文字/記号がある場合は、お好みパレット
 登録画面が表示されます。●(編集)→「■)と操作すると、絵
 文字/記号を登録できます。
 お好みパレットを優先表示するかどうかを設
 定します。
 [優先表示する][優先表示しない]

**U**memo

◎お好みパレット登録画面で m (サブメニュー)→[全件削除]→[はい]と操作すると、お好みパレットに登録した絵文字/記号をすべて削除できます。

# 待受画面ですぐに文字を入力する(M517)

すぐ文字設定を「ON」にすると待受画面からすぐに文字を入力できま す(全角最大512/半角最大1,024文字)。電話番号も同時に入力され ます。入力した文字や電話番号はさまざまな機能に利用できます。

1 待受画面で ● 5 1 7 →[ON] / [OFF]

■ 待受画面から入力した文字を利用する

すぐ文字設定中の待受画面で文字を入力→ ■ すぐ文字メニューが表示されます。

| 2 | インターネッ<br>ト検索 | EZwebやPCサイトビューアーに接続し、入力<br>した文字でインターネットをキーワード検索し<br>ます。                                                                                       |
|---|---------------|----------------------------------------------------------------------------------------------------|
|   |               | 「EZwebで検索」「PCサイトビューアーで検索」<br>・ [今後も確認する]の回をはずすと、次回から<br>前回選択した検索方法で検索されます。                                                                    |
|   | 乗換検索          | EZwebに接続し、入力した文字を出発駅とした<br>au乗換が起動します。出発駅と到着駅をスペー<br>スで区切って入力すると、出発駅と到着駅が入<br>力された状態で起動します。<br>・ [今後も確認する]の ☑をはずすと、次回から<br>[はい]の確認動作を不要にできます。 |
|   | Eメール本文        | 入力した文字を本文としてEメールを作成しま<br>す。<br>▶P.130[Eメールを送る」                                                                                                |
|   | Cメール本文        | 入力した文字を本文としてCメールを作成しま<br>す。<br>▶P.159「Cメールを送る」                                                                                                |
|   | ブログアップ<br>件名  | 入力した文字を件名として、設定されているブ<br>ログへのEメールを作成します(▶P.130「E<br>メールを送る」)。                                                                                 |
|   | ブログアップ<br>本文  | 入力した文字を本文として、設定されているブ<br>ログへのEメールを作成します(▶P.130「E<br>メールを送る」)。                                                                                 |
|   | つぶやき          | 入力した文字を本文として、設定されているつ<br>ぶやきを行うサービスへEメール送信します。                                                                                                |
|   | ニュース検索        | EZwebに接続し、入力した文字でauニュースを<br>キーワード検索します。<br>・[今後も確認する]の☑をはずすと、次回から<br>[はい]の確認動作を不要にできます。                                                       |
|   | 番組表検索         | EZwebに接続し、入力した文字でauテレビを<br>キーワード検索します。<br>・[今後も確認する]の口をはずすと、次回から<br>[はい]の確認動作を不要にできます。                                                        |

| キーワード      | EZwebに接続し、入力した文字でauキーワード                   |
|------------|--------------------------------------------|
| 検索         | 検索します。                                     |
|            | <ul> <li>「今後も確認する」の「をはずすと、次回から」</li> </ul> |
|            | 「はい」の確認動作を不要にできます。                         |
|            |                                            |
| 地凶快彩       | EZWeblc接続し、人力した文字で快楽したau地                  |
|            | 図を起動します。店名/住所/駅名などを目由                      |
|            | に入力して、全国のスポットをカンタンに検索                      |
|            | できます。                                      |
|            | ・「今後も確認する」の反をはずすと、次回から                     |
|            | [けい]の破滅動作を不再にできます                          |
| > . 0- / " |                                            |
| ショッピンク     | EZwebに接続し、人力した文字を、lauボイント                  |
| 検索         | プログラム」を使って検索します。                           |
|            | ・[今後も確認する]の ┏をはずすと、次回から                    |
|            | [はい]の確認動作を不要にできます。                         |
|            | 入力した文字で洋甾信したEV_LLを検索しま                     |
|            |                                            |
|            | 9。<br>「巫信ギックフ」「そ信ギックフ」「たちとし ギッ             |
|            | 「受信ホックス」」は信ホックス」」なかよしホッ                    |
|            | クス」                                        |
| メモ帳登録      | 入力した文字をメモ帳登録します。                           |
|            | ▶P.327[メ干帳を登録する]                           |
| (          | 、カレた文字を辞書引きします                             |
| 叶盲づい       | 入力しに入于で計査力にします。                            |
|            | ▶ P.337  辞書を利用9 る」                         |
| スケジュール     | 入力した文字を用件として、スケジュールを新                      |
| 登録(用件)     | 規に登録します。                                   |
|            | ▶P.330「スケジュールを新規登録する」                      |
|            | 1 日時を入力→ ■→必要項日をそれぞれ設定                     |
|            | 2. [77] (登録)                               |
| アドレス帳登     | 入力した文字をアドレス帳の名前としてアドレ                      |
| 録(名前)      | ス帳を新規に登録します。                               |
|            | ▶P108「アドレス帳」「登録する」                         |
|            |                                            |

機能設定

# **I**memo

- ◎ すぐ文字設定中の待受画面で電話番号を入力して を押すと、入力した 電話番号をアドレス帳に新規登録/追加登録できます。 → ● (発信)→ [音声電話]→[そのまま発信](または → →)と操作すると、入力した 電話番号に電話をかけることができます。
- ◎すぐ文字を起動した後にセルフメニューを表示し、 「ここのた状態や、複数の機能を起動してメモリが少なくなっている状態では、 新たにすぐ文字は起動しません。
- ◎ すぐ文字メニュー表示中に [27] (並び替え)を押すと、すぐ文字メニューの 並び替えを行うことができます。

### エニーキーアンサーを設定する(M53)

エニーキーアンサーを「ON」に設定すると、電話がかかってきたとき、 ○~「9、、「★」、「★」、「●」、「●」、「●のいずれかのキーを押 して電話を受けることができます。

1 待受画面で ● 5 3 → [ON] / [OFF]

#### 新着通知の表示を設定する(M541)

各機能起動中にメール受信、不在着信などがあった場合に、新着通知を 表示するかどうかを設定します。

1 待受画面で● 5 4 1 →[ON] / [OFF]

#### <u>// memo</u>

- ◎「ON」に設定していても、操作状況によっては新着通知が表示されない場合 があります。例えば、次のような場合は新着通知が表示されません。
  - ・ ムービー録画中
  - ・ボイスレコーダ録音中
  - ケータイアップデート中
  - リセット中

- ◎新着通知が表示されたときは、確認する項目を選択し、●を押すと、内容を 確認することができます。
- ◎ 新着通知表示中に[#]を押してチェックを付けると、「新着通知優先(M541)] は[OFF」に設定されます。

### EZ接続通知の表示を設定する(M542)

各機能のメニューなどからEZweb接続するときに確認画面を表示す るかどうかを設定します。

#### 1 待受画面で ● 5 4 2 →[ON] / [OFF]

# <u>// memo</u>

- ◎「ON」に設定していても、EZ接続通知の確認画面が表示されない場合があ ります。
- ◎ EZ接続通知の確認画面の表示中に「EZ接続通知しない」を選択し、●を押 してチェックを付けると、「EZ接続通知(M542)」は「OFF」に設定されま す。

### 日付と時刻を設定する(M551)

| 待受画面で ● 5 5 1

| 2 | 自動補正 | ネットワークから通知される日付・時刻情報を<br>もとに自動で設定します。 |
|---|------|---------------------------------------|
|   | 手動設定 | 日付・時刻を入力して設定します。                      |

### **I**memo

◎「エリア設定」を「日本」以外に設定している場合は、「手動設定」となります。

## 指定した時刻に自動的に電源を入れる(M552)

### <u>1</u> 待受画面で • 5 5 2

| 2 | ON/OFF設定 | 設定した時刻に電源を入れるかどうかを設定<br>します。<br>「ON」「OFF」 |
|---|----------|-------------------------------------------|
|   | 時刻設定     | 自動的に電源を入れる時刻を設定します。                       |

## 指定した時刻に自動的に電源を切る(M553)

### 1 待受画面で ● 5 5 3

| 2 | ON/OFF設定 | 設定した時刻に電源を切るかどうかを設定し<br>ます。<br>「ON」「OFF」 |
|---|----------|------------------------------------------|
|   | 時刻設定     | 自動的に電源を切る時刻を設定します。                       |

### <u>Imemo</u>

機

能設定

◎ 待受画面以外では指定した時刻になっても電源は切れません。

# プレフィックス付加番号を登録する(M561)

国際電話番号や市外局番、電話会社の選別番号などを登録しておくと、 電話をかけるときに登録した番号を付加して発信できます。番号は10 件まで登録できます。

お買い上げ時は「au国際電話サービス(010)」があらかじめ登録され ています。

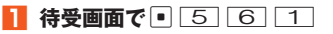

■ 新規登録する場合

\_\_\_\_\_ (新規)→登録名を入力→ ● →番号を入力→ ●

364 → 771 (登録)

■ 登録されている番号を編集する場合

- 2 登録名を選択→ (詳細)
   登録名を選択して、(□)(削除)を押すと削除できます。
- 3 「登録名」を選択→ (編集)→登録名を入力→ 全角8/半角16文字まで入力できます。
- 【番号」を選択→ (編集)→番号を入力→ ●
   → (⑦) (登録)
   最大31桁まで入力できます。

# 自動的に付加する市外局番を設定する(M562)

よくかける地域の市外局番を設定すると、電話番号を市内局番から入 力するだけで、設定した市外局番を自動的に追加して電話をかけるこ とができます。

1 待受画面で● 5 6 2 →[ON]

# 2 よくかける地域の市外局番を入力→ ■

市外局番は、0から始まる2~5桁の数字を入力します。

## memo

◎「エリア設定」を「日本」以外に設定している場合は、ご利用になれません。
◎「プレフィックス設定(M561)」に登録されている番号が電話番号に付加されている場合は、機能しません。

### プレフィックス番号を自動または選択して 付加するように設定する(M563)

### 1 待受画面で ● 5 6 3

#### →[ON(自動付加)]/[ON(選択付加)]

設定しない場合は「OFF」を選択します。

### 2 プレフィックス付加番号を入力→ 🗉

# auフェムトセルを設定する(M572)

auフェムトセルは、個人のお客様の宅内を対象に、半径10メートル程度の小さな範囲のau電話の通話エリアを形成する小型基地局です。auフェムトセルをサーチしたり、auフェムトセルを使用するかどうかを設定します。

#### 1 待受画面で • 5 7 2

| 2 | サーチ | auフェムトセルを手動でサーチしたい場合に使用します。                                                  |
|---|-----|------------------------------------------------------------------------------|
|   | 設定  | auフェムトセルを使用するかどうかを設定します。<br>「ON」「OFF」<br>・「ON」に設定すると、auフェムトセルを自動でサー<br>チします。 |

# **II** memo

- ◎ auフェムトセルのエリアに入ってすぐに使用したい場合は、サーチを行ってください。
- ◎ 電池を長持ちさせるため、auフェムトセルを使用しないときは「設定」を 「OFF」にすることをおすすめします。
- ◎「エリア設定」を「日本」以外に設定している場合は、ご利用になれません。

## USB接続時の動作を設定する(M574)

待受画面でmicroUSBケーブル01(別売)を接続した場合に、自動的に どの転送モードに移行するかを設定します。

### 1 待受画面で ● 5 7 4

| 2 | 高速転送モード        | microUSBケーブル01 (別売)を接続すると、<br>高速転送モードに移行します。    |
|---|----------------|-------------------------------------------------|
|   | 外部メモリ転送<br>モード | microUSBケーブルO1 (別売)を接続すると、<br>外部メモリ転送モードに移行します。 |
|   | 接続時に選択         | microUSBケーブルO1(別売)を接続するた<br>びに転送モードを選択します。      |

### **U**memo

| ◎「外部メモリ転送モード」または「接続時に選択」に設定していても、次の場合は「高速転送モード」に移行します。 |
|--------------------------------------------------------|
| • 待受画面以外でmicroUSBケーブル01(別売)を接続した場合                     |
| • microUSBケーブルO1 (別売)を接続したまま電源を入れた場合                   |
| ◎ microUSBケーブル01 (別売)を接続した状態で「USB設定(M574)」を変           |
| 更した場合は、一度ケーブルを抜いて、接続し直してください。                          |
| ◎microSDメモリカード内のデータをパソコンで使う場合、またはブルーレ                  |
| イディスクレコーダーで録画した番組をmicroSDメモリカードに転送す                    |
| る場合は「外部メモリ転送モード」を選択してください。                             |

### 電波を送受信できないようにする(M575)

着信やメール受信に割り込まれることなく、カメラやムービーなど他の機能が利用できます(電波OFFモード)。

## 1 待受画面で ● 5 7 5 →[ON] / [OFF]

「ON」に設定すると、待受画面に **YOFF** が表示されます。

# // memo

- ◎携帯電話の使用が禁止されている場所(航空機内、医療機器や電子機器のそばなど)では、電源をOFFにしてください。
- ◎「ON」に設定すると、電話をかけることができません。ただし、110番(警察)、119番(消防機関)、118番(海上保安本部)には、電話をかけることができます。

※電話をかけた後は、自動的に「OFF」に設定されます。

◎「ON」に設定すると、電話を受けることはできません。また、Eメールの送受 信、Cメールの送受信、緊急速報メールの受信、EZweb、EZナビ、EZアプリ 通信、Bluetooth<sup>®</sup>機能による通信などもご利用になれません。

# 本製品のソフトウェアを更新する(M581)

本製品は、ケータイアップデートに対応しています。ケータイアップ デートとは、au電話のソフトウェアを更新する機能です。

ケータイアップデートで、au電話のソフトウェアを更新する方法は次 の通りです。なお、更新方法にかかわらず、ソフトウェアの更新前にau 電話が自動的に再起動し、ソフトウェアの更新後にもう一度再起動し ます。

 更新方法
 説明

 手動更新
 ソフトウェアの更新が必要かどうかをネットワークに接続して確認できます。

 ・更新が必要な場合:ソフトウェア更新用データをダウンロードして、更新します<sup>※1</sup>。

 ・更新が不要な場合:そのまま引き続きご利用いただけます。

| 更新方法                            | 説明                                                                    |
|---------------------------------|-----------------------------------------------------------------------|
| 自動更新                            | auからのソフトウェア更新のお知らせを受信した<br>場合に更新します。                                  |
|                                 | • <b>自動更新型</b> :お知らせを受信したときに自動的に<br>再新します* <sup>2</sup> .             |
|                                 | ・ <b>ユーザー承認型</b> :お知らせを受信したときに確認<br>画面が表示されます。                        |
| micro au IC<br>カード02の<br>差し替え時に | micro au ICカード02を差し替えて最初に電源を<br>入れたときは、本製品のソフトウェア更新が必要か<br>どうかを確認します。 |
| 更新                              | ・更新が必要な場合:ソフトウェア更新用データを<br>ダウンロードして、更新します*1。                          |
|                                 | • 更新が不要な場合:そのまま引き続きご利用いた<br>だけます。                                     |

※1 ダウンロード後すぐに更新せずに、au電話を使用しない夜間など、更新開始日時を指定して更 新することもできます(予約更新)。

※2「自動設定」(▶P.367)を「OFF」にすると、ユーザー承認型と同様に確認画面が表示されます。

| 待受画面で ● 5 8 1

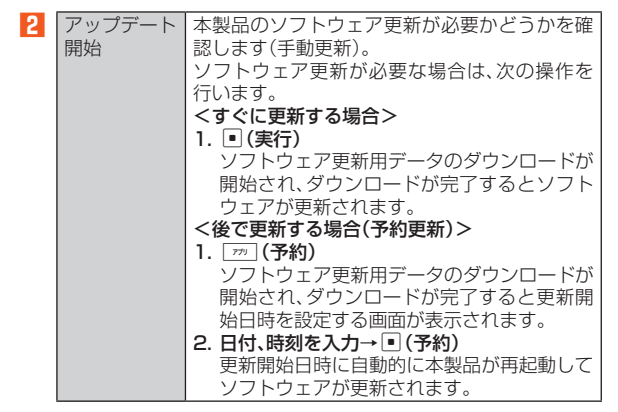

366

機能設定

| 自動設定        | 本製品が自動更新型の更新のお知らせを受信したときに、自動的にソフトウェア更新用データのダウンロードを開始し、ソフトウェアを更新するかどうかを設定します。<br>「ON」「OFF」 |
|-------------|-------------------------------------------------------------------------------------------|
| 予約時刻        | 設定されている更新開始日時を変更します。<br>・ [m](解除)を押すと、予約更新は解除されま<br>す。                                    |
| リマインド<br>機能 | ケータイアップデートを中止、または失敗した<br>場合、一定時間ごとにケータイアップデートを<br>繰り返すかどうかを設定します。<br>「ON」「OFF」            |

#### **II** memo

- ◎更新開始日時は、現在時刻の10分後~更新ソフトウェアダウンロード日時の7日後まで設定できます。
- ◎更新開始日時を設定した後で、「自動時刻補正(M551)」の設定を変更する と予約更新が解除されます。
- ◎ EZアプリの中断中またはBGM再生中に更新開始日時になると、アプリを 終了する確認画面が表示されます。アプリを終了すると、自動的に本製品が 再起動してソフトウェアが更新されます。
- ◎予約更新を解除した場合は、本製品のソフトウェアを更新するために「アッ プデート開始」をもう一度実行してください。予約更新を解除した後で 「アップデート開始」を実行すると、自動的に本製品が再起動してソフト ウェアが更新されます。

#### ■ ご利用上の注意

- ソフトウェアの更新にかかる情報料・通信料は無料です。
- ソフトウェアの更新が必要な場合は、auホームページなどでお客様 にご案内させていただきます。詳細内容につきましては、auショップ もしくはお客さまセンター(157/通話料無料)までお問い合わせく ださい。また、au電話をより良い状態でご利用いただくため、ソフト ウェアの更新が必要なau電話をご利用のお客様に、auからのお知ら せをお送りさせていただくことがあります。

- 十分に充電してから更新してください。電池残量が少ない場合や、更 新途中で電池残量が不足するとケータイアップデートに失敗しま す。
- 電波状態をご確認ください。電波の受信状態が悪い場所では、ケータ イアップデートに失敗することがあります。
- ソフトウェアを更新しても、au電話に登録された各種データ(アドレス帳、Eメール・Cメール、フォト、楽曲データ、EZアプリなど)や設定情報は変更されません。ただし、お客様のau電話の状態(故障・破損・水濡れなど)によってはデータの保護ができない場合もございますので、あらかじめご了承願います。また、更新前にデータのバックアップをされることをおすすめします。
- ・EZアプリの中断中またはBGM再生中は、ケータイアップデートを ご利用になれません。EZアプリ、BGM再生を終了して、「アップデー ト開始」によりケータイアップデートを実行してください。
- ソフトウェアが更新された後で、自動的に次の更新用ソフトウェアのダウンロードが開始される場合があります(連続更新)。
- ケータイアップデートに失敗したときや中止されたときは、「アップ デート開始」(▶P.366)によりケータイアップデートを実行し直し てください。
- 「エリア設定」を「日本」以外に設定している場合は、ご利用になれません。

#### ケータイアップデート実行中は、以下のことは行わないでください

- ・ソフトウェア更新中に電池パックを外さないでください。電池パッ クを外すと、ケータイアップデートに失敗することがあります。
- ・ソフトウェアの更新中は、移動しないでください。

#### ケータイアップデート実行中にできない操作について

ソフトウェアの更新中は操作できません。110番(警察)、119番(消防機関)、118番(海上保安本部)へ電話をかけることもできません。
 また、アラームなども動作しません。

# ケータイアップデートが実行できない場合など アップデートに について ・ケータイアップデートに失敗すると、本製品が 修理が必要です 使用できなくなる場合があります。本製品が使 用できなくなった場合は、auショップもしく キャ(+ or pi)+

用できなくなった場合は、auショッノもしく はPiPit(一部ショップを除く)にお持ちくださ い。
にお持ちください

### ■更新のお知らせ(自動更新型)が来ると

自動更新型のソフトウェア更新のお知らせを受信した場合、自動的に ソフトウェア更新用データのダウンロードが開始され、ダウンロード が完了するとソフトウェアが更新されます。

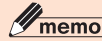

機能設定

- ◎操作中に更新のお知らせを受信した場合は、待受画面に戻った後にケータ イアップデートの画面が表示されます。
- ◎「自動設定」を「OFF」に設定している場合は、ユーザー承認型と同様に確認 画面が表示されます。

#### ■ 更新のお知らせ(ユーザー承認型)が来ると

ユーザー承認型のソフトウェア更新のお知らせを受信した場合は、確認画面が表示されます。

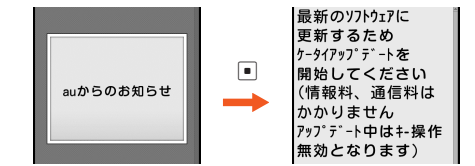

#### ■ すぐに更新する場合

確認画面で (実行)を押すとソフトウェア更新用データのダウン ロードが開始され、ダウンロードが完了するとソフトウェアが更新さ 368 れます。

#### ■後で更新する場合

確認画面で□□(中止)を押すと、更新が中止されます。「アップデート 開始」(▶P.366)によりケータイアップデートを実行し直してください。

#### micro au ICカード02を差し替えたときは

micro au ICカード02を差し替えて最初に電源を入れたときは、 micro au ICカード02の情報が読み込まれた後で ●を押すと、ソフト ウェアの更新が必要かどうかが確認されます。

ソフトウェアが最新である場合は、その旨が表示され、 
 を押すと待
 受画面が表示されます。

ソフトウェアの更新が必要な場合は、確認画面が表示され、次の操作を 選択することができます。

#### ■ すぐに更新する場合

確認画面で (実行)を押すとソフトウェア更新用データのダウン ロードが開始され、ダウンロードが完了するとソフトウェアが更新さ れます。

#### ■ 更新を予約する場合

確認画面で「一」(予約)を押すとソフトウェア更新用データのダウン ロードが開始され、ダウンロードが完了すると更新開始日時を設定す る画面が表示されます。日付、時刻を入力して (予約)を押してくだ さい。更新開始日時に自動的に本製品が再起動してソフトウェアが更 新されます。

#### ■後で更新する場合

確認画面で□□(中止)を押すと、更新が中止されます。「アップデート 開始」(▶P.366)によりケータイアップデートを実行し直してください。

### 本製品の故障を調べる(M582)

本製品はケータイチェック機能を搭載しています。ケータイチェック 機能では、故障の心配がある場合、お客様の操作で本製品本体の状態を 簡易的に診断できます。また、本製品に関する情報をEZweb内の「故障 診断Q&A」サイト(通信料無料)で確認できます。

#### 1 待受画面で • 5 8 2

| 2 | 簡易<br>チェック | 回路<br>チェック              | 内部の状態をチェックします。<br>・異常の疑いがある場合は「NG」と表示<br>されます。                                                     |
|---|------------|-------------------------|----------------------------------------------------------------------------------------------------|
|   |            | +                       | 押したキーを表示することで、キーの状態をチェックします。                                                                       |
|   |            | ディス<br>プレイ              | テストパターンを表示させることでメ<br>インディスプレイとサブディスプレイ<br>の状態をチェックします。                                             |
|   |            | スピーカー                   | テスト音をスピーカーから鳴らして状<br>態をチェックします。                                                                    |
|   |            | 電話機能                    | 送話口に話した声を受話口から鳴らす<br>ことで送受話の状態をチェックします。                                                            |
|   |            | バイブ<br>レータ              | 本体を振動させることでバイブレータ<br>の状態をチェックします。                                                                  |
|   |            | ケータイお<br>もて面・う<br>ら面ランプ | 順番に点灯/点滅させることで通知/<br>充電ランプ・撮影ライト/簡易ライトの<br>状態をチェックします。                                             |
|   | チェック履      | 曼歴                      | 「回路チェック」の実行履歴を表示しま<br>す。<br>・ [77] (リセット)を押すと、履歴をリ<br>セットできます。                                     |
|   | Q&Aへ接      | 続                       | 本製品に関する情報をEZwebのauオ<br>ンラインマニュアルにある「故障診断<br>Q&A」(通信料無料)で確認できます。そ<br>の際はあらかじめ、EZwebの契約が必<br>要になります。 |

#### memo

 ・簡易チェックは、本製品本体すべての故障を発見できるものではありません。ご使用上、不具合と思われる箇所がありましたら、お客さまセンターもしくはロショップ・PiPitへご相談くださいますよう、お願いいたします。
 ・フィー」「電話機能」は、音を確認する機能であるため、周囲の人に送惑のかからない場所で行うことをおすすめいたします。
 ・簡易チェックを行う際には、すべてのアプリを終了させる必要があります (パックグラウンドで起動中の機能を含む)。
 ・本製品では、au電話の保守、品質向上のかしたしたのみに利用いたしますので、あらかじめご了承ください。なお、「統計データ送信機能(M583)」を「データ送信しない」に設定すると、データは送信されません。

 ・統計データ送信機能を設定する(M583)

ケータイチェック情報のデータ送信を行うかどうかを設定します。

1 待受画面で● 5 8 3→[データ送信する]/ [データ送信しない]

## **I**memo

◎「エリア設定」を「日本」以外に設定している場合は、ご利用になれません。

### エリア品質情報送信を設定する(M584)

auエリアの通信品質情報をauに自動送信するように設定できます。エ リア品質(通信品質)情報送信機能とは、通話、データ通信時に発生した 通信失敗や切断等を携帯電話で検知し、発生場所(GPS情報)と電波状 況をauに自動送信する機能です。

# ┃ 待受画面で • 5 8 4 1

### →メッセージを確認して ● →[ON]/[OFF]

「ON」に設定すると、auエリアの通信品質情報をau(KDDI)に自動送信します。

# **U**memo

- ◎送信されたデータは、サービスエリアの品質向上にのみ活用させていただきます。お客様個人を特定することはございません。ご協力お願いいたします。
- ◎ 情報送信に関わる通信料はかかりません。
- ◎「OFF」の場合、データは送信されません。
- ◎ 電波OFFモード中、または「エリア設定」を「日本」以外に設定している場合 は送信できません。
- ◎初回検知時に機能設定を促す画面が表示され、その画面上でも設定可能です。初回検知時にON/OFF設定すると、次回以降機能設定を促す画面は表示 されません。

### TVキー/サイドキーを押したときの動作を設定 する(M59)

カスタマイズキー(TVキー( 「 v )、サイドキー( !!!))を押したときの 動作を設定します。

|| 待受画面で • 5 9

| 機 |  |
|---|--|
| 能 |  |
| 蔎 |  |
| 定 |  |

2

| 「Vキー設定<br>M591) | 「 「 で を 押 し た と き の 動 作 を 設 定 し ま す 。 |
|-----------------|---------------------------------------|
| ナイドキー設定         | 待受画面で本体を閉じて、サイドキー( 団)を                |
| M592)           | 1秒以上長押ししたときの動作を設定します。                 |

# ブログアップ/つぶやきの宛先を設定する (M50)

ブログアップやつぶやきを行う宛先(サービス名称、Eメールアドレス) をあらかじめ設定します。設定できる宛先は、それぞれ1件のみです。

#### ] 待受画面で ● 5 0

| 2 | ブログアップ<br>(M501) | ブログアップを行う宛先(サービス名称、E<br>メールアドレス)を入力して設定します。<br>「…」(新規)→サービス名称を入力→ ● →<br>Eメールアドレスを入力→ ● →」(登録)<br>・ すでに宛先が設定されている場合は、●(ブ<br>ログアップ)を押してブログへのEメールを<br>作成できます。<br>・設定されている宛先を編集する場合は、<br>「…」(編集)を押します。<br>・設定されている宛先を削除する場合は、<br>「…」(編集)を押します。                                          |
|---|------------------|----------------------------------------------------------------------------------------------------|
|   | つぶやき<br>(M502)   | <ul> <li>つぶやきを行う宛先(サービス名称、Eメール<br/>アドレス)を入力して設定します。</li> <li>「…」(新規)→サービス名称を入力→ ●→</li> <li>Eメールアドレスを入力→ ●→ […](登録)</li> <li>すでに宛先が設定されている場合は、(□)(つぶやき)を押してつぶやきを行うサービスへのEメールを作成できます。</li> <li>設定されている宛先を編集する場合は、()(編集)を押します。</li> <li>設定されている宛先を削除する場合は、()(削除)→[はい]を押します。</li> </ul> |

# オープン通話を設定する(M5 ×)

本製品を開くことで電話を受けることができるように設定します。

1 待受画面で ● 5 ※ → [ON] / [OFF]

### モードを設定する(M6)

本製品には、「通常モード」と「ティーンズモード」の2つのモードが用 意されています。「ティーンズモード」に設定すると、利用する機能を制 限できます。

#### ■ 通常モード

すべての機能を制限なく使用できるモードです。お買い上げ時はこの 通常モードに設定されています。

#### ■ ティーンズモード

アドレス帳に登録されている相手とのみの電話やCメール、安心ナビ (検索される側として)などの一部の機能だけを使用できるモードで す。

#### ■ ティーンズモードにする前の準備

お子様にティーンズモードに設定した本製品を持たせる場合は、設定 前に次の準備を行うことをおすすめします。

- ・「ロックNo.変更(M44)」でロックNo.を変更してください。
- 電話をかけたり、受けたりする電話番号や、Cメールを送ったり、受け 取ったりする相手の電話番号をアドレス帳に登録してください。
- プロフィールに登録した電話番号に電話をかけたり、受けたり、C メールを送ったり、受け取ったりする場合は、その電話番号をアドレ ス帳に登録してください。
- ・安心ナビを利用する場合は、本製品を位置を検索される側の携帯電
   話として登録してください。
- ティーンズモードは海外での利用はできません。ティーンズモード
   中は、グローバルパスポート機能の利用を制限していますので、海外
   でご利用の際は、あらかじめティーンズモードを解除してください。

#### ティーンズモードのロックNo.と通常モードのロック No.について

ティーンズモードには、通常モードとは別にティーンズモード中にの み使用できるロックNo.が用意されています。ティーンズモード中に 「ロックNo.変更(M44)」でロックNo.を変更すると、このロックNo.が 変更されます。ティーンズモード中は「ティーンズモード(M61)」を 「OFF」に設定する操作以外で使用できます。また、ティーンズモード中 であっても、通常モードのロックNo.を使用することができます。 この2つのロックNo.を、次のように管理することをおすすめします。

| ロックNo.の<br>種類           | 使用できる<br>モード              | 管理                                         |  |
|-------------------------|---------------------------|--------------------------------------------|--|
| 通常モードの<br>ロックNo.        | 通常モード<br>ティーンズ<br>モード     | 保護者の方が設定・管理して、お子様<br>には知らせないようにしてくださ<br>い。 |  |
| ティーンズ<br>モードの<br>ロックNo. | ティーンズ<br>モード <sup>*</sup> | お子様自身が設定・管理してくださ<br>い。                     |  |

※「ティーンズモード(M61)」を「OFF」にすることはできません。

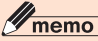

 ◎ ティーンズモードのロックNo.のお買い上げ時の設定は、「1234」です。
 ◎ ティーンズモードのロックNo.は、通常モード設定中の「機能リセット (M452)」「オールリセット(M455)」によってお買い上げ時の設定に戻ります。

### ティーンズモードにする(M61)

通常モードからティーンズモードに設定します。

#### 1 待受画面で ● 6 1 →[ON(各種設定)]

| 2 | 割込通話停止 | 割込通話サービスを停止します。                                            |
|---|--------|------------------------------------------------------------|
|   | 伝言蓄積停止 | お留守番サービスによる伝言の蓄積を停止し<br>ます。                                |
|   | 設定完了   | ロックNo.を入力すると、発着信履歴、メール<br>送受信履歴が削除され、ティーンズモードに<br>切り替わります。 |

## **I**memo

- ◎他の機能を起動している場合やBluetooth<sup>®</sup>機能を使用している場合、「エリア設定」を「日本」以外に設定している場合は、ティーンズモードに切り替えることはできません。
- ◎ ティーンズモード中に割込着信があると、応答はできませんが、割込着信をお知らせする"ビビッ"という音が聞こえます。また、発信者側は呼び出し中の状態になります。ティーンズモード設定時に「割込通話停止」を選択して割込通話サービスを停止すると、"ビビッ"という音が聞えなくなり、発信者側に通話中であることをお知らせできます。
- ◎ ティーンズモード中は、本製品でお留守番サービスセンターに蓄積された 伝言・ボイスメールを聞くことはできませんが、電話番号がアドレス帳に登録されているかどうかにかかわらず伝言やボイスメールは蓄積されます。 ティーンズモード設定時に「伝言蓄積停止」を選択すると、お留守番サービスによる伝言・ボイスメールの蓄積を停止することができます。
- ◎ティーンズモードをOFFにして本製品をご利用になる場合は、必要に応じ て割込通話サービスを開始し、伝言・ボイスメールの蓄積停止を解除してく ださい。(▶P.230「割込通話サービスを開始する(M528)」、▶P.225「蓄 積停止を解除する」)

◎ティーンズモード中は専用のティーンズモード メニューが表示され、「アドレス帳」「Cメール」 「時計」「電卓」「メモ」「辞書引き」「簡易ライト」 「機能」を選択できます。

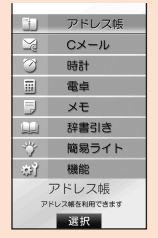

《ティーンズモードメニュー》

- ◎通常モード中にケータイアレンジの部分変更不可のメニューを表示していた場合でも、ティーンズモードにするとティーンズモードメニューが表示されます。
- ◎ティーンズモード中に電源をOFFにして、もう一度電源をONにしても ティーンズモードのままになります。

## ■ ティーンズモード中に利用できる機能と制限される機能

| 機能     |                                                                         | 内容                                                   |                                |
|--------|-------------------------------------------------------------------------|------------------------------------------------------|--------------------------------|
| 電話をかける | <ul> <li>アドレス帳に登録されている電話番号にのみ電話<br/>をかけられます。</li> </ul>                 |                                                      |                                |
|        | <ul> <li>アドレス帳に<br/>も、次の電話番</li> </ul>                                  | 電話番号が登録され<br> <br> 号には電話をかけら:                        | ていない場合で<br>れます。                |
|        | 警察                                                                      |                                                      | 110*1                          |
|        | 消防機関                                                                    |                                                      | 119*1                          |
|        | 海上保安本部                                                                  |                                                      | 118*1                          |
|        | 時報                                                                      |                                                      | 117                            |
|        | お留守番                                                                    | 留守畨停止                                                | 1410                           |
|        | 着信転送サービス                                                                | 無応答転送開始                                              | 1422+転送先<br>雷話番号 <sup>*2</sup> |
|        |                                                                         | 話中転送開始                                               | 1423+転送先<br>電話番号 <sup>*2</sup> |
|        |                                                                         | フル転送開始                                               | 1424+転送先<br>電話番号 <sup>*2</sup> |
|        |                                                                         | 選択転送開始                                               | 1425+転送先<br>電話番号 <sup>*2</sup> |
|        |                                                                         | 転送停止                                                 | 1420                           |
|        | 割込通話<br>サービス                                                            | サービス停止<br>                                           | 1450                           |
|        | 発信番号表示<br>サービス                                                          | 発信者番号通知                                              | 186+相手先<br>電話番号 <sup>*2</sup>  |
|        | 番号通知リクエ                                                                 | サービス開始                                               | 1481                           |
|        | ストサービス                                                                  | サービス停止                                               | 1480                           |
|        | 述影電話撃返<br>  サービフ                                                        | 街亏豆球<br>  岡信切不  フト1 仕削除                              | 1442                           |
|        |                                                                         | 受信拒否リスト全件削除                                          | 1449                           |
|        | お客さま                                                                    | 総合・料金について                                            | 157                            |
|        | センター                                                                    | 紛失・盗難・故障・操作<br>方法について                                | 113                            |
|        | 災害用伝言ダイ                                                                 | ヤル                                                   | 171                            |
|        | <ul> <li>※1「184(発信者)<br/>番を先頭に付加</li> <li>※2 アドレス帳に引<br/>ます。</li> </ul> | 番号非通知)」や「186(発信者<br>ロしても電話をかけられます。<br>電話番号が登録されている場合 | (番号通知)」などの特<br>合のみ電話をかけられ      |

| 機能     | 内容                                                                                                    |
|--------|----------------------------------------------------------------------------------------------------|
| 電話をかける | <ul> <li>・ 三者通話の発信はできません。三者通話サービス<br/>(オプションサービス)に加入されている場合は必<br/>要に応じて廃止してください。</li> <li>・ アドレス帳に電話番号が登録されている場合で<br/>も、次の電話番号には電話をかけられません。</li> </ul>                                                                                                    |
|        | お留守番サービス     留守伍言再生     1417       留守番開始1     1411       留守番開始2     1413       広答内容変更     1414       伝言の蓄積開始     1611       英語ガイダンス     14191       日本語ガイダンス     14190       割込通話サービス     サービス開始     1451                                                                                                    |
|        | <ul> <li>アドレス帳に国際アクセス番号から電話番号(国際アクセス番号+国番号+電話番号)を登録しておくと、その電話番号に国際電話をかけられます。なお、ティーンズモード中はプレフィックス特番の付加や「+」の入力はできませんのでご注意ください。</li> </ul>                                                                                                    |
| 電話を受ける | <ul> <li>アドレス帳に登録されている電話番号から発信者<br/>番号を通知して電話がかかってきた場合のみ電話<br/>を受けられます。ただし、国際電話は発信者番号が<br/>通知されない、発信者番号が発信の都度変更にな<br/>るなどの理由で、電話を受けられない場合があり<br/>ます。</li> <li>アドレス帳に登録されている電話番号以外から電<br/>話がかかってきた場合やアドレス帳に登録されて<br/>いる電話番号から発信者番号を非通知にして電話<br/>がかかってきた場合やアドレス帳に登録されて<br/>いる電話番号から発信者番号を非通知にして電話<br/>がかかってきた場合できません」というメッセー<br/>ジが流れます。</li> <li>110番(警察)、119番(消防機関)、118番(海上保<br/>安本部)へ電話をつけて通話が終了した後は、約5<br/>分間、折り返しの電話を受けるためアドレス帳に<br/>登録されていない電話番号からも電話を受けるこ<br/>とができます。</li> </ul> |

機能設定

| 機能     | 内容                                                                                                    |
|--------|----------------------------------------------------------------------------------------------------|
| 履歴機能   | <ul> <li>履歴から電話をかけたり、Cメールを作成することができます。</li> <li>履歴を手動で削除することはできません。</li> <li>履歴からアドレス帳へ登録することはできません。</li> <li>アドレス帳に登録されていないために拒否した着信は 履歴に保存されません。</li> </ul>      |
| アドレス帳  | <ul> <li>アドレス帳から電話をかけたり、Cメールを作成することができます。</li> <li>アドレス帳を新規登録したり、編集や削除することはできません。</li> <li>「シークレット設定」が「ON」に設定されているアドレス帳は表示されず、アドレス帳に登録されていないものとして扱われます。</li> </ul> |
| プロフィール | <ul> <li>プロフィールは編集できません。</li> <li>プロフィールに登録されている電話番号がアドレス帳に登録されている場合は、プロフィールの電話番号を利用して電話をかけたり、Cメールの宛先として利用できます。</li> </ul>                                         |
| СХ—И   | <ul> <li>アドレス帳に登録されている電話番号とのみC<br/>メールを送受信できます。</li> <li>送受信したCメールは削除できません。</li> <li>Cメール設定の「受信フィルター」は変更できません。</li> <li>緊急速報メールの「受信設定」は変更できません。</li> </ul>         |
| ЕХ-ЛЛ  | <ul> <li>インフォボックスに受信したメッセージのみ確認<br/>できます。</li> <li>インフォボックスのメッセージは、差出人・件名の<br/>みを受信します。本文未受信のメッセージを選択<br/>して・を押すと、本文も受信できます。</li> </ul>                            |
| フェイク着信 | ・利用できます。                                                                                                    |
| キー操作無効 | <ul> <li>通常モードでの設定を引き継ぎますが、変更できます。</li> </ul>                                                                                                    |
| 簡易ライト  | ・利用できます。                                                                                                    |

| 機能              | 内容                                                                                                    |
|-----------------|----------------------------------------------------------------------------------------------------|
| ブラインド           | ・利用できます。                                                                                                |
| スクリーン           |                                                                                                    |
| マナーモード          | <ul> <li>通常モードでの設定を引き継ぎますが、変更できます。</li> </ul>                                                           |
| 簡易留守メモ          | <ul> <li>通常モードでの設定を引き継ぎますが、変更できます。</li> </ul>                                                           |
| 通話音声メモ          | ・利用できます。                                                                                                |
| メモ帳             | ・利用できます。                                                                                                |
| アラーム            | <ul> <li>通常モードでの設定を引き継ぎますが、変更できます。</li> </ul>                                                           |
| カウントダウ<br>ンタイマー | <ul> <li>通常モードでの設定を引き継ぎますが、変更できます。</li> </ul>                                                           |
| ストップ<br>ウォッチ    | ・利用できます。                                                                                                |
| 電卓              | ・利用できます。                                                                                                |
| 辞書引き            | ・利用できます。                                                                                                |
| mamorino<br>ナビ  | <ul> <li>すぐ地図、防犯ブザー通知、緊急時位置確認は起動<br/>しません。</li> </ul>                                                   |
| 安心ナビ            | <ul> <li>・位置を確認される側の携帯電話としてのみ利用できます。ただし、事前の登録が必要です。</li> </ul>                                          |
| 時間/料金<br>(M12)  | <ul> <li>「音声電話(M121)」は通常モードでの記録を引き<br/>継ぎますが、記録をリセットできます。</li> <li>「音声電話(海外)(M122)」は利用できません。</li> </ul> |

機能設定

374

| 機能                                     | 内容                                                                                                    | 機能                              |
|----------------------------------------|----------------------------------------------------------------------------------------------------|---------------------------------|
| 着信設定<br>(M21)                          | <ul> <li>「音声着信(M211)」「お知らせ受信(M214)」「C<br/>メール受信(M215)」の設定は、通常モードでの設<br/>定を引き継ぎますが、変更できます。</li> <li>「Eメール受信(M212)」の設定は、ティーンズモー<br/>ドに切り替えると「OFF」になりますが、変更でき<br/>ます。</li> <li>「指定外Eメール受信(M213)」の設定は、通常モー</li> </ul> | 文字サイ<br>(M34)<br>文字フォ           |
|                                        | ドでの設定を引き継ぎ、変更できません。<br>・「号外ニュース受信(M216)」の設定は、ティーン<br>ズモードに切り替えると「音量」「バイブレータ」                                                                                                    | (M35)<br>画面切替                   |
| <br>操作音<br>(M23)                       | <ul> <li>・通常モードでの設定を引き継ぎますが、変更できます。</li> </ul>                                                                                                    | メーショ<br>(M36)                   |
| <ul><li>イヤホン設定</li><li>(M24)</li></ul> | <ul> <li>通常モードでの設定を引き継ぎますが、変更できます。</li> </ul>                                                                                                    | Langua<br>(M37)                 |
| バイブ/<br>ランプ設定<br>(M25)                 | <ul> <li>「通話中ランプ(M251)」「お知らせランプ(M252)」</li> <li>「E/Cメール送信ランプ(M253)」「E/Cメール送信<br/>バイブ(M254)」の設定は、通常モードでの設定を引<br/>き継ぎますが、変更できます。</li> </ul>                                                                         | セキュリ<br>ロック<br>(M41)            |
| メイン<br>ディスプレイ<br>(M31)                 | <ul> <li>「待受画像(M311)」「メール送信中画面(M313)」</li> <li>「メール受信中画面(M314)」の設定は、通常モードでの設定を引き継ざますが、変更できます。</li> <li>「待受表示設定(M312)」の設定は、ティーンズ</li> </ul>                                                                        |                                 |
|                                        | モードに切り替えると 非表示」または OFF」にな<br>り、変更できません。<br>・「EZ接続画面(M315)」の設定は、通常モードでの<br>設定を引き継ぎ、変更できません。                                                                                                    | シークレ<br>(M427)<br>着信拒否<br>(M43) |
| サブディスプ<br>レイ(M32)<br>照明(M33)           | <ul> <li>・通常モードの設定を引き継ぎますが、変更できます。</li> <li>・通常モードでの設定を引き継ぎますが、変更できます。</li> </ul>                                                                                                    |                                 |
|                                        | ま 9 。                                                                                                    |                                 |

|                                                                 | 機能                       | 内容                                                                                                    |
|-----------------------------------------------------------------|--------------------------|----------------------------------------------------------------------------------------------------|
| 雪(M214)」「C<br>キモードでの設<br>ティーンズモー<br>すが、変更でき                     | 文字サイズ<br>(M34)           | <ul> <li>「入力文字(M341)」「メール表示(M342)」「ア<br/>ドレス帳(M344)」「履歴(M345)」「電話番号<br/>(M346)」の設定は、通常モードでの設定を引き継<br/>ぎますが、変更できます。</li> <li>「EZweb表示(M343)」の設定は、通常モードでの<br/>設定を引き継ぎ、変更できません。</li> </ul>                        |
| 定は、通常モー<br>さん。<br>定は、ティーン                                       | 文字フォント<br>(M35)          | <ul> <li>・通常モードでの設定を引き継ぎますが、変更できます。</li> <li>・「ダウンロード(M352)」は利用できません。</li> </ul>                                                                                                    |
| ヾイブレータ」<br>ません。<br>すが、変更でき                                      | 画面切替アニ<br>メーション<br>(M36) | <ul> <li>通常モードでの設定を引き継ぎますが、変更できます。</li> </ul>                                                                                                    |
| すが、変更でき                                                         | Set<br>Language<br>(M37) | <ul> <li>・通常モードでの設定を引き継ぎますが、変更できます。</li> </ul>                                                                                                    |
| ンプ(M252)」<br>(Cメール送信<br>ドでの設定を引<br>画面(M313)」<br>定は、通常モー<br>できます | セキュリティ<br>ロック<br>(M41)   | <ul> <li>「オートロック(M411)」「アドレス帳ロック<br/>(M413)」「開閉ロック(M415)」の設定は、通常<br/>モードでの設定を引き継ぎますが、変更できます。</li> <li>「FeliCaロック(M412)」の設定は、ティーンズ<br/>モードに切り替えると「ON」になり、変更できません。</li> <li>「清層ロック(M414)」の設定は、通常モードでの</li> </ul> |
| ま、ティーンズ                                                         |                          | 設定を引き継ぎ、変更できません。                                                                                                    |
| 리아마니                                                            | シークレット<br> (M427)        | <ul> <li>・設定は「表示しない」になり、変更できません。</li> </ul>                                                                                                    |
| <b>1</b> 常モードでの                                                 | 着信拒否<br>(M43)            | <ul> <li>「指定番号」「海外ローミング中全拒否」の設定は、</li> <li>通常モードでの設定を引き継ぎ 変更できません。</li> </ul>                                                                                                    |
| が、変更できま                                                         |                          | ・「非通知」「公衆電話」「通知不可能」「アドレス帳登<br>録外」の設定は、ティーンズモードに切り替えると                                                                                                    |
| すが、変更でき                                                         |                          | 「拒否メッセージ1」になり、変更できません。<br>・「着信履歴保存」の設定は、ティーンズモードに切<br>り替えると「OFF」になり、変更できません。                                                                                                    |
|                                                                 |                          |                                                                                                    |

機能設定

| 機能                           | 内容                                                                                                    |
|------------------------------|----------------------------------------------------------------------------------------------------|
| ロックNo.<br>変更(M44)            | <ul> <li>・ティーンズモードのロックNo.を変更することができます。</li> <li>・通常モードのロックNo.を使用しても、変更することができます。</li> <li>・通常モードのロックNo.は変更できません。</li> <li>▶P.371「ティーンズモードのロックNo.と通常モードのロックNo.について」</li> </ul>                                                                                        |
| 発信者番号<br>通知(M46)             | ・設定は「ON」になり、変更できません。                                                                                                    |
| 文字入力<br>(M51)                | <ul> <li>「単語登録(M511)」「定型文編集(M512)」「顔文<br/>字編集(M513)」「入力設定(M514)」「お好みパ<br/>レット(M516)」の設定は、通常モードでの設定を<br/>引き継ぎますが、変更できます。</li> <li>「ダウンロード辞書(M515)」の設定は、通常モー<br/>ドでの設定を引き継ぎ、変更できません。</li> <li>「すぐ文字設定(M517)」の設定は、ティーンズ<br/>モードに切り替えると[OFF」になり、変更できま<br/>せん。</li> </ul> |
| エニーキー<br>アンサー<br>(M53)       | <ul> <li>通常モードでの設定を引き継ぎますが、変更できます。</li> </ul>                                                                                                    |
| 時計(M55)                      | <ul> <li>通常モードでの設定を引き継ぎますが、変更できます。</li> </ul>                                                                                                    |
| auフェムトセ<br>ル(M572)           | <ul> <li>通常モードでの設定を引き継ぎますが、変更できます。</li> </ul>                                                                                                    |
| 電波OFFモー<br>ド(M575)           | <ul> <li>通常モードでの設定を引き継ぎますが、変更できます。</li> </ul>                                                                                                    |
| ケータイアッ<br>プデート<br>(M581)     | <ul> <li>・通常モードでの設定を引き継ぎますが、変更できます。</li> <li>・ケータイアップデートでソフトウェアが更新された場合でも、ティーンズモードのままとなります。</li> </ul>                                                                                                    |
| オープン通話<br>(M5 <del>X</del> ) | <ul> <li>通常モードでの設定を引き継ぎますが、変更できます。</li> </ul>                                                                                                    |

#### memo

◎ 上記の表に記載されている以外の機能設定については、通常モードの設定を 引き継ぎ、ティーンズモード中に設定を変更することはできません。

### ■ ティーンズモード中に制限されるキー

待受画面で次のキーを押しても、機能は起動しません。

- ・ [アフ] アプリキー
- 🖻 EZ+-

・ IV TVキー

### **I**memo

◎ TVを1秒以上長押しした場合は、ブラインドスクリーンを設定/解除できます。

## 操作方法を調べる(M#)

# 操作ガイドを表示する(M#1)

主な機能の操作方法をディスプレイで確認できます。

 待受画面で ● (#) 1 →項目を選択→ ● (表示) 項目によっては、●を押すとその機能を実行できます。

# **M**memo

◎「エリア設定」の設定によっては、操作方法を表示できない機能があります。

376

機能設定

# <mark>ピクトガイドを表示する(M#2)</mark>

待受画面に表示されているアイコンの説明が表示されます。

1 待受画面で • # 2 → • ・ でアイコンを選択

### EZwebに接続してauオンラインマニュアルを 表示する(M#3)

EZwebの「auオンラインマニュアル」に接続し、操作方法を確認できます。

1 待受画面で ● # 3 →[はい]

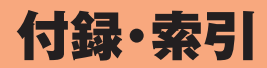

| 付録                          |     |
|-----------------------------|-----|
| 周辺機器のご紹介                    |     |
| 電池パックを交換する                  |     |
| 共通DCアダプタ03(別売)を使用して充電する     |     |
| 別売のイヤホンを使用する                |     |
| 平型スイッチ付イヤホンマイク(別売)/         |     |
| 平型ステレオイヤホンマイク(別売)を使用する      |     |
| microUSBモノラルイヤホンO1(別売)を使用する |     |
| 故障とお考えになる前に                 |     |
| アフターサービスについて                |     |
| カメラ/データフォルダの詳細情報            |     |
| Eメールの詳細情報                   |     |
| 機能リセット(M452)でリセットされる内容      |     |
| メモリリセット(M453)でリセットされる内容     |     |
| 主な仕様                        |     |
| 名前から引く索引                    | 405 |
| 目的から引く索引                    | 413 |
| 利用許諾契約                      | 416 |

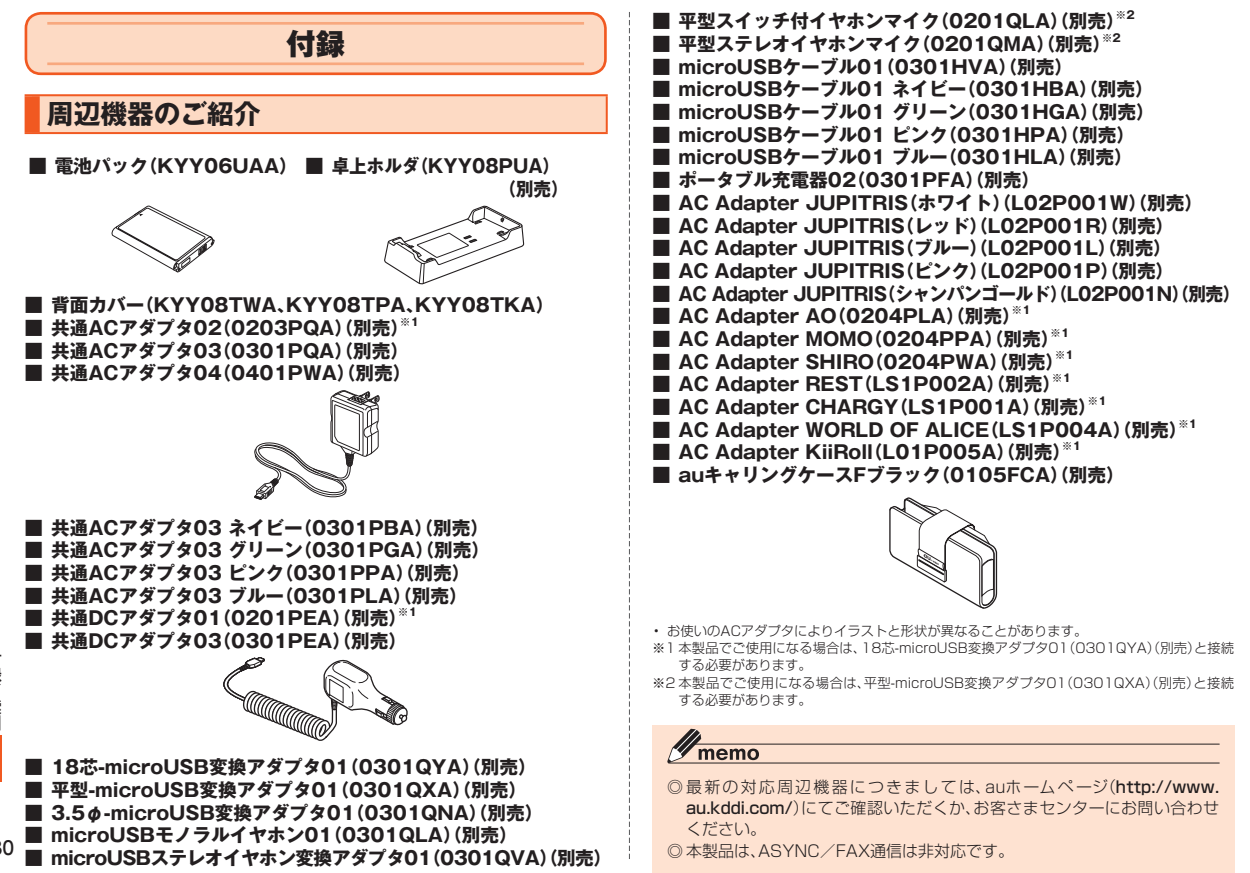

# 電池パックを交換する

電池パックは、本製品専用のものを使用して正しく取り付けてください。

### **I**memo

- ◎ 電池パックの注意事項については、「電池パックについて」(▶P.48)をご 参照ください。
- ◎取り付け/取り外しの際に、電池パックに無理な力を加えたり、無理に挿入 したりしないでください。傷害・故障・破損の原因となります。
- ◎ 背面カバーを持ち上げて取り外すときは、背面カバーを曲げないようにしてください。強く曲げると背面カバーが破損するおそれがあります。

## 電池パックを取り外す

電池パックを取り外すときは、本体の電源をOFFにしてください。

ツメ部から、背面カバーを矢印の方向に引き上げて取り外す

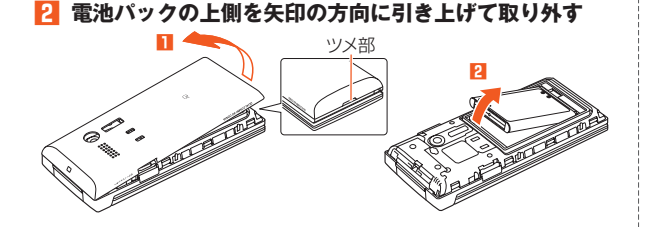

#### memo

- ◎ 電池パックを取り外して、次に電源をONにしたとき圏外であったり、「電 波OFFモード(M575)」が「ON」に設定されている場合は、待受画面などで 日付、曜日、時刻の代わりに「-」(ハイフン)が表示されることがあります。 (▶P.67「時刻が表示されなくなったら」)
- ◎ 電池パックを取り外すときは、電池パックの上側を上に引くようにしてください。電池パックの上側以外の方向から持ち上げようとすると、本体または電池の接続部を破損するおそれがあります。

# 電池パックを取り付ける

- 本体の接続部の位置を確かめて、電池パックを1-1、1-2の順に確実に押し込む
- 2 背面カバーのツメと本体の凹部を合わせるように置く
- 🚹 背面カバーを矢印の方向へ押す

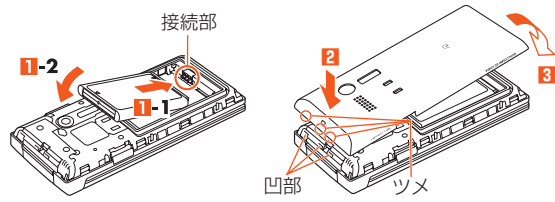

#### 4 背面カバーの外周を矢印の方向になぞりながらしっかり

#### 押さえ、完全に装着させる

背面カバーの浮きがないことを必ず確認してください。

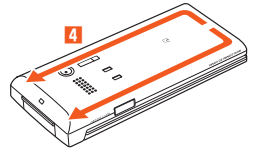

#### 🥖 memo

- ◎ micro au ICカード02が確実に挿入されていることを確認してから電池 パックを取り付けてください。
- ◎背面カバーを閉じるときは、背面カバーを開けたときの本体側のゴムパッ キンに触れないようにしてください。ゴムパッキンに触れるとパッキンが ずれたり、汚れが付着し、防水性能を維持できなくなる場合があります。
- ◎取り付け時に間違った取り付けかたをしますと、電池パックおよび背面カ パー破損の原因となります。
- ◎背面カバーを確実に取り付けないと、水滴などが浸入し、故障の原因となります。

## 共通DCアダプタ03(別売)を使用して 充電する

電池パックを本製品に取り付けた状態で充電してください。

#### 🚹 本製品に共通DCアダプタ03(別売)を接続する

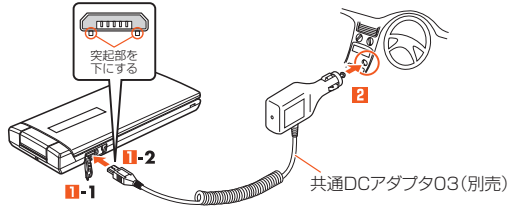

外部接続端子カバー(1-1)を開け、共通DCアダプタO3(別売)の microUSBプラグの向きを確認し、外部接続端子にまっすぐに差し込 みます(1-2)。

#### 2 共通DCアダプタ03(別売)のプラグをシガーライタ ソケットに差し込む

本製品の通知/充電ランプが赤色に点灯します。

本製品の電源を入れたままでも充電できますが、充電時間は長くなり ます。

充電が完了すると、赤色に点灯していた通知/充電ランプが消灯しま す。

#### 5 充電が終わったら、外部接続端子から共通DCアダプタ 03(別売)のmicroUSBプラグをまっすぐに引き抜く

**4** 本製品の外部接続端子カバーを閉じる

5 共通DCアダプタ03(別売)のプラグをシガーライタソ ケットから抜く

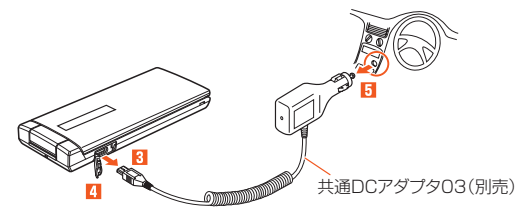

## 別売のイヤホンを使用する

イヤホン(別売)は3.5 *φ*-microUSB変換アダプタ01(別売)と接続して使用します。

#### 1] 「イヤホン種類(M241)」を「マイクなし」に設定する

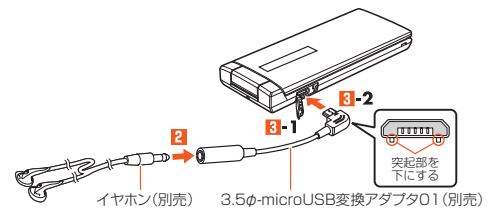

#### 

外部接続端子カバー(2-1)を開け、3.5 φ-microUSB変換アダプタ01 (別売)のmicroUSBプラグの向きを確認し、外部接続端子にまっすぐ に差し込みます(2-2)。

# **M**memo

- ◎外部接続端子カバーを強く引っ張らないようご注意ください。 特に3.5 φ-microUSB変換アダプタ01(別売)を取り外す際にカバーを一 緒に引っ張ると必要以上の力が加わる可能性があります。
- ◎外部接続端子カバーを強く引っ張ると、カバーが変形したり、本製品から抜けてしまったり破損の原因となります。
- ◎イヤホン(別売)によっては3.5 φ-microUSB変換アダプタ01(別売)に接 続できない場合があります。

### 平型スイッチ付イヤホンマイク(別売)/ 平型ステレオイヤホンマイク(別売)を 使用する

平型スイッチ付イヤホンマイク(別売)/平型ステレオイヤホンマイク (別売)は、平型-microUSB変換アダプタ01(別売)と接続して使用し ます。

11 「イヤホン種類(M241)」を「マイクつき」に設定する

#### 2 平型-microUSB変換アダプタ01 (別売)にマイク(別売)を接続する

平型-microUSB 変換アダプタ01(別売)

平型-microUSB変換アダプタ01(別売)の平 型イヤホンマイク端子に、マイク(別売)のコ ネクタを、先端の形状を確認してまっすぐに 差し込みます。

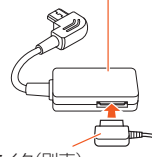

#### 本製品に平型-microUSB変換アダ プタ01(別売)を接続する

マイク(別売)

外部接続端子カバーを開け、平型-microUSB

変換アダプタ01(別売)のmicroUSBプラグの向きを確認し、外部接続 端子にまっすぐに差し込みます。

# <u>// memo</u>

- ◎外部接続端子カバーを強く引っ張らないようご注意ください。特に平型microUSB変換アダプタ01(別売)を取り外す際にカバーを一緒に引っ張 ると必要以上の力が加わる可能性があります。
- ◎外部接続端子カバーを強く引っ張ると、カバーが変形したり、本製品から抜けてしまったり破損の原因となります。
- ◎ 平型・microUSB変換アダプタ01(別売)に平型スイッチ付イヤホンマイク (別売)を接続すると、イヤホン通話をご利用いただけますが、イヤホンマイ ク(別売)のスイッチを利用して電話をかけたり受けたりはできません。本 製品側で操作してください。

◎ 平型スイッチ付イヤホンマイク(別売) / 平型ステレオイヤホンマイク(別 売)のお問い合わせは、auホームページ(http://www.au.kddi.com/)をご 確認ください。

# microUSBモノラルイヤホン01(別売)を 使用する

microUSBモノラルイヤホン01(別売)を本製品と直接接続して、イヤホンのスイッチを利用したイヤホン通話をご利用いただけます。

### 11 「イヤホン種類(M241)」を「マイクつき」に設定する

#### 2 本製品にmicroUSBモノラルイヤホン01(別売)を接続 する

外部接続端子カバーを開け、microUSBモノラルイヤホン01(別売)の microUSBプラグの向きを確認し、外部接続端子にまっすぐに差し込 みます。

#### **II** memo

- ◎外部接続端子カバーを強く引っ張らないようご注意ください。特にイヤホンを取り外す際にカバーを一緒に引っ張ると必要以上の力が加わる可能性があります。
- ◎外部接続端子カバーを強く引っ張ると、カバーが変形したり、本製品から抜けてしまったり破損の原因となります。
- ◎ microUSBモノラルイヤホン01(別売)のお問い合わせは、auホームページ(http://www.au.kddi.com)をご確認ください。

付録

索引

### 電話をかける

#### 1 電話番号を入力→microUSBモノラルイヤホン01(別 売)のスイッチを1秒以上長押しする

スイッチをあまり長く(約2秒以上)押しすぎると、電話がかかりません。

#### 通話を終了するときは、microUSBモノラルイヤホン 01(別売)のスイッチを1秒以上長押しする

# **II** memo

- ◎ 画面に電話番号が表示されている状態で、microUSBモノラルイヤホン01 (別売)のスイッチを1秒以上長押しすると、その電話番号に電話がかかります。
- ◎ 待受画面など電話番号が画面に表示されていない状態で、microUSBモノ ラルイヤホン01(別売)のスイッチを1秒以上長押しすると、アドレス帳 No.999に登録された番号に電話がかかります。アドレス帳No.999に何 も登録されていない場合はかかりません。

### 電話を受ける

着信中にmicroUSBモノラルイヤホン01(別売)のス イッチを2秒以上長押しする

### 故障とお考えになる前に

故障とお考えになる前に次の内容をご確認ください。

| こんなときは               | ご確認ください                                              | 参照          |
|----------------------|------------------------------------------------------|-------------|
| 「mm」を押しても電源<br>が入らない | 電池パックは充電されていますか?                                     | P.4<br>P.64 |
|                      | 電池パックは正しく取り付けられています<br>か?                            | P.381       |
|                      | 電池パックの端子が汚れていませんか?                                   | P.64        |
|                      | ▶ を1秒以上長押ししていますか?                                    | P.65        |
| 電源が勝手に切れる            | 電池が切れていませんか?                                         | P.4<br>P.64 |
|                      | 「オートパワーオフ(M553)」が設定されて<br>いませんか?                     | P.364       |
| 電源起動時の画面表示           | 電池が切れていませんか?                                         | P.4         |
| 中に電源が切れる             | ※電池残量が少ない場合、電源を入れると、電源起動時<br>画面が表示され、しばらくすると画面が消えます。 | P.64        |
| 電話がかけられない            | 電源は入っていますか?                                          | P.65        |
|                      | micro au ICカードO2が挿入されています<br>か?                      | P.68        |
|                      | 電話番号が間違っていませんか?<br>(市外局番から入力していますか?)                 | P.120       |
|                      | 電話番号入力後、 🛃 を押していますか?                                 | P.118       |
|                      | 「エリア設定」が間違っていませんか?                                   | P.75        |
|                      | 「ダイヤル発信制限(M421)」で発信が制限<br>されていませんか?                  | P.356       |
|                      | 「アドレス帳ロック(M413)」で発信が制限<br>されていませんか?                  | P.354       |
|                      | 「電波OFFモード(M575)」が設定されてい<br>ませんか?                     | P.366       |

|             | こんなときは                      | ご確認ください                                                       | 参照                  | こんなときは                            | ご確認ください                                                              | 参照            |
|-------------|-----------------------------|---------------------------------------------------------------|---------------------|-----------------------------------|----------------------------------------------------------------------|---------------|
|             | 電話がかかってこない                  | 電波は十分に届いていますか?<br>サービスエリア外にいませんか?                             | P.86<br>P.66        | au ICカード(UIM)<br>エラーと表示される        | micro au ICカードO2が挿入されています<br>か?                                      | P.68          |
|             |                             | 電源は入っていますか?<br>micro au ICカードO2が挿入されています                      | P.65                |                                   | 異なるmicro au ICカード02を挿入してい<br>ませんか?                                   | P.67<br>P.68  |
|             |                             | か?<br>「エリア設定」が間違っていませんか?                                      | P.75                | 充電してください、<br>電池切れなどと表示            | 電池残量がほとんどありません。                                                      | P.4<br>P.64   |
|             |                             | 「着信拒否(M43)」が設定されていません<br>か?                                   | P.357               | されて警報音が鳴った<br>電話が勝手に応答する          | 簡易留守メモが設定されていませんか?                                                   | P.66<br>P.324 |
|             |                             | に<br>「電波OFFモード(M575)」が設定されてい<br>ませんか?                         | P.366               | 電池パックを利用<br>できる時間が短い              | 電池パックが寿命となっていませんか?<br>「圏外」が表示される場所での使用が多くあ                           | P.2<br>P.66   |
|             | 圏外アイコンが                     | 着信転送サービスが設定されていませんか?<br>サービスエリア外か、電波の弱い所にいま                   | P.227<br>P.66       | 電話をかけたときに<br>受話ロから「プーッ、           | りませんか?<br>サービスエリア外か、電波の弱い所にいま<br>せんか?                                | P.86<br>P.66  |
|             | 衣示される                       | していか?<br>内蔵アンテナ付近を指などでおおっていま<br>せんか?                          | P.62                | プーッ、プーッ…」と<br>音がしてつながらない          | 無線回線が非常に混雑しているか、相手の<br>方が通話中ですのでおかけ直しください。                           | —             |
|             | ~~~~~                       | 「エリア設定」が間違っていませんか?                                            | P.75                | ディスプレイの照明が<br>すぐに消える              | 「ディスプレイ照明(M331)」の照明点灯時<br>間が短く設定されていませんか?                            | P.352         |
|             | 通知フノフは<br>点滅するが<br>着信音が鳴らない | 「有信設定(M21)」の音重か「OFF」に設定<br>されていませんか?                          | P.346<br>{<br>P.349 | 相手の方の声が<br>聞こえない/聞き取り             | 受話音量が「Level1」に設定されていませんか?                                            | P.118         |
|             |                             |                                                               | P.323               | にくい                               | 受話口を耳でふさいでいませんか?受話口<br>が耳の穴に当たるようにしてください。                            | P.63          |
|             |                             | ジナルマナー」の着信音量が「OFF」に設定<br>されていませんか?                            |                     |                                   | エアベントが保護シートなどでふさがれて<br>いませんか?                                        | P.62          |
|             | 充電ができない                     | 充電用機器は正しく接続されていますか?<br>電池パックは正しく取り付けられています                    | P.65<br>P.381       | 平型イヤホンマイクの<br>マイクが使えない            | 「イヤホン種類(M241)」が「マイクなし」に<br>設定されていませんか?                               | P.350         |
|             |                             | か?<br> 卓上ホルダ(別売)や充電端子などが汚れて                                   | P.64                | テレビ(ワンセグ)が<br>映らない、映像が            | 地上デジタルテレビ放送の放送波は十分に<br>届いていますか?                                      | P.271         |
| 付           | キー操作ができない                   | いませんか?<br>「雷源は入っていますか?                                        | P 65                | 止まる、音声が止まる、<br>ノイズが出る             | 視聴している場所が「チャンネル設定」と<br>合っていますか?                                      | P.280         |
| 録<br>/<br>索 |                             | 本体を閉じた状態でのキー操作が無効になっていませんか?                                   | P.322               |                                   | 音声の出力先を「スピーカー」に設定してい<br>ますか?                                         | P.279         |
| 引           |                             |                                                               | P.353               | 時刻が表示されない                         | 本製品本体の時刻が消去されています。                                                   | P.67          |
|             | おサイフケータイ <sup>®</sup> が     | せんか? 電池が切れていませんか?                                             | P.4                 | 画面が動かなくなり、<br>どのキーを押しても<br>婦佐できない | ■ を10秒以上長押ししてみてください。<br>電源を自動的にOFFした後、もう一度電源<br>ONになります。編集中のデータは消失され |               |
|             | 使えない                        | <br>  オートロック(M411)」[FeliCaロック<br>  (M412) [[清原ロック(M414) 」が恐定さ | P.64<br>P.210       | オティンタン                            | る可能性がありますが、保存しているデータは消失されません。                                        |               |
| 386         |                             | (M414)」 返南ロック(M414)」 か設定されていませんか?                             | P.353<br>P.354      |                                   |                                                                      | <u>.</u>      |

上記の各項目を確認しても症状が改善されないときは、以下のauの ホームページ、auお客さまサポートでご案内しております。

- ・本製品からは → 待受画面で
   [auお客さまサポート]
   →[よくあるで質問[au Q&A プラス]]
- ・パソコンからは → http://www.au.kddi.com/support/mobile/trouble/repair

### アフターサービスについて

#### ■修理を依頼されるときは

修理については安心ケータイサポートセンターまでお問い合わせくだ さい。

| 保証期間中 | 保証書に記載されている当社無償修理規定に基づき修理いた<br>します。    |
|-------|----------------------------------------|
| 保証期間外 | 修理により使用できる場合はお客様のご要望により、有償修理<br>いたします。 |

# **I**memo

- ●メモリの内容などは、修理する際に消えてしまうことがありますので、控え ておいてください。なお、メモリの内容などが変化・消失した場合の損害お よび逸失利益につきましては、当社では一切責任を負いかねますのであら かじめご了承ください。
- ◎ 修理の際、当社の品質基準に適合した再利用部品を使用することがあります。
- ◎ 交換用携帯電話機お届けサービスにて回収した今までお使いのau電話は、 再生修理した上で交換用携帯電話機として再利用します。また、auアフター サービスにて交換した機械部品は、当社にて回収しリサイクルを行います。 そのため、お客様へ返却することはできません。

#### ■補修用性能部品について

当社は本製品本体およびその周辺機器の補修用性能部品を、製造終了 後4年間保有しております。補修用性能部品とは、その製品の機能を維 持するために必要な部品です。

#### ■保証書について

保証書は、お買い上げの販売店で、「販売店名、お買い上げ日」などの記 入をご確認のうえ、内容をよくお読みいただき、大切に保管してください。

#### ■ 安心ケータイサポートプラスについて

au電話を長期間安心してご利用いただくために、月額会員アフター サービス制度「安心ケータイサポートプラス」をご用意しています(月 額399円、税込)。故障や盗難・紛失など、あらゆるトラブルの補償を拡 大するサービスです。本サービスの詳細については、auホームページ をご確認いただくか、安心ケータイサポートセンターへお問い合わせ ください。

# // memo

- ◎ ご入会は、au電話のご購入時のお申し込みに限ります。
- ◎ ご退会された場合は、次回のau電話のご購入時まで再入会はできません。
- ◎ 機種変更・端末増設などをされた場合、最新の販売履歴のあるau電話のみが 本サービスの提供対象となります。
- ◎ au電話を譲渡・承継された場合、安心ケータイサポートプラスの加入状態は 譲受者に引き継がれます。
- ◎ 機種変更・端末増設などにより、新しいau電話をご購入いただいた場合、以前にご利用のau電話に対する「安心ケータイサポートプラス」は自動的に退会となります。
- ◎ サービス内容は予告なく変更する場合があります。

#### micro au ICカード02について

micro au ICカードO2は、auからお客様にお貸し出ししたものになります。紛失・破損の場合は、有償交換となりますので、ご注意ください。なお、故障と思われる場合、盗難・紛失の場合は、auショップもしくはPiPitまでお問い合わせください。

#### アフターサービスについて

アフターサービスについてご不明な点がございましたら、下記の窓口 へお問い合わせください。

#### お客さまセンター

#### (紛失・盗難時の回線停止のお手続き、操作方法について)

 一般電話からは 

 **鼠0077-7-113**(通話料無料)
 島番なしの113(通話料無料)

 EZwebからは
 待受画面で
 **回**→[auお客さまサポート]
 →[お問い合わせ]

※メニュー構成については予告なく変更することがあります。

#### 安心ケータイサポートセンター(紛失・盗難・故障について)

一般電話/au電話からは 疑句120-925-919(通話料無料)受付時間 9:00~21:00(年中無休)

#### auアフターサービスの内容について

| サービス内容              |                       |       | 安心ケータイサポートプラス            |                  |  |  |
|---------------------|-----------------------|-------|--------------------------|------------------|--|--|
| 9 <sup>-</sup> LXNA |                       |       | 会員                       | 非会員              |  |  |
|                     | 白鉄坊陪                  | 1年目   | 無料                       |                  |  |  |
| 交換用携帯電話機            | 日巛似隉                  | 2年目以降 | お客様負担額                   | 補償ナロ.            |  |  |
| お届けサービス             | 部分破損、水漏れ、<br>全損、盗難、紛失 |       | 1回目:5,250円<br>2回目:8,400円 | 111度/60          |  |  |
|                     | 白針力陸                  | 1年目   | 無料                       | 無料               |  |  |
|                     | 日巛似隉                  | 2年目以降 | 無料(3年保証)                 |                  |  |  |
| 預かり修理               | 部分破損                  |       | お客様負担額<br>上限5,250円       | 実費負担             |  |  |
|                     | 水濡れ・全損                |       | 10,500円                  |                  |  |  |
|                     | 盗難·紛失                 |       | 補償なし                     | 補償なし<br>(機種変更対応) |  |  |

※ 金額はすべて税込み

#### memo

#### 交換用携帯電話機お届けサービス

- ◎ au電話がトラブルにあわれた際、お電話いただくことでご指定の送付先に 交換用携帯電話機(同一機種・同一色、新品電池含む)をお届けします。故障 した今までお使いのau電話は、交換用携帯電話機がお手元に届いてから14 日以内にご返却ください。
- ◎本サービスをご利用された日を起算日として、1年間に2回までご利用可能です。本サービス申し込み時において過去1年以内に本サービスのご利用がない場合は1回目、ご利用がある場合は2回目となります。 ※詳細はロホームページでご確認ください。

#### 預かり修理

- ◎お客様の故意・改造(分解改造・部品の交換・塗装など)による損害や故障の 場合は補償の対象となりません。
- ◎外装ケースの汚れや傷、塗装の剥れなどによるケース交換は割引の対象と なりません。

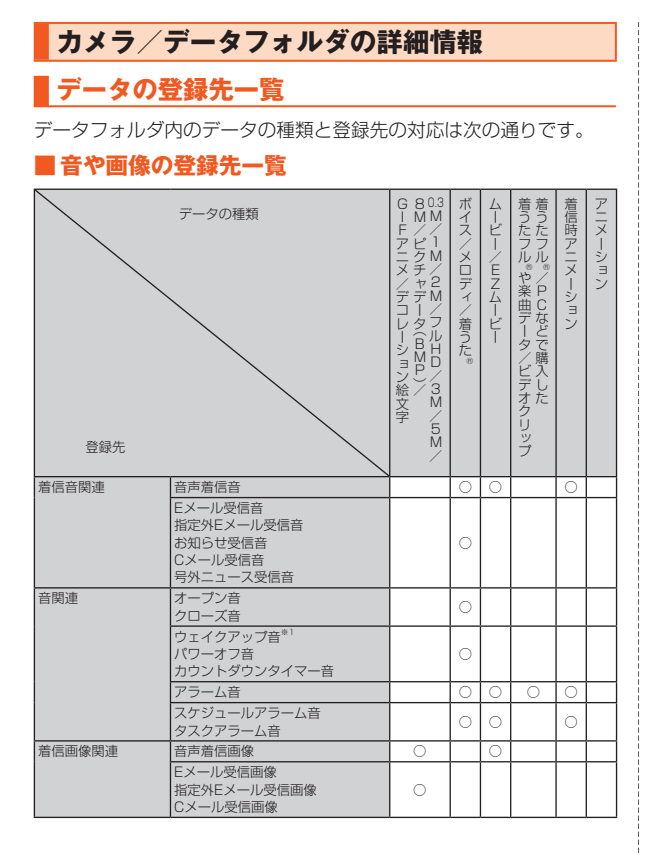

| 登録先     | テータの種類                                                                                     | GーFアニメ/デコレーション絵文字<br>GーFアニメ/デコレーション絵文字 | ボイス/メロディ/着うた。 | ムービー/ENムービー | 着うたフル®や楽曲データ/ビデオクリップ着うたフル®/PCなどで購入した | 着信時アニメーション | アニメーション |
|---------|--------------------------------------------------------------------------------------------|----------------------------------------|---------------|-------------|--------------------------------------|------------|---------|
| 画像関連    | ウェイクアッブ画像 <sup>®2</sup><br>パワーオフ画像<br>メール送信中画像<br>メール受信中画像<br>EZ接続画像                       | 0                                      |               |             |                                      |            |         |
|         | 待受画像                                                                                       | 0                                      |               |             |                                      |            | 0       |
|         | アラーム画像                                                                                     | 0                                      |               |             |                                      |            |         |
|         | スケジュール画像*3                                                                                 | 0                                      |               | 0           |                                      |            |         |
|         | スケジュールアラーム画像<br>タスクアラーム画像                                                                  | 0                                      |               |             |                                      |            |         |
| アドレス帳関連 | 個別音声着信音<br>グループ音声着信音                                                                       |                                        | 0             | 0           |                                      | 0          |         |
|         | 個別メール受信音<br>グループメール受信音                                                                     |                                        | 0             |             |                                      |            |         |
|         | アドレス帳画像 <sup>*3</sup><br>プロフィール画像 <sup>*3</sup><br>グループ音声着信画像<br>グループメール受信画像 <sup>*4</sup> | 0                                      |               | 0           |                                      |            |         |

○:登録できます。

※1 着うた<sup>®</sup>はウェイクアップ音には登録できません。

※2ピクチャデータ(BMP)は登録できません。

\*31M/2M/フルHD/3M/5M/8M画像は登録できません。

※4 ムービー/EZムービーは登録できません。

#### memo

◎ 著作権保護が設定されているデータは、登録できない場合があります。
◎ データの種類や形式、容量によっては、登録できない場合があります。

◎データの種類により登録操作は異なります。データフォルダのデーター覧 画面から登録する場合と、各機能からデータフォルダを参照して登録する 場合があります。

#### ■ 音や画像以外の登録先一覧

| 登録先      | データの種類                                                                                                    |
|----------|----------------------------------------------------------------------------------------------------|
| メニュー設定   | メニュー用アニメーション                                                                                                    |
| ケータイアレンジ | ケータイアレンジファイル                                                                                                    |
| ダウンロード辞書 | 辞書データ                                                                                                    |
| 祝日データ    | 祝日データ                                                                                                    |
| フォント     | 文字フォント                                                                                                    |
| セルフメニュー  | すべてのデータ。ただし、次のデータは登録できません。<br>ライセンス未取得データ、辞書データ、デコレーションエ<br>モジパック、受信メール、送信メール、文字フォント、コン<br>テンツパック、EZアプリアーカイブ、不明ファイル |

# 編集できる画像の一覧

| 画像種類  | 画像サイズ         |               | フレーム     | 画 スタンプ   | 像 文字合成     | 集 トリミング  | 画像回転     | 画像切出       | ファイルサイズ変換  |
|-------|---------------|---------------|----------|----------|------------|----------|----------|------------|------------|
| JPEG* | 壁紙(標準)        | 横240×縦320     | 0        | 0        | $\bigcirc$ | 0        | 0        | $\times$   | $\times$   |
|       | 壁紙(ワイド)       | 横480×縦800     | 0        | 0        | 0          | 0        | 0        | 0          | $\bigcirc$ |
|       | 壁紙<br>(フルワイド) | 横480×縦854     | 0        | 0        | 0          | 0        | 0        | 0          | 0          |
|       | 0.3M          | 橫640×縦480     | 0        | 0        | 0          | 0        | 0        | 0          | 0          |
|       | 1 M           | 横1,280×縦960   | $\times$ | $\times$ | $\times$   | $\times$ | $\times$ | 0          | 0          |
|       | 2M            | 横1,600×縦1,200 | ×        | $\times$ | $\times$   | $\times$ | $\times$ | $\bigcirc$ | $\bigcirc$ |

|         |               |               | 画像編集 |      | 画    | 画フ       |          |     |           |
|---------|---------------|---------------|------|------|------|----------|----------|-----|-----------|
| 画像種類    | Ē             | 画像サイズ         | フレーム | スタンプ | 文字合成 | トリミング    | 画像回転     | 傢切出 | ~ イルサイズ変換 |
| JPEG*   | フルHD          | 横1,920×縦1,080 | ×    | ×    | ×    | ×        | ×        | 0   | 0         |
|         | ЗM            | 横2,048×縦1,536 | ×    | ×    | ×    | ×        | $\times$ | 0   | 0         |
|         | 5M            | 橫2,592×縦1,944 | ×    | ×    | ×    | $\times$ | $\times$ | 0   | 0         |
|         | 8M            | 横3,264×縦2,448 | ×    | ×    | ×    | ×        | $\times$ | 0   | 0         |
| PNG、GIF | 横1~854×縦1~854 |               | 0    | 0    | 0    | 0        | 0        | ×   | ×         |

○:編集可能 ×:編集不可

※横1~854×縦1~854のJPEGデータは、画像編集が可能です。

横640~4,000×縦480~3,000のJPEGデータは、画像切出、ファイルサイズ変換が可能です。

### **I**memo

◎ 画像サイズは、縦の長さと横の長さが逆になっても編集できます。
 ◎ 著作権保護が設定されている画像は編集できません。
 ◎ データサイズによっては編集できない場合があります。

# 表示/再生できる画像・ムービーのサイズ

| データの種類        | 拡張子            | 再生可能サイズ            |
|---------------|----------------|--------------------|
| 画像            | .jpg           | 5MB、4,000×3,000以下* |
|               | .gif、.png、.bmp | 1.5MB、854×854以下    |
| フレーム          | .png           | 512KB、             |
|               |                | 94×94~480×854      |
| スタンプ          | .png           | 512KB.             |
|               |                | 10×10~480×696      |
| アニメ           | .gif           | 512KB、854×854以下    |
|               | .mmf、.mqf      | 500KB、240×240以下    |
|               | .m3f           | 500KB、120×120以下    |
| ムービー/EZムービー   | .amc、.3gp、.3g2 | 1GBまで保証            |
| ビデオ(nHD)      | .kvf           | 500MBまで            |
| ビデオ(EZ配信)/    | .kvf⁄.kml      | 100MBまで            |
| リスニング         |                |                    |
| ビデオクリップ       | .kmf           | 10MBまで             |
| (EZ配信)/着うたフル® |                |                    |
| 着うたフルプラス®     | .kmf           | 20MBまで             |
| PC配信/         | .kmf           | 75MBまで             |
| CD読込み(HE-AAC) |                |                    |
| PC配信/         | .kmf           | 320MBまで            |
| CD読込み(ATRAC)  |                |                    |
| ビデオクリップ(PC配信) | .kmf           | 30MBまで             |
| ビデオ(PC配信)     | .kvf           | 800MBまで            |
| プレイリスト        | .kpl           | 600KBまで            |

※プログレッシブJPEGの場合、再生可能サイズは854×854以下となります。

## Eメールの詳細情報

#### ■Eメールで送信可能なデーター覧

| データの種類                | 拡張子            | アイコン     |
|-----------------------|----------------|----------|
| ピクチャ(GIFファイルのアニメも含む)  | .png、.gif、.jpg |          |
| アニメーション               | .swf           | <b>2</b> |
| アニメ/メロディ/テキスト/        | .mmf、.m3f、.mqf |          |
| アニメ&メロディ/テキスト&メロディ/   |                |          |
| テキスト&アニメ&メロディ/        |                | 5        |
| テキスト&アニメ              |                |          |
| ボイス                   | .qcp、.hvs      |          |
|                       | .3gp、.3g2      |          |
| ムービー                  | .amc、.3gp、.3g2 | H        |
| プレイリスト                | .kpl           |          |
| クーポン情報                | .auc           |          |
| アドレス帳データ(vCard)       | .vcf           |          |
| スケジュールデータ(vCalendar)/ | .vcsics        | -        |
| タスクリストデータ(vCalendar)  |                |          |
| テキスト(TXT)             | .txt           |          |
| ライセンス未取得データ           | .kcf           |          |

# **I**memo

◎ 著作権保護が設定されているデータは、送信できません。◎ データによって、送信できるデータサイズが異なります。

| 拡張子       | 送信できるデータサイズ |
|-----------|-------------|
| .jpg、.3gp | 2MB         |
| .swf      | 100KB       |
| .kpl      | 300KB       |
| その他       | 500KB       |

#### ■ Eメールで受信可能なデーター覧

| データの種類                                                                                | 拡張子                                                    | アイコン |
|---------------------------------------------------------------------------------------|--------------------------------------------------------|------|
| ビクチャ<br>(GIFファイルのアニメも含む)<br>アニメーション                                                   | .pnggifjpe <sup>*1</sup> /<br>.jpg/.jpeg <sup>*1</sup> | 4    |
| アニメ/メロディ/テキスト/<br>アニメ/メロディ/テキスト/<br>アニメ&メロディ/テキスト&メロディ/<br>テキスト&アニメ&メロディ/<br>テキスト&アニメ | .mmf,.m3f,.mqf                                         | 2    |
| ボイス                                                                                   | .qcphvs<br>.3gp. 3g2                                   |      |
| ムービー                                                                                  | .amc3gp3g2                                             |      |
| プレイリスト                                                                                | .kpl                                                   |      |
| クーポン情報                                                                                | .auc                                                   |      |
| アドレス帳データ(vCard)                                                                       | .vcf                                                   |      |
| スケジュールデータ(vCalendar)/<br>タスクリストデータ(vCalendar)                                         | .vcs.ics                                               | ,    |
| テキスト(TXT)                                                                             | .txt                                                   |      |
| ライセンス未取得データ                                                                           | .kcf                                                   |      |

※1 受信すると拡張子は.jpgに変換されます。

※2 4バイト以上の拡張子データは、受信すると3バイトに変換されます。

# **I**memo

◎データによって、受信できるデータサイズが異なります。

| 拡張子                  | 受信できるデータサイズ<br>(受信後データフォルダに保存される<br>データのデータサイズ) |
|----------------------|-------------------------------------------------|
| .jpe/.jpg/.jpeg、.3gp | 2,803KB(2MB)                                    |
| .swf                 | 137KB(100KB)                                    |
| .kpl                 | 411KB(300KB)                                    |
| その他                  | 685KB(500KB)                                    |

# 機能リセット(M452)でリセットされる内容

| リセ               | ット対象   | 機能リセット後                                                    |  |  |
|------------------|--------|------------------------------------------------------------|--|--|
| 通話料金表示(M13)      |        | OFF                                                        |  |  |
| 通話料金レート(M14)     |        | 1.0倍                                                       |  |  |
| 音声着信<br>(M211)   | 音      | ホワイト:グリティー<br>ピンク:インプレシブ<br>ブラック:リジッド                      |  |  |
|                  | 音量     | Level3                                                     |  |  |
|                  | 画像     | ホワイト:Structure<br>ピンク:Glass floating<br>ブラック:Matte surface |  |  |
|                  | バイブレータ | OFF                                                        |  |  |
|                  | ランプ    | パターン1<br>色:イルミネーション3                                       |  |  |
| Eメール受信<br>(M212) | 音      | ホワイト:エレクトリカル<br>ピンク:キューブ<br>ブラック:コンクリート                    |  |  |
|                  | 音量     | Level3                                                     |  |  |
|                  | 画像     | ホワイト:Structure<br>ピンク:Glass floating<br>ブラック:Matte surface |  |  |
|                  | バイブレータ | OFF                                                        |  |  |
|                  | ランプ    | パターン1<br>色:イルミネーション2                                       |  |  |
|                  | 鳴動時間   | 時間設定<br>鳴動時間:3秒                                            |  |  |
| 指定外              | 音      | ツィゴイネルワイゼン                                                 |  |  |
| Eメール受信           | 音量     | Level3                                                     |  |  |
| (M213)           | 画像     | ホワイト:Structure<br>ピンク:Glass floating<br>ブラック:Matte surface |  |  |
|                  | バイブレータ | OFF                                                        |  |  |
|                  | ランプ    | パターン1<br>色:イルミネーション2                                       |  |  |
|                  | 鳴動時間   | 時間設定<br>鳴動時間:3秒                                            |  |  |

| リセット対象           |        | 機能リセット後                                                    |
|------------------|--------|------------------------------------------------------------|
| お知らせ受信           | 音      | スペーシーベル                                                    |
| (M214)           | 音量     | Level3                                                     |
|                  | バイブレータ | OFF                                                        |
|                  | ランプ    | パターン4                                                      |
|                  |        | 色:カラー1                                                     |
|                  | 鳴動時間   | 時間設定<br>鳴動時間:3秒                                            |
| Cメール受信<br>(M215) | 音      | ホワイト:ミュージックボックス<br>ピンク:ノーブル<br>ブラック:アセンブル                  |
|                  | 音量     | Level3                                                     |
|                  | 画像     | ホワイト:Structure<br>ピンク:Glass floating<br>ブラック:Matte surface |
|                  | バイブレータ | OFF                                                        |
|                  | ランプ    | パターン2<br>色:イルミネーション1                                       |
|                  | 鳴動時間   | 時間設定<br>鳴動時間:3秒                                            |
| 号外ニュース           | 音      | パターン9                                                      |
| 受信(M216)         | 音量     | Level3                                                     |
|                  | バイブレータ | OFF                                                        |
|                  | ランプ    | パターン5<br>色:カラー7                                            |
|                  | 鳴動時間   | 時間設定<br>鳴動時間:3秒                                            |
| キー操作音            | 音量     | OFF                                                        |
| (M231)           | 音色     | 個別音                                                        |
| OK音(M232)        |        | Level3                                                     |
| NG音(M233)        |        | Level3                                                     |
| オープン音            | 音量     | OFF                                                        |
| (M234)           | 音色     | ハープ(オープン)                                                  |
| クローズ音            | 音量     | OFF                                                        |
| (M235)           | 音色     | ハープ(クローズ)                                                  |
| 充電開始音(M236       | 5)     | Level3                                                     |
| 充電完了音(M23)       | 7)     | Level3                                                     |

| リセ                | ット対象      | 機能リセット後                                              |  |  |  |
|-------------------|-----------|------------------------------------------------------|--|--|--|
| ウェイク              | 音         | サウンドエフェクト1                                           |  |  |  |
| アップトーン            | 音量        | Level3                                               |  |  |  |
| (M238)            | 画像        | ウェイクアップアニメ                                           |  |  |  |
|                   | バイブレータ    | OFF                                                  |  |  |  |
|                   | ランプ       | メロディ連動                                               |  |  |  |
|                   |           | 色:カラー5                                               |  |  |  |
| パワー               | 音         | サウンドエフェクト2                                           |  |  |  |
| オフトーン             | 音量        | Level3                                               |  |  |  |
| (M239)            | 画像        | パワーオフアニメ                                             |  |  |  |
|                   | バイブレータ    | OFF                                                  |  |  |  |
|                   | ランプ       | メロディ連動                                               |  |  |  |
|                   |           | 色:カラー5                                               |  |  |  |
| イヤホン種類(M2)        | 41)       | マイクなし                                                |  |  |  |
| 音出力先(M242)        |           | イヤホン+スピーカー                                           |  |  |  |
| オート着信(M243        | 3)        | OFF                                                  |  |  |  |
|                   |           | 応答時間:5秒                                              |  |  |  |
| 通話中ランプ(M2)        | 51)       | OFF                                                  |  |  |  |
|                   |           |                                                      |  |  |  |
| +)/0/2 ++=>/=//// |           |                                                      |  |  |  |
|                   | 202)      |                                                      |  |  |  |
|                   | ンプ(M253)  |                                                      |  |  |  |
| E/UXール送信ハ         | 7 J(M254) | UN                                                   |  |  |  |
| レメ  待受画像(M:       | 311)      | ホリイト: Structure(静止画)                                 |  |  |  |
| 10×1              |           | ビノク・GIASS TIDALITB(静止画)<br>  ゴラック・Matte surface(静止画) |  |  |  |
| 3 7               |           |                                                      |  |  |  |
| 티카                |           |                                                      |  |  |  |
| ープ                |           |                                                      |  |  |  |

| リセット対象            |                             |           | 機能リセット後                                                    |
|-------------------|-----------------------------|-----------|------------------------------------------------------------|
| メインデ              | 待受表示設<br>定(M312)            | 待受テロップ    | 表示設定:常に表示<br>スクロールスピード:ふつう<br>文字サイズ:ふつう                    |
| 1                 |                             | 待受ウィンドウ   | 常に表示                                                       |
| <del>7</del>      |                             | 表示パターン    | パターン1                                                      |
| レイ(M              |                             | 時計/カレンダー  | 時計/カレンダー設定:OFF<br>時計色設定:ホワイト<br>時計表示設定:24H設定               |
| 3                 |                             | 画面設定アイコン  | 表示                                                         |
|                   | メール送信中                      | 9画面(M313) | ホワイト:Structure<br>ピンク:Glass floating<br>ブラック:Matte surface |
|                   | メール受信中画面(M314)              |           | ホワイト:Structure<br>ピンク:Glass floating<br>ブラック:Matte surface |
|                   | EZ接続画面                      | (M315)    | EZ接続アニメ                                                    |
| ŵサ                | t 時計(M321)                  |           | 時計(中)                                                      |
| 13 <i>7</i>       | 表示時間(M322)                  |           | 5秒                                                         |
| 27イスプレイ           | 着信相手表示(M323)                |           | 表示する                                                       |
| ディ                | ディスプレイ照明<br>(M331)<br>明るさ設定 |           | 10秒                                                        |
| (M3               |                             |           | 10秒                                                        |
|                   |                             |           | 自動調節モード                                                    |
| +-                | 照明(M332)                    |           | ON                                                         |
| 充電                | 中表示(M333                    | 3)        | OFF                                                        |
| 入力                | 文字(M341)                    |           | やや大                                                        |
| メール表示(M342)       |                             |           | 中                                                          |
| EZweb表示(M343)     |                             |           | 中                                                          |
| アドレス帳(M344)       |                             |           | やや大                                                        |
| 履歴(M345)          |                             |           | やや大                                                        |
| 電話                | 電話番号(M346)                  |           | やや大                                                        |
| 文字フォント(M35)       |                             |           | 初期フォント                                                     |
| 画面切替アニメーション(M36)  |                             |           | ON                                                         |
| Set Language(M37) |                             |           | 日本語                                                        |

| リセット対象        |                                                              | 機能リセット後                                                   |  |  |
|---------------|--------------------------------------------------------------|-----------------------------------------------------------|--|--|
| オートロック(M4     | 11)                                                          | OFF                                                       |  |  |
|               |                                                              | 再ロック時間設定:OFF                                              |  |  |
| FeliCaロック(M4  | 12)                                                          | OFF                                                       |  |  |
|               |                                                              | クイック解除:OFF                                                |  |  |
|               |                                                              | クイック解除時間:5分                                               |  |  |
| アドレス帳ロック      | (M413)                                                       | OFF                                                       |  |  |
|               |                                                              | 着信時相手表示:表示する                                              |  |  |
| 遠隔ロック         | 指定時間                                                         | 3分                                                        |  |  |
| (M414)        | 着信回数                                                         | 5回                                                        |  |  |
|               | データ消去                                                        | 消去しない                                                     |  |  |
|               | 本体ロック解除                                                      | 無効                                                        |  |  |
| 開閉ロック(M415    | 5)                                                           | OFF                                                       |  |  |
| ダイヤル発信制限      | (M421)                                                       | OFF                                                       |  |  |
| EZweb制限(M42   | 22)                                                          | OFF                                                       |  |  |
| PCサイトビューア     | '一制限(M423)                                                   | OFF                                                       |  |  |
| メール制限(M424    | 4)                                                           | OFF                                                       |  |  |
| EZアプリ制限(M4    | 125)                                                         | OFF                                                       |  |  |
| Media Tuner制限 | (M426)                                                       | OFF                                                       |  |  |
| シークレット(M4     | 27)                                                          | 表示しない                                                     |  |  |
| 着信拒否(M43)     | 指定番号/非通知/<br>公衆電話/通知不可<br>能/<br>アドレス帳登録外/<br>海外ローミング中全<br>拒否 | すべてOFF                                                    |  |  |
|               | 着信履歴保存                                                       | ON                                                        |  |  |
| ロックNo.変更(M    | 44)                                                          | ティーンズモードのロックNo.:<br>1234<br>※ 通常モードのロックNo.はリセッ<br>トされません。 |  |  |
| 発信者番号通知(N     | 146)                                                         | ON                                                        |  |  |
| 送出確認設定(M4     | 82)                                                          | ON(確認あり)                                                  |  |  |
| ルート認証局(M483)  |                                                              | すべて有効                                                     |  |  |
| 入力設定入力方式      |                                                              | かな方式                                                      |  |  |
| (M514)        | 予測変換                                                         | ON                                                        |  |  |
|               | 自動カーソル移動                                                     | ON                                                        |  |  |
|               |                                                              | l                                                         |  |  |
| リセ             | ット対象             | 機能リセット後  |
|----------------|------------------|----------|
| ダウンロード辞書(M515) |                  | 設定クリア    |
| お好みパレット        | お好み表示設定          | 優先表示しない  |
| (M516)         |                  |          |
| すぐ文字設定(M5      | 17)              | OFF      |
| エニーキーアンサー      | -(M53)           | OFF      |
| 新着通知優先(M5      | 41)              | ON       |
| EZ接続通知(M54     | 2)               | ON       |
| 自動時刻補正(M5      | 51)              | 自動補正     |
| オートパワーオン       | ON/OFF設定         | OFF      |
| (M552)         | 時刻設定             | 6:00     |
| オートパワーオフ       | ON/OFF設定         | OFF      |
| (M553)         | 時刻設定             | 0:00     |
| 市外局番メモリ(N      | 1562)            | OFF      |
| プレフィックス自動      | 動付加(M563)        | OFF      |
| auフェムトセル(N     | <i>1</i> 572)    | OFF      |
| USB設定(M574)    |                  | 接続時に選択   |
| 電波OFFモード(N     | 1575)            | OFF      |
| ケータイ           | 自動設定             | ON       |
| アップデート         | 予約時刻             | データなし    |
| (M581)         | リマインド機能          | ON       |
|                | ソフトウェア更新用<br>データ | データなし    |
| 統計データ送信機能      | 能(M583)          | データ送信しない |
| エリア品質情報送付      | 言(M584)          | OFF      |
| TVキー設定(M59     | 1)               | TV       |
| サイドキー設定(N      | 1592)            | マナーモード   |
| オープン通話(M5      | *)               | OFF      |
| ティーンズモード       | (M61)            | OFF      |

### その他の機能

| ļ                                                                      | リセット対象     | 機能リセット後                                                    |
|------------------------------------------------------------------------|------------|------------------------------------------------------------|
| メニュー設定                                                                 |            | ホワイト:Structure<br>ピンク:Glass floating<br>ブラック:Matte surface |
| ケータイアレンジ設定                                                             |            | ホワイト:Structure<br>ピンク:Glass floating<br>ブラック:Matte surface |
| 受話音量                                                                   |            | Level3                                                     |
| 発信履歴/<br>着信履歴/<br>発信気炉/<br>受悟メール<br>履歴/送信<br>メール<br>履歴/<br>メール送信<br>頻度 | フォト表示      | OFF                                                        |
| グローバル                                                                  | エリア設定      | 日本                                                         |
| 機能                                                                     | PRL設定      | PRL自動取得:ON                                                 |
|                                                                        | 航空機モード     | OFF                                                        |
|                                                                        | GPS設定      | 自動更新設定:ON<br>GPSエリア設定:日本(第1階層)、東<br>京都(第2階層)、東京地方(第3階層)    |
|                                                                        | 時計/カレンダー設定 | OFF                                                        |
| アドレス帳                                                                  | 検索         | 五十音順検索                                                     |
|                                                                        | フォト表示      | OFF                                                        |
|                                                                        | ガイド表示      | ON                                                         |
|                                                                        | グループ編集     | 音声着信設定、Eメール受信設定、C<br>メール受信設定:すべてOFF                        |
|                                                                        | auアドレス帳    | 自動保存設定:OFF                                                 |

| リセット対象 機能リセット後 |             | 機能リセット後                              |  | ļ        | ノセット対象               | 機能リセット後                                    |
|----------------|-------------|--------------------------------------|--|----------|----------------------|--------------------------------------------|
| 時計/            | カレンダー/      | 休日設定:2000~2015年は日                    |  | mamorino | すぐ地図                 | ON                                         |
| カレンダー          | スケジュール      | 曜・祝日、その他の年は日曜                        |  | ナビ       | 防犯ブザー通知              | ON                                         |
|                |             |                                      |  |          | 緊急時位置確認              | ON                                         |
|                |             | 表示設定.UFF<br>表示時刻:6:00                |  | マナーモード   | ON/OFF設定             | OFF                                        |
|                |             | 通信確認画面:ON                            |  |          | 設定                   | 通常マナー                                      |
|                |             | カレンダー表示切替え:1ヶ月リス                     |  |          | オリジナルマナー             | 着信音量:すべてOFF                                |
|                |             | ト表示                                  |  |          |                      | バイブレータ                                     |
|                |             | フォト表示:ON                             |  |          |                      | 音声看信:バターン1                                 |
|                | アラーム        | アラーム設定:OFF                           |  |          |                      | Eメール文信/ 指足がEメール<br>当信 /お知らせ音信・パターン2        |
|                |             | アフーム時刻:0:00                          |  |          |                      | Cメール受信:パターン4                               |
|                |             | 床返し:1回のの                             |  |          |                      | 号外ニュース受信/                                  |
|                |             | アラーム音:シグナル(ホワイト)、                    |  |          |                      | ウェイクアップトーン/                                |
|                |             | ピュア(ピンク)、アラーム音(ブラッ                   |  |          |                      | パワーオフトーン/アラーム/                             |
|                |             | ク)                                   |  |          |                      | 入りンユールアフーム/                                |
|                |             |                                      |  |          |                      | - 「「「「」」、「「」」、「」」、「」」、「」、「」、「」、「」、「」、「」、「」 |
|                |             | アフーム音重・Level3<br>アラーム画像・Structure(本ワ |  |          |                      | アラーム音量:すべてOFF                              |
|                |             | イト), Glass floating(ピンク).            |  |          |                      | 操作音量:すべてOFF                                |
|                |             | Matte surface(ブラック)                  |  |          |                      | 簡易留守メモ:OFF                                 |
|                |             | バイブレータ:OFF                           |  | フォト      | フォトサイズ               | フォト(壁紙モード):壁紙(フルワ                          |
|                |             | 優先設定:マナー優先                           |  |          |                      |                                            |
|                | カウントダウンタイマー | 時間:3分                                |  |          |                      | ノオト(カメラモート):8M                             |
|                |             | 音:アラーム音                              |  |          | 日何スタンノ               | UFF<br>  立字A設空・ブラック                        |
|                |             | 首重・LEVEI3<br>バイブレータ・OFF              |  |          |                      | 又子巴設定・フラック                                 |
|                |             | <br>優先設定:マナー優先                       |  |          | 海宮速度                 | ノーマルレート お子い                                |
|                | ストップウォッチ    | 計測中の記録:破棄                            |  |          | )<br>連写板粉            | 14                                         |
|                |             | モード:LAP                              |  |          | 建立収数                 | +10                                        |
| 簡易留守メモ         | 簡易留守メモ設定    | OFF                                  |  |          | マイコン主モ               |                                            |
|                | 応答メッセージ設定   | 通常                                   |  |          |                      |                                            |
|                | 応答時間設定      | 16秒                                  |  |          | 白動保友設定               | OFF                                        |
| メモ帳            | カレンダー登録     | 解除                                   |  |          | 「王振り補正               |                                            |
| 電卓             | 換算外貨設定      | UAEディルハム                             |  |          | 了加約 UTITULL<br>保友失證定 | 白動                                         |
|                | チップ率設定      | 10%                                  |  | L        | INT JUXAE            |                                            |

| ļ           | リセット対象           | 機能リセット後                                    |
|-------------|------------------|--------------------------------------------|
| ムービー        | 録画モード            | ムービーメールモード:QVGA                            |
|             |                  | ムービー長時間モード:VGA                             |
|             | ムービー画質           | ファインモード                                    |
|             | プレビュー設定          | 手動再生                                       |
|             | 録画開始/終了音         | ピピッ                                        |
|             | アイコン表示           | ON                                         |
|             | 拡大表示             | ON                                         |
|             | 保存先設定            | 自動                                         |
| データ<br>フォルダ | サムネイル/リスト<br>切替え | サムネイル                                      |
| ムービー再生      | 拡大再生             | ON                                         |
|             | 全画面再生/通常再生       | 全画面再生                                      |
|             | 一時保存データ          | オンデマンド型ストリーミング再<br>生:中断データなし               |
| EZweb       | ブラウザ履歴           | メモリなし                                      |
|             | 文字サイズ設定          | 中                                          |
|             | 添付データ再生設定        | 再生する                                       |
|             | タイトル表示設定         | 表示しない                                      |
|             | ブラウザ履歴クリア設定      | 自動設定しない                                    |
|             | タイムアウト設定         | 30秒                                        |
|             | エリア情報送出設定        | 送出する                                       |
|             | 一発ジャンプ設定         | 京セラサイト                                     |
| EZニュース      | 天気エリア設定          | 未設定                                        |
| EX          | 占い生年月日設定         | 未設定                                        |
| EZナビ        | GPS情報通知設定        | ON(確認あり)                                   |
|             | ナビパスワード変更        | 0000                                       |
|             | プライバシーフィルター      | アドレス帳登録外:受信しない                             |
|             |                  | 指定番号の設定:受信する                               |
|             |                  | 指定番号リスト: 登録はし                              |
|             | 現仕地UKL           | 初期個                                        |
|             |                  | / / 別 / 10                                 |
|             | 地図検索UKL          | 初期値                                        |
|             | GPS設定            | 自動更新設定:UN<br>  ODSエリア記字:ロオ(第1)階層) ま        |
|             |                  | UF3エリブ設止・日平(第1階層)、果<br>古邦(第2陛層) 市古地方(第2陛層) |
|             |                  | 「「「「「「「「」」」、「「」」、「「」、「」、「」、「」、「」、「」、「」、「   |

| ļ         | リセット対象      | 機能リセット後                                                                                                    |
|-----------|-------------|----------------------------------------------------------------------------------------------------|
| EZナビ      | 安心ナビ        | いつでも位置確認の許可ユーザーリ<br>スト:登録なし<br>応答設定:自動(確認なし)<br>登録情報受信:受信しない*<br>* ナビパスワードを設定すると、自<br>動的に「受信する」に変更されま<br>す。 |
| LISMO!(音楽 | 音量          | 12                                                                                                    |
| &ビデオ)     | サウンド設定      | DBEX設定:ON(ビデオの場合は<br>「OFF」)<br>イコライザ設定:OFF<br>サラウンド設定:OFF                                                   |
|           | 明るさ設定       | 自動調光モード                                                                                                    |
|           | オートOFF設定    | OFF                                                                                                    |
|           | 音楽再生情報送信設定  | 利用する                                                                                                    |
|           | 作成者名登録      | データなし                                                                                                    |
| LISMO!(本) | しおり         | 設定なし                                                                                                    |
|           | サウンド設定      | 中                                                                                                    |
|           | バイブ効果       | ON                                                                                                    |
|           | バックライト効果    | ON                                                                                                    |
|           | スクリーン設定     | 通常表示                                                                                                    |
|           | _ コマ・ページ切替  | コマ表示                                                                                                    |
|           | テキスト切替効果    | OFF                                                                                                    |
|           | ゲージ設定       | 非表示                                                                                                    |
|           | 文字設定        | 文字サイズ設定:中<br>太字設定:OFF<br>縦横設定:縦<br>ルビ表示:OFF<br>行間設定:普通<br>マージン設定:ON<br>テロップ速度設定:中速                          |
| EZアプリ     | 待受EZアプリ設定   | 設定OFF                                                                                                    |
|           | 待受EZアプリ起動時間 | 2秒                                                                                                    |
|           | 一発起動設定      | 設定OFF                                                                                                    |
|           | メニュー表示切替    | 一覧表示                                                                                                    |
| EZ FeliCa | コンビネーション    | ON                                                                                                    |
|           | コンビネーションバイブ | ON                                                                                                    |

397

| ļ              | ノセット対象  | 機能リセット後                                                                                                    |  |
|----------------|---------|----------------------------------------------------------------------------------------------------|--|
| auケータイ<br>クーポン | 取得設定    | <ul> <li>音・バイブ設定:音+バイブ</li> <li>クーポン保存設定:自動保存</li> <li>接続設定:通常</li> <li>重複判定設定:重複保存可</li> <li>ナビ連携URL設定:</li> <li>http://walk.eznavi.jp/map/</li> </ul> |  |
| au Media       | 起動時     | 初回起動                                                                                                    |  |
| Tuner          | 録画先設定   | データフォルダ                                                                                                    |  |
|                | 字幕設定    | ON                                                                                                    |  |
|                | 音声設定    | 出力先:オート<br>主副切替:主音声<br>音声出力効果:DBEX(ON)                                                                                                    |  |
|                | 画面設定    | 鮮やかモード:ナチュラル<br>明るさ:自動調節モード<br>なめらかモード:OFF<br>ピクト表示:OFF                                                                                                 |  |
|                | 着せ替え設定  | スタンダード                                                                                                    |  |
|                | チャンネル設定 | 設定なし                                                                                                    |  |
|                | オフタイマー  | 設定しない                                                                                                    |  |
|                | 通信確認設定  | ブラウザ通信時:初回起動時設定に<br>準ずる                                                                                                    |  |
|                | 履歴送信設定  | ON                                                                                                    |  |
|                | データ放送設定 | 放送メモリ確認:表示する<br>セキュア通信確認:表示する                                                                                                    |  |
|                | 音量      | 7                                                                                                    |  |
| Eメール           | 受信ボックス  | 表示形式:3行表示                                                                                                    |  |
|                | 送信ボックス  | 表示形式:3行表示                                                                                                    |  |
|                | メール自動受信 | 自動受信する                                                                                                    |  |
|                | メール受信方法 | 全受信                                                                                                    |  |
|                | 添付自動受信  | 自動受信する<br>動画:206KB<br>音声:60KB<br>静止画:137KB<br>プレイリスト:60KB                                                                                               |  |

| Ļ          | リセット対象             | 機能リセット後                                                   |
|------------|--------------------|-----------------------------------------------------------|
| Eメール       | フォルダ表示<br>(受信ボックス) | フォルダ表示する                                                  |
|            | デコレーション<br>アニメ表示   | デコレーションアニメ表示する                                            |
|            | ガイド表示              | ガイド表示する                                                   |
|            | 返信先アドレス            | 設定しない                                                     |
|            | 差出人名称              | 設定しない                                                     |
|            | 冒頭文                | 付加しない                                                     |
|            | 署名                 | 付加しない                                                     |
|            | 返信メール引用            | 引用する                                                      |
|            | アドレス変換送信           | お買い上げ時(▶P.154)の登録内容                                       |
|            | フォルダ表示<br>(送信ボックス) | フォルダ表示する                                                  |
| Cメール       | 受信ボックス             | 表示件数切替え:未読件数                                              |
|            | 1行/3行表示切替          | 1行表示(名前)                                                  |
|            | 緊急速報メール            | 受信設定:受信する<br>マナー時の鳴動設定:通知する                               |
|            | 署名                 | OFF                                                       |
|            | 蓄積機能               | 選択蓄積                                                      |
|            | 受信フィルター            | 指定番号/アドレス帳登録外/<br>Eメールお知らせ:OFF                            |
|            | フォルダ表示             | ON                                                        |
| Bluetooth® | 接続待ちON/OFF         | 接続待ちOFF                                                   |
| 機能         | 着信音設定              | 両方鳴動                                                      |
|            | 探索受付               | 受付                                                        |
|            | 確認画面表示             | 表示する                                                      |
| PCサイトビューアー |                    | PCサイトビューアーで設定リセッ<br>トを行った場合と同様<br>▶P.219「設定メニューを利用す<br>る」 |
| ブラインドスク    | リーン                | 解除                                                        |

## メモリリセット(M453)でリセットされる 内容

「メモリリセット(M453)」を行うと、以下の項目は「登録なし」や「メ モリなし」になります。お買い上げ時の内容がある場合は、お買い上げ 時の内容に戻ります。 ٠

•

٠

٠

•

•

٠

.

.

٠

| • 「遠隔ロック(M414)」の有効番 | ・文字入力の貼り付け/通常変                                  |
|---------------------|-------------------------------------------------|
| 号リスト                | 換機能・予測変換機能の学習内                                  |
| ・「着信拒否(M43)」の指定番号リ  | 容/絵文字・デコレーション絵                                  |
| スト                  | 文字・記号・顔文字の学習内容                                  |
| ・「緊急用位置確認(M49)」     | <ul> <li>アドレス帳/スケジュール/タ</li> </ul>              |
| ・「単語登録(M511)」       | スクリスト編集中に一時的に保                                  |
| ・「定型文編集(M512)」      | 存された内容                                          |
| ・「顔文字編集(M513)」      | <ul> <li>アドレス帳</li> </ul>                       |
| ・「ダウンロード辞書(M515)」   | ・アドレス帳のグループ編集                                   |
| ・「お好みパレット(M516)」の「お | <ul> <li>アドレス帳の★タブ</li> </ul>                   |
| 好みパレット登録」の登録内容      | ・スケジュール                                         |
| ・「プレフィックス設定(M561)」  | ・タスクリスト                                         |
| ・「市外局番メモリ(M562)」    | ・簡易留守メモリスト                                      |
| ・「プレフィックス自動付加       | ・通話音声メモ                                         |
| (M563)]             | ・ボイスレコーダ                                        |
| ・「ブログアップ/つぶやき(M50)」 | ・ メモ帳                                           |
| ・プロフィール             | • mamorinoナビの子供の設定                              |
| • 待受画面のお知らせアイコン     | <ul> <li>データフォルダの保存データ<sup>*1</sup>/</li> </ul> |
| ・セルフメニューの登録内容       | ユーザーフォルダのサブフォル                                  |
| •発信履歴/着信履歴/発信頻      | ダ名称/クーポンフォルダのサ                                  |
| 度/送信メール履歴/受信メー      | ブフォルダ名称                                         |
| ル履歴/メール送信頻度         | ・EZwebのお気に入りリスト/                                |
| ・グローバル機能の「エリア設定」    | 画面メモリスト/ブラウザ履歴                                  |
| の手動登録エリア            | ・EZ設定の一発ジャンプ設定                                  |
|                     | ・EZニュースEXの配信情報                                  |

| EZナビのナビパスワード変                       | ・Cメールの受信ボックス/送信                            |
|-------------------------------------|--------------------------------------------|
| 更/プライバシーフィルター <sup>*2</sup>         | ボックス                                       |
| いつでも位置確認のパートナー                      | ・Cメールの受信ボックスのフォ                            |
| リスト/自動確認設定/許可                       | ルダ名/フォルダロック: 解                             |
| ユーザーリスト/確認した履                       | 除/振分け登録                                    |
| 歴/確認された履歴                           | ・ 緊急速報メールの受信ボックス                           |
| エリア通知のエリア通知リス                       | <ul> <li>Cメールの署名<sup>*6</sup></li> </ul>   |
| ト/通知した履歴/通知された                      | ・Cメールの受信フィルター <sup>*7</sup>                |
| 履歴                                  | ・Bluetooth <sup>®</sup> 機能の前回機器と           |
| 位置確認メールの送信履歴/受                      | 接続                                         |
| 信履歴                                 | ・Bluetooth <sup>®</sup> 機能の登録機器一覧          |
| 安心ナビの音・バイブ設定:音+                     | ・Bluetooth設定 <sup>**8</sup>                |
| バイブ                                 | ・PCサイトビューアーに登録さ                            |
| 安心ナビの応答設定:自動(確認                     | れているすべてのお気に入り/                             |
| なし)                                 | 画面メモ/入力履歴/アクセ                              |
| 安心ナビの登録情報受信:受信                      | ス履歴/Cookie/ログイン情                           |
| しない <sup>*3</sup>                   | 報/前回表示画面/スピードダ                             |
| 測位サポートデータ                           | イヤル(auポータルを除く)                             |
| EZアプリ <sup>*4</sup>                 | ※1 お買い上げ時にデータフォルダに保存されているデータはすべて削除されます。    |
| EZアプリ設定* <sup>5</sup>               | お買い上げ時の内容には戻りません。                          |
| LISMO!のしおり情報/スク                     | ※2 アドレス帳登録外:受信しない、指定番号の設定:受信する、指定番号リスト:登録  |
| ラップブックに保存された内                       | なし                                         |
| 容/楽曲検索履歴                            | ※3 ノビバスワートを設定すると、日勤的に<br>「受信する」に変更されます。    |
| au Media Tunerのテレビリンク               | ※4 リセットにより削除されるEZアプリに<br>ついては「リセットにより削除される |
| au Media Tunerの放送メモリ                | EZアプリについて」(▶P.359)をご参照                     |
| Eメールの受信ホックス/送信                      | ください。<br>※5 待受FZアプリ設定:設定OFF.待受FZア          |
| ホックス/なかよしホックス/                      | プリ起動時間:2秒、一発起動設定:設定                        |
| インフォホックス                            | UFF<br>※6 内容:登録なし                          |
| ヒメールの拡分し豆球の設定/<br>たわ トレ 啓領の訳字 /フィルグ | ※7 指定番号一覧:登録なし ※9 白燃佳報の白燃タな:MAD/EDA        |
| ゆりよし豆球り改た/ ノオルタ<br>タ /コュルダロック:敏険    | ※O 白饭IFTKV口饭石机·WANVENA                     |
| ロイ フォルクロック・肿脉                       |                                            |

### memo

- ◎シークレット設定したメモリ内容や保護したメモリ内容、未読のメールなども削除されます。
- ◎データフォルダのデータを他の機能に登録していた場合は、「メモリリセット(M453)」によってデータが削除されると、登録先の機能はお買い上げ時の設定に戻ります。
- ◎ microSDメモリカードの内容は、「メモリリセット(M453)」を実行しても リセットされません。

### 主な仕様

| メインディー       | コプレイ   | 約3.2インチ 約26万角             |  |
|--------------|--------|---------------------------|--|
|              |        |                           |  |
|              |        | 480×854ドット(FWVGA IPS全透過型) |  |
| サブディスフ       | プレイ    | 0.93インチ                   |  |
|              |        | 128×36ドット(有機EL)           |  |
| 充電時間(目       | 安)     | 共通ACアダプタ04(別売)約170分       |  |
|              |        | 共通DCアダプタ03(別売)約170分       |  |
| 質量           |        | 約124g(電池パック含む)            |  |
| 連続通話         | 国内     | 約240分                     |  |
| 時間           | 海外     | 約200分                     |  |
|              | (GSM)  |                           |  |
|              | 海外     | 約270分                     |  |
|              | (CDMA) |                           |  |
| 連続待受         | 国内     | 約380時間                    |  |
| 時間           | 海外     | 約180時間                    |  |
|              | (GSM)  |                           |  |
|              | 海外     | 約240時間                    |  |
|              | (CDMA) |                           |  |
| サイズ(幅×高さ×厚さ) |        | 約49mm×112mm×16.5mm        |  |
|              |        | (最厚部:17.5mm)              |  |

|  | Bluetooth®           | 通信方式       | Bluetooth®標準規格Ver.2.1+EDR準拠               |
|--|----------------------|------------|-------------------------------------------|
|  | 機能                   | 出力         | Bluetooth <sup>®</sup> 標準規格Power Class 1  |
|  |                      | 通信距離*1     | 見通しの良い状態で10m以内                            |
|  |                      | 対応         | SPP(Serial Port Profile)                  |
|  |                      | Bluetooth® | HFP(Hands-Free Profile)                   |
|  | プロファイル <sup>#2</sup> |            | DUN(Dial-Up Networking Profile)           |
|  |                      |            | BIP(Basic Imaging Profile)                |
|  |                      |            | OPP(Object Push Profile)                  |
|  |                      |            | AVRCP(Audio/Video Remote Control Profile) |
|  |                      |            | Ver.1.4 <sup>**3</sup>                    |
|  |                      |            | A2DP(Advanced Audio Distribution Profile) |
|  |                      | 使用周波数带     | 2.4GHz帯(2.402GHz~2.480GHz)                |
|  | 連続ワンセグ視聴時間*4         |            | 約4時間00分                                   |

※1通信機器間の障害物や電波状態により変化します。

※2 Bluetooth<sup>®</sup>機器同士の使用目的に応じた仕様のことで、Bluetooth<sup>®</sup>標準規格で定められています。

※3 AVRCP Ver.1.4対応の機器から、LISMOのミュージックライブラリの楽曲リストやプレイ リストを操作することができます。

※4 全画面表示・音量「10」・字幕設定「OFF」・なめらかモード「OFF」を使用して計測した時間です。 データ放送の操作などにより連続視聴可能時間は変わります。

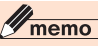

◎ 連続通話時間・連続待受時間は、充電状態・気温などの使用環境・使用場所の 電波状態・機能の設定などによって半分以下になることもあります。

### ■携帯電話機の比吸収率(SAR)について

この機種KYYO8の携帯電話機は、国が定めた電波の人体吸収に 関する技術基準および電波防護の国際ガイドラインに適合していま す。この携帯電話機は、国が定めた電波の人体吸収に関する技術基準 (※1)ならびに、これと同等な国際ガイドラインが推奨する電波防護 の許容値を遵守するよう設計されています。

この国際ガイドラインは世界保健機関(WHO)と協力関係にある 国際非電離放射線防護委員会(ICNIBP)が定めたものであり、その許 容値は使用者の年齢や健康状況に関係なく十分な安全率を含んでい ます。国の技術基準および国際ガイドラインは電波防護の許容値を人 体頭部に吸収される電波の平均エネルギー量を表す比吸収率(SAB: Specific Absorption Rate)で定めており、携帯電話機に対するSAR の許容値は2.0W/kgです。この携帯電話機の側頭部におけるSARの 最大値は0.497W/kgです。個々の製品によってSARに多少の差異が 生じることもありますが、いずれも許容値を満足しています。携帯電 話機は、携帯電話基地局との通信に必要な最低限の送信電力になるよ う設計されているため、実際に通話している状態では、通常SABはよ り小さい値となります。一般的には、基地局からの距離が近いほど、携 帯電話機の出力は小さくなります。この携帯電話機は、側頭部以外の 位置でも使用可能です。KDDI推奨のauキャリングケースFブラック (0105FCA)(別売)を用いて携帯電話機を身体に装着して使用する ことで、この携帯電話機は電波防護の国際ガイドラインを満足します (※2)。KDDI推奨のauキャリングケースFブラック(0105FCA)(別 売)をご使用にならない場合には、身体から1.5センチ以上の距離に携 帯電話機を固定でき、金属部分の含まれていない製品をで使用くださ い。世界保健機関は、「携帯電話が潜在的な健康リスクをもたらすかど うかを評価するために、これまで20年以上にわたって多数の研究が 行われてきました。今日まで、携帯電話使用によって生じるとされる、 いかなる健康影響も確立されていません。」と表明しています。さらに 詳しい情報をお知りになりたい場合には世界保健機関のホームペー

ジをご参照ください。(http://www.who.int/docstore/peh-emf/ publications/facts\_press/fact\_japanese.htm)SARについて、さ らに詳しい情報をお知りになりたい方は、以降に記載の各ホームペー ジをご参照ください。

○総務省のホームページ:

http://www.tele.soumu.go.jp/j/sys/ele/index.htm

○一般社団法人電波産業会のホームページ: http://www.arib-emf.org/indexO2.html

○auのホームページ:

http://www.au.kddi.com/

※1 技術基準については、電波法関連省令(無線設備規則第14条の2)で規定されています。

※2 携帯電話機本体を倒頭部以外でご使用になる場合のSARの測定法については、2010年3月 に国際規格(IEC62209-2)が制定されましたが、国の技術基準については、電波法関連省令 (無線設備規則第14条の2)の一部を改正する省令が2013年8月に公布され、2014年4月1 日に施行される予定です。

### ■ Eメール

| 新規作成        | 宛先                        | 30件(To、Cc、Bccを含む)                                |
|-------------|---------------------------|--------------------------------------------------|
|             | 件名                        | 全角50/半角100文字                                     |
|             | 本文                        | 全角5,000/半角10,000文字(ただ                            |
|             |                           | し、転送の引用文は本文の文字数には                                |
|             | <br> 添付データ <sup>**1</sup> | ふ付データ名(半角40文字以内)*2                               |
|             | 73/13/2                   | 5データまで添付可                                        |
|             |                           | 5データを合計して最大2MB(符号化<br>して約2,803KB) <sup>*3</sup>  |
| 受信          | 差出人                       | 日時、差出人、宛先(To、Ccを含め半角<br>1,920文字以内) <sup>*4</sup> |
|             | 件名                        | 全角50/半角100文字                                     |
|             | 本文                        | 全角5,000/半角10,000文字                               |
|             | 添付データ*1                   | 添付データ名(半角128文字以内)*2                              |
|             |                           | 25テータまで受信可<br>1データあたり最大約2MB(符号化)                 |
|             |                           | て約2.803KB)                                       |
|             |                           | 1メールあたり最大3MB                                     |
| 受信ボックス      | 保存容量                      | 約3,220KBまたは最大1,000件                              |
| (+インフォボックス) | 保存期間                      | 無期限                                              |
|             | 保護件数                      | 受信ボックスの全容量の50%分また<br>は最大500件まで                   |
| 送信ボックス      | 保存容量                      | 約1,880KBまたは最大500件                                |
|             | 保存期間                      | 無期限                                              |
|             | 保護件数                      | 送信ボックスの全容量の50%分また<br>は最大250件まで                   |

※1添付データは、送受信時には符号化されて、データフォルダに表示されている値より大きな データとなります。例えば、データフォルダでおよそ500KBと表示されているものは、添付す ると約685KBになります。約685KBのデータを受信した場合は、受信後データフォルダに保 存すると約500KBになります。

送受信できる最大データサイズは、データの種類によって異なります。(▶P.391[Eメールの 詳細情報」)

※2添付データのファイル名は、データフォルダでは半角40文字までが表示されます。

※3 テコレーションメールの本文に画像/テコレーション絵文字を挿入した場合は、添付データと本文に挿入した画像/デコレーション絵文字を合計して最大約2MB(符号化して約2.803KB)まで添付できます。

※4 認識できる差出人、宛先のアドレスはそれぞれ半角64文字以内です。

**I**memo

◎ Eメール送信数は1日最大1,000通(宛先数含む)までです。

### **EZweb**

| お気に入りリスト   | 最大フォルダ数 | 9個           |
|------------|---------|--------------|
|            | フォルダ名   | 全角14/半角28文字  |
|            | タイトル    | 全角50/半角100文字 |
|            | URL     | 半角1,024文字    |
|            | 最大登録件数  | 100件         |
| URLダイレクト入力 | URL     | 全角/半角1,000文字 |
| 一発ジャンプ設定   | URL     | 半角256文字      |
| 画面メモリスト    | タイトル    | 全角/半角50文字    |
|            | 最大登録件数  | 100件         |
|            | 最大データ量  | 800KB        |

### ■Cメール

| 新規作成     | 本文   | 全角70/半角140文字               |
|----------|------|----------------------------|
| 受信       | 本文   | 全角70/半角140文字               |
| 受信フィルター  | 指定番号 | 10件                        |
| 受信ボックス   | 保存件数 | 200件                       |
|          | 保存期間 | 無期限                        |
|          | 保護件数 | 100件                       |
| 送信ボックス   | 保存件数 | 100件                       |
|          | 保存期間 | 無期限                        |
|          | 保護件数 | 50件                        |
| 緊急速報メール  | 保存件数 | 20件                        |
|          | 保存期間 | 無期限                        |
| Cメールセンター | 保存件数 | 無制限                        |
|          | 保存期間 | Cメールセンターに蓄積されてか<br>ら72時間まで |

付録

(/索引

### EZアプリ

| 保存容量 | 約100MB | 255件(BREW <sup>®</sup> ) |
|------|--------|--------------------------|
|------|--------|--------------------------|

### ■カメラ

| 撮影素子       |           | CMOSイメージセンサー                                                                                                    |                   |  |
|------------|-----------|----------------------------------------------------------------------------------------------------|-------------------|--|
| 有効画素数      |           | 約808万画素                                                                                                    |                   |  |
| フォト        | フォト       | 壁紙(標準) 240×320                                                                                                    | 7.53倍ズーム 23段階     |  |
|            | サイズ       | 壁紙(ワイド) 480×800                                                                                                    | 4倍ズーム 16段階        |  |
|            |           | 壁紙(フルワイド) 480×854                                                                                                    | 3.61倍ズーム 15段階     |  |
|            |           | 0.3M 640×480                                                                                                    | 5.02倍ズーム 18段階     |  |
|            |           | 1M 1,280×960                                                                                                    | 2倍ズーム 8段階         |  |
|            |           | 2M 1,600×1,200                                                                                                    | 2倍ズーム 8段階         |  |
|            |           | フルHD 1,920×1,080                                                                                                    | 1.67倍ズーム 6段階      |  |
|            |           | 3M 2,048×1,536                                                                                                    | 1.59倍ズーム 6段階      |  |
|            |           | 5M 2,592×1,944                                                                                                    | 1.21倍ズーム 3段階      |  |
|            |           | 8M 3,264×2,448                                                                                                    | 1倍ズーム 1段階         |  |
| 撮影可能<br>枚数 |           | 最大5,000枚*1(壁紙(標準)の場合)                                                                                                    |                   |  |
| ムービー       | 録画<br>モード | QCIF(横176×縦144)                                                                                                    | 10.67倍ズーム<br>27段階 |  |
|            |           | QVGA(横320×縦240)                                                                                                    | 9.85倍ズーム<br>26段階  |  |
|            |           | VGA(横640×縦480)                                                                                                    | 5.02倍ズーム<br>18段階  |  |
|            | 録画時間      | メールモード QCIF:最大15秒<br>メールモード QVGA(ファインモード):最大約40秒<br>メールモード QVGA(ファインモード):最大約115秒<br>メールモード VGA(ファインモード):最大約8秒*2<br>メールモード VGA(ファインモード):最大約30秒*2<br>長時間モード QVGA:最大約120分*2<br>長時間モード VGA:最大約60分*2 |                   |  |
|            |           |                                                                                                    |                   |  |

- ※1撮影可能枚数/録画可能件数は、データの保存形式や撮影状況、データフォルダに保存してい るそのほかのデータの容量などによって変わります。
- ※2 市販品のmicroSDメモリカード(2GB~32GB)をセットした場合の録画可能時間です。ただ し、microSDメモリカードの容量、撮影状況、保存しているその他のデータの容量などによっ て変わります。

### データフォルダ

| 全データ        | 保存可能件数         | 最大5,000件、約800MB               |                      |
|-------------|----------------|-------------------------------|----------------------|
|             | タイトル           | 全角20/半角40文字                   |                      |
| フォト<br>フォルダ | 保存可能<br>枚数(目安) | 壁紙(標準) 240×320                | 5,000枚<br>(25KB程度)   |
|             |                | 壁紙(ワイド) 480×800               | 5,000枚<br>(92KB程度)   |
|             |                | 壁紙(フルワイド) 480×<br>854         | 5,000枚<br>(96KB程度)   |
|             |                | 0.3M 640×480                  | 5,000枚<br>(90KB程度)   |
|             |                | 1M 1,280×960<br>(ファインモード)     | 約1,600枚<br>(392KB程度) |
|             |                | 1M 1,280×960<br>(ノーマルモード)     | 約1,828枚<br>(320KB程度) |
|             |                | 2M 1,600×1,200<br>(ファインモード)   | 約800枚<br>(800KB程度)   |
|             |                | 2M 1,600×1,200<br>(ノーマルモード)   | 約1,600枚<br>(392KB程度) |
|             |                | フルHD 1,920×1,080<br>(ファインモード) | 約673枚<br>(960KB程度)   |
|             |                | フルHD 1,920×1,080<br>(ノーマルモード) | 約1,280枚<br>(480KB程度) |
|             |                | 3M 2,048×1,536<br>(ファインモード)   | 約474枚<br>(1,228KB程度) |
|             |                | 3M 2,048×1,536<br>(ノーマルモード)   | 約853枚<br>(640KB程度)   |
|             |                | 5M 2,592×1,944<br>(ファインモード)   | 約400枚<br>(1,480KB程度) |

| フォト  |        | 5M 2,592×1,944 | 約673枚       |
|------|--------|----------------|-------------|
| フォルダ |        | (ノーマルモード)      | (818KB程度)   |
|      |        | 8M 3,264×2,448 | 約213枚       |
|      |        | (ファインモード)      | (2,620KB程度) |
|      |        | 8M 3,264×2,448 | 約400枚       |
|      |        | (ノーマルモード)      | (1,310KB程度) |
| ムービー | 保存可能   | QCIF(15秒)      | 約5,774件     |
| フォルダ | 件数(目安) |                | (150KB程度)   |
|      |        | メールモード QVGA    | 最大約40秒*     |
|      |        | (ファインモード)      | 約2MB        |
|      |        | メールモード QVGA    | 最大約115秒*    |
|      |        | (ノーマルモード)      | 約2MB        |
|      |        | メールモード VGA     | 最大約8秒*      |
|      |        | (ファインモード)      | 約2MB        |
|      |        | メールモード VGA     | 最大約30秒*     |
|      |        | (ノーマルモード)      | 約2MB        |
|      |        | 長時間モード QVGA    | 最大約120分*    |
|      |        |                | 約360MB      |
|      |        | 長時間モード VGA     | 最大約51分*     |
|      |        |                | 約800MB      |
| ユーザー | フォルダ件数 | 11件            |             |
| フォルダ | フォルダ名  | 全角6/半角12文字     |             |
| Eメール | 受信ボックス | 最大5,000件       |             |
| フォルダ | 送信ボックス | 最大5,000件       |             |

### microSDメモリカード

| データフォルダ      | 登録可能データ件数           | 1フォルダあたり1,000件**1               |
|--------------|---------------------|---------------------------------|
|              | タイトル                | 全角20/半角40文字                     |
|              | ユーザーフォルダの<br>サブフォルダ | フォルダ件数:100件<br>フォルダ名:全角6/半角12文字 |
| カメラフォルダ      | 登録可能データ件数           | 1フォルダあたり1,000件                  |
|              | 登録可能フォルダ<br>件数      | 900件                            |
|              | フォルダ名               | 半角8文字(固定)                       |
|              | ファイル名               | 半角12文字(固定)                      |
| PCフォルダ       | データ名                | 全角/半角235文字**2                   |
| SD-Videoフォルダ | 登録件数                | 99件                             |
|              | 1データ最大サイズ           | 約2GB                            |
|              | 実データ名               | 半角10文字(固定)                      |

※1 著作権保護機能対応データが保存されているフォルダについては、著作権保護機能対応データ を最大2.000件保存できます。通常のデータの1.000件と合計すると、最大3.000件保存で きます。また、「LISMO」フォルダ内の「ミュージック」フォルダには著作権保護機能対応データ のみで最大3.000件保存できます。

※2本製品では、データ名は先頭の40byteまでしか表示されません。

※ データフォルダのメモリ使用状況により異なります。

# **I**memo

◎保存可能枚数/保存可能件数は、データフォルダに他に保存されている データ、被写体の種類や明るさなどにより変わります。

# 名前から引く索引

| 記号/数字/アルフ         | ァベット    |
|-------------------|---------|
| ②マーク              | 63、210  |
| 3.5¢-microUSB変換ア: | ダプタ01   |
|                   | 380,383 |
| 18芯-microUSB変換アタ  | ブプタ01   |
|                   |         |
| ACアダプタ            | 65、380  |
| au Media Tuner    | 270     |
| BGM再生             | 274     |
| TVメニュー            | 272     |
| オフタイマー            | 279     |
| 音声設定              | 279     |
| 外部録画データ           | 270,272 |
| 画像保存              | 278     |
| 画面設定              | 279     |
| 着せ替え設定            | 279     |
| キャプチャ             | 278     |
| 最新テレビ番組情報         | 272     |
| 視聴予約              | 276     |
| 字幕設定              | 279     |
| 初期設定              | 272     |
| 設定                | 279     |
| チャンネル設定           | 280     |
| 通信確認設定            | 279     |
| データ放送             | 275     |
| データ放送設定           | 280     |
| テレビ番組表            | 272     |
| テレビ表示             | 273     |
| テレビリンク            | 275     |
| テレビ(ワンセグ)         | 273     |

| 番組表                      | .276  |
|--------------------------|-------|
| ブルーレイディスクレコー:            | ダー    |
|                          | 281   |
| メモ保存                     | .275  |
| リモコン番号変更                 | .281  |
| 履歴送信設定                   | .279  |
| 録画                       | .277  |
| 録画先設定                    | .279  |
| 録画予約                     | .276  |
| ワンセグ予約リスト                | .272  |
| ワンセグ録画データ…272            | 278   |
| au Smart Sports Fitness  | .204  |
| au Smart Sports Run&Walk | 5     |
|                          | .203  |
| カメラ                      | .203  |
| パーソナルトレーナー               | .203  |
| ペースメーカー                  | .203  |
| auオンラインマニュアル(M#3         | )     |
|                          | .377  |
| auキャリングケースFブラック.         | .380  |
| au国際電話サービス122            | .229  |
| au証明書                    | .360  |
| auで着信確認                  | .125  |
| auのネットワークサービス            | .221  |
| au.NE1                   | .236  |
| PacketWIN                | .236  |
| 遠隔操作サーヒス226.             | .229  |
| お留守番サーヒス                 | .221  |
| お留守畨サーヒ人総合案内             | 000   |
|                          | 11110 |
|                          | .222  |
| 海外の電話へ転送                 | .222  |

|     | 三者通話サービス                  | .233 |
|-----|---------------------------|------|
|     | 受信拒否リスト                   | .234 |
|     | 選択転送                      | .228 |
|     | 蓄積停止                      | .225 |
|     | 着信お知らせ                    | .224 |
|     | 着信転送サービス                  | .227 |
|     | 通話明細分計サービス                | .235 |
|     | データ通信サービス                 | .236 |
|     | 伝言お知らせ                    | .224 |
|     | 伝言の録音                     | .223 |
|     | 転送停止                      | .229 |
|     | パケット通信                    | .236 |
|     | 発信番号表示サービス                | .231 |
|     | 番号通知リクエストサービス             | ス    |
|     |                           | .232 |
|     | 不在通知                      | .225 |
|     | フル転送                      | .228 |
|     | ボイスメールの録音                 | .223 |
|     | 待ちうた                      | .238 |
|     | 待ちうた情報お知らせサート             | ビス   |
|     |                           | .239 |
|     | 無応答転送                     | .227 |
|     | 迷惑電話撃退サービス                | .234 |
|     | 話中転送                      | .228 |
|     | 割込通話サービス                  | .230 |
| au. | フェムトセル(M572)              | .365 |
| Blu | etooth <sup>®</sup> 機能    | .312 |
|     | Bluetooth <sup>®</sup> 受信 | .317 |
|     | Bluetooth <sup>®</sup> 送信 | .317 |
|     | オーディオ出力                   | .316 |
|     | 確認画面表示                    | .318 |
|     | 自機情報                      | .318 |
|     | 新規登録                      | .314 |
|     | 接続待ちON/OFF                | .315 |
|     | 設定                        | .318 |

| 前回機器と接続     |          |
|-------------|----------|
| ダイヤルアップ接続   |          |
| 探索受付        |          |
| 着信音設定       |          |
| 登録          |          |
| 登録機器一覧      | .313,316 |
| パスキー        |          |
| ハンズフリー通話    |          |
| プロファイル      | 400      |
| Cメール        |          |
| 1行/3行表示切替…  |          |
| Cメール安心ブロック  | 7機能…170  |
| Cメール設定      | 171      |
| EZwebで接続    | 166      |
| EZナビウォーク    | 166      |
| Eメール作成      |          |
| microSDへ移動  | .164、165 |
| microSDヘコピー | .164、165 |
| PCサイトビューアー  | 接続166    |
| アイコン        | 162      |
| アドレス詳細表示    | .164、165 |
| アドレス帳へ登録    | .164、165 |
| 音声電話        | 165      |
| 緊急速報メール     | 168      |
| クイック返信      | 165      |
| コピー         | 166      |
| コピー編集       | .163、165 |
| 再送信         | .163、165 |
| 削除          | .163、165 |
| ジャンプメール     | 161      |
| 受信          | 161      |
| 受信フィルター     | 171      |
| 受信フィルター登録   | .164、165 |
| 受信ボックス      | 162      |
| 署名          | 171      |

405

|                | 新規作成             | 159  |
|----------------|------------------|------|
|                | 選択保護/解除          | 163  |
|                | 送信結果詳細           | 164  |
|                | 送信ボックス           | 162  |
|                | 蓄積機能             | 171  |
|                | デコレーションアニメ作成     |      |
|                |                  | 166  |
|                | 表示件数切替え          | 167  |
|                | フォルダ移動164        | 165  |
|                | フォルダ削除           | 166  |
|                | フォルダ作成           | 166  |
|                | フォルダ設定リセット       | 167  |
|                | フォルダ内全件削除…163    | .166 |
|                | フォルダ並び替え         | 167  |
|                | フォルダ表示           | 171  |
|                | フォルダ名編集          | 166  |
|                | フォルダロック          | 167  |
|                | ぷりペイド送信          | 161  |
|                | 振分け登録            | 167  |
|                | 編集163            | .165 |
|                | 返信163            | 165  |
|                | 保護/保護解除          | 165  |
|                | 本文操作             | 165  |
|                | メール件数確認          | 171  |
|                | メール再振分け          | 166  |
|                | メール削除            | 166  |
| 4              | 文字サイズ            | 165  |
| 行録             | よく送る人            | 160  |
| Ĩ              | Cメール受信(M215)     | 348  |
| <u></u> 第<br>引 | DCF規格            | 305  |
|                | E/Cメール送信バイブ(M254 | 1)   |
|                |                  | 350  |
|                | E/Cメール送信ランプ(M253 | 3)   |
|                |                  | 350  |
| 406            | EZweb            | 174  |
| -00            |                  |      |

| auお客さまサポート179  |  |
|----------------|--|
| auポータル176、183  |  |
| EZweb検索183     |  |
| EZweb専用通信料金174 |  |
| EZwebメニュー検索176 |  |
| EZ設定186        |  |
| EZ設定確認186      |  |
| PCサイトビューアーに切替  |  |
|                |  |
| SSL/TLS174     |  |
| URLダイレクト入力     |  |
|                |  |
| 一発ジャンプ設定186    |  |
| エリア情報送出設定186   |  |
| お気に入り/画面メモ183  |  |
| お気に入り登録183     |  |
| お気に入りリスト184    |  |
| 画面メモ保存183      |  |
| 画面メモリスト185     |  |
| サーバ証明書183      |  |
| 詳細/編集184       |  |
| 情報表示183        |  |
| ショートカット登録185   |  |
| 初期設定66         |  |
| 新規登録184        |  |
| 前回画面表示175      |  |
| タイトル表示設定186    |  |
| タイムアウト設定186    |  |
| ダウンロード予約177    |  |
| 通話料·通信料180     |  |
| データフォルダへ保存183  |  |
| 添付データ再生設定186   |  |
| 並び替え184        |  |
| バージョン情報186     |  |
| フォルダ移動184      |  |

|     | フォルダ新規作成                                                                                                    | .184                                                                                                    |
|-----|----------------------------------------------------------------------------------------------------|----------------------------------------------------------------------------------------------------|
|     | ブラウザメニュー                                                                                                    | .183                                                                                                    |
|     | ブラウザ履歴                                                                                                    | .176                                                                                                    |
|     | ブラウザ履歴クリア                                                                                                    | .175                                                                                                    |
|     | ブラウザ履歴クリア設定                                                                                                    | .186                                                                                                    |
|     | ページアクション                                                                                                    | .183                                                                                                    |
|     | ページ更新                                                                                                    | .183                                                                                                    |
|     | ページ情報                                                                                                    | .183                                                                                                    |
|     | 文字サイズ設定                                                                                                    | .186                                                                                                    |
|     | 文字列コピー/検索                                                                                                    | .183                                                                                                    |
|     | 有料サービス情報                                                                                                    | .175                                                                                                    |
|     | 有料サービス利用情報                                                                                                    | .181                                                                                                    |
|     | 料金プラン                                                                                                    | .182                                                                                                    |
|     | 割引サービス                                                                                                    | .182                                                                                                    |
| EZ۱ | web制限(M422)                                                                                                    | .356                                                                                                    |
| EZ۱ | web表示(M343)                                                                                                    | .352                                                                                                    |
| EZ: | アプリ                                                                                                    | .199                                                                                                    |
|     |                                                                                                    |                                                                                                    |
|     | au Smart Sports Fitness                                                                                                    | S                                                                                                    |
|     | au Smart Sports Fitness                                                                                                    | s<br>204                                                                                                  |
|     | au Smart Sports Fitness<br>au Smart Sports Run&V                                                                                                    | s<br>204<br>Valk                                                                                          |
|     | au Smart Sports Fitness<br>au Smart Sports Run&V                                                                                                    | s<br>204<br>Valk<br>203                                                                                   |
|     | au Smart Sports Fitness<br>au Smart Sports Run&W<br>EZアプリ設定                                                                                                    | s<br>204<br>Valk<br>203<br>202                                                                            |
|     | au Smart Sports Fitness<br>au Smart Sports Run&V<br>EZアプリ設定<br>EZアプリを探そう!                                                                                                 | s<br>204<br>Valk<br>203<br>202<br>200                                                                     |
|     | au Smart Sports Fitness<br>au Smart Sports Run&W<br>EZアプリ設定<br>EZアプリを探そう!                                                                                                 | s<br>204<br>Valk<br>203<br>202<br>200<br>206                                                              |
|     | au Smart Sports Fitness<br>au Smart Sports Run&W<br>EZアプリ設定<br>EZアプリを探そう!<br>のガイド番組表リモコン<br>microSD内アプリー覧                                                                 | s<br>204<br>Valk<br>203<br>202<br>200<br>206<br>202                                                       |
|     | au Smart Sports Fitness<br>au Smart Sports Run&V<br>EZアプリ設定<br>EZアプリを探そう!<br>Gガイド番組表リモコン<br>microSD内アプリー覧<br>microSDバックアップ                                                | s<br>.204<br>Valk<br>.203<br>.202<br>.200<br>.206<br>.202<br>.201                                         |
|     | au Smart Sports Fitness<br>au Smart Sports Run&W<br>EZアプリ設定<br>Gガイド番組表リモコン<br>microSD内アプリー覧<br>microSDバックアップ<br>QUICPay™(クイックペイ)                                          | s<br>.204<br>Valk<br>.203<br>.202<br>.200<br>.206<br>.202<br>.201                                         |
|     | au Smart Sports Fitness<br>au Smart Sports Run&W<br>EZアプリ設定<br>                                                                                                    | s<br>.204<br>Valk<br>.203<br>.202<br>.200<br>.206<br>.202<br>.201                                         |
|     | au Smart Sports Fitness<br>au Smart Sports Run&W<br>EZアプリ設定                                                                                                    | .204<br>Valk<br>.203<br>.202<br>.200<br>.206<br>.201<br>.206<br>.201                                      |
|     | au Smart Sports Fitness<br>au Smart Sports Run&W<br>EZアプリ設定                                                                                                    | s<br>.204<br>Valk<br>.203<br>.202<br>.200<br>.206<br>.201<br>.206<br>.201<br>.206                         |
|     | au Smart Sports Fitness<br>au Smart Sports Run&W<br>EZアプリ設定<br>EZアプリを探そう!<br>Gガイド番組表リモコン<br>microSD内アプリー覧<br>QUICPay™(クイックペイ)<br>- 発起動解除                                  | s<br>.204<br>Valk<br>.203<br>.202<br>.200<br>.206<br>.201<br>.206<br>.201<br>.206<br>.201<br>.202<br>.200 |
|     | au Smart Sports Fitness<br>au Smart Sports Run&W<br>EZアプリ設定<br>EZアプリを探そう!<br>Gガイド番組表リモコン<br>microSD内アプリー覧<br>QUICPay <sup>TM</sup> (クイックペイ)<br>一発起動解除<br>一発起動解除<br>一発起動設定 | s<br>.204<br>Valk<br>.203<br>.202<br>.200<br>.206<br>.201<br>.201<br>.206<br>.201<br>.202<br>.200<br>.202 |
|     | au Smart Sports Fitness<br>au Smart Sports Run&V<br>EZアプリ設定<br>EZアプリを探そう!<br>Gガイド番組表リモコン<br>microSD内アプリー覧<br>microSDバックアップ<br>QUICPay™(クイックペイ)<br>-発起動解除                  | s<br>.204<br>Valk<br>.203<br>.202<br>.200<br>.206<br>.201<br>.201<br>.201<br>.202<br>.201<br>.202<br>.201 |

| バーコードリーダー&メ     | (一力一   |
|-----------------|--------|
|                 | 205    |
| バージョンアップ確認      | 201    |
| 待受EZアプリ解除       | 201    |
| 待受EZアプリ起動時間     | 202    |
| 待受EZアプリ設定       | 202    |
| メニュー表示切替        | 202    |
| モバイルSuica       | 207    |
| EZアプリ制限(M425)   | 356    |
| EZアプリリセット(M454) | 358    |
| EZ+             | 63     |
| EZ接続画面(M315)    | 351    |
| EZ接続通知(M542)    |        |
| EZナビ            |        |
| EZ助手席ナビ         |        |
| EZナビウォーク        | 191    |
| EZナビ設定          | 196    |
| GPS情報           | 198    |
| GPS情報通知設定       | 196    |
| GPSメールURL       | 197    |
| 安心ナビ            | 193    |
| 安心ナビ設定          |        |
| 今いる場所の地図        | 191    |
| いますぐサーチ         | 193    |
| エリアでお知らせ        | 193    |
| ケータイ探せて安心サー     | ービス    |
|                 | 195    |
| 現在地URL          | 197    |
| サービス接続設定        | 197    |
| 災害時ナビ           | 195    |
| タイマーでお知らせ       | 193    |
| 地図検索URL         | 197    |
| 地図ビューアー         | 194    |
| 地図フォルダ          | 191    |
| ナビパスワード         | 58,193 |

|    | ナビパスワード変更     | 1  | 96 |
|----|---------------|----|----|
|    | プライバシーフィルター   | 1  | 97 |
|    | みまもりサーチ       | 1  | 93 |
| ΕZ | ニュースEX        | 1  | 87 |
| ΕZ | ムービー          | 1  | 77 |
|    | EZムービーポータルサイト |    |    |
|    |               | 1  | 77 |
|    | 再生            | 1  | 77 |
|    | ハイパーリンク       | 1  | 78 |
| EХ | ール            | 1  | 30 |
|    | Cメール作成        | 1. | 45 |
|    | Dアニメ全員返信      | 1. | 43 |
|    | Dアニメ返信        | 1. | 43 |
|    | EZwebで接続      | 1. | 46 |
|    | EZナビウォーク      | 1. | 46 |
|    | Eメールアドレスの変更   | 1  | 54 |
|    | Eメール設定        | 1  | 51 |
|    | Eメール設定確認      | 1  | 51 |
|    | Eメールヘッダ情報表示   | 1  | 55 |
|    | GPS情報         | 1  | 98 |
|    | PCサイトビューアーで接続 |    |    |
|    |               | 1. | 46 |
|    | PCメールで返信      | 1. | 43 |
|    | SDカードへ保存      | 1. | 43 |
|    | URL]2         | 1. | 46 |
|    | アイコン139、      | 1. | 40 |
|    | 宛先            | 1  | 31 |
|    | アドレス詳細表示      | 1. | 41 |
|    | アドレス変換送信      | 1  | 53 |
|    | 一時停止135、      | 1. | 44 |
|    | - 覧表示へ切替え     | 1. | 47 |
|    | インフォボックス      | 1. | 49 |
|    | 上書き保存         | 1  | 35 |
|    | 音声電話          | 1. | 45 |
|    | ガイド表示         | 1  | 52 |

| クイック返信14     | 13 |
|--------------|----|
| 検索14         | 12 |
| コピー14        | 16 |
| コピー編集141、14  | 14 |
| 再開135、14     | 14 |
| 再送信141、14    | 14 |
| 削除141、144、14 | 19 |
| 差出人·件名受信15   | 52 |
| 差出人件名詳細12    | 12 |
| 差出人名称15      | 53 |
| 指定全受信15      | 52 |
| 自動転送先15      | 55 |
| ジャンプメール13    | 36 |
| 受信13         | 86 |
| 受信·表示設定15    | 51 |
| 受信ボックス13     | 88 |
| 初期設定6        | 6  |
| 署名15         | 53 |
| 新規作成13       | 30 |
| 新規保存13       | 35 |
| 新着メール問合せ13   | 37 |
| 全員へ返信14      | 13 |
| 全件保護解除14     | 11 |
| 全受信15        | 51 |
| 選択受信14       | 11 |
| 選択保護/解除14    | 11 |
| 装飾データ削除14    | 14 |
| 装飾表示12       | 15 |
| 送信·作成設定15    | 53 |
| 送信ボックス13     | 88 |
| ソート14        | 11 |
| その他の設定15     | 54 |
| その他の設定の確認15  | 55 |
| 地図検索12       | 15 |
| データフォルダへ保存14 | 13 |

| テキスト表示145       |
|-----------------|
| デコレーションアニメ      |
|                 |
| デコレーションアニメ表示    |
|                 |
| デコレーション画像保存144  |
| デコレーションメール132   |
| デコレ&絵文字送信135    |
| 転送144           |
| 添付131           |
| 添付自動受信152       |
| 添付データ137        |
| テンプレート保存135、144 |
| テンプレート読み込み135   |
| 電話番号コピー146      |
| 特番付加145         |
| なかよし登録149       |
| なかよしボックス148     |
| 表示切替142         |
| 表示件数切替え151      |
| ファイル情報表示145     |
| フォルダ移動141、144   |
| フォルダ削除151       |
| フォルダ作成151       |
| フォルダ設定リセット      |
| 147,149         |
| フォルダ内全件削除       |
| 147,149,151     |
| フォルダ表示152、154   |
| フォルダ表示へ切替え142   |
| フォルダ名編集         |
| 146、149、151     |
| フォルダロック147      |
| プライバシーー時表示147   |
| プライバシー設定147     |

| プライバシーフォルタ                                                                                                    | 7148         |
|----------------------------------------------------------------------------------------------------|--------------|
| 振分け登録                                                                                                    | 147          |
| 編集                                                                                                    | 141,144      |
| 返信                                                                                                    |              |
| 返信先アドレス                                                                                                    |              |
| 返信メール引用                                                                                                    | 153          |
| 冒頭文                                                                                                    | 153          |
| 保護                                                                                                    | 144          |
| 保護解除                                                                                                    | 144          |
| 本文指定コピー                                                                                                    | 144          |
| 本文転送                                                                                                    | 144          |
| 迷惑メールフィルター                                                                                                    | 155          |
| メール再振分け                                                                                                    | 147          |
| メール削除                                                                                                    | 147,151      |
| メール自動受信                                                                                                    | 151          |
| メール受信方法                                                                                                    | 151          |
| メールボックスヘコヒ                                                                                                    |              |
| さつせ ノブ                                                                                                    |              |
| 又子リ1 人                                                                                                    | 135,145      |
| 又子り1ス<br>よく送る人                                                                                                    | 135,145      |
| ステリイス<br>よく送る人<br>Eメール受信(M212)                                                                                                    |              |
| よく送る人<br>Eメール受信(M212)<br>FeliCaロック(M412)                                                                                                    |              |
| <ul> <li>         、<br/>よく送る人     </li> <li>         Eメール受信(M212)     </li> <li>         FeliCaロック(M412)     </li> <li>         GLOBAL PASSPORT     </li> </ul>                                                                                                    |              |
| よく送る人<br>Eメール受信(M212)<br>FeliCaロック(M412)<br>GLOBAL PASSPORT<br>LISMO!                                                                                                    |              |
| メイリコス<br>よく送る人<br>Eメール受信(M212)<br>FeliCaロック(M412)<br>GLOBAL PASSPORT<br>LISMO!<br>BGM再生                                                                                                    | 135, 145<br> |
| メチリコス<br>よく送る人<br>Eメール受信(M212)<br>FeliCaロック(M412)<br>GLOBAL PASSPORT<br>LISMO!<br>BGM再生<br>Bluetooth機器設定                                                                                                    | 135, 145<br> |
| メチリコス<br>よく送る人<br>FeliCaロック(M412)<br>GLOBAL PASSPORT<br>LISMO!<br>BGM再生<br>Bluetooth機器設定<br>BOOK                                                                                                    |              |
| よく送る人<br>Eメール受信(M212)<br>FeliCaロック(M412)<br>GLOBAL PASSPORT<br>LISMO!<br>BGM再生<br>Bluetooth機器設定<br>BOOK<br>LISMO!メニュー                                                                                                    | 135, 145<br> |
| よく送る人<br>Eメール受信(M212)<br>FeliCaロック(M412)<br>GLOBAL PASSPORT<br>LISMO!<br>BGM再生<br>Bluetooth機器設定<br>BOOK<br>LISMO!メニュー<br>MUSIC                                                                                                    | 135, 145<br> |
| ステリコス<br>よく送る人<br>Eメール受信(M212)<br>GLOBAL PASSPORT<br>ISMO!<br>BGM再生<br>Bluetooth機器設定<br>BOOK<br>LISMO!メニュー<br>MUSIC<br>VIDEO                                                                                                    | 135, 145<br> |
| ステリコス<br>よく送る人<br>FeliCaロック(M412)<br>GLOBAL PASSPORT<br>LISMO!<br>BGM再生<br>Bluetooth機器設定<br>BOOK<br>LISMO!メニュー<br>MUSIC<br>VIDEO<br>アーティスト一覧                                                                                                    | 135, 145<br> |
| ステリコス<br>よく送る人<br>Eメール受信(M212)<br>FeliCaロック(M412)<br>GLOBAL PASSPORT<br>LISMO!<br>BGM再生<br>BIUetooth機器設定<br>BOOK<br>LISMO!メニュー<br>MUSIC<br>VIDEO<br>アーティスト一覧<br>明るさ設定                                                                                                    | 135, 145<br> |
| X子リイス                                                                                                    | 135, 145<br> |
| X子リイス                                                                                                    | 135, 145<br> |
| X子リイス     ボーズ    Signal Action     Signal Action     Si | 135, 145<br> |

407

| 楽曲検索               | 261 |
|--------------------|-----|
| 壁紙保存               | 258 |
| 最新映像情報             | 264 |
| 最新音楽情報             | 256 |
| 最新書籍情報             | 265 |
| サイトリンク             | 258 |
| サウンド設定             | 258 |
| 削除                 | 258 |
| 時間指定ジャンプ           | 258 |
| 出演者/作者一覧           | 264 |
| 詳細情報               | 258 |
| シリーズ一覧             | 264 |
| スクラップ              | 267 |
| スクラップブック           | 267 |
| 設定                 | 263 |
| 全曲一覧               | 257 |
| 全タイトル一覧            | 264 |
| 操作ガイド              | 259 |
| ソート                | 258 |
| 着うたフル <sup>®</sup> | 257 |
| 着うた保存              | 259 |
| チャプター表示            | 258 |
| 電子書籍コンテンツ          | 266 |
| 電子書籍コンテンツ検索…       | 267 |
| トップ20              | 259 |
| トップレート             | 259 |
| はじめから再生            | 258 |
| ビデオクリップ            | 257 |
| ビデオ再生              | 264 |
| ビデオメニュー            | 264 |
| ビデオライブラリ           | 264 |
| ブックメニュー            | 265 |
| ブックライブラリ           | 265 |
| プレイヤー情報            | 263 |
| プレイリスト再生           | 259 |

| プレイリスト作成                                                                                                    | 260                                                                                          |
|----------------------------------------------------------------------------------------------------|----------------------------------------------------------------------------------------------|
| プレイリスト編集                                                                                                    | 261                                                                                          |
| プレイリストメニュー                                                                                                    | 260                                                                                          |
| ミュージックメニュー                                                                                                    | 256                                                                                          |
| ミュージックライブラリ                                                                                                    | 256                                                                                          |
| もっと見る                                                                                                    | 258                                                                                          |
| ライブラリ画面                                                                                                    | 265                                                                                          |
| ランダムリピート                                                                                                    | 258                                                                                          |
| リスニングライブラリ                                                                                                    | 264                                                                                          |
| リスニングを楽しむ                                                                                                    | 264                                                                                          |
| リピート設定                                                                                                    | 258                                                                                          |
| レート変更                                                                                                    | 258                                                                                          |
| mamorinoナビ                                                                                                    | 337                                                                                          |
| mamorinoナビ設定                                                                                                    | 340                                                                                          |
| 遠隔操作ナビ                                                                                                    | 338                                                                                          |
| 登録                                                                                                    | 338                                                                                          |
| Media Tuner制限(M426)                                                                                                    | 356                                                                                          |
| miero eu ICt - KOO G                                                                                                    | 4 00                                                                                         |
|                                                                                                    | 4,68                                                                                         |
| エラー                                                                                                    | <b>4.68</b><br>67                                                                            |
| エラー<br>取り付け                                                                                                    | <b>4,68</b><br>67<br>69                                                                      |
| エラー<br>取り付け<br>取り外し                                                                                                    | 4 <b>.68</b><br>67<br>69<br>69                                                               |
| エラー<br>取り付け<br>酸り外し                                                                                                    | 4,68<br>67<br>69<br>69<br>69                                                                 |
| エラー<br>取り付け.<br>取り付け.<br>microSDメモリカード<br>DPOFブリント予約                                                                                                | 4,68<br>67<br>69<br>69<br>                                                                   |
| エラー<br>取り付け.<br>取り付け.<br>microSDメモリカード<br>DPOFブリント予約<br>microSD使用状況                                                                                 | 4,68<br>67<br>69<br>69<br>                                                                   |
| エラー<br>取り付け<br>取り分し<br>microSDメモリカード<br>DPOFブリント予約<br>microSD使用状況<br>microSD初期化                                                                     | 4,68<br>67<br>69<br>69<br>                                                                   |
| エラー<br>取り付け                                                                                                    |                                                                                              |
| エラー<br>取り付け                                                                                                    |                                                                                              |
| エラー<br>取り付け                                                                                                    |                                                                                              |
| エラー<br>取り付け.<br>取り付け.<br>DPOFブリント予約<br>microSDメモリカード<br>DPOFブリント予約<br>microSD使用状況<br>microSD初期化<br>microSDデータフォルダ.<br>microSDメニュー<br>PCフォルダ         |                                                                                              |
| エラー<br>取り付け                                                                                                    |                                                                                              |
| エラー<br>取り付け.<br>取り付け.<br>取り外し.<br>microSDメモリカード<br>DPOFブリント予約<br>microSD使用状況.<br>microSDグータフォルダ.<br>microSD内移動/コピー.<br>microSDメニュー<br>PCフォルダ<br>路号化 | 4,68<br>67<br>69<br>308<br>308<br>303<br>302<br>303<br>305<br>302<br>306<br>308<br>301       |
| エラー<br>取り付け.<br>取り付け.<br>取り外し.<br>microSDメモリカード                                                                                                    | 4,68<br>,67<br>69<br>                                                                        |
| エラー<br>取り付け.<br>取り付け.<br>取り外し.<br>microSDメモリカード                                                                                                    | 4,68<br>,                                                                                    |
| エラー<br>取り付け.<br>取り付け.<br>取り外し.<br>microSDメモリカード                                                                                                    | 4,68<br>67<br>69<br>69<br>308<br>303<br>303<br>303<br>305<br>308<br>308<br>308<br>305<br>309 |

| 著作権保護機能対応データ          | 7                                                                                                    |
|-----------------------|----------------------------------------------------------------------------------------------------|
|                       | 301                                                                                                    |
| 取り外し                  | 302                                                                                                    |
| パソコンで表示               | 309                                                                                                    |
| バックアップ                | 306                                                                                                    |
| ファイル変換                | 303                                                                                                    |
| フォルダ削除                | 304                                                                                                    |
| フォルダ作成                | 304                                                                                                    |
| フォルダ名編集               | 304                                                                                                    |
| プリント予約解除              | 308                                                                                                    |
| 本体へ移動/コピー             | 304                                                                                                    |
| メールフォルダ               | 305                                                                                                    |
| 予約状況確認                | 308                                                                                                    |
| microSDメモリカードスロッ      | <b>ト</b>                                                                                                    |
|                       | 64                                                                                                    |
| microUSBケーブル01        | 380                                                                                                    |
| microUSBステレオイヤホン家     | 変換ア                                                                                                    |
| ダプタ01                 | 380                                                                                                    |
|                       |                                                                                                    |
| microUSBモノラルイヤホンC     | 01                                                                                                    |
| microUSBモノラルイヤホンC     | )1<br>),384                                                                                                    |
| microUSBモノラルイヤホンC<br> | 01<br>0、384<br>349                                                                                                    |
| microUSBモノラルイヤホンC<br> | 01<br>0、384<br>349<br>349                                                                                                    |
| microUSBモノラルイヤホンC<br> | )1<br>),384<br>349<br>349<br>213                                                                                                |
| microUSBモノラルイヤホンC<br> | 01<br>0,384<br>349<br>349<br>213<br>219                                                                                         |
| microUSBモノラルイヤホンC<br> | 01<br>0,384<br>349<br>349<br>213<br>219<br>218                                                                                  |
| microUSBモノラルイヤホンC<br> | 01<br>0,384<br>349<br>349<br>213<br>219<br>218<br>219                                                                           |
| microUSBモノラルイヤホンC<br> | )1<br>),384<br>349<br>213<br>219<br>218<br>219<br>215                                                                           |
| microUSBモノラルイヤホンC<br> | 01<br>),384<br>349<br>213<br>219<br>218<br>219<br>219<br>215<br>218                                                             |
| microUSBモノラルイヤホンC<br> | 01<br>),384<br>349<br>213<br>219<br>218<br>219<br>215<br>218<br>218<br>218                                                      |
| microUSBモノラルイヤホンC<br> | 01<br>),384<br>349<br>213<br>219<br>218<br>219<br>215<br>218<br>218<br>218<br>218<br>220                                        |
| microUSBモノラルイヤホンC<br> | 01<br>0.384<br>349<br>219<br>219<br>218<br>219<br>215<br>218<br>218<br>218<br>218<br>220<br>217                                 |
| microUSBモノラルイヤホンC     | 01<br>0.384<br>349<br>219<br>219<br>218<br>219<br>215<br>218<br>218<br>218<br>218<br>217<br>218                                 |
| microUSBモノラルイヤホンC     | <pre>)1<br/>),384<br/>349<br/>219<br/>219<br/>218<br/>218<br/>218<br/>218<br/>218<br/>218<br/>218<br/>218<br/>218<br/>218</pre> |
| microUSBモノラルイヤホンC     | 01<br>0,384<br>349<br>219<br>219<br>218<br>218<br>218<br>218<br>218<br>218<br>217<br>218<br>218<br>219                          |

| 画像表示         | .2  | 1 | 9 |
|--------------|-----|---|---|
| 画像保存         | .2  | 1 | 8 |
| 画面メモ         | .2  | 1 | 8 |
| 画面メモとして保存    | .2  | 1 | 8 |
| 機能メニュー       | .2  | 1 | 7 |
| 検索ツール        | .2  | 1 | 4 |
| 更新           | .2  | 1 | 7 |
| ご利用パケット通信料   | .2  | 1 | З |
| 次ページへ        | .2  | 1 | 7 |
| ショートカット機能    | .2  | 1 | 5 |
| 初期化          | .22 | 2 | 0 |
| ズームアウト表示     | .2  | 1 | 5 |
| スタートメニュー     | .2  | 1 | 4 |
| スピードダイヤル     | .2  | 1 | 4 |
| スピードダイヤル登録   | .2  | 1 | 8 |
| スモールスクリーン    | .2  | 1 | 5 |
| スモールスクリーン表示  | .2  | 1 | 9 |
| 設定           | .2  | 1 | 9 |
| 前回表示画面       | .2  | 1 | 9 |
| 全画面表示        | .2  | 1 | 9 |
| 前ページへ        | .2  | 1 | 7 |
| ダウンロード状況     | .2  | 1 | 9 |
| 縦横表示切替       | .2  | 1 | 9 |
| タブ           | .2  | 1 | 7 |
| 中止           | .2  | 1 | 7 |
| ブラウザバージョン    | .2  | 1 | 9 |
| ページアクション     | .2  | 1 | 8 |
| ページ情報        | .2  | 1 | 8 |
| ページ内検索       | .2  | 1 | 8 |
| ページ読込時ズームアウト |     |   |   |
|              | .22 | 2 | 0 |
| メニュー         | .2  | 1 | 7 |
| 文字列コピー/検索    | .2  | 1 | 8 |
| リセット         | .22 | 2 | 0 |
| リダイレクト       | .22 | 2 | 0 |

| リフレッシュ22                                                           | 0                                    |
|--------------------------------------------------------------------|--------------------------------------|
| リンク21                                                              | 6                                    |
| リンク先を新規タブで開く                                                       |                                      |
| 21                                                                 | 8                                    |
| ルート証明書22                                                           | 0                                    |
| ログイン情報216、22                                                       | 0                                    |
| PCサイトビューアー制限(M423)                                                 |                                      |
|                                                                    | 6                                    |
| PCサイトビューアー通信量(M15)                                                 |                                      |
| 34                                                                 | 6                                    |
| PIN1コード5                                                           | 9                                    |
|                                                                    |                                      |
| PINコード5                                                            | 8                                    |
| PINコード5<br>PINコード設定(M47)35                                         | 8<br>9                               |
| PINコード5<br>PINコード設定(M47)35<br>PINコード変更(M471)35                     | 8<br>9<br>9                          |
| PINコード5<br>PINコード設定(M47)35<br>PINコード変更(M471)35<br>PINロック解除コード59、35 | 8<br>9<br>9<br>9                     |
| PINコード                                                             | 8<br>9<br>9<br>9<br>1                |
| PINコード                                                             | 8<br>9<br>9<br>1<br>0                |
| PINコード                                                             | 8<br>9<br>9<br>1<br>0<br>3           |
| PINコード                                                             | 8<br>9<br>9<br>1<br>0<br>3<br>3      |
| PINコード                                                             | 8<br>9<br>9<br>1<br>0<br>3<br>0      |
| PINコード                                                             | 8<br>9<br>9<br>1<br>0<br>3<br>0<br>1 |

| + |
|---|
| Ø |
|   |

| アイコン        | 86    |
|-------------|-------|
| 明るさ設定       | 352   |
| アドレス帳       | 107   |
| ★タブ         | 114   |
| auアドレス帳     | 115   |
| Bluetooth送信 | 317   |
| Eメールアドレス    | 111   |
| GPS情報11     | 1,198 |
| 一覧画面        | 11C   |
| グループ        | 109   |
| 検索          | 112   |

| サブメニュー           | 113  |
|------------------|------|
| 住所               | 111  |
| 詳細画面             | 110  |
| 赤外線送信            | 320  |
| 誕生日              | 111  |
| 電話番号             | 110  |
| 登録108            | .109 |
| メモリNo            | 112  |
| アドレス帳(M344)      | 352  |
| アドレス帳キー          | 63   |
| アドレス帳ロック(M413)   | 354  |
| アフターサービス         | 387  |
| アプリキー            | 63   |
| アラーム             | 334  |
| 暗証番号             | 58   |
| 安心ケータイサポートプラス    | 387  |
| 安心ロックサービス        | 355  |
| イヤホン             | 383  |
| イヤホン種類(M241)     | 350  |
| イヤホン設定(M24)      | 350  |
| ウェイクアップトーン(M238) | )    |
|                  | 349  |
| 上丰一              | 63   |
| 英語ガイダンス(M526)    | 226  |
| エリア品質情報送信(M584)  | 369  |
| 遠隔ロック(M414)      | 354  |
| 本体ロック解除          | 355  |
| 応答内容変更(M525)     | 225  |
| オート着信(M243)      | 350  |
| オートパワーオフ(M553)   | 364  |
| オートパワーオン(M552)   | 364  |
| オートロック(M411)     | 353  |
| オーブン音(M234)      | 349  |
| オールリセット(M455)    | 358  |
| お好みパレット(M516)    | 361  |
|                  |      |

| おサイフケータイ <sup>®</sup> (EZ FeliCa) |       |  |
|-----------------------------------|-------|--|
|                                   | 208   |  |
|                                   | 3,210 |  |
| auケータイクーポン                        | 211   |  |
| EZ FeliCaサイトへ接続                   | 209   |  |
| アプリー覧                             | 209   |  |
| 音・バイブ設定                           | 212   |  |
| 各種設定                              | 209   |  |
| クイック解除                            | 210   |  |
| クイック解除時間                          | 210   |  |
| クーポンフォルダ                          | 213   |  |
| クーポン保存設定                          | 212   |  |
| コンビネーション                          | 209   |  |
| コンビネーションバイブ                       | 209   |  |
| 取得設定                              | 212   |  |
| 接続設定                              | 212   |  |
| 重複判定設定                            | 213   |  |
| ナビ連携URL設定                         | 213   |  |
| メモリ使用状況                           | 209   |  |
| リーダー/ライター                         | 210   |  |
| お知らせアイコン                          | 88    |  |
| お知らせ受信(M214)                      | 348   |  |
| お知らせランプ(M252)                     | 350   |  |
| 音出力先(M242)                        | 350   |  |
| 音/バイブ/ランプ(M2)                     | 346   |  |
| お留守番着信お知らせ                        | 126   |  |
| 音声着信(M211)                        | 346   |  |
| 音声電話(M121)                        | 344   |  |
| 音声電話(海外)(M122)                    | 344   |  |
|                                   |       |  |
| か                                 |       |  |

| カーソルキー   |       |
|----------|-------|
| 海外でのご利用  | 70、71 |
| お問い合わせ方法 |       |
| 国番号      |       |

| 国際アクセス番号         | 81   |
|------------------|------|
| サービスエリア          | 79   |
| 通話料              | 79   |
| ガイド機能(M#)        | .376 |
| ガイド表示            | 96   |
| 外部接続端子           | 64   |
| 外部メモリ転送モード(M573) |      |
|                  | .310 |
| 開閉ロック(M415)      | .356 |
| カウントダウンタイマー      | .336 |
| 顔文字編集(M513)      | .361 |
| 学習情報リセット(M451)   | .358 |
| 各種申込(M16)        | .346 |
| カメラ63            | 241  |
| Eメール添付           | .253 |
| GPS情報            |      |
|                  | 253  |
| アイコン             | .247 |
| アイコン表示           | .251 |
| インデックス保存         | .252 |
| 拡大表示             | 253  |
| 画像編集             | .252 |
| 撮影シーン            | .248 |
| 撮影データ確認          | .249 |
| 撮影モード            | .248 |
| 自動保存設定           | .251 |
| シャッター音           | .251 |
| 設定               | .251 |
| セルフタイマー          | .249 |
| 全保存              | .252 |
| タイトル編集           | .253 |
| 手振れ補正            | .251 |
| 特殊効果             | .251 |
| 日付スタンプ248        | 252  |
| フェ カフ部中          | 251  |

|                                                                                                    | フォト画質                                                                               | .249                                                                                                    |
|----------------------------------------------------------------------------------------------------|-------------------------------------------------------------------------------------|----------------------------------------------------------------------------------------------------|
|                                                                                                    | フォトサイズ                                                                              | .250                                                                                                    |
|                                                                                                    | フォト撮影                                                                               | .244                                                                                                    |
|                                                                                                    | フレーム                                                                                | .249                                                                                                    |
|                                                                                                    | プレビュー設定251.                                                                         | 253                                                                                                    |
|                                                                                                    | ブログアップ                                                                              | .254                                                                                                    |
|                                                                                                    | 保存先設定251、252                                                                        | 253                                                                                                    |
|                                                                                                    | ホワイトバランス                                                                            | .249                                                                                                    |
|                                                                                                    | ムービー画質                                                                              | .249                                                                                                    |
|                                                                                                    | ムービー編集                                                                              | .297                                                                                                    |
|                                                                                                    | ムービー録画                                                                              | .246                                                                                                    |
|                                                                                                    | 連写設定                                                                                | .245                                                                                                    |
|                                                                                                    | 録画音声                                                                                | .249                                                                                                    |
|                                                                                                    | 録画開始/終了音                                                                            | .251                                                                                                    |
|                                                                                                    | 録画モード                                                                               | .250                                                                                                    |
| 町                                                                                                    | 面切替アニメーション(M36)                                                                     | )                                                                                                    |
|                                                                                                    |                                                                                     | .353                                                                                                    |
| ta a                                                                                                    |                                                                                     | 0 - 1                                                                                                    |
| 끠냬                                                                                                    | 11設定/1 コノ                                                                           | .351                                                                                                    |
| 可回                                                                                                    | 国設定アイコン<br>面にこんな表示が出たら                                                              | 66                                                                                                    |
| 回回<br>回回                                                                                                    | ■設定アイコン<br>面にこんな表示が出たら<br>囿表示(M3)                                                   | .351<br>66<br>.350                                                                                                    |
| 画面面面の                                                                                                    | a設定アイコン<br>面にこんな表示が出たら<br>面表示(M3)<br>ノンダー                                           | .351<br>66<br>.350<br>.328                                                                                                    |
| 画面面の                                                                                                    | a設定アイコン<br>面にこんな表示が出たら<br>面表示(M3)<br>ノンダー<br>休日設定                                   | 351<br>66<br>. <b>350</b><br>. <b>328</b><br>.330                                                                                  |
| 画面画面                                                                                                    | abb アイコン<br>国にこんな表示が出たら<br>項表示(M3)<br>ノンダー                                          | .351<br>66<br>.350<br>.328<br>.330<br>.329                                                                                         |
| 画画画して                                                                                                    | abb アイコン                                                                            | .351<br>66<br>.350<br>.328<br>.330<br>.329<br>.330                                                                                 |
| 画画面し                                                                                                    | abb アイコン<br>面にこんな表示が出たら<br>動表示(M3)<br>ハンダー<br>休日設定<br>シークレットー時表示<br>祝日設定<br>リマインド設定 | .351<br>66<br>.350<br>.328<br>.330<br>.329<br>.330                                                                                 |
| 画画していていていています。                                                                                                    | abb アイコン                                                                            | .351<br>66<br>350<br>328<br>330<br>330<br>330<br>330                                                                               |
| 画画画り 簡簡                                                                                                    | albにアイコン<br>気にこんな表示が出たら<br>気表示(M3)                                                  | .351<br>66<br>.350<br>.328<br>.330<br>.329<br>.330<br>.330<br>.330<br>.330<br>.323                                                 |
| 当ちました いちょう ううしょう ううしょう うちょう うちょう うちょう うちょう うちょう                                                                                                    | abb アイコン                                                                            | .351<br>66<br>.350<br>.328<br>.330<br>.329<br>.330<br>.330<br>.330<br>.324<br>.324                                                 |
| 当 重 百 日 二 二 第 第                                                                                                    | abb アイコン<br>abb アイコン<br>abb アインド設定<br>リマインド設定<br>リマインド設定                            | .351<br>66<br>.350<br>.328<br>.330<br>.330<br>.330<br>.330<br>.323<br>.324<br>.324<br>.324                                         |
| 当年日日 二日日日日日日日日日日日日日日日日日日日日日日日日日日日日日日日日日日                                                                                                    | abb ア イ コン                                                                          | .351<br>66<br>.350<br>.328<br>.330<br>.329<br>.330<br>.323<br>.324<br>.324<br>.324<br>.324                                         |
| 当ちち うう うう うう ううちょう うち うちょう うちょう しょうしょう しょうしん しょうしん しょうしん しょうしん しょうしん しんしょう しんしょう しんしょう しんしょう しんしょう しんしょう しんしょう しんしょう しんしょう しんしょう しんしょう しんしょう しんしょう しんしょう しんしょう しんしょう しんしょう しんしょう しんしょう しんしょう しんしょう しんしょう しんしょう しんしょう しんしょう しんしょう しんしょう しんしょう しんしょう しんしょう しんしょう しんしょう しんしょう しんしょう しんしょう しんしょう しんしょう しんしょう しんしょう しんしょう しんしょう しんしょう しんしょう しんしょう しんしょう しんしょう うんしょう うんしょう うんしょう うんしょう しんしょう しんしょう しんしょう しんしょう しんしょう うんしょう しんしょう しんしょう しんしょう うんしょう しんしょう うんしょう うんしょう しんしょう しんしょう いんしょう しんしょう しんしょ しんしょ | abb ア イ コン                                                                          | .351<br>66<br>.350<br>.328<br>.330<br>.329<br>.330<br>.330<br>.324<br>.324<br>.324<br>.324<br>.324                                 |
| 画画画り 適適 ド                                                                                                    | abb ア イ コン                                                                          | .351<br>                                                                                                    |
| 四国国ケ 衛衛 キキ                                                                                                    | abb ア イ コン                                                                          | .351<br>66<br>.350<br>.328<br>.329<br>.330<br>.329<br>.330<br>.329<br>.324<br>.324<br>.324<br>.324<br>.324<br>.325<br>.325<br>.352 |
| 当当国方 窗窗 キキキ                                                                                                    | abb ア イ コン                                                                          | .351<br>66<br>350<br>328<br>330<br>328<br>328<br>324<br>324<br>324<br>3252<br>96<br>96                                             |

| キー名称            | 62    |
|-----------------|-------|
| 機能設定            | 343   |
| 設定確認            | 344   |
| 機能リセット(M452)358 | 8,392 |
| 機能利用制限(M42)     | 356   |
| 共通ACアダプタ02      | 380   |
| 共通ACアダプタ03/046  | 5,380 |
| 共通DCアダプタ0338    | 0、382 |
| 緊急速報メール         | 168   |
| 緊急通報位置通知        | 118   |
| 緊急用位置確認(M49)    | 360   |
| クリア/ニュースキー      | 63    |
| クローズ音(M235)     | 349   |
| グローバル機能         | 72    |
| GPSエリア          | 77    |
| GPS設定           | 77    |
| PRL設定           | 76    |
| 位置情報            | 77    |
| エリア設定           | 75    |
| 航空機モード          | 76    |
| 測位サポートデータ       | 77    |
| 時計/カレンダー設定      | 77    |
| グローバルパスポート      | 70、82 |
| ケータイdePCメール     | 158   |
| ケータイアップデート(M581 | )     |
|                 | 366   |
| ケータイアレンジ        | 94    |
| ケータイチェックメニュー(M  | 582)  |
|                 | 369   |
| 圈外              | 66    |
| 号外ニュース受信(M216)  | 349   |
| 項目選択            | 96    |
| 故障とお考えになる前に     | 385   |
| コンテンツパック        | 291   |
| コンテンツパックリンク     | 291   |
|                 |       |

# さ

| サイドキー設定(M592)37   | 0  |
|-------------------|----|
| 撮影ライト63、244、24    | 6  |
| サブディスプレイ63、8      | 88 |
| サブディスプレイ(M32)35   | 52 |
| シークレット(M427)35    | 57 |
| 市外局番メモリ(M562)36   | 64 |
| 時間/料金(M12)34      | 4  |
| 時間/料金/申込(M1)34    | 4  |
| 時刻が表示されなくなったら 6   | 57 |
| 辞書引き33            | 37 |
| 下丰一6              | 3  |
| 時短検索11            | З  |
| 指定外Eメール受信(M213)34 | 7  |
| 自動カーソル移動36        | 51 |
| 自動時刻補正(M551)67、36 | 3  |
| ジャンプメール136、16     | 51 |
| 充電6               | 64 |
| 充電開始音(M236)34     | 9  |
| 充電完了音(M237)34     | 9  |
| 充電端子6             | 3  |
| 充電中表示(M333)35     | 52 |
| 充電ランプ 6           | 3  |
| 周辺機器38            | 80 |
| 受信メール履歴12         | 25 |
| 受話音量11            | 8  |
| 受話口               | 3  |
| 仕様40              | 0  |
| 照明(M33)35         | 52 |
| 証明書設定(M48)35      | 9  |
| 証明書表示(M481)35     | 9  |
| 照明点灯時間35          | 52 |
| ショッピング&オークション18   | 9  |
| 署名PINコード5         | 9  |
|                   |    |

| 新着通知優先(M541) | 363   |
|--------------|-------|
| すぐ文字設定(M517) | 361   |
| スケジュール       | 330   |
| アラーム設定       | 331   |
| シークレットー時表示   | 334   |
| 登録           | 330   |
| 登録件数確認       | 334   |
| フォト表示        | 334   |
| ストップウォッチ     | 336   |
| スピーカー        | 63    |
| スポーツ/健康      | 189   |
| 赤外線通信        | 318   |
| 赤外線受信        | 319   |
| 赤外線送信        | 320   |
| 赤外線ポート6      | 3,318 |
| セキュリティPINコード | 59    |
| セルフメニュー      | 92    |
| セルフメニューキー    | 63    |
| センターキー       | 63    |
| 操作音(M23)     | 349   |
| 操作ガイド(M#1)   | 376   |
| 送出確認設定(M482) | 360   |
| 送信メール履歴      | 125   |
| 送話口          | 63    |

# た

| 耐衝撃性能          | 54  |
|----------------|-----|
| ダイヤルキー         | 63  |
| ダイヤル発信制限(M421) | 356 |
| ダウンロード辞書(M515) | 361 |
| 卓上ホルダ          | 380 |
| タスクリスト         | 332 |
| アラーム設定         | 333 |
| シークレット一時表示     | 334 |
| 登録             | 332 |

| メモリ登録件数                                                                                                    | 334                                                                           |
|----------------------------------------------------------------------------------------------------|-------------------------------------------------------------------------------|
| 単語登録(M511)                                                                                                    | 360                                                                           |
| 地上デジタルテレビ放送                                                                                                    | 271                                                                           |
| 着信拒否(M43)                                                                                                    | 357                                                                           |
| 着信履歴                                                                                                    | 124                                                                           |
| 一覧画面                                                                                                    | 124                                                                           |
| サブメニュー                                                                                                    | 127                                                                           |
| 詳細画面                                                                                                    | 124                                                                           |
| 着信履歴/左キー                                                                                                    | 63                                                                            |
| 通信環境確認(M571)                                                                                                    | 237                                                                           |
| 通知/充電ランプ                                                                                                    | 63                                                                            |
| 通話音声メモ                                                                                                    | 326                                                                           |
| 再生                                                                                                    | 326                                                                           |
| 録音                                                                                                    | 326                                                                           |
| 通話中ランプ(M251)                                                                                                    | 350                                                                           |
| 通話料金表示(M13)                                                                                                    | 345                                                                           |
| 通話料金レート(M14)                                                                                                    | 345                                                                           |
| つぶやき(M502)                                                                                                    | 370                                                                           |
| ティーンズモード(M61)                                                                                                    | 372                                                                           |
| 定型文編集(M512)                                                                                                    | 360                                                                           |
| ディスプレイ                                                                                                    | 63,86                                                                         |
| ディスプレイ照明(M331)                                                                                                    | 352                                                                           |
| データの選択/削除                                                                                                    | 97                                                                            |
|                                                                                                    |                                                                               |
| 期限切れ削除                                                                                                    | 97                                                                            |
| 期限切れ削除<br>削除                                                                                                    | 97<br>97                                                                      |
| 期限切れ削除<br>削除<br>複数選択                                                                                                    | 97<br>97<br>97                                                                |
| 期限切れ削除<br>削除<br>複数選択<br>データフォルダ                                                                                              | 97<br>97<br>97<br>97                                                          |
| 期限切れ削除<br>削除<br>複数選択<br>データフォルダ<br>Bluetooth送信                                                                               | 97<br>97<br>97<br>97<br>                                                      |
| 期限切れ削除<br>削除<br>複数選択<br>データフォルダ<br>Bluetooth送信<br>EZナビウォーク                                                                   | 97<br>97<br>97<br>97<br>                                                      |
| 期限切れ削除<br>削除<br>複数選択<br>データフォルダ<br>Bluetooth送信<br>EZナビウォーク<br>Eメール添付                                                         | 97<br>97<br>97<br>                                                            |
| 期限切れ削除<br>削除<br>複数選択<br>データフォルダ<br>Bluetooth送信<br>EZナビウォーク<br>Eメール添付<br>GPS情報                                                | 97<br>97<br>97<br><b>97</b><br><b>97</b><br><b>97</b><br><b>97</b><br><b></b> |
| 期限切れ削除                                                                                                    | 97<br>97<br>97<br><b>284</b><br>317<br>289<br>294<br>198<br>198               |
| 期限切れ削除                                                                                                    |                                                                               |
| 期限切れ削除<br>期限切れ削除<br>複数選択<br>データフォルダ<br>Bluetooth送信<br>EZナビウォーク<br>EXール添付<br>GPS情報<br>GPS情報編集<br>microSDへ移動/コピー<br>microSDへ保存 |                                                                               |

| 映像詳細表示       | 293 |
|--------------|-----|
| オートプレイ       | 291 |
| 拡大再生         | 292 |
| 画像切出         | 292 |
| 画像編集         | 296 |
| 楽曲詳細表示       | 293 |
| 検索           | 293 |
| 再生クオリティ変更    | 292 |
| 再生/表示        | 288 |
| サイトへ接続       | 293 |
| 作品詳細表示       | 293 |
| サムネイル/リスト切替え |     |
|              | 288 |
| 時間指定ジャンプ     | 292 |
| 詳細情報         | 297 |
| 赤外線送信        | 320 |
| 全画面再生        | 292 |
| ソート          | 293 |
| タイトル編集       | 293 |
| データコピー       | 299 |
| 登録           | 294 |
| ファイルサイズ変換    | 293 |
| フォルダ移動       | 295 |
| フォルダ削除       | 299 |
| フォルダ使用状況     | 299 |
| フォルダ名編集      | 299 |
| プライベートフォルダ   | 287 |
| 本文転送         | 292 |
| ムービー編集       | 297 |
| メールボックスヘコピー  | 293 |
| メールモード変換     | 297 |
| テレビ(ワンセグ)    | 269 |
| TVメニュー       | 272 |
| 電源/終了キー      | 63  |
| 電卓           | 337 |

| 電池パック          |         |
|----------------|---------|
| 交換             |         |
| 取り付け           |         |
| 取り外し           |         |
| 電池パック/背面カバー…   | 63      |
| 電波OFFモード(M575) |         |
| 電話             | 117     |
| P(ポーズ)         | 119     |
| アドレス帳引用        | 119     |
| 応答保留           | 121     |
| 簡易留守メモ応答       | 121     |
| 国際電話           | 122     |
| 国際電話:日本へ       | 119     |
| 地図検索           | 120     |
| 着信             | 121,385 |
| 着信拒否           | 122     |
| 着信転送           |         |
| 着信(渡航先)        | 123     |
| 着信表示           | 121     |
| 特番付加           |         |
| 渡航先から国外        | 123     |
| 渡航先から国内        | 123     |
| 日本から海外         |         |
| 発信             | 118,385 |
| 発信メニュー         |         |
| ハンズフリー通話       | 118     |
| プッシュ信号         | 119     |
| 履歴引用           |         |
| 電話番号(M346)     | 353     |
| 統計データ送信機能(M58  | 3)369   |
| 時計/カレンダー       |         |
|                |         |

内蔵アンテナ部......62

ナビパスワード......58、193

な

| 日本語ガイダンス(M527) | 226 |
|----------------|-----|
| 入力設定(M514)     | 361 |
| 入力方式           | 361 |
| 入力文字(M341)     | 352 |
| 入力要否設定(M472)   | 359 |

## は

| バイブ/ランプ設定350        |
|---------------------|
| 背面カバー380            |
| バイリンガル機能(M37)353    |
| 発信キー                |
| 発信者番号通知(M46)        |
| 発信頻度124             |
| 一覧画面124             |
| サブメニュー127           |
| 詳細画面124             |
| 発信履歴124             |
| 一覧画面124             |
| サブメニュー127           |
| 詳細画面124             |
| 発信履歴/右キー63          |
| パワーオフトーン(M239)349   |
| ハンズフリー通話118         |
| ハンドストラップ取付口64       |
| 光センサー63             |
| ピクトガイド(M#2)377      |
| 微灯時間352             |
| 表示パターン351           |
| 平型-microUSB変換アダプタ01 |
|                     |
| 平型スイッチ付イヤホンマイク      |
|                     |
| 平型ステレオイヤホンマイク       |
|                     |

付録/索引

フェイク着信......322 411

| プライバシー/制限(M4)   | 353 |
|-----------------|-----|
| プライバシーフォルダ      | 148 |
| ブラインドスクリーン      | 322 |
| プレフィックス自動付加(M56 | 3)  |
|                 | 365 |
| プレフィックス設定(M561) | 364 |
| ブログアップ(M501)    | 370 |
| プロフィール(MO)      | 127 |
| Bluetooth送信     |     |
| GPS情報           | 198 |
| 確認              | 127 |
| 赤外線送信           | 320 |
| 編集              | 128 |
| ページスクロール        | 96  |
| ボイスレコーダ         | 326 |
| 再生              | 327 |
| 録音              | 326 |
| 防塵性能            | 54  |
| 防水性能            | 54  |
| ポータブル充電器02      | 380 |
|                 |     |

|     | ま                |      |
|-----|------------------|------|
|     | マイク              | 63   |
|     | マイクOFF           | .118 |
|     | 待受画面             | 86   |
|     | 待受画面(M311)       | .350 |
| 付   | 待受テロップ           | .187 |
| 録   | 待受表示設定(M312)189、 | 351  |
| 索   | 待ちうた設定(M22)      | .238 |
| 引   | マナー/シャッターキー      | 64   |
|     | マナーモード           | .323 |
|     | オリジナルマナー         | .323 |
|     | オリジナルマナー編集       | .323 |
|     | サイレントマナー         | .323 |
| 412 | 通常マナー            | .323 |

| ドライブ                                                                                                    | 323                                                                                                    |
|----------------------------------------------------------------------------------------------------|----------------------------------------------------------------------------------------------------|
| マルチキャスト通信                                                                                                    | 77、188                                                                                                    |
| メールキー                                                                                                    | 63                                                                                                    |
| メール受信中画面(M314)                                                                                                    | 351                                                                                                    |
| メール制限(M424)                                                                                                    | 356                                                                                                    |
| メール送信中画面(M313)                                                                                                    | 351                                                                                                    |
| メール送信頻度                                                                                                    | 125                                                                                                    |
| メール表示(M342)                                                                                                    | 352                                                                                                    |
| メニュー                                                                                                    |                                                                                                    |
| Glass floating                                                                                                    |                                                                                                    |
| Matte surface                                                                                                    |                                                                                                    |
| Structure                                                                                                    |                                                                                                    |
| 変更                                                                                                    | 91                                                                                                    |
| メモ帳                                                                                                    | 327                                                                                                    |
| カレンダー登録/解除…                                                                                                    | 327                                                                                                    |
| 赤外線送信                                                                                                    | 320                                                                                                    |
| データコピー                                                                                                    | 299                                                                                                    |
| 登録                                                                                                    | 327                                                                                                    |
| ✓ 干値 単限                                                                                                    | 207                                                                                                    |
|                                                                                                    |                                                                                                    |
| メモリリセット(M453)                                                                                                    |                                                                                                    |
| メモリリセット(M453)<br>                                                                                                    | 58,399                                                                                                    |
| メモリリセット(M453)<br>                                                                                                    | 58,399<br>352                                                                                              |
| メモリリセット(M453)<br>3<br>文字サイズ(M34)                                                                                                    | <b>58、399</b><br><b>352</b><br>                                                                            |
| メモリリセット(M453)<br>                                                                                                    | <b>58,399</b><br><b>352</b><br>352<br>352                                                                  |
| メモリリセット(M453)<br>                                                                                                    | <b>58,399</b><br><b>352</b><br>352<br>352<br>353                                                           |
| メモリリセット(M453)<br>メモリリセット(M453)<br>3<br>文字サイズ(M34)<br>EZweb表示(M343)…<br>アドレス帳(M344)<br>電話番号(M346)<br>入力文字(M341)                                                                          | <b>58,399</b><br>352<br>352<br>352<br>353<br>352                                                           |
| メモリリセット(M453)<br>メモリリセット(M453)<br>3<br>文字サイズ(M34)<br>EZweb表示(M343)…<br>アドレス帳(M344)…<br>電話番号(M346)…<br>入力文字(M341)…<br>メール表示(M342)…                                                       | <b>58,399</b><br>352<br>352<br>352<br>353<br>352<br>352                                                    |
| メモリリセット(M453)<br>メモリリセット(M453)<br>(M343)<br>EZweb表示(M343)<br>アドレス帳(M344)<br>電話番号(M346)<br>入力文字(M341)<br>メール表示(M342)<br>履歴(M345)                                                         | <b>58,399</b><br>352<br>352<br>352<br>352<br>352<br>352<br>352<br>352                                      |
| メモリリセット(M453)<br>メモリリセット(M453)<br>「<br>をZweb表示(M343)<br>アドレス帳(M344)<br>電話番号(M346)<br>入力文字(M341)<br>メール表示(M342)<br>履歴(M345)<br>、<br>文字入力                                                 | 58、399<br>352<br>352<br>352<br>352<br>352<br>352<br>352<br>352<br>352<br>352<br>352                        |
| メモリリセット(M453)<br>・・・・・・・・・・・・・・・・・・・・・・・・・・・・・・・・・・・・                                                                                                    | 58,399<br>352<br>352<br>352<br>353<br>352<br>352<br>352<br>352<br>352<br>98<br>00,101                      |
| ×モリリセット(M453)<br>・・・・・・・・・・・・・・・・・・・・・・・・・・・・・・・・・・・・                                                                                                    | 58,399<br>352<br>352<br>352<br>352<br>352<br>352<br>352<br>352<br>352<br>352                               |
| メモリリセット(M453)<br>                                                                                                    | <b>58,399</b><br>                                                                                          |
| メモリリセット(M453)<br>メモリリセット(M453)<br>「<br>をZweb表示(M343)…<br>アドレス帳(M343)…<br>電話番号(M346)…<br>入力文字(M341)…<br>メール表示(M342)<br>履歴(M345)                                                          | 58.399<br>352<br>352<br>352<br>352<br>352<br>352<br>352<br>352<br>352<br>352<br>                           |
| メモリリセット(M453)<br>メモリリセット(M453)<br>「<br>をZweb表示(M343)…<br>をZweb表示(M343)…<br>アドレス帳(M343)…<br>電話番号(M346)…<br>入力文字(M341)…<br>メール表示(M342)…<br>履歴(M345)…<br>を変カナ変換…<br>絵文字…<br>お好みパレット<br>顔文字 | 58,399<br>352<br>352<br>352<br>352<br>352<br>352<br>352<br>352<br>98<br>00,101<br>100<br>102<br>104<br>102 |
| メモリリセット(M453)<br>メモリリセット(M453)<br>「<br>をZweb表示(M343)…<br>をZweb表示(M343)…<br>でドレス帳(M344)<br>電話番号(M346)…<br>入力文字(M341)…<br>メール表示(M342)<br>履歴(M345)<br>2タッチ入力                               | 58,399<br>352<br>352<br>352<br>352<br>352<br>352<br>352<br>352<br>98<br>00,101<br>100<br>102<br>104        |

| .100 |
|------|
| .100 |
| 98   |
| .102 |
| .102 |
| .104 |
| .104 |
| .103 |
| .100 |
| .103 |
| .104 |
| .103 |
| .103 |
| .102 |
| .103 |
| .105 |
| .104 |
| .103 |
| .104 |
| .101 |
| .103 |
| .353 |
|      |

ユーザー補助(M5)......360

リセット(M45)......358

料金照会(M11)......344

履歴(M345)......352

ルート認証局(M483)......360

予測変換.....

..361

や

6

| 留守伝言再生(M521)  |       |
|---------------|-------|
| 留守番開始1(M522)  |       |
| 留守番開始2(M523)  |       |
| 留守番停止(M524)   |       |
| レシーバー         | 63    |
| レンズ部          | 63    |
| 連続通話時間        | 64    |
| 連続待受時間        | 64    |
| ローミングエリア情報    |       |
| ロックNo         | 58、97 |
| ロックNo.変更(M44) | 358   |
|               |       |

### わ 割込通話開始(M528)......230 割込通話停止(M529)......230

# 目的から引く索引

## インターネットにアクセスする

| EZwebでアクセスする      | 176 |
|-------------------|-----|
| PCサイトビューアーでアクセスする | 214 |

## 海外で利用する

|                           | _ |
|---------------------------|---|
| グローバル機能(グローバルパスポート)を利用する7 | 2 |
| グローバルパスポートを利用する7          | 0 |

### 確認する

| microSDメモリカードについて確認する |    |
|-----------------------|----|
| PINコードについて確認する        |    |
| アイコンの意味を確認する          |    |
| アフターサービスについて確認する      |    |
| 安全上の注意事項を確認する         |    |
| 各種暗証番号について確認する        |    |
| 各部の名称を確認する            |    |
| 充電のしかたを確認する           | 64 |
| プロフィールの内容を確認する        |    |
| 防水・防塵・耐衝撃の注意事項を確認する   |    |
| 本書について確認する            |    |
| 本製品の主な仕様を確認する         |    |
| 本製品の電話番号を確認する         |    |
| 待受画面の見かたを確認する         |    |

## カメラで撮影する

|             | 250 |
|-------------|-----|
| フォトを撮影する    | 244 |
| ムービーを録画する   | 246 |
| 連写でフォトを撮影する | 245 |

## 基本操作を覚える

| 機能を設定する                                          |    |
|--------------------------------------------------|----|
| ###2 = ##2 = * * * * * * * * * * * * * * * * * * |    |
| セルフメニューを利用する                                     |    |
| 操作する機能を切り替える/終了する                                |    |
| メニューから機能を起動する                                    | 91 |
| 文字入力の方法を覚える                                      |    |

## ゲームで遊ぶ

|            | <br>0 |
|------------|-------|
| ピエノ ノリ を休り |       |

## 困ったときは

| 安心ロックを利用する  | 355 |
|-------------|-----|
| 故障とお考えになる前に | 385 |
| 迷惑電話を撃退する   | 234 |

## ご利用の準備をする

| Eメール・EZwebの初期設定をする          | 66 |
|-----------------------------|----|
| micro au ICカード02を取り外す・取り付ける |    |
| microSDメモリカードを初期化する         |    |
| microSDメモリカードをセットする・取り外す    |    |
| PIN1コードを変更する                |    |
| 充電する                        | 64 |
| テレビ(ワンセグ)の初期設定をする           |    |
| 電源を入れる/切る                   | 65 |
| 電池パックを取り外す・取り付ける            |    |
| ロックNo.を変更する                 |    |
|                             |    |

### 情報を調べる

| EZwebを利用する       |  |
|------------------|--|
| EZニュースEXを利用する    |  |
| PCサイトビューアーを利用する  |  |
| お天気を調べる          |  |
| カレンダーを表示する       |  |
| 地図を表示する          |  |
| 通話料や通信料の目安を調べる   |  |
| テレビ(ワンセグ)を見る     |  |
| 乗り換えを調べる         |  |
| 道を調べる            |  |
| 料金プランや割引サービスを調べる |  |
|                  |  |

## 設定をする

| アラームを設定する     |  |
|---------------|--|
| 機能を設定する       |  |
| ゲークイアレンジを利用する |  |
| 着信音を変更する      |  |
| ティーンズモードにする   |  |
| 待受画面を変更する     |  |

## 操作方法を調べる

| au Q&A プラスを利用する   |  |
|-------------------|--|
| auオンラインマニュアルを表示する |  |
| 操作方法を調べる          |  |

## データや情報を保護する

## データを交換する

| Bluetooth <sup>®</sup> 機能を利用する |  |
|--------------------------------|--|
| 外部メモリ転送モードでパソコンと接続する           |  |
| 赤外線通信を使ってプロフィールを交換する           |  |
| 赤外線通信を利用する                     |  |

## データを表示/再生する

| microSDメモリカード内のデータを表示する |  |
|-------------------------|--|
| 音楽をLISMO!で再生する          |  |
| 簡易留守メモを再生する             |  |
| データフォルダのデータを表示する        |  |
| ビデオをLISMO!で再生する         |  |
| 本(電子書籍)をLISMO!で再生する     |  |
| リスニングをLISMO!で再生する       |  |

## 電話を受ける

| お留守番サービスで留守応答する    |  |
|--------------------|--|
| 簡易留守メモで留守応答する      |  |
| 着信拒否する             |  |
| 着信転送サービスで電話を転送する   |  |
| 電話番号が通知されない電話を拒否する |  |
| 電話を受ける             |  |
| 度航先で電話を受ける         |  |
| マナーモードを設定する        |  |
|                    |  |

# 電話をかける

| ★タブから電話をかける                |  |
|----------------------------|--|
| アドレス帳から電話をかける              |  |
| 海外へ電話をかける                  |  |
| 通話中にマイクをOFFにする             |  |
| 通話中の相手の声を大きくする             |  |
| データ通信サービス(PacketWIN)を利用する  |  |
| 電話番号を通知して電話をかける            |  |
| 電話番号を通知しないで電話をかける          |  |
| 電話をかける                     |  |
| 発信履歴/着信履歴/発信頻度を利用して電話をかける… |  |
| ハンズフリーで通話する                |  |
|                            |  |

## 登録する

| アドレス帳に電話番号などを登録する      |   |
|------------------------|---|
| 受け取ったメールのアドレスを登録する     | 9 |
| お気に入りリストに情報サイトを登録する    |   |
| かかってきた電話の番号を登録する       | 8 |
| カレンダーにスケジュールを登録する      |   |
| データフォルダから他の機能に登録する     |   |
| よく連絡する人のアドレス帳を★タブに登録する |   |

# 非常時に備える

| PIN1コードを変更する      |  |
|-------------------|--|
| 安心ナビを利用する         |  |
| 遠隔ロックを利用する        |  |
| 置き忘れたau電話の位置を検索する |  |
| 緊急速報メールを利用する      |  |
| 災害時ナビを利用する        |  |
| 災害用伝言板サービスを利用する   |  |
| 着信があったように見せかける    |  |
| ロックNo.を変更する       |  |

# メールを受け取る

|                  | 161 |
|------------------|-----|
| Eメールを受け取る        | 136 |
| 受信ボックスのCメールを確認する | 162 |
| 受信ボックスのEメールを確認する | 138 |
| 迷惑メールを受け取りたくない   | 155 |

# メールを送る

| Cメールを送る          |  |
|------------------|--|
| Eメールを送る          |  |
| 送信ボックスのCメールを確認する |  |
| 送信ボックスのEメールを確認する |  |
| デコレーションアニメを送る    |  |
| デコレーションメールを送る    |  |
| 添付データを送る         |  |
| 撮ったフォトをメールで送る    |  |
|                  |  |

## 利用許諾契約

## 安心ナビ 利用規約

#### ■ サービス内容

KDDI株式会社(以下「当社」といいます。)および沖縄セルラー電話株式会社(以下、 併せて「当社等」といいます。)は、この「安心ナビ利用規約」(以下「本規約」といいま す。)に従って安心ナビを提供します。

auスマートパス会員(以下「スマートパス会員」といいます。)が、安心ナビをご利用 される際には、本規約の他に、「auスマートパス利用規約」が適用されます。スマー トパス会員は、本規約に定める利用申込みを行うことなく、また本規約に定める月 額315円(これに対する消費税及び地方消費税を含み、以下「情報料」といいます。) を支払うことなく、安心ナビを利用することができます。なお、スマートパス会員 になられる前に、安心ナビの利用申込みを行い、月額有料でご利用されているお客 様は、必ず、月額有料の安心ナビに係る利用契約を解約してください。

- 安心ナビとは、お客様(以下「検索者」といいます。)が、当社等の指定する安心ナ ビに対応する端末(以下「検検索端末)といいます。)のおおよその位置等(以下 「位置情報」といいます。)を確認、検索し、被検索端末の利用者(端末契約者以外 の者が被検索端末を所持している場合は、その所持者を指します。以下「被検索 者」といいます。)が、被検索端本から検索者の使用する対応端末(以下「検索端 末)といいます。)に位置情報を通知すること等ができるサービスです。
- 2. 安心ナビには、有料サービス(情報料月額315円・税込み)と、無料サービス(情報料月額無料)があります。
- 3. 有料サービスを利用する際には、検索者の名前、被検索端末の電話番号、対応端 末の種類又は検索者のau ID等の当社が指定する情報を検索端末及び被検索端 末に登録すること(以下「パートナー登録」といいます。)が必要です。
- 4. 安心ナビの一部の機能は、mamorinoと称する対応端末等の当社等が指定する 端末ではご利用いただけません。
- 5. 有料サービスを利用する場合には、検索者は、【利用契約の締結等】第1項に定める手続に従って安心ナビを当社等に利用申込みしていただいた日の属する月の翌月及びそれ以降の各暦月について、情報料を当社等に支払うものとします。但し、利用契約を解約、解除等により終了した後で再び利用契約を締結した場合における二回目以降の利用契約の成立日の属する月分の情報料は、支払いを要します。
- 6. 前項に基づき安心ナビの利用申込みをされた検索者は、auスマートパスへの会員登録を行っても、当社等所定の手続でかかる利用申込みの解約を行わない限り、情報料が請求され続けます。お客様は、自らの責任で、解約手続きを行うも
- 6 のとします。

#### 利用契約の締結等

- お客様が安心ナビを利用するにあたっては、本規約を承諾のうえ、当社等が別 に定める手続きに従って当社等に安心ナビの利用申込みをしていただきます。 当社等は、お客様が次の各号の何れかに該当する場合を除き、お客様による安 心ナビの利用申込みを承諾するものとし、利用申込みの承諾と同時に当社等と お客様との間で安心ナビの利用に関する契約(以下「利用契約」といいます。)が 成立するものとします。
- (1) 安心ナビの利用申込みの内容に虚偽若しくは不備があり、又はその虞がある 場合
- (2) 本規約に違反したことがあり、又は違反する虞がある場合
- (3) 他の端末契約者の対応端末について安心ナビの利用を申し込み、又はその虞 がある場合
- (4) 前各号に定めるほか、当社等が安心ナビの利用申込みを承諾することが適切 でないと判断するにつき特段の事由がある場合
- 2. お客様が利用契約を解約される場合は、当社等が別に定める手続に従って、利 用契約の解約を当社等にお申し出下さい。
- 3. 当社等は、お客様が次の各号の何れかに該当するときは、何らの通知又は催告なくお客様に対する安心ナビの提供を停止し、又はお客様との間で締結している全ての利用契約を解除することができるものとします。
- (1) 当社等所定の通信サービスの通信料若しくは利用料が支払われず、又はその 虞がある場合
- (2) 【注意事項・お客様の義務】第2項の第1号、第2号、第4号又は第5号に定める 許諾が得られていないことが判明し、又はその虞がある場合
- (3) 本規約に違反し、又はその虞がある場合
- (4) 安心ナビの提供に支障を生じ、又はその虞がある場合
- (5) 前各号に定めるほか、当社等が安心ナビの提供を停止し又は利用契約を解除 することを適当と判断するにつき特段の事由がある場合
- 4. お客様のご利用の端末がau端末の場合において、当社等所定の通信サービスの 提供を受けるための契約が終了した場合には、当社等から何ら意思表示を要す ることなく当然に当該対応端末に係る利用契約も終了するものとします。
- 5. お客様が、ご利用の検索端末をEZweb対応のau端末からスマートフォンのau 端末に変更される場合において、当該スマートフォン端末で安心ナビを継続し て利用していただく場合には、特段の手続きは不要です。なお、一度EZweb対 応のau端末上で利用契約を解約されてしまった場合には、対応端末上で再度安 心ナビの利用申込み及び各種設定をし直す必要があります。
- 6. お客様がスマートパス会員である場合に、スマートパス会員としての会員資格 を喪失された場合、当社等は何らの通知又は催告を行うことなく、当該お客様 に対する安心ナビの提供を停止することができるものとします。この場合、お 客様は、対応端末上で、再度安心ナビの利用申込み及び各種設定をし直す必要 があります。

416

付録

#### ■知的財産権/個人情報

- お客様は、当社等が別に定める手続に従って、安心ナビを利用するためのソフト ウェア(以下「本ソフト」といいます。)の設定を行っていただきます。なお、本ソ フトの著作権及びその他の権利は当社等又は第三者に帰属し、お客様は、本ソフ トを利用するにあたっては、次の各号で定める義務を遵守していただきます。
- (1) 安心ナビを利用する目的以外に本ソフトを使用しないこと。
- (2) 当社等に無断で本ソフトを複製、改変、翻案、貸与、公衆送信又はその他当社 等若しくは第三者の著作権等を侵害する一切の行為を行わないこと。
- 当社等は、当社等が別に公表するプライバシーポリシーに従って、お客様の個 人情報を取り扱います。

#### ■注意事項/お客様の義務

- お客様は、当社等が別に定める利用マニュアルに従って安心ナビをご利用いただきます。
- 2. お客様は、安心ナビを利用するにあたり、次の各号で定める義務を遵守いただきます。万一、お客様が次の各号で定める義務に違反し、第三者との間で紛争が 生じた場合は、お客様の責任と費用負担で当該紛争を処理、解決するものとします。
- (1) 検索者は、安心ナビを利用して被検索端末の位置情報を検索するにあたって は、必ず、事前に被検索者の許諾を得ること。
- (2) 被検索者は、被検索端末を第三者に所持させる場合は、予め、その旨を検索者 に通知し、かつ、検索端末から位置情報を検索されることについて当該第三 者から許諾を得ると共に、当該第三者に本規約を遵守させること。
- (3)検索者及び被検索者は、前二号に基づく許諾を得るにあたり欺罔又は脅迫な ど不適正な方法を用いてはならないこと。
- (4) 検索者は、事前に被検索者の許諾を得ることなく、検索端末を第三者に使用 させないこと。(なお、検索者は、被検索者の許諾を得て検索端末を第三者に 使用させる場合には、当該第三者に本規約を遵守させること。)
- (5) 検索者は、事前に被検索者の許諾を得ることなく、安心ナビを利用して取得した位置情報を第三者に漏洩若しくは開示し、又は自ら被検索端末の位置を確認する目的以外で利用しないこと。
- (6)検索者及び被検索者は、検索端末及び被検索端末において位置情報を検索される機能が搭載され又は位置情報が検索されていることを示す標章その他の表示を故意に破損し、又は表示されないようにしないこと。
- (7)検索者及び被検索者は、位置情報を検索若しくは通知し、又は位置情報を検 索される設定を随時解除できる機能を利用できないようにしないこと。
- (8)検索者及び被検索者は、他人の対応端末において無断でパートナー登録その 他安心ナビに係る設定、登録を行い又はそれを変更すること。
- (9) その他、検索者及び被検索者は、相手方又は第三者のプライバシー並びにその他の権利及び利益を侵害し、又はその虞がある態様で安心ナビを利用しないこと。

- (10) 安心ナビの運営を妨げ、又はその虞がある行為を行わないこと。
- (11)法令若しくは公序良俗に違反し、又はその虞がある行為を行わないこと。
- (12) 安心ナビを営利目的で利用しないこと。
- (13)利用契約上の地位若しくは利用契約に基づく権利義務の全部若しくは一部 を第三者に譲渡し、又は担保の用に供しないこと
- 3. お客様は、次の各号に該当する場合には、安心ナビが利用できないことがあり ます。
- (1) 悪天候、地下、サービス提供区域外等の対応端末の利用環境等により正常な 電波の送受信に支障がある場合。
- (2) 被検索端末の電源が入っていない場合(バッテリー切れを含みます。)。
- (3) 被検索端末に関してパートナー登録その他安心ナビを利用するために必要 な設定、登録が行われておらず、又は被検索端末から本ソフトが削除されて いる場合。
- (4) 被検索端末が安心ナビ以外の用途で使用されている場合。
- (5) 安心ナビをパソコンから利用する場合において、当社等が指定する利用環境 と異なる環境のパソコンを利用されている場合。
- (6) お客様が当社の発行するau IDの利用を禁止、制限若しくは禁止された場 合、又は当社がau ID会員の登録を抹消した場合。

#### ■ サービスの中止及び中断

 当社等は、保守作業、システム復旧、停電や天災などの不可抗力、又はその他の やむをえない理由により安心ナビの提供を中止又は中断することがあります。 その場合は、事前にその旨を告知しますが、緊急を要しやむをえない場合は、こ の限りではありません。

#### ■免責事項

安心ナビのご利用にあたり当社等の責に帰す事由によりお客様が損害を被った場合は、当社等は、1か月分の情報料に相当する金額を上限として、当該損害を賠償するものとします。但し、当社の放意又は重大な過失に基づく損害については、この限りではありません。

#### ■ 通信料

 安心ナビを利用するにあたり発生する通信料(対応端末に本ソフトをダウン ロードする場合は、そのダウンロードを行うにあたり発生する通信料を含みま す。)は、お客様が負担するものとします。

#### ■ 変更

当社等は、本規約を予告なく改訂、追加、変更又は廃止することができるものとします。また、当社等は常に最新の規約に従って安心ナビを提供するものとします。

付録

## EZ助手席ナビ 利用許諾契約

#### ご利用の前に必ず利用許諾契約をお読み下さい。(必須)

#### ■ 利用許諾契約

お客さまがKDDI株式会社<お問い合わせ先:au電話から157>(以下「当社」といいます)が提供する『EZ助手席ナビ』(以下「本アプリケーション」といいます)を利用するに当たっては、本利用契約の内容を承諾していただきます。

- (1) 本アプリケーションに関する編集著作権等を含む一切の権利は、当社又は第 三者に帰属します。
- (2) お客さまは、本アプリケーションを、ダウンロードを行ったEZアプリ対応端 末機器上のみでお使いいただけます。お客さまは、本アプリケーションを当 社に無断で転載・複製・修正・蓄積又は転送してはいけません。
- (3) お客さまは本アプリケーションに関する当社及び第三者の権利を侵害した り又はそのおそれがあるような行動を一切行ってはならないものとします。
- (4) 本アプリケーションのダウンロードには、別途通信料がかかります。また、本 アプリケーションは、データ量が比較的多いため「通信料の目安」にて通信 料をご確認の上ダウンロードして下さい。なお、ご利用環境によってダウン ロードに数分を要する場合があります。
- (5) 当社は、お客さまが本利用契約に違反した場合、お客さまに対する本アプリケーションの提供を停止し又は本利用契約を解除することができるものとし、当該停止又は解除の日以降お客さまは本アプリケーションを利用してはいけません。
- (6) 当社は、本アプリケーション及び本利用契約を予告なく改訂、追加、変更又は 廃止することができるものとします。
- (7) お客さまは、本利用契約に係るいかなる権利又は義務も第三者に移転又は譲渡することはできません。
- (8) 当社の責に帰すべき事由によりお客さまが本アプリケーションに関して損害を被った場合は、1ヶ月分の本サービスの利用料に相当する金額を上限として、当該損害を賠償するものとします。但し、当社の故意又は重大な過失に基づく損害についてはこの限りではありません。
- (9) 本アプリケーションの内容、利用等に関しては、沖縄セルラー電話は一切の 責任を負いません。
- (10) 本アプリケーション又は本利用契約に関してお客さまとの間で疑義又は争 いが生じた場合には、誠意をもって協議することとしますが、それでもなお 解決しない場合には「東京地方裁判所」又は「東京簡易裁判所」を専属の管轄 裁判所とします。

## EZナビウォーク 利用許諾契約

ご利用の前に必ず利用契約をお読み下さい。(必須)

#### ■ 利用契約

お客さまがKDDI株式会社<お問い合わせ先:au電話から157>(以下「当社」といいます)が提供する『EZナビウォーク』(以下「本アプリケーション」といいます)を利用するに当たっては、本利用契約の内容を承諾していただきます。

- (1) 本アプリケーションに関する編集著作権等を含む一切の権利は、当社又は第 三者に帰属します。
- (2) お客さまは、本アブリケーションを、ダウンロードを行ったEZアプリ対応端 末機器上のみでお使いいただけます。お客さまは、本アプリケーションを当 社に無断で転載・複製・修正・蓄積又は転送してはいけません。
- (3) お客さまは本アプリケーションに関する当社及び第三者の権利を侵害した り又はそのおそれがあるような行動を一切行ってはならないものとします。
- (4) 本アプリケーションのダウンロードには、別途通信料がかかります。
- (5) 当社は、お客さまが本利用契約に違反した場合、お客さまに対する本アプリケーションの提供を停止し又は本利用契約を解除することができるものとし、当該停止又は解除の日以降お客さまは本アプリケーションを利用してはいけません。
- (6) 当社は、本アプリケーション及び本利用契約を予告なく改訂、追加、変更又は 廃止することができるものとします。
- (7) お客さまは、本利用契約に係るいかなる権利又は義務も第三者に移転又は譲渡することはできません。
- (8) 当社の責に帰すべき事由によりお客さまが本アプリケーションに関して損害を被った場合は、1ヶ月分の本サービスの利用料に相当する金額を上限として、当該損害を賠償するものとします。但し、当社の故意又は重大な過失に基づく損害についてはこの限りではありません。
- (9) 本アプリケーションの内容、利用等に関しては、沖縄セルラー電話(株)は一切の責任を負いません。
- (10)本アプリケーション又は本利用契約に関してお客さまとの間で疑義又は争 いが生じた場合には、誠意をもって協議することとしますが、それでもなお 解決しない場合には「東京地方裁判所」又は「東京簡易裁判所」を専属の管轄 裁判所とします。

一以 上一

一以 上一

付録

## Gガイド番組表リモコン 利用規約

ご利用の前に必ず利用規約をお読みください。(必須)

#### ■ 使用許諾契約

お客さまがKDDI株式会社と株式会社インタラクティブ・プログラム・ガイドくお 問い合わせ先:au電話から157>(以下[当社]といいます)が提供する[Gガイド番 組表リモコン](以下[本アプリケーション]といいます)を利用するにあたっては、 本利用契約の内容を承諾していただきます。

- (1) 本アプリケーションは、メール通知設定のために、EZアプリ対応端末機器 から、Eメールアドレスを取得し、インターネットを介して当社が管理する サーバーへ送信する場合があります。
- (2) 本アプリケーションに関する編集著作権等を含む一切の権利は、当社又は第 三者に帰属します。
- (3) お客さまは、本アブリケーションを、ダウンロードを行ったEZアプリ対応端 末機器上のみでお使いいただけます。お客さまは、本アプリケーションを当 社に無断で転載・複製・修正・蓄積又は転送してはいけません。
- (4) お客さまは本アプリケーションに関する当社及び第三者の権利を侵害した り又はそのおそれがあるような行動を一切行ってはならないものとします。
- (5) 本アプリケーションのダウンロードには、別途通信料がかかります。
- (6) 当社は、お客さまが本利用契約に違反した場合、お客さまに対する本アプリケーションの提供を停止し又は本利用契約を解除することができるものとし、当該停止又は解除の日以降お客様は本アプリケーションを利用してはいけません。
- (7) 当社は、本アプリケーション及び本利用契約を予告なく改訂、追加、変更又は 廃止することができるものとします。
- (8) お客さまは、本利用契約に係るいかなる権利又は義務も第三者に移転又は譲渡することはできません。
- (9) お客さまが本アプリケーションに関して損害を被った場合でも、当社は一切 賠償の責任を負いません。
- (10) お客さまが本アプリケーションを用いて第三者の提供するコンテンツサー バに接続できない場合であっても、当社は一切の責任を負いません。
- (11)第三者の提供するコンテンツサーバへの接続により、本アプリケーション又はEZアプリ対応端未機器に関して損害を被った場合、お客様は、当該コンテンツサーバの提供者との間で協議、解決することとし、当社は一切の責任を負いません。
- (12) 本アプリケーションの内容、利用等に関して沖縄セルラー電話(株)は一切の 責任を負いません。

(13)本アプリケーション又は本利用契約に関してお客さまとの間で疑義又は争いが生じた場合には、誠意をもって協議することとしますが、それでもなお 解決しない場合には「東京地方裁判所」又は「東京簡易裁判所」を専属の管轄 裁判所とします。

-以 上-

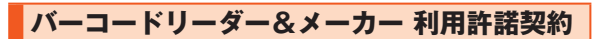

#### ご使用の前に必ず利用契約をお読み下さい。(必須)

#### ■ 利用契約

お客さまがKDDI株式会社<お問い合わせ先:au 電話から157>(以下「当社」といいます)が提供する「バーコードリーダー&メーカー」(以下「本アプリケーション」 といいます)をダウンロード、インストール又は使用した場合、お客様がこの利用 許諾契約書(以下「本利用契約」)の全ての条項に同意されたものとします。これら の条項に同意しない場合は、当社はお客様に本アプリケーションのダウンロード、 インストール又は使用のいずれも許諾できません。

- (1) 本アプリケーションに関する編集著作権等を含む一切の権利は、当社又は当 社が本アプリケーションの利用に関する許諾を受けた第三者(以下「本アプ リケーションの権利者」といいます)に帰属します。
- (2) お客さまは、本アプリケーションを、ダウンロードを行ったEZアプリ対応端 末機器上のみで使用いただけます。お客さまは、本アプリケーションを当社 に無断で転載・複製・修正・蓄積又は転送してはいけません。
- (3) お客さまは本アプリケーションに関する当社及び本アプリケーションの権利者の権利を侵害したり又はそのおそれがあるような行動を一切行ってはならないものとします。
- (4) 本アプリケーションのダウンロードには、別途通信料がかかります。
- (5) 当社は、お客さまが本利用契約に違反した場合、お客さまに対する本アプリケーションの提供を停止し又は本利用契約を解除することができるものとし、当該停止又は解除の日以降お客さまは本アプリケーションを使用してはいけません。
- (6) 当社は、本アプリケーション及び本利用契約を予告なく改訂、追加、変更又は 廃止することができるものとします。
- (7) お客さまは、本利用契約に係るいかなる権利又は義務も第三者に移転又は譲渡することはできません。
- (8) 当社(本アプリケーションの権利者及び沖縄セルラー電話株式会社を含みま す。以下、第(12)条まで同じ。)は、お客様に対し、本アプリケーションの動 作、機能、使用目的への適合性、商業性、使用結果の的確性や信頼性、又は第三 者の権利侵害の不存在その他について、明示又は黙示を問わず、一切保証す るものではありません。

- (9) お客さまが本アプリケーションに関して損害を被った場合でも、当社は一切 賠償の責任を負いません。
- (10) お客さまが本アプリケーションを用いて第三者の提供するコンテンツサー バに接続できない場合であっても、当社は一切の責任を負いません。
- (11)第三者の提供するコンテンツサーバへの接続により、本アプリケーション又はEZアプリ対応端末機器に関して損害を被った場合、お客さまは、当該コンテンツサーバの提供者との間で協議、解決することとし、当社は一切の責任を負いません。
- (12) お客様は、本アプリケーションを用いてお客様又は第三者の氏名、電話番号、 Eメールアドレスその他の個人情報をQRコード化する場合は、内容につい て十分確認するものとし、かかる個人情報に関する管理、使用、公開その他一 切の取扱いについては、お客様の責任のもとで行うものとします。
- (13)本アプリケーション又は本利用契約に関してお客さまとの間で疑義又は争いが生じた場合には、誠意をもって協議することとしますが、それでもなお解決しない場合には「東京地方裁判所」又は「東京簡易裁判所」を専属の管轄 裁判所とします。
- (14) 第(8)条から第(13)条及び本条の定めは、本利用許諾契約の終了後もなお 有効に存続します。

一以 上一

# QUICPay<sup>™</sup> 設定アプリ利用規約

ご利用の前に必ず以下についてご確認ください。(必須)

お客様が株式会社ジェーシービー[連絡先:JCBインフォメーションセンター 0422-76-1700(東京)06-6941-1700(大阪)092-712-4450(福岡) 011-271-1411(札幌)AM9:00~PM5:00 日・祝・年末年始休;cbmailsupport@info,icb.co.jp]が提供する[QUICPay設定アプリ](以下「本アプリ ケーション]といいます)を利用するにあたっては、必ず以下についてご確認くだ さい。

- 本アプリケーションのダウンロードには、別途通信料がかかります。なお、本ア プリケーションは、データ量が比較的多いため「通信料の目安」にて通信料をご 確認の上ダウンロードしてください。なお、ご利用環境によってダウンロードに 数分を要する場合があります。
- ■本アプリケーションはネットワークを介して携帯電話やFeliCaチップ内のデー タをサーバに送信するケースがあります。
- ■本アプリケーションを削除、サービスの解約を行いたい場合には、事前にサービス提供者へサービス解約手続きを実施していただく必要があります。
- ■お客様が本アプリケーションを搭載した携帯電話を故障、紛失した場合は、サービス提供者へご連絡ください。
- ■本アプリケーションの内容、利用などに関して問題が生じた場合、ジェーシー ビーにお問合せください。本アプリケーションに関し、KDDIおよび沖縄セル ラー電話は一切関係ありません。

一以 上一

## au Smart Sports Run&Walk 利用規約

ご利用の前に必ず利用契約をお読み下さい。(必須)

#### ■ 利用契約

お客さまがKDDI株式会社くお問い合わせ先:au電話から157,info@au-run.jp> (以下[当社]といいます)が提供する[au Smart Sports Run&Walk」を利用する ためのアブリケーション(以下「本アブリケーション」といいます)を利用するに当 たっては、本利用契約の内容を凍結していただきます。

- 本アプリケーションに関する編集著作権等を含む一切の権利は、当社又は第 三者に帰属します。
- (2) お客さまは、本アブリケーションを、本アブリケーションがブリインストー ルされた又はお客様がダウンロードを行ったEZアブリ対応端末機器上のみ でお使いいただけます。お客さまは、本アブリケーションを当社に無断で転 載、複製・修正・蓄積又は転送してはいけません。
- (3) お客さまは本アプリケーションに関する当社及び第三者の権利を侵害した り又はそのおそれがあるような行動を一切行ってはならないものとします。
- (4) 本アプリケーションのダウンロードには、別途通信料がかかります。
- (5) 当社は、お客さまが本利用契約に違反した場合、お客さまに対する本アプリケーションの提供を停止し又は本利用契約を解除することができるものとし、当該停止又は解除の日以降お客さまは本アプリケーションを利用してはいけません。
- (6) 当社は、本アプリケーション及び本利用契約を予告なく改訂、追加、変更又は 廃止することができるものとします。
- (7) お客さまは、本利用契約に係るいかなる権利又は義務も第三者に移転又は譲渡することはできません。
- (8) 当社の責に帰すべき事由によりお客さまが本アプリケーションに関して損害を被った場合は、当社はEZ WINコースの月額使用料に相当する金額を上限として、当該損害を賠償するものとします。但し、当社の故意又は重大な過失に基づく損害についてはこの限りではありません。
- (9) 本アプリケーション又は本利用契約に関してお客さまとの間で疑義又は争いが生じた場合には、誠意をもって協議することとしますが、それでもなお 解決しない場合には「東京地方裁判所」又は「東京簡易裁判所」を専属の管轄 裁判所とします。

一以 上一

### au Smart Sports Fitness 利用規約

ご利用の前に必ず利用契約をお読み下さい。(必須)

#### ■ 利用契約

お客さまがKDDI株式会社<お問い合わせ先:au電話から157、E-mail:info@aufit.jp>(以下[当社]といいます)が提供する[au Smart Sports Fitness](以下 「本アプリケーション]といいます)を利用するにあたっては、本利用契約の内容を 承諾していただきます。

(1) 本アプリケーションのダウンロードには、別途通信料がかかります。なお、本 アプリケーションは、データ量が比較的多いため「通信料の目安」にて通信料 をご確認の上ダウンロードして下さい。

なお、ご利用環境によってダウンロードに数分を要する場合があります。

- (2) 本アプリケーションに関する編集著作権等を含む一切の権利は、当社又は第 三者に帰属します。
- (3) お客さまは、本アプリケーションをダウンロードしたEZアプリ対応端末あるいは、本アプリケーションがプリインストールされたEZアプリ対応端末機器上でのみお使いいただけます。お客さまは、本アプリケーションを当社に無断で転載・複製・修正・蓄積又は転送してはいけません。
- (4) お客さまは本アプリケーションに関する当社及び第三者の権利を侵害した り又はそのおそれがあるような行動を一切行ってはならないものとします。
- (5) 当社は、お客さまが本利用契約に違反した場合、お客さまに対する本アプリケーションの提供を停止し又は本利用契約を解除することができるものとし、当該停止又は解除の日以降お客さまは本アプリケーションを利用してはいけません。
- (6) 当社は、本アプリケーション及び本利用契約を予告なく改訂、追加、変更又は 廃止することができるものとします。
- (7) お客さまは、本利用契約に係るいかなる権利又は義務も第三者に移転又は譲渡することはできません。
- (8) 本アブリケーションのご利用にあたり当社の責に帰す事由によりお客さま が損害を被った場合は、当社は、本アブリケーション利用料に相当する金額 を上限として、当該損害を賠償するものとします。但し、当社の故意または重 大な過失に基づく損害については、この限りではありません。
- (9) 本アプリケーション又は本利用契約に関してお客さまとの間で疑義又は争いが生じた場合には、誠意をもって協議することとしますが、それでもなお 解決しない場合には「東京地方裁判所」又は「東京簡易裁判所」を専属の管轄 裁判所とします。

付録

(10)本アプリケーションは、サービス展開を行う上で、EZアプリ対応端末機器から、「お住まい」と「生年月日」を取得し、インターネットを介して当社が管理するサーバーへ送信する場合があります。

一以 上一

## モバイルSuica利用許諾契約

#### ご利用の前に必ず利用契約をお読み下さい。(必須)

#### ■ 利用契約

お客さまが東日本旅客鉄道株式会社<お問い合わせ先:048-645-7007>(以下 「当社」といいます)が、KDD株式会社が発売する携帯電話向けに提供するモバイ ルSuicaアプリケーション(以下「本アプリケーション」といいます)を利用するに あたっては、本利用契約の内容を承諾していただきます。

- (1) 本アブリケーションは、当社が提供するモバイルSuicaをEZアブリ対応端 未機器上でご利用いただく際、メールアドレス等のブロフィール情報を取得 し、インターネットを介して当社が管理するサーバへ送信する場合がありま す。
- (2) 本アプリケーションに関する編集著作権等を含む一切の権利は、当社に帰属します。
- (3) お客さまは、本アプリケーションを、本アプリケーションがプリインストー ルされた又はダウンロードを行ったEZアプリ対応端未機器上のみでお使い いただけます。お客さまは、本アプリケーションを当社に無断で転載、複製、 修正、蓄積、または転送してはいけません。
- (4) お客さまは、プリインストールされた本アプリケーションをEZアプリ対応端末機器から削除した場合、KDDI株式会社の提供するコンテンツサーバからダウンロードし直すことができます。尚、本アプリケーションのダウンロードには、別途通信料がかかります。
- (5) お客さまは、本アプリケーションに関する当社の権利を侵害したり、または そのおそれがあるような行動を一切行ってはならないものとします。
- (6) 当社は、お客さまが本利用契約に違反した場合、お客さまに対する本アプリケーションの提供を停止し又は本利用契約を解除することができるものとし、当該停止又は解除の日以降お客さまは本アプリケーションを利用してはいけません。
- (7) 当社は本アプリケーション及び本利用契約を予告なく改訂、追加、変更又は 廃止することができるものとします。
- (8) お客さまは、本利用契約に係るいかなる権利又は義務も第三者に移転又は譲渡することはできません。
- (9) お客さまが本アプリケーションに関して損害を被った場合でも、当社は一切 賠償の責任を負いません。

- (10) 本アプリケーションの内容、利用等に関しては、KDDI(株)及び沖縄セル ラー電話(株)は一切の責任を負いません。
- (11) 本アプリケーション又は本利用契約に関してお客さまとの間で疑義又は争 いが生じた場合には、誠意をもって協議することとしますが、それでもなお 解決しない場合には「東京地方裁判所」又は「東京簡易裁判所」を専属の管轄 裁判所とします。

#### 一以 上一

## EZニュースEX 利用許諾契約

このアブリケーション(以下、「本アブリ」といいます)は、KDDI株式会社<お問い 合わせ先:au電話から157>(以下、「弊社」といいます)が提供する[EZニュース EX](以下「本サービス」といいます)を利用するためのアブリケーションです。本 アプリは、EZアブリ対応端末機器(以下、「本au端末」といいます)に、ニュース、天 気、広告等の本サービス向けコンテンツ(以下、「本コンテンツ」といいます)を自 動受信および手動更新によって表示します。お客さまが本アブリを利用するに当 たっては、利用契約の内容を承諾していただきます。ご利用の前に必ず利用契約を お読み下さい。(必須)

#### ■ 利用契約

- (1) 本アプリのダウンロードには通信料がかかります。また、本アプリを利用して本コンテンツを手動更新で取得する場合には、通信料がかかります。
- (2) 本アプリは、本サービスをご利用しただいたお客様が、本コンテンツを再生したか否かに関する情報を弊社が管理するサーバに送信する場合があります。当該情報は、個人が識別できないように統計処理したうえで、サービス品質の改善のために利用します。
- (3) 本アプリに関する編集著作権等を含む一切の権利は、弊社又は第三者に帰属 します。
- (4) お客さまは、本アプリを、ダウンロードを行った本au端末上のみでお使いいただけます。お客さまは、本アプリを弊社に無断で転載・複製・修正・蓄積又は転送してはいけません。
- (5) お客さまは本アプリに関する当社及び第三者の権利を侵害したり又はその おそれがあるような行動を一切行ってはならないものとします。
- (6) 弊社は、お客さまが本利用契約に違反した場合、お客さまに対する本アプリの提供を停止し又は本利用契約に基づく本アプリの利用に係る契約(以下「本アプリ利用契約」といいます)を解除することができるものとし、当該停止又は解除の日以降お客様は本アプリを利用してはいけません。
- (7) 当社は、本アプリ及び本利用契約を予告なく改訂、追加、変更又は廃止することができるものとします。

422

付録

- (8) お客さまは、本アプリ利用契約に基づくいかなる権利又は義務も第三者に移転又は譲渡することはできません。
- (9) 本サービスのご利用にあたり弊社の責に帰すべき事由によりお客様が損害 を被った場合は、弊社は、EZ WINコースの月額使用料に相当する金額を上 限として、当該損害を賠償するものとします。但し、弊社の故意又は重大な過 失に基づく損害については、この限りではありません。
- (10) 本アプリ又は本利用契約に関してお客さまとの間で疑義又は争いが生じた 場合には、誠意をもって協議することとしますが、それでもなお解決しない 場合には「東京地方裁判所」又は「東京簡易裁判所」を専属の管轄裁判所とし ます。

一以 上一

## 地図ビューアー 利用許諾契約

ご利用の前に必ず利用契約をお読み下さい。(必須)

#### ■ 利用契約

お客様がKDDI株式会社 (連絡先:au電話から157) (以下「当社」といいます)が提供する「地図ビューアー」(以下「本アプリケーション」といいます)を利用するにあたっては、本利用契約の内容を承諾していただきます。

- (1) 本アプリケーションのダウンロードには、別途通信料がかかります。なお、本 アプリケーションは、データ量が比較的多いため「通信料の目安」にて通信 料をご確認の上ダウンロードして下さい。なお、ご利用環境によってダウン ロードに数分を要する場合があります。
- (2) 本アブリケーションは、地図ビューアーコンテンツの更新情報やお知らせ 情報を提供するために、EZアブリ対応端末機器から、EZ番号を取得し、イン ターネットを介して当社が管理するサーバーへ送信する場合があります。取 得したEZ番号については、お客様からの事前の同意無しに、第三者へ開示、 提供いたしません。
- (3) 本アプリケーションに関する編集著作権等を含む一切の権利は、当社又は第 三者に帰属します。
- (4) お客様は、本アプリケーションを、ダウンロードを行ったEZアプリ対応端末 機器上のみでお使いいただけます。お客様は、本アプリケーションを当社に 無断で転載・複製・修正・蓄積又は転送してはいけません。
- (5) お客様は本アプリケーションに関する当社及び第三者の権利を侵害したり 又はそのおそれがあるような行動を一切行ってはならないものとします。
- (6) 当社は、お客様が本利用契約に違反した場合、お客様に対する本アプリケーションの提供を停止し又は本利用契約を解除することができるものとし、当 該停止又は解除の日以降お客様は本アプリケーションを利用してはいけま せん。

- (7) 当社は、本アプリケーション及び本利用契約を予告なく改訂、追加、変更又は 廃止することができるものとします。
- (8) お客様は、本利用契約に係るいかなる権利又は義務も第三者に移転又は譲渡 することはできません。
- (9) 本アブリケーションのご利用にあたり当社の責に帰す事由によりお客様が 損害を被った場合は、当社は、ーヶ月分のEZweb利用料に相当する金額を上 限として、当該損害を賠償するものとします。但し、当社の故意または重大な 過失に基づく損害については、この限りではありません。
- (10) お客様が本アブリケーションを用いて第三者の提供するコンテンツサーバ に接続できない場合又は第三者の提供するコンテンツサーバへの接続によ り、本アブリケーション又はEZアブリ対応端末機器に関して損害を被った 場合は、お客様は、当該コンテンツサーバの提供者との間で協議、解決するも のとします。
- (11)本アプリケーション又は本利用契約に関してお客様との間で疑義又は争いが生じた場合には、誠意をもって協議することとしますが、それでもなお解決しない場合には「東京地方裁判所」又は「東京簡易裁判所」を専属の管轄裁判所とします。

一以 上一

## ケータイ探せて安心サービス 利用規約

ご利用の前に必ず利用契約をお読み下さい。(必須)

#### ■ 利用契約

お客さまがKDDI株式会社 (連絡先:au携帯電話から157)(以下「当社」といいま す)が提供する『ケータイ探せて安心サービス』(以下「本アプリケーション」といい ます)を利用するに当たっては、本利用契約の内容を承諾していただきます。

- (1) 本アブリケーションのダウンロードには、別途通信料がかかります。なお、本 アブリケーションは、データ量が比較的多いため「通信料の目安」にて通信 料をご確認の上ダウンロードして下さい。なお、ご利用環境によってダウン ロードに数分を要する場合があります。
- (2) 本アプリケーションは、登録者確認のためにEZアプリ対応端末機器から電 話番号を取得し、当社が管理するサーバーへ送信する場合があります。
- (3) 本アプリケーションは、EZアプリ対応端末機器からお客さまの位置情報を 取得し、当社が管理するサーバーへ送信します。
- (4) 本アプリケーションに関する編集著作権等を含む一切の権利は、当社又は第 三者に帰属します。
- (5) お客さまは、本アプリケーションを、ダウンロードを行ったEZアプリ対応端 末機器上のみでお使いいただけます。お客様は、本アプリケーションを当社 に無断で転載・複製・修正・蓄積又は転送してはいけません。

- (6) お客さまは本アプリケーションに関する当社及び第三者の権利を侵害した り又はそのおそれがあるような行動を一切行ってはならないものとします。
- (7) 当社は、お客さまが本利用契約に違反した場合、お客さまに対する本アプリケーションの提供を停止し又は本利用契約を解除することができるものとし、当該停止又は解除の日以降お客さまは本アプリケーションを利用してはいけません。
- (8) 当社は、本アプリケーション及び本利用契約を予告なく改訂、追加、変更又は 廃止することができるものとします。
- (9) お客さまは、本利用契約に係るいかなる権利又は義務も第三者に移転又は譲渡することはできません。
- (10)本アプリケーション又は本利用契約に関してお客さまとの間で疑義又は争いが生じた場合には、誠意をもって協議することとしますが、それでもなお解決しない場合には「東京地方裁判所」又は「東京簡易裁判所」を専属の管轄裁判所とします。

一以 上一

## おサイフケータイ<sup>®</sup>対応サービス ご利用上の 注意

#### ■ご利用上の注意

お客さまがおサイフケータイ<sup>®</sup>対応サービスをご利用するにあたっては、以下の事 項を承諾していただきます。

## 1. おサイフケータイ<sup>®</sup>対応サービスについて

- おサイフケータイ<sup>®</sup>対応サービスとは、おサイフケータイ<sup>®</sup>に搭載されたFeliCa チップを利用したサービスです。
- 2. おサイフケータイ<sup>®</sup>対応サービスは、おサイフケータイ<sup>®</sup>対応サービス提供者 (以下、SPといいます)が提供します。各SPの提供するおサイフケータイ<sup>®</sup>対応 サービスをご利用になる場合には、お客さまは当該SPとの間で利用契約を締 結する必要があります。おサイフケータイ<sup>®</sup>対応サービスの内容、提供条件等に
- ついては、各SPにご確認、お問い合わせください。 3. おサイフケータイ<sup>®</sup>対応サービスの内容、提供条件等について、当社は一切保証 しかねますのであらかじめご了承ください。

## 2. FeliCaチップ内のデータの取扱い等について

- お客さまがおサイフケータイ<sup>®</sup>対応サービスをご利用するにあたり、お客さまのおサイフケータイ<sup>®</sup>のFeliCaチップへのデータの書き込み及び書き換え並びにこれらに関する記録の作成、管理等は、SPが行います。
- 2. FeliCaチップ内のデータの使用及びその管理については、お客さま自身の責任 で行ってください。
- 3. おサイフケータイ<sup>®</sup>の故障等により、FeliCaチップ内のデータの消失、毀損等が 生じることがあります。かかるデータの消失、毀損等の結果お客さまに損害が 生じた場合であっても、当社は責任を負いかねますのであらかじめご了承くだ さい。
- 4. 当社は、FeliCaチップ内にデータが書き込まれたままの状態でおサイフケータイ<sup>®</sup>の修理を行いません。お客さまは、当社におサイフケータイ<sup>®</sup>の修理をお申し付けになる場合は、あらかじめFeliCaチップ内のデータを消去した上でおサイフケータイ<sup>®</sup>をauショップもしくはPiPitにお渡しいただくか、FeliCaチップ 内のデータを消去することに承諾していただく必要があります。かかるデータの消去の結果お客さまに損害が生じた場合であっても、当社は責任を負いかねますのであらかじめご了承ください。
- 5. SPがお客さまに提供するFeliCaチップ内のデータのバックアップ、移し替 え等の措置(以下、SPバックアップ等としいます)については、SPの定めるお サイフケータイ<sup>®</sup>対応サービスの提供条件によります。おサイフケータイ<sup>®</sup>対応サービスのを 焼けっとスのご利用開始前に必ず、当該おサイフケータイ<sup>®</sup>対応サービスを提 供するSPIC対し、SPバックアップ等の有無及び内容等についてご確認くだ さい。SPバックアップ等のないサービスを選択したこと、SPバックアップ等 を利用しなかったこと、又はSPバックアップ等が正常に機能しなかったこと 等によりFeliCaチップ内のデータのバックアップ等が行われなかった場合で あっても、それにより生じた損害、SPバックアップ等のご利用料金にかかる損 害、その他FeliCaチップ内のデータの消失、毀損等、又は第三者の不正利用によ り生じた損害等、おサイフケータイ<sup>®</sup>対応サービスに関して生じた損害につい て、また、SPバックアップ等を受けるまでにおサイフケータイ<sup>®</sup>対応サービス をご利用できない期間が生じたことにより損害が生じたとしても、当社は責任 を負いかねますのであらかじめご了承ください。
- 6. 当社は、いかなる場合もFeliCaチップ内のデータの再発行や復元、一時的なお 預かり、他のFeliCaチップへの移し替え等を行うことはできません。

付録

## 3. FeliCaチップの固有の番号等の通知について

- おサイフケータイ<sup>®</sup>対応サービスによっては、お客さまのおサイフケータイ<sup>®</sup>に 搭載されたFeliCaチップを特定するために、当該FeliCaチップ固有の番号が、 おサイフケータイ<sup>®</sup>対応サービスを提供する当該SPに送信される場合があり ます。
- 2. 当社は、SPがおサイフケータイ<sup>®</sup>対応サービスを提供するために必要な範囲 で、お客さまのおサイフケータイ<sup>®</sup>に搭載されたFeliCaチップ固有の番号と、 FeliCaチップ内のデータが消去されているか否か、及び当該FeliCaチップの廃 棄処理情報について、当該SPに通知する場合があります。
- auショップもしくはPiPitは、SPバックアップ等の各種手続きにおいて、お客様の電話番号等をSPに通知し、お客さまのFeliCaチップ内のデータについて 当該SPに問い合わせる場合があります。

# 4. 不正利用について

- お客さまのおサイフケータイ<sup>®</sup>の紛失・盗難等により、FeliCaチップ内のデー タを不正に利用されてしまう可能性があるため、十分ご注意ください。FeliCa チップ内のデータが不正利用されたことによるお客さまの損害について、当社 は責任を負いかねますのであらかじめご了承ください。
- 2. 万一のおサイフケータイ<sup>®</sup>の紛失・盗難等に備え、ご利用前にセキュリティ機能 を設定されることを推奨します。おサイフケータイ<sup>®</sup>の機種によってセキュリ ティのご利用方法が異なるため、詳細は取扱説明書やauホームページ等をご確 認ください。但し、セキュリティ機能をご利用いただいた場合でも、FeliCaチッ ブ内のデータの不正利用等を完全に防止できるとは限りませんのであらかじ めご了承ください。
- 3. おサイフケータイ<sup>®</sup>対応サービスによっては、SPによりサービスを停止できる 場合があります。紛失・盗難等があった場合の対応方法については、各SPにお 問い合わせください。
- 4. 機種変更や廃棄等によりおサイフケータイ<sup>®</sup>のご利用を中止される場合には、 不正に利用されることを防ぐため、必ずFeliCaチップ内のデータを全て削除し てください。なお、かかるデータの削除の結果お客さまに損害が生じた場合で あっても、当社は責任を負いかねますのであらかじめご了承ください。

# 5. その他

- おサイフケータイ<sup>®</sup>対応サービスにおいて通信機能をご利用の場合は、お客さ まのau通信サービスのご契約内容によっては、データ量に応じた通信料が発生 することがあります。なお、読み取り機におサイフケータイ<sup>®</sup>をかざしておサイ フケータイ<sup>®</sup>対応サービスを利用される際には通信料は発生しません。
- 2. おサイフケータイ<sup>®</sup>対応サービスのご利用開始後におサイフケータイ<sup>®</sup>の契約 名義又は電話番号の変更があった場合等、当該おサイフケータイ<sup>®</sup>対応サービ スのご利用及びお客さまご自身でのFeliCa チップ内のデータの削除ができな くなることがあります。

なお、当該おサイフケータイ<sup>®</sup>対応サービスのFeliCaチップ内のデータを削除 する場合は、あらかじめ当社又は当社代理店により当該おサイフケータイ<sup>®</sup>に 搭載されたFeliCaチップ内の全てのデータを消去する必要がありますのでご 了承ください。

## 知的財産権について ■商標について 本書に記載している会社名、製品名は、各社の商標または登録商標です。 RS/ myriad かしこい 日本語 SECURED ATOK **NetFront**<sup>®</sup> Browser **AC€E**SS<sup>™</sup> NetFront NetFront brew mp M-IMAP Client Sync Client **OPERA** Blend Bluetooth catalyst mobile RSA®はRSA Security Inc.の登録商標です。 BSAFE™はRSA Security Inc.の米国およびその他の国における登録商標です。

Myriad Group、Myriad Groupのロゴ、およびMyriad Groupで始まる用語群はす べてMyriad Groupの商標です。その他の商標および登録商標は各所有企業に属します。

Myriad Group, the Myriad Group logo and the family of terms carrying the "Myriad Group" prefix are trademarks of Myriad Group AG. All other trademarks and registered trademarks are the properties of their respective owners. Copyright © 2001-2011 Myriad Group AG. All Rights Reserved.

「ATOK」は株式会社ジャストシステムの登録商標です。

「ATOK」は株式会社ジャストシステムの著作物であり、これにかかる著作権、その 他の権利は株式会社ジャストシステムおよび各権利者に帰属します。

「明鏡モバイル国語辞典」、「Gモバイル英和辞典」、「Gモバイル和英辞典」は大修館 書店編集の著作物です。

microSDロゴ、microSDHCロゴはSD-3C, LLC.の商標です。

本製品はワンセグデータ放送BMLブラウザとして、株式会社ACCESSの NetFront Browser DTV Profile Wireless Editionを搭載しています。 本製品は放送コンテンツ起動機能として、株式会社ACCESSのMedia:/メディア コロン仕様を採用しています。

本製品のソフトウェアの一部分に、Independent JPEG Groupが開発したモジュールが含まれています。

Copyright © 1996-2011 ACCESS Co., LTD.

本製品はインターネットメール機能として、株式会社ACCESSのNetFront v3.3 M-IMAP Client for KDDIを搭載しています。 Copyright © 2003-2011 ACCESS CO., LTD.

本製品はデータ授受機能として、株式会社ACCESSのNetFront Sync Clientを 搭載しています。

Copyright © 2004-2011 ACCESS CO., LTD.

ACCESS、NetFrontは株式会社ACCESSの日本またはその他の国における商標 または登録商標です。

Brew MP™及びBrew MP™に関連する商標は、Qualcomm社の商標または登録商 標です。

Brew  $\mathsf{MP^{TM}}$  is a registered trademark of Qualcomm Incorporated and the Brew  $\mathsf{MP}$  logo with interlocking circles is a trademark of Qualcomm Incorporated.

This wireless device ("Device") contains BREW software owned by Qualcomm Incorporated ("Software"). OEM hereby grants to each recipient of this Device ("User") a non-exclusive, non-transferable, non-assignable license to use the Software solely in conjunction with the Device on which it is installed, for the duration of the useful life of such Device. Nothing herein shall be construed as the sale of the Software to the User of this Device. User shall not reproduce, modify, distribute, reverse engineer, decompile or use any other means to discover the source code of the Software or any component of the Software. Qualcomm Incorporated is the sole and exclusive owner of and retains all rights, title and interest in and to the Software. Qualcomm Incorporated, and 「Suica」「モバイルSuica」は東日本旅客鉄道株式会社の登録商標です。 to the extent that the Software contains material or code of a third party such 「PASMO」は株式会社パスモの登録商標です。 third party, shall be intended third party beneficiaries of these terms. 「Kitacalは北海道旅客鉄道株式会社の登録商標です。 Operaは、Opera Software ASAの商標または登録商標です。 「TOICA」は東海旅客鉄道株式会社の登録商標です。 Operaに関する詳細については、http://ip.opera.com をご覧ください。 「manaca」・「マナカ」は、株式会社エムアイシー及び株式会社名古屋交通開発機構 FeliCaはソニー株式会社が開発した非接触ICカードの技術方式です。FeliCaはソ の登録商標です。 二一株式会社の登録商標です。 「ICOCA |は两日本旅客鉄道株式会社の登録商標です。 「SUGOCA」は九州旅客鉄道株式会社の登録商標です。 ロヴィ、Rovi、Gガイド、G-GUIDE、Gガイドモバイル、G-GUIDEMOBILE、および 「nimocalは西日本鉄道株式会社の登録商標です。 Gガイド関連ロゴは、米国Rovi Corporationおよび/またはその関連会社の日本国 内における商標または登録商標です。 「はやかけん」は福岡市交通局の登録商標です。 Portions of software incorporated in this product are copyright Digital ケータイチェック機能にはCommon Public License(CPL)に基づきライセン Fountain, Inc., are covered by current and pending patents, and are protected スされるソフトウェア(※1)が含まれています。当概ソフトウェアに関する詳細 は、下記のサイトをご参照ください。 by other intellectual property laws and international treaties. お客様は、当該ソフトウェアのソースコードを入手し、CPLに従い、使用すること Powered by JBlend<sup>™</sup> Copyright 1997-2011 Aplix Corporation. All rights ができます。 reserved. CPL については下記サイトでご確認ください。 http://www.nec.co.jp/products/mobilesoftware/source code/cpl en.html JBlendおよびJBlendに関する商標は、日本およびその他の国における株式会社 アプリックスの商標または登録商標です。 ソースコードは下記サイトよりダウンロードできます。 http://www.nec.co.jp/products/mobilesoftware/source code/src.zip Bluetooth®ワードマークおよびロゴは、Bluetooth SIG. Inc.が所有する登録商 なお、ソースコードについてのご質問には回答いたしかねますので、予めご了承 標であり、京ヤラ株式会社は、これら商標を使用する許可を受けています。 ください。 本製品は、ユーザ・インターフェイス機能として株式会社ヤッパのSpinUIを搭載し お問い合わせ先 ています。 メール:support@soft.jp.nec.com SpinUlおよびSpinPlusは、株式会社ヤッパの日本における商標です。 NECカスタマーセンター 本製品には赤外線通信機能としてイーグローバレッジ株式会社のDeepCore®3.0 ※1. OMA(※2)が提供しているSCTS DM 1.2 Source CodeのBTK機能の一部を使用してい ます。 Plusを搭載しています。 ※2. Open Mobile Alliance:モバイル向けの標準団体です。OMAに関しては下記サイトでご確 Copyright © 2013 E-Globaledge Corp. All Rights Reserved. 認ください。 静止画手ブレ補正機能には株式会社モルフォの「PhotoSolid |を採用しておりま http://www.openmobilealliance.org/ す。「PhotoSolid」は株式会社モルフォの登録商標です。 本製品には、絵文字画像として株式会社NTTドコモから利用許諾を受けた絵文字 QBコード<sup>®</sup>は株式会社デンソーウェーブの登録商標です。 が含まれています。 「すぐ文字」、「ブラインドスクリーン」、「オープンシャッフル」は京セラ株式会社の DBFX™は、DiMAGIC社の商標です。 登録商標です。 「着うた®」「着うたフル®」「着うたフルプラス®」は株式会社ソニー・ミュージックエ その他本文中に記載されている会社名および商品名は、各社の商標または登録商 ンタテインメントの登録商標です。 標です。 「ATBACIは、ソニー株式会社の商標です。 「moralは株式会社レーベルゲートの登録商標です。

付録/索引

427

#### ■ 輸出管理規制

本製品および付属品は、日本輸出管理規制(「外国為替及び外国貿易法」および その関連法令)の適用を受ける場合があります。また米国再輸出規制(Export Administration Regulations)の適用を受ける場合があります。本製品および付 属品を輸出および再輸出する場合は、お客様の責任および費用負担において必要 となる手続きをお取りください。詳しい手続きについては経済産業省または米国 商務省へお問い合わせください。

### **OpenSSL License**

#### [OpenSSL License]

Copyright © 1998-2007 The OpenSSL Project. All rights reserved.

This product includes software developed by the OpenSSL Project for use in the OpenSSL Toolkit. (http://www.openssl.org/)

THIS SOFTWARE IS PROVIDED BY THE OPENSL PROJECT "AS IS" AND ANY EXPRESSED OR IMPLIED WARRANTIES, INCLUDING, BUT NOT LIMITED TO, THE IMPLIED WARRANTIES OF MERCHANTABILITY AND FITNESS FOR A PARTICULAR PURPOSE ARE DISCLAIMED. IN NO EVENT SHALL THE OPENSL PROJECT OR ITS CONTRIBUTORS BE LIABLE FOR ANY DIRECT, INDIRECT, INCIDENTAL, SPECIAL, EXEMPLARY, OR CONSEQUENTIAL DAMAGES (INCLUDING, BUT NOT LIMITED TO, PROCUREMENT OF SUBSTITUTE GOODS OR SERVICES; LOSS OF USE, DATA, OR PROFITS; OR BUSINESS INTERRUPTION) HOWEVER CAUSED AND ON ANY THEORY OF LIABILITY, WHETHER IN CONTRACT, STRICT LIABILITY, OR TORT (INCLUDING NEGLIGENCE OR OTHERWISE) ARISING IN ANY WAY OUT OF THE USE OF THIS SOFTWARE, EVEN IF ADVISED OF THE POSSIBILITY OF SUCH DAMAGE.

[Original SSLeay License]

Copyright © 1995-1998 Eric Young (eay@cryptsoft.com) All rights reserved.

This product includes cryptographic software written by Eric Young (eay@cryptsoft.com)

THIS SOFTWARE IS PROVIDED BY ERIC YOUNG "AS IS" AND ANY EXPRESS OR IMPLIED WARRANTIES, INCLUDING, BUT NOT LIMITED TO. THE IMPLIED WARRANTIES OF MERCHANTABILITY AND FITNESS FOR A PARTICULAR PURPOSE ARE DISCLAIMED. IN NO EVENT SHALL THE AUTHOR OR CONTRIBUTORS BE LIABLE FOR ANY DIRECT, INDIRECT, INCIDENTAL, SPECIAL, EXEMPLARY, OR CONSEQUENTIAL DAMAGES (INCLUDING, BUT NOT LIMITED TO, PROCUREMENT OF SUBSTITUTE GOODS OR SERVICES; LOSS OF USE, DATA, OR PROFITS; OR BUSINESS INTERRUPTION)

HOWEVER CAUSED AND ON ANY THEORY OF LIABILITY, WHETHER IN CONTRACT, STRICT LIABILITY, OR TORT (INCLUDING NEGLIGENCE OR OTHERWISE) ARISING IN ANY WAY OUT OF THE USE OF THIS SOFTWARE, EVEN IF ADVISED OF THE POSSIBILITY OF SUCH DAMAGE.

### **FCC Notice**

This device complies with part 15 of the FCC Rules. Operation is subject to the following two conditions: (1) This device may not cause harmful interference, and (2) this device must accept any interference received, including interference that may cause undesired operation.

Note:

This equipment has been tested and found to comply with the limits for a Class B digital device, pursuant to part 15 of the FCC Rules. These limits are designed to provide reasonable protection against harmful interference in a residential installation. This equipment generates, uses, and can radiate radio frequency energy and, if not installed and used in accordance with the instructions, may cause harmful interference to radio communications. However, there is no guarantee that interference will not occur in a particular installation. If this equipment does cause harmful interference to radio or television reception, which can be determined by turning the equipment off and on, the user is encouraged to try to correct the interference by one or more of the following measures:

- Reorient or relocate the receiving antenna.
- Increase the separation between the equipment and receiver.
- Connect the equipment into an outlet on circuit different from that to which the receiver is connected.
- Consult the dealer or an experienced radio/TV technician for help and for additional suggestions.

#### Warning

The user is cautioned that changes or modifications not expressly approved by the manufacturer could void the user's authority to operate the equipment.

### FCC RF EXPOSURE INFORMATION Warning! Read this information before using your phone.

In August 1996, the Federal Communications Commission (FCC) of the United States, with its action in Report and Order FCC 96-326, adopted an updated safety standard for human exposure to radio frequency electromagnetic energy emitted by FCC regulated transmitters. Those guidelines are consistent with the safety standard previously set by both U.S. and international standards bodies. The design of this phone complies with the FCC guidelines and these international standards.

#### **Body-worn Operation**

This device was tested for typical body-worn operations with the back of the phone kept 0.59 inches (1.5 cm) from the body. To comply with FCC RF exposure requirements, a minimum separation distance of 0.59 inches (1.5 cm) must be maintained between the user's body and the back of the phone, including the antenna. All beltclips, holsters and similar accessories used by this device must not contain any metallic components. Body-worn accessories that do not meet these requirements may not comply with FCC RF exposure limits and should be avoided.

#### Turn off your phone before flying

You should turn off your phone when boarding any aircraft. To prevent possible interference with aircraft systems, U.S. Federal Aviation Administration (FAA) regulations require you to have permission from a crew member to use your phone while the plane is on the ground. To prevent any risk of interference, FCC regulations prohibit using your phone while the plane is in the air.

## **European RF Exposure Information**

Your mobile device is both a radio transmitter and receiver, and is designed not to exceed limits for exposure to radio waves recommended by international guidelines. These guidelines were produced by independent scientific organization, ICNIRP, and include safety margins designed to protect all persons, regardless of age and condition of health.

The guidelines apply a unit of measurement known as the Specific Absorption Rate (SAR). The SAR limit for mobile devices is 2 W/kg, and when tested at the ear, the highest SAR value for this device was 0.430 W/kg\*.

As testing measures SAR at the highest transmitting power of a device, actual SAR tends to be lower during ordinary operation. Lower SAR levels are typical during ordinary operation as automatic changes are made within the device to ensure the network can be reached with minimal power.

The World Health Organization (WHO) has stated that present scientific information does not indicate the need for any special precautions to be adopted when using mobile devices. WHO also notes that those wishing to reduce exposure may do so by limiting call length and by using a 'hands-free' device to distance the phone from the head and body. For further information, please see the WHO website: http://www.who.int/emf.

\* Note that tests are also carried out in accordance with international testing guidelines.

# **Declaration of Conformity**

Product is declared to conform with the essential requirements of European Union Directive 1999/5/EC Radio and Telecommunications Terminal Equipment Directive 3.1 (a), 3.1 (b) and 3.2. The Declaration of Conformity can be found on http://www.kyocera.co.jp/prdct/telecom/consumer/ (Japanese only).

### **Safety Information**

To prevent possible hearing damage, do not listen at high volume levels for long periods.

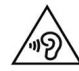
# EZナビ「声de入力」話しかたパターン

### 1.EZナビウォーク「声で乗換検索」話しかたパターン

| (1) 現在日時で検索する場合                                                                                        | 出発駅·到着駅                   | 時間                                               | アクション                |
|----------------------------------------------------------------------------------------------------|---------------------------|--------------------------------------------------|----------------------|
| 現在日時で乗換検索をします。<br>時間とアクションは省略可能<br>です(時間のみの省略はできま<br>せん)。時間とアクションの両<br>方を省略すると、出発駅から到<br>着駅まで現在日時に出発する | 出発駅名[駅] から<br>到着駅名[駅][まで] | 今から<br>今かぐ<br>すぐにぐにく<br>今すぐにぐ<br>うすから<br>う日これから」 | [出発]<br>発<br>到着<br>[ |
| 条件で乗換検索をします。                                                                                           |                           | [ ]:省                                            | 略可能                  |

【例】飯田橋を今これから出発して、舞浜まで行く場合の乗換検索 「飯田橋から舞浜まで」「飯田橋から舞浜まで今すぐ出発」など

### (2)日時を指定して検索する場合

日時を指定して、乗換検索をします。日にち、時間、アクションはそれ ぞれ省略可能です。日にちを省略した場合には現在の日付が、時間を 省略した場合には現在の時刻が、アクションを省略した場合は「出 発」が条件として設定されます。

【例】飯田橋を出発して、午前9時までに舞浜に着きたい場合の乗換検索 「飯田橋から舞浜まで午前9時に到着」「飯田橋から舞浜、朝9時着」など

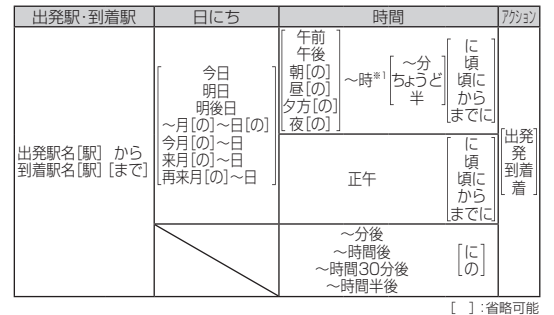

※1時刻(~時)を指定しないで「~分」「ちょうど」「半」を入力することはできません。

#### (3) 始発電車/最終電車を検 出発駅·到着駅 日にち 索する場合 今日 响日 目的地からの始発電車や目 明後日 始発 出発駅名[駅] から 的地への最終雷車を利用 ~月[の]~日 終雷 [0] 到着駅名[駅] [まで] 今月[の]~日 最終 する場合の乗換検索をしま 来月[の]~日 す。日にちを省略した場合 再来月[の]~日 には、現在の日付が条件と []:省略可能 して設定されます。

【例】 舞浜を出発して、最終電車で飯田橋に着きたい場合の乗換検索 「舞浜から飯田橋、最終」「舞浜から飯田橋まで今日の終電」など

### 2. EZナビウォーク「声で地図検索」「目的地を検索する」話しかた

### パターン

### (1)住所で探す

住所を発声してください(全国の住所に対応しています)。 \* 都道府県名から番地まで通して発声できます(例:東京都千代田区飯田橋3-10-10)。 \* 市区町村名から発声することや、番地を指定しなくても検索できます(例:千代田区飯 田橋)。

### (2) 電話番号で探す

電話番号を市外局番から発声してください。

### (3) 店名/施設名で探す

店名や施設名を発声してください。

※正式名称でなくても認識可能な場合があります。(例:ディズニーランド(正式名称は東 京ディズニーランド))

※所在地域/最寄り駅を指定した発声もできます。次のいずれかの方法で発声してくだ さい。

【例】飯田橋にあるコンビニを検索する場合

①飯田橋のコンビニ ②飯田橋にあるコンビニ ③飯田橋 コンビニ

#### (4) 駅/空港で探す

駅名や空港名を発声してください(全国の駅名に対応しています)。 \*路線名は付けないで発声してください(JR新宿駅は窓識されません)。 \*末尾に駅」を付けるか、付けないかは自由です(新宿,新宿駅、いずれも可)。 \*空港名を発声する場合は、未尾に「空港」を付けてください。

※本内容は、将来的に予告なく変更される場合があります。

# 文字入力の詳細情報

# ■記号(全角/半角)一覧

入力できる記号(全角)一覧(表示順)

| ┛                | 空白<br>(スパース) | 、        | 0       | ,        |        | •                       | :        | ;        | ?                       | !                  | ÷              | 0         | -     | `   |    | ^                  |           |    | 1  | ヾ             |
|------------------|--------------|----------|---------|----------|--------|-------------------------|----------|----------|-------------------------|--------------------|----------------|-----------|-------|-----|----|--------------------|-----------|----|----|---------------|
| 2                | Ÿ            | //       | 순       | 々        | ø      | 0                       | —        | —        | -                       | /                  | $\overline{\}$ | ~         |       |     |    | • •                | "         | ,  | "  | "             |
| (                | )            | (        | )       | [        | ]      | {                       | }        | <        | $\rangle$               | $\langle\!\langle$ | 》              | Γ         | L     | ſ   | J  | ľ                  | ]         | +  | —  | ±             |
| ×                | ÷            | =        | ¥       | <        | $\geq$ | $\leq$                  | $\geq$   | $\infty$ | •••                     | ₿                  | P              | ٥         | 1     | "   | °C | ¥                  | \$        | ¢  | £  | %             |
| #                | &            | Ж        | @       | §        | ☆      | ★                       | 0        |          | $\bigcirc$              | $\diamond$         | ۲              |           |       | Δ   |    | $\bigtriangledown$ | ▼         | ※  | Ŧ  | $\rightarrow$ |
| ←                | 1            | ↓        | =       | $\in$    | Э      | $\Box$                  | ⊇        | C        | $\cap$                  | U                  | $\cap$         | $\wedge$  | V     | Γ   | ⇒  | ⇔                  | $\forall$ | Ξ  | Ζ  | $\bot$        |
|                  | д            | $\nabla$ | ≡       | <b>:</b> | $\ll$  | $\gg$                   |          | လ        | $\infty$                | •••                | S              | SS        | Å     | ‰   | #  | þ                  | ♪         | +  | ÷÷ | ¶             |
| Ο                | わ            | ゐ        | ð       | ס        | ヰ      | ヱ                       | F        | ン        | ゼ                       | Ъ                  | ケ              | А         | В     | Г   | Δ  | Ε                  | Ζ         | Н  | Θ  | Т             |
| Κ                | ٨            | М        | Ν       | Ξ        | 0      | П                       | Ρ        | Σ        | Т                       | Υ                  | Φ              | Х         | Ψ     | Ω   | α  | β                  | γ         | δ  | 3  | ζ             |
| η                | θ            | ι        | Κ       | λ        | μ      | ν                       | ξ        | 0        | π                       | ρ                  | σ              | τ         | υ     | φ   | χ  | ψ                  | ω         | А  | Б  | В             |
| Г                | Д            | Е        | Ë       | Ж        | 3      | И                       | Й        | К        | Л                       | Μ                  | Н              | 0         | П     | Ρ   | С  | Т                  | У         | Φ  | Х  | Ц             |
| Ч                | Ш            | Щ        | Ъ       | Ы        | Ь      | Э                       | Ю        | Я        | а                       | б                  | в              | Г         | Д     | е   | ë  | ж                  | 3         | И  | й  | к             |
| Л                | М            | н        | 0       | П        | р      | С                       | т        | у        | ф                       | х                  | Ц              | ч         | ш     | Щ   | Ъ  | Ы                  | Ь         | Э  | ю  | я             |
| —                |              | Г        | Г       |          | L      | $\vdash$                | $\top$   |          | $\vdash$                | +                  | —              |           | г     | Г   | Г  | L                  | F         | т  | Η  | ㅗ             |
| $\left +\right $ | $\vdash$     | $\neg$   | -       |          | +      | $\left  \right $        | Т        | -        | Т                       | +                  | 1              | 2         | 3     | 4   | 5  | 6                  | 1         | 8  | 9  | 10            |
| 1                | 12           | 13       | 14      | 15       | 16     | $\overline{\mathbb{D}}$ | 18       | 19       | 20                      | Ι                  | I              | Ш         | IV    | V   | VI | VII                | VII       | IX | Х  | ΞIJ           |
| +-               | センチ          | メートル     | グラ<br>ム | トン       | アール    | ヘク<br>タール               | リッ<br>トル | ワット      | カロ<br>リー                | ドル                 | セント            | パー<br>セント | ミリバール | ページ | mm | cm                 | km        | mg | kg | сс            |
| m                | 晠            | "        | "       | No.      | K.K.   | TEL                     | Ð        | ۲        | $\overline{\mathbb{P}}$ | Ē                  | €              | (株)       | (有)   | (代) | 聯  | 炡                  | 昭和        | ş  | L  | $\square$     |

入力できる記号(半角)一覧(表示順)

| 空白<br>(パース) | İ | " | # | \$ | % | & | , | ( | ) | * | + | , | - |   | / | 1 | ; | < | = | > |
|-------------|---|---|---|----|---|---|---|---|---|---|---|---|---|---|---|---|---|---|---|---|
| ?           | @ | [ | ¥ | ]  | ^ | - | ` | { |   | } | 2 | 0 | Γ | J | • | • | - | " | ۰ | ↓ |

※入力できる記号は実際の表示と多少異なります。

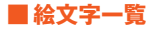

### 入力できる絵文字一覧(表示順)

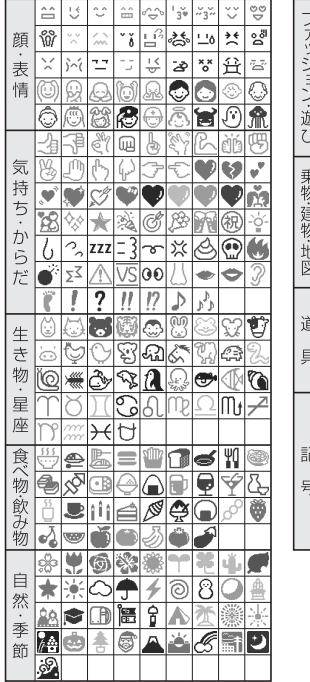

| 5        | Ä       | ¥        | ¥            |            | J            | A          | Ø             | 劭            | 40           |
|----------|---------|----------|--------------|------------|--------------|------------|---------------|--------------|--------------|
| アッ       | 1ª      | الوجر ا  | Ø,           | Q          |              | Ы          | ¥             | I.           |              |
| 1 ž      |         | ₹        | ÎM           | 00         | $\odot$      | XXXX       | Q,            | *            | =jk          |
| シ        | ഭ       | <b>M</b> | 5            |            | প্           | •          | ~~~           | 9=           | **           |
| 遊        | 湔       | থাচ      |              | 1          | ×            | 100        | s.f.          | ~            | ₽            |
| U        | 777     | ¥7       |              |            |              |            |               |              |              |
| 乗        | đ       | 4        |              | Ģ          | \$           | (iii)      | <b>4</b>      |              | 2            |
| 物        | Μ       | ◢        | Æ            | ♧          | Ð            | ♠          |               | Ē            | Ē            |
| 建<br>  物 | Ŧ       | Ĥ        | Ŧ            |            | R            |            |               | Ŵ            | ĝ            |
| 地        | 77      | •••      | ð            | Å          | <u>GS</u>    | <u>cvs</u> | ATM           | BK           | Ð            |
| 凶        |         | İİ       | Ġ            |            |              |            |               |              |              |
|          | <u></u> | 8        | 鞫            | `ô         | 1            | 0          | Ð             | Û            | ្ល           |
| 道        |         | д,       | Ø            | Х          | Ø            |            | 圖             | Q,           | ര            |
| 具        | $\odot$ | 8        | $\checkmark$ | Ψ          | $\mathbb{Z}$ | Ì          | ۲             | Ţ            | P            |
|          | 4       | = ]]     | đ            | Ě          | ٩            | 3          | •             | $\mathbb{V}$ | Ø            |
|          | Ĵ       | J        | 1            | Ļ          | +            | ➡          | $\overline{}$ | 5            | $\mathbf{r}$ |
|          | 2       | ↔        | 1            | Ð          | 0            | X          | Ś             | 9            | 18           |
| 記        | 秘       | 得        | 割            | 満          | 空            | 指          | 営             | NE₩          | UP!          |
| 号        | COOL    | ×        |              | 33         |              |            |               |              | *)           |
|          | :0:     | •        |              | •          | 2            | R          |               | $\square$    | 1            |
|          | 10.000  | •        | T            | - <b>T</b> | -A-          | Ē          |               | -            | $\sim$       |

|    | â          | $\lor$                      | ŝ              | v            | 00<br>00        | Ŵ       | $\sim$ | ~~ | ŏŏ           |
|----|------------|-----------------------------|----------------|--------------|-----------------|---------|--------|----|--------------|
|    | 忐          | <u>ە''</u>                  | **             | $\times$     | ì~í             | 낭       | *o*    | 3  | (L)          |
|    | 떙          | B                           | Ð              | V            | 8               | \$\$    | -`ģ´-  | 6  | 2            |
|    | zzz        | = 3                         | ×              | <b>O</b>     | $\wedge$        | 00      | ۲      | 3  | Ï            |
|    | !          | ♪                           | 1 <sup>b</sup> | õ            | 5               |         | Ŷ      | 5  | a            |
|    | -          | Υ                           | Q              | )(           | 69              | શ       | ςΜ     | Ω  | M            |
|    | $\nearrow$ | n                           | m              | $\mathbf{H}$ |                 |         | 1      | Ψſ |              |
| 他  |            | Ý                           | 2              | 55           | D)              | îÎĵ     | â      | ŏ  |              |
| 社共 | ų,         | *                           | *              | *            | G               | Ĵ       | 4      | 0  | 8            |
| 通  | Ö          |                             |                | じ            | <u>.</u>        | À       | A      | 92 | 40           |
| 絵  | A          | Y                           |                | 7            | 0               | $\odot$ | Q      | *  | - <b>1</b> K |
| 又字 |            | -                           | XXX            | থাচ          | 9               | 66      | 4      |    |              |
| +  | 2          | Μ                           | ⋬              | Æ            | 4               |         |        |    | Ê            |
|    | (Ŧ)        | Ĥ                           | •••            | GS           | cvs             | ATM     | ₿K     | Ð  | ili          |
|    | Ł          |                             | <b>1</b>       | <u>ۃ</u>     | 9               | 0       | 0      | Ц, | X            |
|    |            | B                           | iQ,            | $\odot$      | $\triangleleft$ | W       | Ť      | 7  | ΞIJ          |
|    | Ě          | 3                           | 7              | 5            | 7               | Z       | 3      | 9  | Ŵ            |
|    | 満          | 空                           | NE₩            | ۷            | <b>A</b>        | ۲       | ÷      | 1  |              |
|    | ⇒∎         | $\overset{\vee}{\boxtimes}$ | ₩FAX           |              | -               |         | -      |    |              |
|    |            | _                           |                |              |                 |         |        |    |              |

● 異なる機種の携帯電話に絵文字を送信した場合、一部の絵文字が正しく表示されない場合があり ます。

●他社の携帯電話に送信した場合に変換される絵文字の対応表は、以下のホームページでご案内しております。

パソコンから→ http://www.au.kddi.com/email/emoji/index.html

※サイト内の「絵文字対応表」を選択すると対応表の確認ができます。

### ■ デコレーション絵文字一覧

お買い上げ時に用意されているデコレーション絵文字一覧

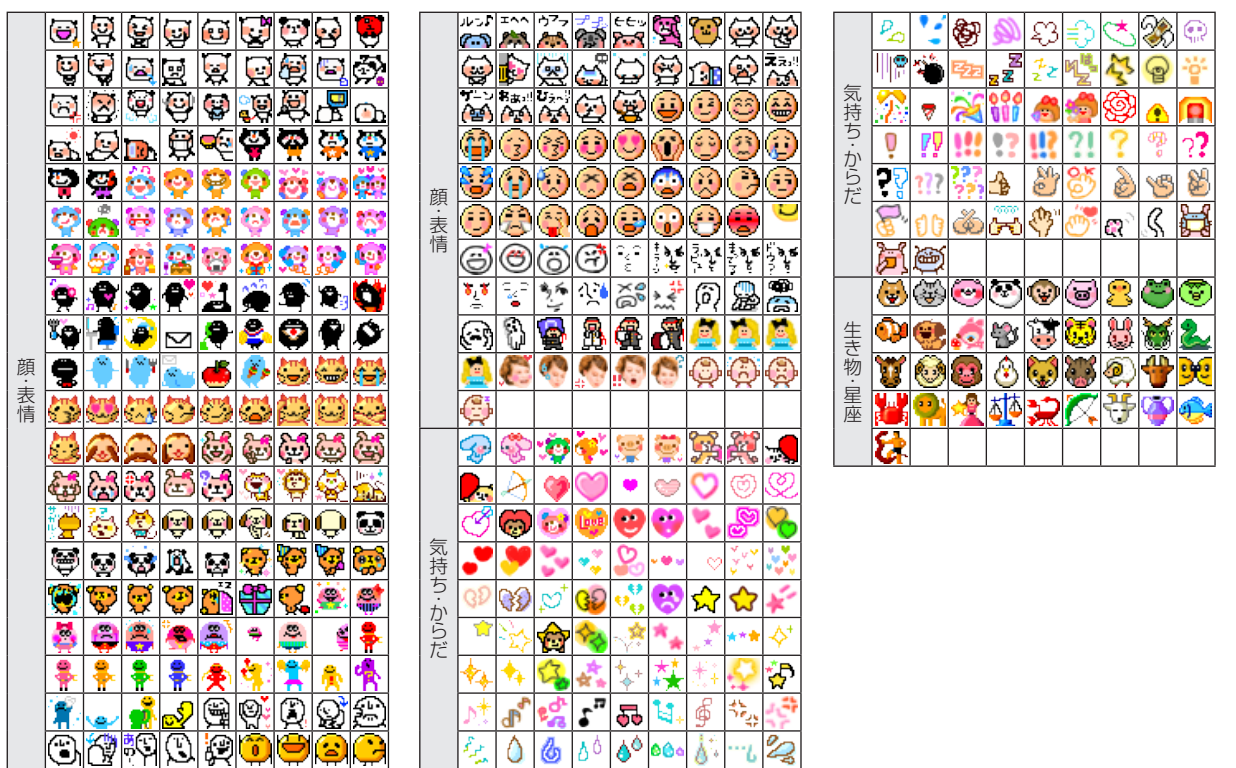

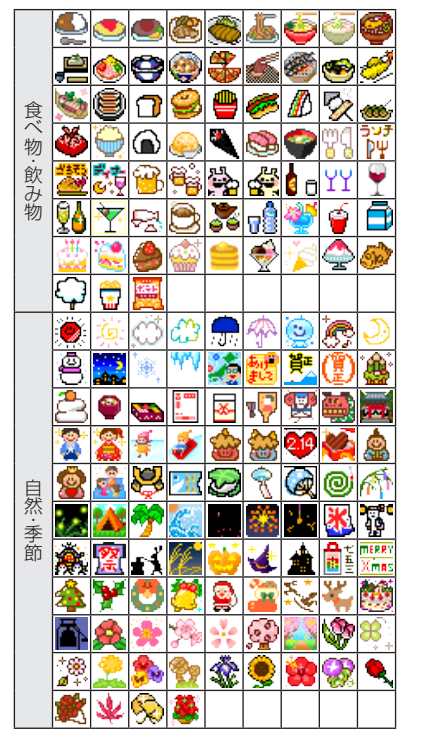

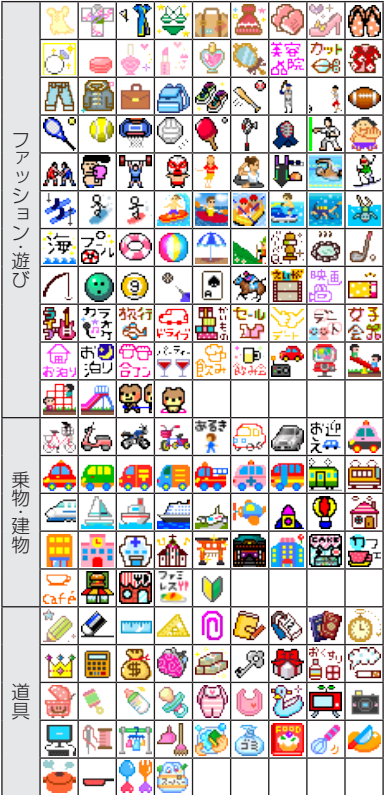

|     | $\bigtriangledown$ | Þ                       | Ŷ⊵               | Ð            | ٩                  |                 |                                                      | 19                  | 10                            |
|-----|--------------------|-------------------------|------------------|--------------|--------------------|-----------------|------------------------------------------------------|---------------------|-------------------------------|
|     | +                  | *                       | \$               | ÷            | 公                  | Į,              | ÷                                                    | ÷                   | $\langle \rangle$             |
|     |                    | 8                       | and              | $\times$     | 2                  | ~~~             | σ                                                    | •••                 | 0+(                           |
|     | *©*                | <br>ው                   | Ş                | ø            | * <b>Г</b>         | *د              | <u>;</u>                                             | ),*                 | .☆食<br>凹 <mark>=</mark> □     |
|     | 重要                 | 1                       | 禁                | Ś            | *                  | <b>;;;</b>      | <b>5</b>                                             | Ekið<br>kið:        | 8                             |
|     | ÷.,                |                         | <b>F</b>         | ۹<br>م       | Ş                  | <b>赤つ</b><br>か布 | Ð                                                    | 3                   | 3                             |
|     | <b>j</b>           |                         | <b>#</b>         |              | 0-7<br>0-10        | 167<br>18 1     | *                                                    |                     | 認                             |
| 記   | <b>f</b>           |                         | 開た               | 8            |                    | $\mathcal{Q}$   | れ)<br>-<br>-<br>-<br>-<br>-<br>-<br>-<br>-<br>-<br>- | के के<br>एएउ        | <b>1</b>                      |
| 号・☆ | 3                  | HRPPY<br>BIRTH<br>TDRY+ | Нар<br>РУФ       |              | 蹳                  | 1               | 37                                                   | 乑                   | <u>.</u>                      |
| 字   | 钌                  | 춫                       | 0<br>0           |              | OK                 | 1               | 83                                                   | N®<br>G             | æ                             |
|     | Nò                 | 禽                       | 쪵                | 翜            | 84<br>113          | ₩<br>T          | - ijo                                                | 6                   | +×<br>©                       |
|     | <b>V</b> A         |                         | 8                | 1.00 A       | < के<br><b>∪</b> ♥ | 8               | ₹,                                                   | <u></u>             | よゆん                           |
|     | ÷2,                | κ. ●<br>★••             |                  | あい           | U.S.               | ステき             | זָבּג                                                | I∋1 <mark>́∥</mark> | ्रत                           |
|     | 2K                 | रू.<br>♦ ●              | <del>5</del>     | المتدا<br>وو | Yeah               | I.              | <b>\$</b>                                            | ₹ţ                  |                               |
|     | Ŧ                  | ず                       | w <sub>o</sub> w | *            | 303                | あわるのあるの         | ゲ                                                    | ٩                   | - <mark>'   </mark><br>ti - 2 |
|     | ा<br>मु            | ਨੇ ਹੈ                   | F                | Ð            |                    | फ्र <b>-</b> ⊾  | 3                                                    | 83                  | 33                            |
|     | 5:<br>40           | 3                       | Ş                |              |                    |                 |                                                      | -                   |                               |
| _   |                    |                         |                  |              |                    |                 |                                                      |                     |                               |

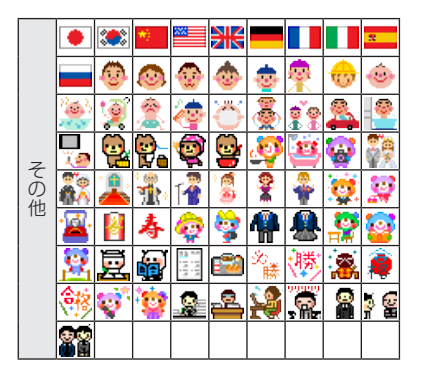

- ●お買い上げ時には、データフォルダの「Eメール装飾データ」 フォルダ内のサブフォルダにデコレーション絵文字が1,000 種類用意されています。 「メモリリセット(M453)」「オールリセット(M455)」を行う と、デコレーション絵文字はすべて削除されます。
- ●EZwebでダウンロードするなどしたデコレーション絵文字も 一覧に表示されます。

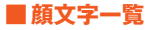

| カテゴリ | 内容                                | カテゴリ | 内容                        | カテゴリ | 内容                                      | カテゴリ | 内容                                                       |
|------|-----------------------------------|------|---------------------------|------|-----------------------------------------|------|----------------------------------------------------------|
| 笑い   | (^0^)                             | 怒り   | (`ε´)                     | 焦り   | (^_^;)                                  | その他  | V(^-^)V                                                  |
|      | (^w^)                             |      | (`ヘ´)                     |      | (;)                                     |      | (;∇;)/~~                                                 |
|      | (^_^)v                            |      | (#)                       |      | (^_^;)                                  |      | ()zzZ                                                    |
|      | o(^-^)o                           |      | (-"-;)                    |      | (-o-;)                                  |      | m()m                                                     |
|      | (*^o^*)                           |      | (`o´)                     |      | f^_^;                                   |      | ざつご)                                                     |
|      | (─∀─)                             |      | (;`皿´)                    |      | $(> \Sigma <)$                          |      | (^ 3 ^)-☆Chu‼                                            |
|      | $(\geq \nabla \leq )$             |      | ()                        |      | (°□°;)                                  |      | $(\geq s \leq )$                                         |
|      | (o <sup>^</sup> ∀ <sup>^</sup> 0) |      | (≧∧≦)                     |      | $(° \forall °; \mathcal{I})\mathcal{I}$ |      | "(><)_/                                                  |
|      | o(`∇´)o                           |      | (_3_)                     |      | \(☆o☆)∕                                 |      | $\mathbf{L}(\cdot_{-}, \cdot) = \mathbf{z} = \mathbf{z}$ |
|      | (^~)                              |      | (¬ 3 ¬)                   |      | \(+ x +)∕                               |      | $  \   \triangleright \sim \theta( 0  ) $                |
| 泣き   | (T_T)                             | 挨拶   | (^o^)/                    | 驚き   | (*_*)                                   |      |                                                          |
|      | (ToT)                             |      | (^∀^)∕                    |      | (?_?)                                   |      |                                                          |
|      | (>_<)                             |      | L(^◇^)                    |      | (@_@)                                   |      |                                                          |
|      | (;_;)                             |      | ('o')/                    |      | (@o@)                                   |      |                                                          |
|      | (∋_∈)                             |      | (•••)/                    |      | (・_・)エツ?                                |      |                                                          |
|      | (p_;)                             |      | (-^O^-)                   |      | $(\cdot \diamondsuit \cdot)?$           |      |                                                          |
|      | $(/\Delta T)$                     |      | ( ~ິງ)/                   |      | ( <sup>-</sup> O <sup>-</sup> ;)        |      |                                                          |
|      | p(´´``q)                          |      | \(^_^)∕                   |      | (•_•;)                                  |      |                                                          |
|      | (TOT)                             |      | !(b^—°)                   |      | (°∇°)                                   |      |                                                          |
|      | (p°∩°)                            |      | (=°-°)(= <sub>°-°</sub> ) |      | (J°□°)]                                 |      |                                                          |

※入力できる顔文字は実際の表示と多少異なります。 ●登録されている顔文字は編集できます。▶「顔文字編集(M513)」

### ■ 定型文一覧

| カテゴリ | No.      | 内容                      | カテゴリ | No. | 内容                | がジ | No. | 内容         | カテゴリ          | No. | 内容              |
|------|----------|-------------------------|------|-----|-------------------|----|-----|------------|---------------|-----|-----------------|
|      | 1        | TEL(自局電話番号)             |      | 3   | お疲れ様です            |    | 7   | すぐ行きます     |               | 1   | いつもお世話になっております。 |
|      | 2        | お客様の本製品のメール             |      | 4   | お久しぶりです           | 伝  | 8   | 待ってます      |               | 2   | 至急電話ください。       |
|      | <u> </u> | アドレス(マイアドレス)            |      | 5   | こんにちは             | 言  | 9   | 迎えに来て!     |               | 3   | 電車遅延のため、遅れます。   |
|      | 3        | @ezweb.ne.jp            | 挨    | 6   | こんばんは             |    | 0   | がんばって!!    | <u>بر</u> ا ( | 4   | 申し訳ありません。       |
| イン   | 4        | http://www.             | 拶    | 7   | おやすみなさい           |    | 1   | Thank you! | ビジ            | 5   | よろしくお願いいたします。   |
| タ    | 5        | .ne.jp                  |      | 8   | Happy birthday!   |    | 2   | ありがとう      | ネ             | 6   | 後ほどご連絡いたします。    |
| ネ    | 6        | .co.jp                  |      | 9   | A HAPPY NEW YEAR! |    | З   | ごめんなさい     |               | 7   | 変更します。          |
| ピト   | 7        | .com                    |      | 0   | Merry Christmas!  |    | 4   | OK !       |               | 8   | 中止します。          |
| '    | 8        | .or.jp                  |      | 1   | 連絡ください            | 返  | 5   | NG !       |               | 9   | 延期します。          |
|      |          | http://www.au.kddi.com/ |      | 2   | 携帯に電話して           | 事  | 6   | 了解!        |               | 0   | 至急              |
|      | 9        | download/ezmovie_player | 伝    | 3   | メールして             |    | 7   | ゴメン!       | 白             |     |                 |
|      | 0        | .dion.ne.jp             |      | 4   | あとで電話するね          |    | 8   | 大丈夫!       | 圓             |     |                 |
| 挨    | 1        | ありがとうございました             |      | 5   | またメールするね          |    | 9   | もう少し待っててね! | 量             | Ó   |                 |
| 拶    | 2        | おはようございます               |      | 6   | 遅れます              |    | 0   | 今電話できない    | 文             |     |                 |

●カテゴリ「インターネット」のNo.1には、お手持ちの本製品の電話番号が表示されます。

●カテゴリ「インターネット」のNo.2には、EZwebのEメールアドレスを取得するとEメールアドレス(マイアドレス)が表示されます。

●カテゴリ「自由定型文」には、お買い上げ時、定型文は登録されていません。

●カテゴリ「インターネット」のNo.1、No.2、No.3以外の定型文は編集できます。▶「定型文編集(M512)」

| 反占っ」に表                                                                                                    | 4桁目 4桁目                                                                                    |
|----------------------------------------------------------------------------------------------------|--------------------------------------------------------------------------------------------|
|                                                                                                    |                                                                                            |
|                                                                                                    | 137 9 7 6 6 6 6 6 10 10 11 11 11 11 11 11 11 11 11 11 11                                   |
|                                                                                                    | 130 - = 」 『 Z √ I Z L ⊿ 190 尨 哄 慨 海 灰 乔 自 私                                                |
| 1~3MH 0 1 2 3 4 5 6 7 8 9 1~3MH 0 1 2 3 4 5 6 7 8                                                                                      | 9 139 . 11 0 191 蜜 用 陷 貝 凱 刻 가 咳 杏                                                         |
|                                                                                                    | ★ 160 西 価 娃 阿 克 愛 埃 姶 逢 193 整 蛙 垣 柿 転 約 劃 瞄 各                                              |
| $\begin{array}{cccccccccccccccccccccccccccccccccccc$                                                                                   | 7 160 亚硅烃内氨妥灰加是166 各烃之间 物 的 图 感 C<br>7 161 慈 蒂 豫 重 振 误 ዘ 著 苦 鲹 194 坎 增 格 核 静 灘 碑 蓮 曾       |
| $\begin{array}{c} -1 \\ -1 \\ -1 \\ -1 \\ -1 \\ -1 \\ -1 \\ -1 $                                                                       | · 167 英西福志 建 尼尼 单 广 参 105 盐 乾 邨 閣 隔 苗 学 兵 鉴                                                |
| 013 - /\~‖  ''' 053 ゾタダチヂッツヅテ                                                                                                    | デ 163 鮎 或 粟 袷 安 庵 按 暗 案 閣 196 顎 掛 笠 樫 橿 梶 鰍 潟 割                                            |
| 014 ""() [] { } 054 トドナニヌネノハバ                                                                                                    | バ 164 鞍 杏 197 恰 括 活 渇 滑 葛 褐 轄 旦                                                            |
| 015 〈 〉 〈 〉 「 」 「 」 【 】 055 ヒビビフブブヘベペ                                                                                                  | ホ い 198 叶椛樺鞄株兜竃蒲釜                                                                          |
| 016 + - ± × ÷ = ≠ < > ≦ 056 ボポマミムメモャヤ                                                                                                  | 」 164 以伊位依偉囲夷委 199 噛鴨栢茅萱                                                                   |
| 017 ≧ ∞ ∴ ♂ ♀ ° ′ ″ ℃ ¥ 057 ユョヨラリルレロヮ                                                                                                  | ワ 165 威 尉 惟 意 慰 易 椅 為 畏 異 200 粥 刈 苅 瓦 乾 侃 冠 寒                                              |
| 018 \$ ¢ £ % # & * @ § ☆ 058 ヰ ヱ ヲ ン ヴ ヵ ヶ                                                                                             | 166 移維緯胃萎衣謂違遺医 201 勘勧巻喚堪姦完官寛                                                               |
| 019 $\star$ $\bigcirc$ $\bullet$ $\bigcirc$ $\diamond$                                                                                 | 167 井亥域育郁磯一壱溢逸 202 幹患感慣憾換敢柑桓                                                               |
| 020 ♦ □ ■ △ ▲ ▽ ▼ ※ 〒 060 Α Β Γ Δ Ε Ζ Η Θ                                                                                              | 1 168 稲 茨 芋 鰯 允 印 咽 員 因 姻 203 款 歓 汗 漢 澗 潅 環 甘 監                                            |
| $021 \rightarrow \leftarrow \uparrow \downarrow = 061 \text{ K } \land \text{ M } \text{ N } \equiv 0  \Pi  P \Sigma$                  | T 169 引 飲 淫 胤 蔭 204 竿 管 簡 緩 缶 翰 肝 艦 莞                                                      |
| $e \ni \subseteq \supseteq 062 Y \Phi X \Psi \Omega$                                                                                   | 170 院陰隠韻时 205 諌貫還鑑間閑関陥韓                                                                    |
| $023 \subset 50 \Pi \qquad 063 \qquad \alpha \beta \gamma \delta \epsilon \zeta$                                                       | η つ 206 舘 刈 苫 厈 廠 坑 澏 眼 石                                                                  |
| $024 \qquad \land \lor \neg \Rightarrow \Leftrightarrow \lor \exists \qquad 064 \ \theta \ l \ k \ \lambda \ \mu \ \lor \xi \ o \ \pi$ | P 1/0                                                                                      |
| $026 \ / \   \ \bigcirc \ \partial \ \nabla = \div \ \ll \ > \ /$                                                                      | 171 足 附 卯 精 規 正 唯 口 洞 極 ご   179 旧 欝 苔 鰮 桜 画 浦 爪 朗 茜 207 企 估 合 壹                            |
|                                                                                                    | 3 173 元 運 雪 208 其 奇 遠 客 岐 希 幾 弓 堳                                                          |
| 028 'n # Ь ≥ † ‡ ¶ 071 И Й К Л М Н О П Р                                                                                               | C え 209 旗 既 期 棋 棄                                                                          |
| 029 О 072 Т У Ф Х Ц Ч Ш Ц Ъ                                                                                                    | H 173 荏 餌 叡 営 嬰 影 映 210 機 帰 毅 気 汽 畿 祈 季                                                    |
| 073 Ь Э Ю Я                                                                                                    | 174 曳 栄 永 泳 洩 瑛 盈 穎 頴 英 211 紀 徽 規 記 貴 起 軌 輝 飢                                              |
| 031 0 1 2 3 074                                                                                                    | a 175 衛 詠 鋭 液 疫 益 駅 悦 謁 越 212 鬼 亀 偽 儀 妓 宜 戯 技 擬                                            |
| 032 4 5 6 7 8 9 075 б в г д е ё ж з и                                                                                                  | й 176 閱 榎 厭 円 園 堰 奄 宴 延 怨 213 犠 疑 祇 義 蟻 誼 議 掬 菊                                            |
| ОЗЗ АВСДЕГСО76 клмнопрст                                                                                                    | y 177 掩援沿演炎焰煙燕猿縁 214 吉吃喫桔橘詰砧杵黍                                                             |
| ОЗ4 Н I J K L M N О P Q О77 ф x ц ч ш щ ъ ы ь                                                                                          | 3 178 艶苑園遠鉛鴛塩 215 客脚虐逆丘久仇休及                                                                |
| O35 R S T U V W X Y Z O78 ю я                                                                                                    | お 216 宮弓急救朽求汲泣灸                                                                            |
| U36 a b c d e                                                                                                    | 1/8 於方甥21/光窮及級糾給旧午去                                                                        |
| 037 fg n i j k i m n o $080$ — $ $                                                                                                    | │ 1/3 凹 天 奥 住 心                                                                            |
| 030 p q $1 s l u v w x y 001$                                                                                                    | 〒100 拌咗恞欧დ工物快局C13 赤屈了子示<br>— 101 晚芜园油菇房房傍暗场 200 卅烛屋凶盖井区按                                   |
| 002                                                                                                    | T 101 岛 奥 问 矛 狄 愿 座 愿 滤 佣 ZZU 厌 厌 向 无 婉 六 凶 励<br>182 叶 7 奋 钔 因 涅 玛 辛 991 ៣ 川 奉 倍 嵖 み 湮 柱 巩 |
| 041 おかがきぎくぐけげて                                                                                                    | 102 12 2 2 2 2 2 2 2 2 2 2 2 2 2 2 2 2 2                                                   |
| 042 ごさざしじすずせぜそ 130 ① ② ④ ⑤ ⑥ ⑦ ⑧                                                                                                    | ⑨ 182 下化 223 蕎鄉 鏡 響 驚 仰 凝 尭                                                                |
| 043 ぞただちぢっつづてで 131 00 10 02 03 04 05 06 07 08                                                                                          | 183 仮何伽価佳加可嘉夏嫁 224 業局曲極玉桐粁僅勤                                                               |
| 044 とどなにぬねのはばば 132 ⑳ I I II V V VI VI VI                                                                                               | IX 184 家 寡 科 暇 果 架 歌 河 火 珂 225 巾 錦 斤 欣 欽 琴 禁 禽 筋                                           |
| 045 ひびびふぶぷへべべほ 133 X しもず 祝 2 した                                                                                                    | 3 185 禍 禾 稼 箇 花 苛 茄 荷 華 菓 226 芹 菌 衿 襟 謹 近 金 吟 銀                                            |
| 046 ぼぼまみむめもゃやゅ 134 況 ??  空 い ぎ な 認 ゔ mm                                                                                                | cm 186 蝦 課 嘩 貨 迦 過 霞 蚊 俄 峨 く                                                               |
| 047 ゆょよらりるれろゎわ 135 km mg kg cc mỉ                                                                                                    | 187 我 牙 画 臥 芽 蛾 賀 雅 餓 駕 226                                                                |
| 048 ゐゑをん 136 <sup>戦 * *</sup> No. KK. TeL                                                                                              | ① 188 介 会 解 回 塊 壊 廻 快 怪 悔 227 俱 句 区 狗 玖 矩 苦 躯 駆                                            |

|       |        |             |                |       | 4桁      | 日            |             |              |                                         |       |        |      |                       |             |     | 4桁        | 日         |                |       |      |             |        |            |                |      |      | 4桁   | 日    |             |         |            |                |        |             |                    |               |          | 4桁    | 日     |          |                |          |      |
|-------|--------|-------------|----------------|-------|---------|--------------|-------------|--------------|-----------------------------------------|-------|--------|------|-----------------------|-------------|-----|-----------|-----------|----------------|-------|------|-------------|--------|------------|----------------|------|------|------|------|-------------|---------|------------|----------------|--------|-------------|--------------------|---------------|----------|-------|-------|----------|----------------|----------|------|
| 1.000 | ~      |             | ~              | ~     |         | 1            | ~           | -            | ~                                       | ~     | 1 0/70 | ~    |                       | ~           | ~   |           | 1         | ~              | -     | ~    | ~           | 1 0/70 | ~          |                | ~    | ~    |      | -    | ~           | -       | ~          | ~              | 1 0/77 | ~           |                    | ~             | ~        |       |       | ~        | -              | ~        | ~    |
| 1~3桁日 | U      | 1           | 2              | 3     | 4       | Э            | ь           | /            | 8                                       | 9     | 1~3桁日  | U    | 1                     | 2           | 3   | 4         | 5         | ь              | /     | 8    | 9           | 1~3桁日  | U          | 1              | 2    | 3    | 4    | Э    | ь           | /       | 8          | 9              | 1~3桁日  | U           | 1                  | 2             | 3        | 4     | Э     | ь        | /              | 8        | 9    |
| 228   | 駒      | 具           | 愚              | 虞     | 喰       | 空            | 偶           | 寓            | 遇                                       | 隅     | 265    | 災    | 采                     | 犀           | 砕   | 砦         | 祭         | 斎              | 細     | 菜    | 裁           | 306    | 詳          | 象              | 賞    | 醤    | 鉦    | 鍾    | 鐘           | 障       | 鞘          | 上              |        |             |                    |               |          | t     | -     |          |                |          |      |
| 220   | -      | 127         | 에              | □     | R       |              |             |              |                                         |       | 266    | ##   | REX                   | 刘           | 左   | ++        | m         | 87             | ъ     | +65  | RET         | 207    | +          | -72            | 五    | -    | 重印   | +ct  | 坦           | 152     | 152        | -              | 212    | <i>(</i> #h | 夂                  | +             | *        | ≣¢    | niffi | BÆ       | 327            | iste:    | tπ.  |
| 223   | Ŧ      | 1240        | 90/1           | 川     | 牊       |              |             |              |                                         | -     | 200    | 90   | 1975<br>              | Al          | 11  | 12        | 카는        | 82             | 14    | 410  | PX          | 307    | ~          | ~              | *    | 16   | 241  | 410  |             | 坡       | 知效         | m              | 343    | 18          | 39                 | ~             | ~~       | 5C    | 哩     | <u></u>  | <u>¥</u>       | IE .     | 11   |
| 230   |        | 掘           | 窟              | 沓     | 靴       | 襨            | 涯           | 熊            | 隈                                       | 粂     | 267    | 堺    | 榊                     | 宥           | 咲   | 崎         | 琦         | 碕              | 鶑     | 作    | 削           | 308    | 情          | 摱              | 条    | 杖    | 淨    | 状    | 畳           | 榐       | 蒸          | 譲              | 344    | 柁           | 舵                  | 棛             | βE       | 駄     | 騨     | 体        | 堆              | 対        | 耐    |
| 231   | 栗      | 繰           | 桑              | 鍬     | 勳       | 君            | 薫           | 訓            | 群                                       | 軍     | 268    | 咋    | 搾                     | 胙           | 朔   | 柵         | 窄         | 策              | 索     | 錯    | 桜           | 309    | 醸          | 錠              | 嘱    | 埴    | 飾    |      |             |         |            |                | 345    | 岱           | 帯                  | 待             | 怠        | 熊     | 戴     | 替        | 泰              | 滞        | 胎    |
| 222   | £Ω     |             |                |       |         |              |             |              |                                         |       | 260    | ė±.  | 205                   | 퇴논          | m   | RII       |           |                |       |      |             | 210    |            | tat            | 姑    | 石古   | 1    | 幼    | B#          | 舟       | 倍市         | -              | 246    | REP         | ±±                 | 13            | 139      | 2月    | 油     | RAD      | 129            | 伯田       | 4    |
| 202   | ЧÐР    |             |                |       |         |              |             |              |                                         |       | 203    | 版土   |                       | <u>e</u>    | mu  | 100       |           |                |       |      | -           | 310    |            | 111            | 11년  | 기브   | 周    | HEX  | 986         | E       | 円虫         | R              | 340    | 10KK        | -                  | 22            | <u>_</u> |       | 28    | Pak      | **             | 加可       | 10   |
|       |        |             |                |       | IJ      | F            |             |              |                                         |       | 270    |      | 察                     | 拶           | 撮   | 擦         | 札         | 殺              | 薩     | 雜    | 皐           | 311    | 蝕          | 辱              | 尻    | 伸    | 信    | 侵    | 唇           | 娠       | 寝          | 審              | 347    | 台           | 大                  | 第             | 餛        | 題     | 鷹     | 滝        | 瀧              | 卓        | 啄    |
| 232   |        | 卦           | 架              | 祁     | 係       | 偱            | ŦΙ          | 兄            | 囪                                       | ŧ     | 271    | 儲    | 捌                     | 錆           | 齩   | m         | 脼         | =              | 粂     | 紶    | 111         | 312    | ıī.১       | 椬              | 振    | 新    | 晋    | 森    | 棒           | 浸       | 涩          | 由              | 348    | 宅           | 托                  | 択             | 杤        | 沢     | 濯     | 琢        | 託              | 鏍        | 濁    |
| 000   | т+     | 피           | ±71            | TIC I | 10      | =            | PER 1       | **           |                                         | -     | 070    | 144  | 4446                  | #13         | +++ | 447       | 700       |                | entr. | -    |             | 010    |            | -              |      |      | **   |      | ++-         | =       | *B         | =              | 040    | =++         | ===                | E             | 111      | ~     | 185   | ~        | 10             | 27       | 1.40 |
| 200   | 玨      | 空           | 兴              | π×    | 1至      | 忠            | 熤           | 忌            | 恝                                       | 163   | 212    | 192  | 加                     | FIX         | 13  | X#        | ਸਾਹ       | 烓              | 异     | 衆    | 里           | 313    | 15         | 具              | 197  | 栄    | 将中   | R    | 101         | 第月      | 柷          | 彭              | 349    | 品           | 阜                  | 100           | 玥        | ×     |       |          |                |          |      |
| 234   | 携      | 敬           | 景              | 桂     | 渓       | 畦            | 槢           | 糸            | 経                                       | 継     | 273    | 讃    | 賛                     | 酸           | 餐   | 斬         | 暫         | 残              |       |      |             | 314    | 身          | 辛              | 進    | 針    | 震    | 人    | 1           | 刃       | 塵          | Ŧ              | 350    |             | כום                | 但             | 達        | 辰     | 奪     | 脱        | 巽              | 竪        | 辿    |
| 235   | 鏨      | 罪           | 茎              | 荊     | 蛍       | 計            | 詣           | 苟安           | 軽                                       | 貊     |        |      |                       |             |     | L         | ,         |                |       |      |             | 315    | 큟          | 惎              | 尽    | 暋    | 訊    | 讯    | 陣           | 靭       |            |                | 351    | 棚           | 谷                  | 狸             | 鳕        | 楢     | 誰     | 冎        | 単              | 嘩        | ţΘ   |
| 000   | 中白     | #           | 200            | 結     | -tell   | 5-P          | <b>30</b>   | 20/1         | 四日                                      | +=    | 070    |      |                       |             |     |           |           |                | 4     | 17   | <i>(</i> =) |        |            | -              |      |      |      | ~    |             |         |            |                | 250    | +0          | +70                | -             | #6       | 2542  | 2     | <u> </u> | 100            |          | 202  |
| 230   | 焉      | ZX.         | 肥              | 影乐    | 181     | 早北           | 爭           | <i>ii</i> sX | 际                                       | 11.1  | 2/3    |      |                       |             |     |           |           |                | 11    | 17   | 19          |        |            |                |      |      | 9    |      |             |         |            |                | 302    | 担           | 抹                  | 브             | 萩        | 观     | 100   | 灰        | 垃              | 圳山       | 뿌    |
| 237   | 傑      | 欠           | 決              | 潔     | 穴       | 結            | Ш           | 訣            | 月                                       | 件     | 274    | 便    | 刺                     | 司           | 史   | 嗣         | 匹         | ±              | 始     | 姉    | 姿           | 315    |            |                |      |      |      |      |             |         | 笥          | 諏              | 353    | 綻           | 眈                  | 胆             | 蛋        | 誕     | 鍜     | 寸        | 壇              | 弾        | 断    |
| 238   | 倹      | 倦           | 健              | 兼     | 券       | 剣            | 喧           | 巻            | 堅                                       | 嫌     | 275    | 子    | 屍                     | 市           | 師   | 志         | 思         | 指              | 支     | 孜    | 斯           | 316    | 須          | 酢              | X    | 厨    | 逗    | 吹    | 垂           | 帥       | 推          | ж              | 354    | 暖           | 檀                  | 段             | 男        | 談     |       |          |                |          |      |
| 220   | ZOD    | **          | 1035           | -046  | +#      | ~~~          |             | -            |                                         | 77111 | 076    | the  | Ē                     | +=          | 1   | মান       | E.        | 105            | ÷.L   | ŦI   | *           | 217    | 100        | 816            | ±7.  | মম   | -    |      | 高九          | Q#      | <b>今</b> 而 | D/F            |        | ~~~~        |                    |               |          | +     | -     |          |                |          |      |
| 239   | 建      | 恶           | 恋              | 争     | 12      |              |             |              |                                         | -     | 270    | 加密   |                       | 12          | ш.  | 26        | 55        | 360            | 111   | 14   | ホ           | 317    | 7,7        | 哩              | 11   | 242  | 表    | 122  | Bf          | 錐       | 緸          | 咫              |        |             |                    |               |          |       |       |          |                |          | -    |
| 240   |        | 検           | 権              | 牽     | 犬       | 献            | 研           | 硯            | 絹                                       | 県     | 277    | 紙    | 紫                     | 肢           | 脂   | 至         | 視         | 詞              | 詩     | 試    | 誌           | 318    | 瑞          | 髄              | 萗    | 高    | 数    | 枢    | 超           | 雛       | 据          | 杉              | 354    |             |                    |               |          |       | 佪     | 知        | 地              | 弛        | 恥    |
| 241   | 肩      | 臣           | 謙              | 醫     | 軒       | 遣            | 鎹           | 蹹            | 顕                                       | 騇     | 278    | 諮    | 資                     | 睗           | 惟   | 飼         | 歯         | 車              | 化     | 侍    | 旧           | 319    | 椙          | 菅              | 頗    | 雀    | 裾    |      |             |         |            |                | 355    | 智           | 泚                  | 痴             | 稚        | 置     | 致     | 蝴        | 遅              | 駎        | 簻    |
| 0.40  | 10     | _           | LIPIN<br>LIPIN |       | 10      | 2+           | 200         |              | +                                       | 10    | 070    |      | ÷                     | ***         | ++  | n±        | 10.04     | -              | 150   | 1.3  | /0          | 000    |            | 229            | +99  | -    | 1/14 |      |             |         |            |                | 000    | -           | / C                | //44<br>///14 | 100      | 32    | 14    | 010      | ÷              | -50      |      |
| 242   | 图史     | 兀           | 原              | 胞又    | χJ      | 5%           | 減           | 源            | x                                       | 現     | 2/9    | 子    | Ŧ                     | 悉           | 疛   | 時         |           |                |       |      |             | 320    |            | 浢              | 搯    | Л    |      |      |             |         |            |                | 356    | 首           | 11                 | 巩             | 凿        | 逐     | 秩     | 至        | 余              | 焖肉       | 宿    |
| 243   | 絃      | 舷           | 言              | 諺     | 限       |              |             |              |                                         |       | 280    |      | 次                     | 滋           | 治   | 爾         | 璽         | 痔              | 磁     | 示    | 而           |        |            |                |      |      | せ    |      |             |         |            |                | 357    | 中           | 仲                  | 宙             | 忠        | 抽     | 昼     | 柱        | 注              | 虫        | 衷    |
|       |        |             |                |       | 7       |              |             |              |                                         |       | 281    | 耳    | 白                     | 蒔           | 辞   | 汐         | 鹿         | 式              | 識     | 鴫    | <u>**</u>   | 320    |            |                |      |      | 111  | 瀬    | 畝           | 문       | 凄          | 制              | 358    | 註           | 耐                  | 錶             | 詯        | 標     | 瀦     | 猪        | 苧              | 著        | 眝    |
| 040   |        |             |                |       |         | <del>ग</del> | /m          | +            | 007                                     | æ     | 202    | 赤巾   | ÷                     | लक          | 1   |           | **        | 4              | het:  | -    |             | 201    | <b>5</b> 2 | <b>5</b> #     | (の)  | 44   |      | Th   | 市ケ          |         | n±         | +=             | 250    | -           | 11                 | ۱œ            | ntu      | 50    |       |          | 2              | -        |      |
| 240   |        |             | _              |       |         | Ξ.           | 1121        |              | PT .                                    |       | 202    | ¥¤   | ~                     | 7           |     | PL        | ŦN        | ~              | XXX   | 王    | 743         | 321    | 55         | ×±             | 1111 | 11   | 136  | щх   | TE          | £       | 11         | 1安             | 303    | 1           | <b>7</b> D         | 끼미            | **       | RE    |       |          |                |          |      |
| 244   | 姑      | 孤           | 2              | 庫     | 弘       | P            | 故           | 枯            | 湖                                       | 狐     | 283    | 湿    | 漆                     | 疾           | 筫   | 実         | 部         | 篠              | 偲     | 柴    | 芝           | 322    | 栖          | ΤĒ             | 清    | 牲    | 生    | 盛    | 精           | 聖       | 声          | 製              | 360    |             | 帖                  | 帳             | 厅        | 弔     | 張     | 彫        | 徴              | 懲        | 挑    |
| 245   | 糊      | 袴           | 股              | 胡     | 菰       | 虎            | 誇           | 跨            | 鈷                                       | 雇     | 284    | 屡    | 蕊                     | 縞           | 舎   | 写         | 射         | 捨              | 赦     | 斜    | 煮           | 323    | 西          | 誠              | 誓    | 請    | 逝    | 醒    | 吉           | 静       | 斉          | 税              | 361    | 暢           | 朝                  | 潮             | 牒        | ΒT    | 朓     | 聴        | 脹              | 腸        | 蝶    |
| 246   | 副白     | 訪           | Ŧ              | F     | (Ŧ      | 左            |             | 五            | 19                                      | 144   | 285    | 2+   | \$415                 | ¥           | 諭   | 市         | 市         | む              | 4R    | 供    | 5           | 324    | 略          | 住              | ф.   | 性    | DET  | F    | #           | ±₽      | F          | 藉              | 362    | 調用          | ≣世                 | ±72           | Rik      | £1k   | E     | 面        | 自              | 击        | 地    |
| 240   | 相見     | 32          | <u></u>        | -     | 111     | <u></u>      | ~           |              | 7/7                                     | 192   | 200    | TL   | 12                    | 1           | 121 | +         | Jom<br>TO | 75             | 40    |      |             | 024    | 013        | 2              |      | -    | 1056 | 11   |             | 101     | -11        | 13-4           | 002    | 이 이         | 「一下                |               | 170      | 300   | 1×    | 394      | פיול           | 1/1      | 199  |
| 247   | 御      | 悟           | 稆              | 橊     | 翊       | 春            | 語           | 誤            | 謏                                       | 朙     | 286    | R    | 礿                     | 灼           | 罻   | 酌         | 粎         | 錫              | 右     | 叔    | 菞           | 325    | 耤          | 績              | 育    | 貢    | 亦    | 跡    | 蹎           | 俱       | 切          | 拙              | 363    | 直           | 肤                  | 沉             | 珍        | 頁     | 鎮     | 陳        |                |          |      |
| 248   | 乞      | 鯉           | 交              | 佼     | 侯       | 候            | 倖           | 光            | 公                                       | 功     | 287    | 惹    | 主                     | 取           | 守   | 手         | 朱         | 殊              | 狩     | 珠    | 種           | 326    | 接          | 摂              | 折    | 設    | 窃    | 節    | 説           | 雪       | 絶          | 舌              |        |             |                    |               |          | -     | >     |          |                |          |      |
| 2/10  | —<br>动 | 勿           |                |       | 向       |              |             |              |                                         |       | 288    | 踊    | 諏                     | 而           | 쑴   | (m        | 巫         | nœ             | 毒     | 坶    | 劫           | 327    | 中洪         | 41h            | #    | Ŧ    | F    | 言    | 亩           | 4       | iii.       | 半代             | 363    |             |                    |               |          |       |       |          | 净              | 邸款       | 維    |
| 240   | 7/1    | -           | 序              |       |         |              |             | _            |                                         | _     | 200    | 加重   | <u><u><u></u></u></u> | 1           |     | Imo       | ×         | 90             | 저     | 12   | 193         | 027    | <u>_</u>   | 122            | 10   |      | -    |      | -           | ~       | /11        | <del>7</del> 4 | 000    | 100         |                    |               | -        |       | -     |          | /=             | <u></u>  | TEL  |
| 250   |        | 后           | 喉              | 坈     | 垢       | 好            | fL          | 李            | 沄                                       | 1 I   | 289    | 殺    | m                     | 신           | 収   | 周         |           |                |       |      |             | 358    | 扇          | 撰              | 栓    | 枬    | 泉    | 浅    | 沅           | 桬       | 潜          | 覞              | 364    | 槌           | 追                  | 鎚             | 涌        | 通     | 琢     | 栂        | 掴              | 硯        | 1田   |
| 251   | 巧      | 巷           | 幸              | 広     | 庚       | 康            | 弘           | 恒            | 慌                                       | 抗     | 290    |      | 宗                     | 就           | 州   | 修         | 愁         | 拾              | 洲     | 秀    | 秋           | 329    | 煽          | 旋              | 穿    | 箭    | 線    |      |             |         |            |                | 365    | 漬           | 柘                  | 辻             | 蔦        | 綴     | 鍔     | 椿        | 潰              | 坪        | 壷    |
| 252   | 協      | 忱           | TAT            | 見     | ₽       | 雨            | 枯           | 柼            | 煵                                       | 紼     | 201    | 紋    | 给出                    | 32          | 白   | da.       | 苗         | 册              | 音語    | 1212 | 始           | 330    |            | 維              | 羔    | 康    | 41   | 剑    | 茜           | ≣⇔      | 睢          | 史主             | 366    | <b>#</b> 至  | 鉛                  | π             | 모        | 幼     | 宠白    |          |                |          |      |
| 202   | 1-9    | 1 <u></u>   | -10            | 111   | 75      | ×            | 176         | 12           | 100                                     | 149   | 201    | 112  | 1100                  |             | ~   |           | 75        | 215            | 220   | Ξ.   | 1236        | 000    |            | 1000           | 200  | 1078 | 74   | 1311 | Lines       | <u></u> | 306        | 106            | 000    | 7110        | ÷Ш                 | 713           | 111      | 92 U  | 出词    |          |                |          |      |
| 253   | 江      | 汧           | 沽              | 港     | 洅       | 甲            | 呈           | 便            | 禍                                       | 棣     | 292    | 聑    | 逈                     | 酉           | EM  | 耒         | 部         | 1T             | 1王    | 允    | Ŧ           | 331    | 選          | 遷              | 蛓    | 鈗    | 闪    | 黗    | 刖」          | 吾       | 漸          | 좄              |        |             |                    |               |          | (     | -     |          |                |          |      |
| 254   | 紅      | 絋           | 絞              | 綱     | 耕       | 考            | 肯           | 肱            | 腔                                       | 膏     | 293    | 従    | 戎                     | 柔           | 汁   | 渋         | 獣         | 縦              | 重     | 銃    | 叔           | 332    | 全          | 褝              | 繕    | 膳    | 糎    |      |             |         |            |                | 366    |             |                    |               |          |       |       | 亭        | 低              | 停        | 偵    |
| 255   | 航      | 带           | 行              | 御     | 謙       | 폽            | 膳業          | 尔            | 丙胺                                      | 貁     | 294    | 因    | 宿                     | 淑           | 뉢묘  | 統         | 盡         | 孰              | 헳     | ж    | 衚           |        |            |                |      |      | 7    |      |             |         |            |                | 367    | 剖           | 占                  | 무             | 提        | 完     | 奋     | 庍        | 庭              | 矸        | 兰    |
| 200   | Tala   | 10          | 11             | Defa  | 735     | 2            |             | - AP         | 107<br>107                              | 3984  | 204    | 50   |                       | 144         |     | 110       | 1/10      |                | m(4)  | Щ.   | 2005        | ~~~    |            |                |      |      | C.   |      | ***         | 40      | 1++        | ~              | 007    | 100         | 177                |               | 76       | 100   | 112   | 720      | 1%±            | 10       | ~~   |
| 256   | 仙石     | 鋼           | 咨              | 降     | 塓       | 旮            | 同           | 馮            | 剛                                       | 刧     | 295    | 亚    | 馂                     | 峻           | 苷   | 瞬         | 睃         | 舛              | 駿     | 准    | 佰           | 335    |            |                |      |      |      | 唱    | 塑           | 岨       | 措          | 冒              | 368    | 饰           | 抵                  | 挺             | 捉        | 伄     | 71    | 侹        | 傊              | 柱        | 烱    |
| 257   | 号      | 合           | 壞              | 拷     | 濠       | 豪            | 轟           | 麹            | 克                                       | 刻     | 296    | 旬    | 楯                     | 殉           | 淳   | 準         | 潤         | 盾              | 純     | 巡    | 遵           | 333    | 曽          | 楚              | 狙    | 疏    | 疎    | 礎    | 祖           | 租       | 粗          | 素              | 369    | 艇           | 訂                  | 諦             | 蹄        | 逓     |       |          |                |          |      |
| 258   | #      | 田           | 志心             | 而生    | 生白      | æ            | <b>1</b> 目中 | 啬            | 睴                                       | 田田    | 207    | 商店   | 旧百                    | <i>b</i> Π. | żП  | THE STATE | 垦         | 曜              | 迷     | Ē    | 維           | 334    | <b>%</b> E | 在字             | ≣€   | RE   | 300  | E.J  | 伯           | 創       | 77         | #              | 370    |             | ÆR                 | 蓟             | £Т       | 围     | 泥     | 墑        | 掘              | 商作       | 滳    |
| 200   |        |             | **             |       | 100     | זות          | JαΛ         | VIER         | 119C                                    | 84    | 207    | 115° | PDE                   | **          | 175 |           |           | 22             | 71    | /m   | 111         | 004    | 110        |                | 1/1  | -    | 200  | 1221 |             | 189     | ~          | 取              | 070    |             | eep                | 77P           | 14       | 7117  | 110   | 1PIC     | 1E             | XIPI     | 기믹   |
| 259   | 淴      | 12          | 肻              | 汨     | 込       |              |             |              |                                         |       | 298    | 者    | 害                     | 署           | 諸   | 諸         | 旫         | 叙              | 女     | 汿    | ぼ           | 335    | 扂          | 畏              | 壮    | 葖    | 燛    | 米    | 僧           | 巾       | 惣          | 怨              | 371    | 旳           | 笛                  | 迴             | 錭        | 溺     | 哲     | 徹        | 11             | 輙        | 迭    |
| 260   |        | 此           | 頃              | 今     | 困       | 坤            | 墾           | 婚            | 恨                                       | 懇     | 299    | 恕    | 鋤                     | 除           | 傷   | 償         |           |                |       |      |             | 336    | 捜          | 掃              | 挿    | 掻    | 操    | 早    | 曹           | 巣       | 槍          | 槽              | 372    | 鉄           | 典                  | 填             | 天        | 展     | 店     | 添        | 纏              | 甜        | 貼    |
| 261   | 氏      | 昆           | 加              | 椒     | 汜       | 疳            | 鉛           | 民            | 売曲                                      |       | 300    |      | 眯                     | F           | Ŧ   | 끄         | 咄         | रुख            | 呾     | 當    | 将           | 337    | 油          | 10             | 名    | 庙    | ŧП   | 32   | - 111       | \$22    | 纻          | 邸谷             | 373    | <b>赤</b> 戸  | 南百                 | 占             | Æ        | E0-   | -80-  | Ē        | -              |          |      |
| 201   |        | FG          | 'lix           | 100   | /55     | /JR          | 414         | LX           | 498                                     |       | 000    |      | 177                   | rta         | 11  |           | 11        |                | 1     |      | 大           | 007    | /11        | ∧ <del>⊼</del> |      | 7392 | 10   | 124  | -nei<br>-+- | 1110    | 103        | 40             | 575    | ŦA          | <del>,</del> ,,,,, | <b>7</b> 13   | щ        | INX I | NPOK  | ш        | <del>4</del> 8 |          |      |
|       |        |             |                |       | 2       |              |             |              |                                         |       | 301    | 荌    | 娟                     | 肖           | 将   | 小(        | ዏ         | 向              | 圧     | 床    | 敵           | 338    | 早          | 壮              | 弈    | 倉    | 澡    | 装    | 疋           | 迖       | 遛          | 竆              |        |             |                    |               |          | 5     | -     |          |                |          |      |
| 261   |        |             |                |       |         |              |             |              |                                         | 些     | 302    | 彰    | 承                     | 抄           | 招   | 掌         | 捷         | 昇              | 昌     | 昭    | 晶           | 339    | 霜          | 騒              | 像    | 増    | 憎    |      |             |         |            |                | 373    |             |                    |               |          |       |       |          |                | 兎        | 吐    |
| 262   | 佐      | 펳           | 暾              | 嵯     | 左       | 差            | 杳           | 沙            | 禐                                       | 砂     | 303    | 松    | 档                     | 栺           | 椎   | 沼         | 消         | 渉              | 湘     | 懡    | 隹           | 340    |            | 職              | 蔵    | 贈    | 诰    | 促    | 個川          | 別       | ŔΠ         | 息              | 374    | 诸           | 涂                  | 妬             | 屠        | 徒     | 의     | 籵        | 渡              | 晉        | 苾    |
| 262   | n.L.   | <b>0</b> 86 |                | ~~~   | <u></u> | +444         | 卢           | / <u>·</u>   | 一一一一一一一一一一一一一一一一一一一一一一一一一一一一一一一一一一一一一一一 | Ĩ     | 204    | 022  | ÷                     | 1<br>*      | TH  |           | ,13<br>+¥ | τ <del>μ</del> | 200   | //L  | 211         | 241    | +0         |                | 2811 |      | ).   | 10   |             | Refe    | the        | (±             | 275    | 84          | *                  | 20<br>207     | / mi     | TEL   | - F   | 11<br>77 | //.×.          | ±        | 10   |
| 203   | ΒF     | 斔           | 委              | ÷     | 座       | 1£           | 貝           | 71           | <b>H</b>                                | 取     | 304    | 沢    | 炡                     | T           | 1月  | 10点       | 1‡        | 创              | 부     | 夭    | 竹土          | 341    | 挺          | *              | )刑   | Æ    | 迷    | ы    | 脂           | 咒戈      | 肤          | 称元             | 3/5    | 用目          | 还                  | 创             | 載吳       | 1吨    | 14/5  | 穷        | 反              | <u> </u> | ЯΧ   |
| 264   | 哉      | 塞           | 妻              | 宰     | 彩       | 才            | 採           | 栽            | 歳                                       | 済     | 305    | 紹    | 肖                     | 菖           | 蒋   | 蕉         | 衝         | 裳              | 訟     | 証    | 詔           | 342    | 卒          | 袖              | 其    | 揃    | 存    | 孫    | 尊           | 損       | 村          | 遜              | 376    | 怒           | 倒                  | 党             | 冬        | 凍     | Л     | 唐        | 塔              | 塘        | 套    |

|       |               |      |           |     | 4桁         | 目        |          |    |     |             |       |      |       |        |             | 4桁           | 目      |             |          |    |          |       |         |           |      |     | 4梢        | 行目     |     |     |    |       |       |           |           |    |         | 4桁         | ī目      |            |     |           |            |
|-------|---------------|------|-----------|-----|------------|----------|----------|----|-----|-------------|-------|------|-------|--------|-------------|--------------|--------|-------------|----------|----|----------|-------|---------|-----------|------|-----|-----------|--------|-----|-----|----|-------|-------|-----------|-----------|----|---------|------------|---------|------------|-----|-----------|------------|
| 1~3桁目 | 0             | 1    | 2         | З   | 4          | 5        | 6        | 7  | 8   | 9           | 1~3桁目 | 0    | 1     | 2      | З           | 4            | 5      | 6           | 7        | 8  | 9        | 1~3桁目 | 0       | 1         | 2    | З   | 4         | 5      | 6   | 7   | 8  | 9     | 1~3桁目 | 0         | 1         | 2  | З       | 4          | 5       | 6          | 7   | 8         | 9          |
| 377   | 宕             | 島    | 崲         | 愼   | 投          | 搭        | 审        | 栤  | 梼   | 杮           | 410   |      | 島     | 柊      | 穂           | π            | TP     | R.S.        | 彦        | 膝  | 菾        | 441   |         |           |      |     |           |        |     |     |    | 務     | 469   | 漣         | 俥         | 箳  | 緀       | Båå        |         |            |     |           |            |
| 378   | 次             | 海    | 温         | 违   | ۲ł         | 僭        | <u>щ</u> | 痘  | 法   | 쑠           | 411   | Bat  | 2222  | 12     | 畢           | 箏            | 富      | 桧           | 加西       | 加密 | ¥T       | 442   | 蘑       | 鈿         | 弁    | 矛   | 孁         | 抢      | 슏   | 崌   | 加  |       | 470   |           | 蒲         | 审  | 緬       |            |         |            |     |           |            |
| 379   | 竺             | 筒    | 海         | 統   | ·기<br>     | λΩ       | -        | Ш  | 123 |             | 112   | 古    | 101   | 信      | <br>●≤      | <del>二</del> | ÷⊮     | 画           | 画        | 画  | 憲        |       | 2       | 703       | -    | ×3. | -055<br>k | th and | 121 | AHS | AR |       | 470   |           | Adda      | Æ  | 344     | 7          | ζ       |            |     |           |            |
| 380   |               | 南    | 酒         | 市志  | 패          | 膳        | -        | 财务 | ЗЖ  | 涹           | 412   | □    | 851   | BIX    | 応端          | 惊痛           | 小      | /示<br>苗     | 까지<br>소뷰 | 示釿 | 採        | 112   |         |           |      |     | 0         | ,,     |     |     |    | 8     | 470   |           |           |    |         | 。<br>兄     | 魚       | 颇          | 后   | 眩         | 敗          |
| 201   | \$ <b>2</b> 3 | 聖    | /物        | RXX | E3         | 価        | 新        |    |     | 道           | 410   | 「五   | おり    | 140    | 100         | 개역           | 12     |             | 如忿       | 家  | 小小       | 442   | ~       | _         | 88   | 明   | 244       | 44     | 11年 | 叔本  | ᄴ  | 六词    | 470   | æ         | 224       | æ  | 677     | Ŧ          | 白日      | 18<br>##   | 加   | 泊         | 追          |
| 201   | 短峰            | 1959 | 頭         | 加助  | 100<br>200 | 間        | 劉        | 凹  | 坐   | 97<br>11-12 | 414   | 社会   | HE HE |        | 112         | ЛЦ,          | Æ      | <i>1</i> 99 | Ŗ        | 34 | 9只       | 443   | 1       | 100<br>十曲 | り日   | 血   | 医素        | 加      | いる  | X±  | 16 | 1055, | 471   | 186<br>00 | 刀         | 安  | 山口      | 井          | 山田      | 11女<br>白17 | 150 | 加水        | /190<br>수크 |
| 302   | 1里            | 埋    | 加         | 埋   | 里          | 川可<br>#士 | 11日      | 坦チ | 朝明  | 下           | 415   | 戦    | nц    |        |             | 2            |        |             |          |    |          | 444   | 92      | 17D       | 1975 | 깨린  | 山         | ~ 交型   |     |     |    |       | 472   | 4         | 210<br>43 | 电  | ''E     | 聟          | 뙈       | ED         | Λ   | <b>陸包</b> | 包水         |
| 303   | 惕             | 巨    | 1守        | 125 | 沉口         | 付        | 当<br>+cn | 20 | 馬   | 母           | 415   |      |       | Ŧ      | <i>(</i> -+ | 10           | ۱<br>+ | 43          | ratus    |    | +-       |       |         |           |      |     | 1         | 9      | +25 | +22 | ** | -     | 473   | נעא       | 卖水        | ēm |         | -          | ~       |            |     |           |            |
| 384   | 四             | 記    | 加加        | 修   | 드          | 矢病       | 似        | 油法 | 馬   | <u>Ч</u>    | 415   |      | 400-  | 个<br># | 11          | 早父           | 大      | 第           | 副八       | 虽  | 113      | 444   |         | Ŧ         | xz   | ÷   | 453       | ±τ     | 俣   | 保   | 戊士 | 安     | 470   |           |           |    | Æ       | - 1.<br>In | ر<br>== | -          | P±  | 877       | -          |
| 385   | 貝             | 떨    | 瀞         | 現   | ч          | 1字       | 剢        | 况  | 豚   | 迴           | 416   | মন্ত | 1970  | 扶      | 釈           | 斤            | 普      | 孑           | X        | 付  | <b>脳</b> | 445   | <u></u> | 七         | 抽    |     | 桐         | 粘      | ST. | 1話  | 不  | 热     | 4/3   | 44        | -         | -  | 馁       | 仙          | 話       | 正          | 期   | 励         | 恐          |
| 386   | 唄             | 夻    | 雲         | 觐   |            |          |          |    |     |             | 417   | 盾    | 夫     | 譜      | 貝           | 瓶            | 赴      | 早           | 阿        | 囲  | 撫        | 446   |         | 尘         | 刎    | 趼   | 兀         | 戻      | 朷   | 頁   | 問  | 闷     | 474   | 桦         | 鶑         | E  | 旦       | 肟          | 託       | 雬          | 腴   | 夗         | 湾          |
|       |               |      |           |     | -14        |          |          | -  | _   |             | 418   | 武    | 舜     | 匍      | 無           | 部            | 封      | 慠           | ).<br>」  | 茸  | 路        | 447   | 秋       | 13        | 24   |     |           |        |     |     |    |       | 475   | 090       | 的地        |    |         |            |         |            |     |           |            |
| 386   |               | -    |           |     | 佘          | 那        | 内        | F  | 凪   | 雉           | 419   | 伏    | 副     | 復      | 唱           | 服            |        |             |          |    |          |       |         |           |      |     | 1         | 19<br> |     |     |    | 74-   |       |           |           |    |         |            |         |            |     |           |            |
| 387   | 謎             | 溉    | <b></b> 徐 | 鋿   | 梄          | 馴        | 縄        | 畷  | 闬   | 棢           | 420   |      | 福     | 腹      | 夜           | 蕧            | 淵      | 弗           | 払        | 滞  | 14       | 447   |         | _         |      | 也   | 冶         | 仪      | 邱   | 耶   | 野  | 练     | 480   | _         | 于         | 丐  | <u></u> | Ť          | 9P      | ~          | 开   | 1         | ¥          |
| 388   | 軟             | 難    | 汝         |     |            |          |          |    |     |             | 421   | 物    | 鮒     | 分      | 吻           | 噴            | 填      | 憤           | 扮        | 燹  | 筶        | 448   | 矢       | 厄         | 役    | 約   | 薬         | 訳      | 躍   | 靖   | 柳  | 薮     | 481   | 乖         | 乘         | 亂  | 1       | 豫          | 爭       | 舒          | Ξť  | Ŧ         | 햪          |
|       |               |      |           |     | 15         |          |          |    |     |             | 422   | 粉    | 霬     | 紛      | 雰           | 文            | 罝      |             |          |    |          | 449   | 鑓       |           |      |     |           |        |     |     |    |       | 482   | <u> </u>  | +         | 亢  | 亰       | 毫          | 冒       | W          | 175 | 仄         | 1Ւ         |
| 388   |               |      |           | =   | 尼          | 弐        | 迩        | 匂  | 賑   | 肉           |       |      |       |        |             | ^            | •      |             |          |    |          |       |         |           |      |     | k         | Φ      |     |     |    |       | 483   | 仂         | 仗         | 仞  | 仭       | 仟          | 价       | 伉          | 佚   | 估         | 佛          |
| 389   | 虹             | Ħ    | 日         | 乳   | 入          |          |          |    |     |             | 422   |      |       |        |             |              |        | 丙           | 併        | 兵  | 塀        | 449   |         | 愉         | 愈    | 油   | 癒         |        |     |     |    |       | 484   | 侚         | 佗         | 佇  | 佶       | 侈          | 侏       | 侘          | ØĽ  | 佩         | 佰          |
| 390   |               | 如    | 尿         | 韮   | 任          | 妊        | 忍        | 認  |     |             | 423   | 幣    | 平     | 弊      | 柄           | 並            | 蔽      | 閉           | 陛        | ж  | 頁        | 450   |         | 諭         | 輸    | 唯   | 佑         | 優      | 勇   | 友   | 宥  | 幽     | 485   | 侑         | 佯         | 來  | 侖       | 儘          | 俔       | 俟          | 俎   | 俘         | 俛          |
|       |               |      |           |     | &~         | の        |          |    |     |             | 424   | 僻    | 壁     | 癖      | 碧           | 別            | 瞥      | 蔑           | 箆        | 偏  | 変        | 451   | 悠       | 憂         | 揖    | 有   | 柚         | 湧      | 涌   | 猶   | 猷  | 由     | 486   | 俑         | 俚         | 俐  | 俤       | 俥          | 倚       | 倨          | 倔   | 倪         | 倥          |
| 390   |               |      |           |     |            |          |          |    | 濡   | 禰           | 425   | 片    | 篇     | 編      | 辺           | 返            | 遍      | 便           | 勉        | 娩  | 弁        | 452   | 祐       | 裕         | 誘    | 遊   | 邑         | 郵      | 雄   | 融   | タ  |       | 487   | 倅         | 伜         | 俶  | 倡       | 倩          | 倬       | 俾          | 俯   | 們         | 倆          |
| 391   | 袮             | 寧    | 葱         | 猫   | 熱          | 年        | 念        | 捻  | 撚   | 燃           | 426   | 鞭    |       |        |             |              |        |             |          |    |          |       |         |           |      |     | 0         | よ      |     |     |    |       | 488   | 偃         | 假         | 會  | 偕       | 偐          | 偈       | 做          | 偖   | 偬         | 偸          |
| 392   | 粘             | Ъ    | 廼         | 之   | 埜          | 嚢        | 悩        | 濃  | 納   | 能           |       |      |       |        |             | [3           | ŧ      |             |          |    |          | 452   |         |           |      |     |           |        |     |     |    | 予     | 489   | 傀         | 傚         | 傅  | 傴       | 傲          |         |            |     |           |            |
| 393   | 脳             | 膿    | 農         | 覗   | 螢          |          |          |    |     |             | 426   |      | 保     | 舗      | 鋪           | 薗            | 捕      | 步           | 甫        | 補  | 輔        | 453   | 余       | 与         | 誉    | 輿   | 預         | 傭      | 幼   | 妖   | 容  | 庯     | 490   |           | 僉         | 僊  | 傳       | 僂          | 僖       | 僞          | 僥   | 僭         | 僣          |
|       |               |      |           |     | は          |          |          |    |     |             | 427   | 穂    | 募     | 墓      | 慕           | 戊            | 暮      | 母           | 簿        | 菩  | 倣        | 454   | 揚       | 揺         | 擁    | 曜   | 楊         | 様      | 洋   | 溶   | 熔  | 用     | 491   | 僮         | 價         | 僵  | 儉       | 儁          | 儂       | 儖          | 儕   | 儔         | 儚          |
| 393   |               |      |           |     |            | 巴        | 把        | 播  | 覇   | 杷           | 428   | 俸    | 包     | 呆      | 報           | 奉            | 宝      | 峰           | 峯        | 崩  | 庖        | 455   | 窯       | 羊         | 耀    | 葉   | 蓉         | 要      | 謡   | 踊   | 遥  | 陽     | 492   | 儡         | 儺         | 儷  | 儼       | 儻          | ル       | 兀          | 兒   | 兌         | 兔          |
| 394   | 波             | 派    | 琶         | 破   | 婆          | 罵        | 芭        | 馬  | 俳   | 廃           | 429   | 抱    | 捧     | 放      | 方           | 朋            |        |             |          |    |          | 456   | 養       | 慾         | 抑    | 欲   | 沃         | 浴      | 꽢   | 翼   | 淀  |       | 493   | 兢         | 竸         | 兩  | 兪       | 兮          | 冀       | П          | e   | 册         | 冉          |
| 395   | 拝             | 排    | 敗         | 杯   | 盃          | 牌        | 背        | 肺  | 輩   | 配           | 430   |      | 法     | 泡      | 烹           | 砲            | 縫      | 胞           | 芳        | 萌  | 蓬        |       |         |           |      |     | 5         | 5      |     |     |    |       | 494   | 冏         | 冑         | 冓  | 冕       |            | 冤       | 冦          | 冢   | 冩         | 冪          |
| 396   | 倍             | 培    | 媒         | 梅   | 楳          | 煤        | 狽        | 買  | 売   | 賠           | 431   | 蜂    | 褒     | 訪      | 豊           | 邦            | 鋒      | 飽           | 鳯        | 鵬  | 乏        | 456   |         |           |      |     |           |        |     |     |    | 羅     | 495   | >         | 决         | 冱  | 冲       | 冰          | 况       | 冽          | 凅   | 凉         | 凛          |
| 397   | 陪             | 這    | 蝿         | 秤   | 矧          | 萩        | 伯        | 剥  | 博   | 拍           | 432   | Ċ    | 傍     | 剖      | 坊           | 妨            | 帽      | 忘           | 忙        | 房  | 暴        | 457   | 螺       | 裸         | 来    | 莱   | 頼         | 雷      | 洛   | 絡   | 落  | 酪     | 496   | Л         | 處         | 凩  | 凭       | 凰          | Ц       | 1Ē         | 刄   | 刋         | 刔          |
| 398   | 柏             | 泊    | 白         | 箔   | 粕          | 舶        | 薄        | 迫  | 曝   | 漠           | 433   | 望    | 某     | 棒      | 冒           | 紡            | 肪      | 膨           | 謀        | 貌  | 貿        | 458   | 乱       | 卵         | 嵐    | 欄   | 濫         | 藍      | 蘭   | 覧   |    |       | 497   | 刎         | 刧         | 刪  | 刮       | 刳          | 刹       | 剏          | 剄   | 剋         | 剌          |
| 399   | 爆             | 縛    | 莫         | 駁   | 麦          |          |          |    |     |             | 434   | 鉾    | 防     | 吠      | 頬           | 北            | 僕      | ト           | 墨        | 撲  | 朴        |       |         |           |      |     | ł         | b      |     |     |    |       | 498   | 剞         | 剔         | 剪  | 剴       | 剩          | 剳       | 剿          | 剽   | 劍         | 劔          |
| 400   |               | 函    | 箱         | 硲   | 箸          | 肇        | 筈        | 櫨  | 幡   | 肌           | 435   | 牧    | 睦     | 穆      | 釦           | 勃            | 没      | 殆           | 堀        | 幌  | 奔        | 458   |         |           |      |     |           |        |     |     | 利  | 吏     | 499   | 劒         | 剱         | 劈  | 劑       | 辨          |         |            |     |           |            |
| 401   | 畑             | 畠    | Л         | 鉢   | 溌          | 発        | 醗        | 髪  | 伐   | 罰           | 436   | 本    | 翻     | 凡      | 盆           |              |        |             |          |    |          | 459   | 履       | 李         | 梨    | 理   | 璃         |        |     |     |    |       | 500   |           | 辧         | 劬  | 劭       | 劼          | 劵       | 勁          | 勍   | 勗         | 勞          |
| 402   | 抜             | 筏    | 閥         | 鳩   | 噺          | 塙        | 蛤        | 隼  | 伴   | 判           |       |      |       |        |             | ま            |        |             |          |    |          | 460   |         | 痢         | 裏    | 裡   | 里         | 離      | 陸   | 律   | 率  | 立     | 501   | 勣         | 勦         | 飭  | 勠       | 勳          | 勵       | 勸          | 勹   | 匆         | 匈          |
| 403   | 半             | 反    | 叛         | 帆   | 搬          | 斑        | 板        | 氾  | 汎   | 版           | 436   |      |       |        |             | 摩            | 磨      | 魔           | 麻        | 埋  | 妹        | 461   | 葎       | 掠         | 略    | 劉   | 流         | 溜      | 琉   | 留   | 硫  | 粒     | 502   | 甸         | 匍         | 匐  | 匏       | Ł          |         | 匣          | 匯   | 匱         | 僉          |
| 404   | 犯             | 班    | 畔         | 繁   | 般          | 藩        | 販        | 範  | 釆   | 煩           | 437   | 昧    | 枚     | 毎      | 哩           | 槙            | 幕      | 膜           | 枕        | 鮪  | 柾        | 462   | 降       | 竜         | 龍    | 侶   | 虜         | 旅      | 虜   | 7   | 亮  | 僚     | 503   | E         | 品         | 卆  | ш       | Ш          | 卉       | 25         | 凖   | *         | П          |
| 405   | 頒             | 飯    | 挽         | 晩   | 番          | 盤        | 磐        | 蕃  | 蛮   |             | 438   | 鱒    | 树     | 亦      | 俣           | Z            | 抹      | 末           | 沫        | 讫  | 仮        | 463   | 両       | 凌         | 寮    | 料   | 梁         | 涼      | 猟   | 瘡   | 瞭  | 稜     | 504   | 卮         | 夘         | 卻  | 卷       | Г          | 厖       | 厠          | 厦   | 厥         | 厮          |
|       |               |      |           |     | U          |          |          |    |     |             | 439   | 繭    | 麿     | 万      | 慢           | 満            |        |             |          |    |          | 464   | 糧       | 良         | 諒    | 遼   | 量         | 陵      | 領   | カ   | 緑  | 倫     | 505   | 厰         | Д         | 參  | 簒       | 雙          | 叟       | 曼          | 燮   | 叮         | 叨          |
| 405   |               |      |           |     |            |          |          |    |     | 匪           | 440   |      | 漫     | 蔓      |             |              |        |             |          |    |          | 465   | 厘       | 林         | 淋    | 燐   | 琳         | 臨      | 輪   | 隣   | 鱗  | 麟     | 506   | D/L       | 叺         | 吁  | 吽       | 呀          | 听       | 吭          | 吼   | -<br>吮    | 吶          |
| 406   | 卑             | 否    | 妃         | 庇   | 彼          | 悲        | 屝        | 批  | 披   |             |       |      |       | _      |             | Ъ            | L      |             |          |    |          |       |         |           |      |     | 3-        | ~n     |     |     |    |       | 507   | 盼         | 吝         | 呎  | 咏       | _          | 咎       | 呟          | AUT | 呷         | 呰          |
| 407   | Ľ.            | 泌    | 疲         | 皮   | 碑          | 秘        | 緋        | 罷  | 肥   | 被           | 440   |      |       |        | 味           | 未            | 魅      | Е           | 箕        | 岬  | 密        | 466   | 瑠       | 塁         | 涙    | 累   | 類         | 令      | 伶   | 例   | 淪  | 励     | 508   | 咒         | 呻         | 咀  | 呶       | 咄          | 附       | 咆          | 哇   | 咢         | 咸          |
| 408   | 誹             | 費    | ‴避        | 非   | 飛          | 樋        | 簸        | 備  | 尾   | 微           | 441   | 蜜    | 湊     | 蓑      | 稔           | 脈            | 妙      | 毛           | 民        | 眠  | -        | 467   | 嶺       | 一怜        | 玲    | 礼   | 苓         | 鈴      | 隷   | 零   | 霊  | 麗     | 509   | 咥         | 咬         | 哄  | 哈       | 咨          |         | 5          | -   | 2         |            |
| 409   | 枇             | 毘    | 琵         | 眉   | 美          |          |          |    | -   |             |       | _    |       |        |             | đ            | ;      |             |          |    |          | 468   | 齢       | 暦         | 歴    | 列   | 劣         | 烈      | 裂   | 廉   | 恋  | 憐     | 510   |           | 咫         | 哂  | 咤       | 咾          | 咼       | 哘          | 哥   | 哦         | 唏          |

|       |     |     |              |            | 4梢         | ī目  |         |                |      |           |       |       |    |          |    | 4桁          | ī目   |     |      |     |            |       |     |           |           |        | 4梢   | 盲目 |     |    |          |                                         |       |     |            |            |             | 4桁       | ī目  |    |    |       |     |
|-------|-----|-----|--------------|------------|------------|-----|---------|----------------|------|-----------|-------|-------|----|----------|----|-------------|------|-----|------|-----|------------|-------|-----|-----------|-----------|--------|------|----|-----|----|----------|-----------------------------------------|-------|-----|------------|------------|-------------|----------|-----|----|----|-------|-----|
| 1~3桁目 | 0   | 1   | 2            | З          | 4          | 5   | 6       | 7              | 8    | 9         | 1~3桁目 | 0     | 1  | 2        | З  | 4           | 5    | 6   | 7    | 8   | 9          | 1~3桁目 | 0   | 1         | 2         | З      | 4    | 5  | 6   | 7  | 8        | 9                                       | 1~3桁目 | 0   | 1          | 2          | з           | 4        | 5   | 6  | 7  | 8     | 9   |
| 511   | 唔   | 匣   | 哮            | 뿃          | 哺          | 哢   | 唹       | 喗              | 몌    | 啐         | 554   | 徃     | 徂  | 彿        | 徊  | 很           | 徑    | 徇   | 從    | 徙   | 徘          | 597   | 梟   | 梏         | 梭         | 梔      | 條    | 梆  | 梃   | 檮  | 梹        | 桴                                       | 640   |     | 騕          | 燿          | 偨           | 爐        | 燗   | 鍡  | 爭  | me    | 爰   |
| 512   | 售   | 廢   | 喧            | 影          | 陷          | 虑   | 唳       | 麻              | 嘬    | 喀         | 555   | 徠     | 徨  | 徭        | 徼  | 付           | 忻    | 忤   | 佃    | 忱   | 忝          | 598   | 梵   | 梠         | 梺         | 椏      | 梍    | 桾  | 椁   | 基  | 椈        | 棘                                       | 641   | 爲   | ₹          | 細          | 뉘           | 牀        | 牆   | 膵  | 臍  | 牴     | 牾   |
| 513   | 咯   | Def | 喟            | 密          | 剛          | 喘   | DÉN     | 留              | 啼    | 喃         | 556   | 直     | 忿  | 怡        | 恠  | 怙           | 怕    | 怩   | 乍    | 32  | 相          | 599   | 相   | 榉         | 棡         | 椌      | 根    |    |     |    |          |                                         | 642   | 犂   | 和          | 彘          | 犒           | 犖        | 擅   | 蠨  | 犹  | 豺     | 狃   |
| 514   | 喻   | 喇   | 喨            | 喧          | 喤          | 嗟   | 喧       | 嗜              | 喘    | 喧         | 557   | 怕     | 伷  | 怦        | 忡  | 惊           | 恚    | 低   | 悠    | 体   | 恟          | 600   |     | 橋         | 模         | 桧      | 樱    | 椒  | 榜   | 專  | 棣        | 椥                                       | 643   | 汕   |            | 細          | 沸           | 午路       | 狼   | 狡  | 狹  | 猖     | 條   |
| 515   | 100 | 随り  | 咭            | 陥          | 歐          | 庙   | 応車      | 噎              | 22   | ~         | 558   | 協     | 恆  | 桜        | 次  | 恃           | 榆    | 临   | 恬    | 恫   | 美          | 601   | 趈   | 堂         | 炒         | 椨      | 椪    | 桐  | 粬   | 細  | 榆        | 极                                       | 644   | 猗   | 迎          | 法          | 獡           | 迩        | 猴   | 温  | 猩  | 浬     | 渦   |
| 516   | 膨   | 嘶   | 脑            | nime       | 暗          | 陸   | 嚍       | 險              | 區    | 喧         | 559   | 悁     | 倶  | 相        | 俶  | 悔           | 1    | 19  | ш    | IP  | 104        | 602   | 料   | 不相        | 叔         | 眉      | 椒    | ね  | 居   | 梅  | 麻        | 撮                                       | 645   | 擴   | 猫          | 野          | 源           | 淪        | 漏   | 骝  | 部  | 腦     | 樹   |
| 517   | 喃   | 10月 | 1621         | 际          | 噛          | 呩   | 柳田      |                | 味嚴   | 메리        | 560   | IH    | 什個 | 候        | 旧  | 临           | 榀    | 橱   | 校    | दह  | 倭          | 602   | 加林  | 140       | 117A      | 焊      | 城    | 惊惊 | 悼   | 1四 | 四四       | 13、                                     | 646   | ズ湖  | 5天<br>111  | ±44        | 2095A<br>平石 | 油        | 珀   | 邗  | 副  | 取     | 晒   |
| 518   | 呼   | 嗝   | 哈祥           | 随時         | 嚥          | 188 |         | 唿              |      | 878<br>RP | 561   | -     | 倍偿 | 应应       | 日枕 | 使           | 個    | 相目  | 旧    | 志   | 一一         | 604   | 197 | 141P<br>/ | 盾         | 1/5    | 北    | 宇宙 | 加木  | 恤  | 木根       | 1/16<br>AQ                              | 647   | 珀   | TÁR        | 邗          | 五           | 세오<br>쟈  | 11  | 邗日 | 邗  | 珸     | 100 |
| 519   | 쪰   | 照   | 兩個           | 雨          | 園          | 明日  | 4990    | PROS           | ш    | 10        | 562   | 芯     | 惶  | 春        | 倾  | 医慢          | 帽    | 棺   | 物    | 個山  | 15         | 605   | 枢   | 栖         | 1只        | 焨      | 焠    | 來榕 | 索網  | 临  | 188<br>槟 | 朱黛                                      | 648   | 祖   | 兩          | 必          | 抽           | 哨        | 聑   | 邗  | 福  | 追     | 禪   |
| 520   | 114 |     | 101<br>101   | 周          |            | 雨   | 200     | 조조             | 2002 | +7        | 563   | RD RD | 作  | RG<br>RG | 临  | 1110<br>150 | 11   | 傾   | 原    | 临   | 如          | 808   | 规   | 協         | 挝         | 迫      | 約    | 雨斤 | 超   | 垴  | 塩        | 加加                                      | 619   | 局容  | 稻          | 燕          | 现           | 122      | 410 | лц | *± | Auto- | 祆   |
| 521   | ŧπ  | +11 | 1100<br>十/72 | +15        | ti-        | +7  | 111     | 重              | 代    | 抽         | 564   | 檜     | 幅  | 涌        | 悔  | ඟ           | 临    | 候   | 動    | 価   | 從          | 607   | 132 | 坤         | 林         | 熔      | 1/51 | 未  | 堆   | 痂  | 加        | 墙                                       | 650   | -34 | 釽          | 406<br>406 | 5           | 所        | 谷   | 而山 | 野分 | 眰     | 陌   |
| 522   | +61 | 抽   | 城            | -7/1<br>十日 | 址          | 坏   | ル<br>+社 | <u>当</u><br>1上 | 土    | 協         | 565   | 相     | 恒  | 心        | 体  | 価           | 医    | 層   | 極    | 画   | 索式         | 608   | 1休  | 垌         | 天场        | 松松     | 199  | 協  | 按   | 烨  | 194<br>迫 | 憺                                       | 651   | 恣   | 204<br>204 | 加計         | 師           | EE<br>EE | 畞   | 芭蕾 | 施  | 屋     | 虚赏  |
| 523   | 捕   | 44  | 返            | 亞          | 切          | 垃   | 100     | 博              | 场    | 恒         | 566   | 甜     | 惕  | 惟        | 僧  | 備           | 志馮   | 惊   | 佃    | 昼慢  | 俯          | 600   | 指   | 1曲<br>敬   | 166<br>約5 | 1199 榆 | 燈橋   | 12 | 175 | "大 | 1/10     | 1/8                                     | 652   | 耐   | 五          | 奥          | 脳           | 融合       | 開出  | 監  | 藍影 | 高     | 百   |
| 524   | 保   | 惶   | 凶            | 海          | 野          | 曲   | 提       | 斬              | 野    | ,00<br>+問 | 567   | 府在    | 懡  | 嵧        | 勤  | 極           | 檜    | 楙   | 羅    | 恼   | 倕          | 610   | DOA | 服         | 薜         | 彪      | 橋    | 熤  | 熘   | 熔  | 櫘        | 檰                                       | 653   | 励   | 時          | 思          | *           | 除        | 脑   | 堂  | 邁  | 聴     | 畦   |
| 525   | 生地  | 恼   | ェ            | 壞          | 協          | 壒   | 隋       | 主雍             | 重販   | 叡         | 568   | 滿     | 幅  | 幟        | 樹  | 家           | 腔    | 佃   | 偏    | 総   | +          | 611   | 煾   | 燥         | ዾ         | 櫚      | 椰    | 想  | 煨   | 薛  | 極        | 湖                                       | 654   | 昌   | 晶          | 5          | 一           | 広        | 疝   | 血疥 | 虚  | 痂     | 疳   |
| 526   | 壗   | 塘   |              | 爄          | 握          | 谊   | 龍       | #              | 声    | 賣         | 569   | 成     | 成  | F        | 義  | 重           | 1 BC | 1BC | 1444 | 101 | ~          | 612   | 檜   | 鬱         | 棚         | 穀      | 欷    | 恣  | 欹   | 命  | 歇        | 一一一一一一一一一一一一一一一一一一一一一一一一一一一一一一一一一一一一一一一 | 655   | 痘痃  | 亚          | 疽          | 宿           | 坂        | 疝   | 痱  | 疫  | 痒     | 疯   |
| 527   | 堦   | 责   | 壽            | 2          | ź          | 貪   | 夛       | 梦              | 黟    | 夬         | 570   | .,,,  | 亳  | 裁        | 截  | 戮           | 瞤    | 戲   | 戳    | 屇   | <b></b> #. | 613   | 數   | 歐         | 歙         | 歑      | 兪    | 瞰  | 歡   | 歸  | 歹        | 歿                                       | 656   | 疲   | 痞          | 癇          | 痿           | 痼        | 痙   | 瘀  | 瘦  | 癙     | 痳   |
| 528   | Ŧ   | 本   | 夽            | 灰          | 音          | 奕   | 鱼       | 奎              | 梥    | 奘         | 571   | 扞     | 扣  | ŧΤ       | 扠  | 扨           | 扼    | 扞   | 抉    | 找   | 邦          | 614   | 殀   | 彩         | 殃         | 殍      | 殘    | 殕  | 弱   | 殤  | 殪        | 殫                                       | 657   | 瘋   | 瘍          | 癥          | 瘟           | 瘟        | 瘠   | 瘡  | 瘢  | 瘤     | 瘴   |
| 529   | 奢   | 奠   | 奧            | 奬          | 奩          |     |         | _              |      |           | 572   | 抓     | 抖  | 拔        | 抃  | 抔           | 拗    | 拑   | 抻    | 拏   | 拿          | 615   | 殯   | 殲         | 殱         | Ð      | 殷    | 殼  | 殿   | ⊞  | 鯍        | 毟                                       | 658   | 瘰   | 應          | 癇          | 廢           | 癆        | 癜   | 瘎  | 癡  | 痛     | 癨   |
| 530   | -   | 奸   | 妁            | 妝          | 佞          | 侫   | 妣       | 妲              | 姆    | 姨         | 573   | 拆     | 擔  | 拈        | 拜  | 拌           | 拊    | 拂   | 拇    | 拁   | 拉          | 616   | 毬   | 臺         | 舙         | 毯      | 摩    | 氈  | 氓   | 气  | 氛        | 氤                                       | 659   | 癩   | 痛          | 癧          | 癬           | 瘤        |     |    |    |       |     |
| 531   | 姜   | 妍   | 姙            | 姚          | 娥          | 娟   | *       | 娜              | 娉    | 娚         | 574   | 挌     | 拮  | 拱        | 挧  | 挂           | 挈    | 拯   | 拵    | 捐   | 挾          | 617   | 氣   | 汞         | 汕         | 辻      | 汪    | 沂  | 沍   | 沚  | 沁        | 沛                                       | 660   |     | 癫          | <u>7%</u>  | 癸           | 额        | 皀   | 皃  | 皈  | 皋     | 皎   |
| 532   | 婀   | 婬   | 婉            | 娵          | 娶          | 婢   | 婪       | 媚              | 媼    | 媾         | 575   | 捍     | 搜  | 捏        | 掖  | 掎           | 掀    | 掫   | 挿    | 掣   | 掏          | 618   | 汾   | 汨         | 汳         | 沒      | 沐    | 泄  | 泱   | 泓  | 沽        | 泗                                       | 661   | 皖   | 皓          | 皙          | 皚           | 皰        | 皴   | 皸  | 皹  | 皺     | 盂   |
| 533   | 嫋   | 嫂   | 媽            | 嫣          | 嫗          | 嫦   | 嫩       | 嫖              | 嫺    | 嫻         | 576   | 掉     | 掟  | 掵        | 捫  | 捩           | 掾    | 揩   | 揀    | 揆   | 揣          | 619   | 泅   | 泝         | 沮         | 沱      | 沾    |    |     |    |          |                                         | 662   | 盍   | 盖          | 盒          | 盞           | 盡        | 盥   | 盧  | 盪  | 蘯     | 盻   |
| 534   | 嬌   | 嬋   | 嬖            | 嬲          | 嫐          | 嬪   | 嬶       | 嬾              | 孃    | 孅         | 577   | 揉     | 插  | 揶        | 揄  | 搖           | 搴    | 搆   | 搓    | 搦   | 搶          | 620   |     | 沺         | 泛         | 泯      | 泙    | 泪  | 洟   | 衍  | 洶        | 洫                                       | 663   | 眈   | 眇          | 眄          | 眩           | 眤        | 眞   | 眥  | 眦  | 眛     | 眷   |
| 535   | 孀   | 子   | 孕            | ₽          | 孛          | 孥   | 孩       | 孰              | 孶    | 孵         | 578   | 攝     | 搗  | 搨        | 搏  | 摧           | 摰    | 摶   | 摎    | 攪   | 撕          | 621   | 洽   | 洸         | 洙         | 洵      | 洳    | 洒  | 洌   | 浣  | 涓        | 浤                                       | 664   | 眸   | 睇          | 睚          | 睨           | 睫        | 睛   | 睥  | 睿  | 睾     | 睹   |
| 536   | 學   | 斈   | 孺            | ÷          | 它          | 宦   | 宸       | 寃              | 寇    | 寉         | 579   | 撓     | 撥  | 撩        | 撈  | 撼           |      |     |      |     |            | 622   | 浚   | 浹         | 浙         | 涎      | 涕    | 濤  | 涅   | 淹  | 渕        | 渊                                       | 665   | 瞎   | 瞋          | 瞑          | 瞠           | 瞞        | 瞰   | 瞶  | 瞹  | 瞿     | 瞼   |
| 537   | 寔   | 寐   | 寤            | 實          | 寢          | 寞   | 8       | 寫              | 寰    | 寶         | 580   |       | 據  | 擒        | 擅  | 擇           | 撻    | 擘   | 擂    | 擱   | 擧          | 623   | 涵   | 淇         | 淦         | 涸      | 淆    | 淬  | 淞   | 淌  | 淨        | 淒                                       | 666   | 瞽   | 瞻          | 矇          | 矍           |          |     | 矜  | 矣  | 矮     | 矼   |
| 538   | 寳   | 尅   | 將            | 專          | 對          | 尓   | 尠       | 尢              | 尨    | 尸         | 581   | 舉     | 擠  | 擡        | 抬  | 擣           | 擯    | 攬   | 擶    | 擴   | 擲          | 624   | 淅   | 淺         | 淙         | 淤      | 淕    | 淪  | 淮   | 渭  | 湮        | 渮                                       | 667   | 砌   | 砒          | 礦          | 砠           | 礪        | 硅   | 碎  | 硴  | 碆     | 硼   |
| 539   | 尹   | 屁   | 屆            | 屎          | 屓          |     |         |                |      |           | 582   | 擺     | 攀  | 擽        | 攘  | 攜           | 攅    | 攤   | 攣    | 攫   | 攴          | 625   | 渙   | 湲         | 湟         | 渾      | 渣    | 湫  | 渫   | 湶  | 湍        | 渟                                       | 668   | 碚   | 碌          | 碣          | 碵           | 碪        | 碯   | 磑  | 磆  | 磋     | 磔   |
| 540   |     | 屐   | 屏            | 孱          | 屫          | Э   | 乢       | 屶              | 屹    | 岌         | 583   | 攵     | 攷  | 收        | 攸  | 畋           | 效    | 敖   | 敕    | 敍   | 敘          | 626   | 湃   | 渺         | 湎         | 渤      | 滿    | 渝  | 游   | 溂  | 溪        | 溘                                       | 669   | 碾   | 碼          | 磅          | 磊           | 磬        |     |    |    |       |     |
| 541   | 岑   | 岔   | 妛            | 岫          | 岻          | 岶   | 岼       | 岷              | 峅    | 岾         | 584   | 敞     | 敝  | 敲        | 數  | 劔           | 斃    | 變   | 斛    | 斟   | 斫          | 627   | 滉   | 溷         | 滓         | 溽      | 溯    | 滄  | 溲   | 滔  | 滕        | 溏                                       | 670   |     | 磧          | 磚          | 磽           | 磴        | 礇   | 礒  | 礑  | 礙     | 礬   |
| 542   | 峇   | 峙   | 峩            | 峽          | 峺          | 峭   | 嶌       | 峪              | 崋    | 崕         | 585   | 斷     | 旃  | 旆        | 旁  | 旄           | 旌    | 旒   | 旛    | 旙   | 无          | 628   | 溥   | 滂         | 溟         | 潁      | 漑    | 灌  | 滬   | 滸  | 滾        | 漿                                       | 671   | 礫   | 祀          | 祠          | 祗           | 祟        | 祚   | 祕  | 祓  | 祺     | 祿   |
| 543   | 崗   | 嵜   | 崟            | 崛          | 崑          | 崔   | 崢       | 崚              | 崙    | 崘         | 586   | 旡     | 旱  | 杲        | 昊  | 昃           | 旻    | 杳   | 昵    | 昶   | 昴          | 629   | 滲   | 漱         | 滯         | 漲      | 滌    |    |     |    |          |                                         | 672   | 禊   | 禝          | 禧          | 齌           | 禪        | 禮   | 禳  | 禹  | 禺     | 秉   |
| 544   | 嵌   | 嵒   | 嵎            | 嵋          | 嵬          | 嵳   | 嵶       | 副山             | 嶄    | 嶂         | 587   | 昜     | 晏  | 晄        | 晉  | 晁           | 晞    | 晝   | 晤    | 晧   | 晨          | 630   |     | 漾         | 漓         | 滷      | 澆    | 潺  | 潸   | 澁  | 加加       | 潯                                       | 673   | 秕   | 秧          | 秬          | 秡           | 秣        | 稈   | 稍  | 稘  | 稙     | 稠   |
| 545   | 嶢   | 嶝   | 嶬            | 嶮          | 嶽          | 嶐   | 嶷       | 嶼              | 巉    | 蘶         | 588   | 晟     | 晢  | 晰        | 暃  | 暈           | 暎    | 暉   | 暄    | 暘   | 暝          | 631   | 潜   | 潛         | 潭         | 澂      | 潼    | 潘  | 澎   | 澑  | 濂        | 潦                                       | 674   | 稟   | 禀          | 稱          | 稻           | 稟        | 稷   | 穃  | 穂  | 穉     | 穡   |
| 546   | 巓   | 巒   | 巖            | ~~~        | 巫          | E   | 巵       | 帋              | 帚    | 帙         | 589   | 曁     | 暹  | 曉        | 暾  | 瞥           |      |     |      |     |            | 632   | 澳   | 澣         | 澡         | 澤      | 澹    | 濆  | 澪   | 濟  | 濕        | 濬                                       | 675   | 穢   | 穩          | 龝          | 穰           | 穹        | 穽   | 窈  | 窗  | 窕     | 窘   |
| 547   | 帑   | 帛   | 帶            | 帷          | 幄          | 幃   | 幀       | 幎              | 幗    | 幔         | 590   |       | 曄  | 暸        | 曖  | 曚           | 曠    | 昿   | 曦    | 曩   | 日          | 633   | 濔   | 濘         | 濱         | 濮      | 濛    | 瀉  | 瀋   | 濺  | 瀑        | 瀁                                       | 676   | 窖   | 窩          | 竈          | 窰           | 窶        | 竅   | 竄  | 窿  | 邃     | 竇   |
| 548   | 幟   | 幢   | 幤            | 幇          | ŦŦ         | 并   | 幺       | 麼              | 广    | 庠         | 591   | 曵     | 曷  | 朏        | 朖  | 朞           | 朦    | 朧   | 霸    | 朮   | 朿          | 634   | 瀏   | 濾         | 瀛         | 瀚      | 潴    | 瀝  | 瀘   | 瀟  | 瀰        | 瀾                                       | 677   | 竊   | 竍          | 竏          | 竕           | 竓        | 站   | 竚  | 竝  | 竡     | 竢   |
| 549   | 廁   | 廂   | 廈            | 廐          | 廏          |     |         |                |      |           | 592   | 朶     | 杁  | 朸        | 朷  | 杆           | 杞    | 杠   | 杙    | 杣   | 杤          | 635   | 瀲   | 灑         | 灣         | 炙      | 炒    | 炯  | 烱   | 炬  | 炸        | 炳                                       | 678   | 竦   | 竭          | 竰          | 笂           | 笏        | 笊   | 笆  | 笳  | 笘     | 笙   |
| 550   |     | 廖   | 廣            | 廝          | 廚          | 廛   | 廢       | 廡              | 廨    | 廩         | 593   | 枉     | 杰  | 枩        | 杼  | 杪           | 枌    | 枋   | 枦    | 枡   | 枅          | 636   | 炮   | 烟         | 烋         | 烝      | 烙    | 焉  | 烽   | 焜  | 焙        | 煥                                       | 679   | 笞   | 笵          | 笨          | 笶           | 筐        |     |    |    |       |     |
| 551   | 廬   | 廱   | 廳            | 廰          | <u>₹</u> _ | 廸   | 廾       | 弃              | 弉    | 彝         | 594   | 枷     | 柯  | 枴        | 柬  | 枳           | 柩    | 枸   | 柤    | 柞   | 柝          | 637   | 熙   | 熈         | 煦         | 煢      | 煌    | 煖  | 煬   | 熏  | 燻        | 熄                                       | 680   |     | 筺          | 笄          | 筍           | 笋        | 筌   | 筅  | 筵  | 筥     | 筴   |
| 552   | 彜   | 弋   | 弑            | 弖          | 弩          | 弭   | 弸       | 彁              | 彈    | 彌         | 595   | 柢     | 柮  | 枹        | 柎  | 柆           | 柧    | 檜   | 栞    | 框   | 栩          | 638   | 熕   | 熨         | 熬         | 燗      | 熹    | 熾  | 燒   | 燉  | 燔        | 燎                                       | 681   | 筧   | 筰          | 筱          | 筬           | 筮        | 箝   | 箘  | 箟  | 箍     | 箜   |
| 553   | 彎   | 弯   | 彑            | 彖          | 彗          | 彙   | 纟       | 彭              | 7    | 彷         | 596   | 桀     | 桍  | 栲        | 桎  | 梳           | 栫    | 桙   | 档    | 桷   | 桿          | 639   | 燠   | 燬         | 燧         | 燵      | 燼    |    |     |    |          |                                         | 682   | 箚   | 箋          | 箒          | 箏           | 筝        | 箙   | 篋  | 篁  | 篌     | 篏   |

|       | 4桁目          |                     |                       |              |                  |                 |                                         |                | 4桁目             |                  |       |               |                                         |               |                                        |                   |            | 4桁目         |            |             |              |       |             |              |            | 4桁目          |                           |                        |              |                 |                                         |                 |       |          |             |               |          |            |            |             |              |              |            |
|-------|--------------|---------------------|-----------------------|--------------|------------------|-----------------|-----------------------------------------|----------------|-----------------|------------------|-------|---------------|-----------------------------------------|---------------|----------------------------------------|-------------------|------------|-------------|------------|-------------|--------------|-------|-------------|--------------|------------|--------------|---------------------------|------------------------|--------------|-----------------|-----------------------------------------|-----------------|-------|----------|-------------|---------------|----------|------------|------------|-------------|--------------|--------------|------------|
| 1~3桁目 | 0            | 1                   | 2                     | З            | 4                | 5               | 6                                       | 7              | 8               | 9                | 1~3桁目 | 0             | 1                                       | 2             | З                                      | 4                 | 5          | 6           | 7          | 8           | 9            | 1~3桁目 | 0           | 1            | 2          | З            | 4                         | 5                      | 6            | 7               | 8                                       | 9               | 1~3桁目 | 0        | 1           | 2             | З        | 4          | 5          | 6           | 7            | 8            | 9          |
| 683   | 箴            | 篆                   | 篝                     | 篩            | 簑                | 簔               | 篦                                       | 篥              | 籠               | 簀                | 726   | 蒂             | 葩                                       | 葆             | 萬                                      | 葯                 | 葹          | 萵           | 蓊          | 葢           | 蒹            | 769   | 蹂           | 踵            | 踰          | 踴            | 蹊                         |                        |              |                 |                                         |                 | 812   | 餞        | 餤           | 餠             | 餬        | 餮          | 餽          | 餾           | 餾            | 饉            | 饅          |
| 684   | 簇            | 簓                   | 篳                     | 篷            | 簗                | 簍               | 篶                                       | 普              | 箫               | 簮                | 727   | 蒿             | 蒟                                       | 蓙             | 著                                      | 蒻                 | 蓚          | 蓐           | 蓁          | 蓆           | 蓖            | 770   |             | 蹇            | 蹉          | 蹌            | 蹖                         | 蹈                      | 蹙            | 蹤               | 蹠                                       | 踪               | 813   | 饐        | 饋           | 饑             | 饒        | 饌          | 警          | 馗           | 馘            | 馥            | 馭          |
| 685   | 管            | 簷                   | 簫                     | 答            | 篶                | 籃               | 籔                                       | 籏              | 籀               | 籐                | 728   | 蒡             | 蔡                                       | 蓿             | 黄                                      | 蔗                 | 蔘          | 蔬           | 蔟          | 蓹           | 蔔            | 771   | 腦           | 躍            | 蹶          | 蹭            | 躍                         | 躁                      | 躇            | 躙               | 躄                                       | 蹭               | 814   | 馮        | 馼           | 野四            | 駵        | 駝          | 駘          | 쯑           | 駭            | 駮            | 駱          |
| 686   | 籐            | 鏥                   | 籤                     | 籖            | 籥                | 籬               | 新                                       | 粃              | 粐               | 몔                | 729   | 蓼             | 蕀                                       | 蕣             | 蒸                                      | 蕾                 | -          | 1010        |            |             |              | 772   | 躊           | 踏            | 職          | 躔            | 躙                         | 躪                      | 踾            | 躬               | 躰                                       | 軆               | 815   | 馬州       | 駻           | 駸             | 聘        | 鶀          | 騅          | 駢           | 騙            | 審            | 騷          |
| 687   | 給            | 恣                   | 粫                     | 粡            | 粨                | 緷               | 錖                                       | 粱              | 粮               | 粹                | 730   | -             | 憲                                       | 蘂             | 燕                                      | 蕪                 | 描          | 茒           | 益          | 蔷           | 蓟            | 773   | 段           | 鮮            | 軅          | 鳙            | 卣.                        | 詬                      | 夷            | 軼               | 蓟                                       | 軫               | 816   | 眶        | 睐           | 幕             | 頭        | 圜          | 驕          | 瞌           | 围            | 眎            | 驟          |
| 688   | 粽            | 郑                   | 迎                     | 鸈            | 寂                | 描               | 廍                                       | 描              | 響               | 輝                | 731   | 蔷             | 萧                                       | 二             | 蔬                                      | 蔀                 | 滋          | 薩           | 拮          | 壶           | 恭            | 774   | 討           | 蔎            | 畝          | 南田           | 卸                         | 諏                      | 蓟            | 邮               | 督                                       | ഞ               | 817   | 毛索       | 田樹          | 民窟            | 転替       | 质          | ER         | 81<br>81    | 80<br>80     | 88           | 朝          |
| 689   | 部            | 110<br>公理           | 加速                    | 11EF<br>\$4  | 135×<br>余王       | 178             | /2ts                                    | 17             | POS             | 100              | 732   | 菇             | 一一一一一一一一一一一一一一一一一一一一一一一一一一一一一一一一一一一一一一一 | 虚             | 普                                      | 訪                 | 蒋          | 动           | 藏          | 志           | 南            | 775   | 丰山          | 恭            | 軸          | 輻            | 前                         | 盐                      | +/6          | +四<br>胡屏        | +双                                      | 南南              | 818   | 82       | 周期          | 市会            | 日田       | 宣品         | E2         | HI<br>45≶   | 品を           | 85<br>5      | 8T<br>82   |
| 690   | UPS          | 細                   | *#<br>\$ <del>7</del> | \$HF         | 小J<br>3字         | 約日              | \$rf:                                   | 木戸             | 2111            | \$4              | 733   | 姑             | 「茲                                      | 這志            | 盍                                      | 南                 | 商          | 茲           | 茶          | 茲           | 鼓            | 776   | 神           | 極            | +大         | +四           | +50                       | 每                      | #2           | 南               | +3                                      | +守              | 819   | 長手       | 15-10<br>長手 | 長臣            | 長臣       | 長手         | 20         | -025        | ~            | -            |            |
| 691   | 綷            | 和日                  | 絡                     | 45-L         | 新                | 彩彩              | 織                                       | 恕              | 細               | 汕                | 734   | 一击            | 価                                       | 27月           | (新)년<br>王明한                            | (HEL)             | 圖          | hE<br>6강    | m+<br>4公   | 複岩          | #E<br>中门     | 777   | 部           | 朝            | +8X<br>3   | ÷тто<br>Зф   | 赤                         | 迎                      | 油            | 染               | 御                                       | 洞               | 820   | -        | 反擊          | 蚈             | 包髪       | 競          | <b>6</b> 2 | 櫾           | 贩卖           | ΕĦ           | 臣          |
| 692   | \$777        | 标                   | 修                     | 825          | 4日<br>4日         | 纲               | 幼                                       | 家              | 线               | 471              | 735   | 动             |                                         | 山             | ᇑ                                      | 曲士                | 山田         | 曲曲          | 峆          | 画           | 前            | 778   | 派           | रतन<br>इन्हे | 远          | 10           | 300                       | 送                      | 進            | 湿               | 314                                     | 演               | 821   | Ħ        | 8           | #24<br>(55)   | 國民       | 2014       | 三          | 岫           | 由均           | 利用           | 曲田         |
| 693   | 10<br>2000   | 幼白                  | 絲                     | 幼            | 細                | ~               | 中国                                      | 余給             | 姫               | 約                | 736   | 面             | 屽                                       | 꼬             | 坦劫                                     | 前                 | 屿          | 此           | 部          | 加引          | 바망<br>바망     | 770   | 浴           | 远            | 运法         | 运法           | 送                         | 22                     |              | 進               | 200                                     | 100             | 822   | 師        | 宇宙          | 同天            | 岡        | 能          | 師          | 向いる         | 鮖            | 剱            | 脑          |
| 604   | ant:         | 小干<br>幺日            | 蛇型                    | 4925         | 499<br>約47       | 19403<br>2586   | 北尾                                      | नमाप<br>इंग्रह | 州大              | 町の               | 700   | 畑             | 一一一一一一一一一一一一一一一一一一一一一一一一一一一一一一一一一一一一一一一 |               | 31L<br>21L                             | 4Q                | 사다.<br>순由  | h76         | 间          | 加           | 100<br>100   | 700   |             | 湿            | 12         | 迫            | 汕                         | -7 <b>7</b> 5          | 沾            | <b>ک</b> ته:    | 古                                       | 蔷               | 022   | 船        | 생각          | 1948.<br>66/1 | 加力       | 第 F<br>5分  | 部T<br>会出   | 部已          | 2011<br>金刊   | 部に           | 部          |
| 695   | 網知           | <sup>形马</sup><br>44 | 和木                    | 寂            | 椒                | 利用ク<br>総合       | 脂肪                                      | 椒              | 利1000<br>1421日  | <b>宗</b> 示<br>国家 | 738   | 虱             | 重                                       | 37C<br>645    | 画                                      | 对非                | 城區         | 細           | 제]<br>由风   | 「「「」の「」     | 加加           | 781   | 376         | 迴激           | 滅          | 達            | 陀告                        | 温                      | 迴            | 迴               | 迪                                       | 迎               | 824   | 船        | 加日          | 網             | 淵不<br>角巛 | 魚          | 將餘         | 細田          | ))川<br>角市    | ))<br>(約)    | 細          |
| 898   | 紀            | 細                   | 190C<br>\$355         | 細母           | 細細               | 細               | 細                                       | #S<br>編明       | 幼生              | 絵                | 739   | 胡             | 岫                                       | лл<br>25-     | 峒                                      | 崛                 | 개비         | 川           | 세미         | 214         | 102          | 782   | 湿           | 遮            | 避          | 加            | HR<br>HR                  | FR                     | 2 <u>2</u> R | 凤               | 应                                       | 層               | 825   | 銅山       | 鮑           | 加比            | 脳        | 的作         | 鰥          | 館           | 角南           | 的成           | 殿          |
| 697   | 服            | 标                   | 11111<br>余実           | 始            | 細胞               | 総               | 經                                       | - HHJ<br>公司社   | 縮               | 總                | 740   | 344/3         | 協                                       | 邮件            | 峒                                      | d SE              | 凶          | 帽           | ĠĠŖ        | 敖           | 婇            | 783   | 贸           | 壁            | 細          | 망            |                           | 湖                      | Ta           | 动               | ᇒ                                       | 耐               | 826   | 留外       | 鰥           | 師石            | 御田       | 印日         | 編          | 川Q.<br>秀尔   | 部本           | 翩鵡           | 幅          |
| 600   | 1100         | 4024<br>1975        | 小平                    | 始            | 如田               | 中国王             | 宇宙                                      | 49/FR          | 纲目              | 相見               | 740   | 家             | -49%<br>mbb                             | -407          | 1-1-07                                 | 动电                | 虫          | 100         | 南          | 曲           | 14E          | 700   | 510         | 50           | 340        | 通り           | ギリ                        | 2940<br>西六             | ᇳ            | 西右              | EX<br>EX                                | 田山              | 020   | 的合金      | 部本          | 300<br>636    | 加田       | 戸          | 殿          | 7周10        | 20年<br>(11年) | 1075<br>1765 | 后          |
| 600   | 701<br>148   | 書                   | 1940)1<br>2955        | 加減           | 相見               | 1992            | 4PM                                     | 495K           | 456             | ent              | 740   | - 222<br>- 古井 | 井                                       | 小田            | 107                                    | 加                 | 里榆         | 細い          | 台          | 城           | 城            | 705   | 西朝          | 210          | 田田         | 111<br>705   | 石炭                        | 101                    | 19m<br>Tim   | 東田              | 志名                                      | 911             | 027   | 白        | の見          | が良い           | 瘤        | 948<br>868 | 地          | 「白          | 1/13<br>石白   | 向立           | 企由         |
| 700   | 非民族          | 現系                  | 利見                    | 周            | 岷                | 4鼓              | RR                                      | ᅋ              | 図               | ም                | 742   | 蜹             | 聖史                                      | 加             | - 研 - 春                                | 家                 | 福島         | 延           | 油          | 斯豪          | 湖            | 786   | 와           | 歐公           | 印度         | 印刷           | 日政<br>全可                  | 59.<br>34h             | 给            | 1年<br>全斤        | 企业                                      | 釖               | 829   | 款        | 人与          | 伯易            | 烏銜       | 烏          | 口物         | 四時          | 13           | 与亡           | 145        |
| 700   | 罒            | 野                   | 告罢                    | 雷            | 照                | 照               | 紹                                       |                | 晋               | 示量               | 740   | ляк<br>фД     | 向                                       | がす            | 血石                                     | ᇑ                 | 霊          |             | 過去         | 雪           | 雪            | 787   | 型八<br>全田    | 蚯            | 如何         | 와와           | ير<br>£F                  | 鉈                      | 侴            | 剑               | హ                                       | 釦               | 830   | 79       | 田白          | +1月<br>哲学     | 间        | 日白         | 而自         | 睻           | 共自           | 輨            | 萉          |
| 707   |              | 关                   | 电关                    | 半半           | 474<br>¥ff       | 포스              | 785<br>785                              | 개R<br>보티       | 新               | 燕                | 744   | 20            | 加加                                      | 141           | tab                                    | 加                 | 直公         | Tビ<br>2日    | -2×<br>北   | -2×<br>大白   | -1×<br>24    | 700   | 2451        | 했지           | 99A<br>265 | 보니<br>수또     | 二世<br>公会                  | 好                      | 200<br>2010  | 宇口              | 妖                                       | 如               | 000   | 击户       | 加速          | 加加            | 四日       | 出向         | 西部         | が自          | 日間           | が同           | 和日         |
| 702   | 卵可           | 元                   | 赤                     | 屈盖           | 规                | 717<br>2023     | 羊切                                      | 胸合             | म्ह्यूर<br>भग   | 夫非               | 740   | 加加            | 主家                                      |               | 7173<br>54                             | 175               | Tジ<br>大上   | 1년<br>16년   | 1小<br>玄文   | 했           | 1+<br>扭      | 700   | 313<br>2世   | 空口<br>公内     | 1回<br>公司   | 虾            | 虹                         | 30                     | 35914        | 732             | 奶                                       | 明               | 001   | 米海辺白     | 4月<br>去白    | 12月<br>18月    | 5号<br>首白 | 年時<br>2白   | 局動         | 9355<br>由白  | 火雨<br>矛白     | 鮹            | 期          |
| 703   | 天前           | 7旦<br>戸羽            | 所分                    | 司店           | <u>火22</u><br>来回 | 卒業              | 判                                       | 羽              | 733<br>丰        | 33<br>17         | 740   | TES<br>H±     | 衣車                                      | 改進            | 怕                                      | TIA<br>≢E         | 竹下         | 加           | 陶油         | 衣漏          | 旧垣           | 700   | 9°C         | 911<br>200   | 1078<br>全地 | 東示<br>全宗     | <u>페미</u><br><u>수</u> 333 | <u>\$</u> #            | 972          | <del>£≣P</del>  | 492                                     | <u>90</u>       | 032   | 3月<br>百白 | 135<br>583  | 卵白            | 見時       | 885        | 鳥          | Ling<br>And | 間均<br>5倍6    | 扁            | 節          |
| 704   | 1313<br>1100 | 記                   | 湖湖                    | 冠振           | IIUN:<br>EN/     | 타               | -66                                     | 至              | 不旺              | 西山               | 747   | 农业            | 夜庭                                      | 描             | 1勿                                     | 衣組                | 74<br>編    | 27%         | 1安<br>室    | 7年<br>一夜    | 加田           | 790   | ŝut         | 900<br>公司    | 或          | 野纷           | 皷                         | 动                      | 蛇            | 300,<br>公父      | 取廊                                      | 虹釦              | 834   | 原目       | 扇廊          | 第             | 曲廊       | 鹿          | 腐          | 顾來          | 2000<br>來非   | ///E<br>まま   | 座麵         |
| 706   | 服            | 和知                  | 490<br>日中             | ANG<br>B\$\$ | 從                | 시LL<br>吉요       | 490<br>8120                             | 馬              | 昭常              | 雨                | 7/9   | 加加            | 公姻                                      | 1000          | 1/4                                    | 尼辛                | TAVE       | 1328        | æc         | æ<          | THE          | 702   | 朝天          | 蜿            | 蛇          | 鐴            | 의미<br>수묘                  | 39 <del>年</del><br>322 | 宇宙           | 蛇               | 982<br>纪5                               | 缙               | 835   | 救        | 庾           | 183           | 画        | 58<br>天上   | 周行<br>天向   | 9 <u>0</u>  | 史公           | 虹            | 9_1<br>모/1 |
| 707   | ≫<br>*       | 厚                   | 睫                     | 肃            | BT               | 盲               | 435A<br>B+                              | 84<br>87       | 17              | 346              | 750   | 134           | 煙                                       | 1年            | 加加                                     | 揻                 | 始          | 288         | 103        | Æ           | æ            | 702   | 靈鐵          | 始            | 如时<br>全乐   | った           | 鍔                         | 995<br>全性              | 就生           | ssec<br>shit    | 蛇                                       | <u>単単</u><br>公祝 | 836   | 虹        | /9年<br>野古   | 黄盆            | 지C<br>旺辛 | 湖          | 湖門         | 赤/<br>里商    | また<br>注注     | 加口           | かり<br>茶店   |
| 708   |              | 不否                  | ∆∓<br>B/r=            | ATA<br>BIF   | 由                | 日际              | 昭                                       | nrs<br>B⊋      | 白腔              | 8¥4              | 751   | 霰             | Timb<br>Timb                            | 雷             | 调相                                     | 1752              | 加加         | 1080<br>조용  | 198        | 期           | 単            | 79/   | 鲸           | 缔            | 単田<br>全座   | 305K<br>全総   | 342R<br>全版                | 의 연<br>수실실             | 의지(<br>숙순    | 宕               | 3回<br>公会                                | 蛇               | 837   | #D       | 赤小          | 燕             | 志        | 通知         | 鼡          | 品見          | 扇耳           | गावर<br>जीवर | 問題         |
| 700   | BKK          | 白條                  | 辰                     | 脑            | 同版               | <u>n</u>        | aт                                      | 10/1           | 05              | DЪ               | 752   | 和             | 和問                                      | 売朝            | 助見                                     | 11元<br>各 <b>爪</b> | 凱          | 的几<br>角仟    | 助九<br>由半   | 航           | 蛎            | 705   | 霊           | 300<br>公告    | 财利         | 郷            | 94125.<br>2623            | 9日L<br>全理              | 調整           | 甲甲              | 細胞                                      | 明               | 838   | 빠        | 临           | 曲             | 衂        | 圣          | 曲          | 起           | 兴1<br>估五     | 白椒           | 幅          |
| 700   | n±           | 陪                   | 開                     | 10HB         | лix<br>Bi⊧       | 服存              | R¥                                      | 服皇             | 88              | 眼                | 753   | jje<br>Ek     | 見                                       | 武             | π.<br>≣T                               | HMA<br>≣{∤∕       | 再          | jan.<br>≣nh | ///+<br>訂可 | 1389        | 1390<br>1111 | 796   | 544         | 頭            | 殿          | 57NE<br>1349 | 382<br>8.9                | 躍                      |              | 問               | 民間                                      | 問               | 830   | 留し<br>齿重 | 留り          | 命             | 命        |            | EEX        | 12:25       | BD           | ERC          | ВĽ         |
| 711   | RSSS         | REB                 | 胆                     | 膈            | 107F             | 脑               | 脑                                       | 肥肥             | 服用              | 睡                | 754   | =             | 110<br>111                              |               | 誠                                      | 詭                 | 記          | ≣fai        | 詳          | ENK         | 註            | 797   | 開           | 日月           | 149J       | 1010         | 間                         | 89                     | 120          | 品               | 68                                      |                 | 840   | 1919     | 垚           | 帽             | 遙        | 採          | ;面         | ΦP.         |              |              |            |
| 719   | RAN          | 版                   | RE                    | DIVE<br>Bay  | 际                | 防               | 日 胎                                     | 旧参             | 間部              | 日本               | 755   | 血             | ELC.                                    | 許             | 計                                      | 100<br>1111       | 메니<br>言告   | 詞           | 「「」        | #70<br>≣⊞   | ふ            | 798   | RB          | 1990<br>R.H  | 岡田         | 周期           | R                         | RE                     | R            | Rit             | Rock                                    | RE              | 040   |          | 70          | 194           | 逥        | 100        | /朱         | 713         |              |              |            |
| 713   | 尼辛           | 雁                   | 睑                     | BIN          | 加田               | 脐               | 脳                                       | 瞄              | 加雪              | 時                | 756   | 詩             | 誠                                       | 部             | ====================================== | pH3<br>≣99        | 吉          | are<br>The  | 討          | =₽<br>≣#    | 調            | 700   | RE          | 兩            | 國          | Rata         | 附                         | MR                     | ЮP           | PIL             | MX                                      | РП              |       |          |             |               |          |            |            |             |              |              |            |
| 714   | 樹            | 臧                   | 蕨                     | 琜            | EİB              | <i>師</i> 祝<br>見 | 燕                                       | 53             | 崩               | 征                | 757   | 福             | 邮                                       | <u>同</u>      | 寒                                      | 設                 | 10年<br>11位 | 認           | 謳          | 寧           | 滤            | 800   | РН          | Rata         | 院          | 陸            | 陲                         | REFE                   | 隍            | R公              | 阳日                                      | R¢Ð             |       |          |             |               |          |            |            |             |              |              |            |
| 715   | 소            | 詽氏                  | 龠                     | 冰            | ん                | 呵               | 鉑                                       | 2-5<br>8-7     | 后給              | 師                | 758   | 10            | 約                                       | 南京            | 論                                      | ===               | 譜          | 譁           | 11日<br>11日 | 誕           | 證            | 801   | 除命          | RS#          | RE         | R#           | RR                        | 院記                     | 隶            | 本隶              | 伴                                       | B/#             |       |          |             |               |          |            |            |             |              |              |            |
| 716   | 白飯           | 論                   | 館                     | 端            | 前方               | 婷               | 加山                                      | 加丁             | 結               | 和史               | 759   | 部             | 和                                       | 三耕            | 画                                      | 證                 | 吠          | p#          | n⊟         | 05%         | 0110         | 802   | 佐           | 192<br>4#    | 碗          | 21年          | 空件                        | 煙                      | 网络           | जन्म<br>ब्राह्य | 正示                                      | 霏               |       |          |             |               |          |            |            |             |              |              |            |
| 717   | 四島           | 100                 | 世                     | 蔵            | 神                | 感               | 脂                                       | 短              | 広               | 成                | 760   | D77           | 品                                       | 回日<br>昼登      | 譯                                      | 115<br>128        | 幽          | 訪           | ≣Ă         | 儲業          | 識            | 802   | 電           | 西            | 2世         | 雨            | 一個                        | 重                      | 冊            | 包爾              | 日二二二二二二二二二二二二二二二二二二二二二二二二二二二二二二二二二二二二二二 | 変               |       |          |             |               |          |            |            |             |              |              |            |
| 710   | 記せ           | 开                   | -<br>                 | 甘            | レオ               | 力               | 支荷                                      | 奶坊             | 万               | *                | 761   | =99           | 「「「「「「」」です。                             | = 65          | 299<br>≣88                             | の巨                | 三蛇         | 同見          |            | 助用          | 156<br>EX    | 000   | 300         | 92<br>m      | 安原         | 四            | <b>子戸</b><br>王津           | **<br>500              | <u>英</u>     | 100<br>100      | 7王<br>志后                                | 官法              |       |          |             |               |          |            |            |             |              |              |            |
| 710   | 日右           | 问茄                  | 円甘                    | 旦            | *                | ъş              | ±\$                                     | 713            | 19              | 44               | 762   | 武             | 識                                       | 離幾            | 頑猛                                     | 12<br>写           | 西<br>彩     | 判11<br>1822 | 豆紋         | 972<br>Sitt | 豆貂           | 805   | 局           | 留            | 考里<br>周天   | 部の           | 云述                        | 题                      | 法面           | 云文              | 所                                       | ⇒⊨<br>某内        |       |          |             |               |          |            |            |             |              |              |            |
| 720   | E            | 却                   | 日                     | ホオ           | **               | 左               | 芍                                       | 枯              | 若               | 女                | 762   | 显             | 50N<br>8EB                              | 78K.<br>系由    | 511<br>511/                            | 同語                | 393<br>時代  | 旧           | 3日<br>合    | 에가<br>문스    | 3日<br>世纪     | 200   | 出じ          | 出元<br>堂石     | 뱊          | ギ/J<br>英学    | 千八<br>보上                  | 〒/34<br>虹水             | ギロ           | モス              | 中日<br>並承                                | Ŧ/X<br>XX       |       |          |             |               |          |            |            |             |              |              |            |
| 720   | 莁            | 凶                   | 山友                    | 合劳           | 22<br>72         | 木               | 间                                       | 썴              | 1子<br>带         | 一一一              | 764   | a≞<br>≣*      | 370.<br>च‴                              | 315           | 测                                      | 汚声                | 現成         | 原           | 貝茲         | 完           | 貝睡           | 000   | */\<br>\$## | ギ門           | 半土         | 中間           | 許                         | 平日<br>春瓜               | 単均           | 平TA<br>2005     | 平木<br>元四                                | ギロ<br>音         |       |          |             |               |          |            |            |             |              |              |            |
| 722   | 1人           | ル                   | 白菇                    | 加            | 1业 本             | 延苗              | 找 ===================================== | 百劳             | 火菜              | 並                | 765   | 與し            | 川                                       | 敗亡            | 貝瑟                                     | 貝二                | 敗宣         | 貝酸          | 貝畦         | 貢           | JUNK<br>Biet | 007   | 判問<br>立刀    | 粕王           | 描          | 邦及           | 再                         | 石石                     | 北拓           | 価               | 重                                       | 兒               |       |          |             |               |          |            |            |             |              |              |            |
| 722   | 天苔           | 沙菇                  | 助                     | 加苦           | ホ甘               | 光苭              | 보                                       | 心荻             | <u>プ</u> 5<br>業 | 利                | 766   | 府             | 員長                                      | 頁             | 貝却                                     | 貝胡                | 戲          | 加吉          | 尴於         | 周指          | 湖島           | 808   | 節           | 町            | 原顧         | 城野           | 切り                        | 以只                     | 呮            | 识               | 角尺                                      | 木只              |       |          |             |               |          |            |            |             |              |              |            |
| 724   | 日本           | 电苣                  | 巨猫                    | 主菲           | 郎沫               | <b>叔</b><br>药   | 命萌                                      | 松恭             | 妥苗              | 丙荡               | 767   | 위기<br>되나      | 貝貝                                      | seret<br>Shin | 57%X<br>5777                           | デ日<br>975         | 之跸         | 階           | 起助         | 起路          | 斑            | 810   | 膨果          | 叔            | 頭麵         | 顧            | 軍                         | 個                      | 国会           | 围               | 画目                                      | 日奈              |       |          |             |               |          |            |            |             |              |              |            |
| 725   | #<br>#       | 戊苗                  | 成药                    | ッF<br>古      | 冲荔               | 心药              | 加力                                      | ガ              | 灭药              | 成訪               | 768   | 盟             | 以供                                      | 则             | 回し<br>見由                               | 印印                | 吠          | 殿           | wX<br>9月   | 昭朝          | 足知           | 811   | 加           | 鼠            | 訳          |              | 向                         | 織                      | 扁            | 成の              | 加加                                      | 爬               |       |          |             |               |          |            |            |             |              |              |            |
| 120   | ጥጥ           | FX                  | 7-1                   |              | -                | πu              | -                                       | 머머             | স্ম             | FX               | 100   | TTX           | 16/6                                    | щq            | TV-1                                   | KLX.              | WC.        | 475         | 40         | #3%         | anu -        | 011   | 7873        | F-15         | EV.        | EX.          | EL.                       | EX.                    | FH           | E-U-            | FE                                      | E/J             |       |          |             |               |          |            |            |             |              |              |            |

<お客様各位>

このたびは、「MARVERA」をお買い上げいただき誠にありがとうございました。

取扱説明書におきまして、お詫びいたしますとともに、下記のとおり訂正させていただきます。

●巻末付録「デコレーション絵文字一覧」につきまして、搭載されている文字数に誤りがございました。デコレーション絵文字数は 1,000文字となりますので修正させていただきます。

以上

# ご不要になったケータイや取扱説明書はお近くのauショップへ

# 大切な地球のために、 一人ひとりができること。

それは、たとえばケータイや取扱説明書 のリサイクルという、とても身近なこと から始められます。

ケータイの本体や電池に含まれている 希少金属や、取扱説明書などの紙類はリ サイクルすることができます。 取扱説明書などの紙類は古紙原料とし て、製紙会社で再生紙となり、次の印刷 物に生まれ変わります。また、このリサ イクルによる資源の売却金は、国内の森 林保全活動に役立てています。

ご不要になったケータイや取扱説明書は、お近くのauショップへ。

みなさまのご協力をお願いいたします。

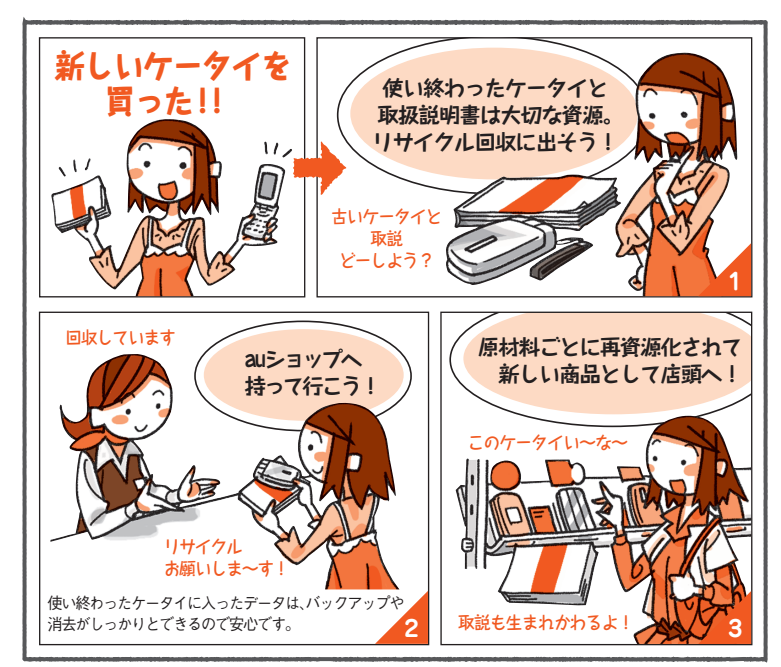

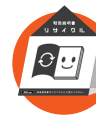

http://www.au.kddi.com/mobile/recycle

## お問い合わせ先番号

お客さまセンター 総合・料金について (通話料無料) ー般電話からは au電話からは **!!!** 0077-7-111 局番なしの157番

Pressing"zero" will connect you to an operator, after calling"157" on your au cellphone.

紛失・盗難時の回線停止のお手続き、 操作方法について(通話料無料)

- 般電話からは 4 0077-7-113 上記の番号がご利用になれない場合、下記の番号に お電話くだない(無料) 第2 0120-977-033 (沖縄を除く地域) ぼ 0120-977-699 (沖縄)

### 安心ケータイサポートセンター

紛失・盗難・故障について (通話料無料) 一般電話/au電話から 疑望 0120-925-919 受付時間 9:00~21:00 (年中無休)

EZwebからは

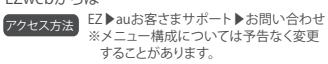

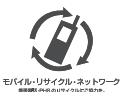

携帯電話・PHS事業者は、環境を保護し、貴重 な資源を再利用するためにお客様が不要と なってお持ちになる電話機・電池・充電器を、 ブランド・メーカーを問わず (2) マークのある お店で回収し、リサイクルを行っています。

auオンラインマニュアルへのアクセスはこちら

EZweb版 auオンラインマニュアルは通信料無料でご利用いただけます。

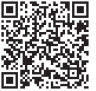

2014年4月第1.1版

発売元:KDDI(株)・沖縄セルラー電話(株) 製造元: 京セラ株式会社